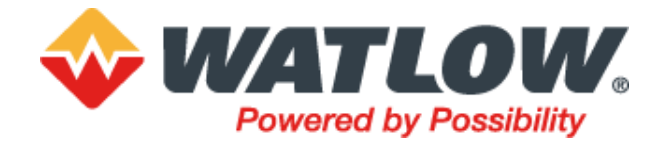

# 3500 Series Process Controller Models 3508/3504

**User Guide** 

# Eurotherm. a Watlow brand

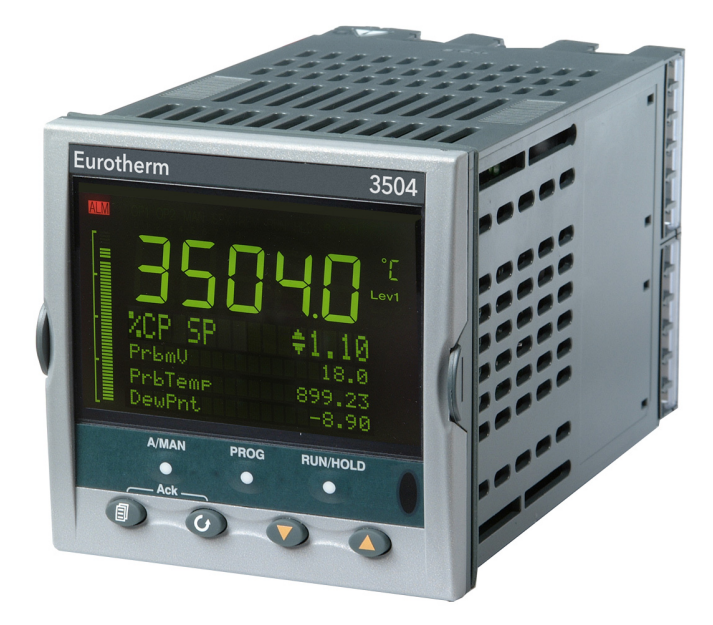

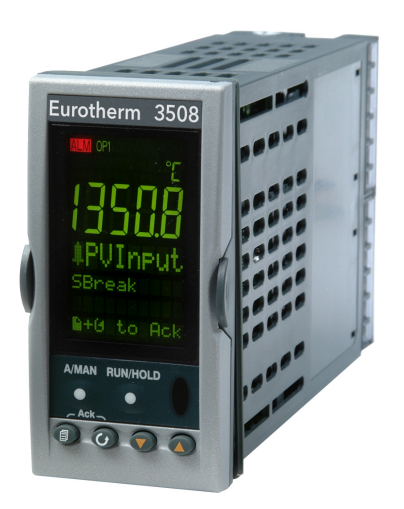

# **Table of Contents**

| Table of Contents                                                                                                    | 3                                |
|----------------------------------------------------------------------------------------------------|----------------------------------|
| Safety Information                                                                                                    | 14                               |
| Important Information                                                                                                    | 14                               |
| Safety and EMC                                                                                                    | 16                               |
| PLEASE NOTE                                                                                                    | 16                               |
| QUALIFICATION OF PERSONNEL                                                                                                    | 17                               |
|                                                                                                    | 17                               |
| Symbols                                                                                                    | 21                               |
| Hazardous Substances                                                                                                    | 22                               |
| Cybersecurity                                                                                                    | 23                               |
| Introduction                                                                                                    | 23                               |
| Cybersecurity Good Practices                                                                                                    | 23                               |
| Security Features                                                                                                    | 23                               |
| Principle of Secure by Default                                                                                                    | 23                               |
| Bonjour auto-discovery disabled by default                                                                                                    | 24                               |
| Port Use                                                                                                    | 24                               |
| HMI Access Level / Comms Config Mode                                                                                                    | 24                               |
| HMI Passwords                                                                                                    | 25                               |
| Config Lock Password                                                                                                    | 25                               |
| Comms Configuration Level Password                                                                                                    | 25                               |
| Comms Lockdown mode                                                                                                    | 25                               |
| Ethernet security features                                                                                                    | 26                               |
| Ethernet rate protection                                                                                                    | 26                               |
| Broadcast Storm protection                                                                                                    | 26                               |
| Communications watchdog                                                                                                    | 26                               |
| Configuration backup and recovery                                                                                                    | 26                               |
| User Sessions                                                                                                    | 27                               |
| Memory/Data Integrity                                                                                                    | 27                               |
| FLASH Integrity                                                                                                    |                                  |
| Non-volatile Data Integrity                                                                                                    | 27                               |
| Cryptography Usage                                                                                                    | 21                               |
|                                                                                                    | 21                               |
| Legal Information                                                                                                    | 28                               |
| Changes in 3500 V4.0+                                                                                                    | 29                               |
| Installation and Operation                                                                                                    | 31                               |
| What Instrument Do I Have?                                                                                                    | 31                               |
| Contents of Package                                                                                                    | 31                               |
| 3508 or 3504 Controller Mounted in its Sleeve                                                                                                    | 31                               |
| Panel Retaining Clips                                                                                                    | 31                               |
| Accessories Pack                                                                                                    | 31                               |
| Installation Sheet                                                                                                    | 32                               |
| Urderable Accessories                                                                                                    | 32                               |
| How to Install the Controller                                                                                                    | 33                               |
| Dimensions                                                                                                    | 33<br>22                         |
| Papel Cut out                                                                                                    | ఎఎ<br>22                         |
| Failei Cut-Out                                                                                                    | 55                               |
| Recommended Minimum Spacing                                                                                                    | 3/                               |
| Recommended Minimum Spacing                                                                                                    | 34<br>34                         |
| Recommended Minimum Spacing<br>Unplugging the Controller<br>Electrical Connections                                                                                                    | 34<br>34<br>.34                  |
| Recommended Minimum Spacing<br>Unplugging the Controller<br>Electrical Connections<br>Wire Sizes                                                                                           | 34<br>34<br>34<br>35             |
| Recommended Minimum Spacing<br>Unplugging the Controller<br>Electrical Connections<br>Wire Sizes<br>Standard Connections                                                                   | 34<br>34<br>34<br>35<br>35       |
| Recommended Minimum Spacing<br>Unplugging the Controller<br>Electrical Connections<br>Wire Sizes<br>Standard Connections<br>PV Input (Measuring Input)                                     | 34<br>34<br>35<br>35<br>35       |
| Recommended Minimum Spacing<br>Unplugging the Controller<br>Electrical Connections<br>Wire Sizes<br>Standard Connections.<br>PV Input (Measuring Input)<br>Thermocouple or Pyrometer Input | 34<br>34<br>35<br>35<br>35<br>36 |

| RTD Input                                                                                                    | 36                                                                                                    |
|----------------------------------------------------------------------------------------------------|----------------------------------------------------------------------------------------------------|
| Linear Input V, mV and High Impedance V                                                                                                    | 37                                                                                                    |
| Linear Input mA                                                                                                    | 37                                                                                                    |
| Digital I/O                                                                                                    | 37                                                                                                    |
| Logic Inputs                                                                                                    | 37                                                                                                    |
| Contact Closure Inputs                                                                                                    | 37                                                                                                    |
| Digital (Logic) Outputs                                                                                                    | 37                                                                                                    |
| Digital (Logic) Outputs used to Power a Remote 2 wire Transmitter                                                                                                    | 38                                                                                                    |
| Digital (Logic) Outputs used to Power a Remote 3 wire Transmitter                                                                                                    | 38                                                                                                    |
| Digital (Logic) Outputs used to Power a Remote 4 wire Transmitter                                                                                                    | 38                                                                                                    |
| Relay Output                                                                                                    | 38                                                                                                    |
| General Note About Inductive Loads                                                                                                    | 39                                                                                                    |
| Power Supply Connections                                                                                                    | 39                                                                                                    |
| Plug in I/O Module Connections                                                                                                    | 39                                                                                                    |
| Relay (2 pin) and Dual Relay Module                                                                                                    | 40                                                                                                    |
| Change Over Relay                                                                                                    | 40                                                                                                    |
| Triple Logic and Single Isolated Logic Output                                                                                                    | 40                                                                                                    |
| Triac and Dual Triac                                                                                                    | 41                                                                                                    |
| DC Control                                                                                                    | 41                                                                                                    |
| DC Retransmission                                                                                                    | 41                                                                                                    |
| Dual DC Output                                                                                                    | 41                                                                                                    |
| Triple Logic Input                                                                                                    | 42                                                                                                    |
| Triple Contact Input                                                                                                    | 42                                                                                                    |
| 24V Transmitter Supply                                                                                                    | 42                                                                                                    |
| Potentiometer Input                                                                                                    | 42                                                                                                    |
| Transducer Power Supply                                                                                                    | 43                                                                                                    |
| Analogue Input (T/C, RTD, V, mA, mV)                                                                                                    | 44                                                                                                    |
| Analogue Input (Zirconia Probe)                                                                                                    | 44                                                                                                    |
| Zirconia Probe Construction                                                                                                    | 45                                                                                                    |
| Zirconia Probe Screening Connections                                                                                                    | 45                                                                                                    |
| Digital Communications Connections                                                                                                    | 46                                                                                                    |
|                                                                                                    |                                                                                                    |
| Modbus (H or J Module), ElBisynch, Broadcast and Modbus Client                                                                                                    | 47                                                                                                    |
| Modbus (H or J Module), ElBisynch, Broadcast and Modbus Client<br>DeviceNet Wiring                                                                                                    | 47<br>48                                                                                                    |
| Modbus (H or J Module), ElBisynch, Broadcast and Modbus Client<br>DeviceNet Wiring<br>Example DeviceNet Wiring Diagram                                                                                                    | 47<br>48<br>49                                                                                                    |
| Modbus (H or J Module), ElBisynch, Broadcast and Modbus Client<br>DeviceNet Wiring<br>Example DeviceNet Wiring Diagram<br>I/O Expander                                                                                                    | 47<br>48<br>49<br>50                                                                                                    |
| Modbus (H or J Module), ElBisynch, Broadcast and Modbus Client<br>DeviceNet Wiring<br>Example DeviceNet Wiring Diagram<br>I/O Expander<br>IO Expander Connections                                                                                                    | 47<br>48<br>49<br>50<br>50                                                                                                    |
| Modbus (H or J Module), ElBisynch, Broadcast and Modbus Client<br>DeviceNet Wiring<br>Example DeviceNet Wiring Diagram<br>I/O Expander<br>IO Expander Connections<br>Example Wiring Diagram                                                                                                    | 47<br>48<br>49<br>50<br>50<br>51                                                                                                    |
| Modbus (H or J Module), ElBisynch, Broadcast and Modbus Client<br>DeviceNet Wiring<br>Example DeviceNet Wiring Diagram<br>I/O Expander<br>IO Expander Connections<br>Example Wiring Diagram<br>Snubbers                                                                                                    | 47<br>48<br>49<br>50<br>50<br>51<br>51                                                                                                    |
| Modbus (H or J Module), EIBisynch, Broadcast and Modbus Client<br>DeviceNet Wiring<br>Example DeviceNet Wiring Diagram<br>I/O Expander<br>IO Expander Connections<br>Example Wiring Diagram<br>Snubbers                                                                                                    | 47<br>48<br>49<br>50<br>50<br>51<br>51<br><b> 51</b>                                                                                                    |
| Modbus (H or J Module), ElBisynch, Broadcast and Modbus Client<br>DeviceNet Wiring<br>Example DeviceNet Wiring Diagram<br>I/O Expander<br>IO Expander Connections<br>Example Wiring Diagram<br>Snubbers<br><b>Getting Started</b>                                                                                                    | 47<br>48<br>49<br>50<br>51<br>51<br><b>52</b>                                                                                                    |
| Modbus (H or J Module), ElBisynch, Broadcast and Modbus Client<br>DeviceNet Wiring<br>Example DeviceNet Wiring Diagram<br>I/O Expander<br>IO Expander Connections<br>Example Wiring Diagram<br>Snubbers<br><b>Getting Started</b><br>Quick Start - New Controller (Unconfigured)<br>To Configure Parameters in Quick Start Mode                                                                                                    | 47<br>48<br>49<br>50<br>51<br>51<br><b> 51</b><br><b> 52</b><br>53                                                                                                    |
| Modbus (H or J Module), EIBisynch, Broadcast and Modbus Client<br>DeviceNet Wiring<br>Example DeviceNet Wiring Diagram<br>I/O Expander<br>IO Expander Connections<br>Example Wiring Diagram<br>Snubbers<br><b>Getting Started</b><br>Quick Start - New Controller (Unconfigured)<br>To Configure Parameters in Quick Start Mode<br>Quick Start Parameters                                                                                                    | 47<br>48<br>49<br>50<br>51<br>51<br>51<br>53<br>53                                                                                                    |
| Modbus (H or J Module), EIBisynch, Broadcast and Modbus Client<br>DeviceNet Wiring<br>Example DeviceNet Wiring Diagram<br>I/O Expander<br>IO Expander Connections<br>Example Wiring Diagram<br>Snubbers<br><b>Getting Started</b><br>Quick Start - New Controller (Unconfigured)<br>To Configure Parameters in Quick Start Mode<br>Quick Start Parameters                                                                                                    | 47<br>48<br>49<br>50<br>51<br>51<br><b> 51</b><br><b> 53</b><br>53<br>54                                                                                                    |
| Modbus (H or J Module), EIBisynch, Broadcast and Modbus Client<br>DeviceNet Wiring<br>Example DeviceNet Wiring Diagram<br>I/O Expander<br>IO Expander Connections<br>Example Wiring Diagram<br>Snubbers<br><b>Getting Started</b><br>Quick Start - New Controller (Unconfigured)<br>To Configure Parameters in Quick Start Mode<br>Quick Start Parameters<br>Modules                                                                                                    | 47<br>48<br>50<br>50<br>51<br>51<br>51<br>53<br>53<br>54<br>55                                                                                                    |
| Modbus (H or J Module), ElBisynch, Broadcast and Modbus Client<br>DeviceNet Wiring<br>Example DeviceNet Wiring Diagram<br>I/O Expander<br>IO Expander Connections<br>Example Wiring Diagram<br>Snubbers<br><b>Getting Started</b><br>Quick Start - New Controller (Unconfigured)<br>To Configure Parameters in Quick Start Mode<br>Quick Start Parameters<br>Modules<br>Alarms                                                                                                    | 47<br>48<br>50<br>50<br>51<br>51<br>53<br>53<br>53<br>54<br>55<br>57                                                                                                    |
| Modbus (H or J Module), EIBisynch, Broadcast and Modbus Client<br>DeviceNet Wiring<br>Example DeviceNet Wiring Diagram<br>I/O Expander<br>IO Expander Connections<br>Example Wiring Diagram<br>Snubbers<br><b>Getting Started</b><br>Quick Start - New Controller (Unconfigured)<br>To Configure Parameters in Quick Start Mode<br>Quick Start Parameters<br>Modules<br>Alarms<br>To Re-enter Quick Start Mode<br>Power up After a Quick Start Configuration                                                                                                    | 47<br>48<br>49<br>50<br>51<br>51<br>51<br>53<br>53<br>53<br>54<br>55<br>57<br>58<br>58                                                                                                    |
| Modbus (H or J Module), EIBisynch, Broadcast and Modbus Client<br>DeviceNet Wiring<br>Example DeviceNet Wiring Diagram<br>I/O Expander<br>IO Expander Connections<br>Example Wiring Diagram<br>Snubbers<br><b>Getting Started</b><br>Quick Start - New Controller (Unconfigured)<br>To Configure Parameters in Quick Start Mode<br>Quick Start Parameters<br>Modules<br>Alarms<br>To Re-enter Quick Start Mode<br>Power up After a Quick Start Configuration<br>Power up After a Full Configuration                                                                                                    | 47<br>48<br>49<br>50<br>51<br>51<br>51<br>53<br>53<br>53<br>55<br>57<br>58<br>58<br>58                                                                                                    |
| Modbus (H or J Module), EIBisynch, Broadcast and Modbus Client<br>DeviceNet Wiring<br>Example DeviceNet Wiring Diagram<br>I/O Expander<br>IO Expander Connections<br>Example Wiring Diagram<br>Snubbers<br><b>Getting Started</b><br>Quick Start - New Controller (Unconfigured)<br>To Configure Parameters in Quick Start Mode<br>Quick Start Parameters<br>Modules<br>Alarms<br>To Re-enter Quick Start Mode<br>Power up After a Quick Start Configuration<br>Power up After a Full Configuration                                                                                                    | 47<br>48<br>49<br>50<br>51<br>51<br>51<br>51<br>53<br>53<br>53<br>55<br>57<br>58<br>58<br>59<br>59                                                                                                    |
| Modbus (H or J Module), ElBisynch, Broadcast and Modbus Client<br>DeviceNet Wiring<br>Example DeviceNet Wiring Diagram<br>I/O Expander Connections<br>Example Wiring Diagram<br>Snubbers<br><b>Getting Started</b><br>Quick Start - New Controller (Unconfigured)<br>To Configure Parameters in Quick Start Mode<br>Quick Start Parameters<br>Modules<br>Alarms<br>To Re-enter Quick Start Mode<br>Power up After a Quick Start Configuration<br>Power up After a Full Configuration<br>Normal Operation<br>Beacon Display and Description                                                                                                    | 47<br>48<br>49<br>50<br>51<br>51<br>51<br>53<br>53<br>53<br>53<br>55<br>57<br>58<br>58<br>59<br>59<br>59<br>59                                                                                                    |
| Modbus (H or J Module), EIBisynch, Broadcast and Modbus Client<br>DeviceNet Wiring<br>Example DeviceNet Wiring Diagram<br>I/O Expander Connections<br>Example Wiring Diagram<br>Snubbers<br><b>Getting Started</b><br>Quick Start - New Controller (Unconfigured)<br>To Configure Parameters in Quick Start Mode<br>Quick Start Parameters<br>Modules<br>Alarms<br>To Re-enter Quick Start Mode<br>Power up After a Quick Start Configuration<br>Power up After a Full Configuration<br>Power up After a Full Configuration<br>Beacon Display and Description<br>The Operator Buttons                                                                                    | 47<br>48<br>50<br>50<br>51<br>51<br>51<br>53<br>53<br>53<br>53<br>55<br>57<br>58<br>58<br>59<br>59<br>60<br>60                                                                                                    |
| Modbus (H or J Module), ElBisynch, Broadcast and Modbus Client<br>DeviceNet Wiring                                                                                                    | 47<br>48<br>49<br>50<br>51<br>51<br>51<br>53<br>53<br>53<br>53<br>55<br>57<br>58<br>58<br>59<br>59<br>60<br>60<br>61                                                                                                    |
| Modbus (H or J Module), ElBisynch, Broadcast and Modbus Client<br>DeviceNet Wiring                                                                                                    | 47<br>48<br>49<br>50<br>51<br>51<br>51<br>53<br>53<br>53<br>53<br>55<br>57<br>58<br>59<br>59<br>60<br>61<br>62                                                                                                    |
| Modbus (H or J Module), ElBisynch, Broadcast and Modbus Client<br>DeviceNet Wiring<br>Example DeviceNet Wiring Diagram<br>I/O Expander Connections<br>Example Wiring Diagram<br>Snubbers<br><b>Getting Started</b><br>Quick Start - New Controller (Unconfigured)<br>To Configure Parameters in Quick Start Mode<br>Quick Start Parameters<br>Modules<br>Alarms<br>To Re-enter Quick Start Mode<br>Power up After a Quick Start Configuration<br>Power up After a Full Configuration<br>Normal Operation<br>Beacon Display and Description<br>The Operator Buttons<br>To Set the Required Temperature (Setpoint)<br>To Select Auto/Manual Operation<br>Bumpless Transfer | 47<br>48<br>49<br>50<br>51<br>51<br>51<br>51<br>53<br>53<br>53<br>53<br>55<br>57<br>58<br>59<br>60<br>61<br>62<br>62                                                                                                    |
| Modbus (H or J Module), ElBisynch, Broadcast and Modbus Client<br>DeviceNet Wiring                                                                                                    | 47<br>48<br>49<br>50<br>51<br>51<br>51<br>53<br>53<br>53<br>53<br>55<br>57<br>58<br>59<br>60<br>61<br>62<br>63                                                                                                    |
| Modbus (H or J Module), ElBisynch, Broadcast and Modbus Client<br>DeviceNet Wiring                                                                                                    | 47<br>48<br>49<br>50<br>51<br>51<br>51<br>51<br>53<br>53<br>53<br>53<br>53<br>55<br>57<br>58<br>59<br>60<br>61<br>62<br>63<br>64                                                                                                    |
| Modbus (H or J Module), ElBisynch, Broadcast and Modbus Client<br>DeviceNet Wiring                                                                                                    | 47<br>48<br>49<br>50<br>51<br>51<br>51<br>53<br>53<br>53<br>53<br>53<br>53<br>55<br>57<br>58<br>59<br>60<br>61<br>62<br>64<br>64<br>64                                                                                                    |
| Modbus (H or J Module), ElBisynch, Broadcast and Modbus Client<br>DeviceNet Wiring                                                                                                    | 47     48     49     50     51     51     51     53     53     53     55     57     58     59     60     61     62     64     65     65                                                                                                    |
| Modbus (H or J Module), ElBisynch, Broadcast and Modbus Client<br>DeviceNet Wiring                                                                                                    | 47     48     49     50     51     51     51     51     53     53     53     55     57     58     59     60     61     62     63     64     65     66                                                                                                    |
| Modbus (H or J Module), ElBisynch, Broadcast and Modbus Client<br>DeviceNet Wiring                                                                                                    | 47     48     49     50     51     51     51     51     53     53     53     55     57     58     59     60     61     62     64     65     66     66     66                                                                                                    |
| Modbus (H or J Module), ElBisynch, Broadcast and Modbus Client<br>DeviceNet Wiring                                                                                                    | 47     48     49     50     51     51     51     51     53     53     53     55     57     58     59     60     61     62     63     64     65     66     66     66                                                                                                    |
| Modbus (H or J Module), ElBisynch, Broadcast and Modbus Client<br>DeviceNet Wiring<br>Example DeviceNet Wiring Diagram                                                                                                    | 47     48     49     50     51     51     51     51     53     53     53     55     57     58     59     60     61     62     64     65     66     66     66     66     66     66                                                                                                    |
| Modbus (H or J Module), ElBisynch, Broadcast and Modbus Client<br>DeviceNet Wiring                                                                                                    | $\begin{array}{c} \dots 47 \\ \dots 48 \\ \dots 49 \\ \dots 50 \\ \dots 51 \\ \dots 51 \\ \dots 51 \\ \dots 51 \\ \dots 51 \\ \dots 51 \\ \dots 51 \\ \dots 51 \\ \dots 51 \\ \dots 51 \\ \dots 51 \\ \dots 51 \\ \dots 51 \\ \dots 51 \\ \dots 51 \\ \dots 51 \\ \dots 51 \\ \dots 51 \\ \dots 51 \\ \dots 61 \\ \dots 61 \\ \dots $ |

| Alarm Settings                             | 67       |
|--------------------------------------------|----------|
| Control                                    | 67       |
| Transducer                                 | 68       |
| How to Edit Parameters                     | 69       |
| To Select a Parameter                      | 70       |
| To Select and Run a Program                | 70       |
| Program Edit Page                          |          |
| Control Summary Page                       | 74       |
|                                            |          |
| Access to Further Parameters               | ./5      |
| Level 3                                    | 75       |
| Configuration Level                        | 75       |
| To Select Different Levels of Access       | 76       |
| Access Parameter List                      | //       |
| Function Blocks                            | .79      |
| To Access a Function Block                 | 80       |
| Sub-Lists or Instances                     | 80       |
| To Access a Parameters in a Function Block | 80       |
| To Change the Value of a Parameter         | 81       |
| Analogue Parameters                        | 81       |
| Enumerated Parameters                      | 81       |
| Time Parameters                            | 81       |
| Boolean Parameters                         | 82       |
| Digital Representation Characters          | 82       |
|                                            | 00       |
| Function Block Wiring                      | .84      |
| Soft Wiring                                | 85       |
| Wiring Example                             | 86       |
| Wiring Through the Operator Interface      | 87       |
| To Remove a Wire                           | 88       |
| Wiring a Parameter to Multiple Inputs      | 89       |
| Wiring Floats with Status Information      | 90       |
| Concretion of Booleans and Rounding        | 92<br>Q3 |
| Mixed Type Wiring                          | 93       |
|                                            | 04       |
| Logic OK List                              |          |
| Recipe List                                | .95      |
| To Save Recipes                            | 96       |
| To Load a Recipe                           | 96       |
| Remote Input List                          | .97      |
| Instrument Configuration                   | .98      |
| What Is Instrument Configuration?          | 98       |
| To Select Instrument Configuration         | 98       |
| Function Block Options                     | 98       |
| Instrument Feature Passcodes               | 98       |
| Instrument Information                     | 99       |
| Instrument Options                         | 99       |
| Display Formatting                         | 100      |
| Register (3504 Only)                       | 100      |
| Instrument Security                        | 102      |
| Instrument Diagnostics.                    | 103      |
| Instrument Modules                         | 106      |
| Configuration Lock Parameters              | 106      |
| Process Input                              | 107      |
| To coloct DV/ Input                        | 107      |
|                                            |          |

| lument Temperand Demons                                                                                                    |                                                                                                    |
|----------------------------------------------------------------------------------------------------|----------------------------------------------------------------------------------------------------|
| Input Types and Ranges                                                                                                    | 109                                                                                                    |
| СЈС Туре                                                                                                    |                                                                                                    |
| Internal Compensation                                                                                                    | 110                                                                                                    |
| The Ice-Point                                                                                                    | 110                                                                                                    |
| The Hot Box                                                                                                    |                                                                                                    |
| Isothermal Systems                                                                                                    |                                                                                                    |
| CJC Options in 3500 Series                                                                                                    |                                                                                                    |
| Display Units                                                                                                    |                                                                                                    |
| Sensor Break Value                                                                                                    | 112                                                                                                    |
| Fallback                                                                                                    | 112                                                                                                    |
| PV Input Scaling                                                                                                    | 112                                                                                                    |
| Example: To Scale a Linear Input:                                                                                                    | 113                                                                                                    |
| PV Offset                                                                                                    | 113                                                                                                    |
| Example: To Apply an Offset:                                                                                                    | 114                                                                                                    |
| Two Point Offset                                                                                                    | 114                                                                                                    |
| Example: To Apply a Two Point Offset:                                                                                                    | 115                                                                                                    |
|                                                                                                    | 116                                                                                                    |
|                                                                                                    |                                                                                                    |
|                                                                                                    |                                                                                                    |
| Logic IO Parameters                                                                                                    |                                                                                                    |
| Output State when the Controller is in Standby                                                                                                    |                                                                                                    |
| Cycle Time and Minimum On Time Algorithms                                                                                                    |                                                                                                    |
| Example: To Configure a Time Proportioning Logic Output                                                                                                    |                                                                                                    |
| Example: To Calibrate a VP Output                                                                                                    | 122                                                                                                    |
| Logic Output Scaling                                                                                                    | 123                                                                                                    |
| Example: To Scale a Proportioning Logic Output                                                                                                    | 124                                                                                                    |
| AA Relay Output                                                                                                    | 125                                                                                                    |
| To Select AA Relay List                                                                                                    |                                                                                                    |
| AA Relay Parameters                                                                                                    | 125                                                                                                    |
| Example: To Wire the AA Relay to an Alarm                                                                                                    | 127                                                                                                    |
| Relay Output Scaling                                                                                                    |                                                                                                    |
|                                                                                                    | 420                                                                                                    |
| Nodule Configuration                                                                                                    | 129                                                                                                    |
| To Fit a New Module                                                                                                    | 130                                                                                                    |
|                                                                                                    |                                                                                                    |
| Module Identification                                                                                                    | 131                                                                                                    |
| Module Identification<br>Module Types                                                                                                    | 131<br>132                                                                                                    |
| Module Identification<br>Module Types<br>Relay, Logic or Triac Outputs                                                                                                    | 131<br>132<br>132                                                                                                    |
| Module Identification<br>Module Types<br>Relay, Logic or Triac Outputs<br>Single Isolated Logic Output                                                                                                    |                                                                                                    |
| Module Identification<br>Module Types<br>Relay, Logic or Triac Outputs<br>Single Isolated Logic Output<br>DC Control, Dual DC Control, or DC Retransmission Output                                                                                                    |                                                                                                    |
| Module Identification<br>Module Types<br>Relay, Logic or Triac Outputs<br>Single Isolated Logic Output<br>DC Control, Dual DC Control, or DC Retransmission Output<br>High Resolution DC Output                                                                                                    |                                                                                                    |
| Module Identification<br>Module Types<br>Relay, Logic or Triac Outputs<br>Single Isolated Logic Output<br>DC Control, Dual DC Control, or DC Retransmission Output<br>High Resolution DC Output<br>Analogue Input                                                                                                    |                                                                                                    |
| Module Identification<br>Module Types<br>Relay, Logic or Triac Outputs<br>Single Isolated Logic Output<br>DC Control, Dual DC Control, or DC Retransmission Output<br>High Resolution DC Output<br>Analogue Input<br>Input Types and Ranges                                                                                                    |                                                                                                    |
| Module Identification<br>Module Types<br>Relay, Logic or Triac Outputs<br>Single Isolated Logic Output<br>DC Control, Dual DC Control, or DC Retransmission Output<br>High Resolution DC Output<br>Analogue Input<br>Input Types and Ranges<br>Display Units                                                                                                    |                                                                                                    |
| Module Identification<br>Module Types<br>Relay, Logic or Triac Outputs<br>Single Isolated Logic Output<br>DC Control, Dual DC Control, or DC Retransmission Output<br>High Resolution DC Output<br>Analogue Input<br>Input Types and Ranges<br>Display Units<br>Triple Logic Input and Triple Contact Input                                                                                                    |                                                                                                    |
| Module Identification<br>Module Types<br>Relay, Logic or Triac Outputs<br>Single Isolated Logic Output<br>DC Control, Dual DC Control, or DC Retransmission Output<br>High Resolution DC Output<br>Analogue Input<br>Input Types and Ranges<br>Display Units<br>Triple Logic Input and Triple Contact Input<br>Potentiometer Input                                                                                                    |                                                                                                    |
| Module Identification<br>Module Types<br>Relay, Logic or Triac Outputs<br>Single Isolated Logic Output<br>DC Control, Dual DC Control, or DC Retransmission Output<br>High Resolution DC Output<br>Analogue Input<br>Input Types and Ranges<br>Display Units<br>Triple Logic Input and Triple Contact Input<br>Potentiometer Input<br>Transmitter Power Supply                                                                                                    |                                                                                                    |
| Module Identification<br>Module Types<br>Relay, Logic or Triac Outputs<br>Single Isolated Logic Output<br>DC Control, Dual DC Control, or DC Retransmission Output<br>High Resolution DC Output<br>Analogue Input<br>Input Types and Ranges<br>Display Units<br>Triple Logic Input and Triple Contact Input<br>Potentiometer Input<br>Transmitter Power Supply<br>Transducer Power Supply                                                                                                    |                                                                                                    |
| Module Identification<br>Module Types<br>Relay, Logic or Triac Outputs<br>Single Isolated Logic Output<br>DC Control, Dual DC Control, or DC Retransmission Output<br>High Resolution DC Output<br>Analogue Input<br>Input Types and Ranges<br>Display Units<br>Triple Logic Input and Triple Contact Input<br>Potentiometer Input<br>Transmitter Power Supply<br>Module Scaling                                                                                                    |                                                                                                    |
| Module Identification<br>Module Types<br>Relay, Logic or Triac Outputs<br>Single Isolated Logic Output<br>DC Control, Dual DC Control, or DC Retransmission Output<br>High Resolution DC Output<br>Analogue Input<br>Input Types and Ranges<br>Display Units<br>Triple Logic Input and Triple Contact Input<br>Potentiometer Input<br>Transmitter Power Supply<br>Transducer Power Supply<br>Module Scaling<br>Analogue Input Scaling and Offset                                                                                                    |                                                                                                    |
| Module Identification<br>Module Types<br>Relay, Logic or Triac Outputs<br>Single Isolated Logic Output<br>DC Control, Dual DC Control, or DC Retransmission Output<br>High Resolution DC Output<br>Analogue Input<br>Input Types and Ranges<br>Display Units<br>Triple Logic Input and Triple Contact Input<br>Potentiometer Input<br>Transmitter Power Supply<br>Transducer Power Supply<br>Module Scaling<br>Analogue Input Scaling and Offset<br>Two Point Offset                                                                                                    |                                                                                                    |
| Module Identification<br>Module Types<br>Relay, Logic or Triac Outputs<br>Single Isolated Logic Output<br>DC Control, Dual DC Control, or DC Retransmission Output<br>High Resolution DC Output<br>Analogue Input<br>Input Types and Ranges<br>Display Units<br>Triple Logic Input and Triple Contact Input<br>Potentiometer Input<br>Transmitter Power Supply<br>Transducer Power Supply<br>Module Scaling<br>Analogue Input Scaling and Offset<br>Two Point Offset<br>Relay Logic or Triac Output Scaling                                                                                                    |                                                                                                    |
| Module Identification<br>Module Types<br>Relay, Logic or Triac Outputs<br>Single Isolated Logic Output<br>DC Control, Dual DC Control, or DC Retransmission Output<br>High Resolution DC Output<br>Analogue Input<br>Input Types and Ranges<br>Display Units<br>Triple Logic Input and Triple Contact Input<br>Potentiometer Input<br>Transmitter Power Supply<br>Transducer Power Supply<br>Module Scaling<br>Analogue Input Scaling and Offset<br>Two Point Offset<br>Relay, Logic or Triac Output Scaling<br>Analogue Quitout Scaling                                                                                                    |                                                                                                    |
| Module Identification<br>Module Types<br>Relay, Logic or Triac Outputs<br>Single Isolated Logic Output<br>DC Control, Dual DC Control, or DC Retransmission Output<br>High Resolution DC Output<br>Analogue Input<br>Input Types and Ranges<br>Display Units<br>Triple Logic Input and Triple Contact Input<br>Potentiometer Input<br>Transmitter Power Supply<br>Transducer Power Supply<br>Module Scaling<br>Analogue Input Scaling and Offset<br>Two Point Offset<br>Relay, Logic or Triac Output Scaling<br>Potentiometer Input Scaling<br>Analogue Output Scaling<br>Potentiometer Input Scaling<br>Analogue Output Scaling<br>Potentiometer Input Scaling |                                                                                                    |
| Module Identification<br>Module Types                                                                                                    | 131<br>132<br>132<br>134<br>134<br>136<br>137<br>138<br>140<br>140<br>141<br>141<br>141<br>141<br>142<br>143<br>143<br>144<br>144<br>145<br>145<br>145<br>146<br>146                                                                |
| Module Identification<br>Module Types<br>Relay, Logic or Triac Outputs<br>Single Isolated Logic Output<br>DC Control, Dual DC Control, or DC Retransmission Output<br>High Resolution DC Output<br>Analogue Input<br>Input Types and Ranges<br>Display Units<br>Triple Logic Input and Triple Contact Input<br>Potentiometer Input.<br>Transmitter Power Supply<br>Transducer Power Supply<br>Module Scaling<br>Analogue Input Scaling and Offset<br>Two Point Offset.<br>Relay, Logic or Triac Output Scaling<br>Analogue Output Scaling<br>Potentiometer Input Scaling<br>Potentiometer Input Scaling                                                         | 131<br>132<br>132<br>134<br>134<br>136<br>137<br>138<br>137<br>138<br>140<br>140<br>140<br>141<br>141<br>141<br>142<br>143<br>144<br>144<br>144<br>145<br>145<br>145<br>146<br>146                                                  |
| Module Identification                                                                                                    | 131<br>132<br>132<br>134<br>134<br>136<br>137<br>138<br>140<br>140<br>141<br>141<br>141<br>141<br>142<br>143<br>143<br>144<br>144<br>145<br>145<br>145<br>145<br>146<br>146<br>146<br>148                                           |
| Module Identification<br>Module Types                                                                                                    | 131<br>132<br>132<br>134<br>134<br>136<br>137<br>138<br>140<br>140<br>140<br>141<br>141<br>141<br>141<br>142<br>143<br>144<br>144<br>144<br>145<br>145<br>145<br>145<br>146<br>146<br>146<br>148                                    |
| Module Identification<br>Module Types                                                                                                    | 131<br>132<br>132<br>134<br>134<br>136<br>137<br>138<br>140<br>140<br>140<br>141<br>141<br>142<br>143<br>144<br>144<br>144<br>145<br>145<br>145<br>146<br>146<br>146<br>146<br>148<br>148<br>148                                    |
| Module Identification<br>Module Types                                                                                                    | 131<br>132<br>132<br>134<br>136<br>137<br>138<br>137<br>138<br>140<br>140<br>141<br>141<br>141<br>141<br>142<br>143<br>143<br>144<br>144<br>144<br>145<br>145<br>145<br>146<br>146<br>146<br>146<br>147<br>148<br>148<br>148<br>149 |

| Analog Alarm Types                                         | 150 |
|------------------------------------------------------------|-----|
| Digital Alarms                                             | 151 |
| Digital Alarm Types                                        | 151 |
| Rate of Change Alarms                                      | 151 |
| Rising Rate of Change                                      | 151 |
| Falling Rate of Change                                     | 152 |
| Alarm Relay Output                                         | 152 |
| How Alarms are Indicated                                   | 153 |
| To Acknowledge an Alarm                                    | 153 |
| Alarm Parameters                                           | 154 |
| Example: To Configure Alarm 1                              | 155 |
| BCD Input                                                  | 156 |
|                                                            | 150 |
| BCD Parameters                                             | 156 |
| Example: To wire a BCD Input                               | 157 |
| Digital Communications                                     | 158 |
|                                                            | 150 |
| Serial Communications                                      | 159 |
| EIA232                                                     | 159 |
| EIA485                                                     | 159 |
| Configuration Ports                                        | 161 |
| IR Clip                                                    | 161 |
| CFG Clip                                                   | 161 |
| USB CPI Clip                                               | 161 |
| Cloning of Configuration Port Settings                     | 162 |
| Serial Communications Parameters                           | 163 |
| Communications Identity                                    | 164 |
| Protocol                                                   | 164 |
| Modbus (Jbus) Protocol                                     | 164 |
| DeviceNet Protocol                                         | 164 |
| Ethernet (Modbus TCP)                                      | 165 |
| Modbus Client (MBUS_M)                                     | 165 |
| Baud Rate                                                  | 165 |
| Parity                                                     | 165 |
| Communication Address                                      | 166 |
| Example: To Set Up Instrument Address                      | 166 |
| Comms Delay                                                | 166 |
| Ethernet Communication Parameters                          | 167 |
| Instrument Setup                                           | 169 |
| DeviceNet Protocol                                         | 170 |
| Comms Indirection Table                                    | 171 |
| Broadcast Communications                                   | 172 |
| Broadcast Parameters                                       | 172 |
| 3500 Broadcast Client                                      | 173 |
| Wiring Connections - Broadcast Communications              | 174 |
| Example: To Send SP from the Client to SP in a Server      | 175 |
| Modbus Client Communications                               | 176 |
| Overview                                                   | 176 |
| Modbus Client Configuration                                | 176 |
| Configuring Modbus Servers                                 | 178 |
| Data Configuration for Cyclic Read/Writes                  | 182 |
| Data Configuration for Acyclic Data Writes                 | 185 |
| Accessing Modbus Client Data from Modbus Indirection Table | 187 |
| Packbit                                                    | 189 |
| Packbit Parameters                                         | 189 |
| Unpackbit                                                  | 190 |
| Unpackbit Parameters                                       | 190 |
| Countere Timore Totali-and                                 | 104 |
| Counters, Timers, Totalizers                               | 191 |
| Counters                                                   | 191 |
| Counter Parameters                                         | 192 |
| Timers                                                     | 193 |
| Timer Types                                                | 193 |
|                                                            |     |

| On Pulse Timer Mode                                    | 193 |
|--------------------------------------------------------|-----|
| On Delay Timer Mode                                    | 194 |
| One Shot Timer Mode                                    | 195 |
| Compressor or Minimum On Timer Mode                    | 196 |
| Timer Parameters                                       | 197 |
| Totalizers                                             | 197 |
| Totalizer Parameters                                   | 199 |
| Application Specific                                   | 200 |
| Humidity Control                                       | 200 |
| Example of Humidity Controller Connections             | 200 |
| Temperature Control of an Environmental Chamber        | 201 |
| Humidity Control of an Environmental Chamber           | 201 |
| Humidity Parameters                                    | 201 |
| Input Monitor                                          | 202 |
| input monitor                                          | 203 |
| Maximum Detect                                         | 203 |
| Minimum Detect                                         | 203 |
| Time Above Threshold                                   | 203 |
| Input Monitor Parameters                               | 203 |
| Logic Maths and multi Operators                        | 205 |
| Logic Operators                                        | 205 |
|                                                        | 205 |
| Logic Operations                                       | 206 |
| Logic Operator Parameters                              | 207 |
| Eight Input Logic Operators                            | 208 |
| Eight Input Logic Operator Parameters                  | 208 |
| Maths Operators                                        | 208 |
| Math Operations                                        | 209 |
| Math Operator Parameters                               | 210 |
| Sample and Hold Operation                              | 210 |
| Eight Input Analog Multiplexers                        | 212 |
| Multiple Input Operator Parameters                     | 212 |
| Fallback                                               | 212 |
| Multi Input Operator                                   | 213 |
| Number of Inputs                                       | 213 |
| Input Status                                           | 213 |
| Number of Valid Inputs                                 |     |
| Cascaded Operation                                     |     |
| Fallback Strategy for Multi Input Block                |     |
| Clip Good                                              |     |
|                                                        |     |
| Fall Good                                              |     |
| Fall Bad                                               |     |
| Multi Operator Parameters                              |     |
| Input Characterization                                 | 217 |
| Input Linearization                                    | 217 |
| Custom Linearization                                   | 217 |
| Example 1: Custom Linearization - Increasing Curve     | 218 |
| To Setup the Parameters                                | 219 |
| Example 2: Custom Linearization - Skipped Points Curve |     |
| Example 3: Custom Linearization - Decreasing Curve     | 223 |
| Adjustment of the Process Variable                     |     |
| Input Linearization Parameters                         |     |
|                                                        | 220 |
| Control Loop Set Up                                    | 231 |
| What is a Control Loop?                                | 231 |
| Control Loop Function Blocks                           | 231 |
| Main Function Block                                    | 232 |
| Loop Parameters - Main                                 | 233 |

| Auto/Manual                                                                                                    | 234                                                                              |
|----------------------------------------------------------------------------------------------------|----------------------------------------------------------------------------------|
| Loop Set Up Function Block                                                                                                    | 234                                                                              |
| Types of Control Loop                                                                                                    | 235                                                                              |
| On/Off Control                                                                                                    | 235                                                                              |
| PID Control                                                                                                    | 235                                                                              |
| Motorised Valve Control                                                                                                    | 235                                                                              |
| Motorised Valve Control in Manual mode                                                                                                    | 236                                                                              |
| Motorised Valve Output Connections                                                                                                    | 236                                                                              |
| Loop Parameters - Set up                                                                                                    | 238                                                                              |
| PID Function Block                                                                                                    | 238                                                                              |
| Loop Parameters - PID                                                                                                    | 239                                                                              |
| Proportional Band                                                                                                    | 241                                                                              |
| Integral Term                                                                                                    | 242                                                                              |
| Derivative Term                                                                                                    | 243                                                                              |
| Relative Cool Gain                                                                                                    | 244                                                                              |
| High and Low Cutback                                                                                                    | 245                                                                              |
| Manual Reset                                                                                                    | 246                                                                              |
| Integral Hold                                                                                                    | 247                                                                              |
| Integral De-bump                                                                                                    | 248                                                                              |
| Loop Break                                                                                                    | 249                                                                              |
| Loop Break and Autotune                                                                                                    | 249                                                                              |
| Gain Scheduling                                                                                                    | 250                                                                              |
| I uning Function Block                                                                                                    | 250                                                                              |
| Loop Response                                                                                                    | 252                                                                              |
| Initial Settings                                                                                                    | 253                                                                              |
| Automatic Tuning                                                                                                    | 255                                                                              |
| Loop Parameters - Auto-Tune                                                                                                    | 256                                                                              |
| To Auto Tune a Loop - Initial Settings                                                                                                    | 257                                                                              |
| Io Start Autotune                                                                                                    | 258                                                                              |
| Autotune and Sensor Break                                                                                                    | 259                                                                              |
| Autolune and Innibil or Manual                                                                                                    | 260                                                                              |
| Autotune and Cain Cahaduling                                                                                                    | 004                                                                              |
| Autotune and Gain Scheduling                                                                                                    | 261                                                                              |
| Autotune and Gain Scheduling<br>Autotune from Below SP – Heat/Cool                                                                                                    | 261                                                                              |
| Autotune and Gain Scheduling<br>Autotune from Below SP – Heat/Cool<br>Autotune From Below SP – Heat Only                                                                                                    | 261<br>262<br>264                                                                |
| Autotune and Gain Scheduling<br>Autotune from Below SP – Heat/Cool<br>Autotune From Below SP – Heat Only<br>Autotune at Setpoint – Heat/Cool<br>Epiluro Modos                                                                                                    | 261<br>262<br>264<br>265<br>265                                                  |
| Autotune and Gain Scheduling<br>Autotune from Below SP – Heat/Cool<br>Autotune From Below SP – Heat Only<br>Autotune at Setpoint – Heat/Cool<br>Failure Modes                                                                                                    | 261<br>262<br>264<br>265<br>266<br>267                                           |
| Autotune and Gain Scheduling<br>Autotune from Below SP – Heat/Cool<br>Autotune From Below SP – Heat Only<br>Autotune at Setpoint – Heat/Cool<br>Failure Modes<br>Relative Cool Gain in Well Lagged Processes<br>When Tune B2G = B2GPD, Autotune from below setpoint is des                                                                                                    | 261<br>262<br>264<br>265<br>266<br>267                                           |
| Autotune and Gain Scheduling<br>Autotune from Below SP – Heat/Cool<br>Autotune From Below SP – Heat Only<br>Autotune at Setpoint – Heat/Cool<br>Failure Modes<br>Relative Cool Gain in Well Lagged Processes<br>When Tune R2G = R2GPD, Autotune from below setpoint is des                                                                                                    | 261<br>262<br>264<br>265<br>266<br>267<br>scribed<br>267                         |
| Autotune and Gain Scheduling<br>Autotune from Below SP – Heat/Cool<br>Autotune From Below SP – Heat Only<br>Autotune at Setpoint – Heat/Cool<br>Failure Modes<br>Relative Cool Gain in Well Lagged Processes<br>When Tune R2G = R2GPD, Autotune from below setpoint is des<br>below                                                                                                    | 261<br>262<br>264<br>265<br>266<br>267<br>scribed<br>267<br>269                  |
| Autotune and Gain Scheduling<br>Autotune from Below SP – Heat/Cool<br>Autotune From Below SP – Heat Only.<br>Autotune at Setpoint – Heat/Cool<br>Failure Modes<br>Relative Cool Gain in Well Lagged Processes<br>When Tune R2G = R2GPD, Autotune from below setpoint is des<br>below.<br>Manual Tuning                                                                                                    |                                                                                  |
| Autotune and Gain Scheduling<br>Autotune from Below SP – Heat/Cool<br>Autotune From Below SP – Heat Only<br>Autotune at Setpoint – Heat/Cool<br>Failure Modes<br>Relative Cool Gain in Well Lagged Processes<br>When Tune R2G = R2GPD, Autotune from below setpoint is des<br>below<br>Manual Tuning<br>Manually Setting Relative Cool Gain<br>Manually Setting the Cutback Values                                                                                                    |                                                                                  |
| Autotune and Gain Scheduling<br>Autotune from Below SP – Heat/Cool<br>Autotune From Below SP – Heat Only<br>Autotune at Setpoint – Heat/Cool<br>Failure Modes<br>Relative Cool Gain in Well Lagged Processes<br>When Tune R2G = R2GPD, Autotune from below setpoint is des<br>below<br>Manual Tuning<br>Manually Setting Relative Cool Gain<br>Manually Setting the Cutback Values<br>Setpoint Function Block                                                                                                    | 261<br>262<br>264<br>265<br>265<br>266<br>267<br>267<br>269<br>270<br>271<br>271 |
| Autotune and Gain Scheduling<br>Autotune from Below SP – Heat/Cool<br>Autotune From Below SP – Heat Only<br>Autotune at Setpoint – Heat/Cool<br>Failure Modes<br>Relative Cool Gain in Well Lagged Processes<br>When Tune R2G = R2GPD, Autotune from below setpoint is des<br>below<br>Manual Tuning<br>Manually Setting Relative Cool Gain<br>Manually Setting the Cutback Values<br>Setpoint Function Block<br>Loop Parameters - Setpoint                                                                                                    |                                                                                  |
| Autotune and Gain Scheduling<br>Autotune from Below SP – Heat/Cool<br>Autotune From Below SP – Heat Only<br>Autotune at Setpoint – Heat/Cool<br>Failure Modes<br>Relative Cool Gain in Well Lagged Processes<br>When Tune R2G = R2GPD, Autotune from below setpoint is des<br>below<br>Manual Tuning<br>Manually Setting Relative Cool Gain<br>Manually Setting the Cutback Values<br>Setpoint Function Block<br>Loop Parameters - Setpoint<br>Setpoint Limits                                                                                                    |                                                                                  |
| Autotune and Gain Scheduling<br>Autotune from Below SP – Heat/Cool<br>Autotune From Below SP – Heat Only<br>Autotune at Setpoint – Heat/Cool<br>Failure Modes<br>Relative Cool Gain in Well Lagged Processes<br>When Tune R2G = R2GPD, Autotune from below setpoint is des<br>below<br>Manual Tuning<br>Manually Setting Relative Cool Gain<br>Manually Setting the Cutback Values<br>Setpoint Function Block<br>Loop Parameters - Setpoint<br>Setpoint Limits<br>Setpoint Rate Limit                                                                                                    |                                                                                  |
| Autotune and Gain Scheduling<br>Autotune from Below SP – Heat/Cool<br>Autotune From Below SP – Heat Only<br>Autotune at Setpoint – Heat/Cool<br>Failure Modes<br>Relative Cool Gain in Well Lagged Processes<br>When Tune R2G = R2GPD, Autotune from below setpoint is des<br>below<br>Manual Tuning<br>Manually Setting Relative Cool Gain<br>Manually Setting the Cutback Values<br>Setpoint Function Block<br>Loop Parameters - Setpoint<br>Setpoint Limits<br>Setpoint Rate Limit<br>Setpoint Tracking                                                                                                    |                                                                                  |
| Autotune and Gain Scheduling<br>Autotune from Below SP – Heat/Cool<br>Autotune From Below SP – Heat Only<br>Autotune at Setpoint – Heat/Cool<br>Failure Modes<br>Relative Cool Gain in Well Lagged Processes<br>When Tune R2G = R2GPD, Autotune from below setpoint is des<br>below<br>Manual Tuning<br>Manually Setting Relative Cool Gain<br>Manually Setting the Cutback Values<br>Setpoint Function Block<br>Loop Parameters - Setpoint<br>Setpoint Limits<br>Setpoint Rate Limit<br>Setpoint Tracking<br>Manual Tracking                                                                                                    |                                                                                  |
| Autotune and Gain Scheduling<br>Autotune from Below SP – Heat/Cool<br>Autotune Trom Below SP – Heat Only<br>Autotune at Setpoint – Heat/Cool<br>Failure Modes<br>Relative Cool Gain in Well Lagged Processes<br>When Tune R2G = R2GPD, Autotune from below setpoint is des<br>below<br>Manual Tuning<br>Manually Setting Relative Cool Gain<br>Manually Setting the Cutback Values<br>Setpoint Function Block<br>Loop Parameters - Setpoint<br>Setpoint Limits<br>Setpoint Rate Limit<br>Setpoint Tracking<br>Manual Tracking<br>Output Function Block                                                                                                    |                                                                                  |
| Autotune and Gain Scheduling<br>Autotune from Below SP – Heat/Cool<br>Autotune Trom Below SP – Heat Only<br>Autotune at Setpoint – Heat/Cool<br>Failure Modes<br>Relative Cool Gain in Well Lagged Processes<br>When Tune R2G = R2GPD, Autotune from below setpoint is des<br>below<br>Manual Tuning<br>Manually Setting Relative Cool Gain<br>Manually Setting the Cutback Values<br>Setpoint Function Block<br>Loop Parameters - Setpoint<br>Setpoint Rate Limit<br>Setpoint Tracking<br>Manual Tracking<br>Output Function Block<br>Loop Parameters - Output                                                                                                    |                                                                                  |
| Autotune and Gain Scheduling<br>Autotune from Below SP – Heat/Cool<br>Autotune From Below SP – Heat Only<br>Autotune at Setpoint – Heat/Cool<br>Failure Modes<br>Relative Cool Gain in Well Lagged Processes<br>When Tune R2G = R2GPD, Autotune from below setpoint is des<br>below<br>Manual Tuning<br>Manual Juning Relative Cool Gain<br>Manually Setting Relative Cool Gain<br>Manually Setting the Cutback Values<br>Setpoint Function Block<br>Loop Parameters - Setpoint<br>Setpoint Limits<br>Setpoint Rate Limit<br>Setpoint Tracking<br>Manual Tracking<br>Output Function Block<br>Loop Parameters - Output<br>Output Function Block<br>Loop Parameters - Output<br>Output Limits                                                                                                    |                                                                                  |
| Autotune and Gain Scheduling<br>Autotune from Below SP – Heat/Cool<br>Autotune From Below SP – Heat Only<br>Autotune at Setpoint – Heat/Cool<br>Failure Modes<br>Relative Cool Gain in Well Lagged Processes<br>When Tune R2G = R2GPD, Autotune from below setpoint is des<br>below<br>Manual Tuning<br>Manual Tuning Relative Cool Gain<br>Manually Setting Relative Cool Gain<br>Manually Setting the Cutback Values<br>Setpoint Function Block<br>Loop Parameters - Setpoint<br>Setpoint Limits<br>Setpoint Tracking<br>Manual Tracking<br>Output Function Block<br>Loop Parameters - Output<br>Output Function Block<br>Loop Parameters - Output<br>Output Function Block<br>Loop Parameters - Output<br>Output Function Block<br>Dutput Function Block<br>Loop Parameters - Output<br>Output Function Block<br>Dutput Function Block<br>Dutput Function Block<br>Dutput Function Block<br>Dutput Function Block<br>Dutput Function Block<br>Dutput Function Block<br>Dutput Function Block<br>Dutput Function Block<br>Dutput Limits<br>Output Limits |                                                                                  |
| Autotune and Gain Scheduling<br>Autotune from Below SP – Heat/Cool<br>Autotune From Below SP – Heat Only<br>Autotune at Setpoint – Heat/Cool<br>Failure Modes<br>Relative Cool Gain in Well Lagged Processes<br>When Tune R2G = R2GPD, Autotune from below setpoint is des<br>below<br>Manual Tuning<br>Manually Setting Relative Cool Gain<br>Manually Setting the Cutback Values<br>Setpoint Function Block<br>Loop Parameters - Setpoint<br>Setpoint Limits<br>Setpoint Rate Limit<br>Setpoint Tracking<br>Manual Tracking<br>Output Function Block<br>Loop Parameters - Output<br>Output Function Block<br>Doutput Limits<br>Output Limits<br>Output Limits<br>Output Limits<br>Output Limits<br>Output Limits<br>Output Rate Limit<br>Sensor Break Mode                                                                                                    |                                                                                  |
| Autotune and Gain Scheduling<br>Autotune from Below SP – Heat/Cool<br>Autotune From Below SP – Heat Only<br>Autotune at Setpoint – Heat/Cool<br>Failure Modes<br>Relative Cool Gain in Well Lagged Processes<br>When Tune R2G = R2GPD, Autotune from below setpoint is des<br>below<br>Manual Tuning<br>Manually Setting Relative Cool Gain<br>Manually Setting the Cutback Values<br>Setpoint Function Block<br>Loop Parameters - Setpoint<br>Setpoint Limits<br>Setpoint Rate Limit<br>Setpoint Tracking<br>Manual Tracking<br>Output Function Block<br>Loop Parameters - Output<br>Output Function Block<br>Loop Parameters - Output<br>Output Function Block<br>Doutput Function Block<br>Doutput Function Block<br>Doutput Function Block<br>Doutput Function Block<br>Doutput Function Block<br>Output Function Block<br>Doutput Function Block<br>Doutput Limits<br>Output Limits<br>Output Limits<br>Output Limits<br>Output Limits<br>Output Limits<br>Output Atte Limit<br>Sensor Break Mode<br>Forced Output                                    |                                                                                  |
| Autotune and Gain Scheduling<br>Autotune from Below SP – Heat/Cool<br>Autotune From Below SP – Heat Only<br>Autotune at Setpoint – Heat/Cool<br>Failure Modes<br>Relative Cool Gain in Well Lagged Processes<br>When Tune R2G = R2GPD, Autotune from below setpoint is des<br>below<br>Manual Tuning<br>Manually Setting Relative Cool Gain<br>Manually Setting the Cutback Values<br>Setpoint Function Block<br>Loop Parameters - Setpoint<br>Setpoint Rate Limit<br>Setpoint Tracking<br>Manual Tracking<br>Output Function Block<br>Loop Parameters - Output<br>Output Function Block<br>Loop Parameters - Output<br>Output Limits<br>Output Function Block<br>Doutput Limits<br>Output Rate Limit<br>Sensor Break Mode<br>Forced Output<br>Power Feed Forward                                                                                                    |                                                                                  |
| Autotune and Gain Scheduling<br>Autotune from Below SP – Heat/Cool<br>Autotune Terom Below SP – Heat Only<br>Autotune at Setpoint – Heat/Cool<br>Failure Modes<br>Relative Cool Gain in Well Lagged Processes<br>When Tune R2G = R2GPD, Autotune from below setpoint is des<br>below<br>Manual Tuning<br>Manually Setting Relative Cool Gain<br>Manually Setting the Cutback Values<br>Setpoint Function Block<br>Loop Parameters - Setpoint<br>Setpoint Rate Limit<br>Setpoint Tracking<br>Manual Tracking<br>Output Function Block<br>Loop Parameters - Output<br>Output Limits<br>Output Limits<br>Output Limits<br>Output Rate Limit<br>Sensor Break Mode<br>Forced Output<br>Power Feed Forward<br>Cooling Algorithm                                                                                                    |                                                                                  |
| Autotune and Gain Scheduling<br>Autotune from Below SP – Heat/Cool<br>Autotune From Below SP – Heat Only.<br>Autotune at Setpoint – Heat/Cool<br>Failure Modes<br>Relative Cool Gain in Well Lagged Processes<br>When Tune R2G = R2GPD, Autotune from below setpoint is des<br>below.<br>Manual Tuning<br>Manually Setting Relative Cool Gain<br>Manually Setting Relative Cool Gain<br>Manually Setting the Cutback Values<br>Setpoint Function Block<br>Loop Parameters - Setpoint<br>Setpoint Limits<br>Setpoint Rate Limit.<br>Setpoint Tracking<br>Manual Tracking.<br>Output Function Block<br>Loop Parameters - Output<br>Output Function Block<br>Loop Parameters - Output<br>Output Limits<br>Output Limits<br>Output Rate Limit.<br>Sensor Break Mode<br>Forced Output<br>Power Feed Forward<br>Cooling Algorithm<br>Oil Cooling                                                                                                    |                                                                                  |
| Autotune and Gain Scheduling<br>Autotune from Below SP – Heat/Cool<br>Autotune From Below SP – Heat Only.<br>Autotune at Setpoint – Heat/Cool<br>Failure Modes<br>Relative Cool Gain in Well Lagged Processes<br>When Tune R2G = R2GPD, Autotune from below setpoint is des<br>below<br>Manual Tuning<br>Manually Setting Relative Cool Gain<br>Manually Setting Relative Cool Gain<br>Manually Setting the Cutback Values<br>Setpoint Function Block<br>Loop Parameters - Setpoint<br>Setpoint Limits<br>Setpoint Tracking<br>Manual Tracking<br>Manual Tracking.<br>Output Function Block<br>Loop Parameters - Output<br>Output Limits.<br>Output Limits.<br>Output Rate Limit.<br>Sensor Break Mode<br>Forced Output<br>Power Feed Forward<br>Cooling Algorithm<br>Oil Cooling<br>Water cooling                                                                                                    |                                                                                  |
| Autotune and Gain Scheduling<br>Autotune from Below SP – Heat/Cool<br>Autotune From Below SP – Heat Only.<br>Autotune at Setpoint – Heat/Cool<br>Failure Modes<br>Relative Cool Gain in Well Lagged Processes<br>When Tune R2G = R2GPD, Autotune from below setpoint is des<br>below<br>Manual Tuning<br>Manually Setting Relative Cool Gain<br>Manually Setting Relative Cool Gain<br>Manually Setting the Cutback Values<br>Setpoint Function Block<br>Loop Parameters - Setpoint<br>Setpoint Limits<br>Setpoint Rate Limit.<br>Setpoint Tracking<br>Manual Tracking.<br>Output Function Block.<br>Loop Parameters - Output<br>Output Function Block<br>Setpoint Tracking<br>Manual Tracking<br>Manual Tracking<br>Output Function Block<br>Loop Parameters - Output<br>Output Function Block<br>Cooling Algorithm<br>Oil Cooling<br>Water cooling<br>Fan Cooling                                                                                                    |                                                                                  |
| Autotune and Gain Scheduling<br>Autotune from Below SP – Heat/Cool<br>Autotune From Below SP – Heat Only.<br>Autotune at Setpoint – Heat/Cool<br>Failure Modes<br>Relative Cool Gain in Well Lagged Processes<br>When Tune R2G = R2GPD, Autotune from below setpoint is des<br>below.<br>Manual Tuning<br>Manually Setting Relative Cool Gain<br>Manually Setting Relative Cool Gain<br>Manually Setting the Cutback Values<br>Setpoint Function Block<br>Loop Parameters - Setpoint<br>Setpoint Limits<br>Setpoint Rate Limit.<br>Setpoint Tracking<br>Manual Tracking<br>Manual Tracking.<br>Output Function Block.<br>Loop Parameters - Output<br>Output Limits<br>Sensor Break Mode<br>Forced Output.<br>Power Feed Forward<br>Cooling Algorithm<br>Oil Cooling<br>Fan Cooling<br>Fan Cooling                                                                                                    |                                                                                  |
| Autotune and Gain Scheduling<br>Autotune from Below SP – Heat/Cool<br>Autotune From Below SP – Heat Only<br>Autotune at Setpoint – Heat/Cool<br>Failure Modes<br>Relative Cool Gain in Well Lagged Processes<br>When Tune R2G = R2GPD, Autotune from below setpoint is des<br>below<br>Manual Tuning<br>Manually Setting Relative Cool Gain<br>Manually Setting Relative Cool Gain<br>Manually Setting the Cutback Values<br>Setpoint Function Block<br>Loop Parameters - Setpoint<br>Setpoint Limits<br>Setpoint Rate Limit.<br>Setpoint Tracking<br>Manual Tracking<br>Manual Tracking<br>Output Function Block<br>Loop Parameters - Output<br>Output Function Block<br>Loop Parameters - Output<br>Output Rate Limit<br>Sensor Break Mode<br>Forced Output<br>Power Feed Forward<br>Cooling Algorithm<br>Oil Cooling<br>Fan Cooling<br>Fan Cooling<br>Feedforward<br>Nudge Raise/Lower                                                                                                    |                                                                                  |
| Autotune and Gain Scheduling<br>Autotune from Below SP – Heat/Cool<br>Autotune From Below SP – Heat Only<br>Autotune at Setpoint – Heat/Cool<br>Failure Modes<br>Relative Cool Gain in Well Lagged Processes<br>When Tune R2G = R2GPD, Autotune from below setpoint is des<br>below.<br>Manual Tuning<br>Manually Setting Relative Cool Gain<br>Manually Setting Relative Cool Gain<br>Manually Setting the Cutback Values<br>Setpoint Function Block<br>Loop Parameters - Setpoint<br>Setpoint Limits<br>Setpoint Itaking<br>Manual Tracking<br>Manual Tracking<br>Manual Tracking<br>Output Function Block<br>Loop Parameters - Output<br>Output Function Block<br>Coop Parameters - Output<br>Output Limits<br>Sensor Break Mode<br>Forced Output<br>Power Feed Forward<br>Cooling Algorithm<br>Oil Cooling<br>Fae Cooling<br>Faedforward<br>Nudge Raise/Lower<br>Effect of Control Action, Hysteresis and Deadband                                                                                                    |                                                                                  |

| Setpoint Programmer                                            | 293 |
|----------------------------------------------------------------|-----|
| Dual Programmer Modes                                          | 294 |
| SyncStart Programmer                                           | 294 |
| SyncAll Programmer                                             | 294 |
| Single Channel Programmer                                      | 294 |
| Programmer Types                                               | 295 |
| Time to Target Programmer                                      | 295 |
| Ramp Rate Programmer                                           | 295 |
| Segment Types                                                  | 296 |
| Rate                                                           | 296 |
| Dwell                                                          | 296 |
| Step                                                           | 296 |
| Time                                                           | 296 |
| GoBack                                                         | 296 |
| Wait                                                           | 297 |
| Call                                                           | 298 |
| End                                                            | 299 |
| Event Outputs                                                  | 300 |
| PV Event                                                       | 300 |
| Time Event                                                     | 300 |
| User Values                                                    | 303 |
| Holdback                                                       | 304 |
| Guaranteed Soak                                                | 304 |
| PID Select                                                     | 306 |
| Sync Point – 'Goback' Interaction                              | 307 |
| Prgln1 and Prgln2                                              | 308 |
| Program Cycles                                                 | 309 |
| Servo                                                          | 310 |
| Power Fail Recovery                                            | 311 |
| Ramp back (Power fail during Dwell segments.)                  | 311 |
| Ramp back (power fail during Ramp segments)                    | 311 |
| Ramp back (power fail during Time-to-target segments)          | 312 |
| Sensor Break Recovery                                          | 313 |
| Operating a Program                                            | 314 |
| Run                                                            | 314 |
| Reset                                                          | 314 |
| Hola                                                           | 314 |
|                                                                | 314 |
|                                                                | 314 |
| Fasi<br>Pun/Hald/Pasat Digital Inputa                          | 215 |
| Run/Poici/Reset Digital Inputs                                 | 215 |
| Run/Hold                                                       | 215 |
| Hold/Run                                                       | 215 |
| P\/ Start                                                      | 316 |
| Example: To Run, Hold or Reset a Program                       | 316 |
| Program Set Up                                                 | 010 |
| Program Edit                                                   | 010 |
| To Edit a SyncAll Programmer                                   | 022 |
| To Edit a Syncstart Programmer                                 | 324 |
| Summary of Parameters which appear for different Segment Types | 328 |
| To Edit a Single Channel Programmer                            | 329 |
| Examples Showing How to Set up and Run Dual Programmers        | 332 |
| Example 1: Configure a Rate followed by a Dwell Segment        | 332 |
| Example 2: Configure Segment 3 to Wait For Digital Input LA    | 333 |
| Example 3: To Repeat a Section of a Program                    | 333 |
| Example 4: To Run a Dual Programmer                            | 334 |
| Alternative Ways to Edit a Program                             | 336 |
| Single Programmer Earlier Versions                             | 337 |
| Creating or Editing a Single Program                           | 337 |
| Sync mode                                                      | 339 |
|                                                                |     |

| Switch Over                                                          | .340           |
|----------------------------------------------------------------------|----------------|
| Example: To Set the Switch Over Levels<br>Switch Over Parameters     | . 340<br>. 341 |
| Transducer Scaling                                                   | .342           |
| Auto-Tare Calibration                                                | . 343          |
| Transducer Summary Page                                              | . 344          |
| Tare Calibration                                                     | . 344          |
| Strain Gauge                                                         | . 345          |
| Calibration Using the Calibration Resistor Mounted in the Transducer | . 345          |
| Configure Parameters for Strain Gauge Calibration                    | . 345          |
| Configuration Examples                                               | . 346          |
| Enable a Transducer Function Block                                   | . 346          |
| Configure the Input                                                  | . 347          |
| Configure the Transducer Power Supply Module                         | . 347          |
| Transducer Values                                                    | . 347          |
| Internal (Soft) Wiring                                               | . 348          |
| Strain Gauge Calibration                                             | . 349          |
| Calibration Using the Internal Calibration Resistor                  | . 349          |
| To Calibrate a Load Cell                                             | 350            |
| Physical Wiring                                                      | . 351          |
| Configure Parameters                                                 | . 351          |
| Configuration Examples                                               | . 352          |
| Configure the Input                                                  | . 352          |
| Configure the Transducer Power Supply Module                         | . 352          |
| Transducer Values                                                    | . 352          |
| Load Cell Calibration                                                | . 353          |
| UTISEIS                                                              | . 354          |
| Physical Wiring                                                      | . 355          |
| Configure Parameters                                                 | . 355          |
| Comparison Calibration                                               | . 355          |
| Transducer Scaling Parameters                                        | . 357          |
| Parameter Notes                                                      | . 358          |
| User Values                                                          | .359           |
| User Value Parameters                                                | . 359          |
| User Text                                                            | .361           |
| Calibration                                                          | .362           |
| To Check Input Calibration                                           | . 362          |
| To Check m\/ Input Calibration                                       | . 30Z          |
| To Check Thermocouple Input Calibration                              | 363            |
| To Check RTD Input Calibration                                       | . 364          |
| Input Calibration                                                    | . 364          |
| Precautions                                                          | . 364          |
| To Calibrate mV Range                                                | . 364          |
| To Save the New Calibration Data                                     | . 366          |
| To Return to Factory Calibration                                     | . 366          |
| I nermocouple Calibration                                            | . 366          |
| Calibration Parameters                                               | 368            |
| Valve Position Output Calibration                                    | 370            |
| DC Output and Retransmission Calibration                             | . 370          |
| Config Lock                                                          | .372           |
| Introduction                                                         | . 372          |
| Using Config Lock                                                    | . 372          |
|                                                                      |                |

| Config Lock Operator List<br>Effect of the 'Config Lock ParamList' Parameter<br>'ConfigLockParamLists' On<br>Controller in Configuration Mode<br>Controller in Operator Mode<br>'ConfigLockParaLists' Off<br>Controller in Configuration Mode<br>Controller in Operator Mode                                                         |                                                                    |
|----------------------------------------------------------------------------------------------------|--------------------------------------------------------------------|
| User Switches                                                                                                    | 376                                                                |
| User Switch Parameters                                                                                                    | 376                                                                |
| To Configure User Switches                                                                                                    | 376                                                                |
|                                                                                                    |                                                                    |
| Modbus Scada Table                                                                                                    | 377                                                                |
| Modbus Scada Table                                                                                                    | <b>377</b>                                                         |
| Modbus Scada Table<br>SCADA Addresses<br>SCADA Table                                                                                                    | <b>377</b><br>                                                     |
| Modbus Scada Table<br>SCADA Addresses<br>SCADA Table<br>Dual Programmers via SCADA Comms                                                                                                    | <b>377</b><br>377<br>377<br>378                                    |
| Modbus Scada Table<br>SCADA Addresses<br>SCADA Table<br>Dual Programmers via SCADA Comms<br>Parameter Tables                                                                                                    |                                                                    |
| Modbus Scada Table<br>SCADA Addresses<br>SCADA Table<br>Dual Programmers via SCADA Comms<br>Parameter Tables<br>Example Programmer 1/2 Setup Parameters                                                                                                    | 377<br>377<br>377<br>378<br>378<br>379                             |
| Modbus Scada Table<br>SCADA Addresses<br>SCADA Table<br>Dual Programmers via SCADA Comms<br>Parameter Tables<br>Example Programmer 1/2 Setup Parameters<br>Programmer Segment Address Assignment                                                                                                    | 377<br>377<br>377<br>378<br>378<br>379<br>380                      |
| Modbus Scada Table<br>SCADA Addresses<br>SCADA Table<br>Dual Programmers via SCADA Comms<br>Parameter Tables<br>Example Programmer 1/2 Setup Parameters<br>Programmer Segment Address Assignment<br>Parameters Available in Every Segment of a Programmer                                                                            | 377<br>377<br>378<br>378<br>378<br>379<br>380<br>383               |
| Modbus Scada Table<br>SCADA Addresses<br>SCADA Table<br>Dual Programmers via SCADA Comms<br>Parameter Tables<br>Example Programmer 1/2 Setup Parameters<br>Programmer Segment Address Assignment<br>Parameters Available in Every Segment of a Programmer<br>Example: Programmer 1/2 Segment 1 Parameters                            | 377<br>377<br>378<br>378<br>378<br>379<br>380<br>383<br>384        |
| Modbus Scada Table<br>SCADA Addresses<br>SCADA Table<br>Dual Programmers via SCADA Comms<br>Parameter Tables<br>Example Programmer 1/2 Setup Parameters<br>Programmer Segment Address Assignment<br>Parameters Available in Every Segment of a Programmer<br>Example: Programmer 1/2 Segment 1 Parameters<br>Synchronous Programmers | 377<br>377<br>378<br>378<br>378<br>379<br>380<br>383<br>384<br>384 |

#### **Associated Documents**

| HA033839 | Installation Sheet                 |
|----------|------------------------------------|
| HA029045 | Data Sheet                         |
| HA025464 | EMC Booklet                        |
| HA026230 | Digital Communications Handbook    |
| HA027506 | DeviceNet® Communications Handbook |
| HA026893 | IO Expander                        |
| HA028838 | iTools Help Manual                 |

#### Note:

These handbooks may be downloaded from www.eurotherm.com.

Whenever the symbol  $\textcircled{\odot}$  appears in this handbook it indicates a helpful hint

# **Safety Information**

### **Important Information**

Read these instructions carefully and look at the equipment to become familiar with the device before trying to install, operate, service, or maintain it. The following special messages may appear throughout this manual or on the equipment to warn of potential hazards or to call attention to information that clarifies or simplifies a procedure.

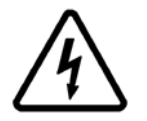

The addition of either symbol to a "Danger" or "Warning" safety label indicates that an electrical hazard exists which will result in personal injury if the instructions are not followed.

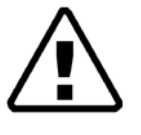

This is the safety alert symbol. It is used to alert you to potential personal injury hazards. Obey all safety messages that follow this symbol to avoid possible injury or death.

# **DANGER**

**DANGER** indicates a hazardous situation which, if not avoided, **will result in** death or serious injury.

# A WARNING

**WARNING** indicates a hazardous situation which, if not avoided, **could result in** death or serious injury.

# **▲** CAUTION

**CAUTION** indicates a hazardous situation which, if not avoided, **could result in** minor or moderate injury.

### NOTICE

**NOTICE** is used to address practices not related to physical injury. The safety alert symbol shall not be used with this signal word.

#### Notes:

- Electrical equipment must be installed, operated, serviced and maintained only by qualified personnel. No responsibility is assumed by Eurotherm Limited or any of its affiliates or subsidiaries for any consequences arising out of the use of this material.
- A qualified person is one who has skills and knowledge related to the construction, and operation of electrical equipment and its installation, and has received safety training to recognize and avoid the hazards involved.

# Safety and EMC

# A A DANGER

#### HAZARD OF ELECTRIC SHOCK, EXPLOSION OR ARC FLASH

Power down all equipment before starting the installation, removal, wiring, maintenance or inspection of the product.

For permanently connected equipment, include a disconnecting device such as an isolating switch or circuit breaker in the installation.

Use a properly rated voltage sensing device to confirm the power is off.

Power line and output circuits must be wired and fused in compliance with local and national regulatory requirements for the rated current and voltage of the particular equipment. i.e. UK, the latest IEE wiring regulations, (BS7671), and USA, NEC Class 1 wiring methods.

#### Failure to follow these instructions will result in death or serious injury.

#### Reasonable use and responsibility

The safety of any system incorporating this product is the responsibility of the assembler/installer of the system.

The disconnecting device must be in close proximity to the equipment and within easy reach of the operator, and it must be marked as the disconnecting device for the equipment.

The information contained in this manual is subject to change without notice. While every effort has been made to ensure the accuracy of the information, your supplier shall not be held liable for errors contained herein.

This controller is intended for industrial temperature and process control applications which meet the requirements of the European Directives on Safety and EMC.

Use in other applications, or failure to observe the installation instructions of this manual may compromize safety or EMC. The installer must ensure the safety and EMC of any particular installation.

Failure to use approved software/hardware with our hardware products may result in injury, harm, or improper operating results.

#### PLEASE NOTE

Electrical equipment must be installed, operated, serviced, and maintained only by qualified personnel.

No responsibility is assumed by Eurotherm Limited or any of its affiliates or subsidiaries for any consequences arising out of the use of this material.

A qualified person is one who has skills and knowledge related to the construction and operation of electrical equipment and its installation, and has received safety training to recognize and avoid the hazards involved.

#### QUALIFICATION OF PERSONNEL

Only appropriately trained persons who are familiar with and understand the contents of this manual and all other pertinent product documentation are authorized to work on and with this product.

The qualified person must be able to detect possible hazards that may arise from parameterization, modifying parameter values and generally from mechanical, electrical, or electronic equipment.

The qualified person must be familiar with the standards, provisions, and regulations for the prevention of industrial accidents, which they must observe when designing and implementing the system.

#### **INTENDED USE**

The products described or affected by this document, together with software and options, are 3500 Series Controllers. They are intended for industrial use according to the instructions, directions, examples, and safety information contained in the present document and other supporting documentation.

The product must only be used in compliance with all applicable safety regulations and directives, the specified requirements, and the technical data.

Prior to using the product, a risk assessment must be performed in respect of the planned application. Based on the results, the appropriate safety-related measures must be implemented.

Since the product is used as a component within an overall machine or process, you must ensure the safety of the overall system.

Operate the product only with the specified cables and accessories. Use only genuine accessories and spare parts.

Any use other than that explicitly permitted is prohibited and can result in unanticipated hazards.

# **A A** DANGER

#### HAZARD OF ELECTRIC SHOCK, EXPLOSION OR ARC FLASH

Electrical equipment must be installed, operated and maintained by only qualified personnel.

Turn off all power to product and all I/O circuitry (alarms, control I/O etc.) before starting the installation, removal, wiring, maintenance or inspection of the product.

Power line and output circuits must be wired and fused in compliance with local and national regulatory requirements for the rated current and voltage of the particular equipment, i.e. UK, the latest IEE wiring regulations, (BS7671), and USA, NEC class 1 wiring methods.

The unit must be installed in an enclosure or a cabinet. Failure to do this impairs the safety of the unit. An enclosure or a cabinet should provide fire enclosure and/or restriction of access to hazards.

Do not exceed the device's ratings.

This product must be installed, connected and used in compliance with prevailing standards and/or installation regulations. If this product is used in a manner not specified by the manufacturer, the protection provided by the product may be impaired.

The controller is designed to operate if a temperature sensor is connected directly to an electrical heating element. The PV Input not isolated from the logic outputs and digital inputs LA and LB, therefore, these terminals could be at line potential. You must ensure that service personnel do not touch connections to these inputs while they are live.

With a live sensor, all cables, connectors and switches for connecting the sensor must be mains rated for use in 230Vac +15% CATII.

Do not insert anything through the case apertures.

Tighten terminal screws in conformance with the torque specifications.

A maximum of two wires, identical in type and cross sectional size can be inserted per terminal. Strip the insulation from the cables by a minimum of 6mm (0.24") in order to ensure good contact with the terminal. Do not exceed a maximum exposed cable conductor length of 2mm (0.08").

Apply appropriate personal protective equipment (PPE) and follow safe electrical work practices. See NFPA 70E or CSA Z462.

Failure to follow these instructions will result in death or serious injury.

# **A** DANGER

#### FIRE HAZARD

If upon receipt, the unit or any part within is damaged, do not install but contact your supplier.

Do not allow anything to fall through the case apertures and ingress the controller.

Ensure the correct wire gauge size is used per circuit and it is rated for the current capacity of the circuit.

When using ferrules (cable ends) ensure the correct size is selected and each is securely fixed to the wire using a crimping tool.

The controller must be connected to the correct rated power supply unit or supply voltage in accordance with the supply voltage rating displayed on the controller label. or in the User guide. Use only isolating PELV or SELV power supplies to supply power to the equipment.

Failure to follow these instructions will result in death or serious injury.

# **WARNING**

#### UNINTENDED EQUIPMENT OPERATION

Do not use the product for critical control or protection applications where human or equipment safety relies on the operation of the control circuit.

Observe all electrostatic discharge precautions before handling the unit.

Electrically conductive pollution must be excluded from the cabinet in which the controller is mounted for example, carbon dust. In conditions of conductive pollution in the environment, fit an air filter to the air intake of the cabinet. Where condensation is likely, for example, at low temperature, include a thermostatically controlled heater in the cabinet.

Avoid ingress of conductive materials during installation.

Use appropriate safety interlocks where personnel and/or equipment hazards exist.

Install and operate this equipment in an enclosure appropriately rated for its intended environment.

Routing of wires, to minimize the pick-up of EMI (Electromagnetic interference), the low voltage DC connections and the sensor input wiring must be routed away from high-current power cables. Where it is impractical to do this, use shielded cables with the shield grounded. In general keep cable lengths to a minimum.

Do not disassemble, repair or modify the equipment. Contact your supplier for repair.

Ensure all cables and wiring harness are secured using a relevant strain relief mechanism.

Wiring, it is important to connect the unit in accordance with the data in this User guide and use copper cables (except the thermocouple wiring).

Only connect wires to identified terminals shown on the product warning label, the wiring section of the product User guide or Installation sheet.

Safety and EMC protection can be seriously impaired if the unit is not used in the manner specified. The installer must ensure the safety and EMC of the installation.

If the output is not wired, but written to by communications, it will continue to be controlled by the communications messages. In this case take care to allow for the loss of communications.

The application of this product requires expertise in the design and programming of control systems. Only persons with such expertise must be allowed to program, install, alter and commission this product.

During commissioning ensure all operating states and potential fault conditions are carefully tested.

Do not use, or implement a controller configuration (control strategy) into service without ensuring the configuration has completed all operational tests, been commissioned and approved for service.

It is the responsibility of the person commissioning the controller to ensure the configuration is correct.

The controller must not be configured while it is connected to a live process as entering Configuration Mode pauses all outputs. The controller remains in Standby until Configuration Mode is exited.

Failure to follow these instructions can result in death, serious injury or equipment damage.

# **A** WARNING

#### UNINTENDED EQUIPMENT OPERATION

Actuators that are sensitive to switching pulse or cycle times should be fitted with a protective device. For example, refrigeration compressors should be fitted with a lockout timer to add additional protection against switching too quickly.

Any changes made to the controllers flash memory require the controller to enter configuration mode. The controller will not control the process when in configuration mode. Ensure that the controller is not connected to an active process when in configuration mode.

Failure to follow these instructions can result in death, serious injury or equipment damage.

# ▲ CAUTION

#### EQUIPMENT OPERATION HAZARD

If being stored before use, store within the specified environmental conditions.

A Cold Start function erases ALL settings, removes the existing configuration and returns the controller to its original state. To minimize data loss the controller's configuration should be saved using a backup file, before committing a Cold Start.

A cold start of the controller must only be carried out under exceptional circumstances as it will erase ALL previous settings and return the controller to its original state.

"A controller must not be connected to any equipment when performing a cold start."

Cleaning. Isopropyl alcohol may be used to clean labels. A mild soap solution may be used to clean other exterior surfaces.

To minimize any potential loss of control or controller status when communicating across a network or being controlled via a third party client (i.e. another controller, PLC or HMI) ensure all system hardware, software, network design, configuration and cybersecurity robustness have been correctly configured, commissioned and approved for operation.

Failure to follow these instructions can result in injury or equipment damage.

#### Symbols

Various symbols may be used on the controller label. They have the following meaning:

A Risk of electric shock

📩 Take precautions against static

Regulatory compliance mark for Australia (ACA) and New Zealand (RSM)

Complies with the 40 year Environment Friendly Usage Period

Dispose of in accordance with WEEE Directive

**C** Mandatory conformity marking for certain products sold within the European Economic Area

South Korea KC Certification for Electrical and Electronic Products

# **Hazardous Substances**

This product conforms to European <u>R</u>estriction <u>of H</u>azardous <u>S</u>ubstances (RoHS) (using exemptions) and <u>R</u>egistration, <u>E</u>valuation, <u>A</u>uthorisation and Restriction of <u>Ch</u>emicals (REACH) Legislation.

RoHS Exemptions used in this product involve the use of lead. China RoHS legislation does not include exemptions and so lead is declared as present in the China RoHS Declaration.

Californian law requires the following notice:

WARNING: This product can expose you to chemicals including lead and lead compounds which are known to the State of California to cause cancer and birth defects or other reproductive harm. For more information go to: <u>http://www.P65Warnings.ca.gov</u>

# Cybersecurity

#### What is in this section?

This section outlines some good practice approaches to cybersecurity as they relate to use of 3500 series controllers, and draws attention to several features that could assist in implementing robust cybersecurity.

# 

#### EQUIPMENT OPERATION HAZARD

To minimize any potential loss of control or controller status when communicating across a network or being controlled via a third party client (i.e. another controller, PLC or HMI) ensure all system hardware, software, network design, configuration and cybersecurity robustness have been correctly configured, commissioned and approved for operation.

Failure to follow these instructions can result in injury or equipment damage.

### Introduction

When utilizing Eurotherm 3500 series controllers in an industrial environment, it is important to take 'cybersecurity' into consideration: in other words, the installation's design should aim to prevent unauthorized and malicious access. This includes both physical access (for instance via the front panel or HMI screens), and electronic access (via network connections and digital communications).

### **Cybersecurity Good Practices**

Overall design of a site network is outside the scope of this manual. The Cybersecurity Good Practices Guide, Part Number HA032968 provides an overview of principles to consider. This is available from www.eurotherm.com.

Typically, an industrial controller such as the 3500 controller together with any associated HMI screens and controlled devices should *not* be placed on a network with direct access to the public Internet. Rather, good practise involves locating these devices on a firewalled network segment, separated from the public Internet by a so-called 'demilitarized zone' (DMZ).

#### **Security Features**

The sections below draw attention to some of the cybersecurity features of 3500 series controllers.

### Principle of Secure by Default

Some of the digital communication features on the 3500 series controllers can provide greater convenience and ease-of-use (particularly in regards to initial configuration), but also can potentially make the controller more vulnerable. For this reason, these features are turned off by default:

#### Bonjour auto-discovery disabled by default

Ethernet connectivity is available as an option on 3500 series controllers (see Ethernet Communication Parameters). Bonjour enables the controller to be automatically discovered by other devices on the network without the need for manual intervention. However, for cybersecurity reasons, it is disabled by default to prevent unauthorized access.

#### **Port Use**

The following ports are being used:

| Port     | Protocol                   |
|----------|----------------------------|
| 502 TCP  | Modbus (Client and Server) |
| 5353 UDP | Zeroconf                   |

The following should be noted about the ports:

- Ports are always closed by default and are only opened when the corresponding comms protocol is set.
- UDP Port 5353 (Auto-discovery/ZeroConf/Bonjour, open only when Comms.H.Network.AutoDiscovery parameter is ON.

### HMI Access Level / Comms Config Mode

As described in section Access to Further Parameters, 3500 series controllers feature tiered, password-restricted operator levels, so that available functions and parameters can be restricted to appropriate personnel.

Level 1 functions are the only ones that do not require password access, and are typically appropriate for routine operator use. The controller powers up in this level. All other levels are password-restricted. Level 2 makes an extended set of operational parameters available, typically intended for use by a supervisor. Level 3 parameters would typically be set when an authorized person was commissioning the device for use in a particular installation. Config level allows access to all the controller's parameters. password-restricted access to these parameters is also possible over digital communications, using Eurotherm's iTools software (See iTools integrated Online Help for further details)

At config level, it is also possible to customize the other levels from their defaults, restricting certain parameters to only be available at a higher level, or making certain parameters available at lower levels. In addition, you can configure the availability of setpoint program parameters such as Run/Reset, Program Edit and Program Mode and control parameters, such as Auto/Manual, Setpoint, and Manual Output.

#### HMI Passwords

When entering passwords via the HMI, the following features help protect against unauthorized access:

- Password entry is locked after three invalid attempts. The time it stays locked for is configurable. This helps protect against "brute force" attempts to guess the password.
- The controller records the number of successful and unsuccessful login attempts for each level of password. Regular auditing of these diagnostics is recommended, as a means to help detect unauthorized access to the controller.

### **Config Lock Password**

An optional Config Lock feature is provided to give Original Equipment Manufacturers (OEMs) a layer of protection against theft of their intellectual property, and is designed to help prevent unauthorized cloning of controller configurations. This protection includes application-specific internal (soft) wiring and limited access to certain parameters via comms (by iTools or a third party comms package).

### **Comms Configuration Level Password**

The password for Config Level access via iTools has the following features to help protect against unauthorized access (See iTools integrated Online Help for further details):

- There is no default password for comms configuration level.
- User needs to set the comms configuration password on first connect from iTools.
- If password is not set, Ethernet comms will be in Comms Lockdown mode (see below).
- Comms configuration password is encrypted before sending via comms.
- Passwords are salted and hashed before being stored.
- Number of password attempts is 5. If more than 5 unsuccessful attempts are made, the Password Lock function is triggered.
- iTools will enforce a minimum password length and complexity.

#### **Comms Lockdown mode**

In Comms Lockdown mode, Ethernet comms will only have read/write access to a limited set of parameters, see the following table. Config Clip, IR and Serial comms modules and HMI will not be affected.

| Parameter                   | Modbus Address | Access    | String length |
|-----------------------------|----------------|-----------|---------------|
| CNOMO Manufacturing ID      | 0x0079(121)    | Read-only | -             |
| CNOMO Instrument ID         | 0x007A(122)    | Read-only | -             |
| Instrument firmware version | 0x006B(107)    | Read-only | -             |

Table 1: Comms Lockdown Limited Parameter Set

Table 1: Comms Lockdown Limited Parameter Set

| Parameter          | Modbus Address | Access     | String length |
|--------------------|----------------|------------|---------------|
| CommsPasswordIsSet | 0x0081(129)    | Read-only  | -             |
| KeyExchange        | 0x53F4(21492)  | Read/Write | 35            |
| CommsPassword      | 0x5621(22049)  | Write-only | 96            |

### **Ethernet security features**

The following security features are specific to Ethernet:

#### Ethernet rate protection

One form of cyberattack is to try to make a controller process so much Ethernet traffic that it drains systems resources and useful control is compromised. For this reason, the 3500 series includes an Ethernet rate protection algorithm, which will detect excessive network activity and help to ensure the controller's resources are prioritized on the control strategy rather than servicing the Ethernet traffic. If this algorithm is running, the rate protection diagnostic parameter will be set to ON.

#### **Broadcast Storm protection**

A 'broadcast storm' is a condition which may be created by cyberattack whereby spurious network messages are sent to devices which cause them to respond with further network messages, creating a chain reaction that escalates until the network is unable to transport normal traffic. The 3500 series controllers includes a broadcast storm protection algorithm, which will automatically detect this condition, stopping the controller from responding to the spurious traffic. If this algorithm is active, the broadcast storm diagnostic parameter will be set to ON.

#### **Communications watchdog**

3500 series controllers include a 'comms watchdog' feature. This can be configured to raise an alert if any of the supported digital communications are not received for a specified period of time. See the four watchdog parameters. These provide a way to configure appropriate action if malicious action interrupts the controller's digital communications.

#### Configuration backup and recovery

Using Eurotherm's iTools software, you can 'clone' an 3500 series controller, saving all its configuration and parameter settings to a file. This can then be copied onto another controller, or used to restore the original controller's settings (see iTools integrated Online Help for further details).

For cybersecurity reasons, password-restricted parameters are not saved in the clone file when in operator mode (Level 1).

Clone files include a cryptographic integrity hash, meaning that if the file contents is tampered with, it will not load back into a controller.

A clone file cannot be generated or loaded if the Config Lock feature option is configured and active.

#### **User Sessions**

Communication connections only have two permission levels - an 'Operator mode' and a 'Configuration mode'. Any connection via comms (Ethernet or serial) is separated into its own unique session. A user logged in via the TCP socket will not share permissions with a different user logged in, for example, via the serial port and vice versa.

In addition, only a single user can be logged into an 3500 series controller in Configuration mode at any one time. If another user attempts to connect and select Configuration mode, the request will be denied until the other user exits the Configuration mode.

If a power cycle occurs all sessions will be in Operator Mode when connections are re-established.

### **Memory/Data Integrity**

#### **FLASH Integrity**

When an 3500 series controller powers up, it automatically performs an integrity check on the entire contents of its internal flash memory before running it. If any integrity check detects a difference from what is expected, the controller will stop running and display a "Firmware invalid. Recovery Required" alert.

#### Non-volatile Data Integrity

When an 3500 series controller powers up, it automatically performs an integrity check on the contents of its internal non-volatile memory devices. Additional periodic integrity checks are performed during normal runtime and when non-volatile data is being written. If any integrity check detects a difference from what is expected, the controller enters Standby mode.

#### Cryptography Usage

3500 V4.0+ firmware is validated against a cryptographic signature before it will run. If for any reason the bootloader believes the firmware is invalid, then the message "Firmware invalid. Recovery Required" will be shown on the display. To recover the device, the Eurotherm Serial Upgrade Tool can be used to load valid firmware back onto the instrument. This tool can be obtained from Eurotherm with instructions on how to use it contained within the tool itself.

Cryptography usage is employed in the following areas:

- ROM startup integrity checking
- Clone files
- Custom linearization tables
- Firmware upgrade signing

#### Decommissioning

When an 3500 series controller is at the end of its life and being decommissioned, Eurotherm advises reverting all parameters to their default settings. This can help to protect against subsequent data and intellectual property theft if the controller is then acquired by another party.

# **Legal Information**

The information provided in this documentation contains general descriptions and/or technical characteristics of the performance of the products contained herein. This documentation is not intended as a substitute for and is not to be used for determining suitability or reliability of these products for specific user applications. It is the duty of any such user or integrator to perform the appropriate and complete risk analysis, evaluation and testing of the products with respect to the relevant specific application or use thereof. Eurotherm Limited or any of its affiliates or subsidiaries shall not be responsible or liable for misuse of the information contained herein.

If you have any suggestions for improvements or amendments or have found errors in this publication, please notify us.

You agree not to reproduce, other than for your own personal, noncommercial use, all or part of this document on any medium whatsoever without permission of Eurotherm Limited, given in writing. You also agree not to establish any hypertext links to this document or its content. Eurotherm Limited does not grant any right or license for the personal and noncommercial use of the document or its content, except for a non-exclusive license to consult it on an "as is" basis, at your own risk. All other rights are reserved.

All pertinent state, regional, and local safety regulations must be observed when installing and using this product. For reasons of safety and to help ensure compliance with documented system data, only the manufacturer should perform repairs to components.

When devices are used for applications with technical safety requirements, the relevant instructions must be followed.

Failure to use Eurotherm Limited software or approved software with our hardware products may result in injury, harm, or improper operating results.

Failure to observe this information can result in injury or equipment damage.

Eurotherm, EurothermSuite, EFit, EPack, EPower, Eycon, Chessell, Mini8, nanodac, piccolo and versadac are trademarks of Eurotherm Limited, its subsidiaries and affiliated companies. All other trademarks are the property of their respective owners.

© 2023 Eurotherm Limited. All rights reserved.

# Changes in 3500 V4.0+

| Area        | Changes                                                                                                    |
|-------------|----------------------------------------------------------------------------------------------------|
| Access      | Access block is no longer supported, parameters have been removed or moved to new locations                                                                                                |
|             | Goto parameter no longer accessible                                                                                                    |
|             | IREnable, Keylock, AutoManFunction, RunHoldFunction and Key<br>simulation parameters moved to Instrument.Access                                                                            |
|             | L2Passcode, L3Passcode, ConfPasscode and ClearMemory parameters<br>moved to Instrument.Security                                                                                            |
|             | CustomerID and AppName moved to Instrument.Info                                                                                                    |
|             | Standby (now ForceStandby) moved to Instrument.Diagnostics                                                                                                    |
| Alarms      | Analog and Digital Alarm blocks have been replaced with a generic alarm block capable of performing both Analog and digital functions                                                      |
|             | Blocking (if enabled) is applied every time the Reference value is changed in Deviation alarms                                                                                             |
|             | Blocking (if enabled) is applied every time the Deviation value is changed in Deviation alarms                                                                                             |
|             | Blocking (if enabled) is applied every time the Threshold value is changed in Absolute High and Low alarms                                                                                 |
|             | New alarm remains active in Config while in old 3500 new alarm gets cleared when entering config                                                                                           |
|             | Alarm Summary block no longer supported                                                                                                    |
|             | <ul> <li>Individual Alarm status and Ack parameters now located<br/>within the alarm block itself</li> </ul>                                                                               |
|             | <ul> <li>Alarm status parameters have been renamed and moved to<br/>Instrument.Diagnostics</li> </ul>                                                                                      |
| Comms       | The comms function blocks have been overhauled                                                                                                    |
|             | Protocols are disabled by default to support requirements of California<br>Connected Devices Law                                                                                           |
|             | Protocol selection is restricted based upon module fitted                                                                                                    |
|             | Parameters sorted into subclasses and hidden if not applicable to the<br>current Protocol                                                                                                  |
|             | Native Ethernet requires use of the new Ethernet module, the old Ethernet module with flying lead is no longer supported                                                                   |
|             | Profibus is not supported                                                                                                    |
| ΙΟ          | IO.PV.Status and IO.Mod.x.Status parameter enumerations have changed                                                                                                    |
|             | Values are now consistent across the entire product - 0=Good,<br>1=ChannelOff, 2=OverRange, 3=UnderRange, 4=HardwareStatusInvalid,<br>5=Ranging, 6=Overflow, 7=Bad, 8=HWExceeded, 9=NoData |
| LIN16       | No longer supported, replaced with new LIN32 block                                                                                                    |
|             | Parameters remapped within the SCADA region of the modbus address map                                                                                                    |
| Mastercomms | No longer supported                                                                                                    |
|             | Replaced with ModbusMaster block                                                                                                    |
| RTC         | Real Time Clock block is no longer supported                                                                                                    |
|             | The product no longer contains a battery to backup the time, so the RTC functionality has been removed.                                                                                    |
| Wiring      | When ordering 250 wires, device will provide 270 wires. For all other option, the expected number of wires is provided                                                                     |

| Area                     | Changes                                                                                                    |  |
|--------------------------|----------------------------------------------------------------------------------------------------|--|
| Zirconia                 | Total rework of the function block and underlying algorithms                                                                                                    |  |
|                          | Parameters remapped within the SCADA region of the modbus address map                                                                                                    |  |
| НМІ                      | Comms Protocol selection added to start of quickcode settings to support requirements of the California Connected Devices Law                                                                                                    |  |
| UsrTxt (Custom<br>Enums) | In the old 3500 if the UsrTxt input value DOES NOT match one of the configured enum values, then the UsrTxt output parameter is NOT updated (so leaves the output text at the last known value). On the new 3500e, the UsrTxt output text parameter will be forced to blank/empty text if the input value DOES NOT match any of the configurated enum values. |  |
| Modbus                   | Modbus Organization replaced Master-Slave with Client-Server and is<br>reflected in this user guide. However, there may still be some references to<br>outdated terminology on the instrument HMI and iTools which will be<br>addressed in future firmware updates.                                                                                           |  |

# **Installation and Operation**

# What Instrument Do I Have?

Thank you for choosing this Controller.

The 3508 controller is supplied in the standard 1/8 DIN size (48 x 96mm front panel). The 3504 controller is supplied in the standard ¼ DIN size (96 x 96mm front panel). They are intended for indoor use only and for permanent installation in an electrical panel which encloses the rear housing, terminals and wiring on the back. They are designed to control industrial and laboratory processes via input sensors which measure the process variables and output actuators which adjust the process conditions.

### **Contents of Package**

When unpacking your controller please check that the following items have been included.

### 3508 or 3504 Controller Mounted in its Sleeve

The 3504 contains up to six plug-in hardware modules; the 3508 has up to three. Additionally digital communications modules can be fitted in two positions.

The modules provide an interface to a wide range of plant devices and those fitted are identified by an ordering code printed on a label fixed to the side of the instrument. Check this against the description of the code given in the 3500e Installation Sheet to ensure that you have the correct modules for your application. This code also defines the basic functionality of the instrument which may be:

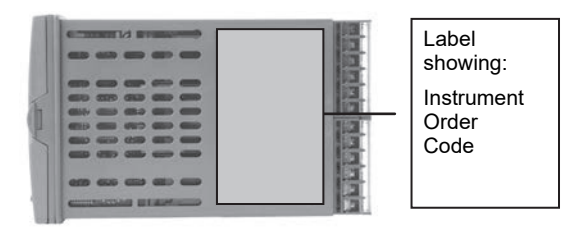

Controller only

- Programmer and controller
- Control type Standard PID, valve positioner
- Digital communications type
- Options

### **Panel Retaining Clips**

Two clips are required to secure the instrument sleeve in the panel. These are supplied fitted to the sleeve.

#### **Accessories Pack**

For each input a  $2.49\Omega$  resistor is supplied for mA measurement. This will need to be fitted across the respective input terminals

#### **Installation Sheet**

Installation Sheet explains:

- How to install the controller
- Physical wiring to the plant devices
- First switch on 'out of the box'
- Principle of operation using the front panel buttons

### **Orderable Accessories**

Refer to 3500e Installation Sheet for order code details.

The following accessories may be ordered:

| User Manual - This may also be downloaded from www.eurotherm.com | HA033837            |
|------------------------------------------------------------------|---------------------|
| 2.49 $\Omega$ Precision resistor                                 | SUB35/ACCESS/249R.1 |
| Configuration IR Clip                                            | ITools/None/30000IR |
| Configuration Clip                                               | ITools/None/30000CK |
| 10In,10Out IO Expander                                           | 2000IO/VL/10LR/XXXX |
| 20In,20Out IO Expander                                           | 2000IO/VL/10LR/10LR |

# How to Install the Controller

This instrument is intended for permanent installation, for indoor use only, and to be enclosed in an electrical panel.

Select a location where minimum vibrations are present and the ambient temperature is within 0 and 50°C (32 and 122°F).

The instrument can be mounted on a panel up to 15mm thick.

To assure IP65 and NEMA 12 front protection, use a panel with smooth surface texture.

Please read the safety information, at the end of this guide, before proceeding and refer to the EMC Booklet part number HA025464 for further information. This and other relevant manuals may be downloaded from www.eurotherm.com.

# Dimensions

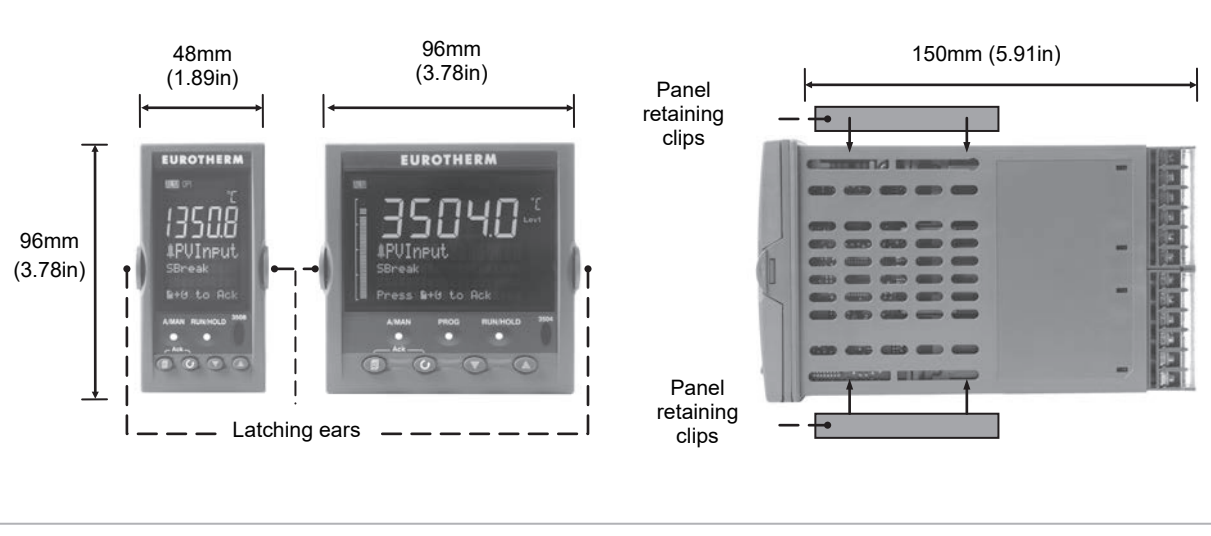

**Figure 1 Controller Dimensions** 

# To Install the Controller

# Panel Cut-out

- 1. Prepare the panel cut-out to the size shown in the diagram
- 2. Insert the controller through the cut-out.
- Spring the panel retaining clips into place. Secure the controller in position by holding it level and pushing both retaining clips forward.
- 4. Peel off the protective cover from the display

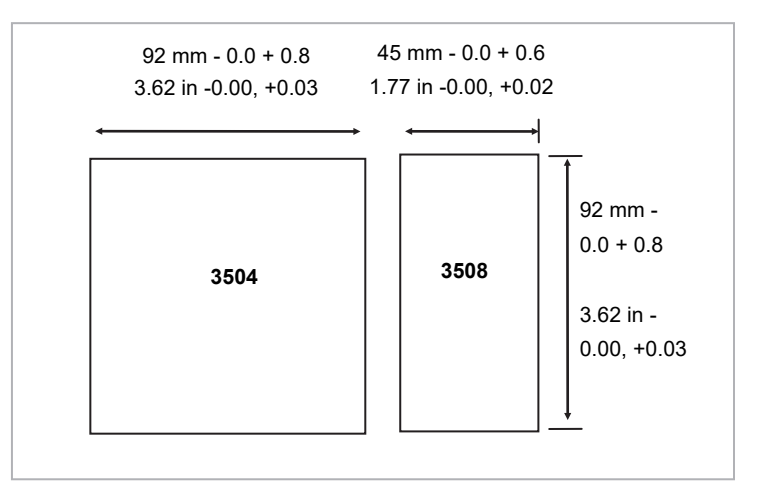

#### Figure 2 Panel Cut out Dimensions

# **Recommended Minimum Spacing**

The recommended minimum spacing between controllers shown here should not be reduced to allow sufficient natural air flow

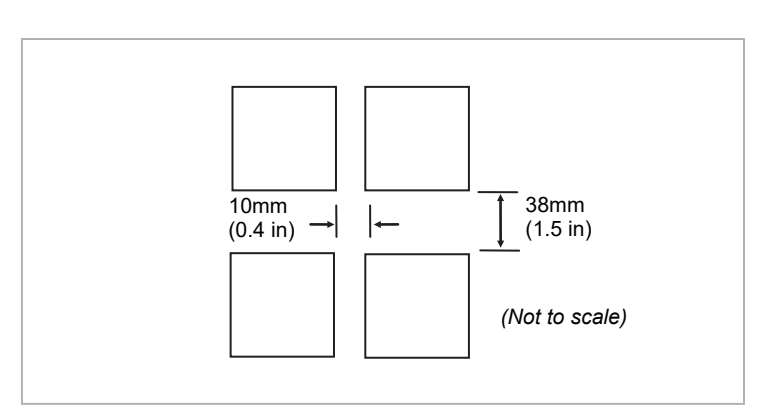

#### Figure 3 Minimum Spacing Between Controllers

### **Unplugging the Controller**

The controller can be unplugged from its sleeve by easing the latching ears outwards and pulling it forward out of the sleeve. When plugging it back into its sleeve, ensure that the latching ears click back into place to maintain the IP65 sealing.

# **Electrical Connections**

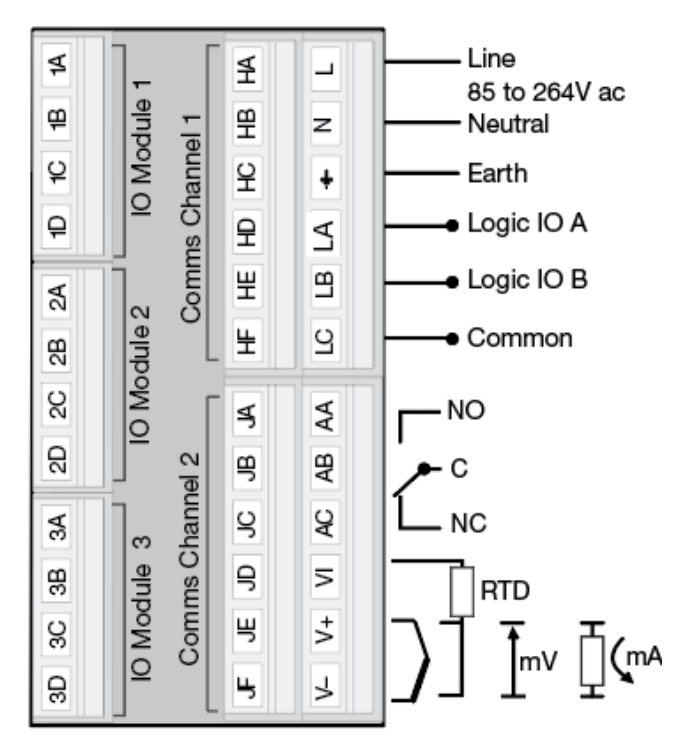

Figure 4 Rear Terminal View – 3508 Controller

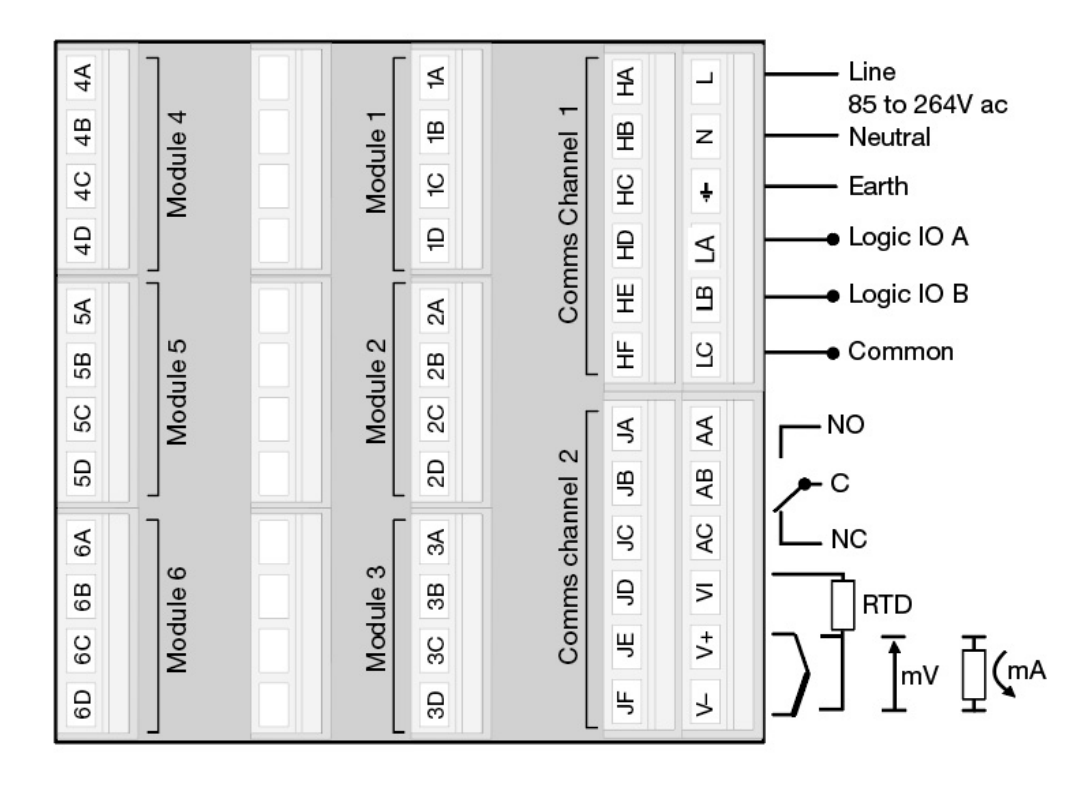

Figure 5 Rear Terminal View – 3504 Controller

(1) Polarising keys are intended to prevent modules which are not supported in this controller from being fitted into the controller. An example might be an unisolated module (coloured red) from a 2400 controller series. When pointing towards the top, as shown, the key prevents a controller, fitted with an unsupported module, from being plugged into a sleeve which has been previously wired for isolated modules.

(2) High or low voltage versions are orderable. Ensure you have the correct version

#### Wire Sizes

The screw terminals accept wire sizes from 0.5 to 1.5 mm (16 to 22AWG). Hinged covers prevent hands or metal making accidental contact with live wires. The rear terminal screws should be tightened to 0.4Nm (3.5lb in).

### **Standard Connections**

These are connections which are common to all instruments in the range.

### **PV Input (Measuring Input)**

| NOTICE                                                                                                    |  |
|----------------------------------------------------------------------------------------------------|--|
| 1. Do not run input wires together with power cables                                                                                                    |  |
| 2. When shielded cable is used, it should be grounded at one point only                                                                                                    |  |
| <ol> <li>Any external components (such as zener barriers, etc) connected between<br/>sensor and input terminals may cause errors in measurement due to excessive<br/>and/or un-balanced line resistance or possible leakage currents</li> </ol> |  |
| Not isolated from logic I/O A and logic I/O B                                                                                                    |  |

### **Thermocouple or Pyrometer Input**

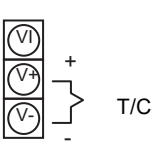

- Use the correct type of thermocouple compensating cable, preferably shielded, to extend wiring
- It is not recommended to connect two or more instruments to one thermocouple

# **RTD** Input

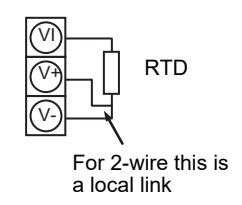

- The resistance of the three wires must be the same
- $\bullet$  The line resistance may cause errors if it is greater than  $22\Omega$

#### NOTICE

RTD wiring is not the same as 2400 series instruments. It is the same as 26/2700 series
## Linear Input V, mV and High Impedance V

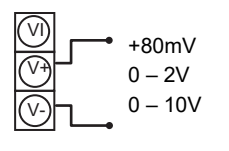

- mV range +40mV or +80mV
- High level range 0 10V
- High Impedance mid level range 0 2V
- A line resistance for voltage inputs may cause measurement errors

#### Linear Input mA

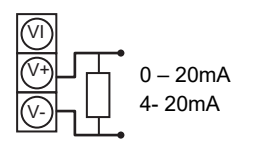

- Connect the supplied load resistor equal to  $2.49\Omega$  for mA input

The resistor supplied is 1% accuracy 50ppm

A resistor 0.1% accuracy 15ppm resistor can be ordered as a separate item

#### **Digital I/O**

These terminals may be configured as logic inputs, contact inputs or logic outputs in any combination. It is possible to have one input and one output on either channel.

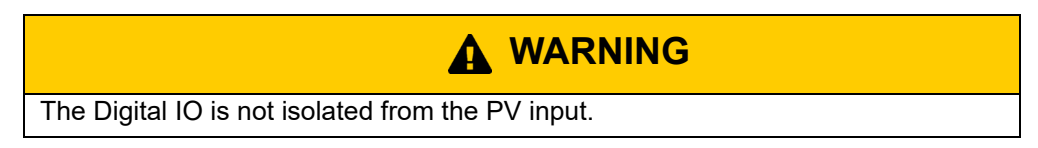

#### **Logic Inputs**

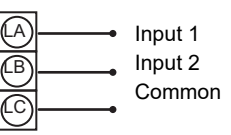

• Voltage level logic inputs, 12V, 5-40mA

Active > 10.8V Inactive < 7.3V

## **Contact Closure Inputs**

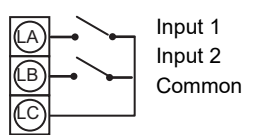

- Contact open >  $1200\Omega$
- Contact closed < 480Ω</li>

## **Digital (Logic) Outputs**

| _    |                |
|------|----------------|
| (LA) | <br>• Output 1 |
| Ĩ    | Output 2       |
|      | Common         |
| U    | <br>•          |

• The logic outputs are capable of driving SSR or thyristors up to 9mA, 18V It is possible to parallel the two outputs to supply 18mA, 18V.

#### 

The Digital IO terminals are not isolated from the PV.

The fixed digital logic outputs may be used to power remote 2 wire transmitters. The fixed digital I/O are, however, not isolated from the PV input circuit, so this does not allow the use of 3 or 4 wire transmitters. An isolated module must be used for the 3 and 4 wire types.

#### Digital (Logic) Outputs used to Power a Remote 2 wire Transmitter.

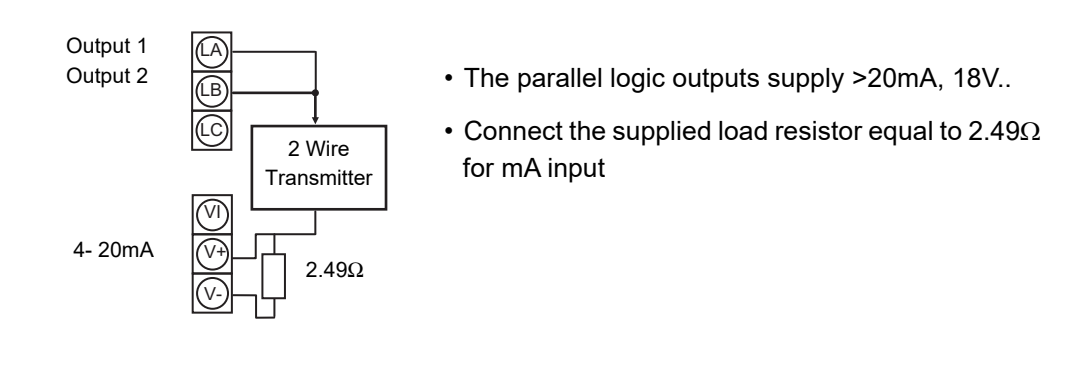

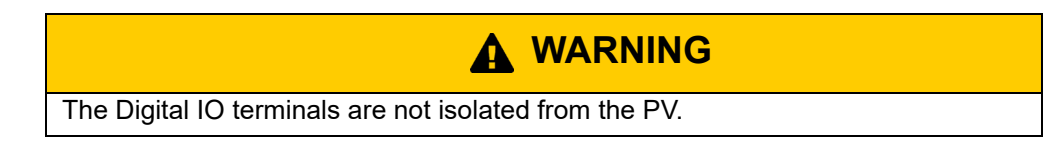

#### Digital (Logic) Outputs used to Power a Remote 3 wire Transmitter.

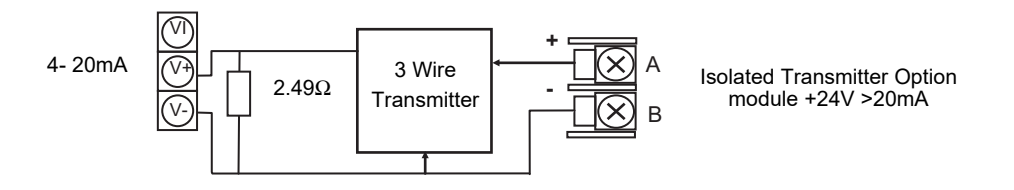

## Digital (Logic) Outputs used to Power a Remote 4 wire Transmitter.

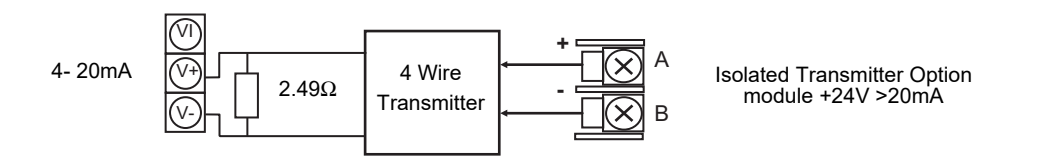

#### **Relay Output**

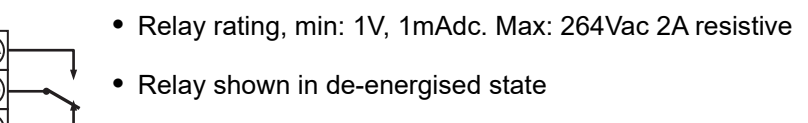

Isolated output 240Vac CATII

#### **General Note About Inductive Loads**

High voltage transients may occur when switching inductive loads such as some contactors or solenoid valves.

For this type of load it is recommended that a 'snubber' is connected across the contact of the relay switching the load. The snubber typically consists of a 15nF capacitor connected in series with a  $100\Omega$  resistor and will also prolong the life of the relay contacts.

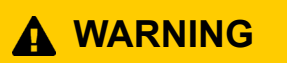

When the relay contact is open and it is connected to a load, the snubber passes a current (typically 0.6mA at 110Vac and 1.2mA at 240Vac. It is the responsibility of the installer to ensure that this current does not hold on the power to an electrical load. If the load is of this type the snubber should not be connected. See also section Snubbers.

#### **Power Supply Connections**

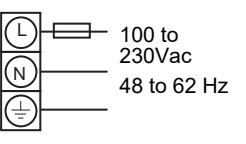

- 1. Before connecting the instrument to the power line, make sure that the line voltage corresponds to the description on the identification label
- 2. For supply connections use 16AWG or larger wires rated for at least 75°C
- 3. Use copper conductors only
- 4. For 24V the polarity is not important
- 5. It is the Users responsibility to provide an external fuse or circuit breaker.

For 24 V ac/dc fuse type T rated 4A 250V

24V ac or dc

For 100/240Vac fuse type T rated 1A 250V

Safety requirements for permanently connected equipment state:

- a switch or circuit breaker shall be included in the building installation
- it shall be in close proximity to the equipment and within easy reach of the operator
- it shall be marked as the disconnecting device for the equipment

#### NOTICE

A single switch or circuit breaker can supply more than one instrument

## **Plug in I/O Module Connections**

Plug in I/O modules can be fitted in three positions in the 3508 and six positions in 3504. The positions are marked Module 1, 2, 3, 4, 5, 6. With the exception of the Analogue Input module, any other module listed in this section, can be fitted in any of these positions. To find out which modules are fitted check the ordering code printed on a label on the side of the instrument. If modules have been added, removed or changed it is recommended that this is recorded on the instrument code label.

The function of the connections varies depending on the type of module fitted in each position and this is shown below. All modules are isolated.

#### NOTICE

The order code and terminal number is pre-fixed by the module number. For example, Module 1 is connected to terminals 1A, 1B, 1C, 1D; module 2 to 2A, 2B, 2C, 2D, etc

## Relay (2 pin) and Dual Relay Module

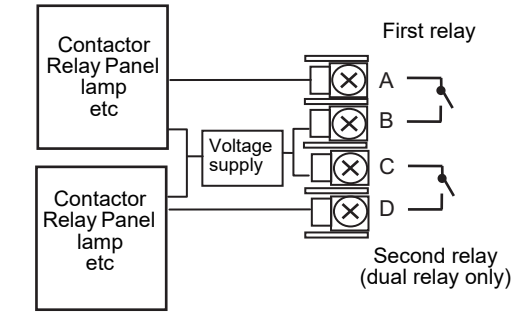

- Hardware Code: R2 and RR
- Relays Rating: 2A, 264Vac max or 1mA, 1V min
- Typical usage: Heating, cooling, alarm, program event, valve raise, valve lower
- Isolated output 240Vac CATII

#### **Change Over Relay**

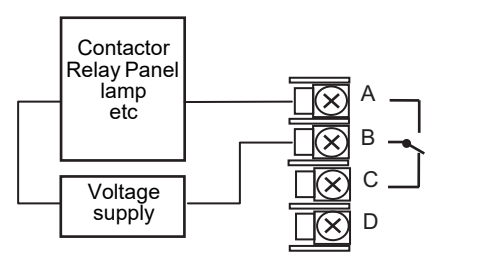

- Hardware Code: R4
- Relay Rating: 2A, 264Vac max or 1mA, 1V min
- Typical usage: Heating, cooling, alarm, program event, valve raise, valve lower.
- Isolated output 240Vac CATII

## Triple Logic and Single Isolated Logic Output

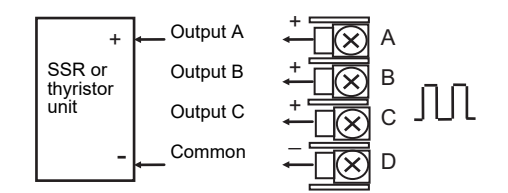

- Hardware Code: TP and LO
- Outputs Rating Single: (12Vdc at 24mA max.)
- Outputs Rating Triple: (12Vdc at 9mA max.)
- Typical usage: Heating, cooling, program events.
- No channel isolation. 264Vac insulation from other modules and system
- Single Logic Output connections are: D – Common
  - A Logic Output

#### **Triac and Dual Triac**

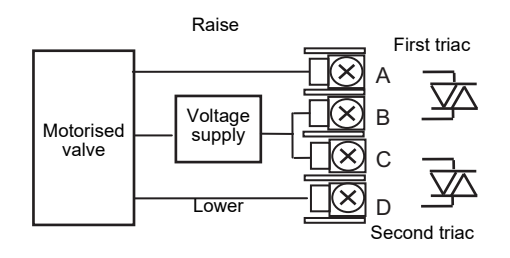

- Hardware Code: T2 and TT
- Combined Output Rating: 0.7A, 30 to 264Vac
- Typical usage: Heating, cooling, valve raise, valve lower.
- Isolated output 240Vac CATII
- Dual relay modules may be used in place of dual triac.
- The combined current rating for the two triacs must not exceed 0.7A

**DC Control** 

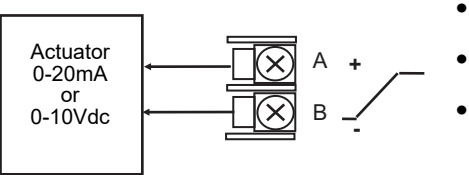

- Hardware Code: D4
- Output Rating: (10Vdc, 20mA max)
- Typical Usage: Heating, cooling e.g. to a 4-20mA process actuator
- Isolated output 240Vac CATII

**DC Retransmission** 

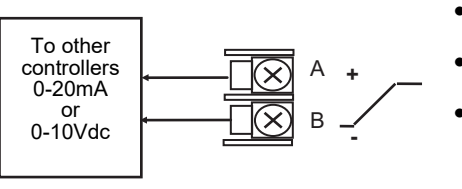

- Hardware Code: D6
  - Output Rating: (10Vdc, 20mA max)
  - Typical Usage: Logging of PV, SP, output power, etc., (0 to 10Vdc or 0 to 20mA)
- Isolated output 240Vac CATI

#### **Dual DC Output**

#### Slots 1, 2 and 4 only

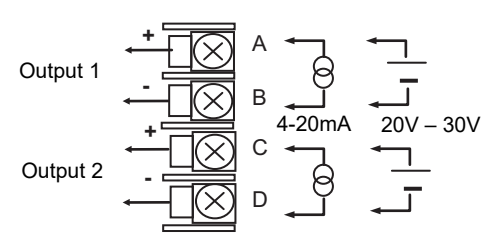

- Hardware Code: DO
- Output Rating: each channel can be 4-20mA or 24Vdc power supply)
- Typical Usage: Control output 12 bit resolution

## **Triple Logic Input**

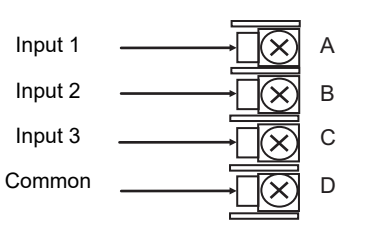

## **Triple Contact Input**

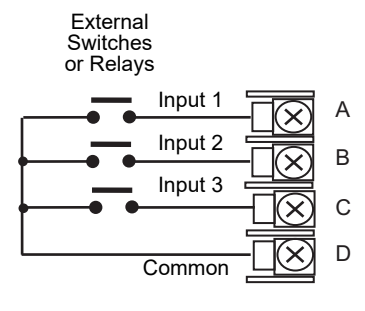

## 24V Transmitter Supply

| Transmitter | + 🔀 A |
|-------------|-------|
| Transmitter | ⊢ È B |

## **Potentiometer Input**

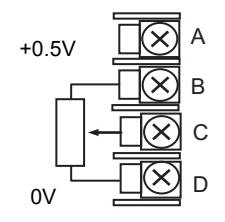

- Hardware Code: TL
- Input Ratings: Logic inputs <5V OFF >10.8V ON Limits: -3V, +30V
- Typical Usage: Events e.g. Program Run, Reset, Hold
- Isolated output 240Vac CATII
- Hardware Code: TK
- Input Ratings: Logic inputs >28KΩ OFF <100Ω ON</li>
- Typical Usage: Events e.g. Program Run, Reset, Hold
- Isolated output 240Vac CATII
- Hardware Code: MS
- Output Rating: 24Vdc 20mA
- Typical Usage: To power an external transmitter
- Isolated output 240Vac CATII
- Hardware Code: VU
- Rating: 100Ω to 15KΩ
- Typical Usage: Valve position feedback Remote setpoint
- Isolated output 240Vac CATII

## **Transducer Power Supply**

#### Transducer with Internal Calibration Resistor

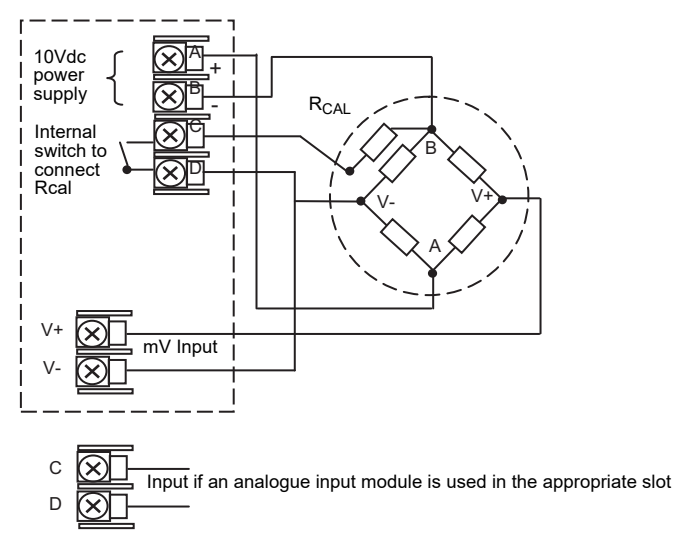

#### Transducer with External Calibration Resistor

#### Transducer with Internal Calibration Resistor

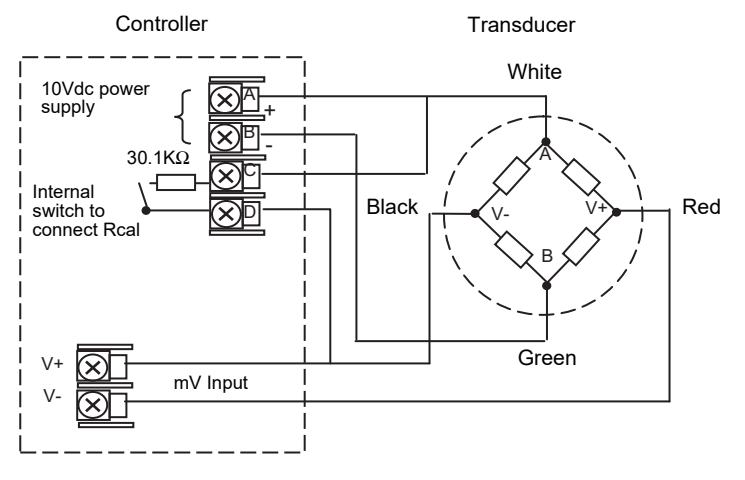

- Hardware Code: G3
- Rating: Configurable 5V or 10Vdc. Minimum load resistance 300Ω
- Typical Usage: Strain Gauge transducer power and measurement
- Isolated output 240Vac CATII

## Analogue Input (T/C, RTD, V, mA, mV)

#### Slots 1, 3, 4 & 6 only

- Hardware Code: AM
- Typical Usage: Second PV input, Remote setpoint
- Isolated 240Vac CATII

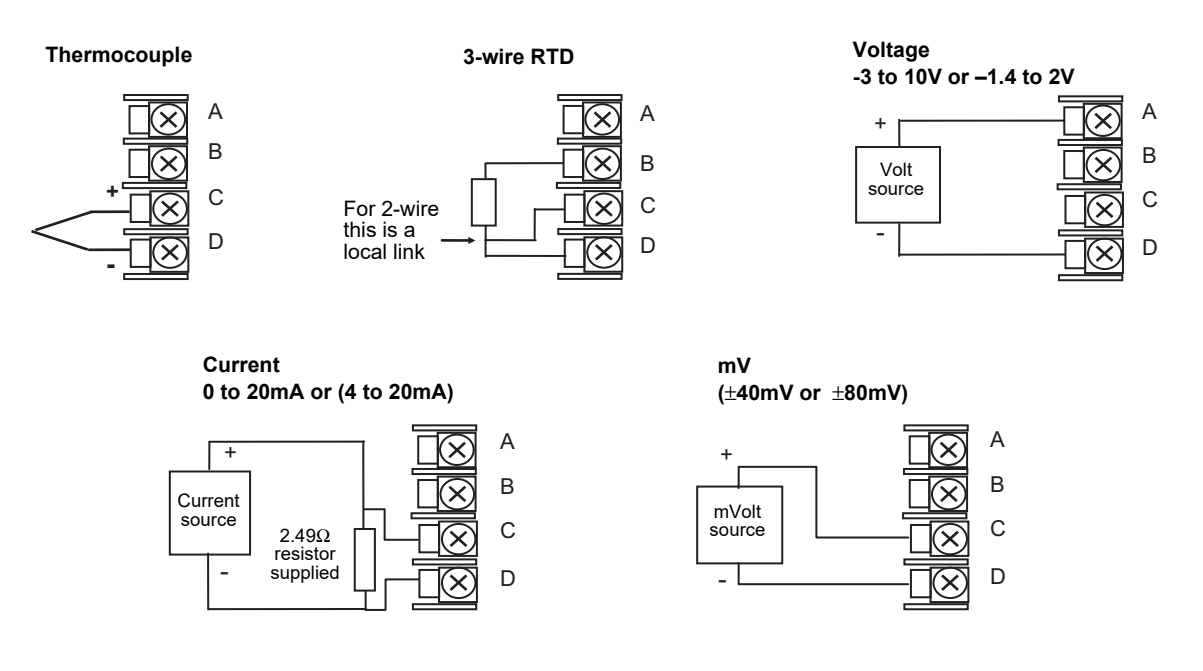

#### Analogue Input (Zirconia Probe)

 The temperature sensor of the zirconia probe can be connected to the Fixed PV input, terminals V+ and V-, or to an Analogue Input module, terminals C & D. The Volt Source connected to an Analogue Input module, terminals A & D.

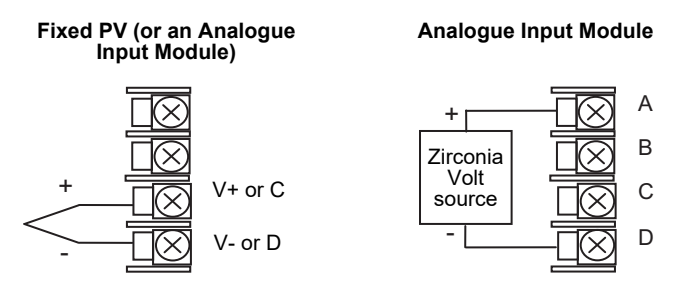

#### **Zirconia Probe Construction**

The zirconia sensor wires should be screened and connected to the outer shell of the probe if it is situated in an area of high interference.

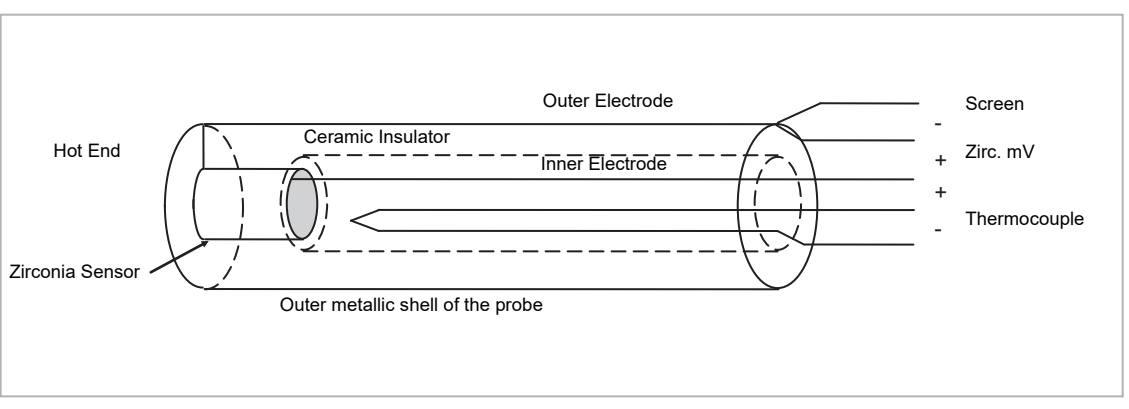

Figure 6 Zirconia Probe Wiring

#### **Zirconia Probe Screening Connections**

The zirconia sensor wires should be screened and connected to the outer shell of the probe if it is situated in an area of high interference.

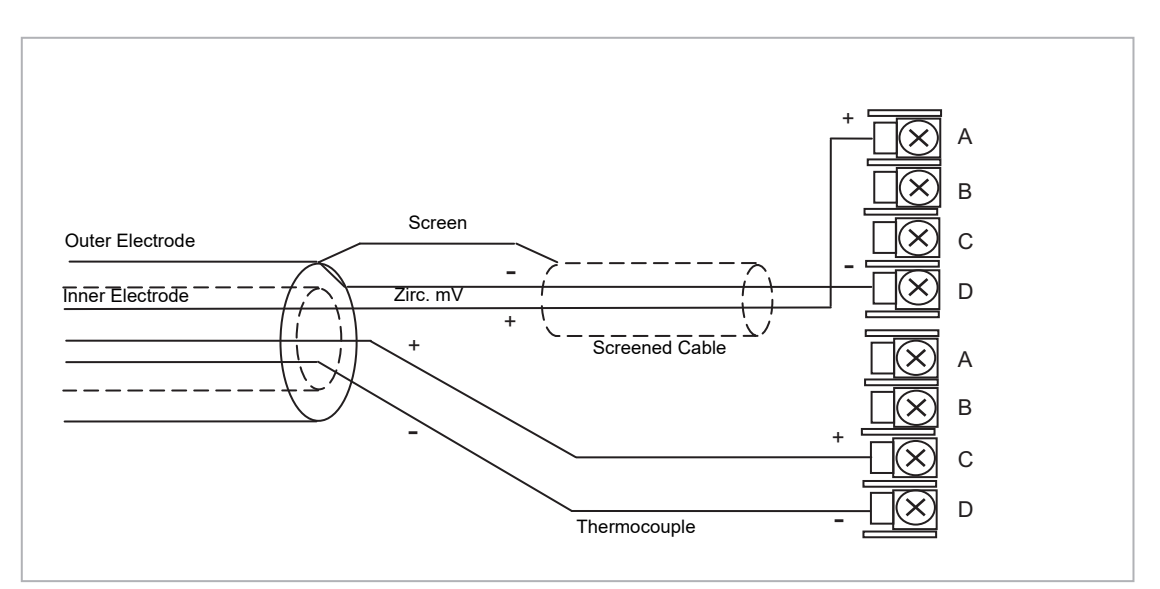

Figure 7 Zirconia Probe Wiring

## **Digital Communications Connections**

Digital Communications modules can be fitted in two positions in both 3508 and 3504 controllers. The connections being available on HA to HF and JA to JF depending on the position in which the module is fitted. The two positions could be used, for example, to communicate with 'iTools' configuration package on one position, and to a PC running a supervisory package on the second position. Communications protocols may be ModBus, ElBisynch, DeviceNet or ModBus TCP.

#### NOTICE

- In order to reduce the effects of RF interference the transmission line should be grounded at both ends of the screened cable. However, if such a course is taken care must be taken to ensure that differences in the earth potentials do not allow circulating currents to flow, as these can induce common mode signals in the data lines. Where doubt exists it is recommended that the Screen (shield) be grounded at only one section of the network as shown in all of the following diagrams
- 2. EIA is sometimes referred to as RS (eg EIA232). 3-Wire and 5-Wire is sometimes referred to as 2-Wire and 4-Wire.

## Modbus (H or J Module), ElBisynch, Broadcast and Modbus Client

See also section Wiring Connections - Broadcast Communications for further details when wiring Broadcast and Modbus Client.

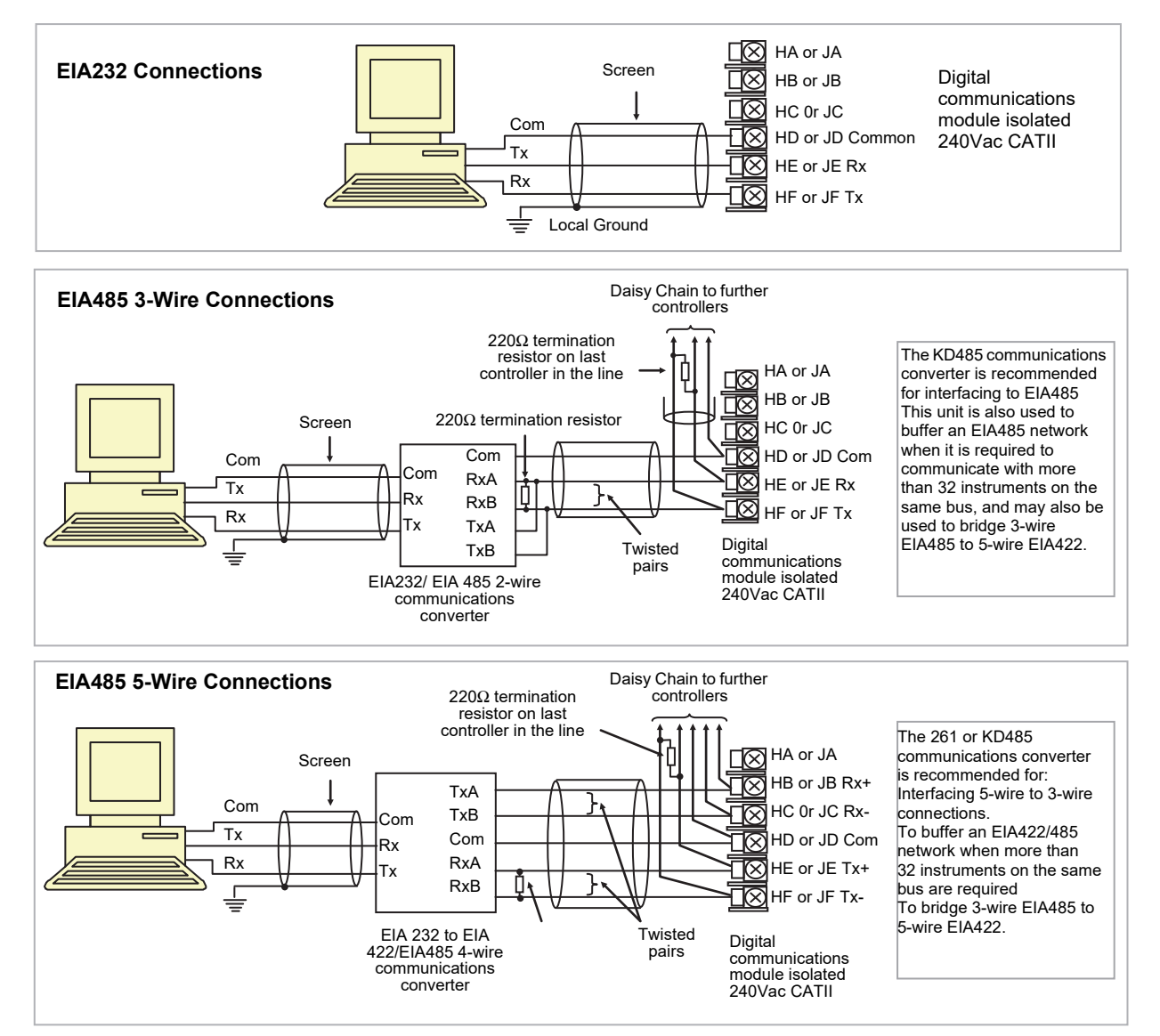

Figure 8 EIA232 and EIA485 Connections

#### **DeviceNet Wiring**

It is not within the scope of this manual to describe the DeviceNet standard. For this please refer to the DeviceNet specification which may be found at <u>www.odva.org</u>.

In practice it is envisaged that 3500 series controllers will be added to an existing DeviceNet network. This section, therefore, is designed to provide general guidelines to connect 3500 series controllers to this network. Further information is also available in the DeviceNet Communications Handbook Part No HA027506 which can be downloaded from www.eurotherm.com.

According to the DeviceNet standard two types of cable may be used. These are known as Thick Trunk and Thin Trunk. For long trunk lines it is normal to use Thick trunk cable. For drop lines thin trunk cable is generally more convenient being easier to install. The table below shows the relationship between cable type, length and baud rate.

| Network length                              | Varies with speed. Up to 400m possible with repeaters |                                     |                                    |  |  |
|---------------------------------------------|-------------------------------------------------------|-------------------------------------|------------------------------------|--|--|
| Baud Rate Mb/s                              | 125                                                   | 250                                 | 500                                |  |  |
| Thick trunk                                 | 500m (1,640ft)                                        | 200m (656ft)                        | 75m (246ft)                        |  |  |
| Thin trunk                                  | 100m (328ft)                                          | 100m (328ft)                        | 100m (328ft)                       |  |  |
| Baud Rate Mb/s<br>Thick trunk<br>Thin trunk | 125<br>500m (1,640ft)<br>100m (328ft)                 | 250<br>200m (656ft)<br>100m (328ft) | 500<br>75m (246ft)<br>100m (328ft) |  |  |

| Terminal<br>Reference | CAN<br>Label | Color<br>Chip | Description                                                                                                    |
|-----------------------|--------------|---------------|----------------------------------------------------------------------------------------------------|
| HA                    | V+           | Red           | DeviceNet network power positive terminal. Connect the red wire of the DeviceNet cable here. If the DeviceNet network does not supply the power, connect to the positive terminal of an external 11-25 Vdc power supply.   |
| НВ                    | CAN_H        | White         | DeviceNet CAN_H data bus terminal. Connect the white wire of the DeviceNet cable here.                                                                                                    |
| HC                    | SHIELD       | None          | Shield/Drain wire connection. Connect the DeviceNet cable shield here. To prevent ground loops, the DeviceNet network should be grounded in only one location.                                                             |
| HD                    | CAN_L        | Blue          | DeviceNet CAN_L data bus terminal. Connect the blue wire of the DeviceNet cable here.                                                                                                    |
| HE                    | V-           | Black         | DeviceNet network power negative terminal. Connect the black wire of the DeviceNet cable here. If the DeviceNet network does not supply the power, connect to the negative terminal of an external 11-25 Vdc power supply. |
| HF                    |              |               | Connect to instrument earth                                                                                                    |

## Example DeviceNet Wiring Diagram

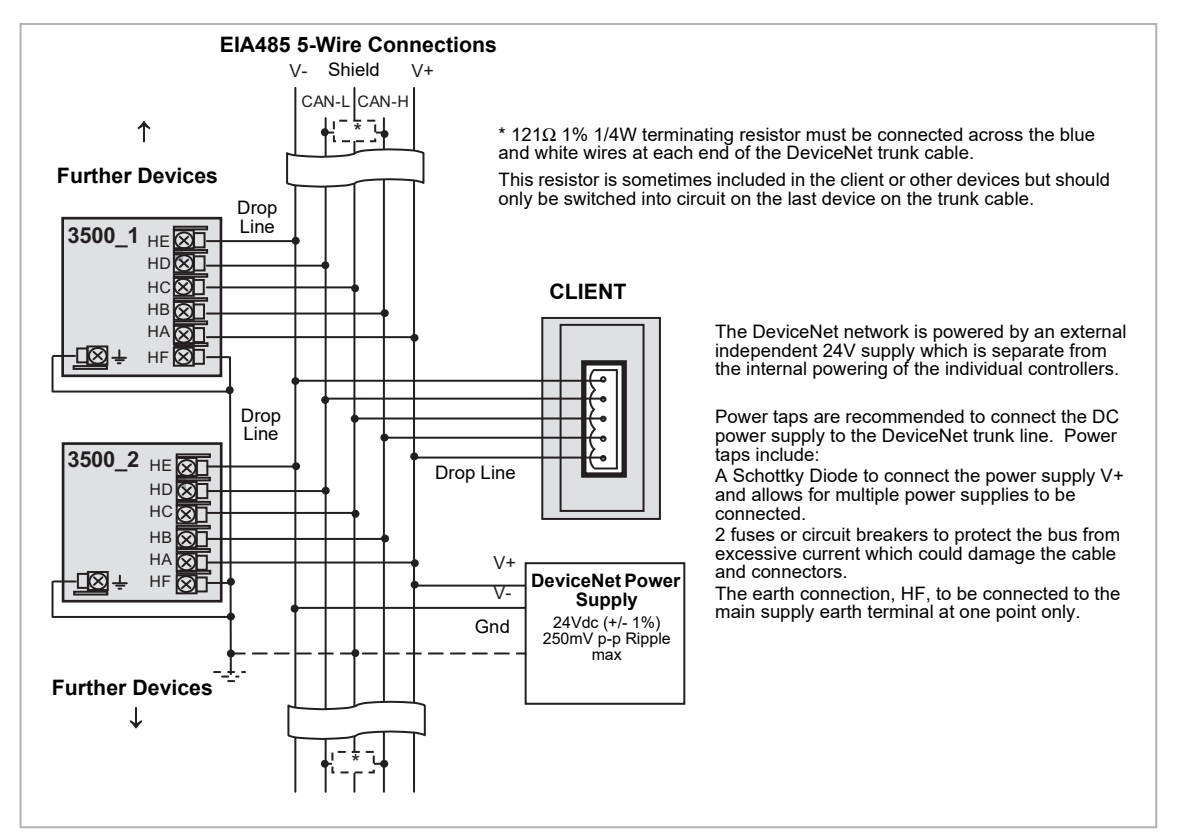

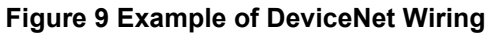

#### I/O Expander

An I/O expander (Model No 2000IO) can be used with 3500 series controllers to allow the number of I/O points to be increased by up to a further 20 digital inputs and 20 digital outputs. Data transfer is performed serially via a two wire interface module which is fitted in digital communications slot J.

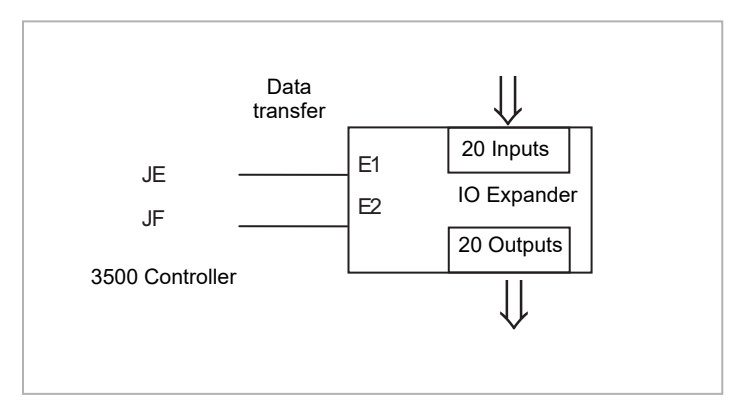

Figure 10 Data Transfer Between IO Expander and Controller

A description of the IO Expander is given in Handbook Part No HA026893 which can be downloaded from www.eurotherm.com.

The connections for this unit are reproduced below for convenience.

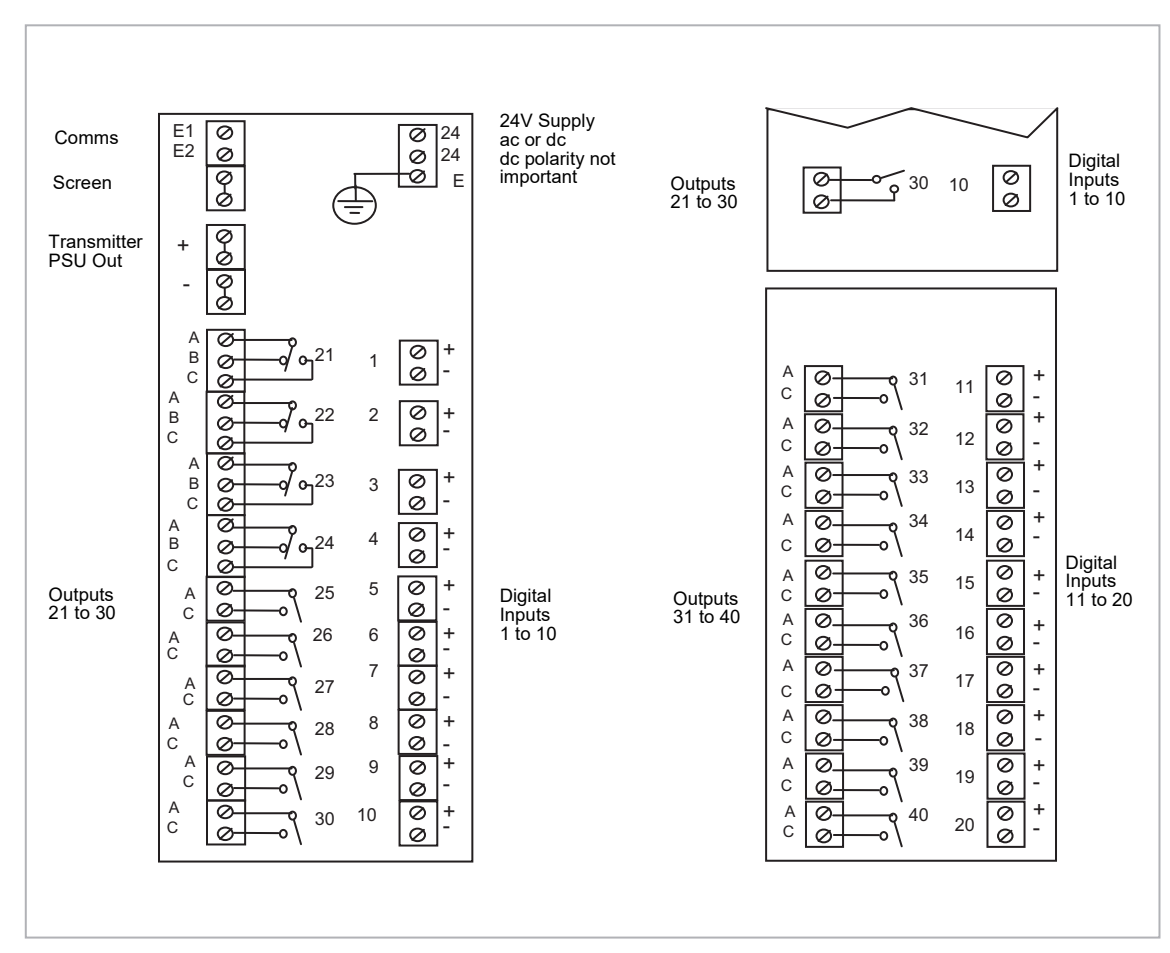

## **IO Expander Connections**

Figure 11 IO Expander Terminals

## **Example Wiring Diagram**

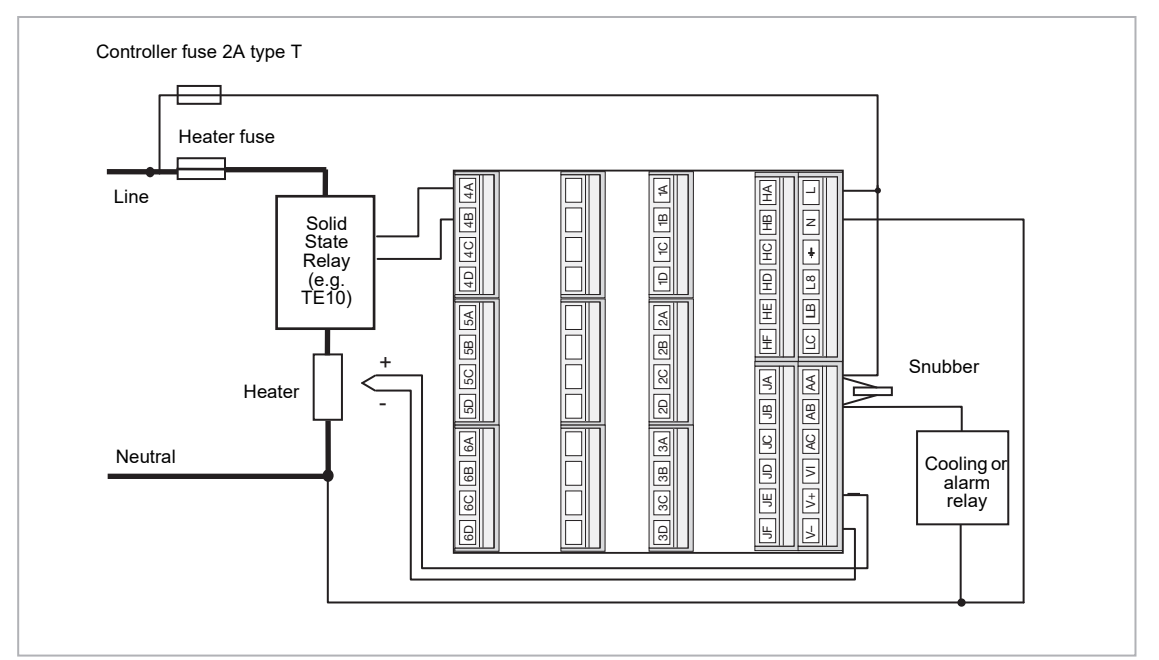

Figure 12 Example Wiring Diagram

Please refer to the EMC Electromagnetic Compatibility Handbook Part No. HA025464 for details of good wiring practice. This can be downloaded from www.eurotherm.com.

#### Snubbers

Snubbers are used to prolong the life of relay contacts and to reduce interference when switching inductive devices such as contactors or solenoid valves. The fixed relay (terminals AA/AB/AC) is not fitted internally with a snubber and it is recommended that a snubber be fitted externally, as shown in the example wiring diagram. If the relay is used to switch a device with a high impedance input, no snubber is necessary.

All relay modules are fitted internally with a snubber since these are generally required to switch inductive devices. However, snubbers pass 0.6mA at 110V and 1.2mA at 230Vac, which may be sufficient to hold on high impedance loads. If this type of device is used it will be necessary to remove the snubber from the circuit.

The snubber is removed from the relay module as follows:

- 1. Unplug the controller from its sleeve
- 2. Remove the relay module
- 3. Use a screwdriver or similar tool to snap out the track. The view below shows the tracks in a Dual Relay Output module.

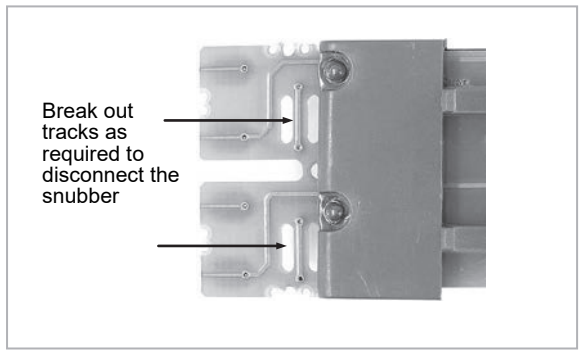

Figure 13 Snubber Removal

# **Getting Started**

A brief start up sequence consists of a self test in which all elements of the display are illuminated and the software version is shown. What happens next depends on one of the three conditions:

- Power up out of the box when the controller has no preset configuration and is switched on for the very first time, it will display the 'Comms Configuration' screen to configure the following depending on the Comms options fitted to H and J:
  - Comms H protocol
  - Comms J protocol
  - Comms H Auto discovery (Only available for Ethernet comms)

When the controller is switched on for the very first time, it will display the 'Comms Configuration' screen shown below. EUROTHERM EUROTHERM EUROTHERM EUROTHERM artup mos H Protocol Startu Startup J. Protocol Auto Discovers ≑ Nor ≑ Nor ≑ Ofi 3508 Display 3504 Display

#### Figure 14 Comms Configuration screens

- 2. 'QuickStart mode This is an intuitive tool for configuring the controller and is described in section Quick Start New Controller (Unconfigured) below.
- 3. The controller has been powered up previously and is already configured. In this case go to section Normal Operation.

## **Quick Start - New Controller (Unconfigured)**

Quick Start is a tool which enables the controller to be matched to the most common processes without the need to go to full configuration level described later in this Manual.

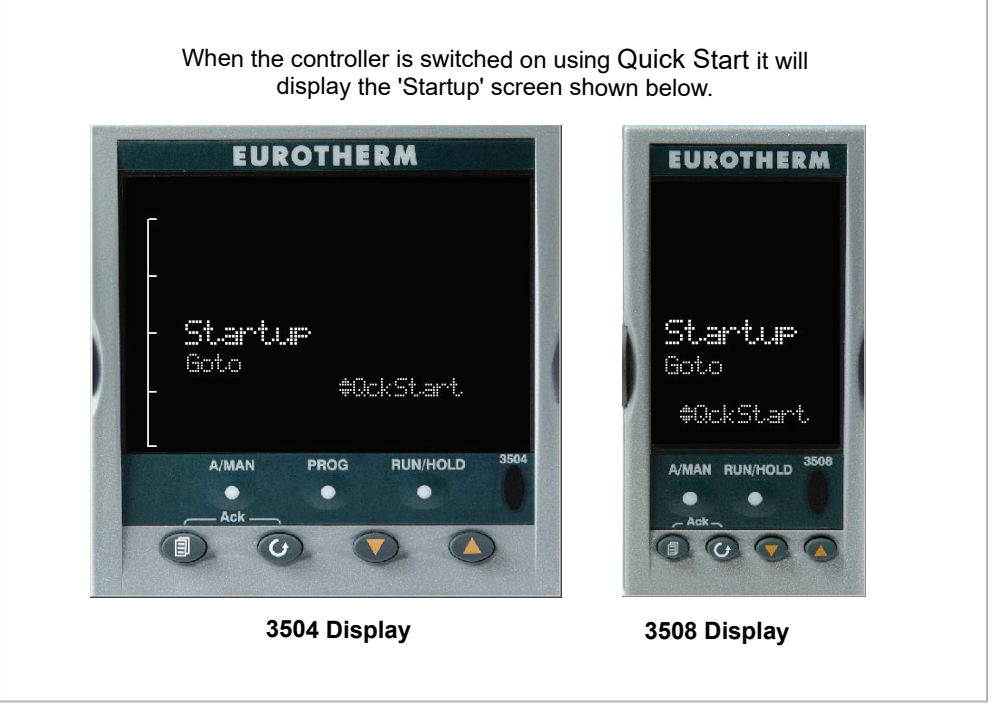

#### Figure 15 Start Up Views

Manual mode, section To Select Auto/Manual Operation, is always selected when in Quick Start mode because the controller resets to cold start when Quick Start is selected.

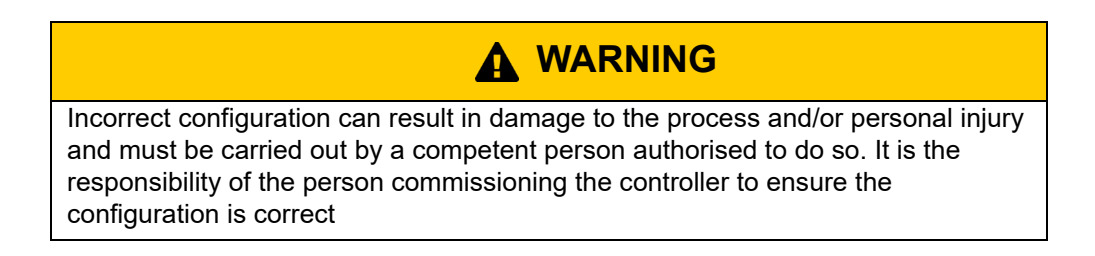

#### To Configure Parameters in Quick Start Mode

With 'QckStart' selected, press () to scroll through the list of parameters

Edit the parameters using the  $\bigcirc$  or  $\bigcirc$  buttons

Each time ③ button is pressed a new parameter will be presented

This is illustrated by the following example: (The views shown are taken from the 3504 controller).

 $\odot$  From the Startup view, shown in the previous section, you can press  $\bigcirc$  or  $\bigcirc$  to select Configuration Mode. To fully configure the controller refer to later sections of this handbook.

- ( ) to go back through the list of parameters. You can also press and hold +
- to go forward this has the same effect as pressing alone.

Example

|                        | Do This                                                                                                    | Display              | Additional Notes                                                                                                    |
|------------------------|----------------------------------------------------------------------------------------------------|----------------------|----------------------------------------------------------------------------------------------------|
| 1. From th<br>4.<br>5. | Press () or () to<br>change the 'Units'<br>A different parameter<br>is selected each time<br>() is pressed. | PU Input<br>Units +C | The first parameter to be configured is <b>'Units'</b> . It<br>resides in the <b>'PV Input List'</b> because it is<br>associated with the process variable.<br>When the required choice is selected a brief blink of<br>the display indicates that it has been accepted |
| 6.                     | Continue setting up<br>the parameters<br>presented until the<br><b>'Finished'</b> view is<br>displayed.     | Finished<br>Exit?    | If you wish to scroll around the parameters again do<br>not select Yes but continue to press (3).<br>When you are satisfied with the selections select<br>'Yes'.<br>The 'HOME' display - section Normal Operation is<br>then shown.                                     |
| 7.                     | If all parameters are<br>set up as required<br>press                                                        |                      |                                                                                                    |

The following table summarises all the parameters which can be set up by the above procedure.

#### **Quick Start Parameters**

Parameters shown in **Bold** are defaults.

| Group           | Parameter                                                                                                    | Value                                                                                                    | Availability                 |
|-----------------|----------------------------------------------------------------------------------------------------|----------------------------------------------------------------------------------------------------|------------------------------|
| LP1<br>PV Input | Units<br>Used to select the engineering units for the PV. (C, F, K<br>options also change the displayed units) | <b>C</b> , F, K<br>V. mV, A, mA, pH, mmHg, psi, Bar, mBar, %RH,<br>%, mmWG, inWG, inWW, Ohms, PSIG, %O2,<br>PPM, %CO2, %CP, %/sec, mBar/Pa/T, sec, min,<br>hrs, None | Always                       |
| LP1<br>PV Input | Resolution<br>Used to select the required decimal point position for the PV                                    | <b>XXXXX</b> , XXXX.X, XXX.XX, XX.XXX, X.XXXX                                                                                                    | Always                       |
| LP1<br>PV Input | Range Type<br>Used to select the linearisation algorithm required and the<br>input sensor.                     | Thermocouple: J, <b>K</b> , L, R, B, N, T, S, PL2, C,<br>CustC1(2&3)<br>RTD: Pt100<br>Linear: 0-50mV, 0-5V, 1-5V, 0-10V, 2-10V,<br>0-20mA, 4-20mA                    | Always                       |
| LP1<br>PV Input | IO Type<br>Only shown if custom curve is selected                                                              | Thermocpl, RTD, Pyrometer, mV40, mV80, mA, Volts, HIZVolts, Log10                                                                                                    |                              |
| LP1<br>PV Input | Range High/Low<br>Configures the maximum/minimum display range and SP<br>limits                                | Depends on Range type selected. Default<br>1372/-200                                                                                                    | Always                       |
| LP1<br>Loop     | Control Channel 1. Sets the control type for channel 1<br>(normally Heat)                                      | PID, VPU, VPB, Off, OnOff                                                                                                    | Always                       |
| LP1<br>Loop     | Control Channel 2. Sets the control type for channel 2 (normally Cool)                                         | PID, VPU, VPB, <b>Off</b> , OnOff                                                                                                    | Always                       |
| LP2<br>PV Input | Source<br>Defines where the PV input is wired to for Loop 2.                                                   | <b>None</b> , FixedPV, Module1 (to 6). Available only if an analogue input module is fitted.                                                                         | If a dual loop<br>controller |
| The LP1 par     | ameters listed above are repeated for LP2 if the LP2 PV Input                                                  | s configured                                                                                                    |                              |

| Group            | Parameter                                                                                                    | Value                                                                                                    | Availability                                                                                                    |
|------------------|----------------------------------------------------------------------------------------------------|----------------------------------------------------------------------------------------------------|----------------------------------------------------------------------------------------------------|
| Init<br>LgcIO LA | Logic function (input or output)<br>The LA Logic I/O port can be an<br>output or an input. This parameter<br>is used to select its function. | Not Used, Lp1 Ch1, Lp1 Ch2, Lp2 Ch1, Lp2 Ch2,<br>Alarm 1 to 8, Any Alarm, New Alarm, ProgEvnt1 to 8,<br>LP1SBrkOP, LP2SBrkOP*, LPsSBrk*, (outputs)<br>LP1 A-M, LP1 SPsel, LP2 A-M, LP2 SPsel,<br>AlarmAck, ProgRun, ProgReset, ProgHold (Inputs) | [Note 1]<br>[Note 2]<br>* LP2 and LPs (both loops) only shown<br>if the second loop is configured<br>Programmer options only available if<br>the controller is a<br>programmer/controller |

#### 3500 Series Controllers

| Init<br>LgcIO LA | Min On Time<br>This applies to both LA and LB<br>inputs | Auto<br>0.01 to 150.00                                                                                                    | [Note 2]<br>[Note 3]                                                                                         |
|------------------|---------------------------------------------------------|----------------------------------------------------------------------------------------------------|----------------------------------------------------------------------------------------------------|
| The above tw     | vo parameters are repeated for the                      | LB Logic I/O (LgcIO LB)                                                                                                    |                                                                                                    |
| Init<br>RIyOP AA | Relay function<br>This relay is always fitted.          | Not Used, Lp1 Ch1, Lp1 Ch2, Lp2 Ch1, Lp2 Ch2,<br>Alarm 1 to 8, Any Alarm, New Alarm, ProgEvnt1 to 8,<br>LP1SBrkOP, LP2SBrkOP*, LPsSBrk*. | Always.<br>[Note 4]<br>Programmer options only available if<br>the controller is a<br>programmer/controller) |
| Init<br>RIyOP AA | Min On Time                                             | Auto<br>0.01 to 150.00                                                                                                    | [Note 2]<br>[Note 3]                                                                                         |

#### NOTICE

- Parameters only appear if the function has been turned on, eg If 'Control Channel 1' = 'Off', 'Chan 1' does not appear in this list. When a control channel is configured for valve positioning, LgcIO LA and LgcIO LB act as a complementary pair. If, for example, Chan 1 is connected to LgcIO LA (valve raise) then LgcIO LB is automatically set to Chan 1 (valve lower). This ensures the valve is never raised and lowered simultaneously.
- 2. The same complementary behaviour also applies to dual output modules and channels A and C of triple output modules
- 3. If any input function, for example Chan 1, is connected to another input it will not appear in this list
- 4. Is available if the Control Channel is not On/Off and is allocated to the LA, LB or AA output as applicable
- 5. For valve position control Chan 1 or Chan 2 will not appear in this list. Valve position outputs can only be dual outputs such as LA and LB or dual relay/triac output modules

#### Modules

The following parameters configure the plug in I/O modules. I/O Modules can be fitted in any available slot in the instrument (6 slots in 3504, 3 slots in 3508). The controller automatically displays parameters applicable to the module fitted - if no module is fitted in a slot then it does not appear in the list.

Each module can have up to three inputs or outputs. These are shown as A, B or C after the module number and this corresponds to the terminal numbers on the back of the instrument. If the I/O is single only A appears. If it is dual A and C appears if it is triple A, B and C appear.

#### NOTICE

- If a Dual DC Output module is fitted, it cannot be configured using the Quick Start Code. To configure this module refer to DC Control, Dual DC Control, or DC Retransmission Output.
- 2. If an incorrect module is fitted the message 'Bad Ident' will be displayed.

| Module type                                                     | Parameter              | Value                                       |                                                        | Availability                     |  |
|-----------------------------------------------------------------|------------------------|---------------------------------------------|--------------------------------------------------------|----------------------------------|--|
| Change over Relay (R4)<br>2 pin Relay (R2)<br>Triac output (T2) | Relay (Triac) function | Not Used<br>All parameters<br>OnTime if the | s the same as RlyOP AA, including Min<br>OP is a relay | Always (if the module is fitted) |  |
| Dual Relay (RR)                                                 | Relay (Triac) function |                                             |                                                        |                                  |  |
| Dual Triac output (TT)                                          | Relay function         |                                             |                                                        |                                  |  |
| Single Logic Output (LO)                                        | Logic Out function     | Not Used                                    |                                                        | Always (if the module is         |  |
| Triple Logic Output (TP)                                        |                        | All parameters                              | s the same as RIyOP AA                                 | fitted)                          |  |
| DC Output (D4)                                                  | DC Output function     | Not Used                                    | Module fitted but not configured                       | Always (if the module is         |  |
| DC Retransmission (D6)                                          |                        | LP1 Ch1OP                                   | Loop 1 Channel 1 control output                        | fitted)                          |  |
|                                                                 |                        | LP1 Ch2OP                                   | Loop 1 Channel 2 control output                        |                                  |  |
|                                                                 |                        | LP2 Ch1OP                                   | Loop 2 Channel 1 control output                        |                                  |  |
|                                                                 |                        | LP2 Ch2OP                                   | Loop 2 Channel 2 control output                        |                                  |  |
|                                                                 |                        | LP1 SP Tx                                   | Loop 1 setpoint retransmission                         |                                  |  |
|                                                                 |                        | LP1 PV Tx                                   | Loop 1 PV retransmission                               |                                  |  |
|                                                                 |                        | LP1 ErrTx                                   | Loop 1 error retransmission                            |                                  |  |
|                                                                 |                        | LP1 PwrTx                                   | Loop 1 output retransmission                           |                                  |  |
|                                                                 |                        | LP2 SP Tx                                   | Loop 2 setpoint retransmission                         |                                  |  |
|                                                                 |                        | LP2 PV Tx                                   | Loop 2 PV retransmission                               |                                  |  |
|                                                                 |                        | LP2 ErrTx                                   | Loop 2 error retransmission                            |                                  |  |
|                                                                 |                        | LP2 PwrTx                                   | Loop 2 output retransmission                           |                                  |  |
|                                                                 | Range Type             | 0–5V, 1-5V, 1–10V, 2–10V, 0-29mA, 4-20mA    |                                                        |                                  |  |
|                                                                 | Display High           | 100.0                                       |                                                        |                                  |  |
|                                                                 | Display Low            | 0                                           |                                                        |                                  |  |
| Triple Logic Input (TL)                                         | Logic In function      | Not Used                                    | Module fitted but not configured                       | A function can only be           |  |
| Triple Contact Input (TK)                                       |                        | LP1 A-M                                     | Loop 1 Auto/manual                                     | allocated to one input.          |  |
|                                                                 |                        | LP1 SPsel                                   | Loop 1 SP select                                       | configured on X*A it is          |  |
|                                                                 |                        | LP1 AltSP                                   | Loop 1 Alternative SP select                           | not offered for the other        |  |
|                                                                 |                        | LP2 A-M                                     | Loop 2 Auto/manual                                     | * is the module number.          |  |
|                                                                 |                        | LP2 SPsel                                   | Loop 2 SP select                                       | LP2 does not appear if           |  |
|                                                                 |                        | LP2 AltSP                                   | Loop 2 Alternative SP select                           | loop 2 is not configured.        |  |
|                                                                 |                        | AlarmAck                                    | Alarm acknowledge                                      |                                  |  |
|                                                                 |                        | ProgRun                                     | Programmer run                                         |                                  |  |
|                                                                 |                        | ProgReset                                   | Programmer reset                                       |                                  |  |
|                                                                 |                        | ProgHold                                    | Programmer hold                                        |                                  |  |

| Module type                   | Parameter             | Value                                             | Avai                           | lability                                                      |                                                                                |
|-------------------------------|-----------------------|---------------------------------------------------|--------------------------------|---------------------------------------------------------------|--------------------------------------------------------------------------------|
| Analogue Input (AM)           | Analogue IP function  | Not Used                                          | Modu                           | ule fitted but not configured                                 | LP1 V1Pos and LP1 V2Pos                                                        |
|                               |                       | LP1 AltSP                                         | SP Loop 1 alternative setpoint |                                                               | only appear if the control<br>channel 1 or control channel 2<br>is set to VPB. |
|                               |                       | LP1 OPH                                           | OPH Loop 1 remote OP power max |                                                               |                                                                                |
|                               |                       | LP1 OPL                                           | Loop                           | 1 remote OP power min                                         | Remote SP does not appear if                                                   |
|                               |                       | LP2 AltSP                                         | Loop                           | 2 alternative setpoint                                        | the programmer option is                                                       |
|                               |                       | LP2 OPH                                           | Loop                           | 2 remote OP power max                                         | LP2 does not appear if loop 2                                                  |
|                               |                       | LP2 OPL                                           | Loop                           | 2 remote OP power min                                         | is not configured.                                                             |
|                               |                       | LP1 V1Pos                                         | To re                          | ad valve position from the                                    |                                                                                |
|                               |                       | LP1 V2Pos                                         | feedb                          | back potentiometer loop 1                                     |                                                                                |
|                               |                       | LP2 V1Pos                                         | To re                          | ead valve position from the                                   |                                                                                |
|                               | Banga Tuna            | LF2 V2F0S                                         |                                |                                                               | Not abour if analogue ID                                                       |
|                               | Range Type            | RTD: Pt100                                        | :. J, K,                       | L, R, D, N, T, S, FLZ, C.                                     | function not used                                                              |
|                               |                       | Linear: 0-50mV, 0-5V, 1-5V, 0-10V, 2-10V, 0-20mA, |                                | /, 1-5V, 0-10V, 2-10V, 0-20mA,                                |                                                                                |
|                               |                       | 4-20mA                                            |                                |                                                               |                                                                                |
|                               | Display High          | 100.0                                             |                                |                                                               | These parameters only appear for Linear Range                                  |
|                               | Display Low           | 0.0                                               |                                |                                                               |                                                                                |
| Potentiometer Input (VU)      | Pot Input function    | Not Used                                          |                                | Module fitted but not configured                              | Ch1VIvPos/Ch2VIvPos only                                                       |
|                               |                       | LP1 AltSP                                         |                                | Loop 1 Alternative setpoint                                   | Remote SP does not appear if                                                   |
|                               |                       | LP1 OPH                                           |                                | Loop 1 output power maximum                                   | the programmer option is                                                       |
|                               |                       | LP1 OPL                                           |                                | Loop 1 output power minimum                                   | supplied.                                                                      |
|                               |                       | LP2 AltSP                                         |                                | Loop 2 Alternative setpoint                                   | is not configured.                                                             |
|                               |                       | LP2 OPH                                           |                                | Loop 2 output power maximum                                   |                                                                                |
|                               |                       | LP2 OPL                                           |                                | Loop 2 output power minimum                                   |                                                                                |
|                               |                       | LP1 V1Pos                                         |                                | To read valve position from the                               |                                                                                |
|                               |                       | LP1 V2Pos                                         |                                | feedback potentiometer loop 1                                 | -                                                                              |
|                               |                       | LP2 V1Pos<br>LP2 V2Pos                            |                                | To read valve position from the feedback potentiometer loop 2 |                                                                                |
| Transducer Power Supply (G3)  | TdcrPSU function      | 5 Volts<br>10 Volts                               |                                | Always (if the module is fitted)                              |                                                                                |
| Transmitter power supply (MS) | No parameters. Used t | o show the ID o                                   | of the m                       | odule if fitted                                               |                                                                                |

## Alarms

| Group                | Parameter | Value                 | Availability                                                                              |                                                                                    |
|----------------------|-----------|-----------------------|-------------------------------------------------------------------------------------------|------------------------------------------------------------------------------------|
| Init                 | Туре      | None                  | No alarm type configured                                                                  | Always                                                                             |
| Alarm 1 to 8         |           | Abs High              | Absolute high                                                                             |                                                                                    |
|                      |           | Abs Low               | Absolute low                                                                              |                                                                                    |
|                      |           | Dev High              | Deviation high                                                                            |                                                                                    |
|                      |           | Dev Low               | Deviation low                                                                             |                                                                                    |
|                      |           | Dev Band              | Deviation band                                                                            |                                                                                    |
| Init                 | Source    | None                  | Not connected                                                                             | Always if Type ≠ None<br>PV Input and ModX lp do not<br>appear if Type = Deviation |
| Alarm 1 to 8         |           | PV Input              | Connected to current process variable does not appear if Alarm Type = Deviation           |                                                                                    |
|                      |           | LP1 PV                | Connected to Loop 1 process variable                                                      |                                                                                    |
|                      |           | LP2 PV                | Connected to Loop 2 process variable                                                      |                                                                                    |
|                      |           | Module1 to<br>Module6 | Connected to an analogue input module and only of the Alarm Type is not a deviation alarm |                                                                                    |
| Init<br>Alarm 1 to 8 | Setpoint  | To adjust the alarm   | h threshold within the range of the source.                                               | Always if Type ≠ None                                                              |

| Init              | Latch | None   | No latching                                                                                                    | Always if Type ≠ None |
|-------------------|-------|--------|----------------------------------------------------------------------------------------------------|-----------------------|
| Alarm 1 to 8 Auto |       | Auto   | Automatic latching see To Acknowledge an Alarm Press<br>and (Ack) together.                                               |                       |
|                   |       | Manual | Manual latching see To Acknowledge an Alarm Press and (Ack) together.                                                     |                       |
|                   |       | Event  | Alarm beacon does not light but any output associated with the event will activate and a scrolling message will appear.   |                       |
| Finished          | Exit  | No     | Continue back around the quick configuration list                                                                         |                       |
|                   |       | Yes    | Go to normal operation. The loop(s) are set to Auto on exit from quickstart mode and the controller re-starts in Level 2. |                       |

## **To Re-enter Quick Start Mode**

If you have exited from Quick Start mode (by selecting 'Yes' to the 'Finished' parameter) and you need to make further changes, the Quick start mode can be entered again at any time. The action which takes place depends on one of two previous conditions as follows:-

#### Power up After a Quick Start Configuration

- Hold 
   down then power up the controller. Keep this button pressed until the Quick start screen as shown in section Quick Start - New Controller (Unconfigured) is displayed.
- 2. Press ( ) to enter the quick start list. You will then be asked to enter a passcode.
- Use (▲) or (▼) to enter the passcode default 4 the same as the configuration level passcode. If an incorrect code is entered the display reverts to the 'Quick Start' view section Quick Start - New Controller (Unconfigured).

It is then possible to repeat the quick configuration as described previously.

The Quick Start view shown in section Quick Start - New Controller (Unconfigured) now contains an additional parameter - '**Cancel**'. This is now always available after a power up, and, if selected, will take you into normal operating mode, section Normal Operation.

#### Power up After a Full Configuration

Repeat 1,2 and 3 above.

Full configuration allows a greater number of parameters to be configured in a deeper level of access. This is described later in this manual.

If the controller has been re-configured in this level, a **'WARNING'** message, **'Delete config?'** - **'No'** or **'Yes'**, will be displayed. If 'No' is selected the display drops back to the 'GoTo' screen.

- 1. Use ( ) or ( ) to select 'Yes'
- 2. Press (3) to confirm or (3) to cancel. (If no button is pressed for about 10 seconds the display returns to the WARNING message).

If 'Yes' is selected the **Quick start defaults** will be re-instated. **All** the Quick start parameters must be reset.

## **Normal Operation**

Switch on the controller. Following a brief self-test sequence, the controller will start up in AUTO mode (see AUTO/MAN section To Select Auto/Manual Operation) and Operator Level 2 (following Quick Start).

If the controller is configured as a dual loop instrument the start up view shows a summary of the two loops. This is called the HOME display.

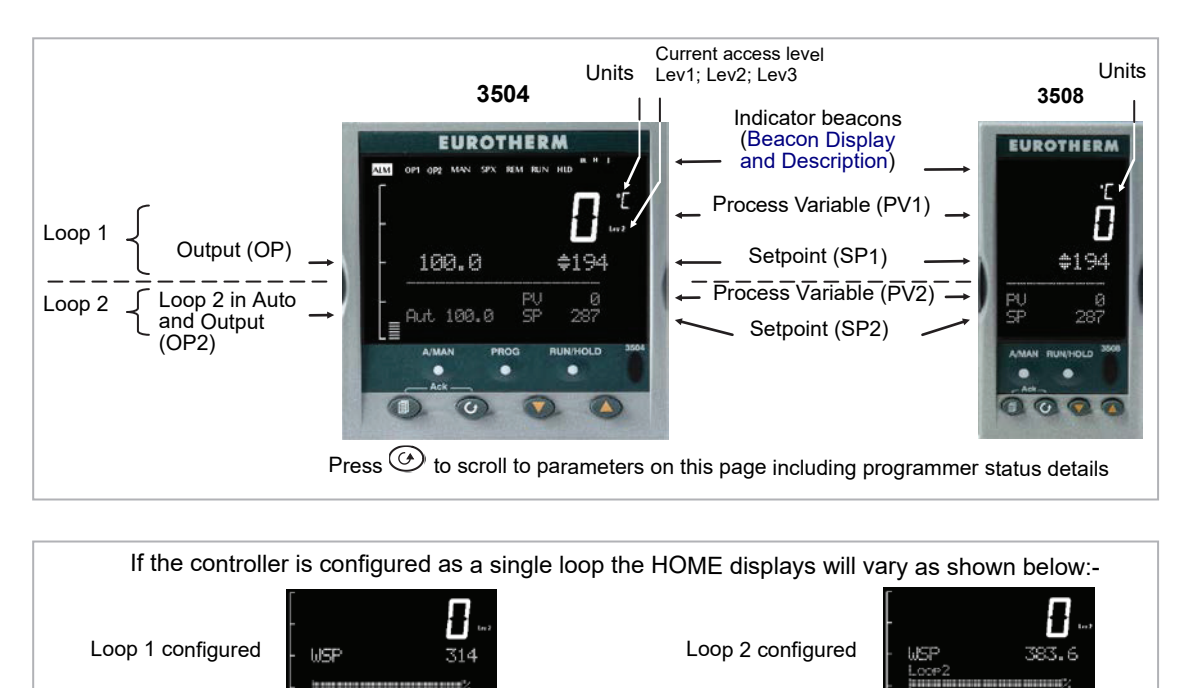

#### Figure 16 HOME Display

Other views may be configured as the HOME display and other summary displays can be selected using () button. See Message Centre.

## **Beacon Display and Description**

| OP1<br>OP2 | In a single loop controller OP1 and OP2 operate on channel 1 and 2 outputs respectively for the configured loop.<br>In a dual loop controller OP1 and OP2 operate on Loop 1 channel 1 and 2 outputs respectively when any 'Summary Page' (Message Centre) is displayed unless the Summary Page is Loop 2. If the Summary Page is Loop 2 then OP1 and OP2 operate on loop 2 channel outputs.<br>These parameters may also be soft wired, see parameters 'OP1 Beacon' and 'OP2 Beacon' in 'Inst' 'Dis' table in section Display Formatting. |
|------------|----------------------------------------------------------------------------------------------------|
| MAN        | Illuminates when manual mode active. If the HOME display is showing the dual loop overview, MAN illuminates if Loop 1 is in manual.<br>If the Loop 1 or Loop 2 overviews are being displayed MAN applies to the loop being displayed.                                                                                                    |
| REM        | Illuminates when remote setpoint active                                                                                                    |
| SPX        | Illuminates when alternative setpoint active                                                                                                    |
| ALM        | If an alarm occurs the red alarm beacon flashes. This is accompanied by a message showing the source of the alarm, for example 'Boiler overheating'.<br>To acknowledge press () and () The message disappears. If the alarm condition is still present the beacon lights continuously.<br>When cleared it will extinguish. Section Alarm Indication describes alarm operation.                                                                                                    |
| RUN        | Illuminates when programmer running – flashing indicates End                                                                                                    |
| HLD        | Illuminates when programmer held                                                                                                    |
| J          | Flashes when J Channel comms active                                                                                                    |
| н          | Flashes when H Channel comms active                                                                                                    |
| IR         | Flashes when infra red communications active                                                                                                    |

In general throughout this handbook instrument views will use the 3504. The displayed information is similar for the 3508 but in some cases is shortened due to display limitations.

## **The Operator Buttons**

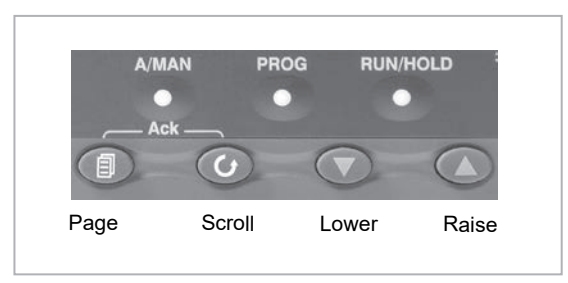

| A/MAN<br>This button can be<br>disabled    | Toggles the selected loop between Auto and Manual operation. The action of this button is described in section To Select<br>Auto/Manual Operation.<br>Manual operation means that the controller output power is adjusted by the user. The input sensor is still connected and<br>reading the PV but the control loop is open.<br>Auto means that the controller is automatically adjusting the output to maintain control, ie the loop is closed.<br>If the controller is in manual mode, 'MAN' light will be indicated.<br>If the controller is powered down in Manual operation it will resume this mode when it is powered up again. |
|--------------------------------------------|----------------------------------------------------------------------------------------------------|
| PROG                                       | To select the programmer summary page                                                                                                    |
| RUN/HOLD<br>This button can be<br>disabled | Press once to start a program. 'RUN' will be indicated<br>Press again to hold a program. 'HLD' will be indicated<br>Press and hold for at least two seconds to reset a program.<br>'RUN' will flash at the end of a program<br>'HLD' will flash during holdback<br>Programmer operation is fully described in section Setpoint Programmer of the User Manual                                                                                                    |
|                                            | Press to select new PAGE headings                                                                                                    |
| (O)                                        | Press to select a new parameter in the page                                                                                                    |
|                                            | Press to decrease an analogue value, or to change the state of a digital value                                                                                                    |
| ۲                                          | Press to increase an analogue value, or to change the state of a digital value                                                                                                    |

| Shortcut Key                   | Presses                                                                                                    |
|--------------------------------|----------------------------------------------------------------------------------------------------|
| Backpage                       | Press  Followed by  Followed by |
| Backscroll                     | When in a list of parameters, press ④ followed by ▲<br>With ④ held down continue to press ▲ to scroll parameters backwards.<br>(With ④ still pressed you can press ▼ to page forward. This action is the same as pressing ④ alone).                                                                                                    |
| Jump to the<br>HOME<br>display | Press  +                                                                                                    |
| Alarm<br>Ack/reset             | Press ④ and                                                                                                    |

## To Set the Required Temperature (Setpoint)

A parameter value can be changed if it is preceded by  $\clubsuit$ . In the example shown below this is SP1, the setpoint for loop 1.

To change the value, press  $\bigcirc$  or a. The output level shown in the HOME display will change to indicate the source of the setpoint while either of the buttons is pressed, in this example SP 1.

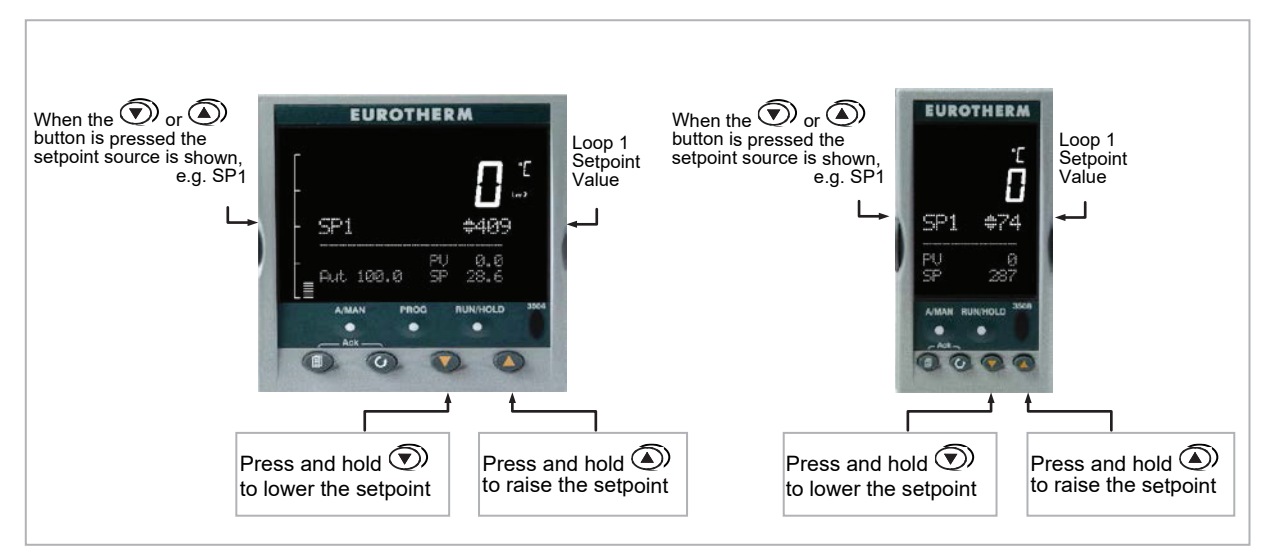

Figure 17 Temperature Setting

To change Loop 2 setpoint, press ④.

Loop 2 SP value is preceded by **\$**.

Press or as above to change the value.

The action is then the same as for loop 1.

A momentary press of either button will show the setpoint in use eg SP1.

By default, the new setpoint is accepted when the button is released and is indicated by a brief flash of the setpoint display

The setpoint may be made to operate continuously by enabling the parameter 'ImmSP?' (see Instrument Options).

If a single loop is configured (or the individual loop summary is selected – see Summary Pages) pressing ( or ( ) will change the setpoint in the same way as described above.

## **To Select Auto/Manual Operation**

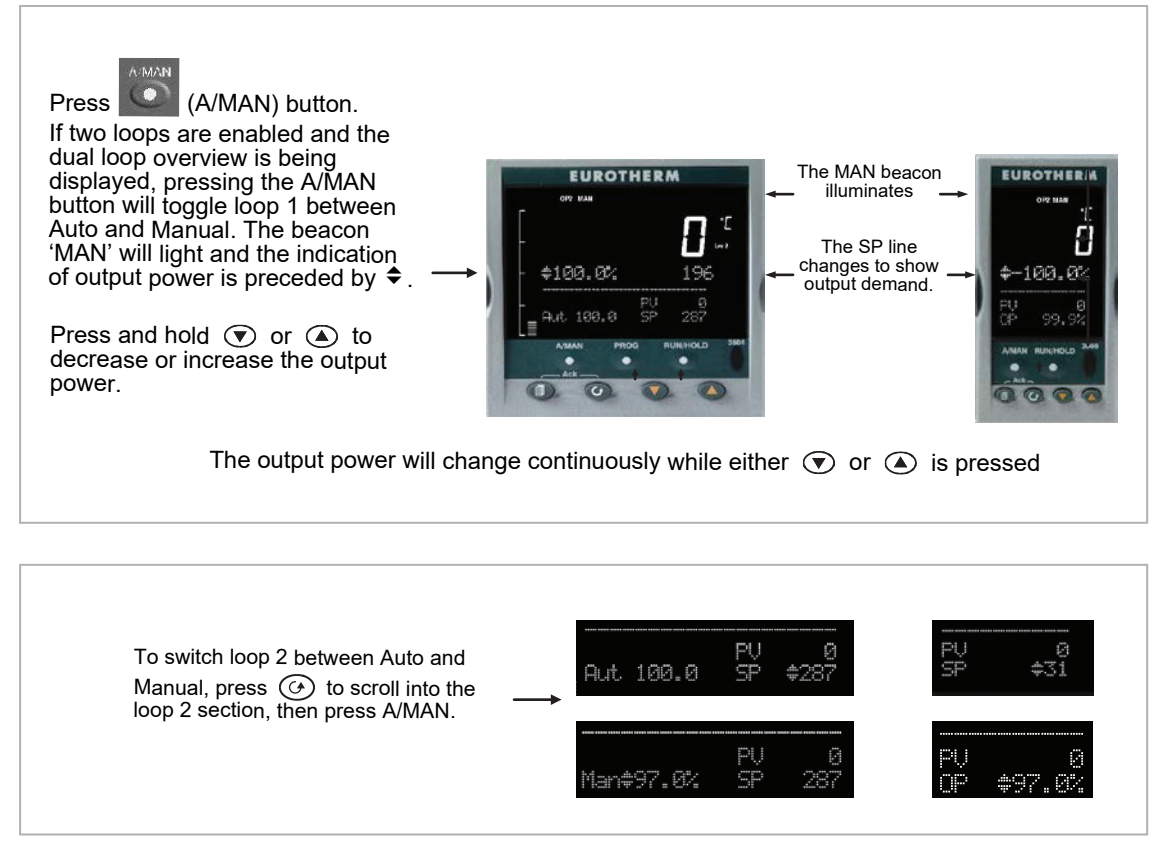

#### Figure 18 Auto/Manual Selection

If loop 1 overview is being displayed, press the A/MAN button to toggle loop 1 between Auto and Manual.

If loop 2 overview is being displayed, press the A/MAN button to toggle loop 2 between Auto and Manual.

If any other overview is being displayed, the first press of the A/MAN button will select the dual loop overview and the action is as described above.

© Summary pages may be disabled - see Display Formatting.

- For a dual loop controller, Auto/Manual cannot be selected.
- If loop 1 is enabled and loop 2 disabled, pressing A/MAN toggles Auto/Manual for loop 1.
- If loop 2 is enabled and loop 1 disabled, pressing A/MAN toggles Auto/Manual for loop 2.

© For a single loop controller, Auto/Manual will apply regardless of whether summary pages are enabled or not.

© If the controller is switched off in either Auto or Manual operation it will resume the same mode when powered up again.

#### **Bumpless Transfer**

When changing from Auto to Manual, the power output will remain at the level it was prior to the change. The power output can then be ramped up or down as described above

When changing form Manual to Auto there will be no immediate change in the power output due the 'Integral De-Bump' feature (see Integral De-bump). The power output will then slowly ramp to the level demanded by the controller.

## **Alarm Indication**

If an alarm occurs it is indicated as follows:

The red alarm (ALM) beacon in the top left of the display flashes

Alarm number is indicated together with the flashing 🕰

A default or pre-programmed message appears showing the source of the alarm

Invitation to acknowledge the new alarm

To Acknowledge an Alarm Press (and (Ack)) together.

the type of latching, which has been configured

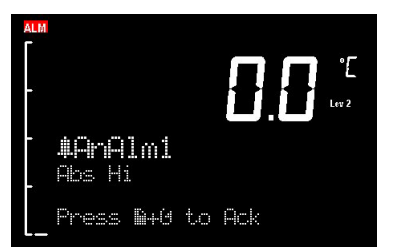

# The action, which now takes place, will depend on Alarm Set

#### Non Latched Alarms

If the alarm condition is present when the alarm is acknowledged, the alarm beacon will be continuously lit. This state will continue for as long as the alarm condition remains. When the alarm condition disappears the indication will also disappear.

If a relay has been attached to the alarm output, it will de-energise when the alarm condition occurs and remain in this condition until the alarm is acknowledged AND it is no longer present.

If the alarm condition disappears before it is acknowledged the alarm indication disappears as soon as the condition disappears.

#### Automatic Latched Alarms

The alarm continues to be active until both the alarm condition is removed AND the alarm is acknowledged. The acknowledgement can occur **BEFORE** the condition causing the alarm is removed.

#### Manual Latched Alarms

The alarm continues to be active until both the alarm condition is removed AND the alarm is acknowledged. The acknowledgement can only occur AFTER the condition causing the alarm is removed.

#### **Sensor Break Indication**

An alarm condition (S.Br) is indicated if the sensor or the wiring between sensor and controller becomes open circuit or the input is over-range. The message 'Sbreak' is shown in the message centre together with the source of the sensor connection. This may be 'PVInupt' or 'Modx' if an analogue module is fitted.

For a resistance thermometer input, sensor break is indicated if any one of the three wires is broken.

For mA input sensor break will not be detected due to the load resistor connected across the input terminals.

For Volts input sensor break may not be detected due to the potential divider network connected across the input terminals.

## **Message Centre**

The lower section of the HOME display contains an alpha-numeric set of messages. These messages change between different controller types and operating modes and are grouped in summary pages. The 3504 contains more information than the 3508, and generally the parameter descriptions are longer due to the larger display.

#### **Summary Pages**

Press (a). A set of pre-defined summary pages are shown at each press - the following views show examples. These are typically a summary of programmer, loops and alarm operation. A further eight customised pages can be programmed off line using iTools programming software. The level in which the Summary Pages are shown may also be defined using iTools.

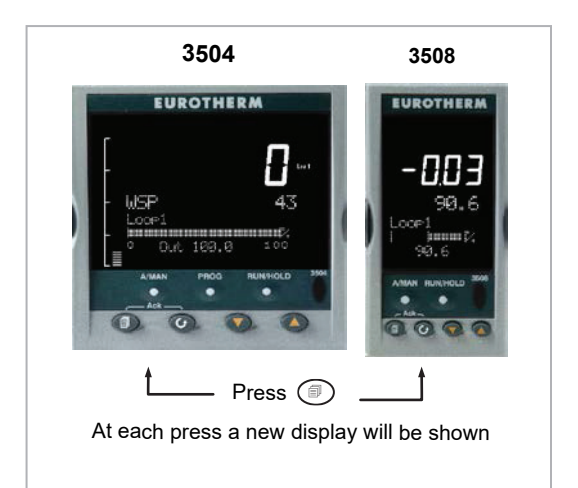

If Auto-tune is enabled an alternating message is shown on

this display showing the loop being tuned and the stage of tuning, eg Loop1 Auto-Tune/ToSP.

#### **Loop Summary**

If two loops are configured the display shown in section Normal Operation is shown.

| 100 | Out. | 61.0 | 10 | 0 |
|-----|------|------|----|---|

Press (a) to display a summary for Loop1 and again for Loop 2.

The horizontal bar graph shows output power demand for the loop. For **heat/cool** the bar graph is bi-directional ( $\pm$  100%) as shown:

For valve position control the user interface will display either heat only or heat/cool summary pages.

A timeout to the dual loop overview may be changed in configuration level, see parameter 'Home Timeout' in section To Customise the Display.

#### **Program Status**

This display is only shown if the Programmer option has been enabled

#### SyncAll and single programmers

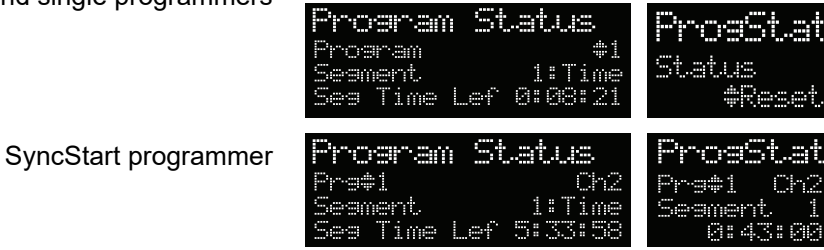

#### **Program Edit**

Allows the program to be created or edited.

SyncAll and single programmers

SyncStart programmer

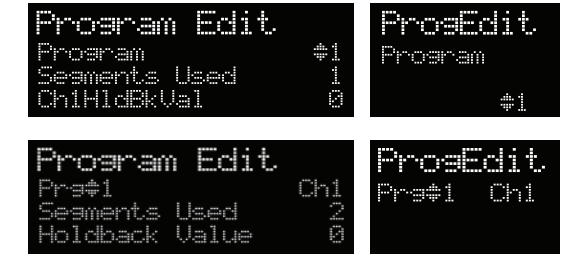

A full list of parameters is given in section Program Status Page.

#### NOTICE

For a SyncStart programmer it is possible to select between Channel 1 and Channel 2.

#### **Alarm Summary**

Press () to scroll through the alarms.

A New Alarm occurs when any new alarm becomes active. This parameter may be used to activate a relay output to provide external audible or visual indication.

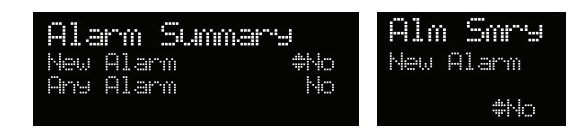

#### **Alarm Settings**

All configured alarms (up to eight) will be listed.

Press () to scroll through the alarms.

Press ( ) or ( ) to set the threshold values

#### Control

To set parameters which define the operation of the loops. A full list of parameters is given in section Control Summary Page.

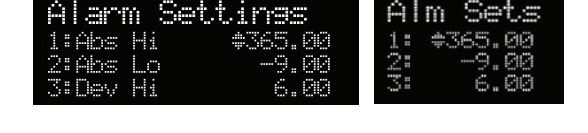

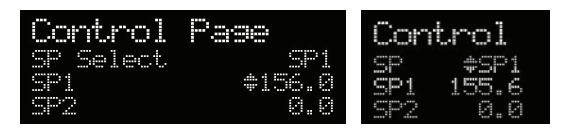

#### Transducer

This display is only shown if the Transducer option has been enabled.

For further details see section Transducer Scaling.

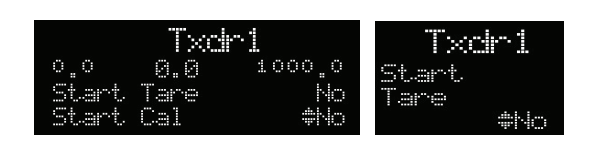

A further eight customised pages can be configured using iTools configuration package. See iTools integrated Online Help for further details.

#### How to Edit Parameters

In the above summary pages, press () to scroll to further parameters (where applicable).

Press  $\bigcirc$  or  $\bigcirc$  to change the value of the parameter selected.

Any parameter preceded by  $\blacklozenge$  is alterable provided the system is in a safe state to allow the parameter to be changed. For example, 'Program Number' cannot be changed if the program is running - it must be in 'Reset' or 'Hold' mode. If an attempt is made to alter the parameter its value is momentarily replaced by '----' and no value is entered.

Some parameters are protected under a higher level of security – Level 2. In these cases it will be necessary to select 'Access Level 2'. This is carried out as follows:

| Access  |          |
|---------|----------|
| Goto    | \$Level1 |
| IR Mode | Off      |
|         |          |

- 1. Press and hold ( ) until the display shows
- 2. Press ( ) to select Level 2
- 3. Press ( ) again to enter a security code. This is defaulted to 2. If an incorrect code is entered the display reverts to that shown in 1 above. If the default of 2 is not accepted this means that the code has been changed on your particular controller.
- 4. 'Pass' is displayed momentarily. You are now in Level 2.

#### **Program Status Page**

Provided it has been ordered and enabled the 3500 series controllers can program the rate of change of setpoint. Two program channels are available which can be run as two separate programmers or as a pair. Up to 50 programs and up to a maximum of 500 segments can be stored and run. Setpoint programming is explained in more detail in section Setpoint Programmer.

#### **To Select a Parameter**

Press ③ to scroll through a list of parameters. On the 'Programmer Summary' shown here, the list of parameters which can be selected are:

| Program    | Status                    |
|------------|---------------------------|
| Program    |                           |
| Seament    | 1:Time                    |
| Sea Time L | ef 0: <mark>0</mark> 8:21 |

| Parameter Name                        | Parameter Description                                                                                                    | Value                                                 |                                                                          | Default   | Available in Level                 |
|---------------------------------------|----------------------------------------------------------------------------------------------------|-------------------------------------------------------|--------------------------------------------------------------------------|-----------|------------------------------------|
| Program                               | Program number (and name if this has been configured)                                                                                                    | 1 to max number of programs                           |                                                                          | 1         | L1 Alterable when<br>prog in reset |
| Segment                               | Segment number (and type on 3504)<br>Only appears when the programmer is running                                                                                                    | 1 to max number of segments                           |                                                                          | 1         | L1                                 |
| Seg Time Left                         | Segment Time Left<br>Only appears when the programmer is running                                                                                                    | hrs:mins:secs                                         |                                                                          | Read only | L1                                 |
| Delayed Start                         | Program will run after a set time has elapsed                                                                                                    | 0:00 to 499:99                                        |                                                                          | 0:00      | L1 if configured                   |
| Status                                | Program Status                                                                                                    | End<br>Run<br>Hold<br>Holdback                        | Prog ended<br>Prog running<br>Prog held<br>In holdback<br>See note below |           | L1                                 |
| Ch1 PSP (or PSP)                      | Profile setpoint value channel 1                                                                                                    | Can be changed in Hold                                |                                                                          |           | L1                                 |
| Ch2 PSP                               | Profile setpoint value channel 2                                                                                                    | Can be changed in Hold                                |                                                                          |           | L1                                 |
| Fast Run                              | This allows the program to be run at a fast rate and<br>may be used for testing the program. It can only<br>be selected before the program is run.                                          | No/Yes                                                |                                                                          | No        |                                    |
| Rst UsrVal                            | User value to be used in reset state. Defines the value for 'UsrValOP'. In segments that specify 'PVEvent', 'UsrValOP' is set to this value Only appears when the program is in reset mode. |                                                       |                                                                          |           |                                    |
| Ch1 Seg Target<br>(or Segment Target) | Requested setpoint at end of segment                                                                                                    |                                                       |                                                                          |           |                                    |
| Ch2 Seg Target                        |                                                                                                    |                                                       |                                                                          |           |                                    |
| Seg. Duration<br>(or Segment Rate)    | Segment time – Time to Target programmer<br>Rate of change of SP – Ramp Rate programmer                                                                                                    |                                                       |                                                                          |           |                                    |
| Cur. Seg Type                         | Single programmer only                                                                                                    |                                                       |                                                                          |           |                                    |
| Cycles Left                           | Number of repeat cycles left to run<br>Can only be changed in Hold or Reset                                                                                                    | 1 to maximum number of cycles set                     |                                                                          |           | L1 R/O in Run                      |
| Events<br>or<br>Rst Events            | State of the event outputs when the program is running or when in reset                                                                                                    | <ul><li>Event inactive</li><li>Event active</li></ul> |                                                                          |           | L1                                 |
| PrgTimeLeft                           | Time remaining to end of selected program                                                                                                    | hrs:mins:secs                                         |                                                                          |           | L1                                 |
| GoBackCyclesLeft                      | The number of cycles left if Go Back is configured and active                                                                                                    | 1 to maximum number of cycles set                     |                                                                          |           |                                    |

|                      | NOTICE                                                                                 |
|----------------------|----------------------------------------------------------------------------------------|
| Holdbad              | k freezes the program if the process value (PV) does not track the setpoint            |
| (SP) by              | more than a user defined amount. The instrument will remain in                         |
| HOLDB                | ACK until the PV returns to within the requested deviation from setpoint.              |
| The dis              | blay will flash the HOLD beacon.                                                       |
| In a Rai             | np it indicates that the PV is lagging the SP by more than the set amount              |
| and tha              | the program is waiting for the process to catch up.                                    |
| n a Dw               | ell it freezes the dwell time if the difference between the SP and PV                  |
| exceeds              | the set limits.                                                                        |
| n both               | cases it maintains the correct soak period for the product, see also                   |
| section              | Holdback.                                                                              |
| ln additi<br>synchro | on to the usual PV Holdback, Holdback is also the state when nisation is taking place. |
| For a Sy             | ncAll programmer, this occurs if Holdback has caused one PSP to be held                |
| back wł              | ile the other has progressed to completion.                                            |
| For a Sy             | /ncStart programmer, this occurs when Ch1/2 is waiting for the other                   |
| In both              | nodels, it occurs when a Wait segment has been configured and is active.               |
| When o               | ne channel has reached the end of the first cycle and is waiting fro the               |
| other ch             | annel to complete its first cycle. Both channels will start cycle 2 only when          |
| they ha              | /e both completed. (Implied Sync point at the end of each cycle).                      |

#### To Select and Run a Program

In this example it is assumed that the program to be run has already been entered. Setpoint programming is described in detail in section Setpoint Programmer.

|                                                 | Do This                                                                                                    | The Display You Should See                                              | Additional Notes                                                                                                    |
|-------------------------------------------------|----------------------------------------------------------------------------------------------------|-------------------------------------------------------------------------|----------------------------------------------------------------------------------------------------|
| 1. Pre<br>2. Pre<br>chc<br>nur                  | ess or  to<br>bose the program<br>mber to be run                                                                                             | <b>Pros \$1</b><br>(Run/Hold to start)                                  | In this example Program Number 1. It may<br>also have a user defined name.<br>In the 3504 Program names can be entered<br>using the off-line programming package<br>'iTools'                                                                                                    |
| 3. Pre                                          | ess <b>again</b>                                                                                                    | Program Status<br>Program \$1<br>Segment 1:Time<br>Seg Time Lef 0:08:33 | If a delayed start has been configured the<br>program will start to run after the delay period<br>set. The 'RUN' beacon is illuminated at the top<br>of the display.<br>The view shown here shows program being<br>run, segment number and type and time left to<br>complete this segment. |
| 4. Rep<br>④<br>par<br>with<br>pro<br>par<br>the | peated pressing of<br>) will scroll through<br>rameters associated<br>h the running<br>ogram. The<br>rameters are listed in<br>a above table | Program Status<br>Chi PSP 16<br>Ch2 PSP 3<br>Chi Seg Tarset \$115       | These show current value of channel 1<br>setpoint and current value of channel 2<br>setpoint. The target value of channel 1 is also<br>shown.                                                                                                    |
| 5. To I                                         | Hold a program press                                                                                                    |                                                                         | Press again to continue the program.<br>When the program is complete 'RUN' will flash                                                                                                    |
| 6. To<br>pre<br>at le                           | Reset a program<br>ess and hold for<br>east 3 seconds                                                                                        |                                                                         | 'RUN' will extinguish and the controller will<br>return to the HOME display shown in<br>section Normal Operation.                                                                                                    |

Alternatively, run, hold or reset a program by scrolling to 'Program Status' using and select 'Run', 'Hold' or 'Reset' using or .

The **button** (3504 only) provides a short cut to the Program Status page from any view.

When the programmer is running, the controller overview may be displayed by pressing () and () together.

WSP is the Working Setpoint and is the current setpoint derived from the programmer. To change the value of WSP the programmer must be put into Hold, then it can be adjusted using the

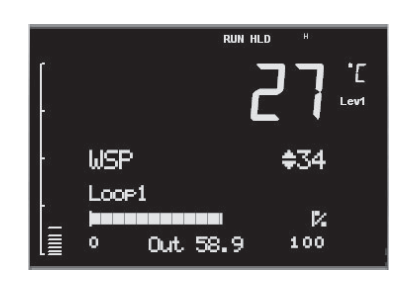

buttons (a) or (c). By default the new value is entered after the button is released and is indicated by a brief flash of the value.

However, it is possible to select an option where the value is entered continuously as the raise or lower button is depressed. This option (ImmSP) is selected in configuration level as described in section Instrument Options.

#### **Program Edit Page**

A program can be edited in any level. A summary of the Edit Page is given here but for a full description refer to section Setpoint Programmer. A program may be only edited when it is in Reset or Hold. Press () until the Program Edit page is shown. Then press () to scroll through a list of parameters shown in the following table – parameters only appear in this table if the relevant option has been configured:

| Para Name     | Parameter Description                                                                                                    | Value                       |                                      |
|---------------|----------------------------------------------------------------------------------------------------|-----------------------------|--------------------------------------|
| Program       | Program number (and name if this has been configured)                                                                                                    | 1 to max number of programs |                                      |
| Segments Used | Displays the number of segments in the program. This value automatically increments each time a new segment is added                                                                                       | 1 to max number of segments |                                      |
| Cycles        | Number of times the whole program repeats                                                                                                    | Cont<br>1 to 999            | Continuous<br>Repeats 1 to 999 times |
| Segment       | To select the segment number                                                                                                    | 1 to 50                     |                                      |
| Segment Type  | Defines the type of segment. The type of segment varies depending on whether the program is Single, SyncAll or SyncStart.                                                                                  | Rate                        | Rate of change of SP                 |
|               |                                                                                                    | Time                        | Time to target                       |
|               | Rate, Dwell, Step not available in SyncAll programmer                                                                                                    | Dwell                       | Soak at constant SP                  |
|               |                                                                                                    | Step                        | Step change to new SP                |
|               |                                                                                                    | Wait                        | Wait for condition                   |
|               |                                                                                                    | GoBack                      | Repeat previous segs                 |
|               |                                                                                                    | Call                        | Insert new program                   |
|               |                                                                                                    | End                         | Final segment                        |
| Target SP     | Value of SP required at the end of the segment                                                                                                    | Range of controller         |                                      |
| Ramp Rate     | Rate of change of SP                                                                                                    | Units/sec, min or hour      |                                      |
| Holdback Type | Deviation between SP and PV at which the program is put into a hold<br>condition to wait for the PV to catch up.<br>Only appears if configured                                                             | Off                         | No holdback                          |
|               |                                                                                                    | Low                         | PV <sp< td=""></sp<>                 |
|               |                                                                                                    | High                        | PV>SP                                |
|               |                                                                                                    | Band                        | PV<>SP                               |
| PV Event      | To set the analogue PV event in the selected segment.<br>If PV Event $\neq$ None it is followed by 'PV Threshold' which sets the level<br>at which the event becomes active.<br>Only appears if configured | None                        | No PV Event                          |
|               |                                                                                                    | Abs Hi                      | Absolute high                        |
|               |                                                                                                    | Abs Lo                      | Absolute low                         |
|               |                                                                                                    | Dev Hi                      | Deviation high                       |
|               |                                                                                                    | Dev Lo                      | Deviation low                        |
|               |                                                                                                    | Dev Band                    | Deviation band                       |
| Para Name     | Parameter Description                                                                                                    | Value                                                                                |                                                                                           |  |  |
|---------------|----------------------------------------------------------------------------------------------------|--------------------------------------------------------------------------------------|-------------------------------------------------------------------------------------------|--|--|
| Time Event    | To allow an On Time and an Off Time to be set in the first program event<br>output. If set to 'Event1' an On time parameter and an Off Time<br>parameter follow.<br>Only appears if configured          | Off<br>Event1                                                                        |                                                                                           |  |  |
| UsrVal        | Sets the value of an analogue signal which can be used in the segment.<br>Only appears if configured. Using iTools configuration package, it is<br>possible to give this parameter an 8 character name. | Range                                                                                |                                                                                           |  |  |
| PID Set       | To select the PID set most relevant to the segment.<br>Only appears if configured                                                                                                    | Set1, Set2, Set3                                                                     |                                                                                           |  |  |
| Event Outs    | Defines the state of up to eight digital outputs. 1 to 8 can be configured                                                                                                    | □□□□□□□□ to ■ ■<br>or<br>T □□□□□□□ to ■ ■<br>T = Time event:<br>□ = event off; ■ = e | vent on                                                                                   |  |  |
| Duration      | Time for a Dwell or Time segment                                                                                                    | 0:00:00 to 500.00 s                                                                  | secs, mins or hours                                                                       |  |  |
| GSoak Type    | Applies a guaranteed soak in a Dwell segment.                                                                                                    | Off                                                                                  |                                                                                           |  |  |
|               | See also sections Guaranteed Soak, To Edit a Syncstart Programmer                                                                                                    | Low                                                                                  |                                                                                           |  |  |
|               | If configured this parar is followed by a G.Soak Value                                                                                                    | High                                                                                 |                                                                                           |  |  |
|               |                                                                                                    | Band                                                                                 |                                                                                           |  |  |
| End Type      | Defines the action to be taken at the end of the program                                                                                                    | Dwell                                                                                | Continue at current SP                                                                    |  |  |
|               |                                                                                                    | SafeOP                                                                               | Go to a defined level                                                                     |  |  |
|               |                                                                                                    | Reset                                                                                | Reset to start of prog                                                                    |  |  |
| Wait For      | Only appears if the segment is set as Wait. Defines the condition that the program should wait for.                                                                                                    | PrgIn1                                                                               | The first four parameters are<br>digital values which can be<br>wired to suitable sources |  |  |
|               |                                                                                                    | PrgIn2                                                                               |                                                                                           |  |  |
|               |                                                                                                    | PrgIn1n2                                                                             |                                                                                           |  |  |
|               |                                                                                                    | PrgIn1or2                                                                            |                                                                                           |  |  |
|               |                                                                                                    | PVWaitIP                                                                             | Analogue wait value                                                                       |  |  |
|               |                                                                                                    | Ch2Sync                                                                              | A Ch2 segment input                                                                       |  |  |
| PV Wait       | Only appears if 'PVWaitIP' is configured and defines the type of alarm                                                                                                    | None                                                                                 | No wait                                                                                   |  |  |
|               | which can be applied.<br>If this parameter is configured it is followed by 'Wait Val' which allows                                                                                                    | Abs Hi                                                                               | Absolute high                                                                             |  |  |
|               | the trip level to be set for the condition to become true                                                                                                    | Abs Lo                                                                               | Absolute low                                                                              |  |  |
|               |                                                                                                    | Dev Hi                                                                               | Deviation high                                                                            |  |  |
|               |                                                                                                    | Dev Lo                                                                               | Deviation low                                                                             |  |  |
|               |                                                                                                    | Dev Band                                                                             | Deviation band                                                                            |  |  |
| GoBack Seg    | Only appears if the segment type is 'GoBack'. It defines the segment to return to to repeat that part of the program                                                                                    | 1 to the number of                                                                   | 1 to the number of segments defined                                                       |  |  |
| GoBack Cycles | Sets the number of times the chosen section of the program is repeated                                                                                                    | 1 to 999                                                                             |                                                                                           |  |  |
| Call Program  | Only applies to single program and only if the segment is 'Call'. Enter the program number to be inserted in the segment                                                                                | Up to 50 (current p                                                                  | Up to 50 (current program number excluded                                                 |  |  |
| Call Cycles   | Defines the number of times the called program repeats                                                                                                    | Cont<br>1 to 999                                                                     | Continuous<br>Once to 999 times                                                           |  |  |

## **Control Summary Page**

| Para Name      | Parameter Description                                                                                                    | Value                      | Default  | Availability        |
|----------------|----------------------------------------------------------------------------------------------------|----------------------------|----------|---------------------|
| SP Select      | To select SP1 or SP2                                                                                                    | Between range limits set   | As order | Lev1                |
| SP1            | To set the value of SP1                                                                                                    | in higher levels of access | code     | Lev1                |
| SP2            | To set the value of SP2                                                                                                    |                            |          | Lev1                |
| SP Rate        | To set the rate at which the setpoints change                                                                                                    |                            |          | Lev 1 alterable in  |
| Tune*          | To start self tuning                                                                                                    | Off, On                    | Off      | Lev2                |
| PB*            | To set proportional band                                                                                                    | 0 to 99999                 |          | * Parameter does    |
| Ti*            | To set integral time                                                                                                    | Off to 99999               |          | not appear if       |
| Td*            | To set derivative time                                                                                                    | Off to 99999               |          | configured for      |
| R2G*           | To set relative cool gain                                                                                                    | 0.1 to 10.0                |          | On/Off              |
| CBH*           | To set cut back high                                                                                                    | Auto to 99999              |          |                     |
| CBL*           | To set cut back low                                                                                                    | Auto to 99999              |          |                     |
| Output Hi      | To set a high limit on the control output                                                                                                    | -100.0 to 100.0%           | 100.0    |                     |
| Output Lo      | To set a low limit on the control output                                                                                                    | -100.0 to 100.0%           | 0.0      |                     |
| Ch1 OnOff Hyst | Channel 1 hysteresis (Only if configured and for On/Off control)                                                                                   | 0.0 to 200.0               |          | Lev 1- alterable in |
| Ch2 OnOff Hyst | Channel 2 hysteresis (Only if configured and for On/Off control)                                                                                   | 0.0 to 200.0               |          | Lev2                |
| Ch2 DeadB      | Channel 2 deadband. To set the period in which there is no output<br>from either channel. (This does not appear if channel 2 is not<br>configured) | Off to 100.0               |          |                     |
| Ch1 TravelT    | Motor travel time if valve control output on channel 1                                                                                             | 0.0 to 1000.0 sec          |          | 1                   |
| Ch1 TravelT    | Motor travel time if valve control output on channel 1                                                                                             | 0.0 to 1000.0 sec          |          | 1                   |
| Safe OP        | To set an output level under sensor break conditions                                                                                               | -100.0 to 100.0%           | 0.0      | 1                   |

On the Control Summary page the following parameters are available:

# **Access to Further Parameters**

Parameters are available under different levels of security defined as Level 1, Level 2, Level 3 and Configuration Level. Level 1 has no security password since it contains a minimal set of parameters generally sufficient to run the process on a daily basis. Level 2 allows parameters, such as those used in commissioning a controller, to be adjusted. Level 3 and Configuration level parameters are also available as follows:

## Level 3

Level 3 makes all operating parameters available and alterable (if not read only)

Examples are:

Range limits, setting alarm levels, communications address.

The instrument will continue to control when in Levels 1, 2 or 3.

## **Configuration Level**

This level makes available all parameters including the operating parameters so that there is no need to switch between configuration and operation levels during commissioning. It is designed for those who may wish to change the fundamental characteristics of the instrument to match the process.

Examples are:

Input (thermocouple type); Alarm type; communications type.

## **WARNING**

Configuration level gives access to a wide range of parameters which match the controller to the process. Incorrect configuration could result in damage to the process being controlled and/or personal injury. It is the responsibility of the person commissioning the process to ensure that the configuration is correct. In configuration level the controller will not necessarily be controlling the process or providing alarm indication. Do not select configuration level on a live process.

| Operating Level | Home List    | Full Operator | Configuration | Control |
|-----------------|--------------|---------------|---------------|---------|
| Level 1         | √            |               |               | Yes     |
| Level 2         | $\checkmark$ |               |               | Yes     |
| Level 3         | ✓            | ✓             |               | Yes     |
| Configuration   | $\checkmark$ | $\checkmark$  | $\checkmark$  | No      |

# **To Select Different Levels of Access**

|    | Do This                                                      | The Display You Should See                          | Additional Notes                                                                                                    |  |  |
|----|--------------------------------------------------------------|-----------------------------------------------------|----------------------------------------------------------------------------------------------------|--|--|
| 1. | From any display press and hold                              |                                                     | After a few seconds the display will show Goto ♦ Level 1.                                                                                                    |  |  |
|    |                                                              | Access<br>Goto #Level1                              | If no button is pressed for about 2 minutes the display returns to the HOME display.                                                                                                    |  |  |
|    |                                                              | IR Mode Off                                         | This is a view for the 3504, and shows additional parameters<br>in the list. The 3508 shows these parameters one at a time                                                                   |  |  |
|    |                                                              |                                                     | In either controller, press () to scroll through the list of parameters                                                                                                    |  |  |
| 2. | Press ( ) or ( ) to choose                                   |                                                     | The choices are:                                                                                                    |  |  |
|    | different levels of access                                   | Access                                              | Level 1                                                                                                    |  |  |
|    |                                                              | Goto ‡Config<br>IR Mode Off                         | Level 2                                                                                                    |  |  |
|    |                                                              | StandBy No                                          | Level 3                                                                                                    |  |  |
|    |                                                              | $\Downarrow$                                        | Configuration                                                                                                    |  |  |
|    |                                                              | Access<br>Pass code \$0                             |                                                                                                    |  |  |
| 3  | Press ( ) or ( ) to enter the                                |                                                     | The default codes are:                                                                                                    |  |  |
| 0. | correct code for the level chosen                            | Access                                              |                                                                                                    |  |  |
|    |                                                              | Pass code \$4                                       | Level 1 None                                                                                                    |  |  |
|    |                                                              | ↓                                                   | Level 2 2                                                                                                    |  |  |
|    |                                                              | Access                                              | Level 3 3                                                                                                    |  |  |
|    |                                                              | Pass code \$Pass                                    | Configuration 4                                                                                                    |  |  |
|    |                                                              |                                                     | If an incorrect code is entered the display reverts to the previous view.                                                                                                    |  |  |
| 4. | The controller is now in configuration level in this example | <b>EonF</b><br>Access<br>Moto<br>Level2 Code Confis | Press () to scroll through the list headers in the chosen<br>level starting with Access List. The full list of headers is<br>shown in the Navigation Diagram, section Navigation<br>Diagram. |  |  |
|    |                                                              | Levels Code 3                                       |                                                                                                    |  |  |
| 5. | To return to a lower level, press                            | <u></u>                                             | It is not necessary to enter a code when going from a higher<br>level to a lower level                                                                                                    |  |  |
|    | and hold (if necessary) ( to return to the Access Page       | HCCBSS<br>Grinilandii                               | When Level 1 is selected the display reverts to the HOME                                                                                                    |  |  |
| 6  | Press ( ) or ( ) to select the                               | IR Mode Off                                         | display                                                                                                    |  |  |
| 0. | level                                                        |                                                     | Do not power down while the controller is changing levels. If a power down does occur an error message will appear – see also section .                                                      |  |  |

## NOTICE

- 1. A special case exists if a security code has been configured as '0'. If this has been done it is not necessary to enter a code and the controller will enter the chosen level immediately.
- 2. When the controller is in configuration level the ACCESS list header can be selected from any view by pressing () and () together.

## **Access Parameter List**

The following table summarises the parameters available under the Access list header

| List Header – Access |                                                                                                    |                  | Sub-headers: None                                                     |         |                 |  |
|----------------------|----------------------------------------------------------------------------------------------------|------------------|-----------------------------------------------------------------------|---------|-----------------|--|
| Name                 | Parameter Description                                                                                                    | Value<br>Press 🍙 | or 💿 to change values                                                 | Default | Access<br>Level |  |
| Goto                 | To select different levels of access. Passcodes prevent                                                                                                    | Lev.1            | Operator mode level 1                                                 | Lev.1   | L1              |  |
|                      | accidental edit                                                                                                    | Lev.2            | Operator mode level 2                                                 |         |                 |  |
|                      |                                                                                                    | Lev.3            | Operator mode level 3                                                 |         |                 |  |
|                      |                                                                                                    | Config           | Configuration level                                                   |         |                 |  |
| Level2 Code *        | To customise the passcode to access level 2                                                                                                    | 0 to 9999        | •                                                                     | 2       | Conf            |  |
| Level3 Code *        | To customise the passcode to access level 3                                                                                                    | 0 to 9999        |                                                                       | 3       | Conf            |  |
| Config Code *        | To customise the passcode to access configuration level                                                                                                    | 0 to 9999        |                                                                       | 4       | Conf            |  |
| IR Mode              | To activate/de-activate the front panel InfraRed port.<br>This is normally deactivated.<br>The IR port is used to link the instrument to a PC and<br>may be used for configuring the instrument using iTools<br>when a digital comms link is not available. It requires an<br>IR clip, available from Eurotherm, to link your<br>Instrument to a PC. | Off<br>On        | Inactive<br>Active                                                    | Off     | Conf            |  |
| Customer ID          | To set an identification number for the controller                                                                                                    | 0 to 9999        |                                                                       | 0       | Conf            |  |
| A/Man Func           | This enables or disables the front panel A/MAN button                                                                                                    | On<br>Off        | Enabled<br>Disabled                                                   | On      | Conf            |  |
| Run/Hold Func        | This enables or disables the front panel RUN/HOLD button                                                                                                    | On<br>Off        | Enabled<br>Disabled                                                   | On      | Conf            |  |
| Keylock              | When set to 'All' no front panel key is active. This<br>protects the instrument from accidental edits during<br>normal operation.<br>To restore access to the keyboard from operator levels,<br>power up the instrument with the  and  buttons<br>pressed. This will take you directly to the configuration<br>level password entry.                 | None<br>All      | Front panel keys active<br>All Edits and Navigation are<br>prevented. | None    | Conf            |  |
| Standby              | Set to 'Yes' to select standby mode. In standby all<br>control outputs are set to zero. The controller<br>automatically enters standby mode when it is in<br>Configuration level or during the first few seconds after<br>switch on.                                                                                                    | No<br>Yes        |                                                                       | No      | Conf            |  |

## **A** CAUTION

\* When changing passwords please make a record the new password

| List Header – Access |                                                                              | Sub-headers: None |                                                                                 |                 |      |  |
|----------------------|------------------------------------------------------------------------------|-------------------|---------------------------------------------------------------------------------|-----------------|------|--|
| Name<br>() to select | Parameter Description                                                        | Value             | Default                                                                         | Access<br>Level |      |  |
| Clear Memory         | This parameter only appears if Config Code = 0.                              | No                | Disabled                                                                        | No              | Conf |  |
|                      | See Warning below.                                                           | AllMemory         | Initialises all memory except<br>linearisation tables after<br>firmware upgrade |                 |      |  |
|                      |                                                                              | Programs          | Clears all programs                                                             |                 |      |  |
| Raise Key            | These parameters allow keys to be wired, for                                 | Off               | Shows the current state of the function                                         |                 | Conf |  |
| Lower Key            | example, to digital inputs so that the function can be controlled externally | On                |                                                                                 |                 |      |  |
| Page Key             |                                                                              |                   |                                                                                 |                 |      |  |
| Scroll Key           |                                                                              |                   |                                                                                 |                 |      |  |
| Auto/Man Key         |                                                                              |                   |                                                                                 |                 |      |  |
| Run/Hold Key         |                                                                              |                   |                                                                                 |                 |      |  |
| Prog Key             |                                                                              |                   |                                                                                 |                 |      |  |

Clear Memory must be used with care.

When selected it initialises the controller to default values.

The format of this table is used throughout this manual to summarise all parameters in a list.

The title of each table is the list header.

Column 1 shows the mnemonic (Name) of the parameter as it appears on the display

Column 2 describes the meaning or purpose of the parameter

Column 3 the value of the parameter

Column 4 a description of the enumeration

Column 5 the default value set when the controller is first delivered

Column 6 the access level for the parameter. If the controller is in a lower access level the parameter will not be shown

# **Function Blocks**

The controller software is constructed from a number of 'function blocks'. A function block is a software device which performs a particular duty within the controller. It may be represented as a 'box' which takes data in at one side (as inputs), manipulates the data internally (using parameter settings) and 'outputs' the data. Some of these parameters are available to the user so that they can be adjusted to suit the characteristics of the process which is to be controlled.

A representation of a function block is shown below.

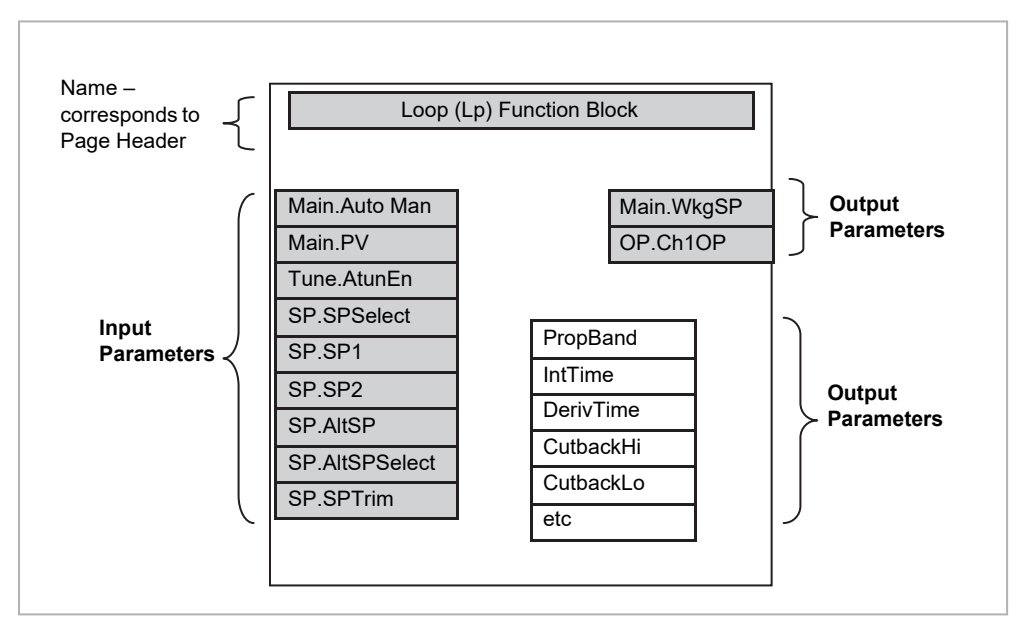

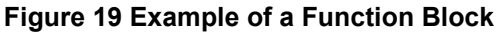

In the controller, parameters are organised in simple lists. The top of the list shows the list header. This corresponds to the name of the function block and is generally presented in alphabetical order. This name describes the generic function of the parameters within the list. For example, the list header 'Alarm' contains parameters which enable you to set up alarm conditions.

In this manual the parameters are listed in tables similar to that shown in section Access Parameter List. The tables include all possible parameters available in the selected block but in the controller only those available for a particular configuration are shown.

# To Access a Function Block

Press the Page button ( ) until the name of the function block is shown in the page header.

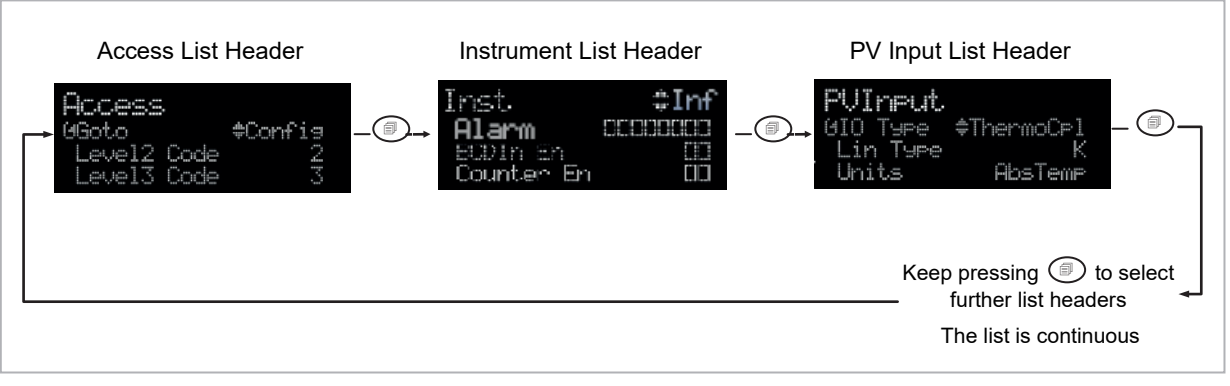

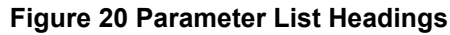

### **Sub-Lists or Instances**

In some cases the list is broken down into a number of sub-headers to provide a more comprehensive list of parameters. An example of this is shown above for the Instrument List. The sub-header is shown in the top right hand corner (as ◆ Inf in the diagram). To select a different sub-header press (▲) or (♥).

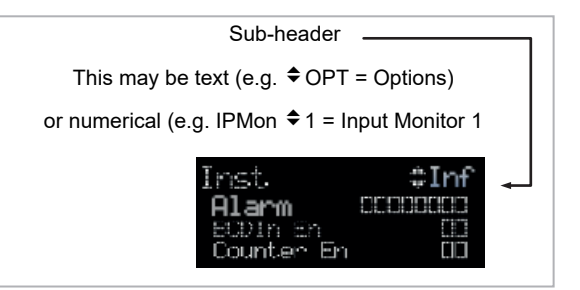

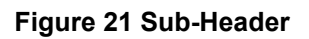

## To Access a Parameters in a Function Block

**Press the scroll button** O until the required parameter is located.

Each parameter in the list is selected in turn each time this button is pressed. The following example shows how to select the first two parameters in the Alarm List. All parameters in all lists follow the same format.

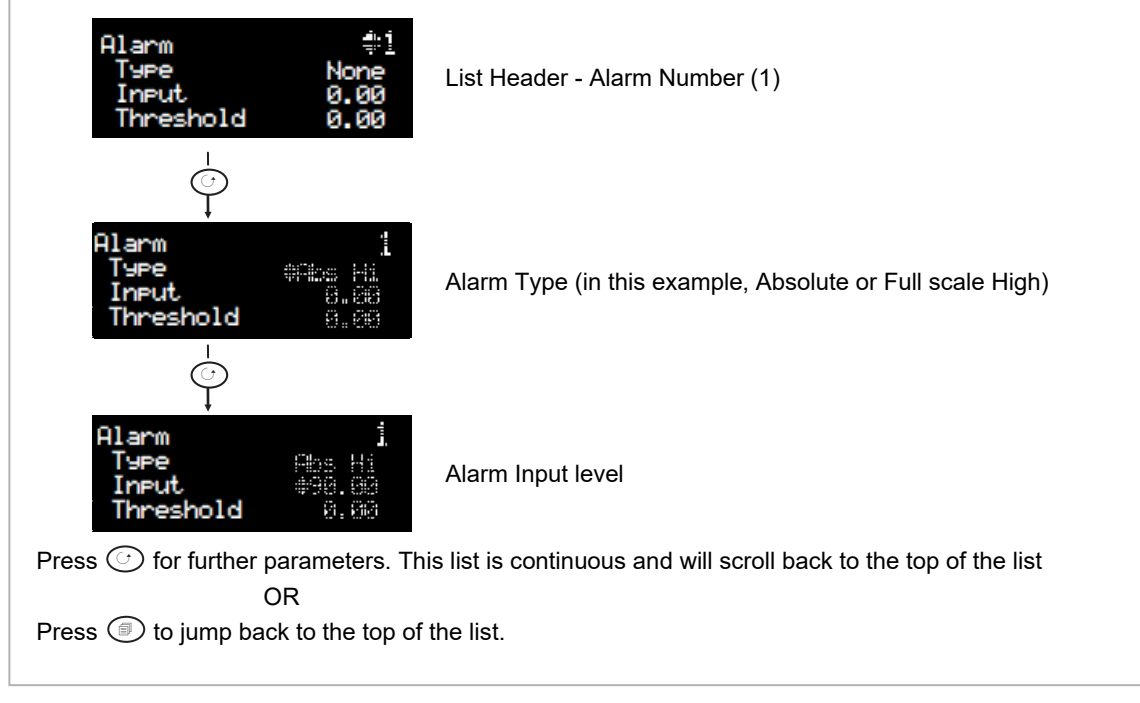

#### Figure 22 Parameters

#### To Change the Value of a Parameter

Press (a) or (c) to raise or lower the value of an analogue (numeric) parameter or to change the selection of enumerated parameter options.

Any parameter preceded by ◆ is alterable provided the system is in a safe state to allow the parameter to be changed. For example, 'Program Number' cannot be changed if the program is running - it must be in 'Reset' mode. If an attempt is made to alter the parameter its value is momentarily replaced by '---' and no value is entered.

#### **Analogue Parameters**

When the raise or lower button is first depressed there is a single increment or decrement of the least significant digit. Either button can be held down to give a repeating action at an accelerating rate.

#### **Enumerated Parameters**

Each press of the raise or lower button changes the state of the parameter. Either button can be held down to give a repeating action but not at an accelerating rate. Enumerated parameters are allowed to wrap around.

#### **Time Parameters**

Time parameters start with a resolution of 0.1 second mm:ss.s 0:00.0 to 59:59.9

When 59:59.9 is reached the resolution becomes 1 second hh:mm:ss 1:00:00 to 99:59:59

When this limit is reached the resolution becomes 1 minute hhh:mm 100:00 to 500:00

### **Boolean Parameters**

These are similar to enumerated parameters but there are only two states. Pressing either the raise or lower button causes the parameter to toggle between states.

### **Digital Representation Characters**

Parameters whose values are used digitally (i.e. bitfields) are represented by:

- On State or
- Off State

A parameter may be represented by using any number of bits between 1 and 16 inclusive. Scrolling on to the parameter selects the leftmost bit, and subsequent scroll operations move the selected bit right by one. Backscroll may be used to move the selected bit towards the left. Raise and lower buttons are used to turn the selected bit on or off respectively.

# **Navigation Diagram**

The diagram below shows all the function blocks available in the 3500 series controllers as list headings in configuration level. A function block will not be shown if it has not been enabled or ordered, if it is a chargeable option. Select in turn using

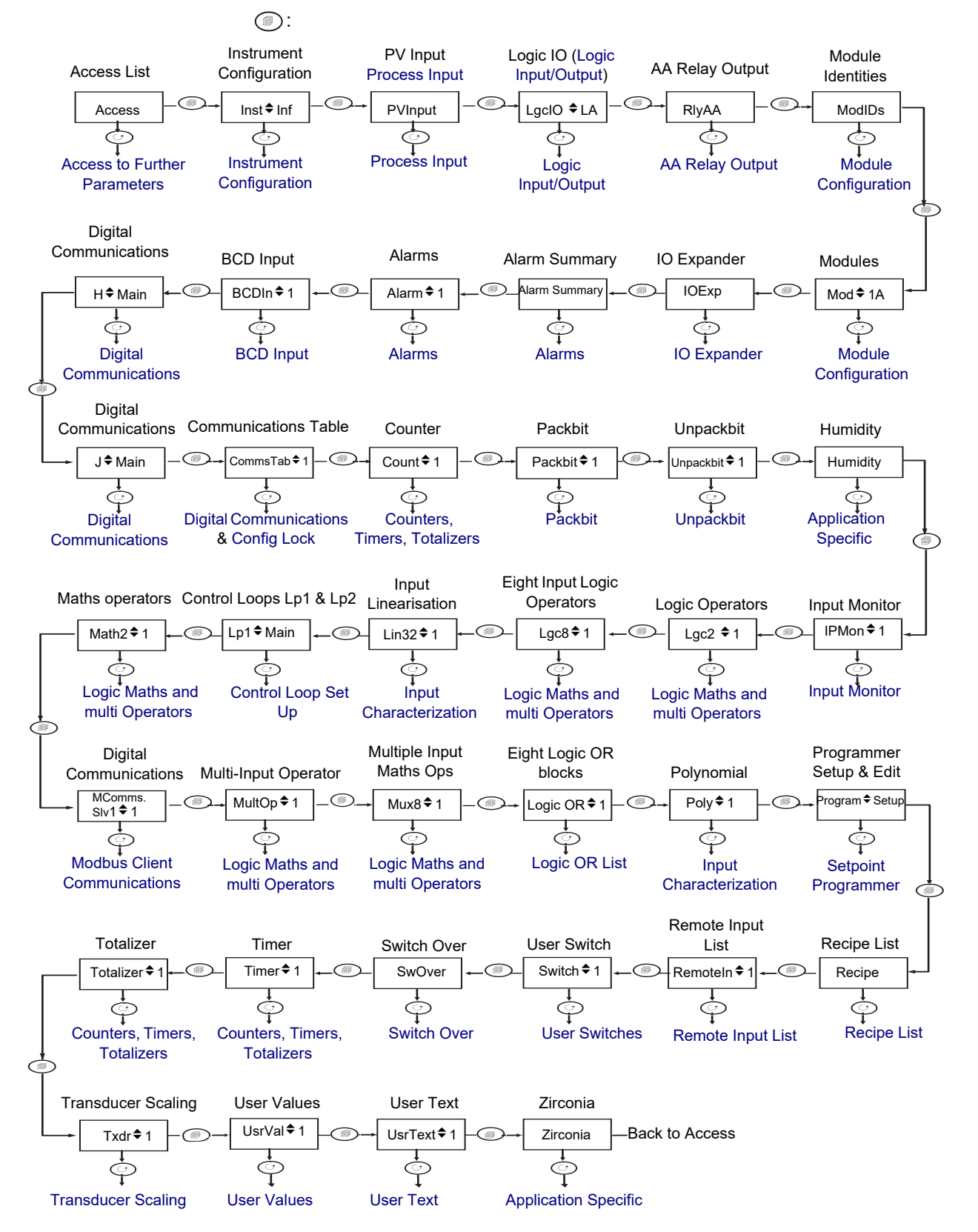

Figure 23 Navigation Diagram

# **Function Block Wiring**

Input and output parameters of function blocks are wired together in software to form a particular instrument or function within the instrument. A simplified overview of how these may be interconnected to produce a single control loop is shown below.

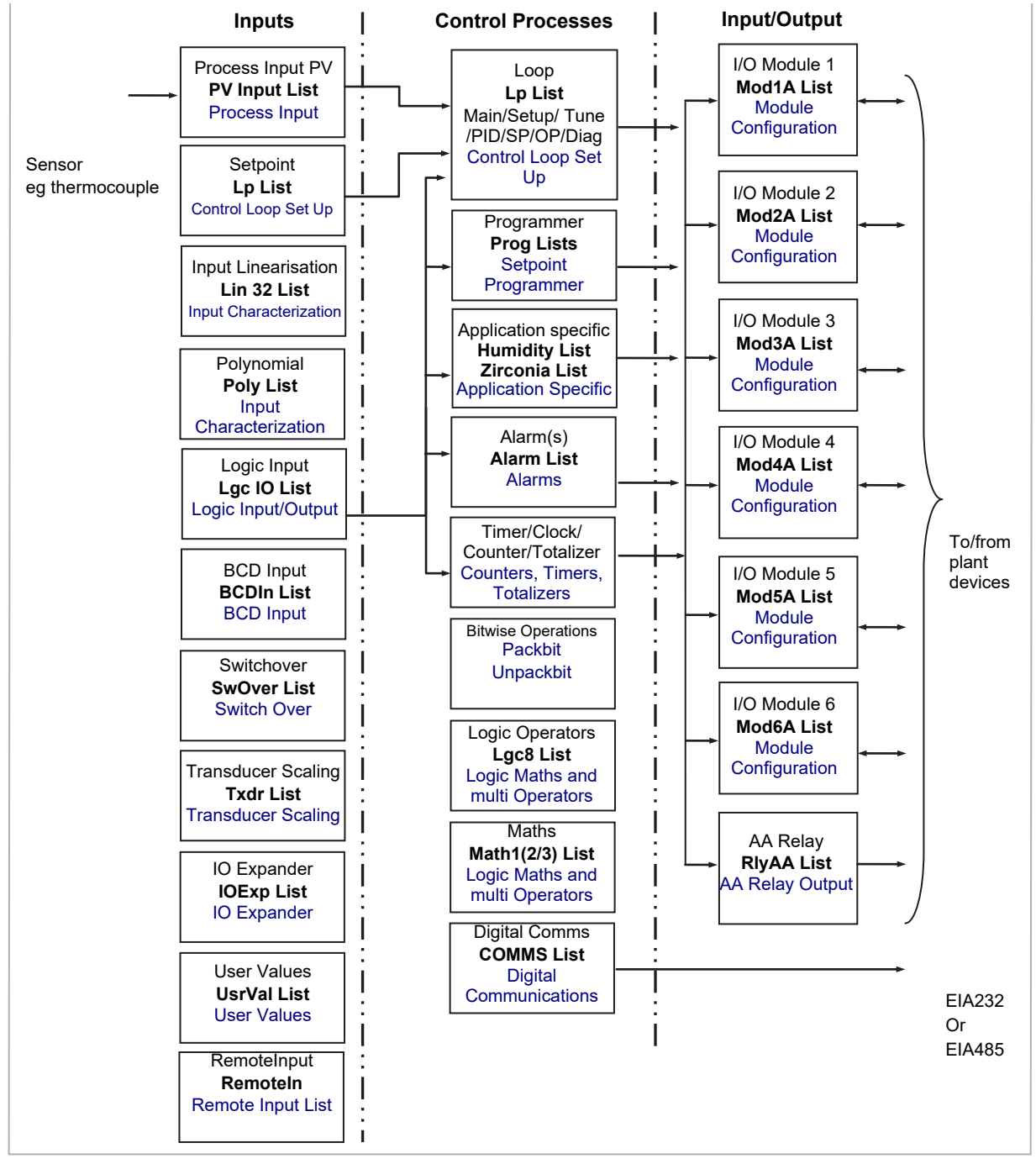

Figure 24 Controller Example

Function blocks are wired (in software) using the Quick Start mode and/or full configuration mode. In the controller example here, the Process Variable (PV) is measured by the sensor and compared with a Setpoint (SP) set by the user.

The purpose of the control block is to reduce the difference between SP and PV (the error signal) to zero by providing a compensating output to the plant via the output driver blocks.

The timer, programmer and alarms blocks may be made to operate on a number of parameters within the controller, and digital communications provides an interface to data collection and control.

The controller can be customised to suit a particular process by 'soft wiring' between function blocks. The procedure is described in the following sections.

## **Soft Wiring**

Soft Wiring (sometimes known as User Wiring) refers to the connections which are made in software between function blocks. Soft wiring, which will generally be referred to as 'Wiring' from now on, is possible through the operator interface of the instrument. This is described in the next section but it is recommended that this method is only used if small changes are required, for example, when the instrument is being commissioned.

The preferred method of wiring uses the iTools configuration package since it is quicker and easier. See iTools integrated Online Help for further details.

### Wiring Example

In general every function block has at least one input and one output. Input parameters are used to specify where a function block reads its incoming data (the 'Input Source'). The input source is usually wired to the output from a preceding function block. Output parameters are usually wired to the input source of subsequent function blocks.

The value of a parameter which is not wired can be adjusted through the front panel of the controller provided it is not Read Only (R/O) and the correct access level is selected.

All parameters shown in the function block diagrams are also shown in the parameter tables, in the relevant sections, in the order in which they appear on the instrument display (alphabetical).

Figure 5-2 shows an example of how the channel 1 (heat) output from the PID block might be wired to the logic output connected to terminals LA/LC.

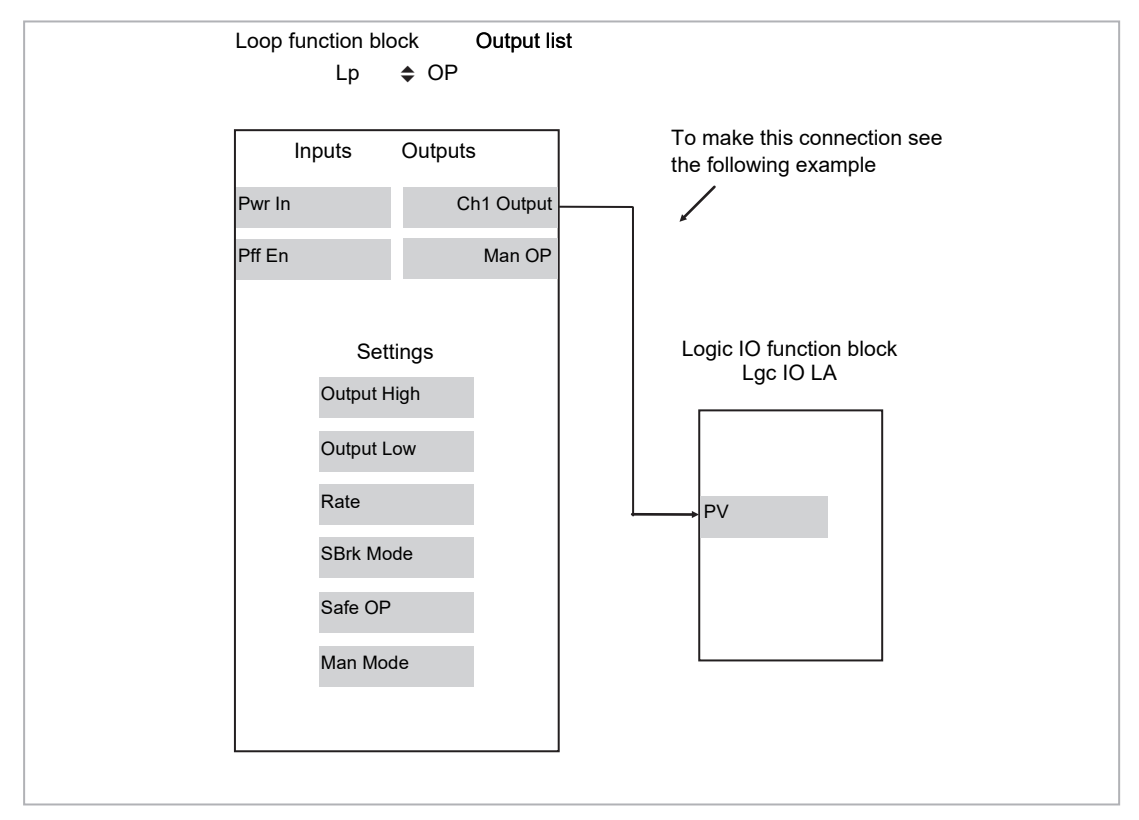

Figure 25 Function Block Wiring

## Wiring Through the Operator Interface

The example shown in the previous section will be used.

Select configuration level as described in section To Select Different Levels of Access.

Then:

| Do This                                                                                                    | The Display You Should See                                                                                         | Additional Notes                                                                                                    |
|----------------------------------------------------------------------------------------------------|----------------------------------------------------------------------------------------------------|----------------------------------------------------------------------------------------------------|
| <ol> <li>From any display press (a) to locate the page in which the parameter is to be found. (In this example 'LgclO' page)</li> <li>Press (a) or (v) if necessary to select a sub-header. (In this example 'LA')</li> <li>Press (c) to scroll to the parameter to be wired TO. (In this example 'PV')</li> </ol> | Lac.10 LA<br>10 Type Input<br>Invert No<br>r <sup>a</sup> PV 1                                                     | This locates the parameter you want to wire TO                                                                                                    |
| 4. Press to display 'WireFrom'                                                                                                    | WireFrom<br>B                                                                                                    | In configuration mode the A/MAN button is the Wire button.                                                                                                    |
| <ol> <li>Press (as instructed) to navigate to the<br/>list header which contains parameter you<br/>want to wire FROM.</li> </ol>                                                                                                    | WireFrom<br>Lp +OP<br>ØChi Output                                                                                  | You will also need to use (a) or (b) to select a sub-header, if appropriate, and (b) to scroll to the parameter - in this example <b>'Ch1 Output'</b> in the <b>'Lp OP'</b> page |
| 6. Press                                                                                                    | LPOP<br>Chi Output<br>B+Cancel G+OK                                                                                | This 'copies' the parameter to be wired FROM                                                                                                    |
| 7. Press 🕑 as instructed to confirm                                                                                                    | Lac 10 LA<br>10 Type Input<br>Invert No<br>Press AMAN<br>AMAN<br>AMAN<br>again to go back to the display<br>above. | This 'pastes' the parameter to 'PV'                                                                                                    |

### To Remove a Wire

| Do This                                                                              | The Display You Should See                                      | Additional Notes                                                                            |
|--------------------------------------------------------------------------------------|-----------------------------------------------------------------|---------------------------------------------------------------------------------------------|
| <ol> <li>Select the wired parameter eg LgcIO PV in<br/>the above example,</li> </ol> | Lac10 LA<br>10 Type Input<br>Invert No<br>r <sup>3</sup> PV 1.0 |                                                                                             |
| 2. Press                                                                             | WireFrom<br>Lp +OP<br>OChi Output                               | This locates the parameter you want to wire TO                                              |
| <ol><li>Press Ack to clear the 'WireFrom' display</li></ol>                          | WireFrom<br>B                                                   | This is the quick way to select no wire. You can also select this by pressing () repeatedly |
| 4. Press                                                                             | Delete Wire?<br>⊪→Cancel (d→OK                                  |                                                                                             |
| 5. Press 🕑 to OK                                                                     | Lac10 LA<br>10 Type Input<br>Invert No<br>PU 1                  |                                                                                             |

## Wiring a Parameter to Multiple Inputs

You can repeat the procedure given in section Wiring Through the Operator Interface. but it is also possible to 'Copy' and 'Paste' a parameter. In configuration level the RUN/HOLD button becomes a copy function. The following example wires Ch1 Output to both LA and LB PV inputs.

| Do This                                                                           | The Display You Should See                                      | Additional Notes             |
|-----------------------------------------------------------------------------------|-----------------------------------------------------------------|------------------------------|
| 1. Select Ch1 Output                                                              | LP OP<br>Output Hi 100.0<br>Output Lo -100.0<br>@Chi Output 0.0 |                              |
| 2. Press RUN/HOLD                                                                 | LPOP<br>Chi Outrut<br>Coried                                    | This copies channel 1 output |
| <ol> <li>Select the parameter to wire to. In this case<br/>LgcIO LA PV</li> </ol> | Lac10 LA<br>10 Type Input<br>Invert No<br>(PV 1                 |                              |
| 4. Press                                                                          | WireFrom<br>B                                                   |                              |
| 5. Press RUN/HOLD                                                                 | WireFrom<br>Le ¢OP<br>9Chi Outeut                               |                              |
| 6. Press                                                                          | LPOP<br>Chi Output<br>N+Cancel 0+OK                             |                              |
| 7. Press 🕝 to OK                                                                  | Lac10 LA<br>10 Type Input<br>Invert No<br>GPV 1                 |                              |
| 8. Now repeat 3 to 8 but for LgcIO LB                                             | Lac10 LB<br>10 Type Input<br>Invert No<br>r <sup>#</sup> PV 1   |                              |

## Wiring Floats with Status Information

There is a subset of float values which may be derived from an input which may become faulty for some reason, e.g. sensor break, over range, etc. These values have been provided with an associated status which is automatically inherited through the wiring. The list of parameters which have associated status is as follows:

| Block            | Input Parameters                                   | Output Parameters                    |
|------------------|----------------------------------------------------|--------------------------------------|
| Loop.Main        | PV                                                 | PV                                   |
| Loop.SP          |                                                    | TrackPV                              |
| Loop.OP          | CH1PotPosition                                     |                                      |
|                  | CH2PotPosition                                     |                                      |
| Math2            | In1                                                |                                      |
|                  | In2                                                |                                      |
|                  |                                                    | Out                                  |
| Programmer.Setup | PVIn                                               |                                      |
| Poly             | In                                                 |                                      |
|                  |                                                    | Out                                  |
| Lin32            | In                                                 |                                      |
|                  |                                                    | Out                                  |
| Txdr             | InVal                                              |                                      |
|                  |                                                    | OutVal                               |
| IPMonitor        | In                                                 |                                      |
| SwitchOver       | In1                                                |                                      |
|                  | ln2                                                |                                      |
|                  |                                                    | Out                                  |
| Total            | In                                                 |                                      |
| Mux8             | In18                                               |                                      |
|                  |                                                    | Out                                  |
| Lgc2             | In1                                                |                                      |
|                  | In2                                                |                                      |
| UsrVal           | Val                                                | Val                                  |
| Humidity         |                                                    | RelHumid                             |
|                  |                                                    | DewPoint                             |
|                  | WetTemp                                            |                                      |
|                  | DryTemp                                            |                                      |
|                  | PsychroConst                                       |                                      |
|                  | Pressure                                           |                                      |
| IO.MOD           | A.PV, B.PV, C.PV                                   | A.PV, B.PV, C.PV                     |
| IO.PV            | PV                                                 | PV                                   |
| MultiOper        | CascIn                                             | SumOut                               |
|                  | In1 to 8                                           | MaxOut                               |
|                  |                                                    | MinOut                               |
|                  |                                                    | AvOut                                |
| Alarm            | Input, Threshold, Reference,<br>Rate, ThresholdLow |                                      |
| Modbus Master    | ValueToWrite                                       | PV                                   |
| RemoteInput      |                                                    | Output                               |
| Zirconia         | Probeln, Temperatureln,<br>SaturationLimit.        | CarbonPotential, DewPoint,<br>Oxygen |
| Packbit          | In1-16                                             | Output                               |
| Unpackbit        | Input                                              |                                      |

Parameters appear in both lists where they can be used as inputs or outputs depending on configuration. The action of the block on detection of a 'Bad' input is dependent upon the block. For example, the loop treats a 'Bad' input as a sensor break and takes appropriate action; the Mux8 simply passes on the status from the selected input to the output, etc.

The Poly, Lin32, SwitchOver, Mux8, Multi-Operator, IO.Mod, and IO.PV blocks can be configured to act on bad status in varying ways. The options available are as follows:

#### 0: Clip Bad

The measurement is clipped to the limit it has exceeded and its status is set to 'BAD', such that any function block using this measurement can operate its own fallback strategy. For example, control loop may hold its output to the current value.

#### 1: Clip Good

The measurement is clipped to the limit it has exceeded and its status is set to 'GOOD', such that any function block using this measurement may continue to calculate and not employ its own fallback strategy.

#### 2: Fallback Bad

The measurement will adopt the configured fallback value which has been set by the user. In addition the status of the measured value will be set to 'BAD', such that any function block using this measurement can operate its own fallback strategy. For example, control loop may hold its output to the current value.

#### 3: Fallback Good

The measurement will adopt the configured fallback value which has been set by the user. In addition the status of the measured value will be set to 'GOOD', such that any function block using this measurement may continue to calculate and not employ its own fallback strategy

#### 4: Up Scale

The measurement will be forced to adopt its high limit. This is like having a resistive pull up on an input circuit. In addition the status of the measured value will be set to 'BAD', such that any function block using this measurement can operate its own fallback strategy. For example, the control loop may hold its output to the current value.

#### 5: Down Scale

The measurement will be forced to adopt its low limit. This is like having a resistive pull down on an input circuit. In addition the status of the measured value will be set to 'BAD', such that any function block using this measurement can operate its own fallback strategy. For example, the control loop may hold its output to the current value.

### **Edge Wires**

If the Loop.Main.AutoMan parameter was wired from a logic input in the conventional manner it would be impossible to put the instrument into manual from the front panel of the instrument. Other parameters need to be controlled by wiring but also need to be able to change under other circumstances, e.g. Alarm Acknowledgements. for this reason some Boolean parameters are wired in an alternative way. These are listed as follows:

#### SET DOMINANT

When the wired in value is 1 the parameter is always updated. This will have the effect of overriding any changes through the front panel or through digital communications. When the wired in value changes to 0 the parameter is initially changed to 0 but is not continuously updated. This permits the value to be changed through the front panel or through digital communications.

Loop.Main.AutoMan Programmer.Setup.ProgHold Instrument.Diagnostics.ForceStandby Zirconia.Clean.Start Zirconia.Clean.Abort

#### **RISING EDGE**

When the wired in value changes from 0 to 1, a 1 is written to the parameter. At all other times the parameter is not updated by the wire. This type of wiring is used for parameters which start an action and when once completed the block clears the parameter. When wired to, these parameters can still be operated from the front panel or through digital communications.

Programmer.Setup.ProgRun Programmer.Run.AdvSeg Programmer.Run.SkipSeg Alarm.Ack Instrument.Diagnostics.GlobalAck ModbusMaster.Data1-100.Send and Zirconia.Clean.MsgReset Txdr.ClearCal Txdr.ClearCal Txdr.StartCal Txdr.StartHighCal Txdr.StartTare IPMonitor.Reset

#### BOTH EDGE

This type of edge is used for parameters which may need to be controlled by wiring or but should also be able to be controlled from the front panel or through digital communications. If the wired in value changes then the new value is written to the parameter by the wire. At all other times the parameter is free to be edited from the front panel or through digital communications.

Loop.SP.RateDisable Loop.OP.RateDisable Loop.Tune.AutotuneEnable Programmer.Setup.RunHold Programmer.Setup.RunReset

### **Operation of Booleans and Rounding**

### **Mixed Type Wiring**

Parameters of function blocks are one of the following types shown below. Wires which connect one type to another cause a type conversion to occur. The values wired may also be rejected or clipped depending on type and limits.

#### **BOOLEANS** (including Edges)

Any value greater than or equal to 0.5 wired to a boolean (or edge) is considered true. When wired to other values booleans will be considered as 0 or 1.

#### INTEGER

Values outside the limits of the integer will be clipped to the limits.

#### **ENUMERATED INTEGER**

Values which are outside the limits of an enumerated parameter or do not have a defined enumeration will not be written.

#### **BINARY INTEGER (PIANO KEYS)**

A value which exceeds the number of bits used by the parameter will be rejected.

#### FLOAT

Values outside the limits of a float parameter will be clipped to the limits. Wiring from a float to any other type will be rounded to the nearest integer. Where the value falls half way between two integers it will be rounded towards the higher absolute value. I.e. -3.5 rounds to -4 and +3.5 rounds to +4.

#### TIME

Times can only be wired to or from other times or floats. When wired to or from floats the float value is in seconds.

#### STRING

String values can not be wired.

# Logic OR List

The Logic OR function block allows multiple parameters to be wired to a single Boolean parameter without the need to enable toolkit blocks for the LGC2 or LGC8 'OR' functionality. There are 8 Logic OR blocks available.

Each block consists of 8 inputs which are OR'd together into one output. It may be used, for example, to take the outputs from a number of alarm blocks and OR them together to operate a single general alarm output.

| Parameter Name  | Value      |               | Description                        | Access |
|-----------------|------------|---------------|------------------------------------|--------|
| Press to select | Press 🔼 or | <b>V</b> to a | change values (if read/write, R/W) |        |
| INPUT 1         | OFF        | 0             | Input 1 to the OR block            | R/0    |
|                 | On         | 1             |                                    |        |
| INPUT 2         | OFF        | 0             | Input 2 to the OR block            |        |
|                 | On         | 1             |                                    |        |
| INPUT 3         | OFF        | 0             | Input 3 to the OR block            | -      |
|                 | On         | 1             |                                    | -      |
| INPUT 4         | OFF        | 0             | Input 4 to the OR block            | -      |
|                 | On         | 1             |                                    |        |
| INPUT 5         | OFF        | 0             | Input 5 to the OR block            |        |
|                 | On         | 1             |                                    | -      |
| INPUT 6         | OFF        | 0             | Input 6 to the OR block            |        |
|                 | On         | 1             |                                    |        |
| INPUT 7         | OFF        | 0             | Input 7 to the OR block            |        |
|                 | On         | 1             |                                    |        |
| INPUT 8         | OFF        | 0             | Input 8 to the OR block            |        |
|                 | On         | 1             |                                    |        |
| OUTPUT          | OFF        | 0             | Output result                      |        |
|                 | On         | 1             |                                    |        |

# **Recipe List**

A recipe is a list of parameters whose values can be captured and stored in a dataset. This dataset can then be loaded into the controller at any time to restore the recipe parameters, thus providing a means of altering the configuration of an instrument in a single operation even in operator mode.

A maximum of 8 datasets are supported, referenced by its name, defaulted to be the dataset number i.e. 1...8.

| Parameter<br>Name       | Value  |      | Description                                                                                                    | Access |
|-------------------------|--------|------|----------------------------------------------------------------------------------------------------|--------|
| Press to select in turn | Press  | or 🔽 | to change values (if read/write, R/W)                                                                                                    |        |
| dataset to<br>load      | NONE   | 0    | Selects which recipe dataset to load. Once selected, the values stored in the dataset will be copied back over the active parameters. <b>Default: None</b>                                                |        |
|                         | 1 to 8 |      | Dataset 1 to 8                                                                                                    |        |
|                         | DONE   | 101  | Load completed successfully                                                                                                    |        |
|                         | u.suc  | 102  | Dataset selection unsuccessful                                                                                                    |        |
| dataset to<br>save      | NONE   | 0    | Selects which of the 5 recipe datasets in which to store the current active parameters. When selected, this parameter initiates a snapshot of the current parameter set into the selected recipe dataset. |        |
|                         | 1 to 8 |      | Dataset 1 to 8                                                                                                    |        |
|                         | DONE   | 101  | Save completed successfully                                                                                                    |        |
|                         | u.suc  | 102  | Unsuccessful will be displayed if the values were not saved successfully. If it completes OK, then the display does not change.                                                                           |        |
| Enable<br>alterability  | YES    | 1    | Enabled. Set to 'Yes' to check all parameters can be written in the current mode before loading a recipe dataset.<br>Default: Yes                                                                         |        |
| UNCONS                  | No     | 0    | Disabled. Set to 'No' to write all parameters regardless of their 'config-only'<br>status.<br>See Note below                                                                                              |        |

**Note:** Changing configurations and certain parameters whilst in Operator mode can cause disturbances in the process and, therefore, by default, a dataset will not be loaded (no parameters written to) if a parameter contained in the recipe is not writeable in operator mode. To cater for users who require the loading to operate in a similar manner to the 3200 controller (no parameter checking), this functionality can be disabled. However, to reduce disturbances in the process, whilst loading a dataset which contains configuration parameters the Instrument will be forced into standby whilst the loading is in progress.

If the recipe load cannot be completed for any reason (values are invalid or out of range), the instrument will be half configured. The instrument will put itself into Standby and display the "REC.S - INCOMPLETE RECIPE LOAD" message. This will continue after a power cycle, but can be cleared by entering and exiting config mode.

There is no default list of parameters for the 3500 series controllers. The parameters required to be held in recipe are defined using iTools.

**To Save Recipes** 

#### **Recipe List**

- 1. Add your required parameters to the Recipe Definition list.
  - 2. In the controller, adjust any of the parameters in the above list (or in your customized list) as required for a particular process or batch.
  - 3. Scroll to the Recipe List, and select 'dataset to save'.
  - Select a recipe number (1 to 8) in which to store the current parameter values. When the current values have been successfully saved the display will show dONE.
  - 5. Repeat the above for a second or subsequent process or batch and save under a different recipe number.

### To Load a Recipe

To recall a saved recipe:

- 1. Scroll to the Recipe List, and select 'dataset to load'.
- 2. Select the required Recipe number. The display will flicker once to show that the selected recipe has been loaded.

#### Notes:

- 1. Recipes may be saved and recalled in Operator Levels 2, 3 and Configuration by default. It is also possible to Promote the Recipe parameters to Level 1 if required. This is done using iTools.
- 2. Recipes can also be saved and recalled using iTools.

# **Remote Input List**

| Parameter Name  | Value     |     | Description                                                                                                    | Access             |
|-----------------|-----------|-----|----------------------------------------------------------------------------------------------------|--------------------|
| Press to select | Press 🔼 o | r 🔽 | to change values (if read/write, R/W)                                                                                                    |                    |
| remote input    |           |     | This parameter can be written to via a remote client                                                                                                    | Conf R/W<br>L3 R/W |
| range high      |           |     | Maximum value of the input Default: 100                                                                                                    | Conf R/W<br>L3 R/O |
| range low       |           |     | Minimum value of the input Default: 0                                                                                                    | Conf R/W<br>L3 R/O |
| scale high      |           |     | The maximum value of the scaled output PV Default: 100                                                                                                    | Conf R/W<br>L3 R/O |
| Scale lo        |           |     | The minimum value of the scaled output PV<br>Default: 0                                                                                                    | Conf R/W<br>L3 R/O |
| timeout         |           |     | This is the period in which the input has to be written to (in seconds).<br>If this period is exceeded the output PV status will be set to Bad. If<br>this period is set to 0, the timeout strategy is disabled.<br><b>Default: 1s</b> | Conf R/W<br>L3 R/O |
| resolution      | nnnnn     | 0   | Resolution of the input /output. No decimal places                                                                                                    | Conf R/W           |
|                 | nnnn.n    | 1   | One decimal place Default: nnnn.n                                                                                                    | L3 R/O             |
|                 | nnn.nn    | 2   | Two decimal places                                                                                                    |                    |
|                 | nn.nnn    | 3   | Three decimal places                                                                                                    |                    |
|                 | n.nnnn    | 4   | Four decimal places                                                                                                    |                    |
| units           |           |     | This list configures the remote input as shown in the following table.<br>See Display Units for a list of units used throughout<br>Default: AbsTemp                                                                                    |                    |
| рv              |           |     | The output PV that has been linearly scaled Range High to Scale<br>High and Range Low to Scale Low                                                                                                    | Conf R/O           |
| status          |           |     | Status of the output PV                                                                                                    | Conf R/O           |

This list configures the remote input as shown in the following table.

# **Instrument Configuration**

# What Is Instrument Configuration?

Instrument configuration allows you to:

- 1. Customise the display
- 2. Read information about the controller
- 3. Read internal diagnostics

## **To Select Instrument Configuration**

Select Configuration level as described in section Access to Further Parameters.

Press (■) from the Access list. The first view displayed is the header '**Inst**' plus the sub-header '**♦ Inf**'.

This allows you to read and configure settings specific to this individual instrument. The ' $\blacklozenge$ ' symbol indicates further sub-headers are available. To select these press ( $\clubsuit$ ) or ( $\heartsuit$ ).

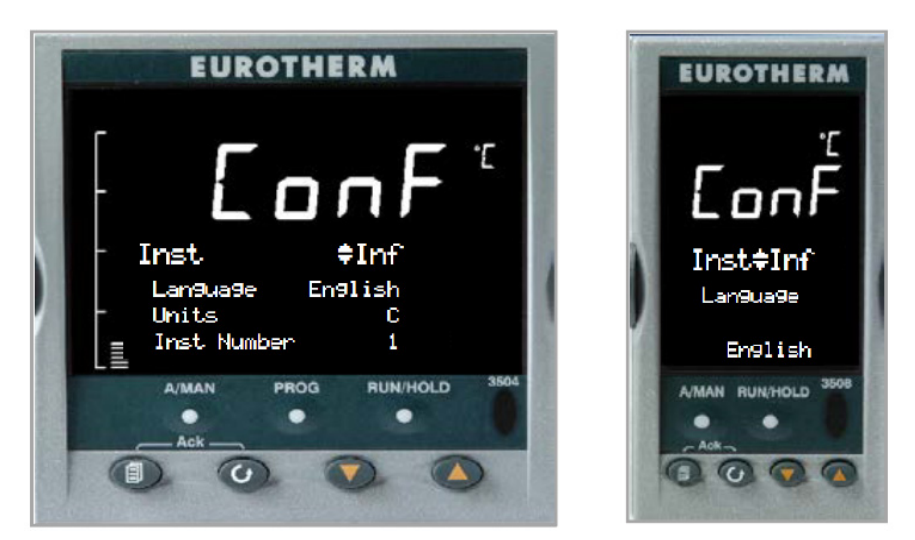

Figure 26 Instrument Configuration Displays

## **Function Block Options**

See, Function Blocks. All function blocks are enabled by default. Refer to Navigation Diagram to see all the function blocks as list headings in configuration level.

Function blocks that are protected by feature passcodes will be hidden, but will appear once the relevant feature has been purchased, see Instrument Feature Passcodes below.

## **Instrument Feature Passcodes**

Feature passcodes are required to enable chargeable features. These can be added after the instrument has been purchased. Examples of chargeable features include Number of Loops, Number of programs, Number of wires, Toolkit Blocks, Digital Communications protocols and Configuration Lock, etc. These passcodes can only be added through iTools, see the iTools User Guide for more information.

# **Instrument Information**

| List Header: Inst                                                                                              |                                                                                                    | Sub-header: Inf |                               |         |           |
|----------------------------------------------------------------------------------------------------|----------------------------------------------------------------------------------------------------|-----------------|-------------------------------|---------|-----------|
| Name                                                                                                    | Parameter Description                                                                                                    | Value           |                               | Default | Access    |
| <ul> <li></li></ul>                                                                                            |                                                                                                    | Press 💌 d       | Press 💿 or 🌰 to change values |         | Level     |
| Language                                                                                                    | The language used by the Instrument HMI                                                                                             | 0               | English                       | English | Config RW |
|                                                                                                    |                                                                                                    | 1               | French                        |         |           |
|                                                                                                    |                                                                                                    | 2               | German                        |         |           |
|                                                                                                    |                                                                                                    | 4               | Spanish                       |         |           |
| Units                                                                                                    | Sets the temperature units of the instrument.                                                                                       | 0               | C (° Celsius)                 | С       | Config RW |
|                                                                                                    | When temperature units is changed, those                                                                                            | 1               | F (° Fahrenheit)              |         |           |
| temperature type (Absolute or relative) will have their values converted to reflect the new temperature units. |                                                                                                    | 2               | K (° Kelvin)                  |         |           |
| Inst Number                                                                                                    | The unique serial number of the instrument. This is set at the factory and cannot be changed.                                       |                 |                               |         | RO        |
| Inst Type                                                                                                    | The type of instrument e.g., 3504, can be used over                                                                                 |                 | 3504                          |         | RO        |
|                                                                                                    | comms to identify the instrument being communicated with                                                                            |                 | 3508                          |         |           |
| PSU Type                                                                                                    | The type of power supply in use. Note this will display                                                                             |                 | LV                            |         | RO        |
|                                                                                                    | LV PSU if powered by CPI clip.                                                                                                    |                 | HV                            |         |           |
| Version Num                                                                                                    | The version of instrument software. Can be used to identify the build of software being used and hence what features are available. |                 |                               |         | RO        |
| Company ID                                                                                                    | A Modbus code allocated to Eurotherm                                                                                                |                 |                               | 1280    | RO        |
| Customer ID                                                                                                    | A non-volatile value for customer use: it has no effect<br>on instrument functionality                                              |                 |                               | 0       | Config RW |

This list provides information about the controller as follows:

# **Instrument Options**

This page allows you to set up options as listed in the following table:

| List Header: Inst    |                                                                                                    | Sub-header: Opt (Options)              |                                                              |          |                 |
|----------------------|----------------------------------------------------------------------------------------------------|----------------------------------------|--------------------------------------------------------------|----------|-----------------|
| Name<br>() to select | Parameter Description                                                                                             | Value<br>Press 🛡 or 🌰 to change values |                                                              | Default  | Access<br>Level |
| ProgMode             | To select the type of programmer.                                                                                 | SingleChn                              | Single channel (two independent channels)                    | SyncAll  | Conf            |
|                      | Ensure that two programmers are enabled (see<br>previous section) otherwise only 'SingleChn' can be<br>selected). | SyncAll                                | All segments of two<br>programmer blocks are<br>synchronised | -        |                 |
|                      |                                                                                                    | SyncStart                              | Two programmers<br>syncronised at start of<br>run            |          |                 |
| PVStart?             | To enable PV Start. See Programmer section PV Start.                                                              | No<br>Yes                              | Disabled<br>Enabled                                          | Disabled | Conf            |

| List Header: Inst    |                                                                                                    | Sub-header: Opt (Options) |                                                                                                    |          |                 |
|----------------------|----------------------------------------------------------------------------------------------------|---------------------------|----------------------------------------------------------------------------------------------------|----------|-----------------|
| Name<br>() to select | Parameter Description                                                                                                    | Value<br>Press ♥ or ▲ to  | o change values                                                                                                    | Default  | Access<br>Level |
| ImmSP?               | When enabled, changes to the working setpoint (WSP) take effect immediately when adjusted using the front panel ( ) or ( ) buttons. (Note, when adjusted over comms the change always takes place immediately). The working setpoint may be derived from SP1, SP2 or a programmer setpoint - PSP*.                                                                                                    | No                        | Disabled - In operator<br>level the new setpoint is<br>entered after the<br>raise/lower button is<br>released and is indicated<br>by a brief flash in the<br>display | Disabled | Conf            |
|                      | Edits to the active setpoint usually take effect after<br>the raise/lower button is released. It may be<br>desirable, in some applications such as crystal<br>growing, to eliminate this delay.<br>The effect is seen on Summary Pages, User Pages<br>(when WSP is promoted) and in Program Status<br>Page (when changing PSP in Hold).<br>* If the working setpoint is derived from the<br>programmer then the parameter 'ImmPSP' is shown<br>in the programmer Run list in iTools only. This<br>parameter can be hidden by disabling the parameter<br>'EnableImmPSP' which is shown in the programmer<br>Setup list in iTools. These parameters are not shown | Yes                       | Enabled - In operator<br>level the new setpoint is<br>entered continuously<br>and no flash of the<br>display is shown.                                               |          |                 |

## **Display Formatting**

The display which will be shown in Operator levels 1 to 3 may be customised.

This is achieved in the 'Inst' configuration list using the sub-header 'Dis'.

### To Customise the Display

The controller must be in Configuration level.

Then:

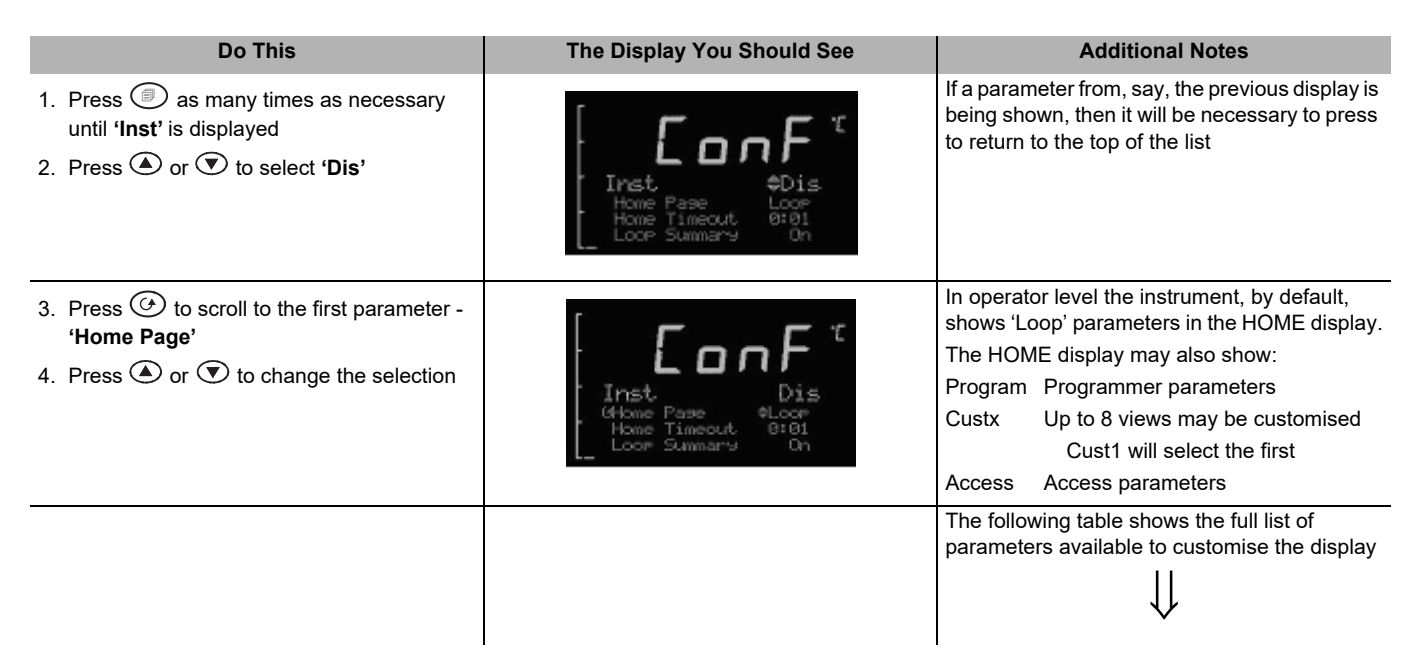

| List Header: Inst | Header: Inst Sub-header: Dis (Display)                                                                                                    |                                            |                                                                |                 |        |
|-------------------|----------------------------------------------------------------------------------------------------|--------------------------------------------|----------------------------------------------------------------|-----------------|--------|
| Name              | Parameter Description                                                                                                    | Value                                      |                                                                | Default         | Access |
|                   |                                                                                                    | Press 👽 or 🌰 to                            | o change values                                                |                 | Level  |
| Home Page         | Configures which set of parameters are shown in<br>the message display of the HOME view when the<br>controller is in operator level.         | Loop<br>Program<br>Custom 1 to 8<br>Access | Loop summary<br>Program summary<br>Customised<br>Access        | Loop            | Conf   |
| Home Timeout      | In operator level the controller can be made to revert to the HOME display after a fixed time following selection of other pages             | Off to<br>0:01 to 1:00 hr                  | Off = the controller will not<br>revert to the HOME<br>display | 0:01<br>(1 min) | Conf   |
| Loop Summary      | A summary of the Loop parameters are displayed<br>in the message centre (section Summary Pages)<br>in the selected operating level           | On<br>Off                                  | Enabled<br>Disabled                                            | On              | Conf   |
| Loop 1 Summary    | A summary of loop 1 parameters                                                                                                    | On<br>Off                                  | Enabled<br>Disabled                                            | On              | Conf   |
| Loop 2 Summary    | A summary of loop 2 parameters                                                                                                    | On<br>Off                                  | Enabled<br>Disabled                                            | On              | Conf   |
| Prog Edit         | Defines the level in which a program may be edited                                                                                           | Level1<br>Level2<br>Level3                 |                                                                | Level1          | Conf   |
| Prog Status       | A summary of the Program Status parameters are<br>displayed in the message centre (section<br>Summary Pages) in the selected operating level | Level1<br>Level2<br>Level3<br>Off          |                                                                | Level1          | Conf   |
| Bar Scale Max     | Upper limit of the vertical bar graph scale                                                                                                  | -99999 to 99999                            |                                                                | 1372            | Conf   |
| Bar Scale Min     | Lower limit of the vertical bar graph scale                                                                                                  | -99999 to 99999                            |                                                                | -200            | Conf   |
| Main Bar Val      | Main bar graph value                                                                                                    | This can be wired                          | to any parameter.                                              |                 | L3     |
| Aux1 Bar Val      | Bar Val First auxiliary bar graph value                                                                                                    |                                            | sar Graph (3504 Only).                                         |                 | L3     |
| Aux2 Bar Val      | Second auxiliary bar graph value                                                                                                    |                                            |                                                                |                 | L3     |
| Control1 Page     | Defines the level in which the control page 1 is shown                                                                                       | Off<br>Level1                              |                                                                | Level1          | Conf   |
| Control2 Page     | Defines the level in which the control page 2 is shown                                                                                       | Leveiz                                     |                                                                |                 |        |
| Alarm Page        | Defines the level in which the alarm page is shown                                                                                           |                                            |                                                                |                 |        |
| Alarm Summary     | Enables/disables the alarm summary page in<br>operator levels                                                                                | On<br>Off                                  | Enabled<br>Disabled                                            | On              | Conf   |
| OP1 Beacon        | By default the output beacons are wired to operate                                                                                           | Off                                        | Beacon off                                                     |                 | R/O    |
|                   | when channel 1 or channel 2 outputs from the selected loop are active. They can however be                                                   | On                                         | Beacon on                                                      |                 |        |
| OP2 Beacon        | wired to operate on any parameter.                                                                                                    | Off                                        | Beacon off                                                     |                 | R/O    |
|                   |                                                                                                    | On                                         | Beacon on                                                      |                 |        |
| Txdr1 Page        | Defines the level in which the Transducer 1<br>Scaling page is visible                                                                       | Level 1<br>Level 2<br>Level 3              |                                                                | Level 1         | Conf   |
| Txdr2 Page        | Defines the level in which the Transducer 2<br>Scaling page is visible                                                                       | Level 1<br>Level 2<br>Level 3              |                                                                | Level 1         | Conf   |

## Bar Graph (3504 Only)

The bar graph shown on the left hand side of the display can be wired to any analogue parameter.

Other Examples of Graphical Wiring section shows the bar graph wired to the main PV.

Markers can also be placed on the bar graph which can be used to indicate minimum and maximum points. These points are defined by the parameters 'Aux1 Bar Val' and 'Aux2 Bar Val' respectively. The markers may be fixed in position by leaving these two parameters unwired and entering an analogue value. Alternatively, they may be wired – in the following example they are wired to low and high alarm points.

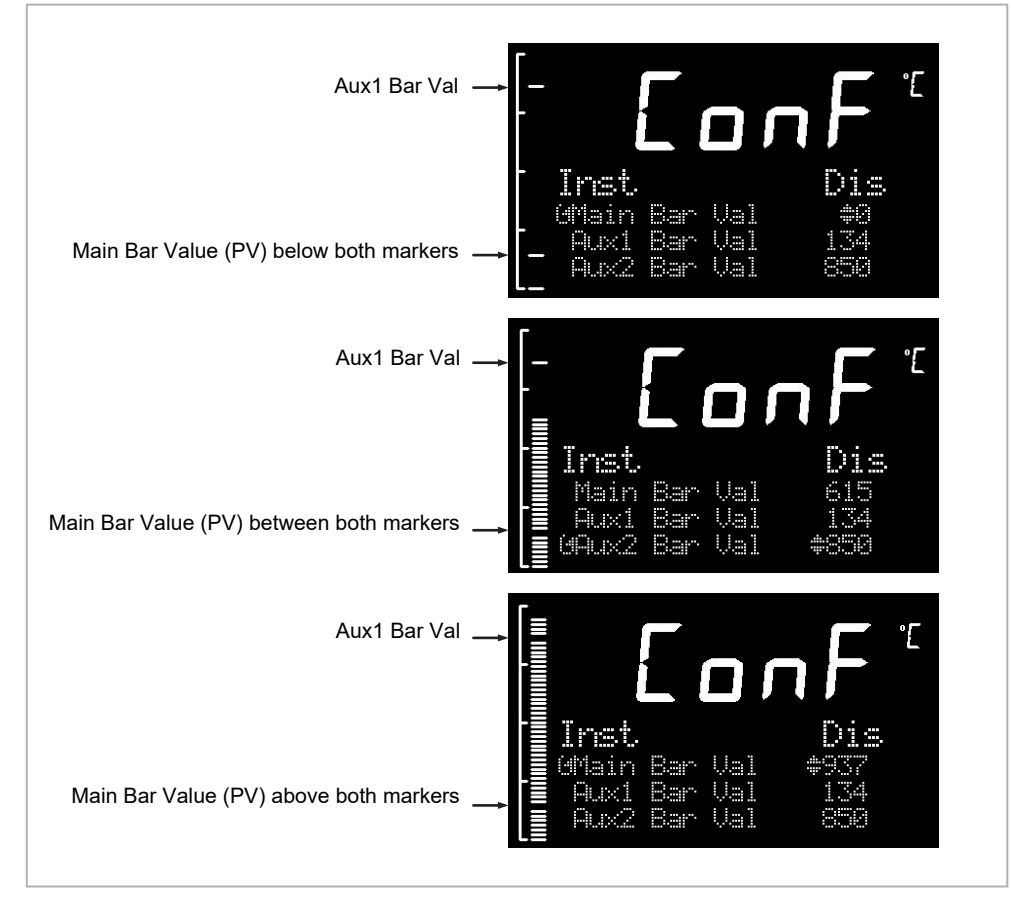

Figure 27 Bar Graph Markers

# **Instrument Security**

This list provides security information as follows:

| List Header: Inst       | Sub-header: Security                                                                                                    |
|-------------------------|----------------------------------------------------------------------------------------------------|
| Name                    | Parameter Description                                                                                                    |
| Ito select              |                                                                                                    |
| Level2 Code             | The HMI passcodes used to enter the HMI access levels                                                                                                    |
| Level3 Code             |                                                                                                    |
| Config Code             |                                                                                                    |
| Comms Expiry            | Number of days after to wait after comms password is set before raising the "Comms Password Expired" notification. Set to 0 to disable this notification.                                                                                                    |
| Password Lock<br>Time   | After entering maximum invalid attempts to login, the password entry mechanism will be locked out for this period. This lockout time affects all access level passcodes and the comms config password. Note: A value of 0 will disable the lockout mechanism. |
| Clear Memory            | Used to clear instrument to Factory defaults. Can also be used to default programs and segments only.                                                                                                    |
| Comms Security          | When this parameter is set, a string parameter becomes available via comms for entering plain text passwords to enter configuration mode.                                                                                                    |
| Clear Comms<br>Password | When set, the comms configuration password will be cleared                                                                                                    |
| Http Enable             | Set by EFMT to perform firmware upgrade                                                                                                    |
| Upgrade Mode            | Set by EFMT to perform firmware upgrade                                                                                                    |

# **Instrument Diagnostics**

| This list provides | fault finding | diagnostic | information | as follows: |
|--------------------|---------------|------------|-------------|-------------|
|                    |               |            |             |             |

| Name         Parameter Description           It is select         Provides bit-mapped instrument status information           Bit No         Description           0         Comms password not set           1         Password has expired           2         HMI level 2 access locked out           3         HMI level 3 access locked out           4         HMI config access locked out           5         Comms config access locked out           6         Not Used           7         Not Used           8         Comms in config mode           9         Not Used           11         Not used           12         Not used           13         Not used           14         Not used           15         Not used           Standby Condition         Provides bit-mapped instrument standby condition information |
|----------------------------------------------------------------------------------------------------|
| Image: Notification Status       Provides bit-mapped instrument status information         Bit No       Description         0       Comms password not set         1       Password has expired         2       HMI level 2 access locked out         3       HMI level 3 access locked out         4       HMI config access locked out         5       Comms config access locked out         6       Not Used         7       Not Used         8       Comms in config mode         9       Not Used         10       Config Lock Password locked out         11       Not used         12       Not used         13       Not used         14       Not used         15       Not used         Standby Condition       Provides bit-mapped instrument standby condition information                                                     |
| Notification Status       Provides bit-mapped instrument status information         Bit No       Description         0       Comms password not set         1       Password has expired         2       HMI level 2 access locked out         3       HMI level 3 access locked out         4       HMI config access locked out         5       Comms config access locked out         6       Not Used         7       Not Used         8       Comms in config mode         9       Not Used         10       Config Lock Password locked out         11       Not used         12       Not used         13       Not used         14       Not used         15       Not used         Standby Condition       Provides bit-mapped instrument standby condition information                                                            |
| Bit NoDescription0Comms password not set1Password has expired2HMI level 2 access locked out3HMI level 3 access locked out4HMI config access locked out5Comms config access locked out6Not Used7Not Used8Comms in config mode9Not Used10Config Lock Password locked out11Not used12Not used13Not used14Not used15Not usedStandby ConditionProvides bit-mapped instrument standby condition information                                                                                                    |
| 0       Comms password not set         1       Password has expired         2       HMI level 2 access locked out         3       HMI level 3 access locked out         4       HMI config access locked out         5       Comms config access locked out         6       Not Used         7       Not Used         8       Comms in config mode         9       Not Used         10       Config Lock Password locked out         11       Not used         12       Not used         13       Not used         14       Not used         15       Not used         Standby Condition       Provides bit-mapped instrument standby condition information                                                                                                    |
| 1       Password has expired         2       HMI level 2 access locked out         3       HMI level 3 access locked out         4       HMI config access locked out         5       Comms config access locked out         6       Not Used         7       Not Used         8       Comms in config mode         9       Not Used         10       Config Lock Password locked out         11       Not used         12       Not used         13       Not used         14       Not used         15       Not used         Standby Condition       Provides bit-mapped instrument standby condition information                                                                                                    |
| 2       HMI level 2 access locked out         3       HMI level 3 access locked out         4       HMI config access locked out         5       Comms config access locked out         6       Not Used         7       Not Used         8       Comms in config mode         9       Not Used         10       Config Lock Password locked out         11       Not used         12       Not used         13       Not used         14       Not used         15       Not used         Standby Condition       Provides bit-mapped instrument standby condition information                                                                                                    |
| 3       HMI level 3 access locked out         4       HMI config access locked out         5       Comms config access locked out         6       Not Used         7       Not Used         8       Comms in config mode         9       Not Used         10       Config Lock Password locked out         11       Not used         12       Not used         13       Not used         14       Not used         15       Not used         Standby Condition Status       Provides bit-mapped instrument standby condition information                                                                                                    |
| 4HMI config access locked out5Comms config access locked out6Not Used7Not Used8Comms in config mode9Not Used10Config Lock Password locked out11Not used12Not used13Not used14Not used15Not usedStandby Condition<br>StatusProvides bit-mapped instrument standby condition information                                                                                                    |
| 5       Comms config access locked out         6       Not Used         7       Not Used         8       Comms in config mode         9       Not Used         10       Config Lock Password locked out         11       Not used         12       Not used         13       Not used         14       Not used         15       Not used         Standby Condition Status       Provides bit-mapped instrument standby condition information                                                                                                    |
| 6       Not Used         7       Not Used         8       Comms in config mode         9       Not Used         10       Config Lock Password locked out         11       Not used         12       Not used         13       Not used         14       Not used         15       Not used         Standby Condition Status       Provides bit-mapped instrument standby condition information                                                                                                    |
| 7       Not Used         8       Comms in config mode         9       Not Used         10       Config Lock Password locked out         11       Not used         12       Not used         13       Not used         14       Not used         15       Not used         Standby Condition       Provides bit-mapped instrument standby condition information                                                                                                    |
| 8       Comms in config mode         9       Not Used         10       Config Lock Password locked out         11       Not used         12       Not used         13       Not used         14       Not used         15       Not used         Standby Condition Status       Provides bit-mapped instrument standby condition information                                                                                                    |
| 9     Not Used       10     Config Lock Password locked out       11     Not used       12     Not used       13     Not used       14     Not used       15     Not used       Standby Condition Status     Provides bit-mapped instrument standby condition information                                                                                                    |
| 10     Config Lock Password locked out       11     Not used       12     Not used       13     Not used       14     Not used       15     Not used       Standby Condition<br>Status     Provides bit-mapped instrument standby condition information                                                                                                    |
| 11     Not used       12     Not used       13     Not used       14     Not used       15     Not used       Standby Condition<br>Status     Provides bit-mapped instrument standby condition information                                                                                                    |
| 12     Not used       13     Not used       14     Not used       15     Not used       Standby Condition<br>Status     Provides bit-mapped instrument standby condition information                                                                                                    |
| 13     Not used       14     Not used       15     Not used       Standby Condition     Provides bit-mapped instrument standby condition information                                                                                                    |
| 14     Not used       15     Not used       Standby Condition<br>Status     Provides bit-mapped instrument standby condition information                                                                                                    |
| 15     Not used       Standby Condition     Provides bit-mapped instrument standby condition information       Status     Provides bit-mapped instrument standby condition information                                                                                                    |
| Standby Condition Provides bit-mapped instrument standby condition information                                                                                                    |
|                                                                                                    |
| Bit No Description                                                                                                    |
| 0 Invalid RAM image of NVOL                                                                                                    |
| 1 NVOL parameter database load/store was<br>unsuccessful                                                                                                    |
| 2 NVOL region load/store was unsuccessful                                                                                                    |
| 3 Option NVOL load/store was unsuccessful                                                                                                    |
| 4 Factory Calibration not detected                                                                                                    |
| 5 Unexpected CPU condition                                                                                                    |
| 6 Hardware Ident Unknown                                                                                                    |
| 7 Fitted bardware differs from expected bardware                                                                                                    |
| 8 Unexpected Keyboard condition during startup                                                                                                    |
| 9 Powered down in config mode                                                                                                    |
| 10 Recipe load unsuccessful                                                                                                    |
| 11 Not Lead                                                                                                    |
| 12 Not Used                                                                                                    |
| 13 Not Used                                                                                                    |
|                                                                                                    |
| 15 Not Used                                                                                                    |
| Alarm Status 1 A summary of the alarms represented by bits in a word                                                                                                    |
| Alarm Status 2                                                                                                    |
| SBreak Alarm A summary of the sensor break alarms represented by hits in a word                                                                                                    |
| New Alarm Notification flag for a new active alarm                                                                                                    |
| Any Alarm Notification flag for any active alarm                                                                                                    |
| Global Ack Used to acknowledge all instrument alarms                                                                                                    |
| Sample Time Execution period                                                                                                    |

| List Header: Inst          | Sub-header: Diag                                                                                                    |
|----------------------------|----------------------------------------------------------------------------------------------------|
| Name                       | Parameter Description                                                                                                    |
| ( to select                |                                                                                                    |
| Line Voltage               | The measurement of the instrument line voltage. Power feedforward can be<br>enabled by setting the parameter 'Pff En' in the Loop Output list (section Loop<br>Parameters - Output) to 'Yes'. This sets the control loop PFF Value parameter such<br>that the control algorithm can compensate for mains voltage fluctuations when the<br>instrument is connected to the same phase as the heater. |
| L2 Pass Unsuccess          | Count of the number of successful or unsuccessful attempts to log in to the HMI or                                                                                                    |
| L2 Pass Success            |                                                                                                    |
| L3 Pass Unsuccess          |                                                                                                    |
| L3 Pass Success            |                                                                                                    |
| Config Pass Unsuc-<br>cess |                                                                                                    |
| Config Pass Suc-<br>cess   |                                                                                                    |
| Comms Pass Un-<br>success  |                                                                                                    |
| Comms Pass Suc-<br>cess    |                                                                                                    |
| Time Format                | Time format used by CPI and IR comms connections (ms, s, min, hour)                                                                                                    |
| Time DP                    | Scaling factor for scaled time parameters used by CPI and IR comms connections                                                                                                    |
| Force Standby              | Force the instrument into standby to halt IO operations                                                                                                    |
| Exec Status                | Indicates the status of the execution engine (Running, Standby, Startup)                                                                                                    |
| PowerFail Count            | Indicates the number of times the instrument has reset (power cycle, exit from config or unexpected software reset). Clear the count by writing 0 or performing coldstart.                                                                                                    |
| Error Count                | The number of errors logged since the last Clear Log<br><b>Note</b> : However, if an error occurs multiple times only the first occurrence will be<br>logged, but each event will increment the count.                                                                                                    |
| Error 1 to Error 8         | The first 8 errors to occur   See Note below for options                                                                                                    |
| Clear Log                  | Used to clear Error 1 to Error 8 and Error Count                                                                                                    |
| A/Man Key                  | The purpose of these parameters is to allow the functions to be wired to, for                                                                                                    |
| Prog Key                   | source.                                                                                                    |
| Run/Hold Key               |                                                                                                    |
| Page Key                   |                                                                                                    |
| Scroll Key                 |                                                                                                    |
| Lower Key                  |                                                                                                    |
| Raise Key                  |                                                                                                    |
| Max Segments               | Displays the maximum number of program segments - 500 (read only)                                                                                                    |
| Max Segs per Prog          | Displays the maximum number of segments available in any program - 50 (read only)                                                                                                    |
| Segments Left              | Number of Available Program Segments - Gives the number of unused program segments. Each time a segment is allocated to a program, this value is reduced by one.                                                                                                    |

NOTICE 0: There is no error 1: Bad or unrecognised module ident. A module has been inserted and has a bad or unrecognised ident, either the module is damaged or the module is unsupported. 3: Factory calibration data bad. The factory calibration data has been read from an I/O module and has not passed the checksum test. Either the module is damaged or has not been initialised. 4: Module changed for one of a different type. The configuration may now be incorrect 5: I/O Chip DFC1 communication failure. The onboard generic I/O Chip DFC1 will not communicate. This could indicate a build fault in the instrument. 6: I/O Chip DFC2 communication failure. The onboard generic I/O Chip DFC2 will not communicate. This could indicate a build fault in the instrument. 7: I/O Chip DFC3 communication failure. The onboard generic I/O Chip DFC3 will not communicate. This could indicate a build fault in the instrument. 10: Calibration data write error. An error has occured when attempting to write calibration data back to an I/O module's EE. 11: Calibration data write error. An error occured when trying to read calibration data back from the EE on an I/O module. 13: Fixed PV input error. An error occured whilst reading data from the fixed PV Input EE. 18: Checksum error. The checksum of the NVol RAM has failed. The NVol is considered currupt and the instrument configuration may be incorrect. 20: Resistive identifier error. An error occured when reading the identifier from an I/O module. The module may be damaged. 21: Fixed PV ident has been changed. This may be due to installation of new Power Supply Board. 22: Module 1 changed for one of a different type. The configuration may now be incorrect 23: Module 2 changed for one of a different type. The configuration may now be incorrect 24: Module 3 changed for one of a different type. The configuration may now be incorrect 25: Module 4 changed for one of a different type. The configuration may now be incorrect 26: Module 5 changed for one of a different type. The configuration may now be incorrect 27: Module 6 changed for one of a different type. The configuration may now be incorrect 28: H Module changed for one of a different type. The configuration may now be incorrect 29: J Module changed for one of a different type. The configuration may now be incorrect

- 43: Invalid custom linearisation table. One of the custom linearisation tables is invalid. Either it has failed checksum tests or the table downloaded to the instrument is invalid.
- 55: Instrument wiring invalid or corrupt.
- 56: Non Vol write to volatile. An attempt was made to perform a checksummed Non Vol write to a non checksummed address.
- 58: Recipe load failure. The selected recipe failed to load.
- 62: Max Wire Limit reached. Using Quick Start the maximum number of wires has been reached
- 78: Corrupted User Page. A corruption of one or more configured user pages has been detected

## **Instrument Modules**

| List Header: Inst     | Sub-header: Modules                                                                                                    |
|-----------------------|----------------------------------------------------------------------------------------------------|
| Name                  | Parameter Description                                                                                                    |
|                       |                                                                                                    |
| IO1 to IO6 Fitted     | The module currently fitted in the IO slot, as per IO.ModIDs parameters                                                                                                    |
| IO1 to IO6 Expected   | The module that is expected to be fitted based on the current configuration. If this does not match the respective Fitted parameter, the Instrument will be held in standby until this parameter is changed and the configuration is updated.                                               |
| H/J Comms Fitted      | The comms module currently fitted in the comms slots, as per Comms.Ident parameters                                                                                                    |
| H/J Comms<br>Expected | The comms module that is expected to be fitted based on the current configuration.<br>If this does not match the respective Fitted parameter, the Instrument will be held<br>in standby and the comss will not operate until this parameter is changed and the<br>configuration is updated. |

This list provides module information as follows:

# **Configuration Lock Parameters**

#### Config Parameter List

 When the Instrument has been locked down by Configuration Lock Password, which has been configured to restrict parameter alterability, only configuration parameters included in this list will be alterable when instrument is in the Configuration access level. It should be noted that parameters that are alterable in Operator access level will remain alterable in the Operator access level.

**Operator Parameter List** 

• When the Instrument has been locked down by Configuration Lock Password, which has been configured to restrict parameter alterability, the parameters included in this list which would normally be alterable in Operator will become read only in both Operator and Configuration access levels.

# **Process Input**

The process input list characterises and ranges the signal from the input sensor. The Process Input parameters provide the following features:

| Input Type and<br>linearisation | Thermocouple (TC) and 3-wire resistance thermometer (RTD)<br>temperature detectors<br>Volts, mV or mA input through external shunt or voltage divider,<br>available with linear, square root or custom linearisation<br>See the table in section Input Types and Ranges for the list of<br>input types available                                |
|---------------------------------|----------------------------------------------------------------------------------------------------|
| Display units and resolution    | The change of display units and resolution will apply to all the parameters related to the process variable                                                                                                    |
| Input filter                    | First order filter to provide damping of the input signal. This may<br>be necessary to prevent the effects of excessive process noise<br>on the PV input from causing poor control and indication. More<br>typically used with linear process inputs.                                                                                           |
| Fault detection                 | Sensor break is indicated by an alarm message 'Sbr'. For thermocouple it detects when the impedance is greater than pre-defined levels; for RTD when the resistance is less than $12\Omega$ .                                                                                                    |
| User calibration                | Either by simple offset or by slope and gain. See section PV Input Scaling for further details.                                                                                                    |
| Over/Under<br>range             | When the input signal exceeds the input span by more than 5% the PV is shown as 'HHHHH' or 'LLLLL'. The check is executed twice: before and after user calibration and offset adjustments. The same indications apply when the display is not able to show the PV, for example, when the input is greater than 9999.9°C with one decimal point. |

## **To select PV Input**

Select Level 3 or Configuration level as described in section Access to Further Parameters.

Then press () as many times as necessary until the header 'PVInput' is displayed

# **Process Input Parameters**

| List Header - PV Input |                                         | Sub-headers: None                         |                                                                   |                 |                |  |
|------------------------|-----------------------------------------|-------------------------------------------|-------------------------------------------------------------------|-----------------|----------------|--|
| Name<br>to select      | Parameter Description                   | Value<br>Press 💌 or 🤅                     | Default                                                           | Access<br>Level |                |  |
| Ю Туре                 | PV input type.                          | ThermoCpl                                 | Thermocouple                                                      |                 | Conf           |  |
|                        | Selects input linearisation and range   | RTD                                       | Platinum resistance thermometer                                   |                 | R/O L3         |  |
|                        |                                         | Log10                                     | Logarithmic                                                       |                 |                |  |
|                        |                                         | HZ Volts                                  | High impedance voltage input (typically used for zirconia probes) |                 |                |  |
|                        |                                         | Volts                                     | Voltage                                                           |                 |                |  |
|                        |                                         | mA                                        | milli amps                                                        |                 |                |  |
|                        |                                         | 80mV                                      | 80 milli volts                                                    |                 |                |  |
|                        |                                         | 40mV                                      | 40 milli volts                                                    |                 |                |  |
|                        |                                         | Pyrometer                                 | Pyrometer                                                         |                 |                |  |
| Lin Type               | Input linearisation                     | see section<br>Input Types<br>and Ranges. |                                                                   |                 | Conf<br>R/O L3 |  |
| Units                  | Display units used for units conversion | see section<br>Display Units.             |                                                                   |                 | Conf           |  |

| List Header - PV Input |                                                                                                    | Sub-headers: None |                                                 |                |        |
|------------------------|----------------------------------------------------------------------------------------------------|-------------------|-------------------------------------------------|----------------|--------|
| Name                   | Parameter Description                                                                                                    | Value Default     |                                                 | Access         |        |
| () to select           |                                                                                                    | Press 💌 or 🤇      | ss 💎 or 🌰 to change values                      |                | Level  |
| Res'n                  | Resolution                                                                                                    | XXXXX to          |                                                 |                | Conf   |
|                        |                                                                                                    | X.XXXX            |                                                 |                |        |
| CJC Type               | To select the cold junction                                                                                                    | Internal          | See description in section CJC Type for further | Internal       | Conf   |
|                        | Only appears if IO Type =                                                                                                    | 45°C              |                                                 |                |        |
|                        | Thermocouple                                                                                                    | 50°C              |                                                 |                |        |
|                        |                                                                                                    | External          |                                                 |                |        |
| AlormAok               | Songer Brook Alarm Asknowledge                                                                                                    | No                |                                                 |                | 1.1    |
| Alamiack               | Sensor Break Alarm Acknowledge                                                                                                    | Ves               |                                                 |                | LI     |
| SPrk Tupo              | Songer brook type                                                                                                    | Low               | Concer brook will be detected when its          |                | Conf   |
| Зык туре               | Sensor break type                                                                                                    | LOW               | impedance is greater than a 'low' value         |                | Com    |
|                        |                                                                                                    | High              | Sensor break will be detected when its          | -              |        |
|                        |                                                                                                    | Ū                 | impedance is greater than a 'high' value        |                |        |
|                        |                                                                                                    | Off               | No sensor break                                 |                |        |
| SBrk Alarm             | Sets the alarm action when a sensor                                                                                                    | ManLatch          | Manual latching see also Alarms                 |                | L3     |
|                        | break condition is detected                                                                                                    | NonLatch          | No latching                                     |                |        |
|                        |                                                                                                    | Off               | No sensor break alarm                           |                |        |
| SBrk Out               | Sensor break alarm status                                                                                                    | Off or On         |                                                 |                | L3 R/O |
| Disp Hi                | Configures the maximum                                                                                                    | see also sectio   | n PV Input Scaling                              |                | L3     |
|                        | displayable reading.                                                                                                    | These paramet     | ers only Display Reading                        |                |        |
| Disp Lo                | Configures the minimum                                                                                                    | appear for V, m   | NV, mA                                          |                | L3     |
|                        |                                                                                                    | input types       |                                                 |                | 1.0    |
| Range Hi               | input level.                                                                                                    |                   |                                                 |                | L3     |
| Range Lo               | Configures the minimum (electrical)                                                                                                    |                   |                                                 |                | L3     |
|                        | input level                                                                                                    |                   | Disp Lo                                         | ectrical Input |        |
|                        |                                                                                                    |                   |                                                 | →              |        |
|                        |                                                                                                    |                   | Range Lo Range F                                | łi             |        |
| Fallback               | Fallback Strategy                                                                                                    | Downscale         | Meas Value = Input range lo - 5% of the mV      |                | Conf   |
|                        | See also section Fallback.                                                                                                    |                   | signal received from the PV input.              |                |        |
|                        |                                                                                                    | Upscale           | Meas Value = Input range Hi + 5% of the mV      |                |        |
|                        |                                                                                                    |                   | Signal received from the PV input.              | -              |        |
|                        |                                                                                                    | Fall Good         |                                                 | -              |        |
|                        |                                                                                                    | Fall Bad          | Meas Value = Fallback PV                        |                |        |
|                        |                                                                                                    |                   | Meas Value = Input range Hi/lo +/- 5%           | -              |        |
|                        |                                                                                                    | Спр вао           | Meas Value = Input range Hi/lo +/- 5%           |                | 0(     |
|                        | Failback Value. See also section Failback.                                                                                                   |                   | Instrument range                                | 0.01.0         | Conr   |
| Filter Time            | An input filter provides damping of the input signal.<br>This may be necessary to prevent the effects of<br>excessive noise on the PV input. |                   | m:ss.s to hh:mm:ss to hhh:mm                    | 0:01.6         | L3     |
|                        |                                                                                                    |                   |                                                 |                |        |
|                        |                                                                                                    |                   |                                                 |                |        |
| Emiss                  | Emissivity. Used for Pyrometer input                                                                                                    | only to           | Off 0.1 to 1.0                                  | 1.0            | L3     |
|                        | different type of surface                                                                                                    |                   |                                                 |                |        |
| Meas Value             | The current electrical value of the PV input                                                                                                 |                   |                                                 |                | R/O    |
| PV                     | The current value of the PV input after linearisation                                                                                        |                   | Instrument range                                |                | R/O    |
| Offset                 | Used to add a constant offset to the PV, see section                                                                                         |                   | Instrument range                                |                | L3     |
|                        | PV Offset.                                                                                                    |                   |                                                 |                |        |
| Lo Point               | Allows a two point offset to be applied to the                                                                                               |                   | Instrument range                                |                | L3     |
| Lo Offset              | errors between sensor and the input t                                                                                                    | o the controller. |                                                 |                |        |
| Hi Point               | See section Two Point Offset for furt                                                                                                    | her details       |                                                 |                |        |
| Hi Offset              |                                                                                                    |                   |                                                 |                |        |
| CJC Temp               | Reads the temperature of the rear te                                                                                                    | rminals at the    |                                                 |                | L3 R/O |
|                        | Only appears if IO Type = Thermoco                                                                                                    | uple              |                                                 |                |        |
| List Header - PV Input S |                                                                                    | Sub-headers: None                 |                                                                                                    |         |                |  |  |
|--------------------------|------------------------------------------------------------------------------------|-----------------------------------|----------------------------------------------------------------------------------------------------|---------|----------------|--|--|
| Name                     | Parameter Description                                                              | Value                             |                                                                                                    | Default | Access         |  |  |
| ( to select              |                                                                                    | Press 💿 or 🤇                      | ▲ to change values                                                                                                    |         | Level          |  |  |
| SBrk Value               | Sensor break Value<br>Used for diagnostics only, and displa<br>break trip value    | ays the sensor                    |                                                                                                    |         | R/O            |  |  |
| Lead Res                 | The measured lead resistance on th<br>Only appears if IO Type = RTD                | e RTD                             |                                                                                                    |         | R/0            |  |  |
| Cal State                | Calibration state Calibration of the PV Input is described in section Calibration. | ldle                              |                                                                                                    |         | Conf<br>L3 R/O |  |  |
| Status                   | PV Status                                                                          | Good (0)                          | Normal Operation                                                                                                    |         | R/O            |  |  |
|                          | The current status of the PV                                                       | Channel Off<br>(1)                | Channel is configured to be off                                                                                                    |         |                |  |  |
|                          |                                                                                    | Over Range<br>(2)                 | Input signal is greater than configured high limit                                                                                                    |         |                |  |  |
|                          |                                                                                    | Under Range<br>(3)                | Input signal is less than configured low limit                                                                                                    |         |                |  |  |
|                          |                                                                                    | Hardware<br>Status Invalid<br>(4) | Input hardware status invalid                                                                                                    |         |                |  |  |
|                          |                                                                                    | Ranging (5)                       | Input hardware is being ranged i.e. being<br>set-up as required by the range<br>configuration                                                                             |         |                |  |  |
|                          |                                                                                    | Overflow (6)                      | Process variable overflow, possibly due to<br>calculation attempting to add a small<br>number to a relatively large number                                                |         |                |  |  |
|                          |                                                                                    | Bad (7)                           | The process variable is not ok and cannot be relied upon                                                                                                    |         |                |  |  |
|                          |                                                                                    | Hardware<br>exceeded (8)          | The hardware capabilities have been exceeded<br>at the point of configuration, for example<br>configuration set to 0 to 40V when input<br>hardware is capable of upto 12V |         |                |  |  |
|                          |                                                                                    | No Data (9)                       | Insufficient input samples to perform<br>calculation                                                                                                    |         |                |  |  |
|                          |                                                                                    | No Calibration (13)               | Calibration data is corrupt or missing                                                                                                    |         |                |  |  |
|                          |                                                                                    | Saturated<br>input (14)           | Input hardware is in saturation. This can occur<br>if PV input, CJC input or RTD lead<br>compensation input is outside the working<br>range of the hardware               |         |                |  |  |

### **Input Types and Ranges**

Used to select the linearisation algorithm required by the input sensor.

A selection of default sensor linearisations are provided for thermocouples/RTD's and Pyrometers.

If linearisation type is linear a y=mx+c relationship is applied between DisplayHigh/DisplayLow and RangeHigh/RangeLow.

Three custom tables may be configured by downloading an appropriate table from an extensive library

| Input Type |                     | Min Range | Max Range | Units | Min Range | Max Range | Units |
|------------|---------------------|-----------|-----------|-------|-----------|-----------|-------|
| J          | Thermocouple type J | -210      | 1200      | °C    | -346      | 2192      | °F    |
| К          | Thermocouple type K | -200      | 1372      | °C    | -328      | 2502      | °F    |
| L          | Thermocouple type L | -200      | 900       | °C    | -328      | 1652      | °F    |
| R          | Thermocouple type R | -50       | 1768      | °C    | -58       | 3214      | °F    |
| В          | Thermocouple type B | 0         | 1820      | °C    | 32        | 3308      | °F    |
| Ν          | Thermocouple type N | -200      | 1300      | °C    | -328      | 2372      | °F    |

3500 Series Controllers

| Input Type |                                  | Min Range | Max Range | Units | Min Range | Max Range | Units |
|------------|----------------------------------|-----------|-----------|-------|-----------|-----------|-------|
| Т          | Thermocouple type T              | -200      | 400       | °C    | -328      | 752       | °F    |
| S          | Thermocouple type S              | -50       | 1768      | °C    | -58       | 3215      | °F    |
| PL2        | Platinell                        | 0         | 1369      | °C    | 32        | 2496      | °F    |
| С          | Thermocouple type C              |           |           |       |           |           |       |
| PT100      | Pt100 resistance thermometer     | -200      | 850       | °C    | -328      | 1562      | °F    |
| Linear     | mV or mA linear input            | -10.00    | 80.00     |       |           |           |       |
| SqRoot     | Square root                      |           |           |       |           |           |       |
| Tbl 1      | Customised linearisation table 1 |           |           |       |           |           |       |
| Tbl 2      | Customised linearisation table 2 |           |           |       |           |           |       |
| Tbl 3      | Customised linearisation table 3 |           |           |       |           |           |       |

### CJC Type

A thermocouple measures the temperature difference between the measuring junction and the reference junction. The reference junction, therefore, must either be held at a fixed known temperature or accurate compensation be used for any temperature variations of the junction.

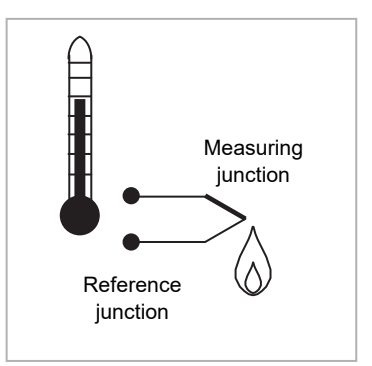

### Internal Compensation

The controller is provided with a temperature sensing device which senses the temperature at the point where the thermocouple is joined to the copper wiring of the instrument and applies a corrective signal.

Where very high accuracy is needed and to accommodate multi-thermocouple installations, larger reference units are used which can achieve an accuracy of  $\pm 0.1^{\circ}$ C or better. These units also allow the cables to the instrumentation to be run in copper. The reference units are contained basically under three techniques. Ice-Point, Hot Box and Isothermal

### The Ice-Point

There are usually two methods of feeding the EMF from the thermocouple to the measuring instrumentation via the ice-point reference. The bellows type and the temperature sensor type.

The bellows type utilises the precise volumetric increase which occurs when a known quantity of ultra pure water changes state from liquid to solid. A precision cylinder actuates expansion bellows which control power to a thermoelectric cooling device. The temperature sensor type uses a metal block of high thermal conductance and mass, which is thermally insulated from ambient temperatures. The block temperature is lowered to 0°C by a cooling element, and maintained there by a temperature sensing device.

Special thermometers are obtainable for checking the 0°C reference units and alarm circuits that detect any movement from the zero position can be fitted.

### The Hot Box

Thermocouples are calibrated in terms of EMF generated by the measuring junctions relative to the reference junction at 0°C. Different reference points can produce different characteristics of thermocouples, therefore referencing at another temperature does present problems. However, the ability of the hot box to work at very high ambient temperatures, plus a good reliability factor has led to an increase in its usage. The unit can consist of a thermally insulated solid aluminium block in which the reference junctions are embedded.

The block temperature is controlled by a closed loop system, and a heater is used as a booster when initially switching on. This booster drops out before the reference temperature, usually between 55°C and 65°C, is reached, but the stability of the hot box temperature is now important. Measurements cannot be taken until the hot box reaches the correct temperature.

### **Isothermal Systems**

The thermocouple junctions being referenced are contained in a block which is heavily thermally insulated. The junctions are allowed to follow the mean ambient temperature, which varies slowly. This variation is accurately sensed by electronic means, and a signal is produced for the associated instrumentation. The high reliability factor of this method has favoured its use for long term monitoring.

### CJC Options in 3500 Series

- 0: CJC measurement at instrument terminals
- 1: CJC based on external junctions kept at 0C (Ice Point)
- 2: CJC based on external junctions kept at 45C (Hot Box)
- 3: CJC based on external junctions kept at 50C (Hot Box)
- 4: CJC based on independent external measurement
- 5: CJC switched off

### **Display Units**

#### None

Abs Temp °C/°F/°K,

V, mV, A, mA,

PH, mmHg, psi, Bar, mBar, %RH, %, mmWG, inWG, inWW, Ohms, PSIG, %O2, PPM, %CO2, %CP, %/sec,

RelTemp °C/°F/°K(rel)\*,

Vacuum

sec, min, hrs,

 RelTemp (Relative Temperature) may be used when measuring differential temperatures. It informs the controller not to add or subtract 32 when changing between °C and °F.

### **Sensor Break Value**

The controller continuously monitors the impedance of a transducer or sensor connected to any analogue input (including plug in modules). This impedance, expressed as a percentage of the impedance which causes the sensor break flag to trip, is a parameter called 'SBrk Trip Imp' and is available in the parameter lists associated with both Standard and Module inputs of an analogue nature.

The table below shows the typical impedance which causes sensor break to trip for various types of input and high and low 'SBrk Impedance parameter settings. The impedance values are only approximate (+25%) as they are not factory calibrated.

| PV Input (Also applies to the Analog module)  | ue Input                                                  |                       |  |  |  |
|-----------------------------------------------|-----------------------------------------------------------|-----------------------|--|--|--|
| mV input ( <u>+</u> 40mV or <u>+</u> 80mV)    |                                                           | Volts ( <u>+</u> 10V) |  |  |  |
| SBrk Impedance – High<br>SBrk Impedance - Low | ~ 12KΩ<br>~ 3KΩ                                           |                       |  |  |  |
| Volts input (-3V to +10V) and HZ Volt         | Volts input (-3V to +10V) and HZ Volts input (-1.5 to 2V) |                       |  |  |  |
| SBrk Impedance – High<br>SBrk Impedance - Low |                                                           | ~ 20ΚΩ<br>~ 5ΚΩ       |  |  |  |

### Fallback

A Fallback strategy may be used to configure the default value for the PV in case of an error condition. The error may be due an out of range value, a sensor break, lack of calibration or a saturated input.

The Status parameter would indicate the error condition and could be used to diagnose the problem.

Fallback has several modes and may be associated with the Fallback PV parameter

The Fallback PV may be used to configure the value assigned to the PV in case of an error condition. The Fallback parameter should be configured accordingly.

The fallback parameter may be configured so as to force a Good or Bad status when in operation. This in turn allows the user to choose to override or allow error conditions to affect the process.

### **PV Input Scaling**

PV input scaling applies to the linear mV input range only. This is set by configuring the 'IO Type' parameter to 40mV, 80mV, mA, Volts or HZVolts. Using an external burden resistor of  $2.49\Omega$ , the controller can be made to accept 4-20mA from a current source. Scaling of the PV input will match the displayed reading to the electrical input levels from the transducer. PV input scaling can only be adjusted in configuration level and is not provided for direct thermocouple, pyrometer or RTD inputs.

The graph below shows an example of input scaling, where it is required to display 75.0 when the input is 4mV and 500.0 when the input is 20mV.

If the input exceeds +5% of the Range Lo or Range Hi settings, sensor break will be displayed.

For mA inputs

4-20mA = 9.96-49.8mV with  $2.49\Omega$  load resistor

0-20mA = 0-49.8mV with  $2.49\Omega$  load resistor

mA input will detect sensor break if mA < 3mA

#### Use a current source to remove shunt resistor errors

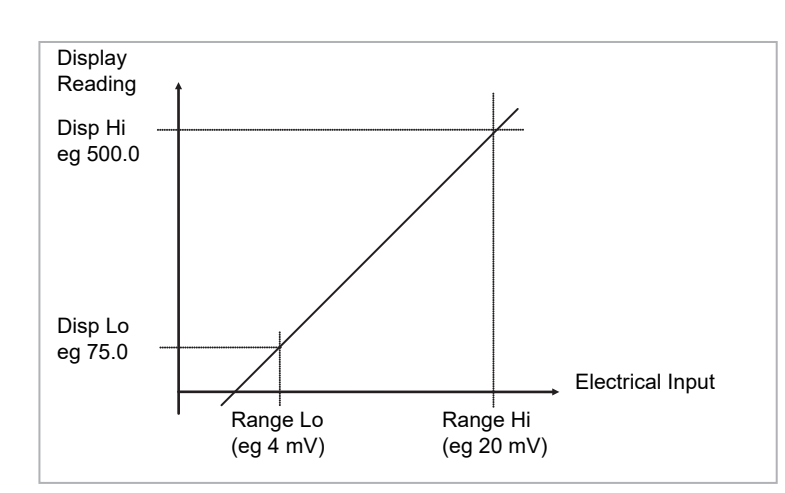

Figure 28 PV Input Scaling

### Example: To Scale a Linear Input:

| Do This                                                                                                    | The Display You Should See                                           | Additional Notes                                                     |
|----------------------------------------------------------------------------------------------------|----------------------------------------------------------------------|----------------------------------------------------------------------|
| <ol> <li>Select Conf as described in section Access<br/>to Further Parameters. Then press () to<br/>select 'PVInput'</li> </ol> | <b>PVIneut</b><br>GIO Type +mA<br>Lin Type Linear<br>Uhits None      |                                                                      |
| <ol> <li>Press (b) to scroll to 'IO Type'</li> <li>Press (a) or (c) to 'mA', 'Volts' or mV</li> </ol>                           | PUInput<br>IO Type mA<br>CLin Type ‡Linear<br>Units None             | Linearisation type and resolution should also be set as appropriate. |
| <ol> <li>4. Press</li></ol>                                                                                                    | PUInput.<br>SBrk Type Low<br>SBrk Alarm NorLatch<br>ODisp Hi \$500.0 | Resolution set to XXXX.X in this example                             |
| <ul> <li>6. Press</li></ul>                                                                                                    | PUInput.<br>SBrk Alarm NonLatch<br>Disp Hi 500.0<br>ODisp Lo \$75.0  |                                                                      |
| <ol> <li>8. Press (*) to scroll to 'Range Hi'</li> <li>9. Press (*) or (*) to '20.000'</li> </ol>                               | PVIneut<br>Dise Hi 500.0<br>Dise Lo 75.0<br>GRanse Hi \$20.000       | The controller will read 500.0 for a mA input of 20.00               |
| 10.Press 🕑 to scroll to <b>'Range Lo'</b><br>11.Press 🌢 or 💌 to ' <b>4.000'</b>                                                 | PVIneut.<br>Disp Lo 75.0<br>Range Hi 20.000<br>ORange Lo \$4.000     | The controller will read 75.0 for a mA input of 4.00                 |

# **PV Offset**

All ranges of the controller have been calibrated against traceable reference standards. This means that if the input type is changed it is not necessary to calibrate the controller. There may be occasions, however, when you wish to apply an offset to the standard calibration to take account of known errors within the process, for example, a known sensor error or a known error due to the positioning of the sensor. In these instances it is not advisable to change the reference calibration, but to apply a user defined offset.

It is also possible to apply a two point offset and this is described in the next section.

PV Offset applies a single offset over the full display range of the controller and can be adjusted in Level 3. It has the effect of moving the curve up a down about a central point as shown in the example below:

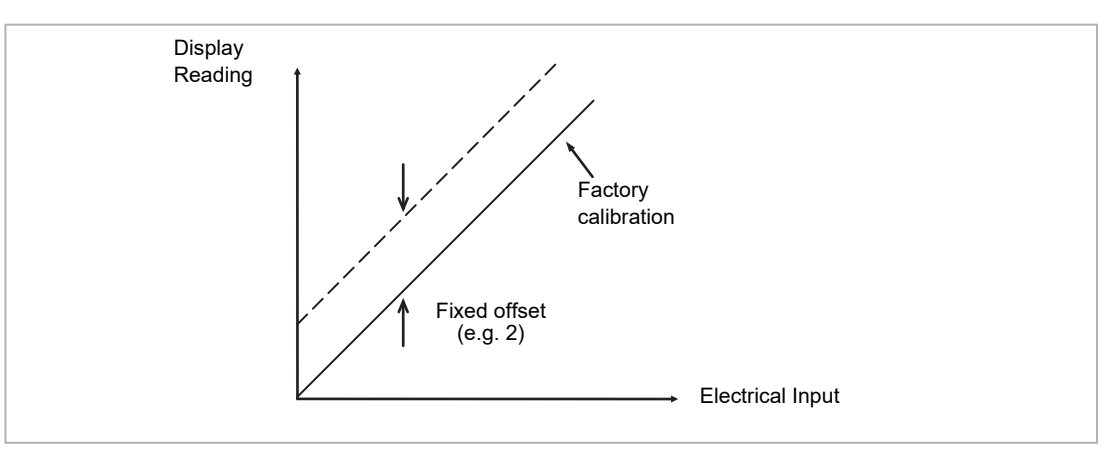

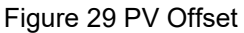

# Example: To Apply an Offset:

- Connect the input of the controller to the source device which you wish to calibrate to
- Set the source to the desired calibration value
- The controller will display the current measurement of the value
- If the display is correct, the controller is correctly calibrated and no further action is necessary. If you wish to offset the reading:-

| Do This                                                                                                    | The Display You Should See                                                        | Additional Notes                               |
|----------------------------------------------------------------------------------------------------|-----------------------------------------------------------------------------------|------------------------------------------------|
| <ol> <li>Select Level 3 or Conf as described in<br/>section Access to Further Parameters.<br/>Then press () to select 'PVInput'</li> </ol> | <b>PUINPLt</b><br>GIO Type ThermoCp1<br>SBrk Alarm ManLatch<br>Filter Time 0:00.4 |                                                |
| <ol> <li>Press (b) to scroll to 'Offset'</li> <li>Press (a) or (c) to adjust the offset to the reading you require</li> </ol>              | PUInput<br>Meas Value 0.00<br>PU<br>60ffset \$2.0                                 | In this case an offset of 2.0 units is applied |

### **Two Point Offset**

A two point offset enables the controller display to be offset by different amounts at the low end of the scale and at the high end of the scale. The basic calibration of the controller is unaffected but the two point offset provides a compensation for sensor or inter-connection errors. The diagrams below show that a line is drawn between the low and high offsets values. Any readings above and below the calibration points will be an extension of this line. For this reason it is best to calibrate with the two points as far apart as possible.

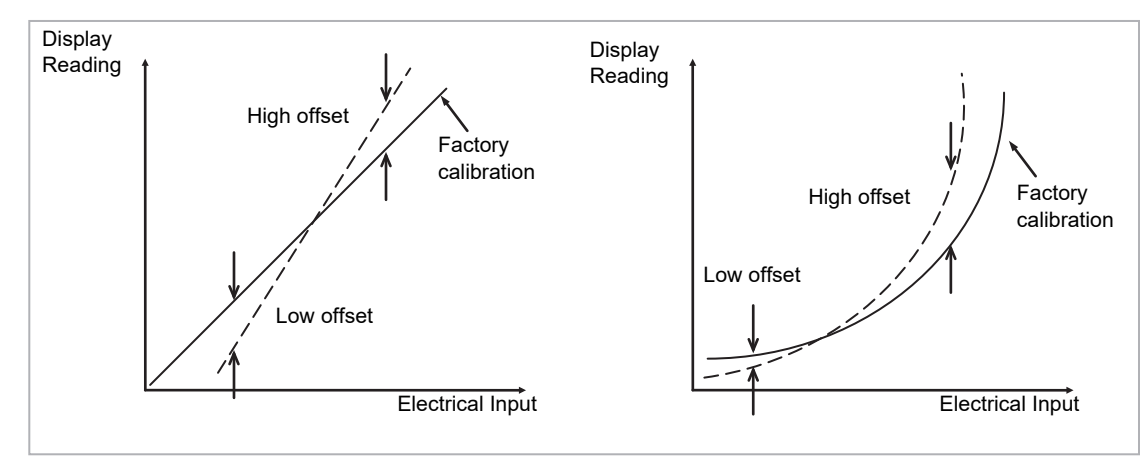

Figure 30 Two Point Offsets

# Example: To Apply a Two Point Offset:

For this example it is assumed that an input of 0.0 mV produces a reading of 0.0 and an input of 80.0mV produces a reading of 1000.0.

- Connect the input of the controller to the source device which you wish to calibrate to
- With the source set to its low output set the 'Lo Point' to 0. This defines the low point at which you wish to calibrate the sensor to the controller. Set 'Lo Offset' until the display reads as required.
- With the source set to its high output set the 'Hi Point' to 1000. This defines the high point at which you wish to calibrate the sensor to the controller. Set 'Hi Offset' until the display reads as required.

# Logic Input/Output

There are two logic IO channels, standard on all controllers, which may be configured independently as inputs or outputs. Connections are made to terminals LA and LB, with LC as the common for both. Parameters in the **'LgcIO'** lists allow each IO to be configured independently under the sub-headers LA and LB.

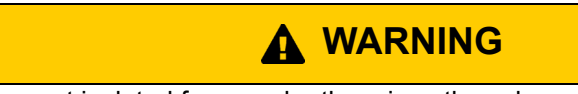

The two IO are not isolated from each other since they share a common return.

The logic IO channels can also be used as a transmitter power supply as described in section Digital I/O.

# To select Logic IO list

Select Level 3 or Configuration level as described in section Access to Further Parameters.

Then press (1) as many times as necessary until the header 'LgcIO' is displayed.

# **Logic IO Parameters**

| List Header - LgclO |                                | Sub-header - LA and LB                 |                                                    |         |                 |  |
|---------------------|--------------------------------|----------------------------------------|----------------------------------------------------|---------|-----------------|--|
| Name<br>to select   | Parameter Description          | Value<br>Press 🐨 or 🌰 to change values |                                                    | Default | Access<br>Level |  |
| Ю Туре              | To configure the type of input | Input                                  | Logic input                                        | Input   | Conf            |  |
| or output           | or output                      | ContactCl                              | Contact closure input                              | -       | R/O L3          |  |
|                     |                                | OnOff                                  | On off output                                      |         |                 |  |
|                     |                                | Time Prop                              | Time proportioning output                          |         |                 |  |
|                     |                                | ValvRaise<br>See Note                  | Motorised valve position output – raise on LA only |         |                 |  |

### NOTICE

LA and LB work in a complementary manner in Valve Positioning (VP) applications. When LA is set to ValvRais LB is automatically set to ValvLowr. IOType for LB is NOT alterable in VP applications. Configuration settings applied to LA will be applied to LB automatically.

# Summary of parameters which follow 'IO Type' for different configurations of Input or Output:

| Input  | ContactCl | OnOff    | Time Prop  | ValvRaise  |
|--------|-----------|----------|------------|------------|
| Invert | Invert    | Invert   | Cycle Time |            |
| PV     | PV        | SbyAct   | Min OnTime | Min OnTime |
|        |           | Meas Val | Res'n      | SbyAct     |
|        |           | PV       | Disp Hi    | Meas Val   |
|        |           |          | Disp Lo    | PV         |
|        |           |          | Range Hi   | Inertia    |
|        |           |          | Range Lo   | Backlash   |
|        |           |          | SbyAct     | Cal State  |
|        |           |          | Meas Val   |            |
|        |           |          | PV         |            |

#### Explanation of Logic IO Parameters:

| List Header - LgclO                                                               |                                                                                                    | Sub-header - LA and LB                                  |                                                                                                    |                                                                                                    |         |                |  |
|-----------------------------------------------------------------------------------|----------------------------------------------------------------------------------------------------|---------------------------------------------------------|----------------------------------------------------------------------------------------------------|----------------------------------------------------------------------------------------------------|---------|----------------|--|
| Name                                                                              | Parameter Description                                                                                                    | Value                                                   |                                                                                                    |                                                                                                    | Default | Access         |  |
| ( to select                                                                       |                                                                                                    | Press 💌 or 🍊                                            | to change values                                                                                                    |                                                                                                    |         | Level          |  |
| PV                                                                                | When configured as an output, this is the desired output value                                                                                                    | 0 to 100                                                |                                                                                                    |                                                                                                    |         | L3             |  |
|                                                                                   | When configured as an input the<br>current state of the digital input is<br>displayed                                                                                                    | 0 to 1 (OnOff)                                          |                                                                                                    |                                                                                                    |         |                |  |
| Invert                                                                            | Sets the sense of the logic input or<br>on/off output.<br>Does not apply if the IO Type is<br>Time Prop or ValvRaise.                                                                                | Νο                                                      | Non inverted.<br>Output off (logic 0) w<br>control this is when I<br>Output on (logic 1) w<br>control this is when I<br>This is the normal se | hen PID demand off. For<br>PV>SP.<br>hen PID demand off. For<br>PV <sp.<br>etting for control.</sp.<br> | No      | Conf           |  |
|                                                                                   |                                                                                                    | Yes                                                     | Inverted<br>Output off (logic 0). F<br>the alarm is active.<br>Output on (logic 1). F<br>the alarm is in-active<br>This is the normal se      | For an alarm this is when<br>For an alarm this is when<br>e.<br>etting for alarms.                      |         |                |  |
| The next six param                                                                | eters are only shown when 'IO Type                                                                                                    | ' = 'Time Prop' οι                                      | utputs                                                                                                    |                                                                                                    |         | •              |  |
| Cycle Time<br>See also section<br>Cycle Time and<br>Minimum OnTime<br>Algorithms. | Allows the output to be switched on<br>and off within the set time period.<br>Applies only to an output type<br>configured as Time Proportioning.                                                    | Off or 0.01 to<br>60.00 seconds                         | When Off is selected<br>algorithm will run.<br>When set to any oth<br>algorithm will run.                                                     | d the Min OnTime<br>er value the CycleTime                                                              | Off     | L3             |  |
| Min OnTime<br>See also section<br>Cycle Time and<br>Minimum OnTime<br>Algorithms. | The minimum time (in seconds)<br>that the relay is on or off.<br>Applies only to an output type<br>configured as Time Proportioning<br>or ValvRaise and is only available<br>when 'Cycle Time' = Off | Auto<br>0.01 to 150.00<br>seconds                       | If set to Auto the mir<br>110mS.<br>If the logic is used to<br>Min OnTime should<br>(say) 10 seconds to<br>switching too rapidly              | nimum on time will be<br>control an external relay,<br>be set to a minimum of<br>prevent the relay from | Auto    | L3             |  |
| Res'n                                                                             | Display resolution.<br>This sets the number of decimal<br>places displayed by Disp Hi and<br>Disp Lo parameters                                                                                      | XXXXX<br>XXXX.X<br>XXX.XX<br>XX.XXX<br>X.XXXX<br>X.XXXX | No decimal points<br>One decimal point<br>Two decimal points<br>Three decimal points<br>Four decimal points                                   | 5                                                                                                    | XXXXX   | Conf           |  |
| Disp Hi                                                                           | The maximum displayable reading                                                                                                    | 0.000 to<br>100.000                                     | These parameters allow high and low limits to be applied to the output against a set limit of                                                 |                                                                                                    | 100.00  | L3             |  |
| Disp Lo                                                                           | The minimum displayable reading                                                                                                    | 0.000 to<br>100.000                                     | the output demand s<br>See also section Re<br>Outputs for further in                                                                          | signal from the PID loop.<br>lay, Logic or Triac                                                        | 0.00    | L3             |  |
| Range Hi                                                                          | The maximum (electrical)<br>input/output level                                                                                                    | 0.00 to 100.00                                          |                                                                                                    |                                                                                                    |         | L3             |  |
| Range Lo                                                                          | The minimum (electrical) input/output level                                                                                                    | 0.00 to 100.00                                          |                                                                                                    |                                                                                                    |         | L3             |  |
| SbyAct                                                                            | Standby action. Determines the action of an output when the                                                                                                    | Off                                                     | The output will drive regardless of the 'Inv                                                                                                  | to 'electrical low' value<br>/ert' parameter.                                                           | Off     | Conf<br>R/O L3 |  |
| Output State<br>When the                                                          | Instrument is in Standby Mode.                                                                                                    | On                                                      | The output will drive regardless of the 'Inv                                                                                                  | to 'electrical high' value<br>vert' parameter.                                                          |         |                |  |
| Controller is in Standby.                                                         |                                                                                                    | Cont                                                    | The output will assume a status according to how it is driven                                                                                 |                                                                                                    |         |                |  |
|                                                                                   |                                                                                                    | For motor valve                                         |                                                                                                    |                                                                                                    |         |                |  |
|                                                                                   |                                                                                                    | Frz                                                     | Freeze – only showr<br>configured for valve                                                                                                   | n if the output is<br>position control                                                                  |         |                |  |
|                                                                                   |                                                                                                    | Cont                                                    | Continue - only show<br>configured for valve                                                                                                  | vn if the output is<br>position control                                                                 |         |                |  |
| Meas Val                                                                          | The current value of the output demand signal                                                                                                    | 0<br>1                                                  | On (unless Invert = `<br>Off (unless Invert = `                                                                                               | Yes)<br>Yes)                                                                                            |         | L3 R/O         |  |
| The following parar                                                               | neters are additional if 'IO Type' = 'V                                                                                                    | alve Rais'                                              |                                                                                                    |                                                                                                    |         |                |  |
| Inertia                                                                           | Set this parameter to match the ine                                                                                                    | rtia (if any) of the                                    | motor                                                                                                    | 0.0 to 9999.9 secs                                                                                      | 0.0     | L3             |  |
| Backlash                                                                          | Compensates for any backlash which may be present in the linkages 0.0 to 9999.9 secs 0                                                                                                    |                                                         |                                                                                                    | 0.0                                                                                                    | L3      |                |  |

| List Header - LgclO                                                       |                                                             | Sub-header - LA and LB                 |                        |         |                 |  |
|---------------------------------------------------------------------------|-------------------------------------------------------------|----------------------------------------|------------------------|---------|-----------------|--|
| Name<br>() to select                                                      | Parameter Description                                       | Value<br>Press 💿 or 🌰 to change values |                        | Default | Access<br>Level |  |
| Cal State<br>See also section<br>Example: To<br>Calibrate a VP<br>Output. | Calibration status<br>This is only applicable to valve posi | tion outputs                           | Idle<br>Raise<br>Lower |         | L3              |  |

PV can be wired to the output of a function block. For example if it is used for control it may be wired to the control loop output (Ch1 Output) as shown in the example in section Wiring Example.

### **Output State When the Controller is in Standby**

The output strategy of **all digital outputs** may be defined using 'SbyAct'. The strategy depends on the use to which the output is configured, for example, if it is an alarm it may be required to turn the output on or to continue normal operation when the controller is in standby. For a control output the strategy may be to turn the output off when in standby.

There are three possible states:

Off - The output will drive to 'electrical low' value regardless of the 'Invert' parameter.

On - The output will drive to 'electrical high' value regardless of the 'Invert' parameter.

Continue - The output will assume a status according to how it is driven:

- If locally wired, the output will continue to be driven by the wire.
- If not wired or driven by communications, the output will maintain the last state written to it
- If not wired but written to by communications, the output will continue to be controlled by the communications messages. In this case care should be taken to allow for the loss of communications.

For motor valve outputs the options are:

Freeze - The valve outputs will both stop driving in standby.

Continue - The valve outputs will assume a status according to how they are driven:

- If locally wired, the output will continue to be driven by the wire.
- If not wired or driven by communications, the output will maintain the last state written to it
- If not wired but written to by communications, the output will continue to be controlled by the communications messages. In this case care should be taken to allow for the loss of communications.

### **Cycle Time and Minimum OnTime Algorithms**

The 'Cycle Time' algorithm and the 'Min OnTime' algorithm are mutually exclusive and provide compatibility with existing controller systems. Both algorithms apply to time proportioning outputs only and are not shown for on/off control. The 'Min OnTime' parameter is only displayed when the 'Cycle Time' is set to Off.

A fixed cycle time allows the output to switch on and off within the time period set by the parameter. For example, for a cycle time of 20 seconds, 25% power demand would turn the output on for 5 seconds and off for 15 seconds, 50% power demand would turn the output on and off for 10 seconds, for 75% power demand the output is on for 15 seconds and off for 5 seconds.

Fixed cycle time may be preferred when driving mechanical devices such as refrigeration compressors.

The 'Min OnTime' algorithm allows a limit to be applied to the switching device so that it remains on (or off) for a set minimum time. When set to Auto, the minimum pulse time that can be set is 110ms. A very low power demand is represented by a short on pulse of 110ms duration followed by a correspondingly long off time. As the power demand increases the on pulse becomes longer and the off pulse becomes correspondingly shorter. For a 50% power demand the on and off pulse lengths are the same (at 220ms on and 220ms off). Setting to Auto is suitable for triac or logic outputs, not driving a mechanical device.

If the control device is a relay or contactor the minimum on time should be set greater than 10 seconds (for example) to prolong relay life. By way of illustration, for a setting of 10 seconds the relay will switch (approximately) as shown in the table below:

| Power demand | Relay ON time (seconds) | Relay OFF time (seconds) |
|--------------|-------------------------|--------------------------|
| 10%          | 10                      | 100                      |
| 25%          | 13                      | 39                       |
| 50%          | 20                      | 20                       |
| 75%          | 39                      | 13                       |
| 90%          | 100                     | 10                       |

The Minimum OnTime algorithm is often preferred for control of switching devices using triac, logic or relay outputs in a temperature control application. It also applies to valve position outputs - see also section Nudge Raise/Lower.

## Example: To Configure a Time Proportioning Logic Output

Select configuration level as described in section To Select Different Levels of Access.

Then:

| Do This                                                                                                    | The Display You Should See                                      | Additional Notes |
|----------------------------------------------------------------------------------------------------|-----------------------------------------------------------------|------------------|
| <ol> <li>From any display press (■) until the 'LgclO' page is reached</li> <li>Press (▲) or (▼) as necessary to select 'LA' or 'LB'</li> <li>Press (■) to scroll to 'IO Type'</li> <li>Press (▲) or (▼) to 'Time Prop'</li> </ol> | LecIO LA<br>GIO Type ‡Time Prop<br>Invert No<br>Min OnTime Auto |                  |

### Example: To Calibrate a VP Output

The 'Cal State' parameter in this list allows you to fully open or fully close the valve when it is required to calibrate a feedback potentiometer used with a bounded VP control.

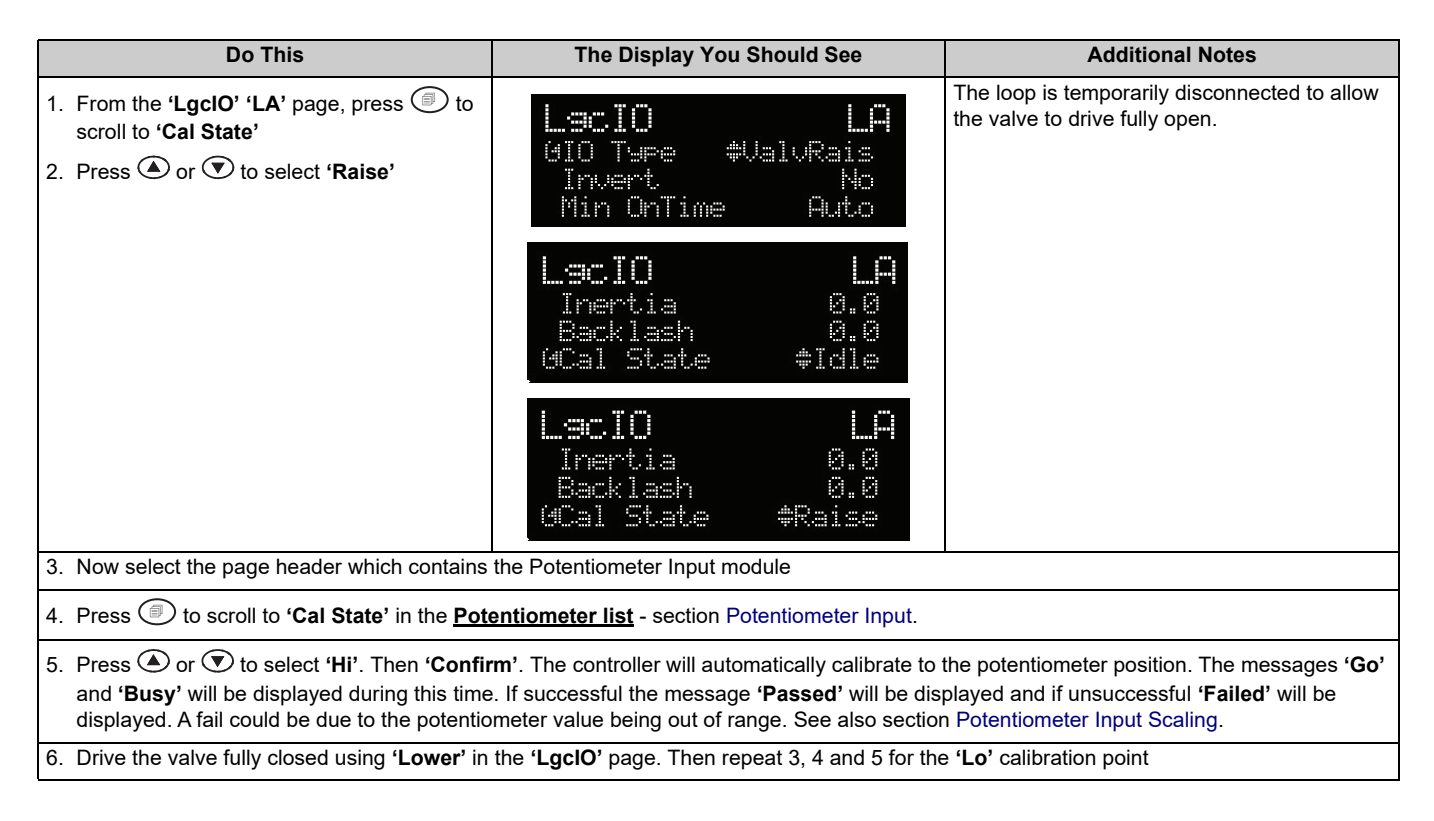

### **Logic Output Scaling**

If the output is configured for time proportioning control, it can be scaled such that a lower and upper level of PID demand signal can limit the operation of the output value.

By default, the output will be fully off for 0% power demand, fully on for 100% power demand and equal on/off times at 50% power demand. You can change these limits to suit the process. It is important to note, however, that these limits are set to safe values for the process. For example, for a heating process it may be required to maintain a minimum level of temperature. This can be achieved by applying an offset at 0% power demand which will maintain the output on for a period of time. Care must be taken to ensure that this minimum on period does not cause the process to overheat.

If Range Hi is set to a value <100% the time proportioning output will switch at a rate depending on the value - it will not switch fully on.

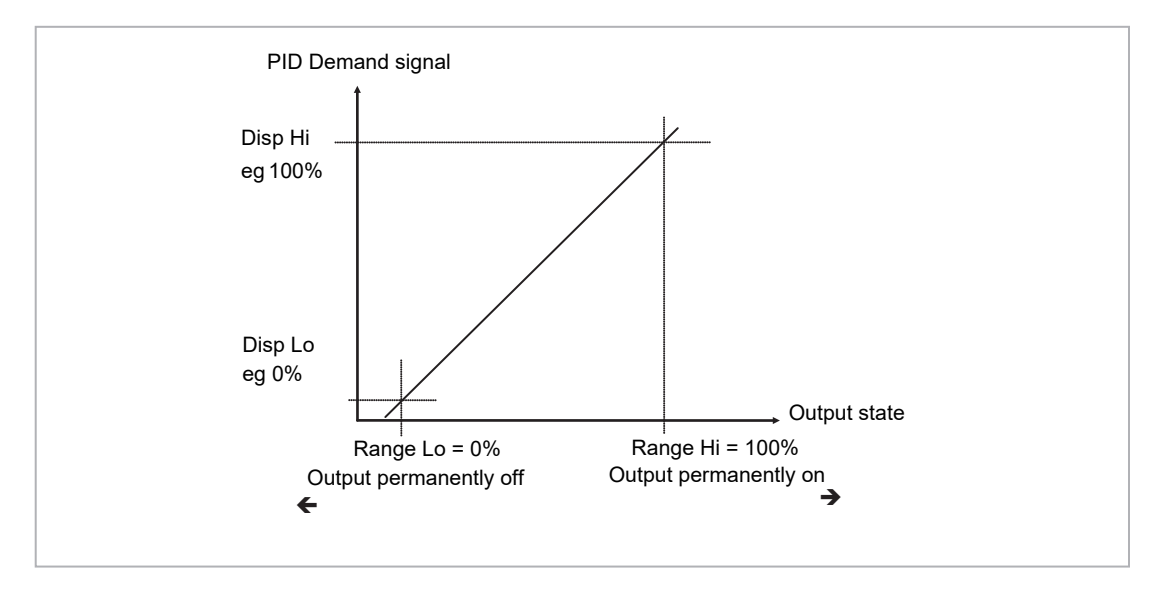

Similarly, if Range Lo is set to a value >0% it will not switch fully off.

Figure 31 Scaling a Logic Output

## Example: To Scale a Proportioning Logic Output

Select level 3 or configuration level as described in section Access to Further Parameters.

Then:

| Do This                                                                                                    | The Display You Should See                                       | Additional Notes                                                                                                    |
|----------------------------------------------------------------------------------------------------|------------------------------------------------------------------|----------------------------------------------------------------------------------------------------|
| <ol> <li>From the 'LgclO' page, press to scroll to 'Disp Hi'</li> <li>Press or to set the PID demand limit. This will normally be 100%</li> <li>Repeat the above for 'Disp Lo'. This will normally be set to zero</li> </ol> | Lacio LA<br>Min OnTime Auto<br>Disp Hi 100.00<br>ODisp Lo \$0.00 |                                                                                                    |
| <ol> <li>Press (a) to scroll to 'Range Hi'</li> <li>Press (a) or (b) to set the upper output limit.</li> <li>Repeat the above for 'Range Lo' to set the lower switching limit</li> </ol>                                     | Lec.IO LA<br>Disp Lo 0.00<br>Ranse Hi 90.00<br>GRanse Lo \$8.00  | In this example the output will switch on for 8%<br>of the time when the PID demand signal is at<br>0%.<br>Similarly, it will remain on for 90% of the time<br>when the demand signal is at 100% |

# **AA Relay Output**

A changeover relay is standard on all 3500 series controllers and is connected to terminals AA (normally open), AB (common) and AC (normally closed).

Parameters in the 'RIyAA' list allow the relay functions to be set up.

# **To Select AA Relay List**

Select Level 3 or Configuration level as described in section Access to Further Parameters.

Then press ③ as many times as necessary until the header 'RlyAA' is displayed

# **AA Relay Parameters**

| List Header - RIyAA No Sub-headers |                        | ders                            |                               |  |       |  |
|------------------------------------|------------------------|---------------------------------|-------------------------------|--|-------|--|
| Name                               | Parameter Description  | Value                           | /alue                         |  |       |  |
| ( to select                        |                        | Press 💌 or                      | Press 💽 or 🌢 to change values |  |       |  |
| Ю Туре                             | To configure the       | OnOff                           | On off output                 |  | Conf  |  |
| functio                            | function for the relay | Inction for the relay Time Prop | Time proportioning output     |  | R/OL3 |  |

#### Parameters available if IO Type is configured as Time Proportioning

| List Header - Rly                                                                                                    | ader - RIyAA No Sub-headers                                                                 |                                      |                                                                                                    |                                                                                                    |         |        |
|----------------------------------------------------------------------------------------------------|---------------------------------------------------------------------------------------------|--------------------------------------|----------------------------------------------------------------------------------------------------|----------------------------------------------------------------------------------------------------|---------|--------|
| Name                                                                                                    | Parameter Description                                                                       | Value                                |                                                                                                    |                                                                                                    | Default | Access |
| ( to select                                                                                                    |                                                                                             | Press 💽 or                           | to change valu                                                                                                    | es                                                                                                    |         | Level  |
| Cycle Time<br>See also section<br>Cycle Time and<br>Minimum<br>OnTime<br>Algorithms.                                                 | Allows the output to be<br>switched on and off<br>within the set time<br>period.            | Off or 0.01<br>to 60.00<br>seconds   | When Off is selected the Min OnTime algorithm will run.<br>When set to any other value the CycleTime algorithm will run.                                                         |                                                                                                    | Off     | L3     |
| Min OnTime<br>Only available<br>when 'Cycle<br>Time' = Off<br>See also section<br>Cycle Time and<br>Minimum<br>OnTime<br>Algorithms. | The minimum time (in<br>seconds) that the relay<br>is on or off.                            | Auto<br>0.01 to<br>150.00<br>seconds | If set to 0 - Auto the minimum on time will be 110mS.<br>For a relay output this should be set greater than, say, 10<br>seconds to prevent the relay from switching too rapidly. |                                                                                                    | Auto    | L3     |
| Res'n                                                                                                    | Display resolution.<br>This sets the number of de<br>displayed by Disp Hi and<br>parameters | ecimal places<br>Disp Lo             | XXXXX<br>XXXX.X<br>XXX.XX<br>XX.XXX<br>X.XXXX<br>X.XXXX                                                                                                    | No decimal points<br>One decimal point<br>Two decimal points<br>Three decimal points<br>Four decimal points | XXXXX   | Conf   |
| Disp Hi                                                                                                    | The maximum displayabl                                                                      | e reading                            | 0.000 to 100.000                                                                                                    | These parameters allow high and low                                                                         | 100.00  | L3     |
| Disp Lo                                                                                                    | The minimum displayable                                                                     | e reading                            | 0.000 to 100.000                                                                                                    | limits to be applied to the output against a set limit of the output demand signal from                     | 0.00    | L3     |
| Range Hi                                                                                                    | The maximum (electrical)<br>level                                                           | ) input/output                       | ut/output 0.00 to 100.00 the PID loop.<br>See also section Relay, Logic of                                                                                                    |                                                                                                    |         | L3     |
| Range Lo                                                                                                    | The minimum (electrical)<br>level                                                           | input/output                         | 0.00 to 100.00                                                                                                    | Output Scaling for further information                                                                      |         | L3     |

| List Header - RIyAA No Sub-headers |                                                                                                    |                     |                                                                                           |     |                |
|------------------------------------|----------------------------------------------------------------------------------------------------|---------------------|-------------------------------------------------------------------------------------------|-----|----------------|
| Name<br>() to select               | Parameter Description                                                                                                    | Value<br>Press 💽 or | Value<br>Press ♥ or ▲ to change values                                                    |     |                |
| SbyAct                             | yAct Standby action.<br>Determines the output                                                                             |                     | The output will drive to 'electrical low' value regardless of the<br>'Invert' parameter.  | Off | Conf<br>R/O L3 |
|                                    | action when the<br>instrument is in Standby<br>Mode.<br>See Section Output<br>State When the<br>Controller is in Standby. | On                  | The output will drive to 'electrical high' value regardless of the<br>'Invert' parameter. |     |                |
|                                    |                                                                                                    | Cont                | The output will assume a status according to how it is driven                             |     |                |
| Meas Val                           | Status of the digital output.                                                                                             | 0<br>1              | On (unless Invert = Yes)<br>Off (unless Invert = Yes)                                     |     | L3 R/O         |
| PV                                 | The current (analogue) value of the output                                                                                | 0 to 100            |                                                                                           |     | L3<br>R/O L3   |

#### Parameters available if IO Type is configured as OnOff

| List Header - RI      | уАА                                                                                                    | No Sub-headers      |                                                                                                    |         |                 |  |
|-----------------------|----------------------------------------------------------------------------------------------------|---------------------|----------------------------------------------------------------------------------------------------|---------|-----------------|--|
| Name<br>(b) to select | Parameter Description                                                                                                    | Value<br>Press 💌 or | to change values                                                                                                    | Default | Access<br>Level |  |
| Invert                | To change the normal operating state of the relay.                                                                                                    | No                  | Relay de-energised when the output demand is off<br>Relay energised when the output demand is on (normal<br>setting if the relay is used for control) |         | Conf R/O<br>L3  |  |
|                       |                                                                                                    | Yes                 | Relay energised when the output demand is off<br>Relay de-energised when the output demand is on (normal<br>setting if the relay is used for alarm)   |         |                 |  |
| SbyAct                | Standby action.<br>Determines the output<br>action when the<br>instrument is in Standby<br>Mode.<br>See Section Output<br>State When the<br>Controller is in Standby. | Off                 | The output will drive to 'electrical low' value regardless of the 'Invert' parameter.                                                                 | Off     | Conf<br>R/O L3  |  |
|                       |                                                                                                    | On                  | The output will drive to 'electrical high' value regardless of the<br>'Invert' parameter.                                                             |         |                 |  |
|                       |                                                                                                    | Cont                | The output will assume a status according to how it is driven                                                                                         |         |                 |  |
| Meas Val              | The current value of the output demand signal                                                                                                    | 0<br>1              | On (unless Invert = Yes)<br>Off (unless Invert = Yes)                                                                                                 |         | L3 R/O          |  |
| PV                    | The current (digital) value of the output                                                                                                    | 0<br>1              | On<br>Off                                                                                                    |         | L3<br>R/O L3    |  |

PV can be wired to the output of a function block. For example if it is used for control it may be wired to the control loop output (Ch1 Output) as shown in the example in section Wiring Example.

If it is used for an alarm it may be wired to the 'Output' parameter in an alarm list.

## Example: To Wire the AA Relay to an Alarm

In this example the relay will be made to operate when analogue alarm 1 occurs.

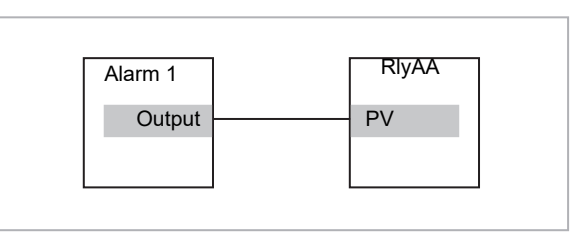

Select configuration level as described in section To Select Different Levels of Access.

Then:

| Do This                                                                                                    | The Display You Should See                  | Additional Notes                                                                                                    |
|----------------------------------------------------------------------------------------------------|---------------------------------------------|----------------------------------------------------------------------------------------------------|
| <ol> <li>From any display press () until the<br/>'RIyAA' page is reached</li> <li>Press () to scroll to 'PV'</li> </ol>                                                                   | RlyAA<br>Invert Yes<br>Meas Val 0<br>GPV ¢0 | Set 'IO Typ' to 'OnOff'<br>Set 'Invert' to 'Yes'<br>This locates the parameter to be wired to                                          |
| <ol> <li>Press A/MAN to display 'WireFrom'</li> </ol>                                                                                                    | WireFrom<br>B                               | If the parameter is already wired the display<br>shown below is shown                                                                  |
| <ul> <li>4. Press (as instructed) as many times as necessary to select the 'Alarm' page</li> <li>5. Press (a) or (b) to select '1'</li> <li>6. Press (c) to scroll to 'Output'</li> </ul> | WireFrom<br>AnAlm ¢1<br>GOutPut             | This selects Alarm 1. The relay can also be<br>wired to operate on one or more alarms.<br>This 'copies' the parameter to be wired from |
| 7. Press A/MAN                                                                                                    | <b>AnAlm1</b><br>Output<br>B+Cancel G+OK    | This 'pastes' the parameter to 'PV'                                                                                                    |
| 8. Press 🕑 as instructed to confirm                                                                                                    | RlyAA<br>Invert Yes<br>Meas Val 0<br>PV 0   | The arrow shown next to the parameter indicates that it has been wired                                                                 |

NOTICE

To remove a wire see section To Remove a Wire

### **Relay Output Scaling**

If the output is configured for time proportioning control, it can be scaled such that a lower and upper level of PID demand signal can limit the operation of the output value.

The procedure for this is the same as logic outputs described in section Logic Output Scaling.

# **Module Configuration**

Plug in IO modules provide additional analogue and digital IO. These modules can be fitted in any of six slots. The terminal connections for these are given in section Installation and Operation.

The type and position of any modules fitted in the controller is shown in the order code printed on the label on the side of the controller. This can be checked against the order code in section Installation and Operation.

The module part number is printed on the side of the plastic case of the module.

Spare modules can be ordered by contacting Eurotherm support/service where they can be supplied using a 'SUB' number. For reference this is shown in the final column of the table below.

All modules fitted are identified in the controller under the page heading 'ModIDs' and 'Instrument.Modules'.

Modules are available as single channel, two channel or three channel IO as listed below:

| Module                             | Instrument<br>Order Code | Idents<br>Displayed As | Number of<br>Channels | Module Part No. | SUB part<br>number |
|------------------------------------|--------------------------|------------------------|-----------------------|-----------------|--------------------|
| No module fitted                   | XX                       | No Module              |                       |                 |                    |
| Change over relay                  | R4                       | COvrRelay              | 1                     | AH025408U002    | SUB35/R4           |
| 2 pin relay                        | R2                       | Form A Relay           | 1                     | AH025245U002    | SUB35/R2           |
| Dual relay                         | RR                       | DualRelay              | 2                     | AH025246U002    | SUB35/RR           |
| Triple logic output                | ТР                       | TriLogic               | 3                     | AH025735U002    | SUB35/TP           |
| Isolated single logic output       | LO                       | SinLogic               | 1                     | AH025735U003    | SUB35/LO           |
| Triac                              | T2                       | Triac                  | 1                     | AH025253U002    | SUB35/T2           |
| Dual triac                         | тт                       | DualTriac              | 2                     | AH025409U002    | SUB35/TT           |
| DC control                         | D4                       | DC Output              | 1                     | AH025728U003    | SUB35/D4           |
| DC retransmission                  | D6                       | DCRetran               | 1                     | AH025728U002    | SUB35/D6           |
| Analogue input module              | AM                       | DCInput                | 1                     | AH025686U004    | SUB35/AM           |
| Triple logic input                 | TL                       | TriLogIP               | 3                     | AH025317U002    | SUB35/TL           |
| Triple contact input               | тк                       | TriConIP               | 3                     | AH025861U002    | SUB35/TK           |
| Potentiometer input                | VU                       | PotIP                  | 1                     | AH025864U002    | SUB35/VU           |
| 24V transmitter supply             | MS                       | TXPSU                  | 1                     | AH025862U002    | SUB35/MS           |
| 5V or 10VdcTransducer power supply | G3                       | TransPSU               | 1                     | AH026306U002    | SUB35/G3           |
| Dual DC control output             | DO                       | DualDCOut              | 2                     | AH027249 U002   | SUB35/DO           |

#### Table 10: I/O Modules

#### NOTICE

If an incorrect module is fitted (for example, from a 2000 series controller), 'Bad Ident' will be displayed.

Parameters for the above modules, such as input/output limits, filter times and scaling of the IO, can be adjusted in the Module IO pages

# To Fit a New Module

IO modules can be fitted in any of six slots in the 3504 and any of three slots in 3508 controllers.

Communications modules can be fitted in any of two slots

A list of available IO modules is given in Table 10-1

These modules are fitted simply by sliding them into the relevant position as shown below.

When a module has been changed, the controller will power up with the message '!:Error **M(X) Changed**' where (X) is the module number. This must be acknowledged by pressing ((a)) and ((b)) together, then logging into configuration level to ensure the Instrument.Modules Fitted and Expected parameters are matching.

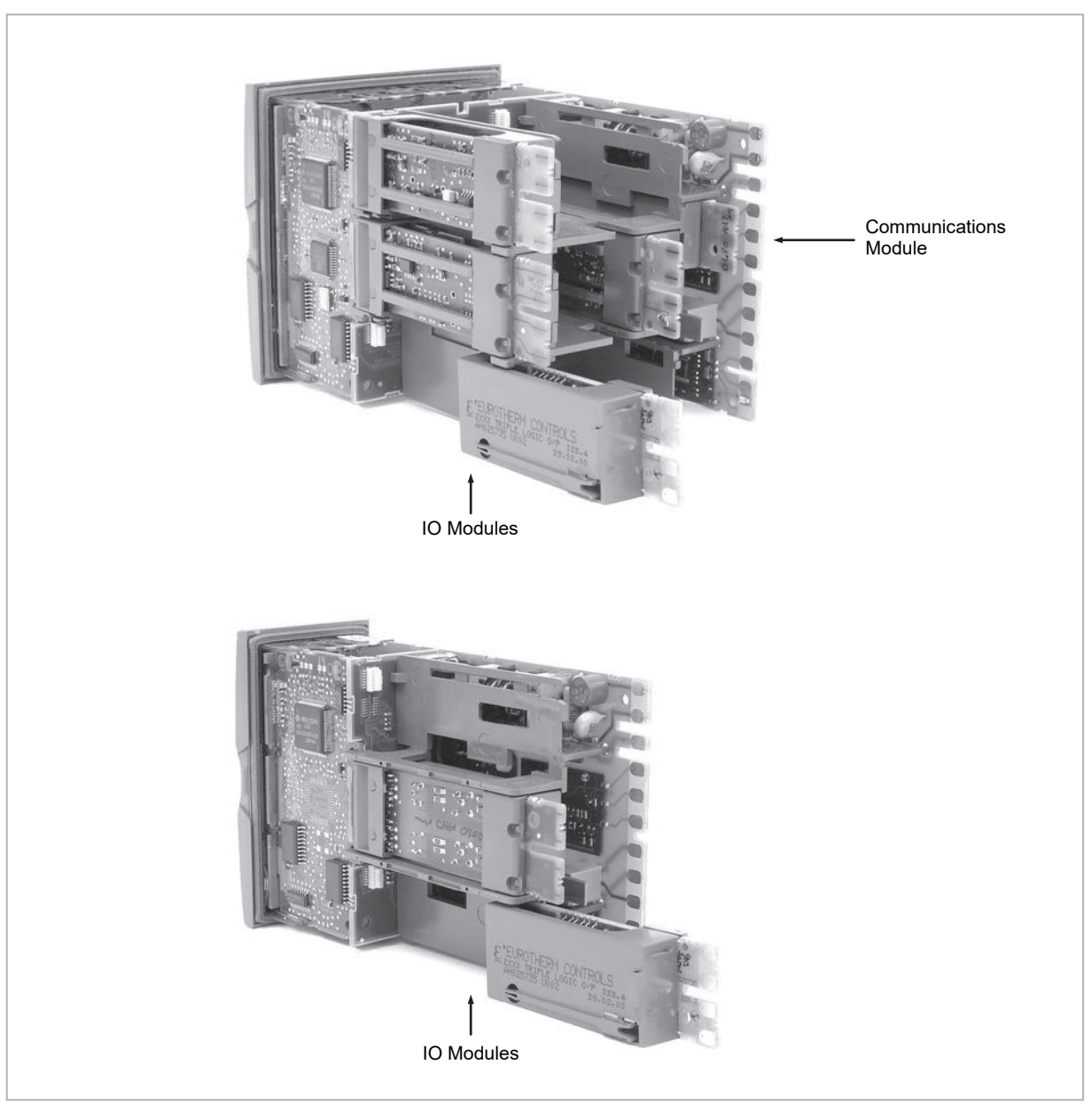

Figure 32 View of the Plug-in Modules

# **Module Identification**

Press () until the list header 'ModIDs' is displayed. The type of IO module fitted in any of the six slots (three if 3508) is shown. The identification of the module fitted is shown in Table 10-1.

# **Module Types**

The tables in the following pages list the parameters available for the different modules.

### **Relay, Logic or Triac Outputs**

These modules are used to provide an output to a two state output device such as a contactor, SSR, motorized valve driver, etc.

| List Header - Mod |                                        | Sub-headers: xA (triac, changeover or 2-pin relay);<br>xA and xC (dual relay, dual triac); xA, xB, xC (triple logic)<br>x = the number of the slot in which the module is fitted |                                                                |         |                 |
|-------------------|----------------------------------------|----------------------------------------------------------------------------------------------------|----------------------------------------------------------------|---------|-----------------|
| Name              | Parameter Description                  | Value<br>Press                                                                                                    |                                                                | Default | Access<br>Level |
| Ident             | Channel type                           | Relay<br>Logic Out<br>Triac                                                                                                    | Any relay output<br>Logic output<br>Triac or dual triac output |         | L3 R/O          |
| Ю Туре            | To configure the function of the relay | OnOff<br>Time Prop                                                                                                    | On off output<br>Time proportioning output                     | -       | Conf R/O<br>L3  |
|                   |                                        | ValvRais                                                                                                    | Motor valve position raise.<br>See note below:                 |         |                 |

#### NOTICE

A triple logic output, a dual relay output or a dual triac output module may be used for a valve position output. If Valve Raise is configured on channel output A then Valve Lower is automatically allocated to channel output C. Channel output B (triple logic output) is only available as an on/off or time proportioning output. Valve raise/lower is not available on a single isolated logic output.

The following shows a summary of parameters which follow 'IO Type' for different configurations of the Output:

| OnOff    | Time Prop  | ValvRaise   |
|----------|------------|-------------|
| Invert   | Cycle Time |             |
| SbyAct   | Min OnTime | Min On Lime |
| Meas Val | Res'n      | SbyAct      |
| PV       | Disp Hi    | Meas Val    |
|          | Disp Lo    | PV          |
|          | Range Hi   | Inertia     |
|          | Range Lo   | Backlash    |
|          | SbyAct     | Cal State   |
|          | Meas Val   |             |
|          | PV         |             |

Explanation of Relay, Logic, Triac Output Module Parameters

| List Header - Mod |                                                                                             | Sub-headers: xA (triac, changeover or 2-pin relay);<br>xA and xC (dual relay, dual triac); xA, xB, xC (triple logic)<br>x = the number of the slot in which the module is fitted |                                                                                                    |         |                 |
|-------------------|---------------------------------------------------------------------------------------------|----------------------------------------------------------------------------------------------------|----------------------------------------------------------------------------------------------------|---------|-----------------|
| Name<br>to select | Parameter Description                                                                       | Value<br>Press ♥ or ▲ to change values                                                                                                    |                                                                                                    | Default | Access<br>Level |
| Invert            | To change the normal operating state<br>of the relay.<br>This only applies if the output is | No                                                                                                    | Relay de-energised when output demand off<br>and energised when output demand on<br>Normal setting if the relay is used for control  |         | Conf R/O<br>L3  |
|                   | configured as OnOff                                                                         | Yes                                                                                                    | Relay energised when output demand off and<br>de-energised when output demand on<br>Normal setting if the relay is used for an alarm |         |                 |

| List Header - Mod                                                         |                                                                                                    | Sub-headers: xA (triac, changeover or 2-pin relay);<br>xA and xC (dual relay, dual triac); xA, xB, xC (triple logic)<br>x = the number of the slot in which the module is fitted |                                                                                                    |         |                                        |
|---------------------------------------------------------------------------|----------------------------------------------------------------------------------------------------|----------------------------------------------------------------------------------------------------|----------------------------------------------------------------------------------------------------|---------|----------------------------------------|
| Name<br>() to select                                                      | Parameter Description                                                                                                    | Value<br>Press 💌 of                                                                                                    | r 💌 to change values                                                                                                    | Default | Access<br>Level                        |
| SbyAct                                                                    | Standby action. Determines the output action when the instrument is                                                                                                    | Off                                                                                                    | The output will drive to 'electrical low' value regardless of the 'Invert' parameter.                                                                                                  | Off     | Conf<br>R/O L3                         |
| See also Output<br>State When the                                         | in Standby Mode.                                                                                                    | On                                                                                                    | The output will drive to 'electrical high' value regardless of the 'Invert' parameter.                                                                                                 |         |                                        |
| Standby.                                                                  |                                                                                                    | Cont                                                                                                    | The output will assume a status according to how it is driven                                                                                                    |         |                                        |
|                                                                           |                                                                                                    | For motor va                                                                                                    | lve outputs the options are:                                                                                                    |         |                                        |
|                                                                           |                                                                                                    | Frz                                                                                                    | Freeze – only shown if the output is configured for valve position control                                                                                                    |         |                                        |
|                                                                           |                                                                                                    | Cont                                                                                                    | Continue - only shown if the output is<br>configured for valve position control                                                                                                    |         |                                        |
| Meas Value                                                                | Current state of the output                                                                                                    | 0<br>1                                                                                                    | Off (if 'Invert' = 'No')<br>On (if 'Invert' = 'No')                                                                                                    |         | L3 R/O                                 |
| PV                                                                        | Normally wired to the output of a                                                                                                    | 0                                                                                                    | Demand for output to be off (if 'Invert' = 'No')                                                                                                    |         | Conf                                   |
|                                                                           | function block such as PID output to<br>control a plant actuator                                                                                                    | 1                                                                                                    | Demand for output to be on (if 'Invert' = 'No')                                                                                                    |         | R/O L3<br>Alterable<br>if not<br>wired |
| The next seven pa                                                         | rameters are only shown when 'IO Type                                                                                                    | e' = 'Time Pro                                                                                                    | p' outputs                                                                                                    | 1       |                                        |
| Cycle Time<br>See also Cycle<br>Time and<br>Minimum OnTime<br>Algorithms  | Allows the output to be switched on<br>and off within the set time period.<br>Applies only if the output type is Time<br>Proportioning.                                                 | Off or 0.01<br>to 60.00<br>seconds                                                                                                    | When Off is selected the Min OnTime<br>algorithm will run.<br>When set to any other value the CycleTime<br>algorithm will run.                                                         | Off     | L3                                     |
| Min OnTime<br>See also Cycle<br>Time and<br>Minimum OnTime<br>Algorithms. | The minimum time (in seconds) that<br>the relay is on or off.<br>Applies only to an output type<br>configured as Time Proportioning and<br>is only available when 'Cycle Time' =<br>Off | Auto<br>0.01 to<br>150.00<br>seconds                                                                                                    | If set to 0 - Auto the minimum on time will be<br>110mS.<br>For a relay output this should be set greater<br>than, say, 10 seconds to prevent the relay<br>from switching too rapidly. | Auto    | L3                                     |
| Res'n                                                                     | Display resolution.<br>This sets the number of decimal<br>places displayed by Disp Hi and Disp<br>Lo parameters                                                                         | XXXXX<br>XXXX.X<br>XXX.XX<br>XX.XXX<br>XX.XXX<br>X.XXXX                                                                                                    | No decimal points<br>One decimal point<br>Two decimal points<br>Three decimal points<br>Four decimal points                                                                            | XXXXX   | Conf                                   |
| Disp Hi                                                                   | The maximum displayable reading                                                                                                    | 0.000 to<br>100.000                                                                                                    | These parameters allow high and low limits to<br>be applied to the output against a set limit of                                                                                       | 100.00  | L3                                     |
| Disp Lo                                                                   | The minimum displayable reading                                                                                                    | 0.000 to<br>100.000                                                                                                    | See also Relay, Logic or Triac Output Scaling<br>for further information                                                                                                    | 0.00    | L3                                     |
| Range Hi                                                                  | The maximum (electrical) input/output level                                                                                                    | 0.00 to<br>100.00                                                                                                    |                                                                                                    |         | L3                                     |
| Range Lo                                                                  | The minimum (electrical) input/output level                                                                                                    | 0.00 to<br>100.00                                                                                                    |                                                                                                    |         | L3                                     |
| The following para                                                        | meters are additional if 'IO Type' = 'Val                                                                                                    | ve Rais'                                                                                                    |                                                                                                    | •       |                                        |
| Inertia                                                                   | Set this parameter to match the inertia (if any) of the motor                                                                                                    | 0.0 to 9999.9                                                                                                    | secs                                                                                                    | 0.0     | L3                                     |
| Backlash                                                                  | This parameter compensates for any backlash which may be present in the linkages                                                                                                    | 0.0 to 9999.9                                                                                                    | ) secs                                                                                                    | 0.0     | L3                                     |
| Cal State                                                                 | Calibration state                                                                                                    | Idle<br>Raise<br>Iower                                                                                                    | See also Calibration Parameters for further details.                                                                                                    |         | L3                                     |

| List Header - Mod    |                       | Sub-headers: xA (triac, changeover or 2-pin relay);<br>xA and xC (dual relay, dual triac); xA, xB, xC (triple logic)<br>x = the number of the slot in which the module is fitted                                                                                                    |         |                 |
|----------------------|-----------------------|----------------------------------------------------------------------------------------------------|---------|-----------------|
| Name<br>() to select | Parameter Description | Value<br>Press ▼ or ▲ to change values                                                                                                    | Default | Access<br>Level |
| Status               | Module status         | Good (0) - Normal Operation<br>Channel Off (1) - Channel is configured to be off<br>Over Range (2) - Input signal is greater than configured high<br>limit<br>Under Range (3) - Input signal is less than configured low<br>limit<br>Hardware Status Invalid (4) - Input hardware status invalid<br>Ranging (5) - Input hardware is being ranged i.e. being<br>set-up as required by the range<br>configuration<br>Overflow (6) - Process variable overflow, possibly due to<br>calculation attempting to add a small<br>number to a relatively large number<br>Bad (7) - The process variable is not ok and cannot be relied<br>upon<br>Hardware exceeded (8) - The hardware capabilities have<br>been exceeded at the point of configuration, for example<br>configuration set to 0 to 40V when input hardware is capable<br>of upto 12V<br>No Data (9) - Insufficient input samples to perform<br>calculation<br>No Calibration (13) - Calibration data is corrupt or missing<br>Saturated input (14) - Input hardware is in saturation. This<br>can occur if PV input, CJC input or RTD lead compensation<br>input is outside the working range of the hardware |         | R/O             |

# Single Isolated Logic Output

This provides isolation from other IO and should be used, for example, in applications where the sensor and the output device may be at supply potential. It is only available as a time proportioning or on/off output.

| List Header - Mod                    |                                                                                                    | Sub-headers: xA  |                                                                                                    |         |                 |  |  |
|--------------------------------------|----------------------------------------------------------------------------------------------------|------------------|----------------------------------------------------------------------------------------------------|---------|-----------------|--|--|
| Name                                 | Parameter Description                                                                                    | Value<br>Press 💌 | or 🌢 to change values                                                                                                    | Default | Access<br>Level |  |  |
| Ident                                | Channel type                                                                                             | Logic Out        | Logic output                                                                                                    |         | L3 R/O          |  |  |
| Ю Туре                               | To configure the function of the relay                                                                   | OnOff            | On off output                                                                                                    |         | Conf R/O        |  |  |
|                                      |                                                                                                    | Time Prop        | Time proportioning output                                                                                                    |         | L3              |  |  |
| Invert                               | vert Sets the sense of the logic output. No<br>This only applies if the output is<br>configured as OnOff |                  | Non inverted. Output off (logic 0) when PID<br>demand off. For control this is when PV>SP.<br>Output on (logic 1) when PID demand off. For<br>control this is when PV <sp.<br>This is the normal setting for control.</sp.<br> |         | Conf R/O<br>L3  |  |  |
|                                      |                                                                                                    | Yes              | Inverted. Output off (logic 0). For an alarm this is<br>when the alarm is active.<br>Output on (logic 1). For an alarm this is when the<br>alarm is in-active.<br>This is the normal setting for alarms.                       |         |                 |  |  |
| SbyAct                               | Standby action. Determines the output action when the instrument is in                                   | Off              | The output will drive to 'electrical low' value regardless of the 'Invert' parameter.                                                                                                    | Off     | Conf<br>R/O L3  |  |  |
| See also<br>Output State<br>When the | Standby Mode.                                                                                            | On               | The output will drive to 'electrical high' value regardless of the 'Invert' parameter.                                                                                                    |         |                 |  |  |
| Controller is in Standby.            |                                                                                                    | Cont             | The output will assume a status according to how it is driven                                                                                                    |         |                 |  |  |
| Meas Value                           | Current state of the output                                                                              | 0<br>1           | Off (if 'Invert' = 'No')<br>On (if 'Invert' = 'No')                                                                                                    |         | L3 R/O          |  |  |
| PV                                   | Normally wired to the output of a<br>function block such as PID output to<br>control a plant actuator    | 0<br>1           | Output off (if 'Invert' = 'No')<br>Output on (if 'Invert' = 'No')<br>Alterable if not wired                                                                                                    |         | Conf<br>R/O L3  |  |  |

| Status                                                                       | Module status                                                                                                    | Good (0) - I<br>Channel Of<br>Over Range<br>limit<br>Under Range<br>Hardware S<br>Ranging (5)<br>as required<br>configuratio<br>Overflow (6<br>calculation<br>number to a<br>Bad (7) - Th<br>upon<br>Hardware e<br>been excee<br>configuratio<br>of upto 12V<br>No Data (9)<br>No Calibrat<br>Saturated ir<br>occur if PV<br>is outside th | Normal Operation<br>f (1) - Channel is configured to be off<br>e (2) - Input signal is greater than configured high<br>ge (3) - Input signal is less than configured low limit<br>Status Invalid (4) - Input hardware status invalid<br>- Input hardware is being ranged i.e. being set-up<br>by the range<br>in<br>) - Process variable overflow, possibly due to<br>attempting to add a small<br>a relatively large number<br>the process variable is not ok and cannot be relied<br>exceeded (8) - The hardware capabilities have<br>ided at the point of configuration, for example<br>in set to 0 to 40V when input hardware is capable<br>- Insufficient input samples to perform calculation<br>ion (13) - Calibration data is corrupt or missing<br>iput (14) - Input hardware is in saturation. This can<br>input, CJC input or RTD lead compensation input<br>the working range of the hardware |        | R/O          |
|------------------------------------------------------------------------------|----------------------------------------------------------------------------------------------------|----------------------------------------------------------------------------------------------------|----------------------------------------------------------------------------------------------------|--------|--------------|
| The next six pa                                                              | arameters are only shown when 'IO Type                                                                                                    | ' = 'Time Pro                                                                                                    | p' outputs                                                                                                    |        |              |
| CycleTime<br>See also<br>Cycle Time<br>and Minimum<br>OnTime<br>Algorithms.  | To switch the output on and off within<br>the set time period.<br>Applies only to Time Proportioning<br>outputs.                                                       | Off or 0.01<br>to 60.00<br>seconds                                                                                                    | When Off is selected the Min OnTime algorithm<br>will run.<br>When set to any value the CycleTime algorithm<br>will run.                                                                                                    | Off    | L3           |
| Min OnTime<br>See also<br>Cycle Time<br>and Minimum<br>OnTime<br>Algorithms. | The minimum time (in seconds) that the<br>logic output is on or off.<br>Applies only to Time Proportioning<br>outputs and is only available when<br>'Cycle Time' = Off | Auto<br>0.01 to<br>150.00<br>seconds                                                                                                    | If set to Auto the minimum on time will be<br>110mS.<br>If the logic is used to control an external relay,<br>Min OnTime should be set to a minimum of (say)<br>10 seconds to prevent the relay from switching<br>too rapidly.                                                                                                    | Auto   | L3           |
| Res'n                                                                        | Display resolution.<br>This sets the number of decimal places<br>displayed by Disp Hi and Disp Lo<br>parameters                                                        | XXXXX<br>XXXX.X<br>XXX.XX<br>XX.XXX<br>X.XXX<br>X.XXX                                                                                                    | No decimal points<br>One decimal point<br>Two decimal points<br>Three decimal points<br>Four decimal points                                                                                                    | XXXXX  | Conf         |
| Disp Hi/Lo                                                                   | Maximum/minimum output demand signal                                                                                                    | 0.00 to<br>100.00                                                                                                    | These parameters allow high and low limits to be applied to the output against a set limit of the                                                                                                    | 100.00 | L3           |
| Range Hi/Lo                                                                  | Electrical output high/low                                                                                                    | 0.00 to<br>100.00                                                                                                    | output demand signal from the PID loop.<br>See also Relay, Logic or Triac Output Scaling.                                                                                                    |        | L3           |
| Meas Value                                                                   | The current status of the digital output.                                                                                                    | 0<br>1                                                                                                    | On (unless Invert = Yes)<br>Off (unless Invert = Yes)                                                                                                    |        | L3<br>R/O L3 |

# DC Control, Dual DC Control, or DC Retransmission Output

The DC output module is used as a control output to interface with an analogue actuator such as valve driver or thyristor unit. The dual DC control output uses two channels xA and xC.

The DC retransmission module is used to provide an analogue output signal proportional to the value which is being measured. It may be used for chart recording or retransmit a signal to another controller. This function is often performed through digital communications where greater accuracy is required.

| List Header - Mod |                                      | Sub-headers: xA (DC Control and DC Retransmission)<br>xA and xC (Dual DC Control)<br>x = the number of the slot in which the module is fitted                                                                                                    |                                                                                                    |               |                 |  |  |
|-------------------|--------------------------------------|----------------------------------------------------------------------------------------------------|----------------------------------------------------------------------------------------------------|---------------|-----------------|--|--|
| Name              | Parameter Description                | Value<br>Press 💌 or                                                                                                    | ( to change values                                                                                                    | Default       | Access<br>Level |  |  |
| Ident             | Channel type                         | DC Out<br>DCRetran                                                                                                    | DC Output (single or dual output)<br>DC retransmission                                                                                                    |               | L3 R/O          |  |  |
| Ю Туре            | To configure the output drive signal | Volts                                                                                                    | Volts dc<br>Set the IO Type to 'Volts' to use the Dual DC<br>Output as a transducer power supply.                                                                                                    | As order code | Conf L3<br>R/O  |  |  |
|                   |                                      | mA                                                                                                    | milli-amps dc                                                                                                    |               |                 |  |  |
| Res'n             | Display resolution                   | XXXXX to<br>X.XXXX                                                                                                    | No decimal points to four decimal points                                                                                                    |               | Conf            |  |  |
| Disp Hi           | Display high reading                 | -99999 to 999                                                                                                    | 999 decimal points depend on resolution                                                                                                    | 100           | L3              |  |  |
| Disp Lo           | Display low reading                  | HHHHH = ou<br>LLLLL = out c                                                                                                    | t of high range<br>f low range                                                                                                    | 0             | L3              |  |  |
| Range Hi          | Electrical high input level          | 0 to 10                                                                                                    |                                                                                                    | 10            | L3              |  |  |
| Range Lo          | Electrical low input level           |                                                                                                    |                                                                                                    | 0             | L3              |  |  |
| Meas Value        | The current output value             |                                                                                                    |                                                                                                    |               | R/O             |  |  |
| PV                |                                      |                                                                                                    |                                                                                                    |               | L3              |  |  |
| Cal State         | Calibration state                    | Idle<br>Lo<br>Hi<br>Confirm<br>Go<br>Abort<br>Busy<br>Passed<br>Failed<br>Accept                                                                                                    | Non calibrating state<br>Select calibration of the low position<br>Select calibration of the high position<br>Confirm the position to calibrate<br>Start calibration<br>Abort calibration<br>Controller automatically calibrating<br>Calibration OK<br>Calibration bad<br>To store the new values                                                                                                    | Idle          | Conf            |  |  |
| The above 8 pa    | rameters are not available on Dua    | I DC Output mod                                                                                                    | dule when IO Type is set to Volts.                                                                                                    |               | 1-1-            |  |  |
| Status            | Working condition of the module      | Good (0) - No<br>Channel Off (<br>Over Range (<br>limit<br>Under Range<br>Hardware Sta<br>Ranging (5) -<br>as required by<br>configuration<br>Overflow (6) -<br>calculation att<br>number to a r<br>Bad (7) - The<br>upon<br>Hardware exc<br>exceeded at t<br>configuration<br>upto 12V<br>No Data (9) -<br>No Calibration<br>Saturated inp<br>occur if PV inj<br>outside the w | <ul> <li>rmal Operation</li> <li>1) - Channel is configured to be off</li> <li>2) - Input signal is greater than configured high</li> <li>(3) - Input signal is less than configured low limit<br/>itus Invalid (4) - Input hardware status invalid<br/>Input hardware is being ranged i.e. being set-up<br/>y the range</li> <li>Process variable overflow, possibly due to<br/>tempting to add a small<br/>elatively large number<br/>process variable is not ok and cannot be relied</li> <li>ceeded (8) - The hardware capabilities have been<br/>he point of configuration, for example<br/>set to 0 to 40V when input hardware is capable of<br/>Insufficient input samples to perform calculation<br/>n (13) - Calibration data is corrupt or missing<br/>ut (14) - Input hardware is in saturation. This can<br/>bout, CJC input or RTD lead compensation input is<br/>orking range of the hardware</li> </ul> |               | R/O             |  |  |

## High Resolution DC Output

This module (order code HR) can be fitted in slots 1, 2 or 4.

It contains two channels. The first (channel A) provides a high resolution, 15 bit, 4-20mA or 0-10Vdc retransmission signal. The second (channel C) provides 24Vdc (20 to 30Vdc) transmitter power supply. The module provides full 240Vac isolation.

#### Channel A

| Name<br>Dis Desidet         Parametro Description         Value<br>Press         of<br>to bange values         Default<br>(ev)         Access<br>Level           Ident         Channel type         HiRes Out         Image values         Image values <th colspan="2">List Header - Mod</th> <th colspan="6">Sub-headers: 1A, 2A or 4A (DC Control and DC Retransmission)</th>                                                                                                    | List Header - Mod |                                                                                                    | Sub-headers: 1A, 2A or 4A (DC Control and DC Retransmission)                                                                                                    |                                                                                                    |               |                   |  |  |
|----------------------------------------------------------------------------------------------------|-------------------|----------------------------------------------------------------------------------------------------|----------------------------------------------------------------------------------------------------|----------------------------------------------------------------------------------------------------|---------------|-------------------|--|--|
| Other         Description         Press Or or Or Tot Channel youtes         Development           10 Type         Channel type         HiRes Out         Cardinal Section         13 R/O           10 Type         To configure the output drive signal         Volts<br>mA         Volts<br>mA         Volts<br>mA         Volts<br>mailiarmps dc         As order<br>code         Cod R/O<br>in 1.3           Status         Working condition of the module         God (0) - Normal Operation<br>Channel Of (1) - Channel is configured to be off<br>Over Range (2) - Input signal is less than configured low limit<br>Hardware Status Invalid (4) - Input hardware status invalid<br>Ranging (3) - Input signal is less than configured low limit<br>Hardware Status Invalid (4) - Input hardware status invalid<br>Ranging (3) - Input signal is less than configured low limit<br>Hardware Status Invalid (4) - Input hardware is configured low limit<br>Hardware Status Invalid (4) - Input hardware is configured low limit<br>Hardware Status Invalid (4) - Input hardware is configured low limit<br>Hardware Status Invalid (4) - Input hardware is configured low limit<br>Hardware Status Invalid (4) - Input hardware is configured low reample<br>configuration are allowed by the range<br>configuration are allowed by the range<br>configuration in (3) - Calitation data is corrupt or missing<br>Staturated input (14) - Input hardware is capable<br>of upo 12 V<br>No Data (9) - Insufficient input sample to perform calculation<br>No Calitation data is corrupt or missing<br>Staturated input (14) - Input hardware is capable<br>of upo 12 V<br>No Data (9) - Insufficient input sample to perform calculation<br>No Calitation         I Calitation           Disp I         The maximum displayable reading<br>staturated input (14) - Input hardware status invalid<br>soutis a seleco                                                                                                    | Name              | Parameter Description                                                                                | Value                                                                                                    |                                                                                                    | Default       | Access            |  |  |
| Ident         Channel type         Hites Out         Volts do (27)<br>mill-amps do<br>code         As order         Configure the output drive signal<br>mA         Volts do (27)<br>mill-amps do<br>Code         As order         Confer         Confer                                                                                                    | ( to select       |                                                                                                    | Press 🕑 oi                                                                                                    | to change values                                                                                                    |               | Level             |  |  |
| IO Type       To configure the output drive signal       Volts of CP       Volts of CP       Conf RO       oode       In 13         Status       Working condition of the module       Good (0) - Normal Operation       Channel OH (1) - Channel BO (1) - Channel BO (1) - Channel BO (1) - Channel BO (1) - Channel BO (1) - Channel BO (1) - Channel BO (1) - Channel BO (1) - Channel BO (1) - Channel BO (1) - Normal Coperation       L3 R/O         Status       Working condition of the module       Good (0) - Normal Operation       Channel OH (1) - Channel BO (1) - Normal Coperation       L3 R/O         Status       Working Condition of the module       Good (0) - Normal Operation       Channel OH (1) - Channel BO (1) - Normal Coperation       L3 R/O         Status       Working Condition of the module       Good (0) - Normal Coperation       L3 R/O       Status Invail (4) - Input signal is less than configured high Imput signal is less than configured high Imput signal is less than configured high Imput signal is less than configured high Imput signal is less than configured high Imput signal is a relatively large number       The relative large number       The relative large number         Bac (7) - The process variable is not k and cannot be relied upon       No Bat (2) - Insufficient input samples to perform calculation       O       I3 R         The Following additional parameters are show Nor IO Type = nA       XXXXX Imput (2) (Pup L, C) C Input RV RTO lead Compensation input second ad sing and indecrical input level       Between 4:00 and Range L (normality set to 2:0.00mA                                                                                                    | Ident             | Channel type                                                                                         | HiRes Out                                                                                                    |                                                                                                    |               | L3 R/O            |  |  |
| Status       Working condition of the module       Good (0) - Normal Operation<br>Chamed (0) (1) - Chamel Operation<br>(Chamed (0) (1) - Chamel is configured to be off<br>Orer Range (2) - Input signal is greater than configured high<br>imit<br>Hardware Status invalid<br>(A) - Input hardware status invalid<br>Ranging (3) - Input signal is less than configured low limit<br>Hardware status invalid<br>Ranging (3) - Input hardware status invalid<br>Ranging (3) - Input hardware is bueng ranged i.e. being set-<br>configuration<br>Overflow (6) - Process variable overflow, possibly due to<br>calculation attempting to add a small<br>number to a relatively large number<br>Bad (7) - The process variable is not 6 and cannot be relied<br>upon<br>Hardware exceeded (8) - The hardware capabilities have<br>been exceeded at the point of configuration, for example<br>configuration, for example<br>configuration (1) - Insufficient input samples to perform calculation<br>No Calibration (13) - Calibration data is corrupt or missing<br>occur if PV input, CJC input or RTD lead compensation input<br>is outside the working range of the hardware<br>out is outside to V0 when input hardware is in saturation. This can<br>occur if PV input, CJC input or RTD lead compensation input<br>is outside the working range of the hardware<br>out is outside the working range of the hardware<br>out is outside the working range of the hardware<br>out is outside the working range of the hardware<br>out is outside the working range of the hardware<br>is outside the working range of the hardware<br>out of the maximum displayable reading<br>99999 to 99999 decimal points depend on resolution<br>0       I.3         The minimum displayable reading<br>99990 to 99999 decimal points depend on resolution<br>0       I.3         Range H1       The maximum (electrical) input level<br>99990 to 99999 decimal points depend on resolution<br>0       I.3         Range L0       The minimum displayable reading<br>99990 to 99 | Ю Туре            | To configure the output drive signal                                                                 | Volts<br>mA                                                                                                    | Volts dc <sup>(2)</sup><br>milli-amps dc                                                                                                    | As order code | Conf R/O<br>in L3 |  |  |
| The following additional parameters are shown for IO Type = mA       No decimal points to four decimal points       Conf         Res'n       Display resolution       XXXX to XXXX to XXXX to XXXXX to XXXXX to XXXXX to 209999 decimal points to four decimal points       No decimal points to four decimal points       Conf         Disp Hi       The maximum displayable reading       -99999 to 99999 decimal points depend on resolution       0       L3         Range Hi       The maximum (electrical) input level       Between 4.00 and Range Lo (normally set to 20.00mA)       4.00       L3         Range Lo       The minimum (electrical) input level       Between 4.00 and Range Hi (normally set to 4.00mA)       4.00       L3         Meas Value       Displays the current value of the output demand signal in electrical units       Between 4.00 and Range Hi (normally set to 4.00mA)       4.00       L3         PV       Requested output signal level       -99999 to 99999. This parameter is normally soft wired to retransmit a selected parameter such as PV.       L3       Conf         Cal State       Allows the module to be calibrated Lo       Lo       Low calibration point for DC output Accept Store user calibration       L3       Conf         Cal Trim       Shown when Cal State is in Trim mode. It allows a trim to be applied to the calibration points       Moort       Store user calibration       Conf         Cal StateHi       Shown when the output                                                                                                    | Status            | Working condition of the module                                                                      | Good (0) - Ne<br>Channel Off<br>Over Range<br>limit<br>Under Range<br>Hardware Sta<br>Ranging (5) -<br>as required b<br>configuration<br>Overflow (6)<br>calculation at<br>number to a<br>Bad (7) - The<br>upon<br>Hardware ex<br>been exceed<br>configuration<br>of upto 12V<br>No Data (9) -<br>No Calibratio<br>Saturated inp<br>occur if PV in<br>is outside the | <ul> <li>cormal Operation</li> <li>(1) - Channel is configured to be off</li> <li>(2) - Input signal is greater than configured high</li> <li>(3) - Input signal is less than configured low limit atus Invalid (4) - Input hardware status invalid</li> <li>Input hardware is being ranged i.e. being set-up by the range</li> <li>Process variable overflow, possibly due to the tempting to add a small relatively large number</li> <li>process variable is not ok and cannot be relied</li> <li>ceeded (8) - The hardware capabilities have ed at the point of configuration, for example set to 0 to 40V when input hardware is capable</li> <li>Insufficient input samples to perform calculation n (13) - Calibration data is corrupt or missing but (14) - Input hardware is in saturation. This can put, CJC input or RTD lead compensation input a working range of the hardware</li> </ul> |               | L3 R/O            |  |  |
| Res'n       Display resolution       XXXXX to<br>XXXXX       No decimal points to four decimal points       Conf         Disp Hi       The maximum displayable reading       -99990 to 99999 decimal points depend on resolution       0       L3         Disp Lo       The minimum displayable reading       -99990 to 99999 decimal points depend on resolution       0       L3         Range Hi       The maximum (electrical) input level       Between 4.00 and Range Lo (normally set to 20.00mA)       4.00       L3         Range Lo       The minimum (electrical) input level       Between 4.00 and Range Lo (normally set to 4.00mA)       4.00       L3         Meas Value       Displays the current value of the output demand signal in electrical units       -99999 to 99999. This parameter is normally soft wired to retransmit a selected parameter such as PV.       R/O         PV       Requested output signal level       -99999 to 99999. This parameter is normally soft wired to confirm Confirm the action Start calibration point for DC output       L3         Cal State       Allows the module to be calibrated Low calibration point for DC output Abort       L0       L3         Cal Trim       Shown when Cal State is in Trim mode. It allows a trim to be applied to the calibration points       Light Confirm Confirm the action Abort user calibration Abort user calibration Abort user calibration Abort user calibration action action action action the calibration points       Conf         Cal Trim<                                                                                                    | The following add | L<br>ditional parameters are shown for IO Ty                                                         | /pe = mA                                                                                                    |                                                                                                    |               |                   |  |  |
| Disp HiThe maximum displayable reading<br>Disp Lo-99999 to 99999 decimal points depend on resolution0L3Disp LoThe minimum displayable reading<br>Anage Hi-99999 to 99999 decimal points depend on resolution0L3Range HiThe maximum (electrical) input level<br>Between 4.00 and Range Lo (normally set to 20.00mA)4.00L3Range LoThe minimum (electrical) input level<br>output demand signal in electrical<br>unitsBetween 4.00 and Range Hi (normally set to 20.00mA)4.00L3Meas ValueDisplays the current value of the<br>output demand signal in electrical<br>units-99999 to 99999. This parameter is normally soft wired to<br>retransmit a selected parameter such as PV.R/OL3PVRequested output signal level-99999 to 99999. This parameter is normally soft wired to<br>retransmit a selected parameter such as PV.L3L3Cal StateAllows the module to be calibrated<br>Lo<br>Confirm<br>Mi<br>AbortUnit not being calibrated<br>Low calibration point for DC output<br>Start calibration<br>AbortConfConfCal TrimShown when Cal State is in Trim<br>mode. It allows a trim to be applied to<br>the calibration pointsImage La ConfConfCalStateLoShown when the output is being<br>calibratedImage La ConfImage La ConfConfCalStateLoShown when the output is being<br>calibratedImage La ConfConf                                                                                                    | Res'n             | Display resolution                                                                                   | XXXXX to<br>X.XXXX                                                                                                    | No decimal points to four decimal points                                                                                                    |               | Conf              |  |  |
| Disp Lo       The minimum displayable reading       -99999 to 99999 decimal points depend on resolution       0       L3         Range Hi       The maximum (electrical) input level       Between 4.00 and Range Lo (normally set to 20.00mA)       4.00       L3         Range Lo       The minimum (electrical) input level       Between 4.00 and Range Lo (normally set to 4.00mA)       4.00       L3         Meas Value       Displays the current value of the output demand signal in electrical units       Between 4.00 and Range Hi (normally set to 4.00mA)       4.00       L3         PV       Requested output signal level       -99999 to 99999. This parameter is normally soft wired to retransmit a selected parameter such as PV.       L3       Conf         Cal State       Allows the module to be calibrated       Lo       Lo       Confirm       Confirm the action Start calibration point for DC output       Conf         Hi       Hi       Hi       Hi calibration point for DC output       Conf       Conf         Cal Trim       Shown when Cal State is in Trim mode. It allows a trim to be applied to be applied to the calibration points       Conf       Conf       Conf         CalStateLo       Shown when the output is being calibrated       Conf       Conf       Conf       Conf         CalStateLo       Shown when the output is being calibrated       Conf       Conf       Conf                                                                                                    | Disp Hi           | The maximum displayable reading                                                                      | -99999 to 99                                                                                                    | 999 decimal points depend on resolution                                                                                                    | 0             | L3                |  |  |
| Range HiThe maximum (electrical) input levelBetween 4.00 and Range Lo (normally set to 20.00mA)4.00L3Range LoThe minimum (electrical) input levelBetween 4.00 and Range Hi (normally set to 4.00mA)4.00L3Meas ValueDisplays the current value of the<br>output demand signal in electrical<br>unitsBetween 4.00 and Range Hi (normally set to 4.00mA)4.00L3PVRequested output signal level-99999 to 99999. This parameter is normally soft wired to<br>retransmit a selected parameter such as PV.L3Cal StateAllows the module to be calibrated<br>Lo<br>Confirm<br>Go<br>Trim<br>Hi<br>Accept<br>AbortUnit not being calibrated<br>Low calibration<br>Start calibration<br>AbortL3Cal TrimShown when Cal State is in Trim<br>mode. It allows a trim to be applied to<br>the calibration pointsImage Lo<br>Low calibration<br>AbortLow<br>Low calibration<br>Abort user calibrationImage Lo<br>Low calibration<br>Start calibration<br>Abort user calibrationConfiCal StateLoShown when Cal State is in Trim<br>mode. It allows a trim to be applied to<br>the calibration pointsImage Lo<br>Low calibration<br>Trim<br>Hi<br>Accept<br>AbortImage Lo<br>Low calibrationImage Lo<br>Low calibrationImage Lo<br>Low calibration<br>Start calibrationImage Lo<br>Low calibrationImage Lo<br>Low calibrationImage Lo<br>Low calibrationCal TrimShown when Cal State is in Trim<br>mode. It allows a trim to be applied to<br>the calibration pointsImage Lo<br>Low calibrationImage Lo<br>Low calibrationImage Lo<br>Low calibrationImage Lo<br>Low calibrationCal StateLo                                                                                                    | Disp Lo           | The minimum displayable reading                                                                      | -99999 to 99                                                                                                    | 999 decimal points depend on resolution                                                                                                    | 0             | L3                |  |  |
| Range Lo       The minimum (electrical) input level       Between 4.00 and Range Hi (normally set to 4.00mA)       4.00       L3         Meas Value       Displays the current value of the output demand signal in electrical units       -99999 to 9999. This parameter is normally soft wired to retransmit a selected parameter such as PV.       Image: Conf and the confirm demand signal in electrical confirm demand signal in electrical units       L3         PV       Requested output signal level       -99999 to 9999. This parameter is normally soft wired to retransmit a selected parameter such as PV.       L3         Cal State       Allows the module to be calibrated       Idle       Unit not being calibrated Low Confirm the action Start calibration point for DC output       Conf       Confirm Confirm the action Abort       Confirm the action Abort       Confirm the action Abort       Confirm the action Abort       Confirm the action Abort       Confirm the action Abort       Confirm the action Abort       Confirm the action Abort       Confirm the action Abort       Confirm the action Abort       Confirm the action Abort       Confirm the action Abort       Confirm Abort       Confirm Abort                                                                                                    | Range Hi          | The maximum (electrical) input level                                                                 | Between 4.00                                                                                                    | 0 and Range Lo (normally set to 20.00mA)                                                                                                    | 4.00          | L3                |  |  |
| Meas Value       Displays the current value of the output demand signal in electrical units       R/O       R/O         PV       Requested output signal level       -99999 to 99999. This parameter is normally soft wired to retransmit a selected parameter such as PV.       L3         Cal State       Allows the module to be calibrated       Idle Lo       Unit not being calibrated Low calibration point for DC output       Conf         Cal State       Allows the module to be calibrated to retransmit a selected parameter such as PV.       Conf       Conf         Cal State       Allows the module to be calibrated to conf       Idle Lo       Unit not being calibrated Low calibration point for DC output       Conf         Cal Trim       Shown when Cal State is in Trim mode. It allows a trim to be applied to the calibration points       High calibration points       Conf         CalStateLo       Shown when the output is being calibrated calibrated       Image: Conf       Conf                                                                                                    | Range Lo          | The minimum (electrical) input level                                                                 | Between 4.00                                                                                                    | ) and Range Hi (normally set to 4.00mA)                                                                                                    | 4.00          | L3                |  |  |
| PV       Requested output signal level       -99999 to 99999. This parameter is normally soft wired to retransmit a selected parameter such as PV.       L3         Cal State       Allows the module to be calibrated       Idle       Unit not being calibrated       Conf         Coal State       Allows the module to be calibrated       Idle       Unit not being calibrated       Cow calibration point for DC output       Conf         Confirm       Go       Trim       Hi       High calibration point for DC output       For point for DC output       Conf         Cal Trim       Shown when Cal State is in Trim       Hi       High calibration point for DC output       Conf         Cal Trim       Shown when the output is being       Image: Calibrated       Image: Calibrated       Conf         CalStateLo       Shown when the output is being       Image: Calibrated       Image: Calibrated       Conf                                                                                                    | Meas Value        | Displays the current value of the<br>output demand signal in electrical<br>units                     |                                                                                                    |                                                                                                    |               | R/O               |  |  |
| Cal StateAllows the module to be calibratedIdleUnit not being calibratedComfLoLoLow calibration point for DC outputConfirmConfirmGoStart calibrationStart calibrationGoTrimHigh calibration point for DC outputStart calibrationCal TrimShown when Cal State is in Trim<br>mode. It allows a trim to be applied to<br>the calibration pointsImage: ConfirmCal StateHiShown when the output is being<br>calibratedImage: ConfirmImage: ConfirmCal StateLoShown when the output is being<br>calibratedImage: ConfirmImage: Confirm                                                                                                    | PV                | Requested output signal level                                                                        | -999999 to 999<br>retransmit a s                                                                                                    | 999. This parameter is normally soft wired to selected parameter such as PV.                                                                                                    |               | L3                |  |  |
| Cal Trim       Shown when Cal State is in Trim       Conf         mode. It allows a trim to be applied to<br>the calibration points       Conf         CalStateHi       Shown when the output is being<br>calibrated       Conf         CalStateLo       Conf                                                                                                    | Cal State         | Allows the module to be calibrated                                                                   | IdleUnit not being calibratedLoLow calibration point for DC outputConfirmConfirm the actionGoStart calibrationTrimHiHiHigh calibration point for DC outputAcceptStore user calibrationAbortAbort user calibration                                                                                                    |                                                                                                    |               | Conf              |  |  |
| CalStateHi     Shown when the output is being<br>calibrated     Conf       CalStateLo     Conf                                                                                                    | Cal Trim          | Shown when Cal State is in Trim<br>mode. It allows a trim to be applied to<br>the calibration points |                                                                                                    |                                                                                                    |               | Conf              |  |  |
| CalStateLo calibrated Conf                                                                                                    | CalStateHi        | Shown when the output is being                                                                       |                                                                                                    |                                                                                                    |               | Conf              |  |  |
|                                                                                                    | CalStateLo        | calibrated                                                                                           |                                                                                                    |                                                                                                    |               | Conf              |  |  |

#### Channel C

| List Header - Mod |              | Sub-headers: | 1C, 2C or 4C (24V transmitter supply) |       |             |
|-------------------|--------------|--------------|---------------------------------------|-------|-------------|
| Ident             | Channel type | 24V PSU      | 24V PSU 24V transmitter supply        |       |             |
| Ю Туре            | Output type  | Volts        | Volts                                 | Volts | Conf L3 R/O |

# Analogue Input

The analogue input module provides additional analogue inputs for multi-loop controllers or other multi input measurements.

| List Header - Mod   |                                                 | Sub-headers: xA<br>x = the number of the slot in which the module is fitted |                                                     |                                        |          |                 |
|---------------------|-------------------------------------------------|-----------------------------------------------------------------------------|-----------------------------------------------------|----------------------------------------|----------|-----------------|
| Name<br>( to select | Parameter Description                           | Value<br>Press 💽 or (                                                       | Value<br>Press 🕥 or 🌢 to change values              |                                        |          | Access<br>Level |
| Ident               | Channel type                                    | Analog IP                                                                   | nalog IP                                            |                                        |          | L3 R/O          |
| ІО Туре             | PV input type Selects input linearisation       | ThermoCpl                                                                   | Thermocouple                                        |                                        |          | Conf            |
|                     | and range                                       | RTD                                                                         | Platinum resistance the                             | ermometer                              |          | L3 R/O          |
|                     |                                                 | Log10                                                                       | Logarithmic                                         |                                        |          |                 |
|                     |                                                 | HiZV                                                                        | High impedance voltag<br>used for zirconia probe    | e input (typically<br>)                |          |                 |
|                     |                                                 | V                                                                           | Voltage                                             |                                        |          |                 |
|                     |                                                 | mA                                                                          | milli amps                                          |                                        |          |                 |
|                     |                                                 | 80mV                                                                        | 80 milli volts                                      |                                        |          |                 |
|                     |                                                 | 40mV                                                                        | 40 milli volts                                      |                                        |          |                 |
|                     |                                                 | Pyrometer                                                                   | Pyrometer                                           |                                        |          |                 |
| Lin Type            | Input linearisation                             | See Input Type                                                              | es and Ranges                                       |                                        |          | L3 R/O          |
| Units               | Controller units                                | See Display Units                                                           |                                                     |                                        |          | Conf            |
| Res'n               | Resolution                                      | XXXXX to<br>X.XXXX                                                          | No decimal points to four decimal points            |                                        |          | Conf            |
| CJC Type            | To select the cold junction compensation method | Internal<br>0°C<br>45°C<br>50°C<br>External<br>Off                          | See description in sect<br>further details          | ion CJC Type. for                      | Internal | Conf            |
| SBrk Type           | Sensor break type                               | Low                                                                         | Sensor break will be de<br>impedance is greater the | etected when its<br>nan a 'low' value  |          | Conf            |
|                     |                                                 | High                                                                        | Sensor break will be de<br>impedance is greater th  | etected when its<br>nan a 'high' value |          |                 |
|                     |                                                 | Off                                                                         | No sensor break                                     |                                        |          |                 |
| SBrk Alarm          | Sets the alarm action when a sensor             | ManLatch                                                                    | Manual latching                                     | See also Alarms                        |          | L3              |
|                     | break condition is detected                     | NonLatch                                                                    | No latching                                         |                                        |          |                 |
|                     |                                                 | Off                                                                         | No sensor break alarm                               |                                        |          |                 |
| SBrk Out            | Status of the sensor break alarm                | Off or On                                                                   |                                                     |                                        |          | L3              |
| AlarmAck            | Sensor Break Alarm Acknowledge                  | No                                                                          |                                                     |                                        |          | L1              |
|                     |                                                 | Yes                                                                         |                                                     |                                        |          |                 |
| Disp Hi             | Display reading high                            | See Analogue                                                                |                                                     | •                                      |          | L3              |
| Disp Lo             | Display reading low                             | Input Scaling                                                               |                                                     |                                        |          | L3              |
| Range Hi            | Input high value                                |                                                                             |                                                     |                                        |          | L3              |
| Range Lo            | Input low value                                 | 1                                                                           |                                                     |                                        |          | L3              |

| List Header - Mod    |                                                                              | Sub-headers: xA                                          |                                      |         |                 |  |
|----------------------|------------------------------------------------------------------------------|----------------------------------------------------------|--------------------------------------|---------|-----------------|--|
|                      |                                                                              | x = the number of the slot in which the module is fitted |                                      |         |                 |  |
| Name<br>() to select | Parameter Description                                                        | Value<br>Press 💌 or 0                                    | ▲ to change values                   | Default | Access<br>Level |  |
| Fallback             | Configures the default value in case of an                                   | Downscale                                                | Same as PV input                     |         | Conf            |  |
|                      | erroneous condition. The error may be                                        | Upscale                                                  |                                      |         |                 |  |
|                      | break, lack of calibration or a saturated                                    | Fall Good                                                |                                      |         |                 |  |
|                      | input.                                                                       | Fall Bad                                                 | -                                    |         |                 |  |
|                      | The Status parameter would indicate the error condition and could be used to | Clip Good                                                |                                      |         |                 |  |
|                      | diagnose the problem.                                                        | Clip Bad                                                 |                                      |         |                 |  |
|                      | Fallback has several modes and may be                                        | -                                                        |                                      |         |                 |  |
|                      | parameter.                                                                   |                                                          |                                      |         |                 |  |
| Fallback PV          | To set the value of PV during a sensor broken                                | l<br>eak                                                 | Instrument range                     |         | Conf            |  |
| Filter Time          | Input filter time.                                                           |                                                          | Off to 500:00 (m:ss.s) (hh:mm:ss) or | 0:00.4  | L3              |  |
|                      | An input filter provides damping of the inp                                  | ut signal. This                                          | (hh:mm)                              |         |                 |  |
|                      | noise on the PV input.                                                       | DI excessive                                             |                                      |         |                 |  |
| Emiss                | Emissivity. This parameter only appears i                                    | f the input is                                           | Off 0.1 to 1.0                       | 1.0     | L3              |  |
|                      | configured for Pyrometer. It is used to com                                  | pensate for the                                          |                                      |         |                 |  |
|                      | different reflectivity produced by different                                 | type of surface                                          |                                      |         |                 |  |
| Meas Value           | The current electrical value of the PV inpu                                  | ut                                                       |                                      |         | L3 R/O          |  |
| PV                   | The current value of the PV input in engin                                   | eering units                                             | Instrument range                     |         | L3 R/O          |  |
| Offset               | Single offset value applied to the input                                     |                                                          | Instrument range                     |         | L3              |  |
| Lo Point             | Allows a two point offset to be applied to t                                 | he controller to                                         | Instrument range                     |         | L3              |  |
| Lo Offset            | sensor and the input to the controller.                                      | is between                                               |                                      |         |                 |  |
| Hi Point             | See Two Point Offset for further details                                     |                                                          |                                      |         |                 |  |
| Hi Offset            |                                                                              |                                                          |                                      |         |                 |  |
| CJC Temp             | Reads the temperature of the rear termination thermocouple connection        | als at the                                               |                                      |         | Conf R/O        |  |
| SBrk Value           | Used for diagnostics only, and displays th                                   | e sensor break                                           |                                      |         | L3 R/O          |  |
|                      | trip value.                                                                  |                                                          |                                      |         |                 |  |
| Lead Res             | The measured lead resistance on the RTI                                      | D                                                        |                                      |         | L3 R/O          |  |
| Cal State            | Calibration state                                                            | ldle                                                     | Non calibrating state                |         | Conf            |  |
|                      |                                                                              | Lo                                                       | Select low point calibration         |         |                 |  |
|                      |                                                                              | Hi                                                       | Select high point calibration        |         |                 |  |
|                      |                                                                              | Confirm                                                  | Confirm the position to calibrate    |         |                 |  |
|                      | Go                                                                           |                                                          | Start calibration                    |         |                 |  |
|                      |                                                                              | Abort                                                    | Abort calibration                    |         |                 |  |
|                      |                                                                              | Busy                                                     | Automatically calibrating            |         |                 |  |
|                      |                                                                              | Passed                                                   | Calibration OK                       |         |                 |  |
|                      |                                                                              | Failed                                                   | Calibration bad                      |         |                 |  |
|                      |                                                                              | Accept                                                   | To store the new values              |         |                 |  |

| List Header - Mo     | bd                                  | Sub-headers: xA                                                                                                    |         |                 |  |  |  |
|----------------------|-------------------------------------|----------------------------------------------------------------------------------------------------|---------|-----------------|--|--|--|
|                      |                                     | x = the number of the slot in which the module is fitted                                                                                                    |         |                 |  |  |  |
| Name<br>() to select | Parameter Description               | Value<br>Press ♥ or ▲ to change values                                                                                                    | Default | Access<br>Level |  |  |  |
| Status               | The current status for the channel. | Good (0) - Normal Operation<br>Channel Off (1) - Channel is configured to be off<br>Over Range (2) - Input signal is greater than configured<br>high limit<br>Under Range (3) - Input signal is less than configured low<br>limit<br>Hardware Status Invalid (4) - Input hardware status invalid<br>Ranging (5) - Input hardware is being ranged i.e. being<br>set-up as required by the range<br>configuration<br>Overflow (6) - Process variable overflow, possibly due to<br>calculation attempting to add a small<br>number to a relatively large number<br>Bad (7) - The process variable is not ok and cannot be<br>relied upon<br>Hardware exceeded (8) - The hardware capabilities have<br>been exceeded at the point of configuration, for example<br>configuration set to 0 to 40V when input hardware is<br>capable of upto 12V<br>No Data (9) - Insufficient input samples to perform<br>calculation<br>No Calibration (13) - Calibration data is corrupt or missing<br>Saturated input (14) - Input hardware is in saturation. This<br>can occur if PV input, CJC input or RTD lead<br>compensation input is outside the working range of the<br>hardware |         | L3 R/O          |  |  |  |

# Input Types and Ranges

| Input Type | )                               | Min Range | Max Range | Units | Min Range | Max<br>Range | Units |
|------------|---------------------------------|-----------|-----------|-------|-----------|--------------|-------|
| J          | Thermocouple type J             | -210      | 1200      | °C    | -238      | 2192         | °F    |
| К          | Thermocouple type K             | -200      | 1372      | °C    | -238      | 2498         | °F    |
| L          | Thermocouple type L             | -200      | 900       | °C    | -238      | 1652         | °F    |
| R          | Thermocouple type R             | -50       | 1700      | °C    | -58       | 3124         | °F    |
| В          | Thermocouple type B             | 0         | 1820      | °C    | 32        | 3308         | °F    |
| Ν          | Thermocouple type N             | -200      | 1300      | °C    | -238      | 2372         | °F    |
| Т          | Thermocouple type T             | -200      | 400       | °C    | -238      | 752          | °F    |
| S          | Thermocouple type S             | -50       | 1768      | °C    | -58       | 3214         | °F    |
| PL2        | Thermocouple Platinel II        | 0         | 1369      | °C    | 32        | 2466         | °F    |
| С          | Thermocouple type C             |           |           |       |           |              |       |
| PT100      | Pt100 resistance thermometer    | -200      | 850       | °C    | -328      | 1562         | °F    |
| Linear     | mV or mA linear input           | -10.00    | 80.00     |       |           |              |       |
| SqRoot     | Square root                     |           |           |       |           |              |       |
| Custom     | Customised linearisation tables |           |           |       |           |              |       |

# **Display Units**

#### None

Abs Temp oC/oF/oK,

V, mV, A, mA,

PH, mmHg, psi, Bar, mBar, %RH, %, mmWG, inWG, inWW, Ohms, PSIG, %O2, PPM, %CO2, %CP, %/sec,

RelTemp oC/oF/oK(rel),

Custom 1, Custom 2, Custom 3

sec, min, hrs,

# **Triple Logic Input and Triple Contact Input**

This module may be used to provide additional logic inputs.

| List Header - Mod                              |                             | Sub-headers: xA, xB, xC<br>x = the number of the slot in which the module is fitted |                                                           |         |                 |  |  |
|------------------------------------------------|-----------------------------|-------------------------------------------------------------------------------------|-----------------------------------------------------------|---------|-----------------|--|--|
| Name<br>() to select                           | Parameter Description       | Value<br>Press 🐨 or                                                                 | ▲to change values                                         | Default | Access<br>Level |  |  |
| Ident                                          | Channel type                | Logic In                                                                            | Logic input or contact input                              |         | L3 R/O          |  |  |
| Ю Туре                                         | Function of the module      | Input                                                                               |                                                           |         | L3 R/O          |  |  |
| PV                                             | State of the measured input | 0<br>1                                                                              | Demand for output to be off<br>Demand for output to be on |         | Conf<br>R/O L3  |  |  |
| Status<br>See Relay, Logic<br>or Triac Outputs | Module status               | ОК                                                                                  | Normal operation                                          |         | R/O             |  |  |

# **Potentiometer Input**

This module may be connected to a feedback potentiometer fitted to a motorized valve driver, or to provide a measured value from any other potentiometer input between  $100\Omega$  and  $15K\Omega$ . The excitation voltage is 0.5Vdc.

| List Header - Mod |                                                                                                  | Sub-headers: xA<br>x = the number of the slot in which the module is fitted |                                                                                                |         |        |  |
|-------------------|--------------------------------------------------------------------------------------------------|-----------------------------------------------------------------------------|------------------------------------------------------------------------------------------------|---------|--------|--|
| Name              | Parameter Description                                                                            | Value<br>Press 💌 or 🤅                                                       | Value<br>Press                                                                                 |         |        |  |
| Ident             | Channel type                                                                                     | Pot Input                                                                   | Potentiometer input                                                                            |         | L3 R/O |  |
| Units             | Engineering units.                                                                               | None                                                                        |                                                                                                |         | Conf   |  |
| Res'n             | Display resolution                                                                               | XXXXX to<br>X.XXXX                                                          | No decimal points to four decimal points                                                       |         | Conf   |  |
| SBrk type         | Allows one of three strategies to be configured if potentiometer break is                        | Low                                                                         | Sensor break will be detected when its impedance is greater than a 'low' value                 |         | Conf   |  |
|                   | indicated. Same as analogue input                                                                | High                                                                        | Sensor break will be detected when its impedance is greater than a 'high' value                |         | Conf   |  |
|                   |                                                                                                  | Off                                                                         | No sensor break                                                                                |         | Conf   |  |
| SBrk Alarm        | To configure the alarm action should<br>the potentiometer become<br>disconnected                 | Off<br>NonLatch<br>ManLatch                                                 | No sensor break alarm<br>Non latching sensor break alarm<br>Manual latching sensor break alarm |         | L3     |  |
| Fallback          | Condition to be adopted if the 'Status'<br>parameter ≠ OK                                        | Clip Bad<br>Clip Good<br>Fall Bad<br>Fall Good<br>Upscale<br>DownScale      |                                                                                                |         | Conf   |  |
| Fallback PV       |                                                                                                  | -99999 to 99999                                                             | 9                                                                                              |         | Conf   |  |
| Filter Time       | To adjust the input filter time constant<br>to reduce the effect of noise on the<br>input signal | Off or 0:00.1 to                                                            | 500:00                                                                                         | 0:00:04 | L3     |  |
| Meas Value        | The current value in engineering units                                                           |                                                                             |                                                                                                |         | L3 R/O |  |
| PV                | Requested output/current input signal level (after linearisation where applicable).              |                                                                             |                                                                                                |         | L3 R/O |  |
| SBrk Value        | Used for diagnostics only, and displays the sensor break trip value.                             |                                                                             |                                                                                                |         | L3 R/O |  |

| List Header - Mod                                 |                                                                                                    | Sub-headers<br>x = the number                                                                                           |                                                                                                    |         |                 |
|---------------------------------------------------|----------------------------------------------------------------------------------------------------|----------------------------------------------------------------------------------------------------|----------------------------------------------------------------------------------------------------|---------|-----------------|
| Name<br>() to select                              | Parameter Description                                                                                                    | Value<br>Press 💌 or                                                                                                    | ( to change values                                                                                                    | Default | Access<br>Level |
| Cal State                                         | This parameter allows the controller to<br>be calibrated against the maximum<br>and minimum positions of the<br>potentiometer.<br>Adjust the pot to minimum position,<br>select 'Lo' followed by 'Confirm'. The<br>controller will automatically calibrate to<br>this position.<br>Repeat for the maximum position and<br>selecting 'Hi'.<br>If the potentiometer is part of the valve<br>positioning motor it may be difficult to<br>adjust the pot position. In this case<br>refer back to section Example: To<br>Calibrate a VP Output. | Idle<br>Lo<br>Hi<br>Confirm<br>Go<br>Abort<br>Busy<br>Passed<br>Failed<br>Accept<br>Save User<br>Save Fact<br>Load Fact | Non calibrating state<br>Select calibration of the low position<br>Select calibration of the high position<br>Confirm the position to calibrate<br>Start calibration<br>Calibration stopped<br>Controller automatically calibrating<br>Calibration OK<br>Calibration bad<br>To start using the new values<br>To store the new values to EE memory<br>(For User calibration)<br>To store the new values to EE memory<br>(For Factory calibration: password protected)<br>Load factory calibration (Save User required | Idle    | Conf<br>L3 R/O  |
| Status<br>See Relay,<br>Logic or Triac<br>Outputs | Working condition of the module                                                                                                    | OK<br>Sbreak                                                                                                    | Tor permanent use of Factory calibration).<br>Potentiometer input broken                                                                                                    |         | R/O             |

# **Transmitter Power Supply**

This module may be used to provide 24Vdc to power an external transmitter.

| List Header - Mod                              |                       | Sub-heade<br>x = the num               |                         |         |                 |
|------------------------------------------------|-----------------------|----------------------------------------|-------------------------|---------|-----------------|
| Name<br>() to select                           | Parameter Description | Value<br>Press ♥ or ▲ to change values |                         | Default | Access<br>Level |
| Ident                                          | Channel type          | TxPSU                                  | Transducer power supply |         | L3 R/O          |
| Status<br>See Relay, Logic or<br>Triac Outputs | Module status         | ОК                                     | Normal operation        |         | R/O             |

### **Transducer Power Supply**

The transducer power supply may be used to power an external transducer which requires an excitation voltage of 5 or 10V. It contains an internal shunt resistor for use when calibrating the transducer. The value of this resistor is  $30.1K\Omega + 0.25\%$  when calibrating a  $350\Omega$  bridge.

| List Header - PV Input                            |                                                                                                    | Sub-headers: xA<br>x = the number of the slot in which the module is fitted |                                                                                             |          |                 |  |
|---------------------------------------------------|----------------------------------------------------------------------------------------------------|-----------------------------------------------------------------------------|---------------------------------------------------------------------------------------------|----------|-----------------|--|
| Name<br>() to select                              | Parameter Description                                                                                       | Value<br>Press ♥ or ▲ to change values                                      |                                                                                             | Default  | Access<br>Level |  |
| Ident                                             | Channel type                                                                                                | TransPSU                                                                    | Transducer power supply                                                                     |          | R/O             |  |
| Meas Value                                        | The current output value                                                                                    |                                                                             | •                                                                                           |          | R/O             |  |
| PV                                                | Requested output/current input signal<br>level (after linearisation where<br>applicable).<br>Normally wired |                                                                             |                                                                                             |          |                 |  |
| Status<br>See Relay,<br>Logic or Triac<br>Outputs | The current status for the channel.                                                                         | ОК                                                                          | Normal operation                                                                            |          | R/O             |  |
| Shunt                                             |                                                                                                    | External<br>Internal                                                        | Select external calibration resistor Select internal calibration resistor $30.1$ K $\Omega$ | External | Conf            |  |
| Voltage                                           | To select the output voltage                                                                                | 10 Volts<br>5 Volts                                                         | 10 Volts<br>5 Volts                                                                         |          | Conf            |  |

# **Module Scaling**

The controller is calibrated for life against known reference standards during manufacture, but user scaling allows you to offset the 'permanent' factory calibration to either:

- 1. Scale the controller to your reference standards
- 2. Match the calibration of the controller to an individual transducer or sensor
- 3. To compensate for known offsets in process measurements

### Analogue Input Scaling and Offset

Scaling of the analogue input uses the same procedure as described for the PV Input (Process Input) and applies to linear process inputs only, eg linearised transducers, where it is necessary to match the displayed reading to the electrical input levels from the transducer. PV input scaling is not provided for direct thermocouple or RTD inputs.

Figure 10-2 shows an example of input scaling. where an electrical input of 4-20mA requires the display to read 2.5 to 200.0 units.

Offset has the effect of moving the whole curve, shown in Figure 10-2, up or down about a central point. The 'Offset' parameter is found in the 'Mod' page under the number of the slot position in which the Analogue Input module is fitted.

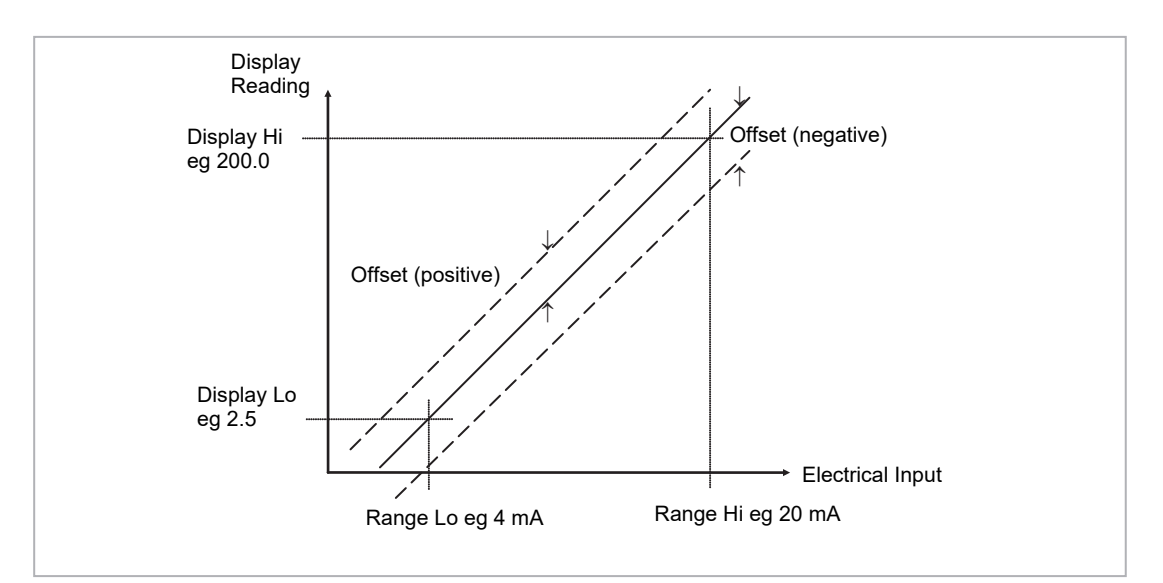

#### Figure 33 Input Scaling (Standard IO)

To scale a mA analogue input as shown in the above example (also applies to V or mV input types):

- Select Conf as described in section Access to Further Parameters. Then press (a) to select the page header in which the analogue input module is fitted
- 2. Press () to scroll to 'Disp Hi'. Then press () or () to '200.0'
- 3. Press 🕑 to scroll to 'Disp Lo'. Then press 🍙 or 💿 to '2.5'
- 4. Press (3) to scroll to 'Range Hi'. Then press (a) or (7) to '20.0'
- 5. Press (e) to scroll to 'Range Lo'. Then Press (e) or (e) to '4.00'
- 6. Press imes to scroll to 'Offset'. Then Press imes or imes to adjust the offset in a positive or negative direction as required
#### **Two Point Offset**

A two point offset applies to Analogue Input Modules in the same way as the PV Input. The procedure is described in section Two Point Offset.

#### Relay, Logic or Triac Output Scaling

If the output is configured for time proportioning control, it can be scaled such that a lower and upper level of PID demand signal can limit the operation of the output value.

By default, the output will be fully off for 0% power demand, fully on for 100% power demand and equal on/off times at 50% power demand. You can change these limits to suit the process. It is important to note, however, that these limits are set to safe values for the process. For example, for a heating process it may be required to maintain a minimum level of temperature. This can be achieved by applying an offset at 0% power demand which will maintain the output on for a period of time. Care must be taken to ensure that this minimum on period does not cause the process to overheat.

If Range Hi is set to a value <100% the time proportioning output will switch at a rate depending on the value - it will not switch fully on.

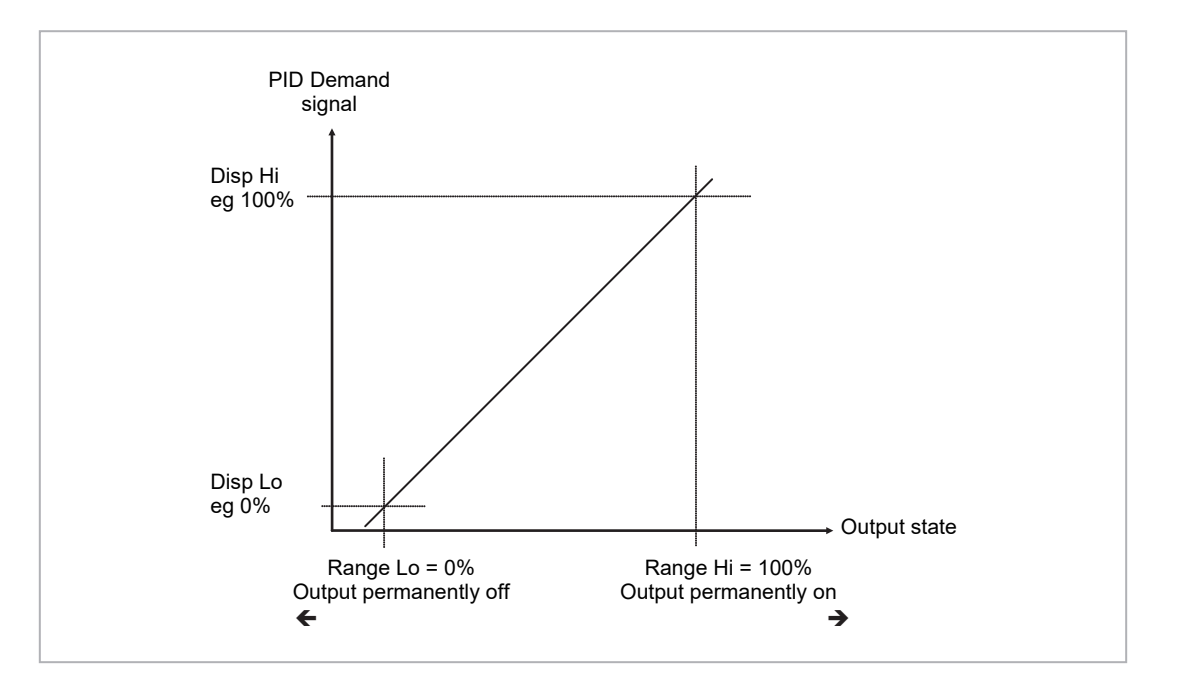

Similarly, if Range Lo is set to a value >0% it will not switch fully off.

Figure 34 Time Proportioning Output

The procedure for adjusting these parameters is the same as that given in the previous section.

#### **Analogue Output Scaling**

Analogue control or retransmission outputs are scaled in exactly the same way as above except that Range Lo and Hi corresponds to the electrical output (0 to 10V, 4 to 20mA, etc). For an analogue retransmission output Disp Lo and Hi correspond to the reading on the display and for an analogue control output Disp Lo and Hi corresponds to the PID demand output signal from the control block.

#### **Potentiometer Input Scaling**

When using the controller in bounded valve position mode, it is necessary to calibrate the feedback potentiometer to correctly read the position of the valve. The minimum position of the potentiometer corresponds to a measured value reading of 0 and the maximum position corresponds to 100. This may be carried out in Access level 3:

- 1. Adjust the potentiometer for the minimum required position. This may not necessarily be on the end stop.
- Press (3) to scroll to 'Cal State'. Then press (a) or (b) to 'Lo' and 'Confirm'. The display will show 'Go' followed by 'Busy' while the controller automatically calibrates to the minimum position. When complete 'Passed' should be displayed. If 'Failed' is displayed this may indicate that the potentiometer is outside the range of the input.
- 3. Adjust the potentiometer for the maximum required position. This may not necessarily be on the end stop.
- 4. Repeat 2 above for the 'Hi' position
- 5. The controller will now use these values until it is powered down. If it required to store these values, which is the usual case, press (▲) or (▼) to 'Accept'. The controller will store these values for future use.

# **IO Expander**

The IO Expander is an external unit which can be used in conjunction with the 3500 series controllers to allow the number of digital IO points to be increased. There are two versions:-

10 Inputs and 10 Outputs

20 Inputs and 20 Outputs

Each input is fully isolated and voltage or current driven. Each output is also fully isolated consisting of four changeover contacts and six normally open contacts in the 10 IO version and four changeover and sixteen normally open contacts in the 20 IO version.

Data transfer is performed serially via an IO Expander module which is fitted in the J serial communications slot. This module is identified as 'IOExp' in the 'Comms' 'J' parameter list (see section Digital Communications). It should be noted that, when this module is fitted in the J comms slot the remaining parameters in the 'Comms' 'J' list are not used.

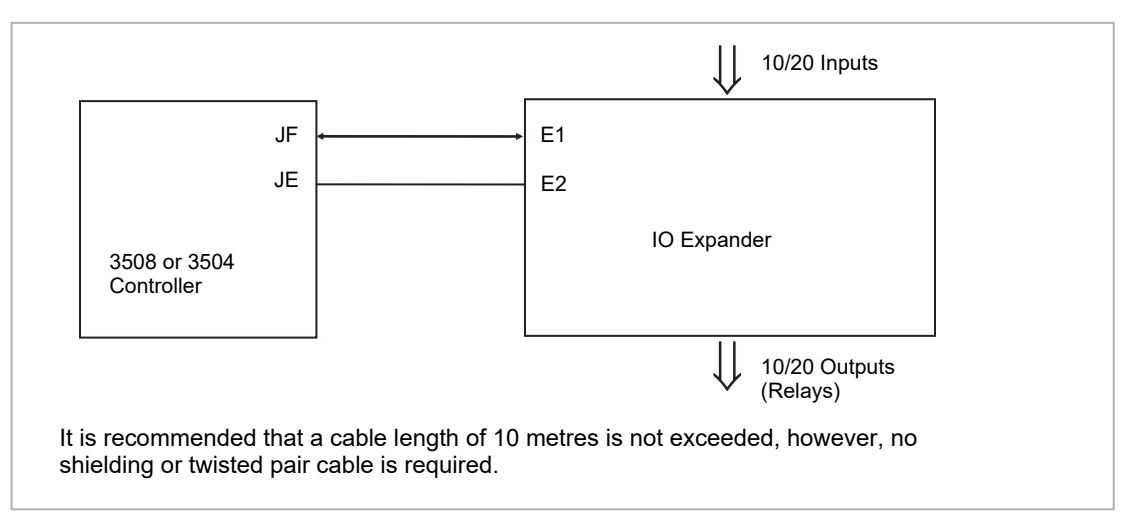

Figure 35 IO Expander Data Transfer

Wiring connections and further details of the IO Expander are given in the IO Expander Handbook, Part No. HA026893.

When this unit is connected to the controller it is necessary to set up parameters to determine its operation. These parameters can be set up in Level 3 or configuration level.

## To Configure the IO Expander

| Do This                                                                                                    | The Display You Should See                                   | Additional Notes                                                                                 |
|----------------------------------------------------------------------------------------------------|--------------------------------------------------------------|--------------------------------------------------------------------------------------------------|
| <ol> <li>From any display press          <ul> <li>until the 'IOExp' page is reached</li> </ul> </li> </ol> | <b>ICE×p</b><br>GType #Mone                                  |                                                                                                  |
| <ol> <li>Press (b) to scroll to 'Type'</li> <li>Press (c) or (c) to select '10In10Out'</li> </ol>          | ICExp<br>GType ‡10In10Out<br>Status 6000<br>In 1-10 CONCOUNT | This configured an lo Expander for 10 inputs<br>and 10 outputs.<br>A further choice is 20In20Out |
| Remaining parameters in the Analogue Operate                                                               | ors list are accessed and adjusted in the same v             | way.                                                                                             |
| The list of parameters available is shown in the                                                           | following table                                              |                                                                                                  |

## **IO Expander Parameters**

| List Header: IOExp |                                                                                                   | Sub-headers: None                                                                             | Sub-headers: None                                 |                                                                                     |              |  |  |
|--------------------|---------------------------------------------------------------------------------------------------|-----------------------------------------------------------------------------------------------|---------------------------------------------------|-------------------------------------------------------------------------------------|--------------|--|--|
| Parameter Name     | Parameter Descrip                                                                                 | otion                                                                                         | Value                                             | Default                                                                             | Access Level |  |  |
| Expander Type      | Expander type                                                                                     |                                                                                               | None<br>10In 10Out<br>20In 20Out                  | None<br>10 inputs 10 outputs<br>20 inputs 20 outputs                                | Conf         |  |  |
| Status             | IO Expander status                                                                                | IO Expander status                                                                            |                                                   | OK<br>No communications                                                             | L3 R/O       |  |  |
| In 1-10            | Status of the first 10                                                                            | ) digital inputs                                                                              | □ = Off<br>■ = On                                 |                                                                                     | L3 R/O       |  |  |
| In 11-20           | Status of the second 10 digital inputs                                                            |                                                                                               | □ = Off<br>■ = On                                 |                                                                                     | L3 R/O       |  |  |
| Out21-30           | Status of the first 10<br>Press ⊕ to select or<br>underlined output c<br>buttons.<br>◆ □□□□□□□□□□ | ) digital outputs.<br>utputs in turn. The flashing<br>an be changed using ✦<br>to ✦∎∎∎∎∎∎∎∎∎∎ | □ = Off<br>■ = On                                 |                                                                                     | L3           |  |  |
| Out31-40           | Status of the secon<br>Press ⊕ to select of<br>underlined output c<br>buttons. ◆ □□□□□<br>◆       | d 10 digital outputs.<br>utputs in turn. The flashing<br>an be changed using ✦<br>□□□□□ to    | □ = Off<br>■ = On                                 |                                                                                     | L3           |  |  |
| Inv21-30           | To change the sense                                                                               | se of the first 10 outputs.                                                                   | <ul><li>□ = direct</li><li>■ = Inverted</li></ul> |                                                                                     | L3           |  |  |
| Inv31-40           | To change the sense outputs.                                                                      | se of the second 10                                                                           | <ul><li>□ = direct</li><li>■ = Inverted</li></ul> |                                                                                     | L3           |  |  |
| In1 to In 20       | State of each config                                                                              | gured input                                                                                   | 0 or 1                                            | These are normally wired to a digital source. If not wired they can be changed here | L3           |  |  |
| Out21 to Out 40    | State of each config                                                                              | gured output                                                                                  | 0 or 1                                            | Off or On                                                                           | L3           |  |  |

# Alarms

Alarms are used to alert an operator when a pre-set level has been exceeded. They are indicated by a message in the message centre and the red ALM beacon as described in section Alarm Indication. They may also switch an output– usually a relay (see section Alarm Relay Output) – to allow external devices to be operated when an alarm occurs.

Alarms can be divided into three main types. These are:

- Analog alarms operate by monitoring an analog variable such as the process variable and comparing it with a set threshold.
- Digital alarms operate when the state of a boolean variable changes, for example, sensor break.
- Rate of Change alarms operate when the rate at which the input increases (Rising Rate of Change) or decreases (Falling Rate of Change) at a rate that exceeds the maximum rate of change (per change time). The alarms remain active until the rising or falling rate of the input is below the configured rate of change.

Number of Alarms - up to 16 alarms may be configured.

## **Further Alarm Definitions**

| Hysteresis | is the difference between the point at which the alarm<br>switches 'ON' and the point at which it switches 'OFF'. It is<br>used to provide a definite indication of the alarm condition<br>and to minimize alarm relay chatter.                                                                                                    |
|------------|----------------------------------------------------------------------------------------------------|
| Latch      | used to hold the alarm condition once an alarm has been detected. It may be configured as:                                                                                                    |
|            | <b>None (Non latching)</b><br>A non-latching alarm will reset itself when the alarm condition is removed.                                                                                                    |
|            | <b>Auto (Automatic)</b><br>An auto-latching alarm requires acknowledgement before<br>it is reset. The acknowledgement can occur BEFORE the<br>condition causing the alarm is removed.                                                                                                    |
|            | <b>Manual</b><br>The alarm continues to be active until both the alarm<br>condition is removed AND the alarm is acknowledged. The<br>acknowledgement can only occur AFTER the condition<br>causing the alarm is removed.                                                                                                    |
|            | Event<br>Alarm output will activate                                                                                                    |
| Block      | The alarm may be masked during start up. Blocking<br>inhibits the alarm from being activated until the process<br>has first achieved a steady state. It is used, for example, to<br>ignore start up conditions which are not representative of<br>running conditions. A blocking alarm is not re-initiated after<br>a setpoint change.                     |
| Delay      | A short time can be set for each alarm before the output<br>goes into the alarm state. The alarm is still detected as<br>soon as it occurs, but if it cancels before the end of the<br>delay period then no output is triggered. The timer for the<br>delay is then reset. It is also reset if an alarm is changed<br>from being inhibited to uninhibited. |

**Note:** Setting a new alarm threshold causes an action depending on the latching setting:

- If no latching then the alarm condition is re-evaluated and may change
- If latching then the alarm condition persists until acknowledged
- Blocking starts after acknowledgement for latching alarms and after setpoint write for non latching

### **Analog Alarms**

Analog alarms operate on variables such as PV, output levels, and so on. They can be soft wired to these variables to suit the process.

#### **Analog Alarm Types**

| Absolute High  | an alarm occurs when the PV exceeds a set high threshold.                            |
|----------------|--------------------------------------------------------------------------------------|
| Absolute Low   | an alarm occurs when the PV exceeds a set low threshold.                             |
| Deviation High | an alarm occurs when the PV is higher than the setpoint by a set threshold.          |
| Deviation Low  | an alarm occurs when the PV is lower than the setpoint by a set threshold.           |
| Deviation Band | an alarm occurs when the PV is higher or lower than the setpoint by a set threshold. |

These are shown graphically below for changes in PV plotted against time. (Hysteresis set to zero).

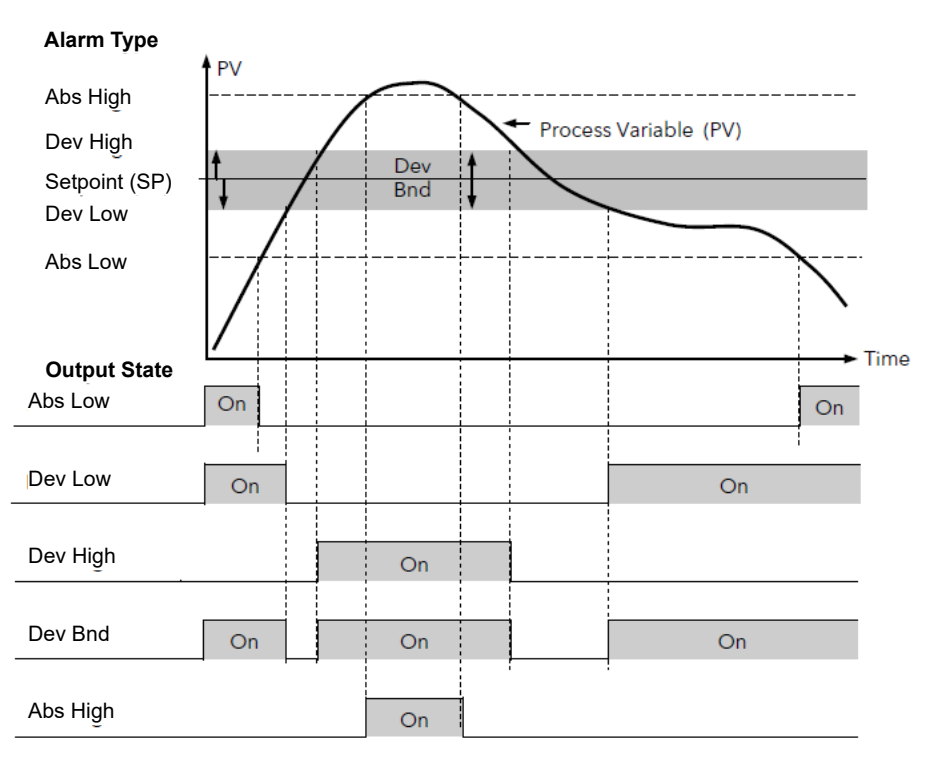

Figure 36 Analog Alarm Types

## **Digital Alarms**

Digital alarms operate on Boolean variables. They can be soft wired to any suitable Boolean parameter such as digital inputs or outputs.

#### **Digital Alarm Types**

| Pos Edge | The alarm will trigger when the input changes from a low to high condition. |
|----------|-----------------------------------------------------------------------------|
| Neg Edge | The alarm will trigger when the input changes from a high to low condition. |
| Edge     | The alarm will trigger on any change of state of the input signal.          |
| High     | The alarm will trigger when the input signal is high.                       |
| Low      | The alarm will trigger when the input signal is low.                        |

#### **Rate of Change Alarms**

Rate of Change alarms operate on the rate at which the input increases or decreases with respect to the configured maximum rate of change (per change time). They are either rising or Falling Rate of Change alarms.

#### **Rising Rate of Change**

The Rising Rate of Change alarm sets the alarm active when the rate at which the input increases exceeds the configured maximum rate of change (per change time). It will remain active until the rising rate of the input falls below the configured rate of change.

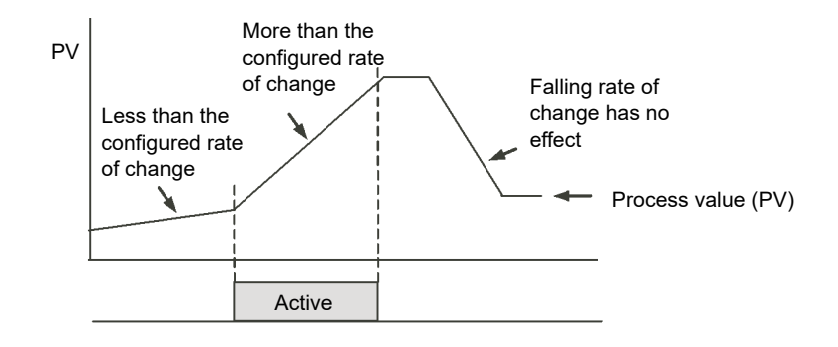

#### **Falling Rate of Change**

The Falling Rate of Change alarm sets the alarm active when the rate at which the input decreases exceeds the configured maximum rate of change (per change time). It will remain active until the falling rate of the input falls below the configured rate of change.

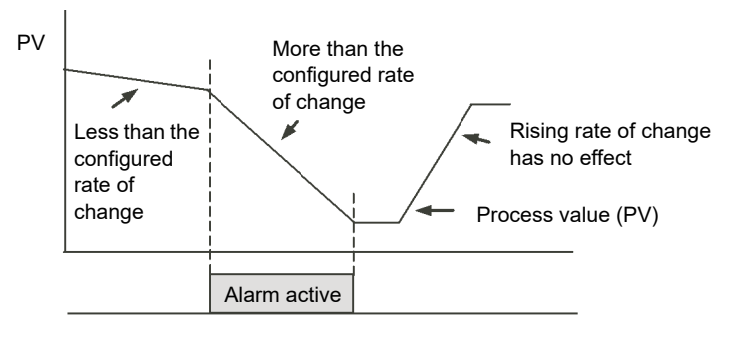

#### **Alarm Relay Output**

Alarms can operate a specific output (usually a relay). Any individual alarm can operate an individual output or any combination of alarms, up to four, can operate an individual output. They are either supplied pre-configured in accordance with the ordering code or set up in configuration level.

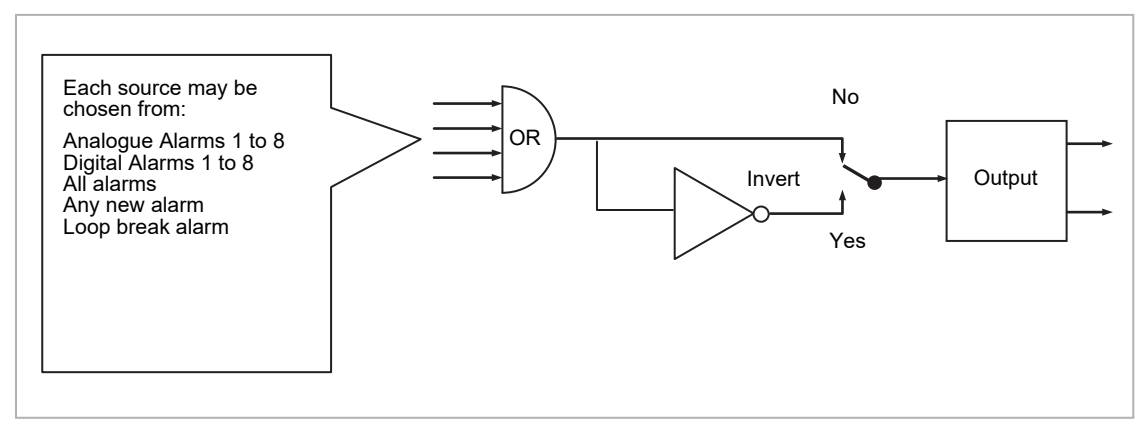

Figure 37 Attaching an Alarm to Operate an Output

- ALM beacon flashing red = a new alarm (unacknowledged)
- This is accompanied by an alarm message. A typical default message will show the source of the alarm followed by the type of alarm. For example, 'AnAlm 1' is the default message for analogue alarm 1.
- Using Eurotherm iTools configuration package, it is also possible to download customised alarm messages. An example might be, 'Process Too Hot' for an analogue alarm or 'Vent open' for a digital alarm (see See iTools integrated Online Help for further details).
- If more than one alarm is present they are listed in the AlmSmry' (Alarm Summary) page.

ALM beacon on continuously = alarm has been acknowledged

Further details of alarm indication are shown in section Alarm Indication.

#### To Acknowledge an Alarm

Press (and (ack)) together as instructed on the display.

The action, which now takes place, will depend on the type of latching, which has been configured.

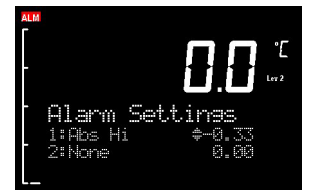

#### Non Latched Alarms

As stated above, when an alarm condition occurs a red flashing alarm beacon is displayed accompanied by an alarm message. If a relay has been configured to operate when this alarm occurs (as shown in section Alarm Relay Output) the relay will relax to the alarm condition (this is the default state for alarm relay outputs). This state will continue for as long as the alarm condition remains.

If the alarm condition disappears before it has been acknowledged all indication will be cancelled and the alarm output relay will reset to the energised non-alarm state.

If the alarm condition is present when the alarm is acknowledged, the red alarm beacon will continuously light, the alarm message will disappear and the output relay will remain in the alarm condition. If the alarm condition is then removed both the red beacon and the relay output will reset.

#### NOTICE

If the 'Invert' parameter found in the Output List is set to 'No' the relay will energise in alarm and be in the de-energised state when no alarm is present. The default setting is 'Yes'.

#### **Automatic Latched Alarms**

The alarm continues to be active until both the alarm condition is removed AND the alarm is acknowledged. The acknowledgement can occur **BEFORE** the condition causing the alarm is removed.

#### **Manual Latched Alarms**

The alarm continues to be active until both the alarm condition is removed AND the alarm is acknowledged. The acknowledgement <u>can only occur</u> **AFTER** the condition causing the alarm is removed.

## **Alarm Parameters**

Four groups of eight alarms are available. The following table shows the parameters to set up and configure alarms.

| Block: A                                           | arm Sub-blocks: 1 to 16                                                                                                    |               |                             |         |              |
|----------------------------------------------------|----------------------------------------------------------------------------------------------------|---------------|-----------------------------|---------|--------------|
| Name                                               | Parameter Description                                                                                                    | Value         |                             | Default | Access Level |
| Туре                                               | Selects the type of alarm                                                                                                    | 0 Off         | Alarm not configured        | Off (0) | Conf         |
|                                                    |                                                                                                    | 1 Abs Hi      | Full Scale High             | -       |              |
|                                                    |                                                                                                    | 2 Abs Lo      | Full Scale Low              | -       |              |
|                                                    |                                                                                                    | 3 Dev Hi      | Deviation High              | -       |              |
|                                                    |                                                                                                    | 4 Dev Lo      | Deviation Low               | -       |              |
|                                                    |                                                                                                    | 5 DevBnd      | Deviation Band              |         |              |
|                                                    |                                                                                                    | 6 RRoC        | Rising Rate of Change       |         |              |
|                                                    |                                                                                                    | 7 FRoC        | Falling Rate of Change      |         |              |
|                                                    |                                                                                                    | 8 DigHi       | Digital High (1)            |         |              |
|                                                    |                                                                                                    | 9 DigLo       | Digital Low (0)             |         |              |
|                                                    |                                                                                                    | 10 DigPosEdge | On rising edge              | -       |              |
|                                                    |                                                                                                    | 11 DigNegEdge | On falling edge             |         |              |
|                                                    |                                                                                                    | 12 DigEdge    | On change                   |         |              |
|                                                    |                                                                                                    | 13 AbsHiLo    | Full Scale High or Low      |         |              |
| In                                                 | This is the parameter that will be monitored<br>and checked according to the AlarmType to<br>see if an alarm condition has occurred.                                                                                                    | 0 to 1        |                             |         | Oper         |
| Out                                                | The output indicates whether the alarm is on or off depending on the alarm condition,                                                                                                    | Off           | Alarm output<br>deactivated |         | Read Onlyt   |
| latching and acknowledge, inhibiting and blocking. |                                                                                                    | On            | Alarm output activated      |         |              |
| Inhibit                                            | Inhibit is an input to the Alarm function. It                                                                                                    | No            | Alarm not inhibited         |         | Oper         |
|                                                    | Typically the Inhibit is connected to a digital<br>input or event so that during a phase of the<br>process alarms do not activate. For Example,<br>if the door to a furnace is opened the alarms<br>may be inhibited until the door is closed<br>again.                                    | Yes           | Inhibit function active     |         |              |
| Latch                                              | Determine the type of latching the alarm will                                                                                                    | None          | No latching is used         |         | Oper         |
|                                                    | acknowledgement while the alarm condition is                                                                                                    | Auto          | Automatic                   |         |              |
|                                                    | still active, whereas manual latching needs                                                                                                    | Manual        | Manual                      |         |              |
|                                                    | the condition to leave the alarm state before<br>the alarm can be acknowledged.<br>See also the description at the beginning of                                                                                                    | Event         | Event                       |         |              |
|                                                    | this chapter.                                                                                                    |               |                             |         |              |
| Ack                                                | Used in conjunction with the latching                                                                                                    | No            | Not acknowledged            |         | Oper         |
|                                                    | parameter. It is set when the user responds to an alarm.                                                                                                    | Yes           | Acknowledged                |         |              |
| Block                                              | Alarm Blocking is used to inhibit alarms from                                                                                                    | No            | No blocking                 |         | Oper         |
|                                                    | activating during start-up. In some<br>applications, the measurement at start-up is<br>in an alarm condition until the system has<br>come under control. Blocking causes the<br>alarms to be ignored until the system is under<br>control, after this any deviations trigger the<br>alarm. | Yes           | Blocking                    |         |              |
| Delay                                              | This is a small delay between sensing the                                                                                                    | 0:00.0 to 500 |                             | 0:00.0  | Oper         |
| -                                                  | alarm condition and displaying it. If in the time                                                                                                    | mm:ss.s       |                             |         |              |
|                                                    | between the two, the cause of the alarm is removed then no alarm is shown and the                                                                                                    | hh:mm:ss      |                             |         |              |
|                                                    | delay timer is reset. It can be used on<br>systems that are prone to electrical noise.                                                                                                    | hhh:mm        |                             |         |              |

Enter configuration level as described.

Then:

| Do This                                                                                                    | The Display You Should See                                            | Additional Notes                                                                                                    |  |  |
|----------------------------------------------------------------------------------------------------|-----------------------------------------------------------------------|----------------------------------------------------------------------------------------------------|--|--|
| <ol> <li>Press () as many times as<br/>necessary to select 'Alarm'</li> </ol>                                   | <b>RLARM</b> #1TypeNoneInput0.00Threshold0.00                         | Up to 8 alarms can be selected using                                                                                                    |  |  |
| <ol> <li>Press ( to select '<b>Type</b>'</li> <li>Press ( ) or ( ) to select the required alarm type</li> </ol> | ALARM 1<br>UTupe \$Abs Hi<br>Input 0.00<br>Threshold 0.00             | Alarm Type choices are:-NoneAlarm not configuredAbs HiFull Scale HighAbs LoFull Scale LowDev HiDeviation HighDev LoDeviation LowDv BndDeviation Band                                                                                                    |  |  |
| <ol> <li>Press ( to select 'Threshold'</li> <li>Press ( or ) to set the alarm trip level</li> </ol>             | ALARM i<br>Type Abs Hi<br>Input 50.00<br>WThreshold \$100.00          | This is the alarm threshold setting for.<br>In this example, the high alarm will be detected when<br>the measured value exceeds 100.00.<br>The current measured value is 50.00 as measured<br>by the 'Input' parameter. This parameter will<br>normally be wired to an internal source such as the<br>PV. |  |  |
| <ol> <li>Press ( to select 'Hyst'</li> <li>Press ( or ) to set the hysteresis</li> </ol>                        | <b>Date and a set of f</b><br>Output Off<br>Inhibit No<br>Offest \$ 2 | In this example, the alarm will cancel when the<br>measured value decreases 2 units below the trip<br>level (at 98 units)                                                                                                    |  |  |

# **BCD** Input

The Binary Coded Decimal (BCD) input function block uses a number of digital inputs and combines them to make a numeric value. A very common use for this feature is to select a setpoint program number from panel mounted BCD decade switches.

The block uses 4 bits to generate a single digit.

Two groups of four bits are used to generate a two digit value (0 to 99)

The block outputs four results

- 1. Units Value: The BCD value taken from the first four bits (range 0 9)
- 2. Tens Value: The BCD value taken from the second four bits (range 0 9)
- 3. BCD Value: The combined BCD value taken from all 8 bits (range 0 99)

The following table shows how the input bits combine to make the output values.

| Input 1 |                        |                    |
|---------|------------------------|--------------------|
| Input 2 | Units value (0 – 9)    |                    |
| Input 3 | Office value $(0 - 9)$ | BCD value (0 – 99) |
| Input 4 |                        |                    |
| Input 5 |                        |                    |
| Input 6 | Tens value (0 – 9)     |                    |
| Input 7 |                        |                    |

Since the inputs cannot all be guaranteed to change simultaneously, the output will only update after the specified Settle Time has elapsed.

## **BCD Parameters**

| List Header - BCDIn  |                                                                                 | Sub-headers: 1 and 2 |                             |         |                 |
|----------------------|---------------------------------------------------------------------------------|----------------------|-----------------------------|---------|-----------------|
| Name<br>() to select | Parameter Description                                                           | Value<br>Press 💿 or  | to change values            | Default | Access<br>Level |
| In 1                 | Digital Input 1                                                                 | On or Off            | Alterable from the operator | Off     | L3              |
| In 2                 | Digital Input 2                                                                 | On or Off            | interface if not wired      | Off     | L3              |
| In 3                 | Digital Input 3                                                                 | On or Off            |                             | Off     | L3              |
| In 4                 | Digital Input 4                                                                 | On or Off            |                             | Off     | L3              |
| In 5                 | Digital Input 5                                                                 | On or Off            |                             | Off     | L3              |
| In 6                 | Digital Input 6                                                                 | On or Off            |                             | Off     | L3              |
| In 7                 | Digital Input 7                                                                 | On or Off            |                             | Off     | L3              |
| In 8                 | Digital Input 8                                                                 | On or Off            |                             | Off     | L3              |
| BCD Value            | Reads the value (in BCD) of the switch as it appears on the digital inputs      | 0 – 99               | See examples below          |         |                 |
| BcdSettleTime        | Time to wait between inputs<br>changing and updating the BCD<br>Value parameter | 0.0 – 10.0           |                             | 1.0     | Conf            |

| In 1 | ln 2 | In 3 | In 4 | In 5 | In 6 | In 7 | In 8 | BCD |
|------|------|------|------|------|------|------|------|-----|
| 1    | 0    | 0    | 0    | 0    | 0    | 0    | 0    | 1   |
| 1    | 1    | 1    | 1    | 0    | 0    | 0    | 0    | 9   |
| 0    | 0    | 0    | 0    | 1    | 1    | 1    | 1    | 90  |
| 1    | 1    | 1    | 1    | 1    | 1    | 1    | 1    | 99  |

The BCD digital input parameters may be wired to digital input terminals of the controller.

There are two standard digital input terminals which may be used (LA and LB), but it may also be necessary to use a triple digital input module in addition. The wiring procedure is the same and the example given below wires BCD input 1 to LA.

| Do This                                                                                                    | The Display You Should See                        | Additional Notes                                                                                            |
|----------------------------------------------------------------------------------------------------|---------------------------------------------------|----------------------------------------------------------------------------------------------------|
| <ol> <li>From any display press (a) until the 'BCDIn' page is reached</li> <li>Press (a) or (v) to select '1' or '2' as required</li> </ol> | BCDIn <b>\$1</b><br>Ini Off<br>In2 Off<br>In3 Off | In this example BCD block 1 is used.                                                                        |
| 3. Press () to scroll to 'In1'                                                                                                    | BCDIn 1<br>GIn1 #Off<br>In2 Off<br>In3 Off        |                                                                                                    |
| 4. Press to display ' <b>WireFrom'</b>                                                                                                    | WireFrom<br>B                                     |                                                                                                    |
| <ol> <li>Using (and (b) select the parameter<br/>which is to be wired from. In this example<br/>Logic input LA</li> </ol>                   | WireFrom<br>LacIO #LA<br>GPV #LA                  | PV is the parameter required and this<br>procedure 'copies' the parameter to be<br>wired from               |
| 6. Press                                                                                                    | L∋CIOLA<br>PU<br>≌÷Cancel 0÷0K                    |                                                                                                    |
| 7. Press 🕢 to confirm                                                                                                    | BCDIn 1<br>PIN1 On<br>In2 Off<br>In3 Off          | This 'pastes' the parameter to 'In1'<br>The arrow next to the parameter indicates that<br>it has been wired |

# **Digital Communications**

Digital Communications (or 'comms' for short) allows the controller to communicate with a PC or a networked computer system or any type of communications client using the protocols supplied. A data communication protocol defines the rules and structure of messages used by all devices on a network for data exchange. Communications can be used for many purposes – SCADA packages; plcs; data logging for archiving and plant diagnostic purposes; cloning for saving instrument set ups for future expansion of the plant or to allow you to recover a set-up after a fault.

This product supports the following protocols:

| Protocol                | For a full description of these protocols please refer to the relevant published standards but further details may be found in:           |
|-------------------------|----------------------------------------------------------------------------------------------------|
| MODBUS RTU <sup>®</sup> | Series Communications Handbook part no. HA026230:<br>A full description can be found on <u>www.modbus.org</u> .                           |
| DeviceNet               | DeviceNet Communications Handbook part no. HA027506;<br>Section Protocol of this handbook                                                 |
| Modbus TCP              | Section Ethernet Communication Parameters of this handbook. A full description of the Modbus TCP protocol can be found on www.modbus.org. |

There are two communications ports available within the instrument; these are defined as the 'H' and 'J' ports and act as a communications server. Various communications modules each supporting a different protocol may be fitted to each port as follows:

| Port | ModBus | DeviceNet | Ethernet |
|------|--------|-----------|----------|
| Н    | ✓      | 1         | 1        |
| J    | 1      | Х         | Х        |

Wiring connections for each of these protocols is given in Installation and Operation.

## **Serial Communications**

ModBus RTU uses EIA232, EIA485 2 wire and EIA422 4 wire serial communications. The wiring connections for these and the other protocols are given in section Digital Communications Connections.

#### **EIA232**

EIA232 uses a three wire cable (Tx, Rx, Gnd). The signals are single ended, i.e. there is a single wire for transmit and another for receive. This makes EIA232 less immune to noise in industrial applications. EIA232 can only be used with one instrument. To use EIA232 the PC will be equipped with an EIA232 port, usually referred to as COM 1.

To construct a cable for EIA232 operation use a three core screened cable.

The terminals used for EIA232 digital communications are listed in the table below. Some PC's use a 25 way connector although the 9 way is more common.

| Standard Cable | PC socket pin no. |              | PC Function *                                                   | Instrument<br>Terminal | Instrument    |
|----------------|-------------------|--------------|-----------------------------------------------------------------|------------------------|---------------|
| Colour         | 9 way             | 25 way       |                                                                 |                        | Function      |
| White          | 2                 | 3            | Receive (RX)                                                    | HF or JF               | Transmit (TX) |
| Black          | 3                 | 2            | Transmit (TX)                                                   | HE or JE               | Receive (RX)  |
| Red            | 5                 | 7            | Common                                                          | HD or JD               | Common        |
| Link together  | 1<br>4<br>6       | 6<br>8<br>11 | Rec'd line sig. detect<br>Data terminal ready<br>Data set ready |                        |               |
| Link together  | 7<br>8            | 4<br>5       | Request to send<br>Clear to send                                |                        |               |
| Screen         |                   | 1            | Ground                                                          |                        |               |

These are the functions normally assigned to socket pins. Please check your PC manual to confirm.

#### **EIA485**

The EIA485 standard allows one or more instruments to be connected (multi dropped) using a two wire connection, with cable length of less than 1200M. 31 instruments and one client may be connected. The balanced differential signal transmission is less prone to interference and should be used in preference to EIA232 in noisy environments. EIA485 may be used with Half Duplex Communications such as MODBUS RTU.

To use EIA485, buffer the EIA232 port of the PC with a suitable EIA232/EIA485 converter. The Eurotherm KD485 Communications Adapter unit is recommended for this purpose. The use of a EIA485 board built into the computer is not recommended since this board may not be isolated, which may cause noise problems or damage to the computer, and the RX terminals may not be biased correctly for this application.

To construct a cable for EIA485 operation use a screened cable with one (EIA485) twisted pair plus a separate core for common. Although common or screen connections are not necessary, their use will significantly improve noise immunity.

The terminals used for EIA485 digital communications are listed in the table below.

| Standard Cable Colour | PC Function *  | Instrument Terminal  | Instrument Function |
|-----------------------|----------------|----------------------|---------------------|
| White                 | Receive (RX+)  | HF or JF (B) or (B+) | Transmit (TX)       |
| Red                   | Transmit (TX+) | HE or JE (A) or (A+) | Receive (RX)        |
| Green                 | Common         | HD or JD             | Common              |
| Screen                | Ground         |                      |                     |

★ These are the functions normally assigned to socket pins. Please check your PC manual to confirm.

## **Configuration Ports**

In addition to the above communications, the 3500 series also supports infrared (IR Clip) and configuration (CFG Clip) communications. These interfaces always adhere to the following fixed settings:

- ModBus protocol
- Instrument address 255
- Baud rate 19K2
- No parity

#### **IR Clip**

An IR Clip, available from Eurotherm, clips to the front of the controller as shown. It is enabled/disabled via the "IR Mode" parameter within the "Access" page of the instrument.

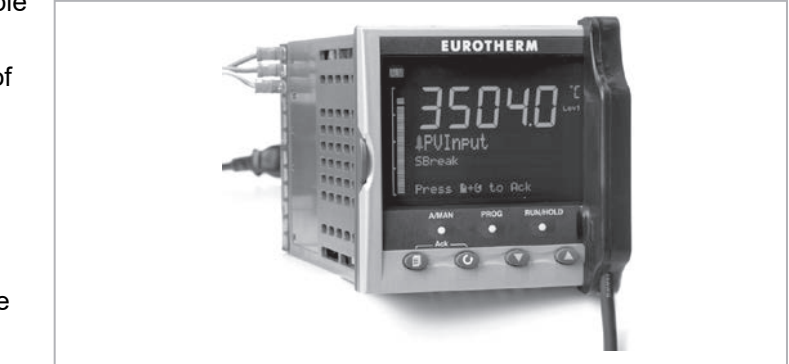

#### **CFG** Clip

A configuration clip is also available from Eurotherm which interfaces directly with the main printed circuit board in the controller. It can be clipped into position with the controller in or out of its sleeve.

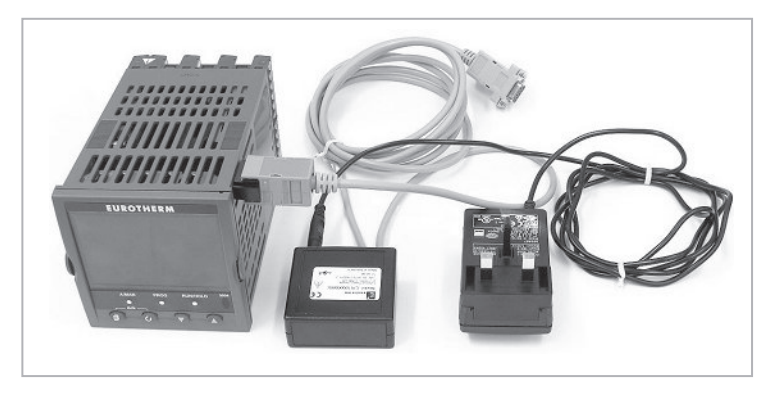

### **USB CPI Clip**

From May 2013 the above clip has been replaced by a USB clip. It is designed to clip into the side of the controller in the same way as the previous item and can be used with the instrument powered or un-powered and with the instrument mounted or un-mounted in its sleeve. The clip is intended to be used with the Eurotherm configuration package, iTools. It may be ordered as ITOOLS/NONE/USB.

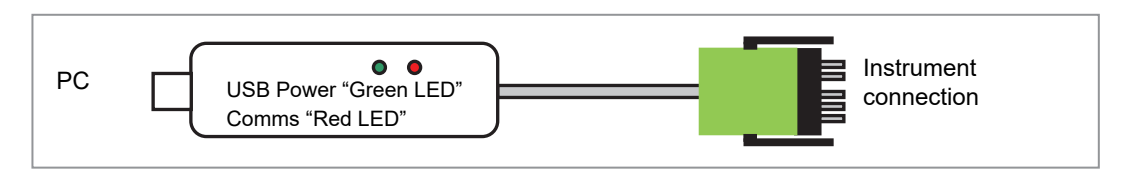

### **Cloning of Configuration Port Settings**

Full instrument cloning is supported via the CFG clip without the need for instrument power although errors may be reported with I/O module settings. This is because the modules are not powered so confirmation of downloaded settings is not possible. If the IR comms port is used during cloning then parameters associated with both J and H ports are cloned.

If the H or J port is used, then none of the H and J port settings are cloned.

## **Serial Communications Parameters**

Serial communications parameters may be found in the 'Comms' page. Communications modules may be fitted in the 'H' slot or 'J'slot. The following table shows the parameters available in each position.

| List Header - Comms.H and Comms.J |                                                                                                    | Sub-headers: Main      |                                                                                                    |         |                 |  |
|-----------------------------------|----------------------------------------------------------------------------------------------------|------------------------|----------------------------------------------------------------------------------------------------|---------|-----------------|--|
| Name<br>() to select              | Parameter Description                                                                                                    | Value<br>Press 💌 or 🎑  | ) to change values                                                                                                    | Default | Access<br>Level |  |
| Interface                         | Identifies that the comms module is                                                                                                    | None                   | No Module fitted                                                                                                    |         | RO              |  |
|                                   | fitted in the H slot                                                                                                    | IOExp                  | IO expander (J slot only)                                                                                                    |         |                 |  |
|                                   |                                                                                                    | Comms                  | Serial Communications module fitted                                                                                                    |         |                 |  |
|                                   |                                                                                                    | Ethernet               | Ethernet Communications module fitted                                                                                                    |         |                 |  |
| Protocol                          | Digital communications protocol                                                                                                    | None                   | No comms protocol selected                                                                                                    | None    | Config RW       |  |
|                                   |                                                                                                    | ModbusRTU              | Modbus RTU                                                                                                    |         |                 |  |
|                                   |                                                                                                    | EI-Bisynch             | Available in a future firmware release                                                                                                    |         |                 |  |
|                                   |                                                                                                    | Modbus Master          | Modbus RTU Client (Master)                                                                                                    |         |                 |  |
|                                   |                                                                                                    | DeviceNet              | DeviceNet protocol                                                                                                    |         |                 |  |
| Status                            | Status of the network - DeviceNet Only                                                                                                    | Running                | DeviceNet network is connected<br>and actively communicating                                                                                                    |         | RO              |  |
|                                   |                                                                                                    | Init                   | DeviceNet network is initializing                                                                                                    |         |                 |  |
|                                   |                                                                                                    | Ready                  | DeviceNet network is connected                                                                                                    |         |                 |  |
|                                   |                                                                                                    | Offline                | DeviceNet network is offline                                                                                                    |         |                 |  |
| WDTimeout                         | Network Watchdog Timeout<br>If the Network communications stop<br>addressing the instrument for longer<br>than this value, the Watchdog Flag will<br>become active.                                                                                    | 0.0 to 60.0<br>seconds | A value of 0 disables the watchdog                                                                                                    | 0.0     | Config RW       |  |
| WDAction                          | Network Watchdog Action<br>The Watchdog Flag may be cleared<br>automatically upon reception of valid<br>messages or manually by a parameter                                                                                                    | Manual                 | Manual Recovery<br>The Watchdog Flag must be cleared<br>manually - either by a parameter<br>write or a wired value.                                                                                                    | Manual  | Level 3 RW      |  |
|                                   | write or a wired value.                                                                                                    | Auto                   | Automatic Recovery<br>The Watchdog Flag will be<br>automatically cleared when the<br>Network Communcations resume -<br>according to the value in the<br>Recovery Timer.                                                    |         |                 |  |
| WDRecovery                        | Network Watchdog Recovery<br>This is only shown when the Watchdog<br>Action is set to Auto. This timer<br>determines the delay after resumption<br>of communications before the<br>Watchdog Flag is cleared.                                           | 0.0 to 60.0<br>seconds | A value of 0 will reset the Watchdog<br>flag upon the first valid message<br>received. Other values will wait for<br>at least 2 valid messages to be<br>received within the set time before<br>clearing the Watchdog flag. | 0.0     | Config RW       |  |
| WDFlag                            | Network Watchdog Flag<br>This flag is ON when the Network                                                                                                    | Off                    |                                                                                                    |         | RO              |  |
|                                   | communications have stopped<br>addressing the instrument for longer<br>than the Timeout time.<br>It will be set by the Watchdog process<br>and may be cleared Automatically or<br>Manually according to the value of the<br>Watchdog Action parameter. | On                     |                                                                                                    |         |                 |  |
| Delay                             | This inserts a delay between Rx and Tx to ensure that the drivers used by intelligent EIA232/EIA485 approximates                                                                                                    | Off                    | No Delay                                                                                                    | No      | Config RW       |  |
|                                   | have sufficient time to switch over.                                                                                                    | On                     | Delay Enabled                                                                                                    |         |                 |  |

| List Header - Comms.H and Comms.J |                                        | Sub-headers: Main                        |              |         |                 |  |
|-----------------------------------|----------------------------------------|------------------------------------------|--------------|---------|-----------------|--|
| Name<br>() to select              | Parameter Description                  | Value<br>Press () or () to change values |              | Default | Access<br>Level |  |
| TimeFormat                        | Sets the resolution of time parameters | ms                                       | milliseconds | ms      | Config RW       |  |
| on this comms channel when        | sec                                    | seconds                                  |              |         |                 |  |
|                                   |                                        | min                                      | minutes      |         |                 |  |
|                                   |                                        | hour                                     | hours        |         |                 |  |

| List Header - Comms.H and Comms.J |                                 | Sub-heade        | Sub-headers: Network                          |                    |                 |  |  |
|-----------------------------------|---------------------------------|------------------|-----------------------------------------------|--------------------|-----------------|--|--|
| Name<br>() to select              | Parameter Description           | Value<br>Press 💌 | Value<br>Press <b>▼</b> or ▲ to change values |                    | Access<br>Level |  |  |
| Baud                              | Communications baud rate        | 9600             | Modbus Only                                   | Modbus:<br>19200   | Conf RW         |  |  |
|                                   |                                 | 19200            | Modbus Only                                   |                    |                 |  |  |
|                                   |                                 | 125K             | DeviceNet Only                                | DeviceNet:<br>125K | _               |  |  |
|                                   |                                 | 250K             | DeviceNet Only                                |                    |                 |  |  |
|                                   |                                 | 500K             | DeviceNet Only                                |                    |                 |  |  |
| Parity                            | Modbus parity setting - used by | None             | No parity used                                | None               | Conf RW         |  |  |
| Modbus I                          | Modbus RTU only                 | Even             | Even parity                                   |                    |                 |  |  |
|                                   |                                 | Odd              | Odd parity                                    |                    |                 |  |  |
| Address                           | Instrument address              | ModbusRTU        | J: 1 - 254                                    | 1                  | Conf RW         |  |  |
|                                   |                                 | DeviceNet:       | DeviceNet: 0-63                               |                    |                 |  |  |

#### **Communications Identity**

The identity 'id' shows that a communications board is fitted or not.

#### Protocol

#### Modbus (Jbus) Protocol

MODBUS defines a digital communication network to have only one CLIENT and one or more SERVER devices. Either a single or multi-drop network is possible. All message transactions are initiated by the CLIENT. Eurotherm instruments communicate using the Modbus RTU binary protocol.

The JBUS protocol is identical in all respects but '1' is added to the MODBUS protocol parameter or register address. Both use a numeric index but the JBUS index starts at '0' while the MODBUS index starts at '1'.

Modbus is available in the 'H' or the 'J' port modules. 3500 series instruments have a fixed table of addresses referred to as the SCADA table which are designed for use with SCADA or PLC packages. Every parameter may be addressed from the iTools OPC server using the OPC name.

#### **DeviceNet Protocol**

DeviceNet is a cost-effective communications link designed to replace hardwired I/O interconnection between industrial devices.

DeviceNet is simple to use through the application of automated software configuration tools and simple wiring layouts. Engineering cost and time to design, configure and commission a DeviceNet installation is significantly less than other comparable networks. DeviceNet is an Open Standard and is now used by a wide range of vendors. Common definition of simple devices allows interchangeability while making interconnectivity of more complex devices possible. In addition to reading the state of discrete devices, DeviceNet allows easy access to operating node variables such as process temperatures, alarm status as well as system diagnostic status.

The DeviceNet communication link is based on a broadcast- oriented, communications protocol the Controller Area Network (CAN).

The minimum revision for DeviceNet communications module software used with the 3500 instruments is revision 1.6. This is identified by the module part no. AH027179U003.

### Ethernet (Modbus TCP)

See section Ethernet Communication Parameters.

#### Modbus Client (MBUS\_M)

See section Modbus Client Communications.

#### **Baud Rate**

The baud rate of a communications network specifies the speed that data is transferred between instrument and client. A baud rate of 9600 equates to 9600 Bits per second. Since a single character requires 8 bits of data plus start, stop, and optional parity, up to 11 bits per byte may be transmitted. 9600 baud equates approximately to 1000 Bytes per second. 4800 baud is half the speed – approx. 500 Bytes per second.

In calculating the speed of communications in your system it is often the Latency between a message being sent and a reply being started that dominates the speed of the network.

For example, if a message consists of 10 characters (10msec at 9600 Baud) and the reply consists of 10 characters, then the transmission time would be 20 msec. However, if the Latency is 20msec, then the transmission time has become 40msec.

#### Parity

Parity is a method of ensuring that the data transferred between devices has not been corrupted.

Parity is the lowest form of integrity in the message. It ensures that a single byte contains either an even or an odd number of ones or zero in the data.

In industrial protocols, there are usually layers of checking to ensure that the first byte transmitted is good. Modbus applies a CRC (Cyclic Redundancy Check) to the data to ensure that the package is correct.

#### **Communication Address**

On a network of instruments an address is used to specify a particular instrument. Each instrument on a network should have a unique address. Address 255 is reserved for factory use.

#### **Example: To Set Up Instrument Address**

This can be done in operator level 3:

| Do This                                                                                                    | The Display You Should See                                     | Additional Notes                                                                                                    |
|----------------------------------------------------------------------------------------------------|----------------------------------------------------------------|----------------------------------------------------------------------------------------------------|
| <ol> <li>Press <sup>()</sup> as many times as necessary to select 'Comms'</li> </ol>                                               | Comms H<br>Øldent None<br>Protocol MODBUS<br>Baud Rate 9600    |                                                                                                    |
| <ol> <li>Press (*) to scroll to 'Address'</li> <li>Press (*) or (*) to select the address for the particular controller</li> </ol> | <b>Comms H</b><br>Baud Rate 9600<br>Parity Nore<br>ØAddress #1 | Up to 254 can be chosen but note that no<br>more than 31 instruments should be<br>connected to a single EIA485 link.<br>For further information see 2000 Series<br>Communications Handbook Part No.<br>HA026230 available on<br>www.eurotherm.com |

### **Comms Delay**

In some systems it is necessary to introduce a delay between the instrument receiving a message and its reply. This is sometimes caused by communications converter boxes which require a period of silence on the transmission to switch over the direction of their drivers.

## **Ethernet Communication Parameters**

If 'Protocol' is set to 'Ethernet' the following parameters are available.

| List Header - Comms.H Only |                                                                                                    | Sub-header: Main                    |                                                                                                    |               |                 |
|----------------------------|----------------------------------------------------------------------------------------------------|-------------------------------------|----------------------------------------------------------------------------------------------------|---------------|-----------------|
| Name<br>to select          | Parameter Description                                                                                                    | Value<br>Press 💌                    | or () to change values                                                                                                    | Default       | Access<br>Level |
| Interface                  | Identifies that the comms module is fitted in                                                                                                    | None                                | No Module fitted                                                                                                    |               | RO              |
|                            | the H or J slot                                                                                                    | Ethernet                            | Ethernet Communications module fitted                                                                                                    |               |                 |
| Protocol                   | Digital communications protocol                                                                                                    | None                                | No comms protocol selected                                                                                                    | None          | Config RO       |
|                            |                                                                                                    | ModbusSI<br>ave                     | Modbus TCP Client (Server)                                                                                                    |               |                 |
|                            |                                                                                                    | EtherNetI<br>PAndMod<br>bus         | Available in a future firmware release                                                                                                    |               |                 |
|                            |                                                                                                    | ModMstA<br>ndModSlv                 | Modbus TCP Client/Server                                                                                                    |               |                 |
| Status                     |                                                                                                    |                                     |                                                                                                    |               |                 |
| WDTimeout                  | Network Watchdog Timeout<br>If the Network communications stop<br>addressing the instrument for longer than<br>this value, the Watchdog Flag will<br>become active.<br>NOTE: This functionality can be<br>unreliable with Ethernet comms<br>depending on the type of connection in<br>use. For Modbus TCP, if the socket<br>doesnt get disconnected, the watchdog<br>will not be triggered. In this case, it is<br>highly recommended to ensure that<br>critical parameter writes are instead<br>directed into a RemoteInput Function<br>Block, then use graphical wiring to link<br>the RemoteInput timeout into the control<br>strategy instead of WDFlag.<br>Network Watchdog Action<br>The Watchdog Flag may be cleared<br>automatically upon reception of valid | 0.0 to<br>60.0<br>seconds<br>Manual | A value of 0 disables the watchdog<br>Manual Recovery<br>The Watchdog Flag must be cleared<br>manually - either by a parameter                                                                                             | 0.0<br>Manual | Config RO       |
|                            | messages or manually by a parameter write or a wired value.                                                                                                    | Auto                                | write or a wired value.                                                                                                    |               |                 |
|                            |                                                                                                    |                                     | The Watchdog Flag will be<br>automatically cleared when the<br>Network Communcations resume -<br>according to the value in the<br>Recovery Timer.                                                                          |               |                 |
| WDRecovery                 | Network Watchdog Recovery<br>This is only shown when the Watchdog<br>Action is set to Auto. This timer<br>determines the delay after resumption of<br>communications before the Watchdog<br>Flag is cleared.                                                                                                    | 0.0 to<br>60.0<br>seconds           | A value of 0 will reset the Watchdog<br>flag upon the first valid message<br>received. Other values will wait for at<br>least 2 valid messages to be<br>received within the set time before<br>clearing the Watchdog flag. | 0.0           | Config RW       |
| WDFlag                     | Network Watchdog Flag                                                                                                    | Off                                 |                                                                                                    | Off           | Config RW       |
|                            | This flag is ON when the Network<br>communications have stopped<br>addressing the instrument for longer than<br>the Timeout time. It will be set by the<br>Watchdog process and may be cleared<br>Automatically or Manually according to<br>the value of the Watchdog Action<br>parameter.                                                                                                    | On                                  |                                                                                                    |               |                 |

| TimeFormat | TimeFormat Sets the resolution of time parameters on this comms channel when read/written via scaled integer comms | ms   | milliseconds | ms | Config RW |
|------------|----------------------------------------------------------------------------------------------------|------|--------------|----|-----------|
|            |                                                                                                    | sec  | seconds      |    |           |
|            |                                                                                                    | min  | minutes      |    |           |
|            |                                                                                                    | hour | hours        |    |           |

| List Header - Comms.H Only            |                                                                                                    | Sub-header: Network        |                                                      |                     |                 |
|---------------------------------------|----------------------------------------------------------------------------------------------------|----------------------------|------------------------------------------------------|---------------------|-----------------|
| Name<br>() to select                  | Parameter Description                                                                                                    | Value<br>Press 💌           | or 🌢 to change values                                | Default             | Access<br>Level |
| AutoDiscovery                         | Both 3500 controllers and iTools software<br>support automatic discovery of MODBUS<br>TCP enabled instruments, to enable this                                                                                                    | None<br>Ethernet           | No Module fitted<br>Ethernet Communications module   | -                   | Config RW       |
|                                       | feature set this parameter to ON.                                                                                                    |                            | fitted                                               |                     |                 |
| IPMode                                | Select whether the IP address, subnet mask, etc., are as configured (Static) or                                                                                                    | Static                     | IP address and Subnet mask<br>configured manually    | Static              | Config RW       |
|                                       | supplied from a DHCP server (Dynamic).<br>Consult with your network administrator<br>to determine if the IP Addresses for the<br>instruments should be fixed or<br>Dynamically allocated by a DHCP server.<br>If the IP Addresses are to be dynamically<br>allocated then all MAC addresses must<br>be supplied to the network administrator.<br>For fixed IP Addresses the Network<br>Administrator will provide the IP address<br>as well as a SubNet Mask. These must<br>be configured into the instrument during<br>set-up through the "COMMS" page.<br>Remember to note the allocated<br>addresses. | DHCP                       | IP Address and Subnet mask obtained<br>automatically |                     |                 |
| IPAddress1 to<br>IPAddress4           | Used to set the IP address of this<br>instrument if IPMode has been set to<br>Static. If IPMode is set to DHCP, the IP<br>address parameters will be updated to<br>reflect the IP address obtained from the<br>DHCP server. This can take up to 30<br>seconds. Note, if the DHCP lease<br>expires and is not renewed, the<br>IPAddress will revert to 0.0.0.                                                                                                    | 0.0.0.0 to 255.255.255.255 |                                                      | 192.168.1<br>11.222 | Config RW       |
| SubnetMask1 to<br>SubnetMask4         | Used to set the Subnet Mask of this<br>instrument if IPMode has been set to<br>Static. If IPMode is set to DHCP, the<br>Subnet Mask parameters will be updated<br>to reflect the Subnet Mask obtained from<br>the DHCP server. This can take up to 30<br>seconds.                                                                                                    | 0.0.0.0 to 255.255.255.255 |                                                      | 255.255.2<br>55.0   | Config RW       |
| DefaultGateway1 to<br>DefaultGateway4 | Used to set the Default Gateway to allow<br>this instrument to communicate outside<br>of the local subnet. If IPMode is set to<br>DHCP, the Default Gateway parameters<br>will be updated to reflect the Default<br>Gateway obtained from the DHCP<br>server. This can take up to 30 seconds.                                                                                                    | 0.0.0.0 to 255.255.255.255 |                                                      |                     | Config RW       |
| MAC1 to MAC6                          | Unique MAC address assigned to this<br>Ethernet Comms Module. In the 3500<br>controllers, the MAC address is<br>represented by 6 separate hexadecimal<br>values in the format aa-bb-cc-dd-ee-ff.                                                                                                    |                            |                                                      |                     | RO              |
| BroadcastStormActi ve                 | Broadcast Storm Protection discards all<br>broadcast packets if the broadcast rate                                                                                                    | No                         | No Broadcast Storm detected                          |                     | RO              |
|                                       | climbs too high. Broadcast Storm and<br>Ethernet Rate Protection are intended to<br>favour maintaining the control strategy in<br>certain high traffic network environments.<br>If the instrument has detected a<br>Broadcast Storm, this parameter will be<br>set to Yes.                                                                                                    | Yes                        | Broadcast packets are being discarded                |                     |                 |

| RateProtectionActiv<br>e          | Certain excessive network loads on<br>embedded products have the potential to<br>impact processor availability to the point<br>that useful control is compromised and<br>the product restarts as there is no longer<br>CPU to service the device watchdog.<br>The 3500 controllers incorporate an<br>Ethernet Rate Protection algorithm which | No<br>Yes    | Ethernet packets handled normally<br>Priority of Ethernet packet handling<br>has been reduced | -                   | RO        |
|-----------------------------------|----------------------------------------------------------------------------------------------------|--------------|-----------------------------------------------------------------------------------------------|---------------------|-----------|
|                                   | Will de-prioritize Ethernet comms in very<br>heavy traffic environments so that the<br>control strategy continues and the<br>instrument does not watchdog reset.<br>If Ethernet Rate Protection is active, this<br>parameter will be set to Yes.                                                                                              |              |                                                                                               |                     |           |
| PrefMasterIP1 to<br>PrefMasterIP4 | 3500 Ethernet supports a limited number<br>of simultaneous connections, so to<br>reserve a connection for a specific IP<br>address, you may enter it here. Typical<br>use cases include a PLC that is sending<br>a Setpoint to the 3500, or a recording<br>device such as Eurotherm Nanodac or<br>6000.                                       | 0.0.0.0 to 2 | 55.255.255.255                                                                                | 192.168.1<br>11.111 | Config RW |

#### **Instrument Setup**

# **NOTICE**

- It is recommended that you setup the communications settings for each instrument before connecting it to any Ethernet network. This is not essential but network conflicts may occur if the default settings interfere with equipment already on the network. By default the instruments are set to a fixed IP address of 192.168.111.222 with a default SubNet Mask setting of 255.255.255.0.
- 2. IP Addresses are usually presented in the form "xxx.xxx.xxx.xxx". Within the instrument each element of the IP Address is shown and configured separately

"IP address 1" relates to the first set of three digits, IP address 2 to the second set of three digits and so on. This also applies to the SubNet Mask, Default Gateway and Preferred client IP Address.

## **DeviceNet Protocol**

DeviceNet has been designed as a low level network for communication between Programmable Logic Controllers (PLCs) and devices such as switches and IO devices. Each device and/or controller is a node on the network. 3500 series controllers can be included in a DeviceNet installation using the DeviceNet interface module plugged into communications slot H. For further information regarding configuration of 3500 series controllers for a DeviceNet network, refer to the DeviceNet Communications Handbook HA027506 which may be downloaded from www.eurotherm.com.

It is not within the scope of this manual to describe the DeviceNet standard and for this you should refer to the DeviceNet specification which may be found at www.odva.org.

## **Comms Indirection Table**

3500 series controllers make a fixed set of parameters available over digital communications using Modbus addresses. This is know as the SCADA Table. The SCADA Modbus address area is 0 to 16064 (3EC0h). There are three addresses reserved to allow iTools to detect the instrument: 107, 121 and 122 - these cannot be set as a Destination value.

The following Modbus addresses have been reserved for use via the Comms Indirection Table. By default the addresses have no associated parameters:

| Modbus Range (Decimal) | Modbus Range (Hex) |
|------------------------|--------------------|
| 15360 to 15615         | 3C00 to 3CFF       |

Modbus Range (Decimal)Modbus Range (Hex)

The programmer area (2000h - 27BFh) within the SCADA table is not supported.

When accessed here, the parameter may be presented as scaled integer, minutes or Native format and may be flagged as read-only.

The Comms Table is used to make additional parameters which are not in the SCADA table available for specific applications. It is recommended that iTools is used to set up the required table as shown in section Modbus Scada Table.

| List Header - Con | nmstab                                           | Sub-headers: 1 to 250                                                                                                    |          |                 |  |  |  |  |
|-------------------|--------------------------------------------------|----------------------------------------------------------------------------------------------------|----------|-----------------|--|--|--|--|
| Name<br>to select | Parameter Description                            | Value<br>Press                                                                                                    | Default  | Access<br>Level |  |  |  |  |
| Dest              | Modbus destination                               | The Modbus address where the selected parameter will appear<br>in the SCADA table area.<br>Range is 0 to 16111.<br>A value of -1 indicates not used.                                                                                                    | Not Used | Conf            |  |  |  |  |
| Source            | Source parameter                                 | The parameter that will be mapped into the Destination Modbus<br>address.<br>It should be noted that setting this parameter via iTools will allow<br>sources that are unavailable to the HMI. If such a setting is<br>subsequently examined using the front panel it cannot be<br>edited, only deleted.                                                                                                    |          | Conf            |  |  |  |  |
| Native            | Native data format                               | The data format in which the source parameter will be presented<br>at the destination address.<br>0 Integer - causes a scaled integer representation of the value<br>to appear at the modbus address.<br>1 Native - causes the native format of the value to appear at the<br>modbus address. It should be noted that if a 32 bit value is<br>returned, it will use two adjacent 16 bit modbus addresses.                                           | Integer  | Conf            |  |  |  |  |
| ReadOnly          | Read only<br>Read/write only if source is<br>R/W | This parameter may be used to override the normal alterability<br>rule for the parameter and force it to be Read Only.<br>Setting this value to 'ReadWrite' enables the normal alterability<br>rule(s).<br>0 ReadWrite - Allow the value's normal alterability rule to be<br>applied at the selected Modbus address<br>1 Read-Only- Overrides the parameter's normal alterability rule<br>to present it as read only at the selected Modbus address |          | Conf            |  |  |  |  |
| Minutes           | Time parameter resolution.                       | This allows for Time parameters to be presented in alternate<br>resolutions, for example 1/10th of minutes or 1/10th of<br>seconds.<br>0 Seconds- the Time parameter will be presented as sss.s<br>1 Minutes - the Time parameter will be presented as mmm.m                                                                                                    | Seconds  | Conf            |  |  |  |  |

The following parameters are available in the Comms Table:

## **Broadcast Communications**

Broadcast communications allows 3500 series controllers to send a single value from a client to a number of server instruments using the broadcast address 0 with Modbus broadcast function code 6 (Write single value). This allows the 3500 to link through digital communications with other products without the need for a supervisory PC to create a small system solution.

Example applications include multi-zone profiling applications or cascade control using a second controller. The facility provides a simple and precise alternative to analogue retransmission.

## 

When using broadcast communications, bear in mind that updated values are sent many times a second. Before using this facility, check that the instrument to which you wish to send values can accept continuous writes. It should be noted that in common with many third party lower cost units, the Eurotherm 2200 series and the 3200 series prior to version V1.10 do not accept continuous writes to the temperature setpoint. Damage to the internal non-volatile memory could result from the use of this function. If in any doubt, contact the manufacturer of the device in question for advice.

When using the 3200 series fitted with software version 1.10 and greater, use the Remote Setpoint variable at Modbus address 26 if you need to write to a temperature setpoint. This has no write restrictions and may also have a local trim value applied. There is no restriction on writing to the 2400 or 3500 series.

#### **Broadcast Parameters**

| List Header - Con | nmstab                                                                                                    | Sub-headers: 1 to 250                              |         |                 |  |  |  |  |
|-------------------|----------------------------------------------------------------------------------------------------|----------------------------------------------------|---------|-----------------|--|--|--|--|
| Name<br>to select | Parameter Description                                                                                                    | Value<br>Press 🕥 or 🌢 to change values             | Default | Access<br>Level |  |  |  |  |
| Enable            | Enables the Modbus Single<br>Value Broadcast. This is<br>only available if Serial<br>Comms module is fitted and<br>protocol is set to<br>ModbusRTU                                                                                                | No - Broadcast Disabled<br>Yes - Broadcast Enabled | No      | Conf RW         |  |  |  |  |
| Destination       | This address will be used as<br>the destination register for<br>the value to be sent to                                                                                                    | 0 - 32767                                          | 0       | Conf RW         |  |  |  |  |
| Broadcast Value   | This value will be sent to the<br>server devices, after being<br>transformed into a 'scaled<br>integer' 16 bit value. To use<br>the feature, enable<br>broadcast using<br>BroadcastEnable, and wire<br>any instrument value to this<br>parameter. |                                                    | 0.0     | Level3 RW       |  |  |  |  |

Tthe following parameters are available:

#### 3500 Broadcast Client

The 3500 broadcast client can be connected to up to 31 servers if no segment repeaters are used. If repeaters are used to provide additional segments, 32 servers are permitted in each new segment. The client is configured by selecting a Modbus register address to which a value is to be sent. The value to send is selected by wiring it to the Broadcast Value. Once the function has been enabled, the instrument will send this value out over the communications link every control cycle (110ms).

#### NOTICE

- 1. The parameter being broadcast must be set to the same decimal point resolution in both client and server instruments.
- 2. iTools, or any other Modbus client, may be connected to the same port on which the broadcast client is enabled. In this case the broadcast is temporarily inhibited. It will restart approximately 30 seconds after iTools is removed. This is to allow reconfiguration of the instrument using iTools even when broadcast communications is operating.

A typical example might be a multi zone oven where the setpoint of each zone is required to follow, with digital accuracy, the setpoint of a client controller.

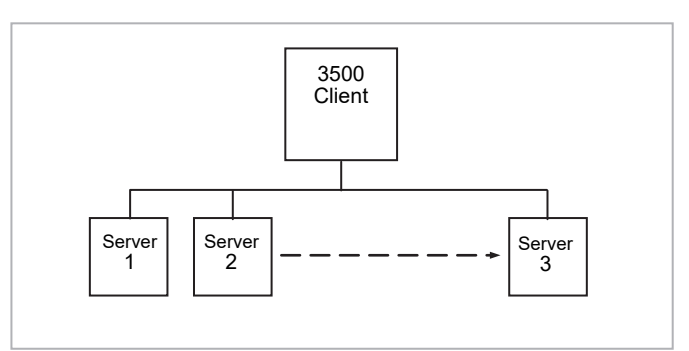

Figure 38 Broadcast Comms

#### Wiring Connections - Broadcast Communications

The Digital Communications module for the client can be fitted in either Communications Module slot H or J and uses terminals HA to HF or JA to JF respectively.

The Digital Communications module for the server is fitted in either slot J or slot H.

The wiring connections and the precautions shown in section Digital Communications Connections apply.

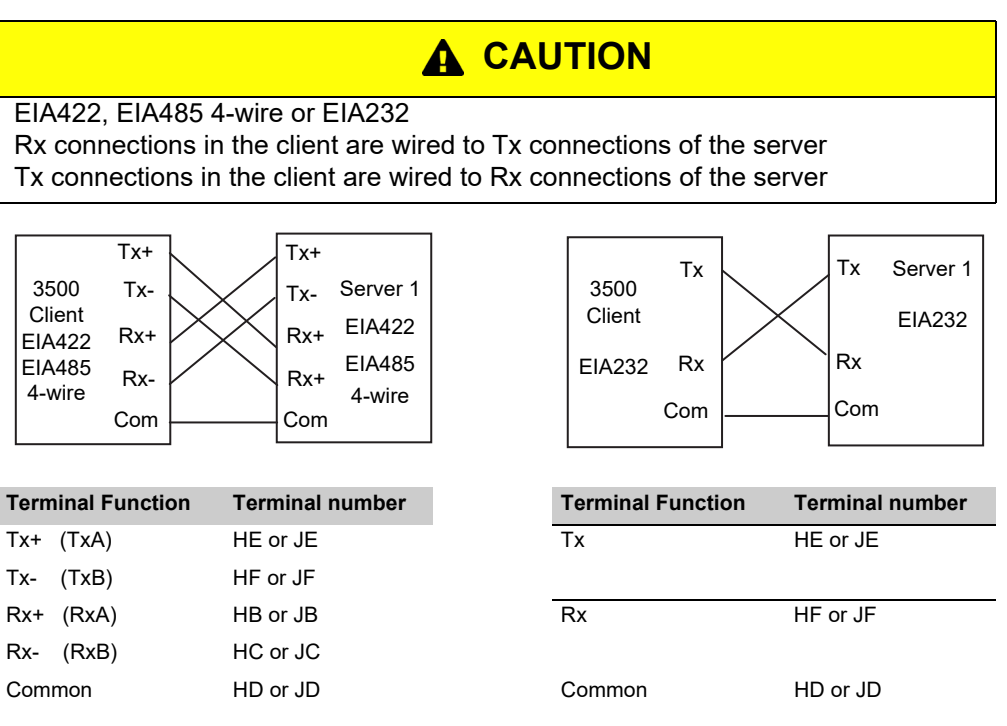

Figure 39 Rx/Tx Connections for EIA422, EIA485 5-wire, EIA232

| EIA485 2-wire                                      |
|----------------------------------------------------|
| Connect A (+) in the client to A (+) of the server |
| Connect B (-) in the client to B (-) of the server |

This is shown diagrammatically below

|        | A (+) | <br>A (+) | Server 1 | <b>Terminal Function</b> | Terminal number |
|--------|-------|-----------|----------|--------------------------|-----------------|
| 3500   | ( )   | ,         |          | B (-) (Tx)               | HE or JE        |
| Client |       |           | EIA485   |                          |                 |
| EIA485 | В (-) | <br>В (-) |          | A (+) (Rx)               | HF or JF        |
|        | Com   | <br>Com   |          |                          |                 |
|        |       |           |          | Common                   | HD or JD        |

Figure 40 : Rx/Tx Connections EIA484 3-wire

#### Example: To Send SP from the Client to SP in a Server

Wire the setpoint in the client to '**Bcast Val**'. The procedure for this is shown in section Soft Wiring or using iTools.

Set '**Dest Addr'** in the client to '2'. 2 is the modbus value for '**Target SP'**\*. The value of the client setpoint will be shown in the lower display on the server (assuming the server has been configured for SP in the lower display).

## **Modbus Client Communications**

#### Overview

Modbus Client feature is available over serial (Modbus RTU) and over Ethernet (Modbus TCP). Modbus TCP Client is protected by feature security.

Server profiles for Eurotherm products (EPCx (EPC3000 & EPC2000 generic), ePack, 3200, and ePower devices are supported for ease of configuration.

A maximum of three Modbus server devices can be configured with timeouts and retries configurable per server. The servers can be 3x Modbus TCP servers, 3x RTU servers or any combination of RTU and TCP Modbus servers.

A maximum of 32 data points are supported to be shared among the three server devices. These data points can be configured for writing to or reading from a configured Modbus server.

#### **Modbus Client Configuration**

Modbus Client can be configured using the 3500 HMI or via a PC using iTools software.

Once the Modbus Client feature is enabled via Feature Security, Comms.Option.Main.Protocol must be set to ModMstAndSlv(15) and/or Comms.Fixed.Main.Protocol set to ModbusMaster(3). The instrument must then be restarted to reinitialise comms settings and make the ModbusMaster function block available.

Modbus Client configuration is divided into two parts:

- Setting up the Modbus Client server(s)
- Defining the required server data that will be read from or written to the configured server(s).

#### Notes:

- 1. Server profiles are supported for some Eurotherm controllers. This simplifies the configuration and minimizes the need to know detailed data information, for example the Modbus address, data type and resolution for frequently used parameters.
- 2. The Network configuration of the Modbus TCP Client is the same as the Modbus TCP Server and can be found in Comms.Option.Network. Confirm that the IP address and subnet mask are configured correctly to be able to communicate with Modbus Server devices within the subnet. If the Server device is outside the subnet then the Comms.Option.Network.DefaultGateway must be configured correctly.

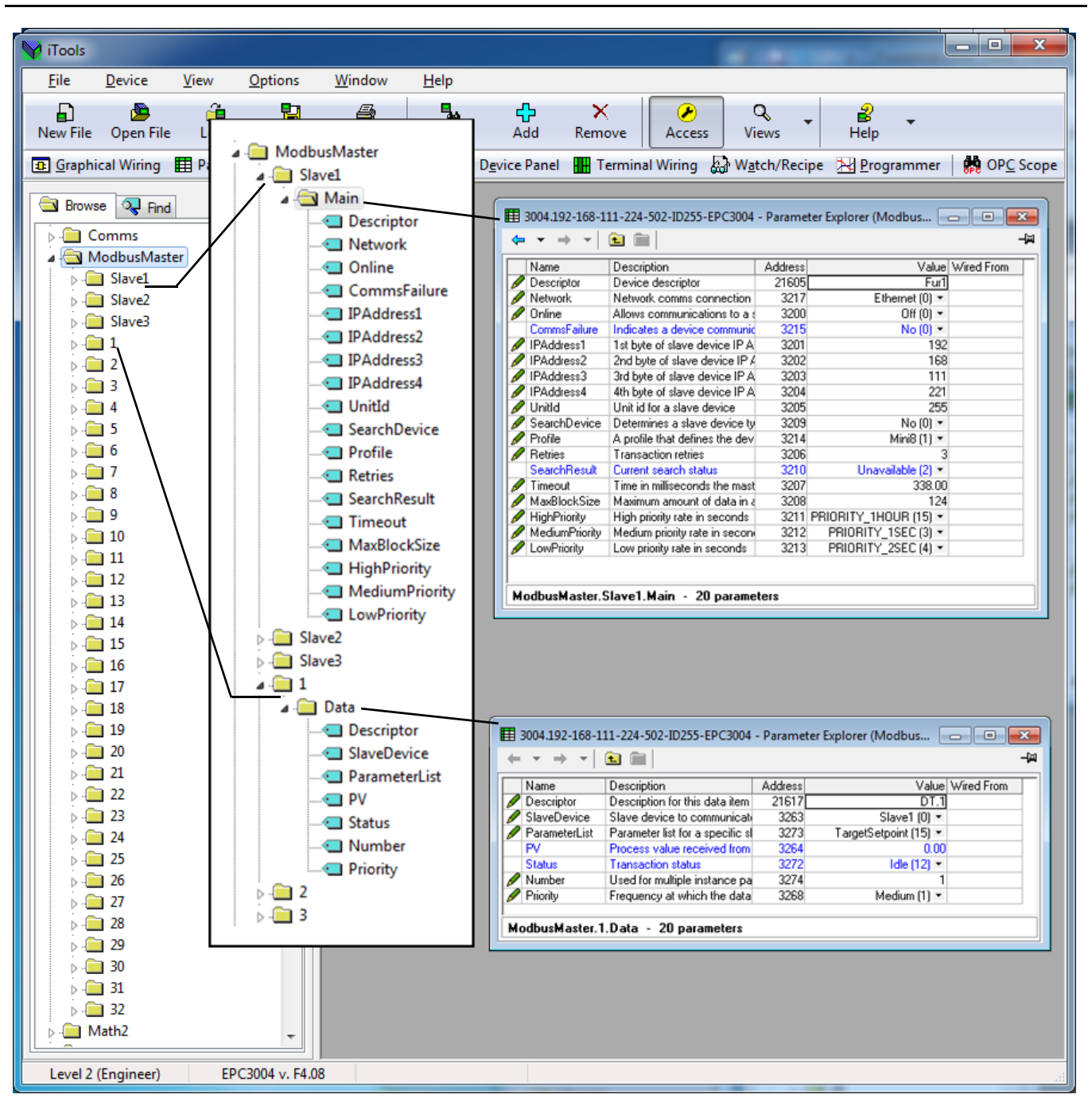

### **Configuring Modbus Servers**

To configure communications to Modbus Servers, proceed as follows:

 From iTools, place the instrument in Config mode and open ModbusMaster>Slave1>Main to configure the first server. Make sure that the Network parameter is set to Ethernet(1) because we want to communicate to the server using the Option Comms Ethernet interface. It can also be Serial(2) if we want to communicate with a server through a serial interface.

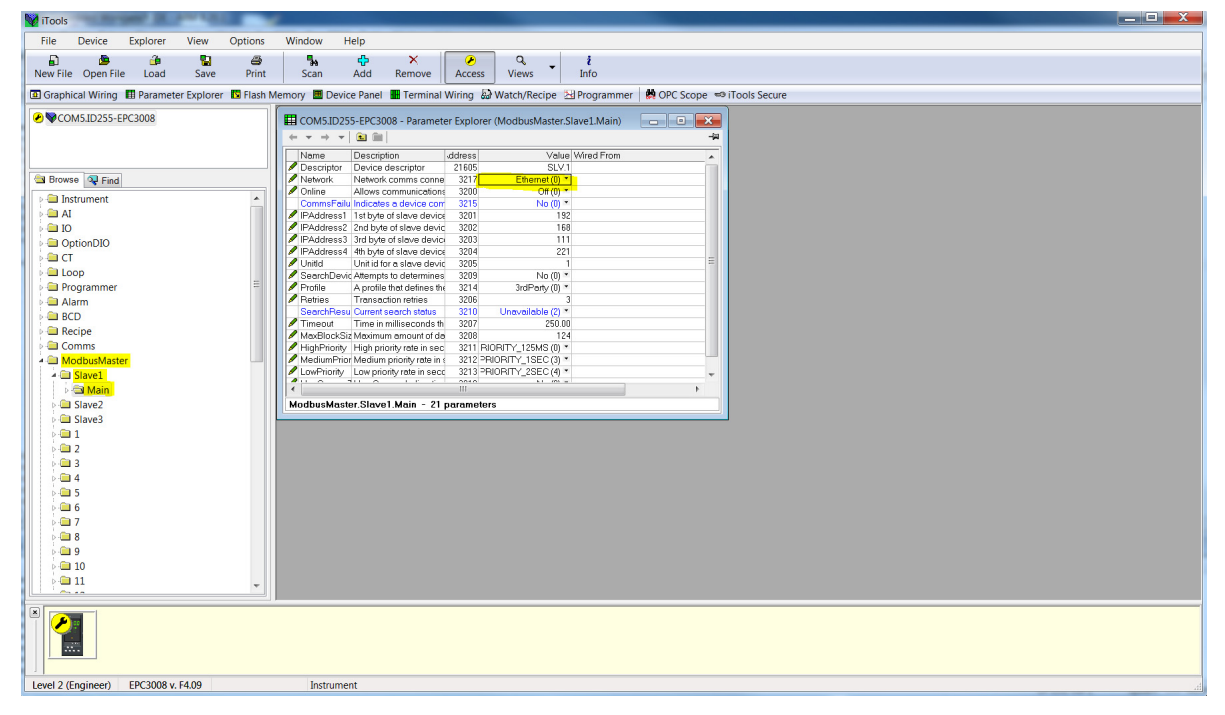

#### 2. Configure the IP Address and unit ID.

| V iTools                                                                                                    |    |
|----------------------------------------------------------------------------------------------------|----|
| File Device Explorer View Options Window Help                                                                                                    |    |
|                                                                                                    |    |
| Bul Be in the second second se |    |
| New me Open me Load Save Philk Scall Add Remove Access Views and                                                                                                    |    |
| 🖪 Graphical Wiring 🖽 Parameter Explorer 📅 Flash Memory 🧱 Device Panel 📱 Terminal Wiring 🔬 Watch/Recipe 🔀 Programmer 🛛 💏 OPC Scope 🖘 iTools Secure                                                                                                    |    |
|                                                                                                    |    |
| CONSIDERS & CONSULTS - Parameter Explorer (woodusmaster.slaveLmain)                                                                                                    |    |
|                                                                                                    |    |
| Nome Description ddress Value Wired From                                                                                                    |    |
| Descriptor Univer descriptor 21505 SUV1     Descriptor 22150 SUV1                                                                                                    |    |
|                                                                                                    |    |
| P - Instrument CommsFailu Indicates a device com 3215 No (0) *                                                                                                    |    |
| PAddess1 1stbyte of slove device 3201 192                                                                                                    |    |
| ID     IPAdress2 zha byte of slove device 3202     Ibo     IPAdress2 zha byte of slove device 3202     Ibo                                                                                                    |    |
| OptionDIO     Whyle of slave device 3204     Z21                                                                                                    |    |
| Unitid Unitid for a slave devic 3205                                                                                                    |    |
| SearchDevid Attempts to determines 3209 No (0) *                                                                                                    |    |
| Programmer     Proteile Aprole that defines to 3214 a starking (0)*     Retries Transaction retries 3006 3                                                                                                    |    |
| Addition Search Resu Current search status 3210 Unavailable (2) •                                                                                                    |    |
| Timeout Time in milliseconds th 3207 250.00                                                                                                    |    |
| MexBlockSiz Moximum amount of de 3208 124                                                                                                    |    |
| Commission Prigramony High priority and insets 2.11 PRIOR 1982 (0)                                                                                                    |    |
| Inconstruct     Inconstruct     Inconstru      |    |
|                                                                                                    |    |
| Slave2 ModbusMoster Slave1 Mnin - 21 parameters                                                                                                    |    |
| Slave3                                                                                                    |    |
|                                                                                                    |    |
|                                                                                                    |    |
|                                                                                                    |    |
|                                                                                                    |    |
| P 📾 5                                                                                                    |    |
| p 🚘 6                                                                                                    |    |
| p 🔤 7                                                                                                    |    |
| p 📾 8                                                                                                    |    |
| þ 📾 9                                                                                                    |    |
| P 📾 10                                                                                                    |    |
| • • • • • • • • • • • • • • • • • • •                                                                                                    |    |
|                                                                                                    |    |
| Er 2018 v EA 10     EF 2018 v EA 10                                                                                                    |    |
| Lever 2 (Engineer) EPCS006 V. PAUS                                                                                                    | .1 |

 You can now check if the device is online via the "Search device" parameter by setting its value to "Yes". The search status should change to "Searching(0)".

| V iTools     |             |                     | _           |             | <u> </u>                   |                                                    |                     |                                |               |                   |      |               | <u>~</u> |
|--------------|-------------|---------------------|-------------|-------------|----------------------------|----------------------------------------------------|---------------------|--------------------------------|---------------|-------------------|------|---------------|----------|
| File         | Device      | Explorer            | View        | Options     | Window                     | Help                                               |                     |                                |               |                   |      |               |          |
| B            |             |                     | 10          |             | <b>B</b> .                 | -<br>- ×                                           |                     | a                              | ;             |                   |      |               |          |
| New File     | Open File   | e Load              | Save        | Print       | Scan                       | Add Remove                                         | Access              | Views                          | Info          |                   |      |               |          |
| Grank        | ical Wiring | E Daramat           | tor Evoloro | r 🔣 Elach I | Anmony III Do              | vice Danal 🛄 Termir                                | al Miring RA        | Watch/Regime                   | Sil Drogramme |                   | -9.1 | iToole Cosura |          |
| Carolupin    | icar winnig | and i di di di lice | ter explore |             |                            |                                                    | or writing to       | waterij teerpe                 | La riogramme  | a Take of c beope |      |               |          |
|              | M5.ID255-E  | EPC3008             |             |             | COM5.ID                    | 255-EPC3008 - Paran                                | eter Explorer       | (ModbusMaster                  | .Slave1.Main) | - O 🗙             |      |               |          |
|              |             |                     |             |             | $\leftarrow - \rightarrow$ | -   🖭 📖                                            |                     |                                |               | -1                | (m   |               |          |
|              |             |                     |             |             | Name                       | Description                                        | ddress              | Valu                           | e Wired From  | *                 |      |               |          |
| B Reen       |             | 1                   |             |             | Descripto     Network      | r Device descriptor                                | 21605               | SLV<br>Ethermot (0)            | 1             |                   |      |               |          |
| Brow         | se 🤤 Find   |                     |             |             |                            | Allows communicati                                 | ne 3217<br>ans 3200 | Ethernet (U)                   | -             |                   |      |               |          |
| p 🖨 In       | strument    |                     |             | <u>^</u>    | CommsFi                    | alu Indicates a device d                           | orr 3215            | No (0)                         | •             |                   |      |               |          |
| Þ 🛄 🗛        |             |                     |             |             | / IPAddres                 | s1 1st byte of slave der                           | vice 3201           | 19                             | 32            |                   |      |               |          |
| P 🛄 IC       |             |                     |             |             | / IPAddres                 | s2 2nd byte of slave de<br>2 2nd byte of slave de  | vic 3202            | 11                             | 58            |                   |      |               |          |
| p 🖨 O        | otionDIO    |                     |             |             | PAddres                    | s3 310 byte of slave de<br>s4 4th hote of slave de | vici 3203           | 2                              | 21            |                   |      |               |          |
| P 🗖 C        |             |                     |             |             | 🖉 Unitld                   | Unit id for a slave de                             | vic 3205            |                                | 1             | :                 |      |               |          |
| p-🛄 Lo       | ор          |                     |             |             | SearchDe                   | rvic Attempts to determin                          | ies 3209            | 1) Tes                         | •             |                   |      |               |          |
| P-Pr         | ogrammer    |                     |             |             | Profile                    | A profile that defines                             | the 3214            | 3rdParty (0)                   | •             |                   |      |               |          |
| P- A         | arm         |                     |             |             | SearchBe                   | su Current search statu                            | 3210                | Searching (ft)                 | •             |                   |      |               |          |
| P-LE B       | .0          |                     |             |             | / Timeout                  | Time in millisecond                                | th 3207             | 250.0                          | 10            |                   |      |               |          |
| D C C        | cipe        |                     |             |             | MaxBlock                   | Siz Maximum amount o                               | de 3208             | 11                             | 24            |                   |      |               |          |
|              | omms        |                     |             |             | / HighPrior                | ty High priority rate in s                         | ec 3211 RIO         | RITY_125MS (0)                 | -             |                   |      |               |          |
| M            | odbusMaste  | er                  |             |             | / MediumP                  | nor Medium priority rate                           | in ( 3212 -940      | DRITY_ISEC(3)<br>DRITY_2SEC(4) |               |                   |      |               |          |
|              | Slaver      |                     |             |             | 1                          |                                                    | 0040                | k1 101                         | *             |                   |      |               |          |
|              | Main Cl. D  |                     |             |             |                            |                                                    |                     |                                |               | ,                 | - 1  |               |          |
|              | Slave2      |                     |             |             | Modbusma                   | ster.Slave1.Main -                                 | 1 parameters        |                                |               |                   | -    |               |          |
|              | slaves      |                     |             |             |                            |                                                    |                     |                                |               |                   |      | ·             |          |
|              | 2           |                     |             |             |                            |                                                    |                     |                                |               |                   |      |               |          |
|              | 2           |                     |             |             |                            |                                                    |                     |                                |               |                   |      |               |          |
|              | 1           |                     |             |             |                            |                                                    |                     |                                |               |                   |      |               |          |
|              | 5           |                     |             |             |                            |                                                    |                     |                                |               |                   |      |               |          |
|              | 6           |                     |             |             |                            |                                                    |                     |                                |               |                   |      |               |          |
|              | 7           |                     |             |             |                            |                                                    |                     |                                |               |                   |      |               |          |
|              | 8           |                     |             |             |                            |                                                    |                     |                                |               |                   |      |               |          |
|              | 9           |                     |             |             |                            |                                                    |                     |                                |               |                   |      |               |          |
| 1 .          | 10          |                     |             |             |                            |                                                    |                     |                                |               |                   |      |               |          |
| 1.0          | 11          |                     |             |             |                            |                                                    |                     |                                |               |                   |      |               |          |
| L <u>'</u> ~ | **          |                     |             |             |                            |                                                    |                     |                                |               |                   |      |               |          |
|              |             |                     |             |             |                            |                                                    |                     |                                |               |                   |      |               | _        |
|              | làn 1       |                     |             |             |                            |                                                    |                     |                                |               |                   |      |               |          |
|              |             |                     |             |             |                            |                                                    |                     |                                |               |                   |      |               |          |
|              |             |                     |             |             |                            |                                                    |                     |                                |               |                   |      |               |          |
| Level 2 (    | ngineer)    | EPC3008 v           | F4.09       |             |                            |                                                    |                     |                                |               |                   | _    |               |          |
| 201012(      | gineer)     | 21 C3000 V          |             |             |                            |                                                    |                     |                                |               |                   |      |               |          |

4. If the Modbus server is online then the search result will be "Available(1)" otherwise the result will be "Unreachable(3). If it is a Eurotherm instrument with a supported profile, the "Profile" parameter will display the Modbus server's profile otherwise it will display "3rdParty(0)".

| V iTools           |           | _           |               | <u> </u>      |                                                                                         |                 |                                                                                                    |            |               |                |  |
|--------------------|-----------|-------------|---------------|---------------|-----------------------------------------------------------------------------------------|-----------------|----------------------------------------------------------------------------------------------------|------------|---------------|----------------|--|
| File Device        | Evoloror  | Micau       | Ontions       | Window        | Holp                                                                                    |                 |                                                                                                    |            |               |                |  |
| The Device         | Explorer  | view        | options       | WINGOW        | Tielp                                                                                   |                 |                                                                                                    |            |               |                |  |
| 🔒 🔒                | i 🔒       |             | 8             | 34            | 🕂 🔶                                                                                     |                 | ۹                                                                                                    | i          |               |                |  |
| New File Open File | e Load    | Save        | Print         | Scan          | Add Remove                                                                              | Access V        | iews                                                                                                    | Info       |               |                |  |
| The second         |           |             |               |               |                                                                                         | in i Dan i      |                                                                                                    |            | Alense        | - T - L - C    |  |
| Graphical Wiring   | I Paramet | ter Explore | er 🔝 Flash iv | iemory 🔤 Dev  | ice Panel 💼 Terminal                                                                    | wiring aar wate | сп/кестре 🖂                                                                                                    | Programmer | B OPC Scope @ | FILOOIS Secure |  |
|                    | PC3008    |             |               |               | 255 50C2000                                                                             | - Evelene Ate   | discust da atras Clu                                                                                                    | and Main)  |               |                |  |
| Company of Company |           |             |               | E COM5.102    | 35-EPC5006 - Paramete                                                                   | r explorer (Mod | and an and a statements and a statements a | aver.wam)  |               |                |  |
|                    |           |             |               | $\leftarrow$  | r   🖭 🎟                                                                                 |                 |                                                                                                    |            | -12           |                |  |
|                    |           |             |               | Name          | Description                                                                             | ddress          | Value 1                                                                                                    | Wired From |               |                |  |
|                    |           |             |               | Descriptor    | Device descriptor                                                                       | 21605           | EPC.3                                                                                                    |            |               |                |  |
| 🔄 Browse 🔍 Find    |           |             |               | Network       | Network comms conne                                                                     | 3217            | Ethernet (0) *                                                                                                    |            |               |                |  |
| a 🔁 Instrument     |           |             |               | 🖉 Online      | Allows communications                                                                   | 3200            | Off (0) *                                                                                                    |            |               |                |  |
|                    |           |             |               | CommsFai      | Ilu Indicates a device com                                                              | 3215            | No (0) *                                                                                                    |            |               |                |  |
|                    |           |             |               | / IPAddress   | <ol> <li>I st byte of slave device</li> <li>2 adds to state at allows device</li> </ol> | 3201            | 192                                                                                                    |            |               |                |  |
|                    |           |             |               | / IPAddress   | <ol> <li>2 2nd byte of slave devic</li> <li>3 3rd byte of slave devic</li> </ol>        | 3202            | 111                                                                                                    |            |               |                |  |
| OptionDIO          |           |             |               | / IPAddress   | 4 4th byte of slave device                                                              | 3204            | 221                                                                                                    |            |               |                |  |
| P 🔤 CT             |           |             |               | / UnitId      | Unit id for a slave devic                                                               | 3205            | 1                                                                                                    |            |               |                |  |
| 🕴 🗎 Loop           |           |             |               | 🖉 🖉 SearchDev | vic Attempts to determines                                                              | 3209            | No (0) *                                                                                                    |            |               |                |  |
| Programmer         |           |             | =             | Profile       | A profile that defines the                                                              | 3214            | EPCxxx (6) *                                                                                                    |            |               |                |  |
| 🕨 😑 Alarm          |           |             |               | Retries       | Transaction retries                                                                     | 3206            | 3                                                                                                    |            |               |                |  |
| 🦻 🗀 BCD            |           |             |               | SearchRes     | su Current search status                                                                | 3210 4          | wailable (1) *                                                                                                    |            |               |                |  |
| Recipe             |           |             |               | / I imeout    | Time in milliseconds th                                                                 | 3207            | 250.00                                                                                                    |            |               |                |  |
| Comms              |           |             |               | / HighPriorit | <ul> <li>High priority rate in sec.</li> </ul>                                          | 3211 BIOBITY    | 125MS (0) *                                                                                                    |            |               |                |  |
| A C ModbusMaste    | er        |             |               | MediumPri     | ior Medium priority rate in a                                                           | 3212 PRIORIT    | Y 1SEC (3) *                                                                                                    |            |               |                |  |
| A C Slavel         |           |             |               | LowPriority   | / Low priority rate in secc                                                             | 3213 PRIORIT    | Y_2SEC (4) *                                                                                                    |            |               |                |  |
| - Cal Main         |           |             |               | 1             | du à l'un r                                                                             | 0010            | A.1 (0) -                                                                                                    |            |               |                |  |
| P a Wall           |           |             |               |               |                                                                                         |                 |                                                                                                    |            |               |                |  |
| Slavez             |           |             |               | Modbusmas     | ster.slavel.main - 21                                                                   | arameters       |                                                                                                    |            |               |                |  |
| p 🛄 Slave3         |           |             |               |               |                                                                                         |                 |                                                                                                    |            |               |                |  |
| p-🖬 1              |           |             |               |               |                                                                                         |                 |                                                                                                    |            |               |                |  |
| Þ-🛄 2              |           |             |               |               |                                                                                         |                 |                                                                                                    |            |               |                |  |
| p 🛄 3              |           |             |               |               |                                                                                         |                 |                                                                                                    |            |               |                |  |
| Þ 🗀 4              |           |             |               |               |                                                                                         |                 |                                                                                                    |            |               |                |  |
| Þ-🖿 5              |           |             |               |               |                                                                                         |                 |                                                                                                    |            |               |                |  |
| Þ 🛄 6              |           |             |               |               |                                                                                         |                 |                                                                                                    |            |               |                |  |
| Þ 🖨 7              |           |             |               |               |                                                                                         |                 |                                                                                                    |            |               |                |  |
| 8                  |           |             |               |               |                                                                                         |                 |                                                                                                    |            |               |                |  |
| 9                  |           |             |               |               |                                                                                         |                 |                                                                                                    |            |               |                |  |
| 10                 |           |             |               |               |                                                                                         |                 |                                                                                                    |            |               |                |  |
| 11                 |           |             |               |               |                                                                                         |                 |                                                                                                    |            |               |                |  |
|                    |           |             | Ψ.            |               |                                                                                         |                 |                                                                                                    |            |               |                |  |
|                    |           |             |               | ,             |                                                                                         |                 |                                                                                                    |            |               |                |  |
|                    |           |             |               |               |                                                                                         |                 |                                                                                                    |            |               |                |  |
|                    |           |             |               |               |                                                                                         |                 |                                                                                                    |            |               |                |  |
| Level 2 (Engineer) | EPC3008 v | . F4.09     |               |               |                                                                                         |                 |                                                                                                    |            |               |                |  |

5. We will now configure a second server but this time using the Fixed comms serial interface making sure that we select "Serial(2)" enumeration for the Network parameter and set the correct Modbus server address.

**Note:** Serial(2) can only be selected if Comms.Fixed.Main.Protocol is set to ModbusMaster(3).

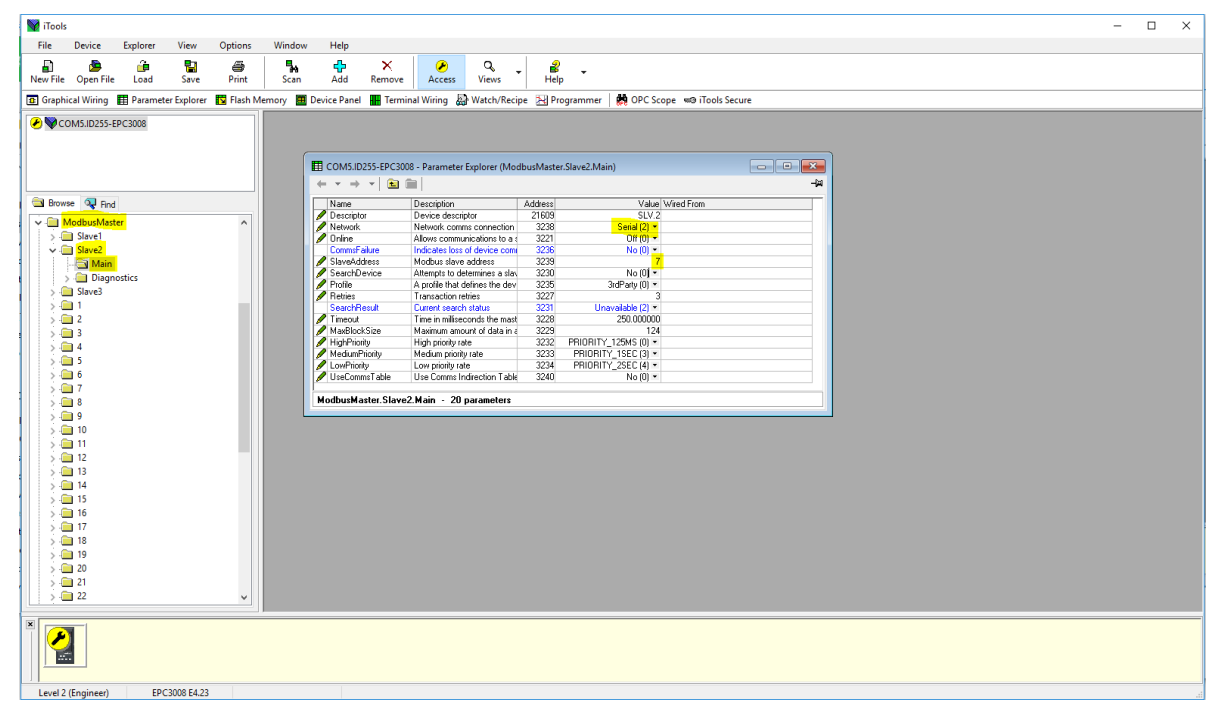

 You can now check if the device is online via the "Search device" parameter by setting its value to "Yes". The search status should change to "Searching(0)".

| 😭 iTools                                                                                                    | – – × |
|----------------------------------------------------------------------------------------------------|-------|
| File Device Explorer View Options Window Help                                                                                                    |       |
|                                                                                                    |       |
| New File Open File Load Save Print Scan Add Remove Access Views Help                                                                             |       |
| 🗃 Graphical Wiring 🔠 Parameter Explorer 🖪 Flash Memory 🔳 Device Panel 🔳 Terminal Wiring 🔬 Watch/Recipe 🔀 Programmer 🛛 🙀 OPC Scope 👒 Tools Secure |       |
|                                                                                                    |       |
| ▼CUM3/D235-EPC3008                                                                                                    |       |
|                                                                                                    |       |
| E COM5.ID255-EPC3008 - Parameter Explorer (ModbusMaster.Slave2.Main)                                                                             |       |
|                                                                                                    |       |
| S Browse Q Find Name Description Address Value Wred From                                                                                         |       |
| Descriptor     Descriptor     Descriptor     Descriptor     SLV.2                                                                                |       |
| > Slave1 Network Network commiscione as 323 Senal (2) ▼                                                                                          |       |
| Slave2 CommsFailure Indicates loss of device comi 3236 No (0) •                                                                                  |       |
| Main 2009 7                                                                                                    |       |
| Diagnostics     Police A profile devi 325 37074910 •                                                                                             |       |
| Retries Transaction retries 3227 3                                                                                                    |       |
| SearchTesut Exerch search status 3231 Searchng (0) *                                                                                             |       |
| MaxillockSize Maximum amount of data in d 3229 124                                                                                               |       |
| A High Priority High priority rate 3232 PRIORITY 125MS (0) +                                                                                     |       |
| S Addum/morely Medum protey rate 3233 PHIDHITY_ISEL[3]                                                                                           |       |
| > == 6 VuseCommsTable Use Comms Indirection Table 3240 No (0) •                                                                                  |       |
| A modbusMaster Slave2 Main - 20 parameters                                                                                                    |       |
|                                                                                                    |       |
| 5 🖬 10                                                                                                    |       |
|                                                                                                    |       |
|                                                                                                    |       |
|                                                                                                    |       |
| 2                                                                                                    |       |
| > 16                                                                                                    |       |
|                                                                                                    |       |
| 2 🚍 18                                                                                                    |       |
|                                                                                                    |       |
|                                                                                                    |       |
|                                                                                                    |       |
|                                                                                                    |       |
|                                                                                                    |       |
|                                                                                                    |       |
| Level 2 (Engineer) EPC3008 E4.23 Graphical Wiring Editor                                                                                         |       |

7. If the Modbus server is online then the search result will be "Available(1)" otherwise the result will be "Unreachable(3). If it is a Eurotherm instrument with a supported profile, the "Profile" parameter will display the Modbus server's profile otherwise it will display "3rdParty(0)".
**Note:** Changes to the server profile will default previous data configured to be read from or written to the server.

| W iTools                                                                                                    |                                                                                          | - |   | × |
|----------------------------------------------------------------------------------------------------|------------------------------------------------------------------------------------------|---|---|---|
| File Device Explorer View Options Window Help                                                                                                    |                                                                                          |   |   |   |
|                                                                                                    |                                                                                          |   |   |   |
| New File Open File Load Save Print Scan Add Remo                                                                                                    | we Access Views Help                                                                     |   |   |   |
| 🔽 Graphical Wining 🛄 Barameter Evolutor 📅 Elach Memony 🗐 Device Banel 🛄 Tr                                                                                                    | mining Wining By Watch/Regine SB Recommence de ORC Scope ette Tools Secure               |   |   |   |
| Construction of the state of the state of th | annual winning www.watch.wet.pe 23 Frogrammer 86 OFC stope workloss secure               |   | _ | _ |
| COM5.ID255-EPC3008                                                                                                    |                                                                                          |   |   |   |
|                                                                                                    |                                                                                          |   |   |   |
| COMS ID355 ED                                                                                                    | 2008 Decementer Eveloper (MadhuehAveter Shue2 Main)                                      |   |   |   |
|                                                                                                    |                                                                                          |   |   |   |
|                                                                                                    |                                                                                          |   |   |   |
| Browse 🔍 Find Name                                                                                                    | Description Address Value Wired From Description 2000 FDC 2                              |   |   |   |
| V - ModbusMaster                                                                                                    | Network come connection 3238 Serie (2) *                                                 |   |   |   |
| > 🦳 Slave1 🧪 Online                                                                                                    | Allows communications to a < 3221 Off (0) *                                              |   |   |   |
| 🗸 🧰 Slave2 CommsFailure                                                                                                    | Indicates loss of device com 3236 No (0) -                                               |   |   |   |
| - 🔄 Main 🖉 SlaveAddress                                                                                                    | Modbus slave address 3239 7                                                              |   |   |   |
| > Diagnostics                                                                                                    | Attempts to determine a stay 3230 No U, *                                                |   |   |   |
| > 🗀 Slave3                                                                                                    | Transaction retries 3227 3                                                               |   |   |   |
| > 🗀 1 SearchResult                                                                                                    | Current search status 3231 Available (1) +                                               |   |   |   |
| > 💼 2                                                                                                    | Time in miliseconds the mast 3228 250.000000                                             |   |   |   |
| > 🗀 3                                                                                                    | Maximum amount of data in 4 3229 124                                                     |   |   |   |
| > i 4                                                                                                    | High prony rate 3232 PHIUHIT_12005 (U) ▼<br>Medium printh value 3233 PBIURITY 15EF (3) ▼ |   |   |   |
| > 🛄 5                                                                                                    | Low promity rate 3234 PRIORITY 25EC (4) *                                                |   |   |   |
| > 🧰 6 🖉 UseCommsTable                                                                                                    | Use Commis Indirection Table 3240 No (0) -                                               |   |   |   |
| > - 7                                                                                                    |                                                                                          |   |   |   |
| > - 8 ModbusMaster. 51                                                                                                    | avez.main - zu parameters                                                                |   |   |   |
| > - 9                                                                                                    |                                                                                          |   |   |   |
|                                                                                                    |                                                                                          |   |   |   |
|                                                                                                    |                                                                                          |   |   |   |
|                                                                                                    |                                                                                          |   |   |   |
|                                                                                                    |                                                                                          |   |   |   |
| 5 15                                                                                                    |                                                                                          |   |   |   |
| S 📻 16                                                                                                    |                                                                                          |   |   |   |
| 5 👝 17                                                                                                    |                                                                                          |   |   |   |
| 5 🧰 18                                                                                                    |                                                                                          |   |   |   |
| S 🧰 19                                                                                                    |                                                                                          |   |   |   |
| 5 🗀 20                                                                                                    |                                                                                          |   |   |   |
| 5 🧰 21                                                                                                    |                                                                                          |   |   |   |
| > - 🔁 22 🗸 🗸                                                                                                    |                                                                                          |   |   |   |
|                                                                                                    |                                                                                          |   |   |   |
|                                                                                                    |                                                                                          |   |   |   |
| Level 2 (Engineer) EPC3008 E4.23                                                                                                    |                                                                                          |   |   |   |

8. For the third server we can configure a serial server with an unsupported profile by configuring the Modbus server address and then starting "SearchDevice".

| - 0                                                                                                    | × |
|----------------------------------------------------------------------------------------------------|---|
|                                                                                                    |   |
| e bevice explored view Options without help                                                                                                    |   |
| ) 💩 úni 🖫 úni - 🚼 🚳 🐂 ch × 🤌 Q, J and S and S a       |   |
| aphical Wining 🔠 Parameter Explorer 🔞 Flash Memory 🔳 Device Panel 🖀 Terminal Wining 🔬 Watch/Recipe 🔀 Programmer   🏟 OPC Scope 🖘 ITools Secure                                                                                                    |   |
| COM5.0255-EPC3008                                                                                                    |   |
| E COMSJ0255-EPC3008 - Parameter Explorer (ModbusMaster,Slave3)                                                                                                    |   |
|                                                                                                    |   |
| Main Diagnostics Data                                                                                                    |   |
| Browse Stand Description Address Value Wind From                                                                                                    |   |
| Descriptor Device descriptor 216133RD.P                                                                                                    |   |
| ModbusMaster                                                                                                    |   |
| Unine Allows communications to a { 3242 UPI (UT                                                                                                    |   |
| Sime SlaveZ Commendative Indicates 0 device Com Scot No() -                                                                                                    |   |
| SearchDevice Atternation of Atternation and Atternation and Atternational Atternational Atternationa Atternationa Atternational Atternational Atternational |   |
| > - Main Profile A profile that defines the dev 3256 3rdParty (0) *                                                                                                    |   |
| Diagnostics Retires Transaction retries 3248                                                                                                    |   |
| Seachfeut Lurer each status 32b2 Avadabe 11 *                                                                                                    |   |
| 2 Inneou Inneo Manageora Sea 2000000                                                                                                    |   |
| → 3 Million and a constant of constant of |   |
| A Medium Priority Medium priority rate 3254 PRIORITY ISEC [3] *                                                                                                    |   |
| Low Priority Low Priority rate 3255 PRIORITY_2SEC (4) -                                                                                                    |   |
| > 🧰 6 ViseCommaTable Use Comma Indirection Table 3261 No (0) *                                                                                                    |   |
| → 7<br>→ a 2<br>ModbusMaster.Slave3.Main - 20 parameters                                                                                                    |   |
|                                                                                                    |   |
|                                                                                                    |   |
| s 🖮 👖 👘 👘 👘 👘 👘 👘 👘 👘 👘 👘 👘 👘 👘                                                                                                    |   |
|                                                                                                    |   |
|                                                                                                    |   |
|                                                                                                    |   |
|                                                                                                    |   |
|                                                                                                    |   |
|                                                                                                    |   |
|                                                                                                    |   |
|                                                                                                    |   |
|                                                                                                    |   |
|                                                                                                    |   |
|                                                                                                    |   |
|                                                                                                    |   |
|                                                                                                    |   |
|                                                                                                    |   |
|                                                                                                    |   |
|                                                                                                    |   |
|                                                                                                    |   |

## Data Configuration for Cyclic Read/Writes

To configure data for cyclic read/writes:

- 1. A maximum of 32 data points can be configured. These data points can be shared among all three servers or it can be used for a single server.
- 2. For a server with a known profile, a data read can be configured by selecting the server and then select the required parameter from the Parameter list drop-down box. The register address, function code, data type and priority for the parameter will be automatically configured. You still have the option to change the recommended priority.

| 🕎 iTools |                 |             |            |             |                 | 100 100                     | · 0 ····                                 |                   |               | 1.     |                     |              |    |       |   |      |    |
|----------|-----------------|-------------|------------|-------------|-----------------|-----------------------------|------------------------------------------|-------------------|---------------|--------|---------------------|--------------|----|-------|---|------|----|
| File     | Device          | Explorer    | View       | Options     | Window          | Help                        |                                          |                   |               |        |                     |              |    |       |   |      |    |
| E B      |                 |             | 2          |             | 5.              | 4                           | ×                                        | 9                 | ;             |        |                     |              |    |       |   |      |    |
| New Fil  | e Open Fil      | e Load      | Save       | Print       | Scan            | Add Re                      | move Acces                               | s Views           | Info          | 6      |                     |              |    |       |   |      |    |
| Graph    | ical Wiring     | Paramet     | er Explore | r 🔽 Flash M | lemory 🔳 Der    | vice Panel 📕                | erminal Wiring                           | Watch/Rec         | ipe 🔊 Prog    | rammer | 🗱 OPC Scope 🤜 i     | Tools Secure |    |       |   |      |    |
|          |                 |             |            |             |                 |                             |                                          |                   |               |        |                     |              |    |       | _ |      |    |
| ► ★ CC   | M5.ID255-E      | PC3008      |            |             |                 |                             |                                          |                   |               |        |                     |              |    |       |   |      |    |
|          |                 |             |            |             | E COM5          | ID255-EPC300                | 8 - Parameter Exp                        | olorer (Modbu     | isMaster.1.Da | ata)   |                     |              | l. | - • × |   |      |    |
|          |                 |             |            |             | + -             | >   🔝 🚞                     |                                          |                   |               |        |                     |              |    | -14   | 2 |      |    |
| Brow     | se 🔍 Find       |             |            |             | Nome            | Descri                      | ition                                    |                   | ddress        |        | Value Wired From    | m            |    |       | - |      |    |
| 1 🗐 N    | -<br>IodbusMast | Pr          |            |             | Descri<br>Slave | ptor Descri<br>Device Slave | ition for this data ite<br>levice to use | m                 | 3263          | -      | Slove1 (0) *        |              |    |       |   |      |    |
| 1 20     | I Slave1        |             |            |             | 🖉 🖉 Param       | eterList Param              | eter list for a specifi                  | c slave device    | 3273          | Ir     | nputPV (43)         |              |    |       |   |      |    |
|          | a Main          |             |            |             | PV<br>Status    | Proces                      | s value received fr                      | om the slove de   | en 3264       |        | 0.00<br>Idlo (12) * |              |    |       |   |      |    |
| E        | I Slave2        |             |            |             | / Numbe         | er Used f                   | r multiple instance                      | parameters        | 3274          |        | 1                   |              |    |       |   |      |    |
| P -      | I Slave3        |             |            | _           | 🖊 Priority      | / Freque                    | ncy at which the da                      | ta is read/writte | n 3268        |        | High (0) *          |              |    |       |   |      |    |
| 1        | 1               |             |            |             |                 |                             |                                          |                   |               |        |                     |              |    |       |   |      |    |
|          |                 |             |            |             |                 |                             |                                          |                   |               |        |                     |              |    |       |   |      |    |
|          | 13              |             |            |             |                 |                             |                                          |                   |               |        |                     |              |    |       |   |      |    |
| Þ.0      | 14              |             |            | =           |                 |                             |                                          |                   |               |        |                     |              |    |       |   |      |    |
| 0.0      | 15              |             |            |             |                 |                             |                                          |                   |               |        |                     |              |    |       |   |      |    |
| p -€     | 16              |             |            |             | Modbus          | Master.1.Data               | - 20 parameters                          |                   |               |        |                     |              |    |       |   |      |    |
| P-0      | 17              |             |            |             |                 |                             |                                          |                   |               |        |                     |              |    |       |   |      |    |
|          | 18              |             |            |             |                 |                             |                                          |                   |               |        |                     |              |    |       |   |      |    |
|          | 19              |             |            |             |                 |                             |                                          |                   |               |        |                     |              |    |       |   |      |    |
|          | 1 11            |             |            |             |                 |                             |                                          |                   |               |        |                     |              |    |       |   |      |    |
| 1 × C    | 112             |             |            |             |                 |                             |                                          |                   |               |        |                     |              |    |       |   |      |    |
| p - E    | 13              |             |            |             |                 |                             |                                          |                   |               |        |                     |              |    |       |   |      |    |
|          | 14              |             |            |             |                 |                             |                                          |                   |               |        |                     |              |    |       |   |      |    |
| P C      | 1 15            |             |            |             |                 |                             |                                          |                   |               |        |                     |              |    |       |   |      |    |
|          | 16              |             |            |             |                 |                             |                                          |                   |               |        |                     |              |    |       |   |      |    |
|          | 119             |             |            |             |                 |                             |                                          |                   |               |        |                     |              |    |       |   |      |    |
|          | 1 10            |             |            |             |                 |                             |                                          |                   |               |        |                     |              |    |       |   |      |    |
|          | - 20            |             |            | <b>T</b>    |                 |                             |                                          |                   |               |        |                     |              |    |       |   |      |    |
| Level 2  | Engineer        | EPC3008 v   | . F4.10    |             |                 |                             |                                          |                   |               |        |                     |              |    |       |   |      |    |
| COVET 2  | engineer)       | 2. 20000 4. |            |             |                 |                             |                                          |                   |               |        |                     |              |    |       |   | <br> | 47 |

3. To configure a write for a known profile, select parameter to write from the Parameter List drop-down box.

**Note:** The 'Value' parameter is usually wired from the source parameter of the values to be written to the server.

| W iTool     | (All Contact | the Roberts | mah diti i  | ARM ALTER   |            |                  |                |                                                                                                    |                  |                |        |               |                  |     |    |   |  | — 🗆 <del>— X</del> |
|-------------|--------------|-------------|-------------|-------------|------------|------------------|----------------|----------------------------------------------------------------------------------------------------|------------------|----------------|--------|---------------|------------------|-----|----|---|--|--------------------|
| File        | Device       | Explorer    | View        | Options     | Window     | Help             |                |                                                                                                    |                  |                |        |               |                  |     |    |   |  |                    |
| Ð           | ٩            | <u>ê</u>    | 2           | 8           | 5.         | ÷                | ×              | <ul> <li>Image: Point of the second second seco</li></ul> | ٩.               | i              |        |               |                  |     |    |   |  |                    |
| New Fi      | e Open Fil   | e Load      | Save        | Print       | Scan       | Add              | Remove         | Access                                                                                                    | Views            | Info           |        |               |                  |     |    |   |  |                    |
| Grap        | nical Wiring | Paramet     | ter Explore | r 🖸 Flash N | 1emory 🔳 l | Device Panel     | Hermina        | l Wiring 📓                                                                                                    | Watch/Recip      | e 🔀 Prog       | rammer | 🛤 OPC Scop    | oe 👓 iTools Secu | ure |    |   |  |                    |
| <b>₽</b> ₩0 | 0M5.ID255-I  | PC3008      |             |             |            |                  |                |                                                                                                    |                  |                |        |               |                  |     |    |   |  |                    |
|             |              |             |             |             |            | OM5.ID255-I      | PC3008 - Pa    | rameter Exp                                                                                                    | lorer (Modbu     | sMaster.2.0    | Data)  |               |                  |     |    |   |  |                    |
|             |              |             |             |             | ÷ •        |                  |                |                                                                                                    |                  |                |        |               |                  |     | -H | 1 |  |                    |
|             | an Aller a   | 1           |             |             |            | ame              | Description    |                                                                                                    |                  | ddress         |        | Value         | Wired From       |     |    | 1 |  |                    |
| BIO         | ise 😪 Find   |             |             |             |            | escriptor        | Description fo | or this data iter                                                                                                    | n                | 21621          |        | DT.2          |                  |     |    |   |  |                    |
|             |              |             |             | <b>^</b>    | /P         | arameterList     | Parameter lis  | touse<br>tfor a specific                                                                                                    | slave device     | 3288           | SetTa  | raetSP (51) * |                  |     |    |   |  |                    |
|             | т            |             |             |             |            | alue             | The value to I | oe written to th                                                                                                    | e slave device   | 3294           | _      | 0.00          |                  |     |    |   |  |                    |
| 1           | DOD          |             |             |             | S A R      | tatus<br>rioritu | Transaction s  | tatus<br>which the det                                                                                                    | a is raad/writte | 3297<br>n 3293 |        | Idle (12) *   |                  |     |    |   |  |                    |
| - 🔁 F       | rogrammer    |             |             |             | - 1        | nony             | ricquency a    | which the deal                                                                                                    |                  | 1 0200         |        | r ingir (o)   |                  |     |    |   |  |                    |
| - 🗀 /       | larm         |             |             |             |            |                  |                |                                                                                                    |                  |                |        |               |                  |     |    |   |  |                    |
| j 🗎 🗎 🗄     | CD           |             |             | =           |            |                  |                |                                                                                                    |                  |                |        |               |                  |     |    |   |  |                    |
| P-          | ecipe        |             |             |             |            |                  |                |                                                                                                    |                  |                |        |               |                  |     |    |   |  |                    |
|             | omms         |             |             |             |            |                  |                |                                                                                                    |                  |                |        |               |                  |     |    |   |  |                    |
|             | Slave1       | 21          |             |             | Mod        | busMaster.       | 2.Data - 20    | parameters                                                                                                    |                  |                |        |               |                  |     |    | 1 |  |                    |
| C           | Slave2       |             |             |             |            |                  |                |                                                                                                    |                  |                |        |               |                  |     |    |   |  |                    |
|             | I Slave3     |             |             |             |            |                  |                |                                                                                                    |                  |                |        |               |                  |     |    |   |  |                    |
|             | - 🗀 Main     |             |             |             |            |                  |                |                                                                                                    |                  |                |        |               |                  |     |    |   |  |                    |
| P-6         | 1            |             |             |             |            |                  |                |                                                                                                    |                  |                |        |               |                  |     |    |   |  |                    |
|             | 12<br>© Date |             |             |             |            |                  |                |                                                                                                    |                  |                |        |               |                  |     |    |   |  |                    |
|             |              |             |             |             |            |                  |                |                                                                                                    |                  |                |        |               |                  |     |    |   |  |                    |
|             | 14           |             |             |             |            |                  |                |                                                                                                    |                  |                |        |               |                  |     |    |   |  |                    |
|             | 15           |             |             |             |            |                  |                |                                                                                                    |                  |                |        |               |                  |     |    |   |  |                    |
| p-6         | 6            |             |             |             |            |                  |                |                                                                                                    |                  |                |        |               |                  |     |    |   |  |                    |
| Þ-G         | 17           |             |             |             |            |                  |                |                                                                                                    |                  |                |        |               |                  |     |    |   |  |                    |
| p.6         | 8            |             |             |             |            |                  |                |                                                                                                    |                  |                |        |               |                  |     |    |   |  |                    |
| D-0         | 19           |             |             |             |            |                  |                |                                                                                                    |                  |                |        |               |                  |     |    |   |  |                    |
| P-L         | 10           |             |             | ~           |            |                  |                |                                                                                                    |                  |                |        |               |                  |     |    |   |  |                    |
|             |              |             |             |             |            |                  |                |                                                                                                    |                  |                |        |               |                  |     |    |   |  |                    |
|             |              |             |             |             |            |                  |                |                                                                                                    |                  |                |        |               |                  |     |    |   |  |                    |
| Level 2     | (Engineer)   | EPC3008 v   | . F4.10     |             | Para       | meterList -      | Parameter li   | st for a spec                                                                                                    | ific slave devi  | ce             |        |               |                  |     |    |   |  |                    |

4. For a parameter that is not on the Parameter List. The data configuration has to be done manually. Select "UserDefined" from the Parameter List and configure the register address, function code, the data type and priority of data read/write.

| Vi Tools                                                                                                    | _ 🗆 X |
|----------------------------------------------------------------------------------------------------|-------|
| File Device Explorer View Options Window Help                                                                                                    |       |
|                                                                                                    |       |
| New File Open File Load Save Print Scan Add Remove Access Views Info                                                                                                    |       |
| 🔟 Granica Writen 🖩 Deramater Svelover 📮 Starb Manony 🔳 Device Danal 🔳 Termina Writen 🔛 Watch/Racine 🖼 Opportament 🍎 OpC Scope 🖘 Tools Service                                                                                                    |       |
| La significar winning las rainantete Explorer las rainant wenning and waiting and waiting |       |
|                                                                                                    |       |
| E COM5.ID255-EPC3008 - Parameter Explorer (ModbusMaster.1.Data)                                                                                                    |       |
|                                                                                                    |       |
| Name Description ddress Value Wred From                                                                                                    |       |
| Blowse w Find                                                                                                    |       |
| A ModbusMaster Slave device to use 3263 Slave 1 (0) *                                                                                                    |       |
| A      Slave1     Prometerust P and meter is that a specific slave device 3273     UserLement (op)     V     Process volume tracked from the slave det     Slave1     V                                                                                                    |       |
| Main Status Transaction status 2272 Idle (1)*                                                                                                    |       |
| Register Addres Modbus register address of the data to be 3265 32772.00                                                                                                    |       |
| FunctionCode The Modulus function code 3266 Readinput (4)*                                                                                                    |       |
| Data type     Data type       |       |
|                                                                                                    |       |
|                                                                                                    |       |
|                                                                                                    |       |
|                                                                                                    |       |
| 6 ModbusMaster1Data - 20 parameters                                                                                                    |       |
|                                                                                                    |       |
|                                                                                                    |       |
| þ 👜 9                                                                                                    |       |
|                                                                                                    |       |
| 0 📾 11                                                                                                    |       |
| p 📾 12                                                                                                    |       |
| p 👜 13                                                                                                    |       |
| 0 <b>a</b> 14                                                                                                    |       |
| p <b>@</b> 15                                                                                                    |       |
| p •                                                                                                    |       |
| ▶ • • • <b>1</b> 7                                                                                                    |       |
| ▶ <b>⊡</b> 13                                                                                                    |       |
|                                                                                                    |       |
|                                                                                                    |       |
|                                                                                                    |       |
|                                                                                                    |       |
|                                                                                                    |       |
|                                                                                                    |       |
| Level 2 (Engineer) EPC3008 v. F4.10 Create new clone file                                                                                                    | d     |

5. For a third party server (unsupported profile), select "UserDefined" from the Parameter List drop-down and configure the register address, function code, the data type and priority of data read/write.

| W iTools                              | FIR NEW FIRT       | • 0                                                                                                    |  |
|---------------------------------------|--------------------|----------------------------------------------------------------------------------------------------|--|
| File Device Explorer                  | View Options       | Window Help                                                                                                    |  |
|                                       | <b>.</b>           |                                                                                                    |  |
| New File Open File Load               | Source Drint       | Sta Ser Add Bomon Access Views Info                                                                                                    |  |
| New The Open The Load                 | Save Fillin        | Juli Add Kellove Access Views Illio                                                                                                    |  |
| 🖸 Graphical Wiring 🖽 Parameter B      | Explorer 🛛 Flash N | femory 🔳 Device Panel 🖩 Terminal Wiring 🔛 Watch/Recipe 🔁 Programmer   👹 OPC Scope 📼 iTools Secure                                                                                                    |  |
|                                       | 1                  |                                                                                                    |  |
| • • • • • • • • • • • • • • • • • • • |                    |                                                                                                    |  |
|                                       |                    | E COMS.ID255-EPC3008 - Parameter Explorer (ModbusMaster.3.Data)                                                                                                    |  |
|                                       |                    |                                                                                                    |  |
| Browse Eind                           |                    | Name Description Address Value Wired From                                                                                                    |  |
|                                       |                    | Description to this data item     216/26     U.3      SimerDarking     SimerDarking |  |
| A ModbusMaster                        | <b>^</b>           | Parameter List Parameter list or a specific slave device 3223 UserDefined (100) *                                                                                                    |  |
| Slave1                                |                    | PV Process value received from the slave de 3314 0.00                                                                                                    |  |
| Slave2                                |                    | Status Transaction status 3322 Idle (12)*                                                                                                    |  |
| i Slaves                              |                    | Hegister/address Modous register address of the data to be 3315     ExerciseCode The Modulus function and      Modulus function and      State 1                                                                                                    |  |
| 2                                     |                    | DataType Data type of the data being read/written 3317     REAL (0)*                                                                                                    |  |
|                                       |                    | Priority Frequency at which the data is read/written 3318 Low (2) *                                                                                                    |  |
| Data                                  |                    |                                                                                                    |  |
| Þ 🖨 4                                 |                    | ModhusMoster 3 Data - 20 parameters                                                                                                    |  |
| Þ 🛅 5                                 | =                  |                                                                                                    |  |
| Þ 🛄 6                                 |                    |                                                                                                    |  |
| Þ 🗀 7                                 |                    |                                                                                                    |  |
| Þ 🖨 8                                 |                    |                                                                                                    |  |
| 9                                     |                    |                                                                                                    |  |
| Þ 🛄 10                                |                    |                                                                                                    |  |
| » · 🔲 11                              |                    |                                                                                                    |  |
| 12                                    |                    |                                                                                                    |  |
| 13                                    |                    |                                                                                                    |  |
| 14                                    |                    |                                                                                                    |  |
| 16                                    |                    |                                                                                                    |  |
| 17                                    |                    |                                                                                                    |  |
| 18                                    |                    |                                                                                                    |  |
| 19                                    |                    |                                                                                                    |  |
| 20                                    | -                  |                                                                                                    |  |
|                                       |                    |                                                                                                    |  |
|                                       |                    |                                                                                                    |  |
| Level 2 (Engineer) EPC3008 v. F4      | .10                | Create new clone file                                                                                                    |  |

6. To start cyclic communications to the servers. Take the Modbus Client device out of Config mode and set the Online parameter for each of the servers.

| V iTools    |             |            |             |             |            |              |               |                          |                  |         |             |              |           | _     |                             |                                               |             | لارتصع المحمد معدد   |    |
|-------------|-------------|------------|-------------|-------------|------------|--------------|---------------|--------------------------|------------------|---------|-------------|--------------|-----------|-------|-----------------------------|-----------------------------------------------|-------------|----------------------|----|
| File        | Device      | Explorer   | View        | Options     | Window     | Help         |               |                          |                  |         |             |              |           |       |                             |                                               |             |                      |    |
|             |             |            |             |             |            |              | ~             |                          | 0                |         |             |              |           |       |                             |                                               |             |                      |    |
| E.          | Concer City | <b>1</b>   |             | ee<br>Deint | 74         |              | A             | 8                        | 4                | •       | 2           |              |           |       |                             |                                               |             |                      |    |
| New File    | Open File   | e Load     | Save        | Print       | Scan       | Add          | Remove        | Access                   | views            |         | Into        |              |           |       |                             |                                               |             |                      |    |
| Graphi      | cal Wiring  | Paramete   | er Explorer | r 🖸 Flash M | lemory 🖪 D | evice Panel  | Termina       | al Wiring 📓              | Watch/Re         | cipe 💈  | Program     | nmer 🛛 🗱 OPO | C Scope 🖷 | 🖘 iTo | ols Secure                  |                                               |             |                      |    |
| -           |             |            |             |             |            |              |               |                          |                  |         | -           |              |           | ~     |                             |                                               |             |                      |    |
| V CO        | 45.ID255-E  | PC3008     |             |             | COM5       | ID255-EPC    | 3008 - Paran  | neter Explor             | er (Modbus       | Master  | r.Slave1.Ma | ain) 👝 🖸     | 3 83      |       | COM5.ID255-EPC3             | 3008 - Parameter Explorer (ModbusMas          | er.Slave2.N | fain) 🗆 🔍 💥          |    |
|             |             |            |             |             |            | - I 🖬 🖩      |               |                          |                  |         |             |              | -121      | 1     |                             | al                                            |             |                      |    |
|             |             |            |             |             |            |              | -             |                          |                  |         |             |              | -         |       |                             |                                               |             |                      |    |
|             |             |            |             |             | Name       |              | Description   |                          |                  | 1       | Address     |              | Value     |       | Name                        | Description                                   | Address     | Value .              |    |
| Brows       | e 🥺 Find    |            |             |             | Notwo      | μωr<br>e     | Network cor   | conpior<br>rome connecti | 00               | -       | 3217        | Etho         | met (0) T |       | Network                     | Network comme connection                      | 3238        | Erec.3               |    |
| 1.000       |             |            |             |             | Online     | ·            | Allows com    | munications to           | on<br>a slave de | vine    | 3200        | Cole         | En (1) *  |       | Online                      | Allows communications to a slave device       | 3221        | Thedeoninistence (1) |    |
|             | dbusMaste   | er         |             | ^           | Comm       | sFailure     | Indicates a   | device comm              | unications fa    | silure  | 3215        |              | No (0) *  |       | CommsFailure                | Indicates a device communications failure     | 3236        | No (0) *             |    |
|             | Slave1      |            |             |             | IPAddr     | ess1         | 1st byte of s | lave device I            | Address          |         | 3201        |              | 192       |       | SlaveAddress                | Modbus slave address                          | 3239        | 7 _                  |    |
| D.          | 🔜 Main      |            |             |             | IPAddr     | ess2         | 2nd byte of   | slave device             | P Address        |         | 3202        |              | 168       |       | Profile                     | A profile that defines the device type        | 3235        | EPCxxx (6) *         |    |
| 4 🖨         | Slave2      |            |             |             | IPAddr     | ess3         | 3rd byte of s | slave device l           | P Address        |         | 3203        |              | 111       |       | Retries                     | Transaction retries                           | 3227        | 3                    |    |
|             | 🗎 Main      |            |             |             | IPAddr     | ess4         | 4th byte of s | lave device I            | PAddress         |         | 3204        |              | 221       |       | Timeout                     | Time in milliseconds the master will wait for | 3228        | 250.00               |    |
| 1 à 🗎       | Slave3      |            |             |             | Unitid     |              | Unit id for a | slave device             |                  | -       | 3205        |              | 1         |       | MaxBlockSize                | Maximum amount of data in a single transa     | 3229        | 124                  |    |
|             | 🖼 Main      |            |             |             | Profile    |              | A profile the | it defines the c         | ievice type      |         | 3214        | EPU          |           |       | Highmonty<br>ModiumPriority | High priority rate in seconds                 | 3232        | PRIORITY_125MS (0) * | ·  |
| - <b>-</b>  | 1           |            |             |             | Timeo      | ut.          | Time in milli | iseconds the i           | master will w    | nit for | 3200        |              | 250.00    |       | LowPrintly                  | Low priority rate in seconds                  | 3234        | PRIORITY 2SEC (4)    |    |
| 6.00        | 2           |            |             |             | MaxBlo     | ockSize      | Meximum e     | mount of data            | in a single t    | ansa    | 3208        |              | 124       | 1     |                             |                                               |             | •                    |    |
|             | 3           |            |             | =           | HighPr     | iority       | High priority | rate in secon            | ids 🦷            |         | 3211        | PRIORITY_125 | MS (0) *  | سلل   | adhucklastor Slav           | 102 Main - 21 paramotoro                      |             |                      | 1  |
|             | 4           |            |             |             | Mediur     | nPriority    | Medium pri    | ority rate in se         | conds            |         | 3212        | PRIORITY_15  | SEC (3)   |       | COM5 ID255-EPC              | 3008 - Parameter Explorer (ModbusMas          | er Slave3 M | (ain)                |    |
|             | 5           |            |             |             | LowPri     | ority        | Low priority  | rate in secon            | ds               |         | 3213        | PRIORITY_25  | SEC (4)   |       |                             |                                               | ch bharc bh |                      | -1 |
|             | 6           |            |             |             | -          |              | 111           |                          |                  |         |             |              | F.        |       |                             |                                               |             |                      |    |
|             | 7           |            |             |             | Modbus     | Master.Slav  | ve1.Main -    | 21 paramet               | ers              |         |             |              |           |       | Name                        | Description                                   | Address     | Value Wi             | ir |
|             | <i>'</i>    |            |             |             |            |              |               |                          |                  | _       |             |              |           |       | Descriptor                  | Device descriptor                             | 21613       | 3RD.P                |    |
|             | 8           |            |             |             |            |              |               |                          |                  |         |             |              |           |       | Online                      | Allow communications to a claus douice.       | 22.53       | PixedCommsSenar(1)   |    |
|             | 9           |            |             |             |            |              |               |                          |                  |         |             |              |           | ľ     | CommsEailure                | Indicates a device communications failure     | 3257        | No m *               |    |
| 1 I P 🗎     | 10          |            |             |             |            |              |               |                          |                  |         |             |              |           |       | SlaveAddress                | Modbus slave address                          | 3260        | 10                   |    |
| р- <b>Э</b> | 11          |            |             |             |            |              |               |                          |                  |         |             |              |           |       | Profile                     | A profile that defines the device type        | 3256        | 3rdParty (0) *       |    |
| = 🗎         | 12          |            |             |             |            |              |               |                          |                  |         |             |              |           |       | Retries                     | Transaction retries                           | 3248        | 3                    |    |
| i - 🗎       | 13          |            |             |             |            |              |               |                          |                  |         |             |              |           |       | Timeout                     | Time in milliseconds the master will wait for | 3249        | 250.00               |    |
| i 🖨         | 14          |            |             |             |            |              |               |                          |                  |         |             |              |           |       | MaxBlockSize                | Maximum amount of data in a single transa     | 3250        | 124                  |    |
| 6           | 15          |            |             |             |            |              |               |                          |                  |         |             |              |           |       | MadiumPriority              | migh priority rate in seconds                 | 3253        | PRIORITY_125MS (0) * |    |
| 1 2 2       | 16          |            |             |             |            |              |               |                          |                  |         |             |              |           |       | LowPriority                 | Low priority rate in seconds                  | 3255        | PRIORITY 2SEC (4) *  | -  |
|             | 17          |            |             |             |            |              |               |                          |                  |         |             |              |           |       | Com nong                    | con phony rate in occonde                     | 0200        |                      |    |
|             | 18          |            |             |             |            |              |               |                          |                  |         |             |              |           | 14    |                             |                                               |             | P                    |    |
|             | 10          |            |             | Ψ.          |            |              |               |                          |                  |         |             |              |           | M     | lodbusMaster.Slav           | ve3.Main - 21 parameters                      |             |                      | -  |
|             |             |            |             |             |            |              |               |                          |                  |         |             |              |           |       |                             |                                               |             |                      |    |
| × •         |             |            |             |             |            |              |               |                          |                  |         |             |              |           |       |                             |                                               |             |                      |    |
|             |             |            |             |             |            |              |               |                          |                  |         |             |              |           |       |                             |                                               |             |                      |    |
|             |             |            |             |             |            |              |               |                          |                  |         |             |              |           |       |                             |                                               |             |                      |    |
|             | _           |            |             |             |            |              |               |                          |                  |         |             |              |           |       |                             |                                               |             |                      |    |
|             |             | 500000     |             |             |            |              |               |                          |                  | _       |             |              |           | _     |                             |                                               |             |                      |    |
| 1 AVAL 2 (  | ngineer)    | EPC3008 v. | F4.10       |             | Open       | cione tile f | for editing   |                          |                  |         |             |              |           |       |                             |                                               |             |                      |    |

7. The data read and write status should succeed if the wiring, comms configuration, server configuration and data configuration are correct. The PV read will be shown in the Data PV parameter.

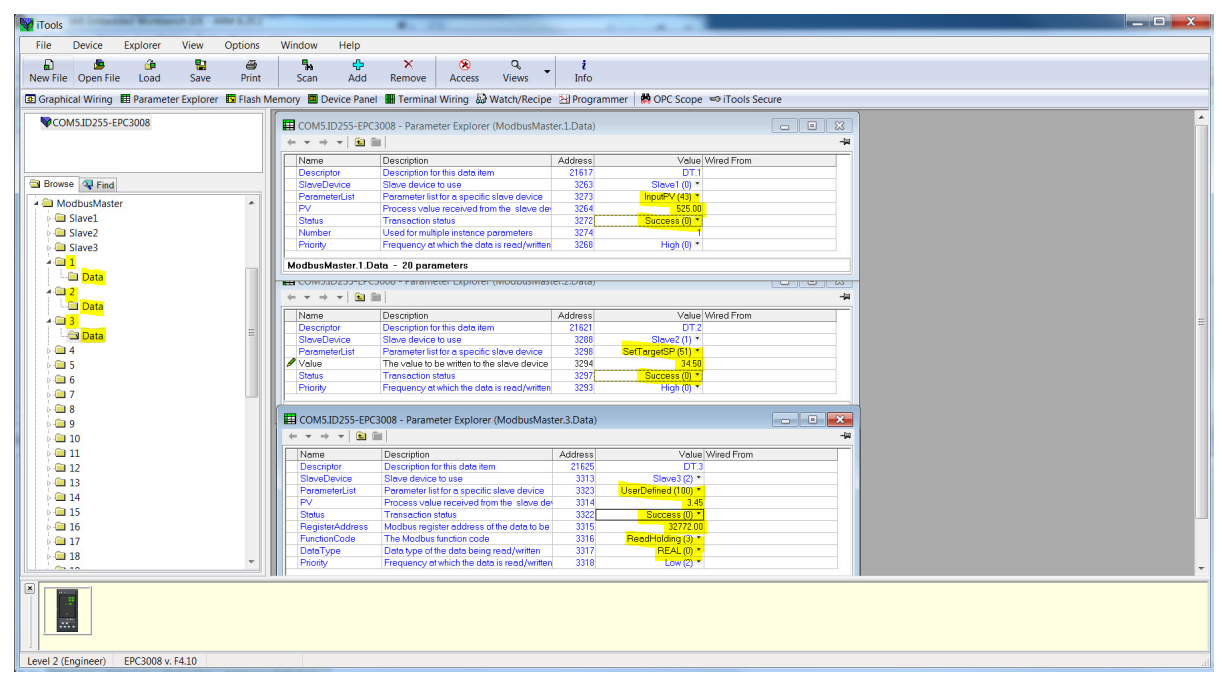

## Data Configuration for Acyclic Data Writes

To configure data for Acyclic Data writes:

1. Place the Modbus Client device in Configuration mode.

**Note:** Cyclic communications to all servers will stop in Configuration mode. We can only set the server online parameter in Operator mode.

2. For a supported server profile select the server and parameter to write to as well as the value to write and then set the Priority to "Acyclic(3)".

| W iTools                                        | A Distance of the Article                                                                                                    |    |
|-------------------------------------------------|----------------------------------------------------------------------------------------------------|----|
| File Device Explorer View Options               | Window Help                                                                                                    |    |
|                                                 |                                                                                                    |    |
| New File Open File Load Save Print              | Scan Add Remove Access Views Info                                                                                                    |    |
| 🖸 Graphical Wiring 🖽 Parameter Explorer 🗳 Flash | Memory 🧮 Device Panel 🖩 Terminal Wiring 👼 Watch/Recipe 🔁 Programmer 🛛 🙀 OPC Scope 🖙 iTools Secure                                                                                                    |    |
|                                                 |                                                                                                    |    |
|                                                 | III COM5.ID255-EPC3008 - Parameter Explorer (ModbusMaster.4.Data)                                                                                                    |    |
|                                                 |                                                                                                    |    |
|                                                 | Name Description Address Volue Wired From                                                                                                    |    |
| Srowse 🔍 Find                                   | Descriptor Description for this data field     Size and the second second |    |
| A 🗎 ModbusMaster                                | Polarecevice of a specific slave device 3348 SetTargetSP [5] *                                                                                                    |    |
| Slave1                                          | Value The value to be written to the slave device 3344 3.45                                                                                                    |    |
| Slave2                                          | Send Send the write value to the slave 3346 No (0) *                                                                                                    |    |
| ⊳ 🗎 Slave3                                      | Storus i ronsocion storus 334/ die (c) *                                                                                                    |    |
| > 🖨 1                                           |                                                                                                    |    |
| Þ 🖨 2                                           |                                                                                                    |    |
| Þ- 🛄 3                                          |                                                                                                    |    |
| 4 🛄 4                                           |                                                                                                    |    |
| - Data                                          | ModbusMaster.4.Data - 20 parameters                                                                                                    |    |
| P = 5                                           |                                                                                                    |    |
| D 2                                             |                                                                                                    |    |
|                                                 |                                                                                                    |    |
| 8                                               |                                                                                                    |    |
| 9 10                                            |                                                                                                    |    |
| 10                                              |                                                                                                    |    |
| 11                                              |                                                                                                    |    |
| 13                                              |                                                                                                    |    |
| - <b>1</b> 4                                    |                                                                                                    |    |
| 15                                              |                                                                                                    |    |
| 16                                              |                                                                                                    |    |
| ⊨ in 17                                         |                                                                                                    |    |
| > 🗀 18                                          |                                                                                                    |    |
| > 🧰 19                                          |                                                                                                    |    |
| P → 20                                          |                                                                                                    |    |
|                                                 |                                                                                                    |    |
|                                                 |                                                                                                    |    |
| Level 2 (Engineer) EPC3008 v. F4.10             | Create new clone file                                                                                                    | .f |

3. To send a write request, set the "Send" parameter. The Status will go to "Pending(13)" briefly before going to "Success" when the parameter has been written. If the write has failed then the Status will show the reason for the failure.

| V iTools                                          | #                                                                                          |                                              |  |
|---------------------------------------------------|--------------------------------------------------------------------------------------------|----------------------------------------------|--|
| File Device Explorer View Options                 | Window Help                                                                                |                                              |  |
|                                                   |                                                                                            |                                              |  |
| New File Open File Load Save Print                | Scan Add Remove Access Views                                                               | , info                                       |  |
|                                                   |                                                                                            |                                              |  |
| 🖸 Graphical Wiring 🖿 Parameter Explorer 🔛 Flash M | temory 🛄 Device Panel 🎆 Terminal Wiring 🔐 Watch/Recipe                                     | Al Programmer   🙀 OPC Scope 🐃 I Tools Secure |  |
|                                                   | (                                                                                          |                                              |  |
|                                                   | ECOM5.ID255-EPC3008 - Parameter Explorer (ModbusMa                                         | aster.4.Data)                                |  |
|                                                   |                                                                                            |                                              |  |
|                                                   | Name Description                                                                           | Address Value Wired From                     |  |
| Srowse 🔍 Find                                     | Slave Device Slave device to use                                                           | 21629 D1.4                                   |  |
| A 🗎 ModbusMaster                                  | ParameterList Parameter list for a specific slave device                                   | a 3348 SetTargetSP (51) *                    |  |
| Slave1                                            | Value The value to be written to the slave device                                          | 3344 3.45                                    |  |
| Slave2                                            | Send Send the write value to the slave                                                     | 3346 No (0), *                               |  |
| Slave3                                            | Status I ransaction status Priority Priority Programmers at which the data is road further | 334/ Success (U) *                           |  |
| ▶ im 1                                            | P Thony Trequency at which the data is ready write                                         |                                              |  |
| Þ 🖨 2                                             |                                                                                            |                                              |  |
| » 🖮 3                                             |                                                                                            |                                              |  |
| a 🚍 4                                             |                                                                                            |                                              |  |
| - 🖼 Data                                          | ModbusMaster.4.Data - 20 parameters                                                        |                                              |  |
| ⊳· <b>⊡</b> 5 📰                                   |                                                                                            |                                              |  |
| Þ 🖨 6                                             |                                                                                            |                                              |  |
| P - ■ 7                                           |                                                                                            |                                              |  |
| Þ 🔲 8                                             |                                                                                            |                                              |  |
| 9                                                 |                                                                                            |                                              |  |
|                                                   |                                                                                            |                                              |  |
|                                                   |                                                                                            |                                              |  |
| D 12                                              |                                                                                            |                                              |  |
| P 10 10                                           |                                                                                            |                                              |  |
|                                                   |                                                                                            |                                              |  |
| - 15<br>- 16                                      |                                                                                            |                                              |  |
| 17                                                |                                                                                            |                                              |  |
| 18                                                |                                                                                            |                                              |  |
| 19                                                |                                                                                            |                                              |  |
| - 20                                              |                                                                                            |                                              |  |
| T                                                 |                                                                                            |                                              |  |
|                                                   |                                                                                            |                                              |  |
|                                                   |                                                                                            |                                              |  |
| Level 2 (Engineer) EPC3008 v. F4.10               | Parameter Explorer View                                                                    |                                              |  |

4. For an unsupported server profile (Third party) select the server, select "UserDefined" from the Parameter List drop-down and configure the register address, function code (must be a write), the data type, the value to write and then set the Priority to "Acyclic(3)".

| iTools                                  |             |            | -           |              |                |                                |                    |                      |             |                      |            |  |  |  |
|-----------------------------------------|-------------|------------|-------------|--------------|----------------|--------------------------------|--------------------|----------------------|-------------|----------------------|------------|--|--|--|
| File                                    | Device      | Explorer   | View        | Options      | Window         | Help                           |                    |                      |             |                      |            |  |  |  |
|                                         |             | a.         |             |              |                | .n. ×                          |                    | 0                    |             |                      |            |  |  |  |
| New File                                | 😕 Onen Fil  | e Load     | Save        | Print        | Scan           | Add Remove                     | Access             | Views                | Info        |                      |            |  |  |  |
| -                                       | opentin     | -          | Juve        |              | Jean           | Add Remote                     | Access             | VICUS                | 100         |                      |            |  |  |  |
| Graph                                   | ical Wiring | Paramet    | ter Explore | er 🖸 Flash I | Memory 🛄 Devi  | ice Panel 🔚 Termin             | al Wiring 🔬 V      | Watch/Recipe 渣       | Programme   | 🗌 🗱 OPC Scope 👒 iToc | ols Secure |  |  |  |
|                                         | M5.ID255-I  | EPC3008    |             |              |                |                                |                    |                      |             |                      |            |  |  |  |
|                                         |             |            |             |              | Ett con u      |                                |                    |                      |             |                      |            |  |  |  |
|                                         |             |            |             |              | E COM:         | 0.1D255-EPC3008 - P            | arameter Explo     | rer (ModbusMas       | ter.5.Data) |                      |            |  |  |  |
|                                         |             |            |             |              | + + -          | + *   <b>L</b>                 |                    |                      |             |                      | -14        |  |  |  |
| Brow                                    | se 🔍 Find   |            |             |              | Name           | Descrip                        | tion               |                      | Address     | Value Wire           | d From     |  |  |  |
| L A D M                                 | odbusMast   | er         |             |              | Descr<br>Sinve | iptor Descrip<br>Device Slaver | nion for this data | item                 | 21633       | Simue3 (2) *         |            |  |  |  |
|                                         | Cubusiviasi | ei         |             |              | Paran          | neterList Param                | evice to use       | cific slave device   | 3373        | UserDefined (100) *  |            |  |  |  |
|                                         | Slove2      |            |             |              | 🖉 Value        | The va                         | ue to be written t | o the slave device   | 3369        | 56.80                |            |  |  |  |
|                                         | Slave2      |            |             |              | Send           | Send th                        | e write value to t | he slave             | 3371        | No (0) *             |            |  |  |  |
|                                         | 1 Slaves    |            |             |              | Status         | Transe                         | ction status       |                      | 3372        | Idle (12) *          |            |  |  |  |
|                                         | 2           |            |             |              | Functi         | onCode The Mr                  | dhus function or   | ide                  | 3366        | WriteMultiple (16)   |            |  |  |  |
|                                         | 3           |            |             |              | / DataT        | ype Data ty                    | be of the data be  | ing read/written     | 3367        | REAL (0) *           |            |  |  |  |
|                                         | 14          |            |             |              | / Priorit      | / Freque                       | ncy at which the   | data is read/writter | 3368        | Acyclic (3)          |            |  |  |  |
|                                         | 5           |            |             |              |                |                                |                    |                      |             |                      |            |  |  |  |
|                                         | Data        |            |             | =            |                |                                |                    |                      |             |                      |            |  |  |  |
|                                         | 6           |            |             |              |                |                                |                    |                      |             |                      |            |  |  |  |
|                                         | 7           |            |             |              | 1              |                                | III                |                      |             |                      |            |  |  |  |
| 1 2 3                                   | 8           |            |             |              | Modbus         | Master 5 Data - 10             | parameters (       | 10 hidden)           |             |                      |            |  |  |  |
|                                         | 9           |            |             |              |                | Master.s.bata rt               | parameters (       | ro madeny            |             |                      |            |  |  |  |
| 1 6                                     | 10          |            |             |              |                |                                |                    |                      |             |                      |            |  |  |  |
| 6 😑                                     | 11          |            |             |              |                |                                |                    |                      |             |                      |            |  |  |  |
| i i 😑                                   | 12          |            |             |              |                |                                |                    |                      |             |                      |            |  |  |  |
| i 🗎                                     | 13          |            |             |              |                |                                |                    |                      |             |                      |            |  |  |  |
| Þ 🗃                                     | 14          |            |             |              |                |                                |                    |                      |             |                      |            |  |  |  |
|                                         | 15          |            |             |              |                |                                |                    |                      |             |                      |            |  |  |  |
| - i i i i i i i i i i i i i i i i i i i | 16          |            |             |              |                |                                |                    |                      |             |                      |            |  |  |  |
| 0.0                                     | 17          |            |             |              |                |                                |                    |                      |             |                      |            |  |  |  |
| Þ 🗎                                     | 18          |            |             |              |                |                                |                    |                      |             |                      |            |  |  |  |
| <b> </b>                                | 19          |            |             |              |                |                                |                    |                      |             |                      |            |  |  |  |
| p 😑                                     | 20          |            |             | -            |                |                                |                    |                      |             |                      |            |  |  |  |
|                                         |             |            |             |              |                |                                |                    |                      |             |                      |            |  |  |  |
| level 2 (                               | Engineer)   | EPC 3008 v | ( F4 10     |              | Graphic        | al Wiring Editor               |                    |                      |             |                      |            |  |  |  |
|                                         | engineer)   | C. C3000 V |             |              | oraphic        | ar ming contor                 |                    |                      |             |                      |            |  |  |  |

5. To send a write request, set the "Send" parameter. The Status will go to "Pending(13)" briefly before going to "Success" when the parameter has been written. If the write has failed then the Status will show the reason for the failure.

| W iTools                                              | A CONTRACTOR OF A CONTRACTOR OFTA CONTRACTOR OFTA CONTRACTOR OFTA CONTRACTOR O | _ 🗆 🗙 |
|-------------------------------------------------------|----------------------------------------------------------------------------------------------------|-------|
| File Device Explorer View Options V                   | Vindow Help                                                                                                    |       |
|                                                       |                                                                                                    |       |
| New File Open File Load Save Print                    | Scan Add Remove Access Views Info                                                                                                    |       |
| Graphical Wiring III Parameter Explorer IIV Flash Mem | norv III Device Panel III Terminal Witing By Watch/Recipe RH Programmer MOPC Scope Stations Secure                                                                                                    |       |
| 2 COM5 ID 255-EPC 3008                                |                                                                                                    |       |
| • • • • • • • • • • • • • • • • • • •                 |                                                                                                    |       |
|                                                       | COM5.ID255-EPC3008 - Parameter Explorer (ModbusMaster.5.Data)                                                                                                    |       |
|                                                       |                                                                                                    |       |
| Browse Se Find                                        | Name Description Address Value Wired From                                                                                                    |       |
|                                                       | Pescriptor Description for this data item 21633 DT.5                                                                                                    |       |
| A Modbusmaster                                        | SlaveDevice Slave device to use 3363 Slave3 (2)*                                                                                                    |       |
| > III Slave1                                          | Protometeristic admetering for a specific starte device 33/3 Sector 100/1                                                                                                    |       |
| slave2                                                | Sand Send write value to the slove 3371 No (0)*                                                                                                    |       |
| Slave3                                                | Status Transaction status 3372 Success (0) *                                                                                                    |       |
| <b>1</b>                                              | PegisterAddress Modbus register address of the data to be 3365 32772.00                                                                                                    |       |
| P 🚨 2                                                 | FunctionCode The Modbus function code 3366 WriteMultiple (16) *                                                                                                    |       |
| Þ- 🗀 3                                                | Data type Data type of the data being read/written 33b/ HEAL(0)*                                                                                                    |       |
| Þ 🧰 4                                                 | Priority Prequency at which the data is readywhich 3366 Adyctic (3)                                                                                                    |       |
| 4 🖻 5                                                 |                                                                                                    |       |
| 🔋 🖾 Data 🗉 🗉                                          |                                                                                                    |       |
| Þ 🛄 6                                                 |                                                                                                    |       |
| » 🗀 7                                                 |                                                                                                    |       |
| ▶ 🚍 8                                                 | ModbusMaster.5.Data - 10 parameters (10 hidden)                                                                                                    |       |
| »-🖿 9                                                 |                                                                                                    |       |
| » 🗀 10                                                |                                                                                                    |       |
| » 🗀 11                                                |                                                                                                    |       |
| ▶- <b>□</b> 12                                        |                                                                                                    |       |
| > 🗀 13                                                |                                                                                                    |       |
| > 🗀 14                                                |                                                                                                    |       |
| ▶ · 🖿 15                                              |                                                                                                    |       |
| > 🗀 16                                                |                                                                                                    |       |
| ▶ 🖻 17                                                |                                                                                                    |       |
| 18                                                    |                                                                                                    |       |
| Þ 🗀 19                                                |                                                                                                    |       |
| Þ 🗀 20                                                |                                                                                                    |       |
| L                                                     |                                                                                                    |       |
|                                                       |                                                                                                    |       |
| Level 2 (Engineer) EPC3008 v. F4.10                   |                                                                                                    |       |

### Accessing Modbus Client Data from Modbus Indirection Table

To allow efficient reads from and writes to Modbus Client data, CommsTab Function Block can be used to map Modbus Client data into a contiguous block of Modbus addresses in the range:

15360(0x3C00) to 15615(0x3CFF)

 Modbus Client data can be auto-configured to be accessible from the Modbus Indirection table by placing the Modbus Client device into Configuration mode and setting the UseCommsTable parameter from any one of the server configuration window and then taking the Modbus Client device out of Configuration mode to initialize the CommsTab Function Block settings.

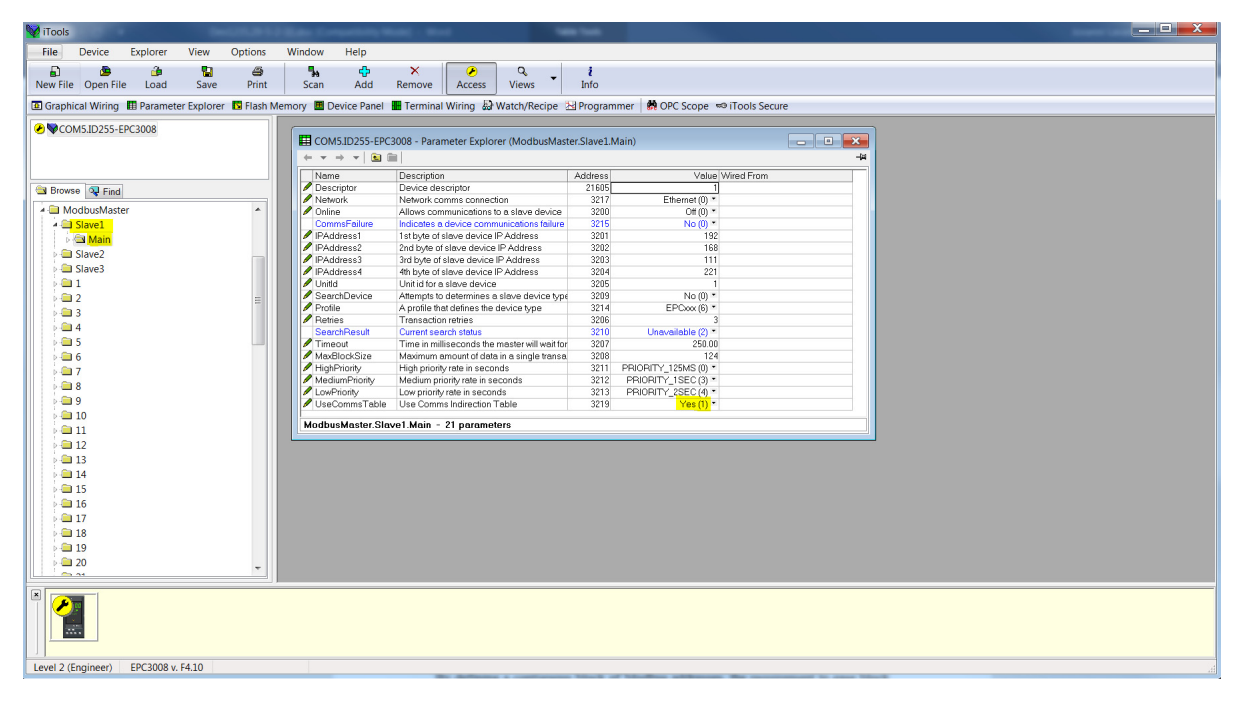

 In Operator mode, the CommsTab Function Block should now show every configured Modbus Client data. The user can then change Native, ReadOnly and Minutes parameters from default to configure how the data is presented from the Modbus indirection table.

| 🙀 iTools                                             |                                                                                                    |                                                                                                    | <b>a</b> X |
|------------------------------------------------------|----------------------------------------------------------------------------------------------------|----------------------------------------------------------------------------------------------------|------------|
| File Device Explorer View Options W                  | Vindow Help                                                                                                    |                                                                                                    |            |
| D & 4 9 4                                            | 5. 4. × 2. 0                                                                                                    | ž                                                                                                    |            |
| New File Open File Load Save Print                   | Scan Add Remove Access Views                                                                                                    | ▼ Info                                                                                                    |            |
| Territe opentite coud oute think                     |                                                                                                    |                                                                                                    |            |
| Graphical Wiring E Parameter Explorer S Flash Memory | ory 🔳 Device Panel 🔚 Terminal Wiring 💩 Watch/Recipe 💈                                                                                                    | pe 🔁 Programmer   👸 OPC Scope 📼 iTools Secure                                                                   |            |
|                                                      |                                                                                                    |                                                                                                    |            |
|                                                      | COMS ID 255 EBC2008 - Darameter Evolutor (CommeTab 1                                                                                                    |                                                                                                    |            |
|                                                      | COMSID255-EFC5000 - Parameter Explorer (Commistable                                                                                                    |                                                                                                    |            |
|                                                      |                                                                                                    | 14 <sup>-</sup>                                                                                                 |            |
|                                                      | Name Description                                                                                                    | Address Value Wired From                                                                                        |            |
| Browse 🖓 Find                                        | Destination     Modbus Destination                                                                                                    | 4064 15616                                                                                                    |            |
| A 🗎 CommsTab                                         | Source Source Parameter                                                                                                    | 4065 4177724151 ModbusMaster1 Deta PV                                                                           |            |
|                                                      | Plant/e Native Data Format                                                                                                    | 4000 mttger(0) -                                                                                                |            |
|                                                      | Minutes     Configures time parameter value to second                                                                                                    | and 1068 Second ())                                                                                             |            |
|                                                      | permission permission and a second                                                                                                    | iono constructor                                                                                                |            |
|                                                      | CommsTab.1 - 6 parameters                                                                                                    |                                                                                                    |            |
|                                                      | _                                                                                                    |                                                                                                    |            |
|                                                      | E COM5.ID255-EPC3008 - Parameter Explorer (CommsTab.2                                                                                                    | Tab.2)                                                                                                    |            |
|                                                      | $(+ + + + +  \mathbf{E} )$                                                                                                    | -14                                                                                                    |            |
|                                                      | Nama                                                                                                    | Address Value Wind Exerc                                                                                        |            |
| P 🔜 8                                                | Destination     Modbus Destination                                                                                                    | Address and a minimum and a minimum and a minimum and a minimum and a minimum and a minimum and a minimum and a |            |
| ⊳- <b>⊡</b> 9                                        | Source Source Parameter                                                                                                    | 4073 4177789702 ModbusMester 2 Date Value                                                                       |            |
| » 🗀 10                                               | Native Native Data Format                                                                                                    | 4074 Integer (0) *                                                                                              |            |
| ▶ <b>□</b> 11                                        | ReadOnly Read Only                                                                                                    | 4075 Read_Write (0) *                                                                                           |            |
| Þ- 🗀 12                                              | Minutes Configures time parameter value to second                                                                                                    | econd 4076 Seconds (0) *                                                                                        |            |
| » 🛄 13                                               | CommsTab 2 - 6 parameters                                                                                                    |                                                                                                    |            |
| » 🖨 14                                               | Commortable oparametero                                                                                                    |                                                                                                    |            |
| - 15                                                 |                                                                                                    |                                                                                                    |            |
| E 16                                                 | COMSID255-EPC5006 - Parameter Explorer (Commistab.5                                                                                                    |                                                                                                    |            |
|                                                      |                                                                                                    | μ-                                                                                                    |            |
| - 10                                                 | Name Description                                                                                                    | Address Value Wired From                                                                                        |            |
| - 10<br>- 10                                         | Destination Modbus Destination                                                                                                    | 4080 15620                                                                                                    |            |
| P                                                    | Source Source Parameter                                                                                                    | 4081 4177855233 ModbusMaster 3.Data.PV                                                                          |            |
| 20                                                   | Native Native Data Format                                                                                                    | 4082 Integer (0) *                                                                                              |            |
| 21                                                   | Keaduniy     Kead Uniy     Confirmentiation for the second second s | 4063 Head_wme(0)*                                                                                               |            |
| ⊳- <b>□</b> 22                                       | <ul> <li>Minutes</li> <li>Conligures trite parameter value to second</li> </ul>                                                                                                    | aconc 4004 aeconos (0)                                                                                          |            |
| P 🗀 23                                               | CommsTab.3 - 6 parameters                                                                                                    |                                                                                                    |            |
| 24                                                   | 8                                                                                                    | ,                                                                                                    |            |
|                                                      |                                                                                                    |                                                                                                    |            |
|                                                      |                                                                                                    |                                                                                                    |            |
| Level 2 (Engineer) EPC3008 v. F4.10                  | Graphical Wiring Editor                                                                                                    |                                                                                                    |            |

3. Screenshots below show Modbus Client data auto-configured to appear at the Modbus Indirection table and the values read by a 3rd party Modbus Client from our Modbus Client device:

| Third party Modbus TCP<br>Client read data | Modbus Client device<br>data |
|--------------------------------------------|------------------------------|
| 0x0686                                     | 16.70                        |
| 0x0D7A                                     | 34.50                        |
| 0x1630                                     | 56.80                        |

| W iTools                       |             | 100.00   | Mater Comp               | and the second second |                    |                   | -           |                     |            |     |     | - | _ 🗆 X |
|--------------------------------|-------------|----------|--------------------------|-----------------------|--------------------|-------------------|-------------|---------------------|------------|-----|-----|---|-------|
| File Device Explorer           | View        | Options  | Window                   | Help                  |                    |                   |             |                     |            |     |     |   |       |
| D B 4                          |             | <i>B</i> |                          | . v                   | -                  | 0                 |             |                     |            |     |     |   |       |
| New File Open File Load        | Save        | Print    | Scan                     | Add Remove            | Access             | Views             | Info        |                     |            |     |     |   |       |
| New the Open the Load          | Jave        | rum      | Scan                     | Add Remove            | Access             | VIEWS             | 1110        |                     |            |     |     |   |       |
| Graphical Wiring III Parameter | er Explorer | Flash N  | lemory 🔳 Devi            | ce Panel 📕 Termina    | l Wiring 🕹 V       | Watch/Recipe      | 🛃 Program   | mer 🛛 🗱 OPC Scope 🔹 | iTools Sec | ure |     |   |       |
| COM5 ID255-EPC3008             |             |          | COM5 ID                  | 255-EPC3008 - Paran   | neter Explorer     | (ModbusMas        | ter.1)      |                     |            |     | 8   |   |       |
| • combibest er coudo           |             |          |                          |                       |                    |                   |             |                     |            |     | -   |   |       |
|                                |             |          |                          |                       |                    |                   |             |                     |            |     |     |   |       |
|                                |             |          | Main Dat                 | a                     |                    |                   |             |                     |            |     | _   |   |       |
|                                |             |          | Name                     | Description           | territie des la se |                   | Address     | Value V             | /ired From |     |     |   |       |
| Browse 🖓 Find                  |             |          | Descripto                | r Description         | for this data iter | n                 | 21617       | Claust (0) *        |            |     |     |   |       |
| A 🚞 ModbusMaster               |             |          | Paramete                 | rlist Parameter I     | ist for a specific | slave device      | 3273        | LoonPV (40) *       |            |     |     |   |       |
| A 🗀 Slave1                     |             |          | PV                       | Process val           | ue received fro    | m the slave de    | 3264        | 16.70               |            |     |     |   |       |
| Main                           |             |          | Status                   | Transaction           | status             |                   | 3272        | Success (0) *       |            |     |     |   |       |
| A Slave2                       |             |          | Priority                 | Frequency a           | at which the date  | a is read/writter | 3268        | High (0) *          |            |     |     |   |       |
| is Main                        |             |          |                          |                       |                    |                   |             |                     |            |     |     |   |       |
| Cavel2 K                       |             |          | 1                        |                       |                    |                   |             |                     |            |     | - 1 |   |       |
| - Slaves                       |             |          | ModbusMa                 | ster.1.Data - 6 parc  | imeters (14 hi     | idden)            |             |                     |            |     | _   |   |       |
| P i Main                       |             |          | ~ • • •                  | r 🖬 📰                 |                    |                   |             |                     |            |     |     |   |       |
|                                |             |          | Name                     | Description           |                    |                   | Address     | Value V             | fred From  |     |     |   |       |
|                                |             | -        | Descripto                | Description           | for this data item | n                 | 21621       | DT.2                |            |     |     |   |       |
| P-1⊒ 3                         |             |          | SlaveDev                 | ice Slave devic       | e to use           |                   | 3288        | Slave2 (1) *        |            |     |     |   |       |
| Þ- 🛄 4                         |             |          | Paramete                 | rList Parameter li    | st for a specific  | slave device      | 3298        | SetTargetSP (51) *  |            |     |     |   |       |
| ⊳ 🛄 5                          |             |          | Value                    | The value to          | be written to the  | e slave device    | 3294        | 34,50               |            |     |     |   |       |
| Þ 🧰 6                          |             |          | Status                   | Transaction           | status             |                   | 3297        | Success (0) *       |            |     |     |   |       |
| Þ 🧰 7                          |             |          | Phonty                   | r requency a          | st which the data  | a is read/writer  | 3293        | riign (U)           |            |     |     |   |       |
| » 🕮 8                          |             |          | COME ID                  | 255 FDC2000 D         | to - Frank         | (A.4              | + 2 D-+)    |                     |            |     |     |   |       |
| Þ- 🚍 9                         |             |          | COMPTO                   | 200-EPC0000 - Paran   | leter Explorer     | (NIOODUSINIAS     | (er.5.Data) |                     |            |     | ~   |   |       |
| Þ 🛄 10                         |             |          | $\leftarrow \rightarrow$ | *   <b>L</b>          |                    |                   |             |                     |            |     | -44 |   |       |
| 11                             |             |          | Name                     | Description           |                    |                   | Address     | Value V             | /ired From |     |     |   |       |
| Þ 🗀 12                         |             |          | Descripto                | r Description         | for this data iten | n                 | 21625       | DT.3                |            |     |     |   |       |
| b 🦳 13                         |             |          | SlaveDev                 | ice Slave devic       | e to use           |                   | 3313        | Slave3 (2) *        |            |     |     |   |       |
| 14                             |             |          | Paramete                 | rList Parameter I     | ist for a specific | slave device      | 3323        | UserDefined (100) * |            |     |     |   |       |
| 15                             |             |          | Stetus                   | Transaction           | status             | in ne sidve de    | 3322        | Success (II) *      |            |     |     |   |       |
| 16                             |             |          | RegisterA                | ddress Modbus rec     | ister address o    | f the data to be  | 3315        | 32772.00            |            |     |     |   |       |
| 10                             |             |          | FunctionC                | ode The Modbu         | s function code    |                   | 3316        | ReadHolding (3) *   |            |     |     |   |       |
| 11                             |             |          | DataType                 | Data type o           | f the data being   | read/written      | 3317        | REAL (0) *          |            |     |     |   |       |
| 18                             |             | -        | Priority                 | Frequency (           | at which the date  | e is read/writter | 3318        | Low (2) *           |            |     |     |   |       |
| 10                             |             |          |                          |                       |                    |                   |             |                     |            |     |     |   |       |
| ×                              |             |          |                          |                       |                    |                   |             |                     |            |     |     |   |       |
| Level 2 (Engineer) EPC3008 v.  | . F4.10     |          | PV - Pr                  | ocess value received  | from the slav      | e device          |             |                     |            |     |     |   |       |
|                                |             |          |                          |                       |                    |                   |             | the second second   | the second |     | -   | - |       |

| TCP Hostname 192.168.111.222<br>MODBUS Slave 255                           | Current Latency             | 10100-0000-0000 |               |               |                                                                                                  |
|----------------------------------------------------------------------------|-----------------------------|-----------------|---------------|---------------|--------------------------------------------------------------------------------------------------|
| MODBUS Slave 255                                                           |                             | 5.13391         | ms            | Inter-message | FF 03 3D 00 00 06 DD BA                                                                          |
|                                                                            | Average Latency             | 6.2634          | ms            | by processing |                                                                                                  |
| Timeout (ms)                                                               | Maximum Latency             | 1501.76         | ms            | 0.0402465     |                                                                                                  |
| Start Address: 15616                                                       | Minimum Letonov             | 1 2656          | me            | 0.0405405     |                                                                                                  |
| MODBUS Block Size: 6                                                       | wining the catericy         | 1.2030          | 1113          |               | Receive Message                                                                                  |
| Max Rate Interval (ms): 0                                                  | Bandwidth                   | 952.359         | bytes/second  |               | FF 03 0C 06 86 80 00 0D 7A 80 00 16 30 80 00 35<br>83                                            |
| Use Eurotherm MODBUS Function codes 104/107                                | Results                     |                 |               |               |                                                                                                  |
| Perform Write Test (Read Test if unchecked)                                |                             | Total Count     | Percentage (% | )             |                                                                                                  |
| Verify Writes                                                              | Successful Comms            | 51455           | 99.9728       |               | - Verify Message                                                                                 |
| Stop of Verify Fail                                                        | Timeouts Errors             | 14              | 0.0272008     |               | Tony message                                                                                     |
| Log All Latency Times                                                      | Checksum Errors             | 0               | 0             |               |                                                                                                  |
| Reopen Sockets On Each Transaction                                         | Command Errors              | 0               | 0             |               |                                                                                                  |
| Dirty Close TCP Socket                                                     | Write Failures              | 0               | 0             |               |                                                                                                  |
| Number Of Threads                                                          | Empty Messages              | 0               | 0             |               |                                                                                                  |
|                                                                            | Bad Message Errors          | 0               | 0             |               | 2513:57:45: #1:RX:<br>2513:57:45: #1:Timeout Error                                               |
| 1 2 3 4 5 6 7 8 9 10 11 12 13 14 15                                        | 16 Write Verify Read Errors | : 0             | 0             |               | 2513:57:47: #1:TX: FF 03 3D 00 00 06 DD BA                                                       |
| 17 18 19 20 21 22 23 24 25 26 27 28 29 30 31                               | 32 Total Messages           | 51469           | 0 00:05:24    |               | 2513:57:47: #1:HX:<br>2513:57:47: #1:Timeout Error                                               |
| Unconnected Timeout Bad Hostname<br>Connected Connect Failure Onnt Refused | Total Socket Connects       | 15              |               |               | 2513:57:48: #1:TX: FF 03 3D 00 00 06 DD BA<br>2513:57:48: #1:RX:<br>2513:57:48: #1:Timeout Error |

**Note:** There are 32 parameters available for configuration in the CommsTab Function Block, one for each Modbus Client data. It is left to the user to partition the Modbus Indirection table for reads and writes for efficient data access.

# Packbit

Packbit consists of four blocks. Each block allows 16 individual bits to be packed into a 16 bit integer.

## **Packbit Parameters**

| List Header - | - packbit                                                                                                    | Sub-header: 1, 2, 3, 4                                                                                                    |                                                                                                    |         |                     |
|---------------|----------------------------------------------------------------------------------------------------|----------------------------------------------------------------------------------------------------|----------------------------------------------------------------------------------------------------|---------|---------------------|
| Name          | Parameter Description                                                                                                    | Value and                                                                                                    | Description                                                                                                    | Default | Access Level        |
| Press 🕑 to    | o select parameters                                                                                                    | Press 💌                                                                                                    | or 🌢 to change values                                                                                                    |         |                     |
| In1 to In16   | Input bit 1 to Input bit 16.<br>All values less than 0.5 will be treated as FALSE;<br>all other values will be treated as TRUE.                            | Full float<br>range                                                                                                    |                                                                                                    | 0       | R/W in L3 and conf. |
| Output        | Output<br>The inputs are mapped to corresponding bits<br>within the Output such that In1 goes to bit0, In2 to<br>bit1 - In16 goes to bit 15                |                                                                                                    |                                                                                                    | 0       | R/O                 |
| Status        | The block Status parameter reflects the status of<br>the Output parameter: if any Input is BAD, this<br>Status will be set according to the Fallback Type. | Good (0) -<br>Channel O<br>Over Rang<br>configured<br>Under Ran<br>configured<br>Hardware S<br>status inva<br>Ranging (5<br>being set-u<br>configuration<br>Overflow (6<br>due to calcon<br>number to<br>Bad (7) - T<br>cannot be<br>Hardware C<br>capabilities<br>configuration<br>to 40V whe<br>12V<br>No Data (9<br>calculation<br>No Calibra<br>missing<br>Saturated i<br>saturation.<br>or RTD lea<br>working ran | Normal Operation<br>ff (1) - Channel is configured to be off<br>e (2) - Input signal is greater than<br>high limit<br>ge (3) - Input signal is less than<br>low limit<br>Status Invalid (4) - Input hardware<br>lid<br>b) - Input hardware is being ranged i.e.<br>up as required by the range<br>on<br>b) - Process variable overflow, possibly<br>ulation attempting to add a small<br>a relatively large number<br>he process variable is not ok and<br>relied upon<br>exceeded (8) - The hardware<br>is have been exceeded at the point of<br>on, for example configuration set to 0<br>en input hardware is capable of upto<br>) - Insufficient input samples to perform<br>tion (13) - Calibration data is corrupt or<br>input (14) - Input hardware is in<br>This can occur if PV input, CJC input<br>d compensation input is outside the<br>nge of the hardware. |         | R/O                 |
| Fall Type     | Fallback Type<br>The Output status (and Status parameter) if one of<br>the inputs is bad.                                                                  | FallGood                                                                                                    | If any Input status is BAD, set the<br>Output status (and Status parameter)<br>GOOD and set the Output value as<br>set by the FallBack parameter.                                                                                                    |         | R/O<br>R/W in Conf. |
|               |                                                                                                    | FallBad                                                                                                    | IT any Input status is BAD, set the<br>Output status (and Status parameter)<br>BAD and set the Output value as set<br>by the FallBack parameter.                                                                                                    |         |                     |
| Fallback      | Fallback value<br>The value applied to the Output parameter when<br>any Input is BAD                                                                       | 0 to<br>65535                                                                                                    |                                                                                                    | 0       | R/O                 |

# Unpackbit

Unpackbit consists of four blocks. Unpackbit is the opposite of packbit and allows a 16 bit integer to be unpacked into 16 individual bits.

# **Unpackbit Parameters**

| List Header -     | unpackbit                                                                                                    | Sub-header: 1, 2, 3, 4                                                                                                    |                                                                                                    |         |              |  |
|-------------------|----------------------------------------------------------------------------------------------------|----------------------------------------------------------------------------------------------------|----------------------------------------------------------------------------------------------------|---------|--------------|--|
| Name              | Parameter Description                                                                                                    | Value and                                                                                                    | Description                                                                                                    | Default | Access Level |  |
| Press 🕑 to        | select parameters                                                                                                    | Press 💌                                                                                                    | or 👁 to change values                                                                                                    |         |              |  |
| Input             | Input.<br>The Input bit positions are unpacked to the<br>outputs as follows: Bit 0 to Out1, Bit1 to<br>Out2Bit 15 to Out16                     |                                                                                                    |                                                                                                    | 0       | R/O          |  |
| Out1 to Out<br>16 | Output 1 to Output 16                                                                                                    | Off<br>On                                                                                                    |                                                                                                    | 0       | R/O          |  |
| Status            | Block Status parameter: if any Input is BAD,<br>this Status will set according to the Fallback<br>Type.                                        | Good (0) -<br>Channel O<br>Over Rang<br>high limit<br>Under Ran<br>low limit<br>Hardware s<br>invalid<br>Ranging (5<br>set-up as r<br>configuratio<br>Overflow (6<br>to calculati<br>number to<br>Bad (7) - T<br>relied upor<br>Hardware of<br>have been<br>example co<br>hardware i<br>No Data (9<br>calculation<br>No Calibra<br>missing<br>Saturated i<br>This can of<br>compensat<br>hardware<br>FallGood | Normal Operation<br>ff (1) - Channel is configured to be off<br>e (2) - Input signal is greater than configured<br>ge (3) - Input signal is less than configured<br>Status Invalid (4) - Input hardware status<br>) - Input hardware is being ranged i.e. being<br>equired by the range<br>on<br>6) - Process variable overflow, possibly due<br>on attempting to add a small<br>a relatively large number<br>he process variable is not ok and cannot be<br>exceeded (8) - The hardware capabilities<br>exceeded at the point of configuration, for<br>onfiguration set to 0 to 40V when input<br>s capable of upto 12V<br>) - Insufficient input samples to perform<br>tion (13) - Calibration data is corrupt or<br>nput (14) - Input hardware is in saturation.<br>ccur if PV input, CJC input or RTD lead<br>ion input is outside the working range of the<br>If the Input status is BAD or the value is out |         | R/O<br>R/O   |  |
| Ган Туре          | The Status value if the Input is BAD or out of range.                                                                                          | FallBad                                                                                                    | of range, set the Status is BAD of the value is out<br>of range, set the Status parameter GOOD<br>and set the Output values as though the<br>FallBack value was present on the Input.<br>If the Input status is BAD or the value is out<br>of range, set the Status parameter BAD<br>and set the Output values as though the<br>FallBack value was present on the Input.                                                                                                    | -       | R/U          |  |
| Fallback          | Fallback value<br>If the Input is BAD or out of range, this value<br>is applied to drive the Outputs as though it<br>was present on the Input. |                                                                                                    |                                                                                                    | 0       | R/O          |  |

# **Counters, Timers, Totalizers**

A series of function blocks are available which are based on time/date information. These may be used as part of the control process.

# Counters

Up to two counters are available. They provide a synchronous edge triggered event counter.

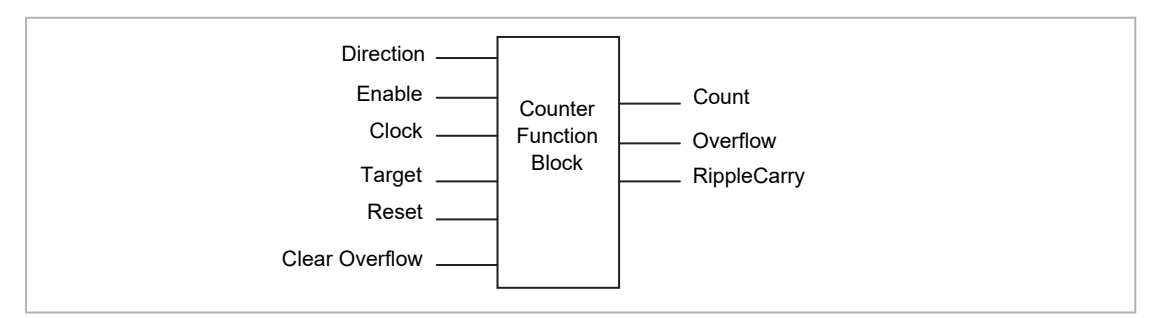

Figure 41 Counter Function Block

When configured as an Up counter, Clock events increment Count until reaching the Target. On reaching Target RippleCarry is set true. At the next clock pulse, Count returns to zero. Overflow is latched true and RippleCarry is returned false.

When configured as a down counter, Clock events decrement Count until it reaches zero. On reaching zero RippleCarry is set true. At the next clock pulse, Count returns to the Target count. Overflow is latched true and RippleCarry is reset false

Counter blocks can be cascaded as shown in the diagram below

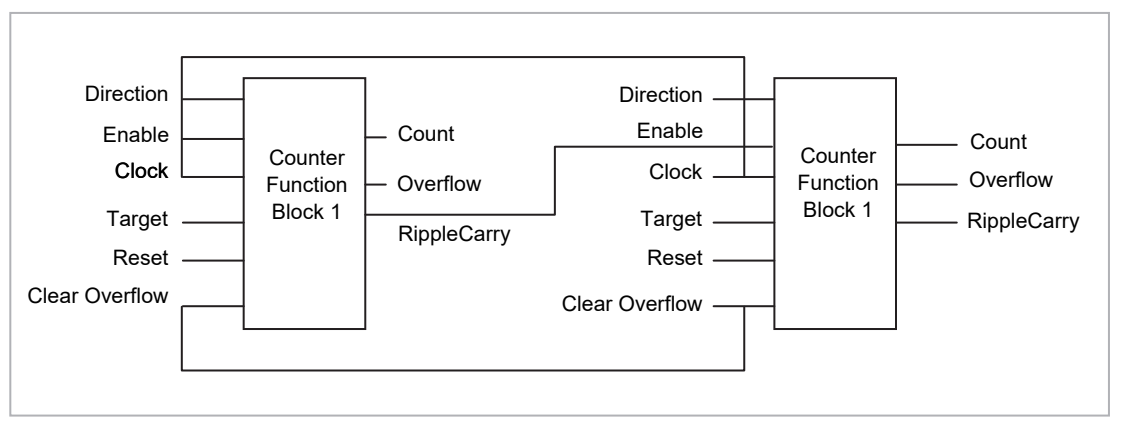

Figure 42 : Cascading Counters

The RippleCarry output of one counter acts as an enabling input for the next counter. In this respect the next counter in sequence can only detect a clock edge if it was enabled on the previous clock edge. This means that the Carry output from a counter must lead its Overflow output by one clock cycle. The Carry output is, therefore, called a RippleCarry as it is NOT generated on an Overflow (i.e. Count > Target) but rather when the count reaches the target (i.e. Count = Target). The timing diagram below illustrates the principle for the Up Counter.

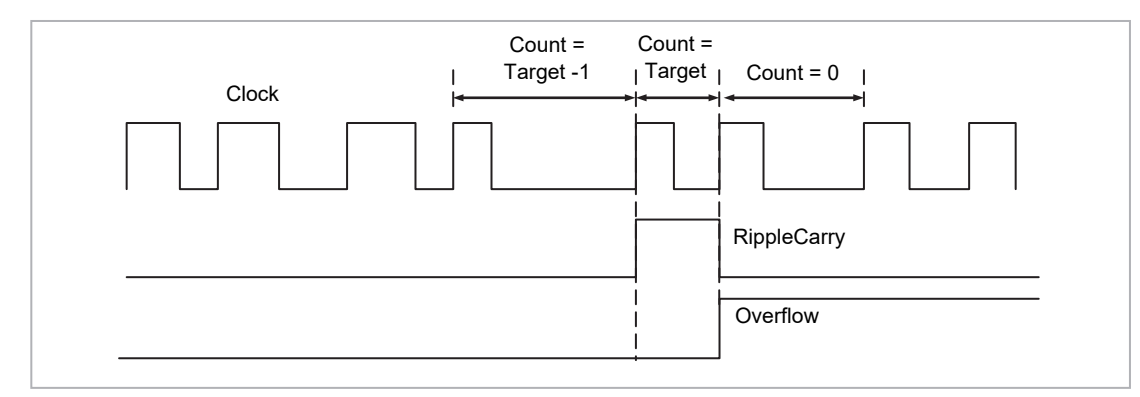

Figure 43 : Timing Diagram for an Up Counter

# **Counter Parameters**

| List Header - Count  |                                                                                                    | Sub-headers: 1 to 2 |                                       |         |                 |  |  |
|----------------------|----------------------------------------------------------------------------------------------------|---------------------|---------------------------------------|---------|-----------------|--|--|
| Name<br>() to select | Parameter Description                                                                                                    | Value<br>Press 💌 d  | or 🌢 to change values                 | Default | Access<br>Level |  |  |
| Enable               | Counter enable.<br>Counter 1 or 2 is enabled in the Instrument<br>configuration page but they can also be turned<br>on or off in this list                               | Yes<br>No           | Enabled<br>Disabled                   | Yes     | L3              |  |  |
| Direction            | Defines count up or count down.<br>This is not intended for dynamic operation<br>(i.e. subject to change during counting). It can<br>only be set in configuration level. | Up<br>Down          | Up counter<br>Down counter            | Up      | L3              |  |  |
| Ripple Carry         | Ripple carry to act as an enabling input to the<br>next counter. It is turned On when the counter<br>reaches the target set                                              | Off<br>On           |                                       |         | R/O             |  |  |
| Overflow             | Overflow flag is held true (Yes) when the counter reaches zero (Down) or passes target (Up)                                                                              | No<br>Yes           |                                       |         | R/O             |  |  |
| Clock                | Tick period to increment or decrement the count.<br>This is normally wired to an input source such as<br>a digital input.                                                | 0<br>1              | No clock input<br>Clock input present | 0       | R/O if<br>wired |  |  |
| Target               | Level to which the counter is aiming                                                                                                    | 0 to 99999          |                                       |         | L3              |  |  |
| Count                | Counts each time a clock input occurs until the target is reached.                                                                                                    | 0 to 99999          |                                       |         | R/O             |  |  |
| Reset                | Resets the counter                                                                                                    | No<br>Yes           | Not in reset<br>Reset                 | No      | L3              |  |  |
| Clear O'flow         | Clear overflow                                                                                                    | No<br>Yes           | Not cleared<br>Cleared                | No      | L3              |  |  |

# Timers

Up to four timers can be configured. Each one can be configured to a different type and can operate independently of one another.

### **Timer Types**

Each timer block can be configured to operate in four different modes. These modes are explained below

### **On Pulse Timer Mode**

This timer is used to generate a fixed length pulse from an edge trigger.

- The output is set to On when the input changes from Off to On.
- The output remains On until the time has elapsed
- If the 'Trigger' input parameter recurs while the Output is On, the Elapsed Time will reset to zero and the Output will remain On
- The triggered variable will follow the state of the output

The diagram illustrates the behaviour of the timer under different input conditions.

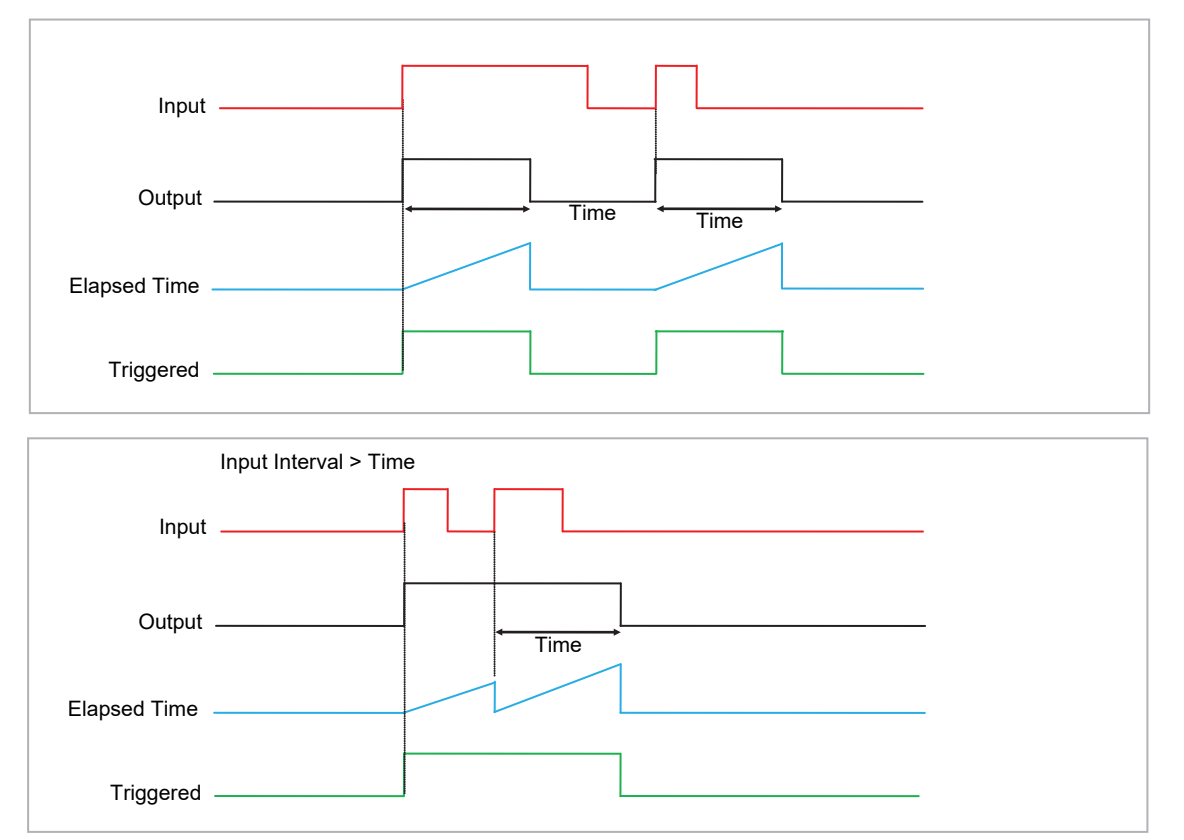

Figure 44 On Pulse Timer Under Different Input Conditions

### **On Delay Timer Mode**

This timer provides a delay between the trigger event and the Timer output.

- The *Output* is OFF when the *Input* is OFF or has been On for less than the delay time
- The elapsed time will increment only when the *Input* is ON and will reset to 0 when the *Input* goes OFF.
- With the Input ON and once the *Time* has elapsed, the *Output* will be set to ON
- The Output will remain On until the Input is cleared to Off.
- The Triggered variable will follow the Input

The following diagrams illustrates the behaviour of the timer under different Input conditions.

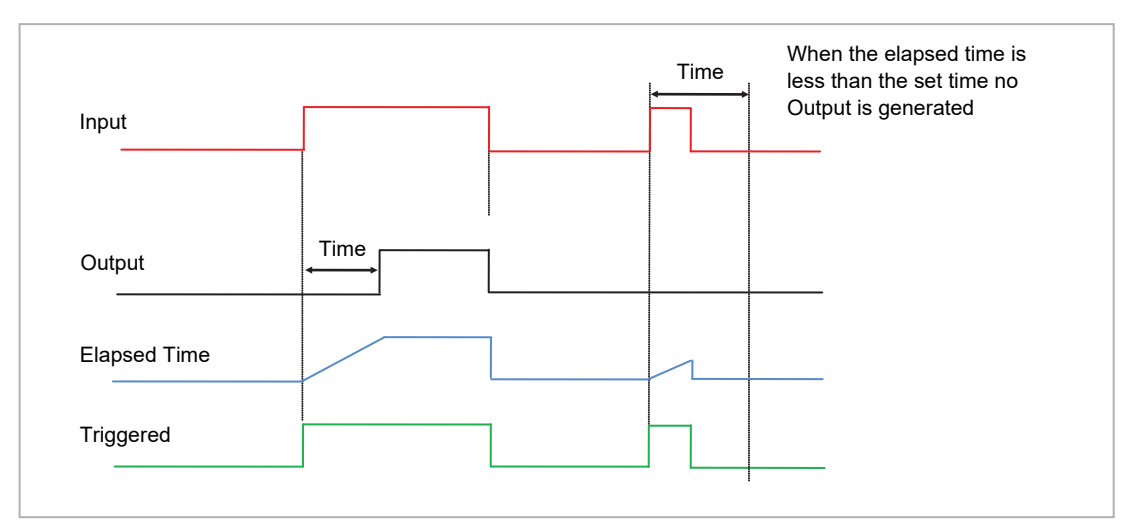

#### Figure 45 On Delay Timer Under Different Input Conditions

This type of timer is used to ensure that the output is not set unless the input has been valid for a pre-determined period of time, thus acting as a kind of input filter.

### **One Shot Timer Mode**

This timer behaves like a simple oven timer.

- When the Time is edited to a non-zero value the Output is set to On
- The Time value is decremented until it reaches zero. The Output is then cleared to Off
- The Time value can be edited at any point to increase or decrease the duration of the On time
- Once set to zero, the Time is not reset to a previous value, it must be edited by the operator to start the next On-Time
- The Input is used to gate the Output. If the Input is set, the time will count down to zero. If the Input is cleared to Off, then the Time will hold and the Output will switch Off until the Input is next set.

#### NOTICE

Since the Input is a digital wire, it is possible for the operator to NOT wire it, and set the Input value to On which permanently enables the timer.

• The Triggered variable will be set to On as soon as the Time is edited. It will reset when the Output is cleared to Off.

The behaviour of the timer under different input conditions is shown below.

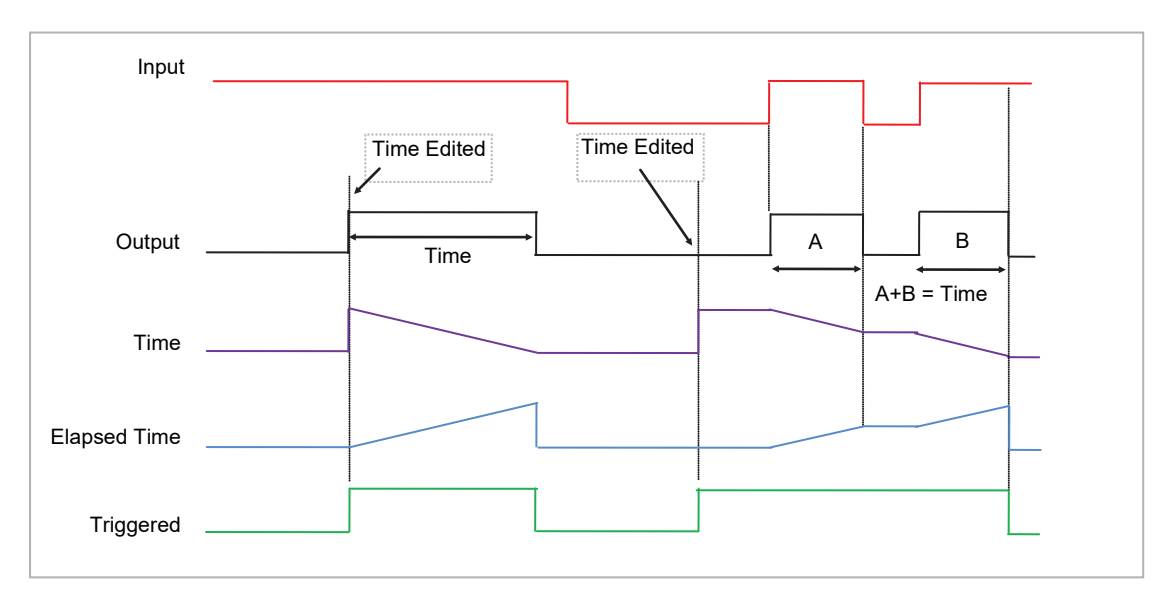

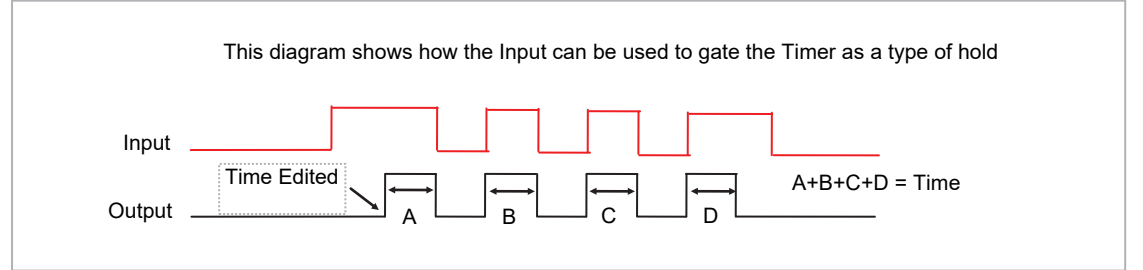

Figure 46 : One Shot Timer

### **Compressor or Minimum On Timer Mode**

This type of timer may also be known as an 'Off Delay' function where the output goes 'on' when the input goes active and remains on for a specified period after the input goes inactive.

It may be used, for example, to ensure that a compressor is not cycled excessively.

- The output will be set to On when the Input changes from Off to On.
- When the Input changes from On to Off, the elapsed time will start incrementing towards the set Time.
- The Output will remain On until the elapsed time has reached the set Time. The Output will then switch Off.
- If the Input signal returns to On while the Output is On, the elapsed time will reset to 0, ready to begin incrementing when the Input switches Off.
- The Triggered variable will be set while the elapsed time is >0. It will indicate that the timer is counting.

The diagram illustrates the behaviour of the timer under different input conditions.

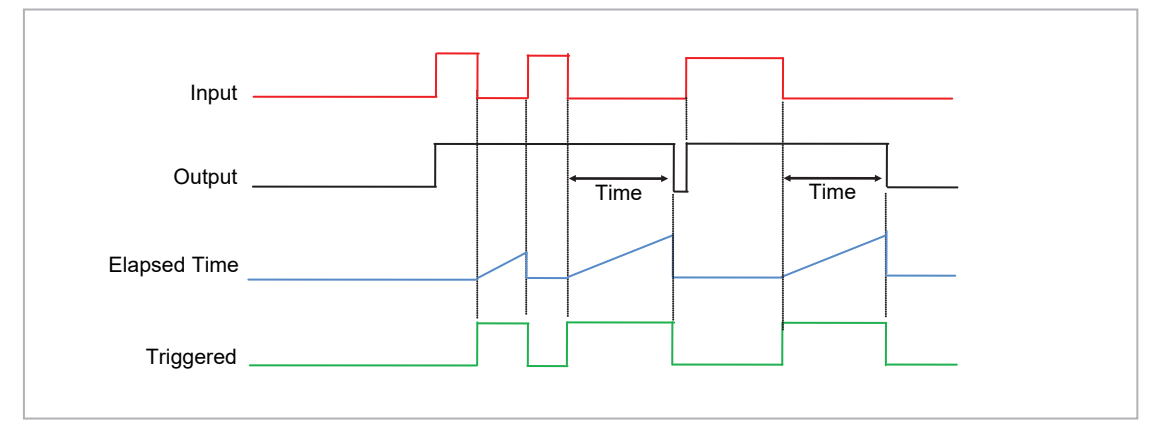

Figure 47 Minimum On Timer Under Different Input Conditions

### **Timer Parameters**

| List Header - Ti     | mer                                                                                                    | Sub-headers: 1 to 4   |                                                                                                    |           |        |  |  |
|----------------------|----------------------------------------------------------------------------------------------------|-----------------------|----------------------------------------------------------------------------------------------------|-----------|--------|--|--|
| Name<br>() to select | Parameter Description                                                                                                    | Value<br>Press 💽 or 🤇 | Value Press To change values                                                                                      |           |        |  |  |
| Туре                 | Timer type                                                                                                    | Off                   | Timer not configured                                                                                              | Off or as | Conf   |  |  |
|                      |                                                                                                    | On Pulse              | Generates a fixed length pulse from an edge trigger                                                               | ordered   |        |  |  |
|                      |                                                                                                    | On Delay              | Provides a delay between input trigger event and timer output                                                     |           |        |  |  |
|                      |                                                                                                    | One Shot              | Simple oven timer which reduces to zero before switching off                                                      |           |        |  |  |
|                      |                                                                                                    | Min-On                | Compressor timer guaranteeing that the<br>output remains ON for a time after the input<br>signal has been removed |           |        |  |  |
| Time                 | Duration of the timer. For re-trigger<br>timers this value is entered once<br>and copied to the time remaining<br>parameter whenever the timer<br>starts. For pulse timers the time<br>value itself is decremented. | 0:00.0 to 99:59       | :59                                                                                                    |           | L3     |  |  |
| Elapsed Time         | Timer elapsed time                                                                                                    | 0:00.0 to 99:59       | :59                                                                                                    |           | R/O L3 |  |  |
| Input                | Trigger/Gate input. Turn On to start timing                                                                                                    | Off<br>On             | Off<br>Start timing                                                                                               | Off       | L3     |  |  |
| Output               | Timer output                                                                                                    | Off<br>On             | Output off<br>Timer has timed out                                                                                 |           | L3     |  |  |
| Triggered            | Timer triggered (timing). This is a status output to indicate that the timers input has been detected                                                                                                    | Off<br>On             | Not timing<br>Timer timing                                                                                        |           | R/O L3 |  |  |

The above table is repeated for Timers 2 to 4.

# Totalizers

A totalizer is an electronic integrator, primarily used to record the numeric total over time of a measured value that is expressed as a rate. For example, the number of litres (since reset), based on a flow rate in litres per minute.

There are two totalizer function blocks in 3500 controllers. A totalizer can, by soft wiring, be connected to any measured value. The outputs from the totalizer are its integrated value and an alarm state. The user may set a setpoint which causes the alarm to activate once the integration exceeds the setpoint.

The totalizer has the following attributes:

1. Run/Hold/Reset

In Run the totalizer will integrate its input and continuously test against an alarm setpoint. The higher the value of the input the faster the integrator will run.

In Hold the totalizer will stop integrating its input but will continue to test for alarm conditions.

In Reset the totalizer will be zeroed, and alarms will be reset.

2. Alarm Setpoint

If the setpoint is a positive number, the alarm will activate when the total is greater than the setpoint.

If the setpoint is a negative number, the alarm will activate when the total is lower (more negative) than the setpoint.

If the totalizer alarm setpoint is set to 0.0, the alarm will be off. It will not detect values above or below.

The alarm output is a single state output. It may be cleared by resetting the totalizer, stopping the Run condition, or by changing the alarm setpoint.

- 3. The total is limited to a maximum of 99999 and a minimum of -99999.
- 4. The totalizer ensures that resolution is maintained when integrating small values onto a large total.

## **Totalizer Parameters**

| List Header - Te     | otal                                                                                                    | Sub-headers: 1 to 2                                                                                                    |                                                  |         |                 |  |  |  |
|----------------------|----------------------------------------------------------------------------------------------------|----------------------------------------------------------------------------------------------------|--------------------------------------------------|---------|-----------------|--|--|--|
| Name<br>() to select | Parameter Description                                                                                                    | Value<br>Press 💌 or                                                                                                    | ( to change values                               | Default | Access<br>Level |  |  |  |
| Total                | The totalized value                                                                                                    | 99999 t o-199                                                                                                    | 99                                               |         | R/O L3          |  |  |  |
| In                   | The value to be totalized                                                                                                    | -9999.9 to 999<br>Note 1:.                                                                                                    | 99.9.                                            |         | L3              |  |  |  |
| Units                | Totalizer units                                                                                                    | None<br>AbsTemp<br>V, mV, A, mA,<br>PH, mmHg, psi, Bar, mBar, %RH, %, mmWG, inWG, inWW,<br>Ohms, PSIG, %O2, PPM, %CO2, %CP, %/sec,<br>RelTemp<br>Vacuum<br>sec, min, hrs, |                                                  |         | Conf            |  |  |  |
| Res'n                | Totalizer resolution                                                                                                    | XXXXX<br>XXXXX<br>XXX.XX<br>XX.XXX<br>XX.XXX<br>X.XXXX                                                                                                    |                                                  | XXXXX   | Conf            |  |  |  |
| Alarm SP             | Sets the totalized value at which an alarm will occur                                                                                                    | -99999 to 999                                                                                                    | 99                                               |         | L3              |  |  |  |
| Alarm OP             | This is a read only value which<br>indicates the alarm output On or Off.<br>The totalized value can be a positive<br>number or a negative number.<br>If the number is positive the alarm<br>occurs when<br>Total > + Alarm Setpoint<br>If the number is negative the alarm<br>occurs when<br>Total > - Alarm Setpoint | Off<br>On                                                                                                    | Alarm inactive<br>Alarm output active            | Off     | L3              |  |  |  |
| Run                  | Runs the totalizer                                                                                                    | No<br>Yes                                                                                                    | Timer not running<br>Select Yes to run the timer | No      | L3              |  |  |  |
| Hold                 | Holds the totalizer at its current value Note 2:                                                                                                    | No<br>Yes                                                                                                    | Timer not in hold<br>Hold timer                  | No      | L3              |  |  |  |
| Reset                | Resets the totalizer                                                                                                    | No<br>Yes                                                                                                    | Timer not in reset<br>Timer in reset             | No      | L3              |  |  |  |

### NOTICE

- 1. The totalizer stops accumulating if the input is 'Bad'.
- 2. The Run & Hold parameters are designed to be wired to (for example) digital inputs. Run must be 'on' and Hold must be 'off' for the totalizer to operate.

# **Application Specific**

# **Humidity Control**

Humidity (and altitude) control is a standard feature of the 3500 controller. In these applications the controller may be configured to generate a setpoint profile (see Setpoint Programmer).

Also the controller may be configured to measure humidity using either the traditional Wet/Dry bulb method (figure 16.1) or it may be interfaced to a solid state sensor.

The controller output may be configured to turn a refrigeration compressor on and off, operate a bypass valve, and possibly operate two stages of heating and/or cooling

# **Example of Humidity Controller Connections**

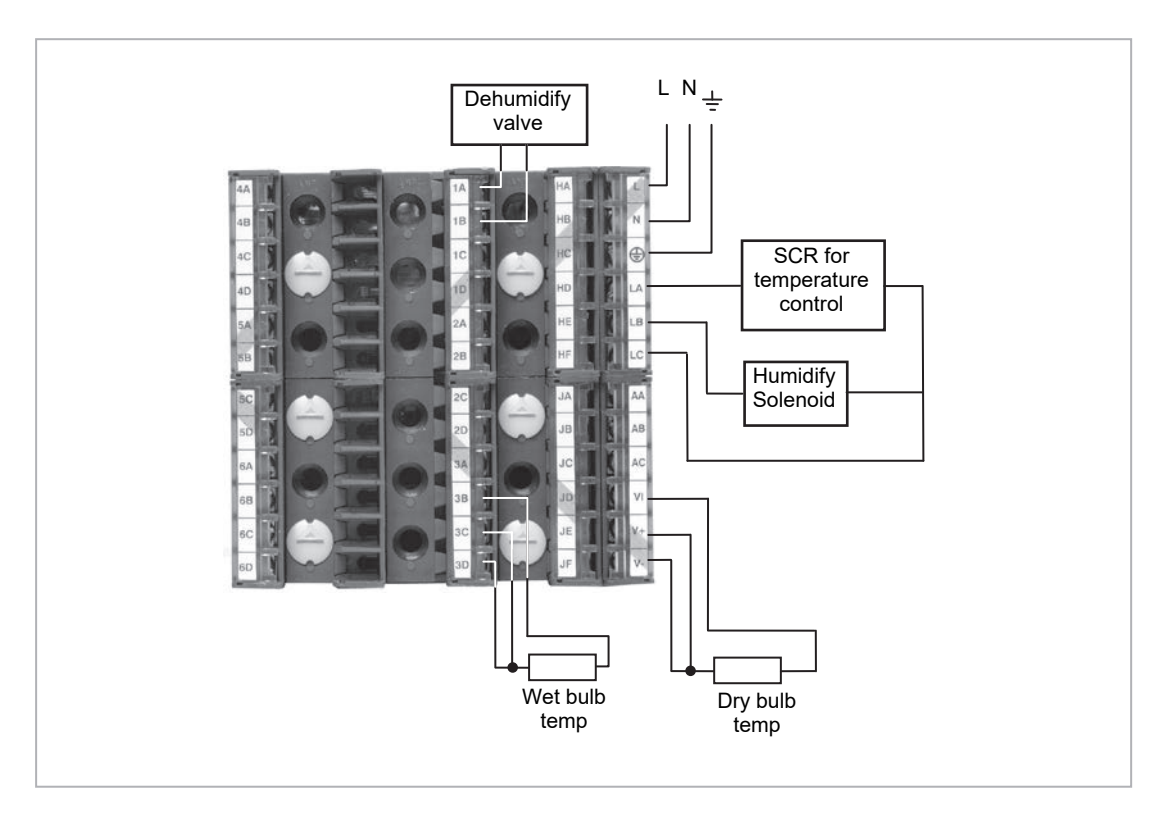

In the above example the following modules are fitted. This will change from installation to installation:

| Module 1             | Analogue or relay to drive dehumidify valve                                    |
|----------------------|--------------------------------------------------------------------------------|
| Module 3             | PV input module for wet bulb temperature RTD                                   |
| Standard Digital I/O | Used as logic outputs for humidify solenoid valve and temperature control SCR  |
| Standard PV Input    | For the dry bulb RTD used for the temperature control and humidity calculation |

Figure 48 Example of Humidity Controller Connections

### **Temperature Control of an Environmental Chamber**

The temperature of an environmental chamber is controlled as a single loop with two control outputs. The heating output time proportions electric heaters, usually via a solid state relay. The cooling output operates a refrigerant valve which introduces cooling into the chamber. The controller automatically calculates when heating or cooling is required.

### Humidity Control of an Environmental Chamber

Humidity in a chamber is controlled by adding or removing water vapour. Like the temperature control loop two control outputs are required, i.e. Humidify and Dehumidify.

To humidify the chamber water vapour may be added by a boiler, an evaporating pan or by direct injection of atomised water.

If a boiler is being used adding steam increases the humidity level. The humidify output from the controller regulates the amount of steam from the boiler that is allowed into the chamber.

An evaporating pan is a pan of water warmed by a heater. The humidify output from the controller humidity regulates the temperature of the water.

An atomisation system uses compressed air to spray water vapour directly into the chamber. The humidify output of the controller turns on or off a solenoid valve.

Dehumidification may be accomplished by using the same compressor used for cooling the chamber. The dehumidify output from the controller may control a separate control valve connected to a set of heat exchanger coils.

# **Humidity Parameters**

| List Header - Hum | idity                                                                                                    | Sub-headers: None                                  |                |                 |  |  |  |
|-------------------|----------------------------------------------------------------------------------------------------|----------------------------------------------------|----------------|-----------------|--|--|--|
| Name<br>to select | Parameter Description                                                                                                    | Value<br>Press                                     | Default        | Access<br>Level |  |  |  |
| Res'n             | Resolution of the relative humidity                                                                                                    | XXXXX<br>XXXXX<br>XXXXX<br>XXXXX<br>XXXXX<br>XXXXX |                | Conf            |  |  |  |
| PsycK             | The psychrometric constant at a given pressure (6.66E-4 at standard atmospheric pressure). The value is dependent on the speed of air-flow across the wet bulb, and hence the rate of evaporation. 6.66E-4 is for the ASSMANN ventilated Psychrometer. | 0.0 to 10.0                                        | 6.66           | L3              |  |  |  |
| Pressure          | Atmospheric Pressure                                                                                                    | 0.0 to 2000.0                                      | 1013.0<br>mbar | L3              |  |  |  |
| WetT              | Wet Bulb Temperature                                                                                                    | Range units                                        |                |                 |  |  |  |
| WetOffs           | Wet bulb temperature offset                                                                                                    | -100.0 to 100.0                                    | 0.0            | L3              |  |  |  |
| DryT              | Dry Bulb Temperature                                                                                                    | Range units                                        |                |                 |  |  |  |
| RelHumid          | Relative Humidity is the ratio of actual water<br>vapour pressure (AVP) to the saturated water<br>vapour pressure (SVP) at a particular<br>temperature and pressure                                                                                    | 0.0 to 100.0                                       | 100            | R/O             |  |  |  |
| DewPoint          | The dew point is the temperature to which air<br>would need to cool (at constant pressure and<br>water vapour content) in order to reach<br>saturation                                                                                                 | -999.9 to 999.9                                    |                | R/O             |  |  |  |

| List Header - Hum | idity                                       | Sub-headers: None |                                                                |         |        |  |
|-------------------|---------------------------------------------|-------------------|----------------------------------------------------------------|---------|--------|--|
| Name              | Parameter Description                       | Value             |                                                                | Default | Access |  |
| () to select      |                                             | Press 💌 or        | to change values                                               |         | Level  |  |
| SBreak            | Indicates that one of the probes is broken. | No<br>Yes         | No sensor break detection<br>Sensor break detection<br>enabled |         | Conf   |  |

# **Input Monitor**

The input monitor may be wired to any variable in the controller. It then provides three functions:

- 1. Maximum detect
- 2. Minimum detect
- 3. Time above threshold

# **Maximum Detect**

This function continuously monitors the input value. If the value is higher than the previously recorded maximum, it becomes the new maximum.

This value is retained following a power fail.

# **Minimum Detect**

This function continuously monitors the input value. If the value is lower than the previously recorded minimum, it becomes the new minimum.

This value is retained following a power fail.

# **Time Above Threshold**

This function increments a timer whenever the input is above a threshold value. If the timer exceeds 24 hours per day, a counter is incremented. The maximum number of days is limited to 255. A timer alarm can be set on the timer so that once the input has been above a threshold for a period, an alarm output is given.

Applications include:

- Service interval alarms. This sets an output when the system has been running for a number of days (up to 90 years)
- Material stress alarms if the process cannot tolerate being above a level for a period. This is a style of 'policeman' for processes where the high operating point degrades the life of the machine.
- In internal wiring applications in the controller

# **Input Monitor Parameters**

| List Header - IPMon |                                                                                    | Sub-headers: 1 or 2                                                                                                    |                         |                  |  |  |
|---------------------|------------------------------------------------------------------------------------|----------------------------------------------------------------------------------------------------|-------------------------|------------------|--|--|
| Name                | Parameter Description                                                              | Value<br>Press                                                                                                    | Default Access<br>Level |                  |  |  |
| Input               | The input value to be monitored                                                    | May be wired to an input source. The range will depend on the source                                                                                         |                         | L3. R/O if wired |  |  |
| Max                 | The maximum measured value recorded since the last reset                           | As above                                                                                                    |                         | R/O L3           |  |  |
| Min                 | The minimum measured value recorded since the last reset                           | As above                                                                                                    |                         | R/O L3           |  |  |
| Threshold           | The input timer accumulates the time the input PV spends above this trigger value. | As above                                                                                                    |                         | L3               |  |  |
| Days Above          | Accumulated days the input has spent above threshold since the last reset.         | Days is an integer count of the 24 hour periods<br>only. The Days value should be combined with<br>the Time value to make the total time above<br>threshold. |                         | R/O L3           |  |  |

| List Header - IP | Mon                                                                                                    | Sub-headers: 1 or 2                                                                       |                                                        |         |                 |  |
|------------------|----------------------------------------------------------------------------------------------------|-------------------------------------------------------------------------------------------|--------------------------------------------------------|---------|-----------------|--|
| Name             | Parameter Description                                                                                                    | Value Press  or  to change values                                                         |                                                        | Default | Access<br>Level |  |
| Time Above       | Accumulated time above the 'Threshold' since last reset.                                                                                                    | The time value accumulates from 00:00.0 to 23:59.9. Overflows are added to the days value |                                                        |         | R/O L3          |  |
| Alm Days         | Days threshold for the monitors time alarm.<br>Used in combination with the Alm Time<br>parameter. The Alm Out is set to true if the<br>inputs accumulated time above threshold is<br>higher than the timer high parameters. | 0 to 255                                                                                  |                                                        | 0       | L3              |  |
| Alm Time         | Time threshold for the monitors time alarm.<br>Used in combination with the Alm Days<br>parameter. The Alm Out is set to true if the<br>inputs accumulated time above threshold is<br>higher than the timer high parameters. | 0:00.0 to 99:59:59                                                                        |                                                        | 0:00.0  | L3              |  |
| Alm Out          | Set true if the accumulated time that the input<br>spends above the trigger value is higher than<br>the alarm setpoint.                                                                                                    | Off Normal operation<br>On time above setpoint exceeded                                   |                                                        |         | R/O L3          |  |
| Reset            | Resets the Max and Min values and resets the time above threshold to zero.                                                                                                    | No<br>Yes                                                                                 | Normal operation<br>Reset values                       | No      | L3              |  |
| In Status        | Monitors the status of the input                                                                                                    | Good<br>Bad                                                                               | Normal operation<br>The input may be incorrectly wired |         | R/O L3          |  |

# Logic Maths and multi Operators

# **Logic Operators**

Logic Operators allow the controller to perform logical calculations on **two** input values. These values can be sourced from any available parameter including Analogue Values, User Values and Digital Values.

The parameters to use, the type of calculation to be performed, input value inversion and 'fallback' value are determined in Configuration level. In levels 1 to 3 you can view the values of each input and read the result of the calculation.

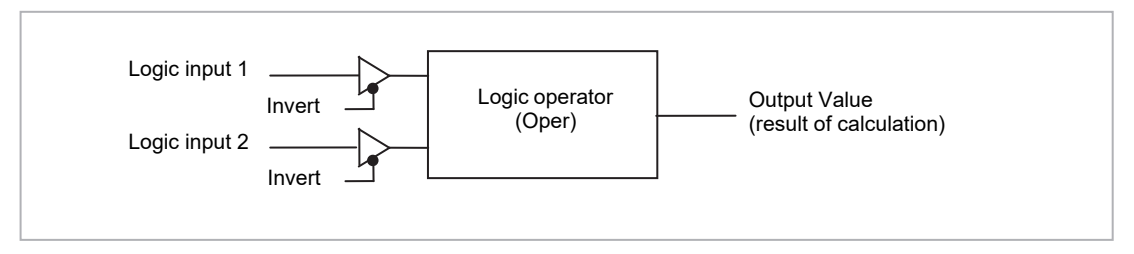

#### Figure 49 2 Input Logic Operators

Logic Operators are found under the page header 'Lgc2'.

## Logic 8

Logic 8 operators can perform logic calculations on up to **eight** inputs. The calculations are limited to AND,OR,XOR. They are labelled 'Lgc8' to denote eight input logic operators. When Lgc8 operators are enabled a page headed '**Lgc8**' can be found using the () button. This page contains up to four instances which are selected using the () or () buttons.

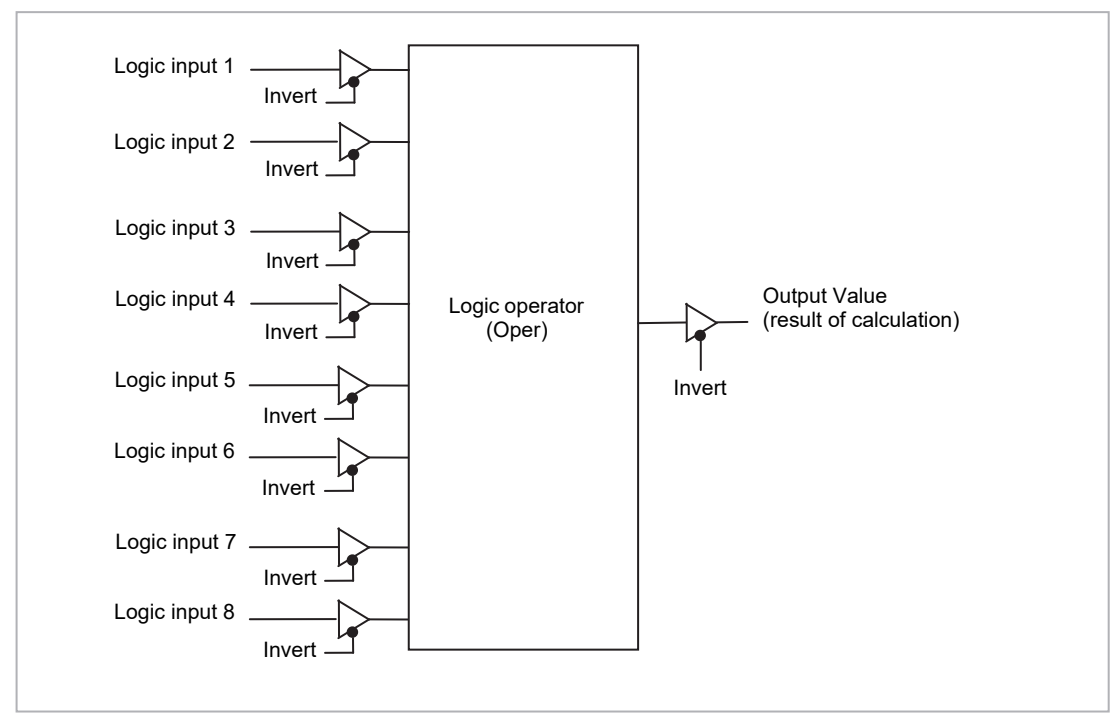

Figure 50 8 Input Logic Operators

# Logic Operations

| Oper     | operator description                                         |   | Input 2 | Output Invert = None |
|----------|--------------------------------------------------------------|---|---------|----------------------|
| 0: OFF   | The selected logic operator is turned off                    |   |         |                      |
| 1: AND   | The output result is ON when both Input 1 and Input 2 are ON | 0 | 0       | Off                  |
|          |                                                              | 1 | 0       | Off                  |
|          |                                                              | 0 | 1       | Off                  |
|          |                                                              | 1 | 1       | On                   |
| 2: OR    | The output result is ON when either Input 1 or Input 2 is ON | 0 | 0       | Off                  |
|          |                                                              | 1 | 0       | On                   |
|          |                                                              | 0 | 1       | On                   |
|          |                                                              | 1 | 1       | Off                  |
| 3: XOR   | Exclusive OR. The output result is true when one and only    | 0 | 0       | Off                  |
|          | one input is ON. If both inputs are ON the output is OFF.    | 1 | 0       | On                   |
|          |                                                              | 0 | 1       | On                   |
|          |                                                              | 1 | 1       | Off                  |
| 4: LATCH | Input 1 sets the latch, Input 2 resets the latch.            | 0 | 0       |                      |
|          |                                                              | 1 | 0       |                      |
|          |                                                              | 0 | 1       |                      |
|          |                                                              | 1 | 1       |                      |
| 5: ==    | Equal. The output result is ON when Input 1 = Input 2        | 0 | 0       | On                   |
|          |                                                              | 1 | 0       | Off                  |
|          |                                                              | 0 | 1       | Off                  |
|          |                                                              | 1 | 1       | On                   |
| 6: <>    | Not equal. The output result is ON when Input 1 = Input 2    | 0 | 0       | Off                  |
|          |                                                              | 1 | 0       | On                   |
|          |                                                              | 0 | 1       | Off                  |
|          |                                                              | 1 | 1       | On                   |
| 7: >     | Greater than. The output result is ON when Input 1 > Input 2 | 0 | 0       | Off                  |
|          |                                                              | 1 | 0       | On                   |
|          |                                                              | 0 | 1       | Off                  |
|          |                                                              | 1 | 1       | Off                  |
| 8: <     | Less than. The output result is ON when Input 1 < Input 2    | 0 | 0       | Off                  |
|          |                                                              | 1 | 0       | Off                  |
|          |                                                              | 0 | 1       | On                   |
|          |                                                              | 1 | 1       | Off                  |
|          |                                                              |   |         |                      |

The following calculations can be performed:

| 9: =>  | Equal to or Greater than. The output result is ON when Input | 0 | 0 | On  |
|--------|--------------------------------------------------------------|---|---|-----|
|        | 1 ≥ Input 2                                                  | 1 | 0 | On  |
|        |                                                              | 0 | 1 | Off |
|        |                                                              | 1 | 1 | On  |
| 10: <= | Less than or Equal to. The output result is ON when Input 1  | 0 | 0 | On  |
|        | <u>&lt;</u> Input 2                                          | 1 | 0 | Off |
|        |                                                              | 0 | 1 | On  |
|        |                                                              | 1 | 1 | On  |

### NOTICE

- 1. The numerical value is the value of the enumeration
- 2. For options 1 to 4 an input value of less than 0.5 is considered false and greater than or equal to 0.5 as true.

# **Logic Operator Parameters**

| List Header – Lgc2 (2 Input Operators) |                                                                      | Sub-headers: 1 to 40                                         |                                                  |         |                 |  |  |
|----------------------------------------|----------------------------------------------------------------------|--------------------------------------------------------------|--------------------------------------------------|---------|-----------------|--|--|
| Name<br>() to select                   | Parameter Description                                                | Value<br>Press                                               |                                                  | Default | Access<br>Level |  |  |
| Oper                                   | To select the type of operator                                       | See previous table                                           |                                                  | None    | Conf<br>L3 R/O  |  |  |
| Input1                                 | Input 1                                                              | Normally wired to a logic, analogue or user value. May be    |                                                  | 0       | L3              |  |  |
| Input2                                 | Input 2                                                              | set to a constant                                            | value if not wired.                              |         |                 |  |  |
| Fall Type                              | The fallback state of the output if one or both of the inputs is bad | 0: FalseBad The output value is FALSE and the status is BAD. |                                                  |         | Conf<br>L3 R/O  |  |  |
|                                        |                                                                      | 1: TrueBad                                                   | The output value is TRUE and the status is BAD   |         |                 |  |  |
|                                        |                                                                      | 2: FalseGood                                                 | The output value is FALSE and the status is GOOD |         |                 |  |  |
|                                        |                                                                      | 3: TrueGood                                                  | The output value is TRUE and the status is GOOD. |         |                 |  |  |
| Invert                                 | The sense of the input value, may be                                 | 0: None                                                      | Neither input inverted                           |         | Conf            |  |  |
|                                        | used to invert one or both of the inputs                             | 1: Input1                                                    | Invert input 1                                   |         | L3 R/O          |  |  |
|                                        |                                                                      | 2: Input2                                                    | Invert input 2                                   |         |                 |  |  |
|                                        |                                                                      | 3: Both                                                      | Invert both inputs                               |         |                 |  |  |
| Output                                 | The output from the operation is a boolean (true/false) value.       | On<br>Off                                                    | Output activated<br>Output not activated         |         | R/O             |  |  |
| Status                                 | The status of the result value                                       | Good<br>Bad                                                  |                                                  |         | R/O             |  |  |

# **Eight Input Logic Operators**

The eight input logic operator may be used to perform operations on eight inputs. This page contains up to four instances which are selected using the or button.

## **Eight Input Logic Operator Parameters**

| List Header – Lgc8 (8 Input Operators) |                                                                                                    | Sub-headers: 1 to 4                                                                                                    |                                                                                                    |         |                 |  |
|----------------------------------------|----------------------------------------------------------------------------------------------------|----------------------------------------------------------------------------------------------------|----------------------------------------------------------------------------------------------------|---------|-----------------|--|
| Name                                   | Parameter Description                                                                                                    | Value<br>Press 💌 or                                                                                                    | ( to change values                                                                                        | Default | Access<br>Level |  |
| Oper                                   | To select the type of operator                                                                                                    | 0: OFF<br>1: AND<br>2: OR<br>3: XOR                                                                                                    | Operator turned off<br>Output ON when all inputs are ON<br>Output ON when one input is ON<br>Exclusive OR | OFF     | Conf<br>L3 R/O  |  |
| NumIn                                  | This parameter is used to configure the number of inputs for the operation                                                                   | 1 to 8                                                                                                    |                                                                                                    |         | Conf<br>L3 R/O  |  |
| Invert                                 | Used to invert selected inputs prior to<br>operation.<br>This is a status word with one bit per<br>input, the left hand bit inverts input 1. | No inputs inverted<br>All 8 inputs inverted<br>When configuring over comms, the invert parameter is<br>interpreted as a bitfield where:<br>0x1 - input 1<br>0x2 - input 2<br>0x4 - input 3<br>0x8 - input 4<br>0x10 - input 5<br>0x20 - input 6<br>0x40 - input 7<br>0x80 - input 8                                                                                                    |                                                                                                    |         | L3              |  |
| Out Invert                             | Invert the output                                                                                                    | No<br>Yes                                                                                                    | Output not inverted<br>Output inverted                                                                    | No      | L3              |  |
| In1 to In8                             | Input state 1 to 8                                                                                                    | Normally wired to a logic, analogue or user value.<br>When wired to a floating point, values less than or equal to<br>-0.5 or greater than or equal to 1.5 will be rejected (e.g. the<br>value of the lgc8 block will not change).<br>Values between $-0.5$ and 1.5 will be interpreted as ON<br>when greater than or equal to 0.5 and OFF when less than<br>0.5.<br>May be set to a constant value if not wired. |                                                                                                    | Off     | L3              |  |
| Out                                    | Output result of the operator                                                                                                    | On<br>Off                                                                                                    | Output activated<br>Output not activated                                                                  |         | R/O             |  |

The eight input logic operator may be used to perform the following operations on 8 inputs:

| Oper   | Operation Description                                                                                                    |
|--------|----------------------------------------------------------------------------------------------------|
| 0: OFF | The selected logic operator is turned off                                                                                   |
| 1: AND | The output result is ON when ALL 8 inputs are ON                                                                            |
| 2: OR  | The output result is ON when one or more of the 8 inputs are ON                                                             |
| 3: XOR | Exclusive OR – the output is ON if an ODD number of inputs are ON.<br>The output is OFF if an even number of inputs are ON. |

# **Maths Operators**

Maths Operators (sometimes known as Analogue Operators) allow the controller to perform mathematical operations on two input values. These values can be sourced from any available parameter including Analogue Values, User Values and Digital Values. Each input value can be scaled using a multiplying factor or scalar.

The parameters to use, the type of calculation to be performed and the acceptable limits of the calculation are determined in Configuration level. In access level 3 you can change values of each of the scalars.

**'Math2'** denotes a two input math operator. When math operators are enabled a page headed 'Math2' can be found using the button. This page contains up to thirty two instances which are selected using the or button.

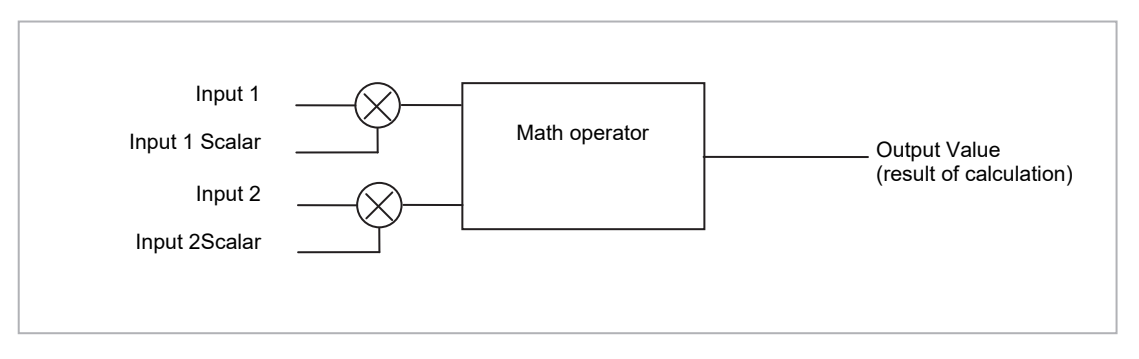

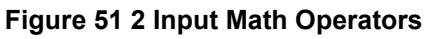

### **Math Operations**

The following operations can be performed:

| 0: Off     | The selected analogue operator is turned off                                                                                                    |  |  |  |  |
|------------|----------------------------------------------------------------------------------------------------|--|--|--|--|
| 1: Add     | The output result is the addition of Input 1 and Input 2                                                                                                    |  |  |  |  |
| 2: Sub     | Subtract. The output result is the difference between Input 1 and Input 2 vhere Input 1 > Input 2                                                                                                    |  |  |  |  |
| 3: Mul     | Multiply. The output result is the Input 1 multiplied by Input 2                                                                                                    |  |  |  |  |
| 4: Div     | Divide. The output result is Input 1 divided by Input 2                                                                                                    |  |  |  |  |
| 5: AbsDif  | Absolute Difference. The output result is the absolute difference between Input 1 and 2                                                                                                    |  |  |  |  |
| 6: SelMax  | Select Max. The output result is the maximum of Input 1 and Input 2                                                                                                    |  |  |  |  |
| 7: SelMin  | Select Min. The output result is the minimum of Input 1 and Input 2                                                                                                    |  |  |  |  |
| 8: HotSwp  | Hot Swap. Input 1 appears at the output provided input 1 is 'good'. If input 1 is 'bad' then input 2 value will appear at the output. An example of a bad input occurs during a sensor break condition.                                                                                                    |  |  |  |  |
| 9: SmpHld  | Sample and Hold. Normally input 1 will be an analogue value and input B will be digital.<br>The output tracks input 1 when input 2 = 1 (Sample).<br>The output will remain at the current value when input 2 = 0 (Hold).<br>If input 2 is an analogue value then any non zero value will be interpreted as 'Sample'. |  |  |  |  |
| 10: Power  | The output is the value at input 1 raised to the power of the value at input 2. I.e. input $1^{\text{input }2}$                                                                                                    |  |  |  |  |
| 11: Sqrt   | Square Root. The output result is the square root of Input 1. Input 2 has no effect.                                                                                                    |  |  |  |  |
| 12: Log    | The output is the logarithm (base 10) of Input 1. Input 2 has no effect                                                                                                    |  |  |  |  |
| 13: Ln     | The output is the logarithm (base n) of Input 1. Input 2 has no effect                                                                                                    |  |  |  |  |
| 14: Exp    | The output result is the exponential of Input 1. Input 2 has no effect                                                                                                    |  |  |  |  |
| 15: 10 x   | The output result is 10 raised to the power of Input 1 value I.e. 10 <sup>input 1</sup> . Input 2 has no effect                                                                                                    |  |  |  |  |
| 51: Select | Select input is used to control which Analogue Input is switched to the output of the Analogue Operator. If the select input is true input 2 is switched through to the output. If false input 1 is switched through to the output. See example below:                                                               |  |  |  |  |
|            | Select input<br>An<br>input 1 $\longrightarrow$ Select<br>An<br>input 2 $\longrightarrow$ If Select Input = 1, then An input 2 is selected<br>If Select Input = 0, then An input 1 is selected<br>An Op 1                                                                                                    |  |  |  |  |

When Boolean parameters are used as inputs to analogue wiring, they will be cast to 0.0 or 1.0 as appropriate. Values <= -0.5 or >= 1.5 will not be wired. This provides a way to stop a Boolean updating.

Analogue wiring (whether simple re-routing or involving calculations) will always output a real type result, whether the inputs were booleans, integers or reals.

#### NOTICE

The numerical value is the value of the enumeration

### **Math Operator Parameters**

| List Header – Math2 (2 Input Operators) |                                                                                                    | Sub-headers: 1 to 32                                                                                                    |                 |                 |  |  |
|-----------------------------------------|----------------------------------------------------------------------------------------------------|----------------------------------------------------------------------------------------------------|-----------------|-----------------|--|--|
| Name<br>() to select                    | Parameter Description                                                                                                    | Value<br>Press ♥ or ▲ to change values                                                                                                    | Default         | Access<br>Level |  |  |
| Operation                               | To select the type of operator                                                                                                    | See previous table                                                                                                    | None            | Conf            |  |  |
| Input1 Scale                            | Scaling factor on input 1                                                                                                    | Limited to max float *                                                                                                    | 1.0             | L3              |  |  |
| Input2 Scale                            | Scaling factor on input 2                                                                                                    | Limited to max float *                                                                                                    | 1.0             | L3              |  |  |
| Output Units                            | Units applicable to the output value                                                                                                    | None<br>AbsTemp<br>V, mV, A, mA,<br>PH, mmHg, psi, Bar, mBar, %RH, %, mmWG, inWG,<br>inWW, Ohms, PSIG, %O2, PPM, %CO2, %CP,<br>%/sec,<br>RelTemp<br>Vacuum<br>sec, min, hrs, |                 | Conf            |  |  |
| Output Res'n                            | Resolution of the output value                                                                                                    | XXXXX. XXXX.X, XXX.XX, XX.XXX, X.XXXX                                                                                                    |                 | Conf            |  |  |
| Low Limit                               | To apply a low limit to the output                                                                                                    | Max float* to High limit (decimal point depends on resolution)                                                                                                    |                 | Conf            |  |  |
| High Limit                              | To apply a high limit to the output                                                                                                    | Low limit to Max float* (decimal point depends on resolution)                                                                                                    |                 | Conf            |  |  |
| Fallback                                | The state of the Output and Status<br>parameters in case of a fault condition. This<br>parameter could be used in conjunction<br>with fallback value                                                              | Clip Bad Descriptions, see see<br>Clip Good<br>Fall Bad<br>Fall Good<br>Upscale<br>DownScale                                                                                 | ction Fallback. | Conf            |  |  |
| Fallback Val                            | Defines (in accordance with Fallback) the output value during fault conditions.                                                                                                    | Limited to max float * (decimal point d resolution)                                                                                                    | epends on       | Conf            |  |  |
| Input1 Value                            | Input 1 value (normally wired to an input source – could be a User Value)                                                                                                    | Limited to max float * (decimal point depends on resolution)                                                                                                    |                 | L3              |  |  |
| Input2 Value                            | Input 2 value (normally wired to an input source – could be a User Value)                                                                                                    | Limited to max float * (decimal point d resolution)                                                                                                    | epends on       | L3              |  |  |
| Output Value                            | Indicates the analogue value of the output                                                                                                    | Between high and low limits                                                                                                    |                 | R/O             |  |  |
| Status                                  | This parameter is used in conjunction with<br>Fallback to indicate the status of the<br>operation. Typically, status is used to flag<br>fault conditions and may be used as an<br>interlock for other operations. | Good<br>Bad                                                                                                    |                 | R/O             |  |  |

\* Max float in this instrument is ±9,999,999,999

## Sample and Hold Operation

The diagram below shows the operation of the sample and hold feature.

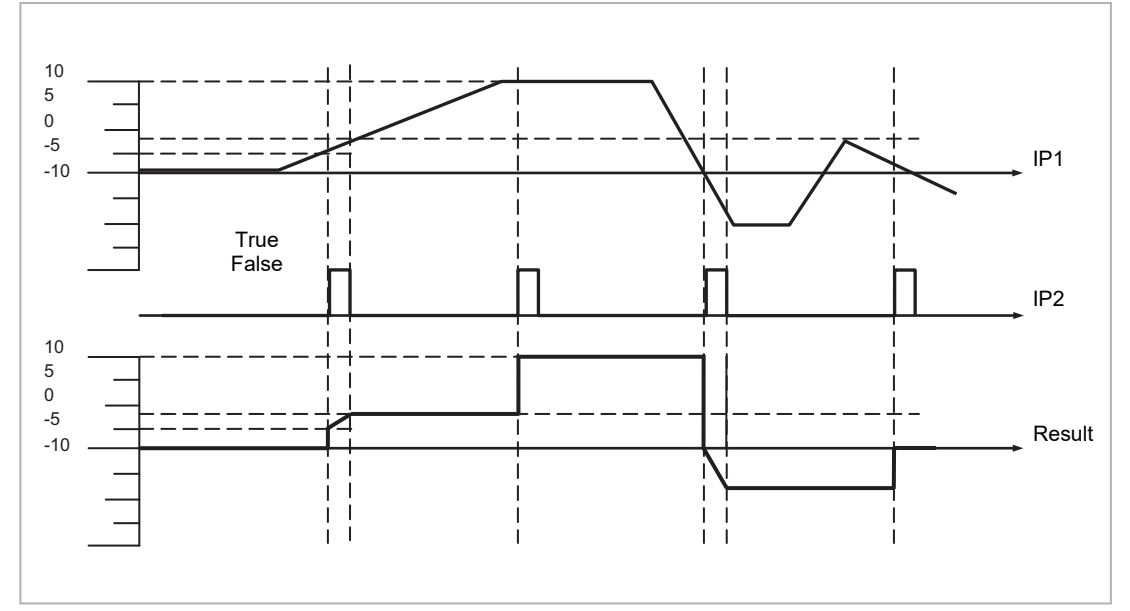

Figure 52 Sample and Hold

# **Eight Input Analog Multiplexers**

The eight Input analog multiplexers may be used to switch one of eight inputs to an output. It is usual to wire inputs to a source within the controller which selects that input at the appropriate time or event. A page headed '**Mux8**' can then be found using the () button. This page contains up to eight instances which are selected using () or () button.

### **Multiple Input Operator Parameters**

| List Header – Mux8 (8 Input Operators) |                                                                                                    | Sub-headers: 1 to 8                                                    |                                                                                                    |         |                 |  |
|----------------------------------------|----------------------------------------------------------------------------------------------------|------------------------------------------------------------------------|----------------------------------------------------------------------------------------------------|---------|-----------------|--|
| Name<br>() to select                   | Parameter Description                                                                                                    | Value<br>Press 🕥 or 🍝                                                  | to change values                                                                                                    | Default | Access<br>Level |  |
| High Limit                             | The high limit for all inputs and the fall back value.                                                                                                    | Low Limit to 9999                                                      | 9 (decimal point depends on resolution)                                                                                                    | 99999   | Conf            |  |
| Low Limit                              | The low limit for all inputs and the fall back value.                                                                                                    | -99999 to High Li<br>resolution)                                       | mit (decimal point depends on                                                                                                    | -99999  | Conf            |  |
| Fallback                               | The state of the Output and Status<br>parameters in case of a fault condition.<br>This parameter could be used in<br>conjunction with Fallback Val.                                             | Clip Bad<br>Clip Good<br>Fall Bad<br>Fall Good<br>Upscale<br>DownScale | Descriptions see section Fallback.                                                                                                    |         | Conf            |  |
| Fallback Val                           | Used (in accordance with Fallback) to define the output value during fault conditions                                                                                                    | -99999 to 99999 (decimal point depends on resolution)                  |                                                                                                    |         | Conf            |  |
| Select                                 | Used to select which input value is assigned to the output.                                                                                                    | Input1 to Input8                                                       |                                                                                                    |         | L3              |  |
| Input1 to 8                            | Input values (normally wired to an input source)                                                                                                    | -99999 to 99999 (decimal point depends on resolution)                  |                                                                                                    |         | L3              |  |
| Output                                 | Indicates the analogue value of the output                                                                                                    | Between high and                                                       | d low limits                                                                                                    |         | R/O             |  |
| Status                                 | Used in conjunction with Fallback to<br>indicate the status of the operation.<br>Typically, status is used to flag fault<br>conditions and may be used as an<br>interlock for other operations. | Good<br>Bad                                                            |                                                                                                    |         | R/O             |  |
| Res'n                                  | Indicates the resolution of the output                                                                                                    | XXXXX<br>XXXX.X<br>XXX.XX<br>XX.XXX<br>X.XXXX<br>X.XXXX                | The resolution of the output is taken<br>from the selected input. If the selected<br>input is not wired, or if its status is bad<br>then the resolution will be set to 1dp |         |                 |  |

## Fallback

The fallback strategy will come into effect if the status of the input value is bad or if the input value is outside the range of Input Hi and Input Lo.

In this case the fallback strategy may be configured as:-

- **Fall Good** If the input value is above 'High Limit' or below 'Low Limit', then the output value is set to the 'Fallback' value, and the 'Status' is set to 'Good'.
- **Fall Bad** If the input value is above 'High Limit' or below 'Low Limit', then the output value is set to the 'Fallback' value, and the 'Status' is set to 'Bad'.
- **Clip Good** If the input value is above 'High Limit' or below 'Low Limit', then the output value is set to the appropriate limit, and 'Status' is set to 'Bad'. If the input signal is within the limits, but its status is bad, the output is set to the 'Fallback' value.

| Clip Bad  | If the input value is above 'High Limit' or below 'Low Limit', then the<br>output value is set to the appropriate limit, and 'Status' is set to<br>'Good'. If the input signal is within the limits, but its status is bad, the<br>output is set to the 'Fallback' value |
|-----------|----------------------------------------------------------------------------------------------------|
| Upscale   | If the input status is bad, or if the input signal is above 'High Limit' or below 'Low Limit', the output value is set to the 'High Limit'.                                                                                                    |
| Downscale | If the input status is bad, or if the input signal is above 'High Limit' or below 'I ow Limit', the output value is set to the 'I ow Limit'.                                                                                                    |

# **Multi Input Operator**

The Multi Input Operator function block performs analogue operations on up to eight inputs. The block will simultaneously output the Sum, Average, Maximum and Minimum values of the valid inputs. The outputs may be clipped to user defined limits or be replaced by a fallback value as described in section Fallback Strategy for Multi Input Block.

An outline of the block is shown below and there are four instances of the block in 3500 series controllers.

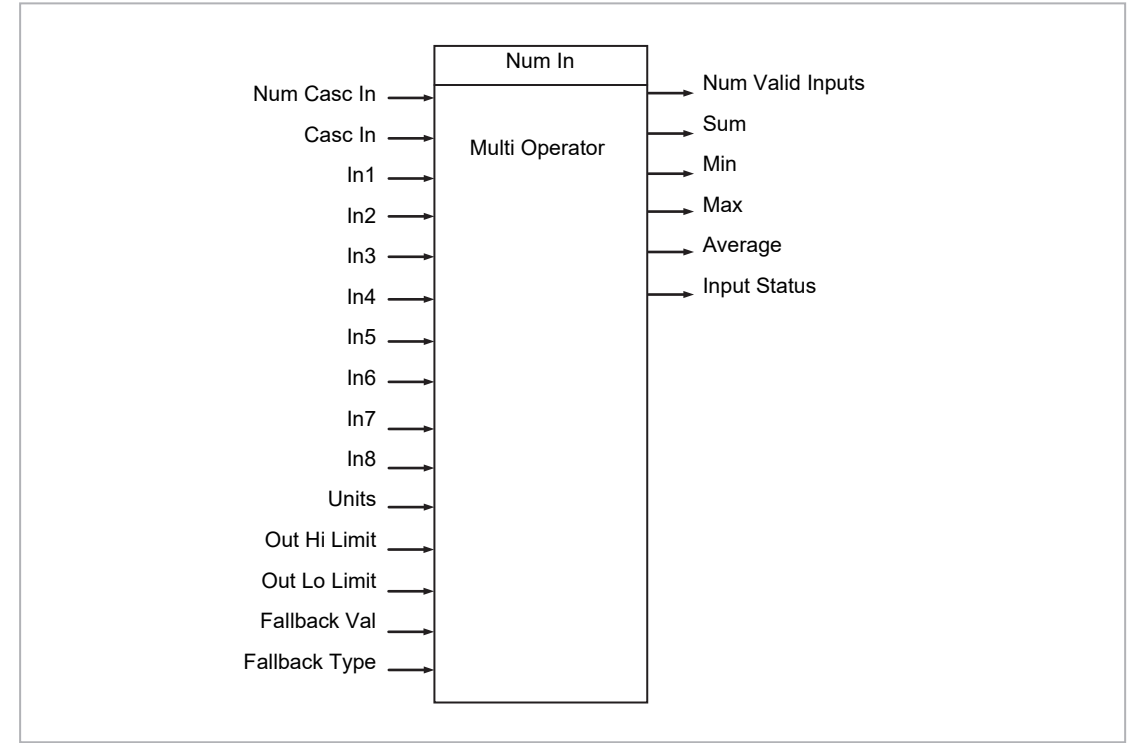

Figure 53 Multi Input Operator Function Block

### **Number of Inputs**

'Num In' determines the number of inputs made available for use. This is settable by the user and is defaulted to two. Take care not to set this number to a value higher than the desired number of inputs as any unused inputs are seen as valid inputs (zero value by default). 'Num Casc In' and 'Casc In' will always be available.

### **Input Status**

'Input Status' gives an indication of the status of the inputs in priority order. 'Casc in' has the highest priority, 'In1' the next highest up to 'In8' the lowest. Should more than one input be bad then the input with the highest priority is shown as bad. When the highest priority bad status is cleared the next highest priority bad status is shown. When all inputs are OK a status of Good is shown.

# Number of Valid Inputs

'Num Valid Ins' provides a count of the number of inputs used to perform the calculation within the block. This is required for cascaded operation as detailed below.

### **Cascaded Operation**

The two Multiple Input Operator blocks can be cascade to allow up to 16 inputs. The diagram shows how the two blocks are configured to find the average of more than eight inputs.

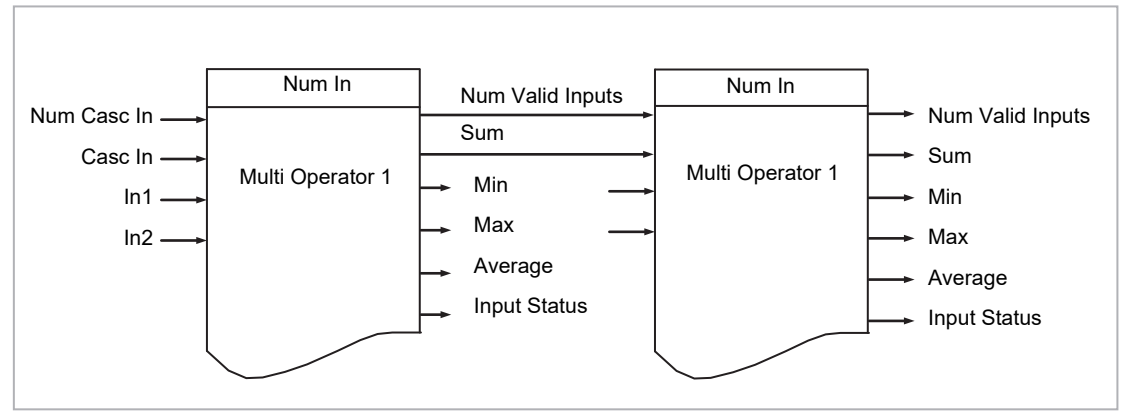

Figure 54 Cascaded Multi Input Operators

If 'Casc In' has 'Good' status, and 'NumCascIn' is not equal to zero, it is assumed that the block is in cascade and these values are used for calculations within the block., and the value given by 'NumCascIn' is added to 'NumValidIn'. When in cascade the sum, min, max and average outputs treat 'Casc in' as an additional input to the block. For example, if 'Casc In' is greater than any number on the rest of the inputs then its value will be output as the maximum.

## Fallback Strategy for Multi Input Block

The fallback strategy may be selected in configuration mode as follows:

## **Clip Good**

- The status of the outputs is always good
- If an output is out of range then it is clipped to limits
- If all inputs are Bad, all outputs = 0 (or clipped to limits if 0 is not within the output range)

### **Clip Bad**

- The status of all outputs is Bad if one or more of the inputs is Bad.
- If an output is out of range then it is clipped to limits and the status of that output is set to Bad

• If all inputs are Bad, all outputs = 0 and all status' are set to Bad (or clipped to limits if 0 is not within the output range)

### **Fall Good**

- The status of the outputs is always good
- If an output is out of range then it is set to the fallback value
- If all inputs are Bad, all outputs = fallback value

### Fall Bad

- The status of the outputs is bad if one or more of the inputs is bad
- If an output is out of range then it is set to the fallback value and the status is set to bad
- If all inputs are Bad, all outputs = fallback value and all status' are set to bad

### **Multi Operator Parameters**

| List Header – MultOp (Multi Input Operators) |                                                                                                    | Sub-headers: 1 to 2                                                                                                    |                                                                         |         |                 |  |
|----------------------------------------------|----------------------------------------------------------------------------------------------------|----------------------------------------------------------------------------------------------------|-------------------------------------------------------------------------|---------|-----------------|--|
| Name<br>() to select                         | Parameter Description                                                                                                    | Value<br>Press 💌 or                                                                                                    | to change values                                                        | Default | Access<br>Level |  |
| Num In                                       | Number of inputs selected to use                                                                                                    | 1 to 8                                                                                                    |                                                                         | 2       | Conf            |  |
| Casc Num In                                  | Number of cascaded inputs from the previous block                                                                                          | 0 - 255                                                                                                    |                                                                         | 0       |                 |  |
| Casc In                                      | The cascaded input from the previous block                                                                                                 | -99999 to 9999                                                                                                    | 99                                                                      | 0       |                 |  |
| In1                                          | Input 1                                                                                                    |                                                                                                    |                                                                         |         |                 |  |
| In2                                          | Input 2                                                                                                    |                                                                                                    |                                                                         |         |                 |  |
| ln3                                          | Input 3                                                                                                    |                                                                                                    |                                                                         |         |                 |  |
| In4                                          | Input 4                                                                                                    |                                                                                                    |                                                                         |         |                 |  |
| In5                                          | Input 5                                                                                                    |                                                                                                    |                                                                         |         |                 |  |
| In6                                          | Input 6                                                                                                    |                                                                                                    |                                                                         |         |                 |  |
| In7                                          | Input 7                                                                                                    |                                                                                                    |                                                                         |         |                 |  |
| In8                                          | Input 8                                                                                                    |                                                                                                    |                                                                         |         |                 |  |
| Units                                        | Selected units for the I/O                                                                                                    | None, Abs Temp, V, mV, A, mA, pH, mmHg, psi,<br>Bar, mBar, %RH, %, mmWg, inWg, inWW,<br>Ohms, psig, %O2, PPM, %CO2, %CP, %/sec,<br>RelTemp, Vacuum, sec, min, hrs |                                                                         | None    |                 |  |
| Res'n                                        | Selected resolution of the outputs                                                                                                    | XXXXX, XXXX.X, XXX.XX, XX.XXX,<br>X.XXXX                                                                                                    |                                                                         |         |                 |  |
| Out Hi Limit                                 | Upper limit of the outputs                                                                                                    | Between 'Out                                                                                                    | Lo Limit' and maximum display                                           | 99999   |                 |  |
| Out Lo Limit                                 | Lower limit of the outputs                                                                                                    | Between 'Out                                                                                                    | Hi Limit' and minimum display                                           | -99999  |                 |  |
| Fallback                                     | The state of the Output and Status parameters in case of a fault condition. This parameter could be used in conjunction with Fallback Val. | Clip Bad<br>Clip Good<br>Fall Bad<br>Fall Good                                                                                                    | Descriptions see section<br>Fallback Strategy for Multi Input<br>Block. |         | Conf            |  |
| Fallback Val                                 | Value to be output depending on Input Status and fallback type selected                                                                    |                                                                                                    |                                                                         |         | Conf            |  |
| Num Valid In                                 | Number of inputs used in the calculated outputs                                                                                            |                                                                                                    |                                                                         |         |                 |  |
| Sum Out                                      | Sum of the valid inputs                                                                                                    |                                                                                                    |                                                                         |         |                 |  |
| Max Out                                      | Maximum value of the valid inputs                                                                                                    |                                                                                                    |                                                                         |         |                 |  |
| Min Out                                      | Minimum value of the valid inputs                                                                                                    |                                                                                                    |                                                                         |         |                 |  |
| Average Out                                  | Average value of the valid inputs                                                                                                    |                                                                                                    |                                                                         |         |                 |  |

| In Status | Status of the inputs | Good |  |  |
|-----------|----------------------|------|--|--|
|           |                      | Bad  |  |  |
## **Input Characterization**

## **Input Linearization**

The linearization block converts an analog input into an analog output through a user-defined table. This linearization table consists of a series of 32 points defined by input breakpoints (In1 to In32) and output values (Out1 to Out32). In other words, the linearization block implements a piecewise linear curve (a connected sequence of line segments) defined by a series of input coordinates (In1 to In32) and associated output coordinates (Out1 to Out32).

Two of the most typical applications for the LIN32 function block are:

- 1. Custom linearization of a sensor input
- 2. Adjustment of the process variable to account for differences introduced by the overall measurement system or to derive a different process variable.

### **Custom Linearization**

This application allows the user to create their own linearization table.

In the following example the LIN32 block is placed between the Loop block and an Analog Input set to linear and Linearization Type to mV, V, mA, Ohms, etc. In the following example the AI block is set to mV.

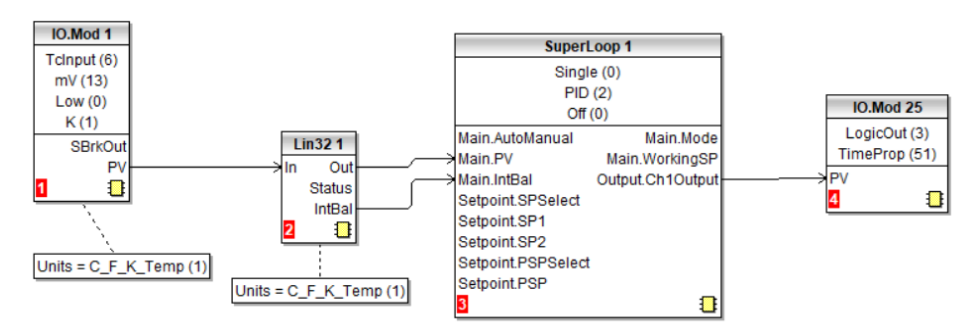

The following graph shows a typically increasing linearization curve. The decision of the actual number of points depends of the required accuracy in converting the input electrical signal into the required output value: the higher the number of points, the higher accuracy can be obtained; conversely a lower number of points requires less time to configure the function block. If less than 32 points are used, set the 'NumPoints' parameter to the required number. Points not selected will then be ignored, the curve will continue in a straight line fit to the levels set in 'OutHighLimit' or 'OutLowLimit' and the 'CurveForm' output will be 'Increasing'.

## Example 1: Custom Linearization - Increasing Curve

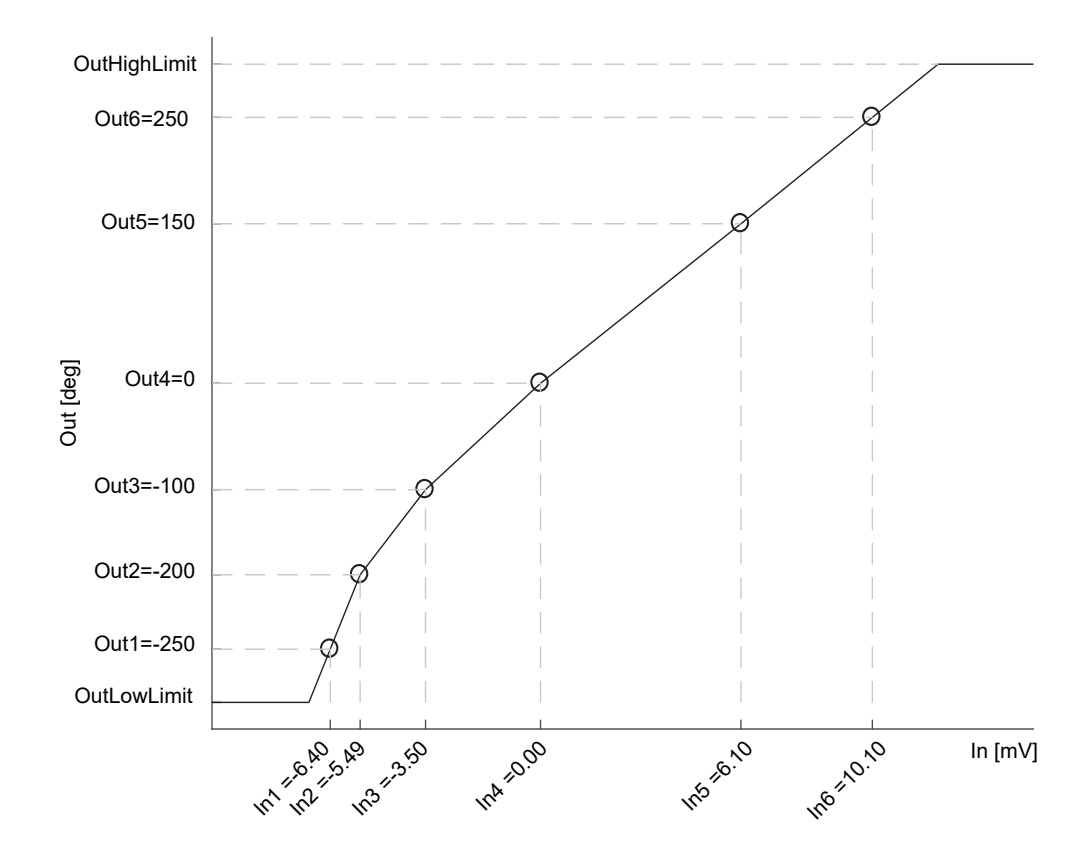

#### To Setup the Parameters

- Set the appropriate Fallback type and value, Output units and resolution (editable only in Config mode); Units and resolution of the input and the input breakpoints will be derived by the source wired to 'In'.
- 2. Set the 'OutHighLimit' and 'OutLowLimit' to restrict the output of the linearization curve. The 'OutHighLimit' must be greater than the 'OutLowLimit'.
- 3. Set the 'NumPoints' (6 in this example) to the required number of points for the linearization table. This is an important and required step and the effects of skipping it are reported in the Example 2.
- 4. Enter values of the first Input breakpoint 'In1' and Output value 'Out1'.
- 5. Continue with the remaining Input breakpoints and Output values.
- 6. Wire the 'IntBal' parameter to the 'Loop.Main.IntBal' parameter. This prevents any proportional or derivative kick in the controller output when any change occurs in the LIN16 configuration parameters.

Points on the linearization curve can be derived from reference tables or can be found by associating the measurements of an external reference (e.g. temperature in degrees Celsius) to the AI electrical readings (e.g. mV or mA).

The iTools view reproduced below shows how the parameters are set up in LIN block 1 for the above example. The list corresponds to the parameters shown on the controller HMI. Parameter help is also available by right clicking the parameter in the iTools list.

| 2 3           | 4             | 5          | 6      | 7       | 8          |         |           |   |
|---------------|---------------|------------|--------|---------|------------|---------|-----------|---|
| Name          | Description   |            |        | Address | V          | alue Wi | ired From |   |
| ' In          | Input Measu   | rement to  | Linear | 5187    |            | 0.00    |           |   |
| Out           | Linearization | Result     |        | 5188    |            | 0.00    |           |   |
| Status        | Status of the | Block      |        |         | BAD (1     | ] •     |           |   |
| CurveForm     | Linearization | i Table Cu | ve Fo  |         | NoForm (4  | l) - (l |           |   |
| Units         | Output Units  | :          |        |         | None (0    | )) 🕶    |           |   |
| Resolution    | Output Reso   | olution    |        |         | X.X (1     | ) •     |           |   |
| FallbackType  | Fallback Ty   | be         |        |         | ClipBad (0 | )) 🕶    |           |   |
| FallbackValue | Fallback Va   | lue        |        |         |            | 0.00    |           |   |
| IntBal        | Integral Bala | ince reque | st     |         | No (0      | )) -    |           |   |
| OutLowLimit   | Output Low    | Limit      |        | 5189    | -99        | 9.00    |           |   |
| OutHighLimit  | Output High   | Limit      |        | 5190    | 999        | 9.00    |           |   |
| NumPoints     | Number of S   | elected Po | pints  | 5191    |            | 32      |           |   |
| EditPoint     | Insert or Del | ete Point  |        | 5192    |            | 0       |           |   |
| In1           | Input Point   |            |        | 5193    |            | 0.00    |           |   |
| Out1          | Output Poin   | t <b>1</b> |        | 5194    |            | 0.00    |           |   |
| In2           | Input Point 2 | 2          |        | 5195    |            | 0.00    |           |   |
| Out2          | Output Poin   | t 2        |        | 5196    |            | 0.00    |           |   |
| In3           | Input Point 3 | 3          |        | 5197    |            | 0.00    |           |   |
| Out3          | Output Poin   | t 3        |        | 5198    |            | 0.00    |           |   |
| In4           | Input Point 4 | 1          |        | 5199    |            | 0.00    |           |   |
| Out4          | Output Poin   | t 4        |        | 5200    |            | 0.00    |           |   |
| In5           | Input Point S | 5          |        | 5201    |            | 0.00    |           |   |
| Out5          | Output Poin   | t 5        |        | 5202    |            | 0.00    |           |   |
| In6           | Input Point 6 | 6          |        | 5203    |            | 0.00    |           |   |
| Out6          | Output Poin   | t 6        |        | 5204    |            | 0.00    |           |   |
| In7           | Input Point   | 7          |        | 5205    |            | 0.00    |           |   |
| Out7          | Output Poin   | t 7        |        | 5206    |            | 0.00    |           |   |
| In8           | Input Point 8 | 3          |        | 5207    |            | 0.00    |           |   |
| Out8          | Output Poin   | t 8        |        | 5208    |            | 0.00    |           |   |
| 1-0           | Innut Daint ( | د          |        | E000    |            | 0.00    |           | - |
|               |               |            |        |         |            |         |           | > |

The function block will automatically skip points that do not follow strictly monotonically increasing order of the 'In' coordinates. If at least one point has been skipped the 'CurveForm' parameter will show 'SkippedPoints'. If no valid interval is found the 'CurveForm' parameter will show 'NoForm' and the Fallback strategy will be applied. Other conditions when the Fallback strategy is applied are input source bad status (e.g. sensor break or sensor over-range) and calculated LIN32 output over-range (i.e. less than OutLowLimit or greater than InHighLimit).

#### **Example 2: Custom Linearization - Skipped Points Curve**

If points defaulted to zero have not been deactivated, by reducing 'NumPoints', - AND assuming that at least one of the previous input breakpoints is positive (see the curve below) - then those points will be automatically skipped. The output characteristics will be the same as those obtained by deactivating the points defaulted to zero but the 'CurveForm' will be 'SkippedPoints'.

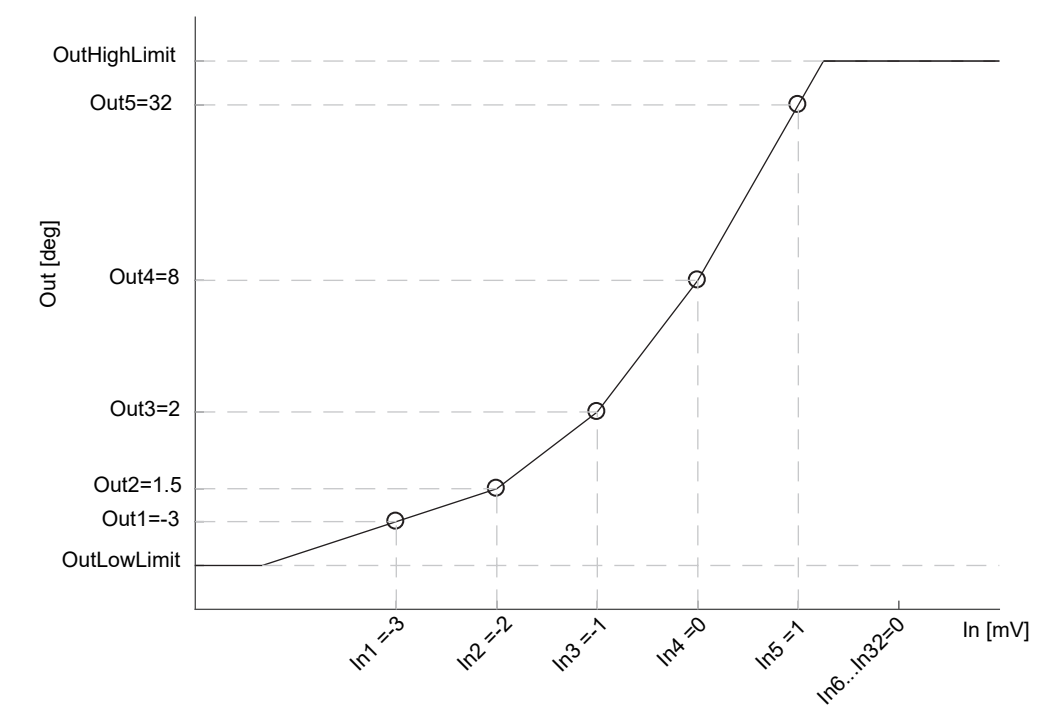

In1 to In5 will be used. In6 to In32 will be ignored. 'CurveForm' will be 'SkippedPoints'

However, when the 'CurveForm' parameter is 'SkippedPoints' (because the number of points 'NumPoints' has not been reduced to the required set) it is not guaranteed that the output characteristics will be increasing or decreasing. In fact, for example, if the input breakpoints are all negative and the final points are zero, then the first "zero" point will be included in the characteristics - see the following picture. Therefore, always set 'NumPoints' to the required value in order to get the expected sensor linearization curve type - increasing, decreasing or free form.

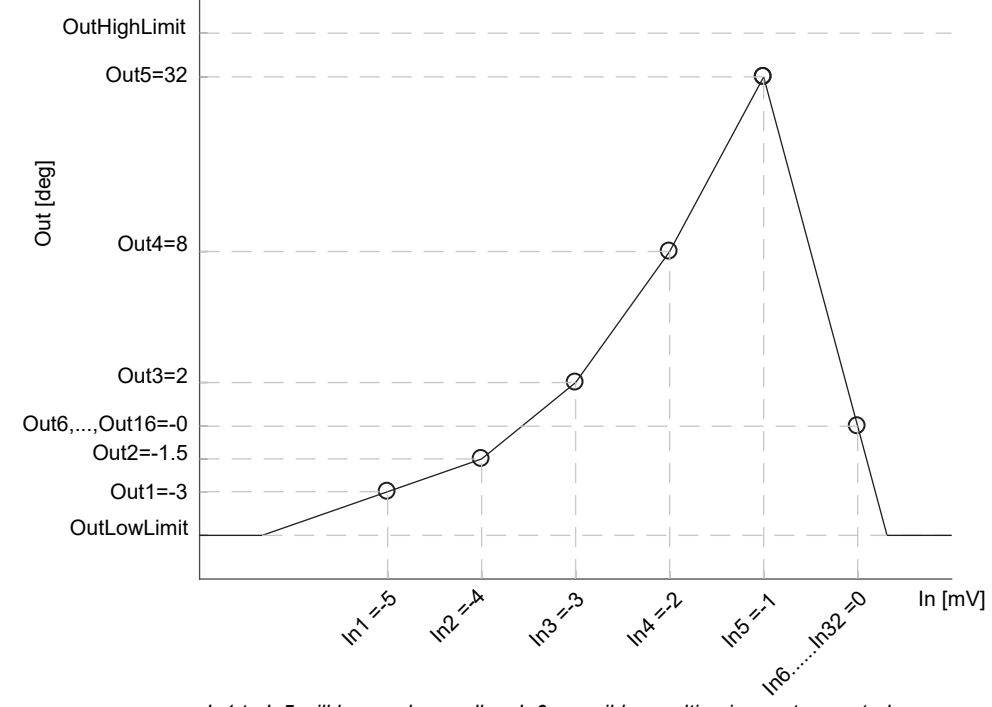

In1 to In5 will be used as well as In6, possibly resulting in a not expected curve. In7, ..., In32 will be ignored. CurveForm will be SkippedPoints.

## **Example 3: Custom Linearization - Decreasing Curve**

The curve may also be a decreasing form as shown below.

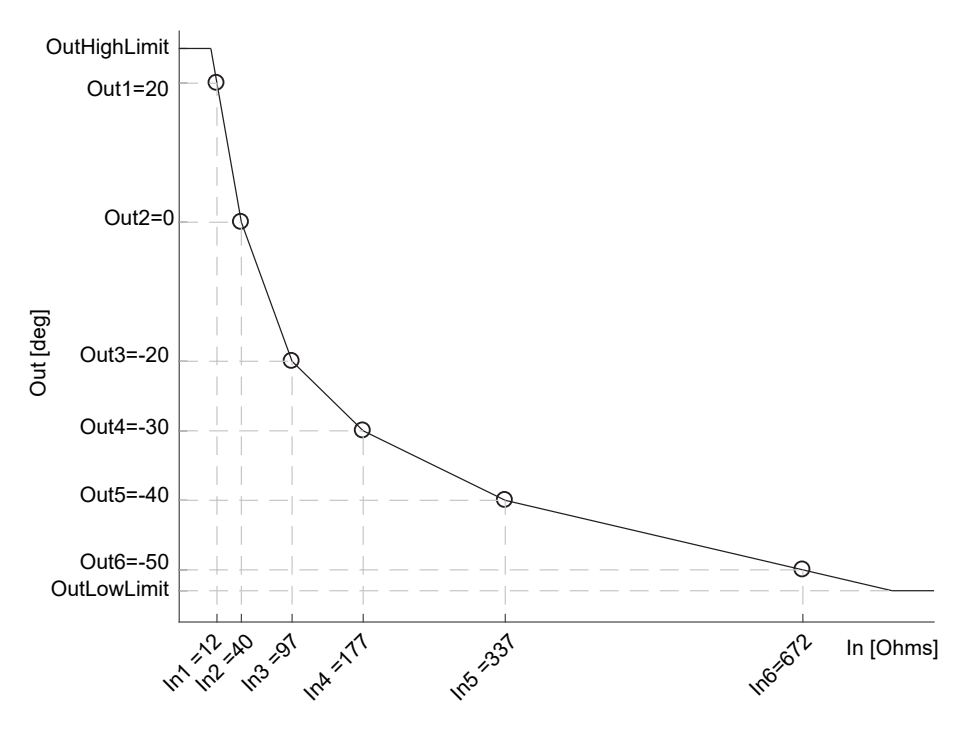

The procedure to setup the parameters is the same as in the previous example.

| 2          | 3     | 4            | 5          | 6         | 7       | 8             |            |  |
|------------|-------|--------------|------------|-----------|---------|---------------|------------|--|
| Name       |       | Description  | 1          |           | Address | Value         | Wired From |  |
| 🖊 In       |       | Input Meas   | urement    | to Linear | 5187    | 0.00          |            |  |
| Out        |       | Linearizatio | n Result   |           | 5188    | 0.00          |            |  |
| Status     |       | Status of th | ne Block   |           |         | BAD (1) 🖛     |            |  |
| CurveFo    | rm    | Linearizatio | n Table (  | Curve Fo  |         | NoForm (4) 💌  |            |  |
| Units      |       | Output Uni   | ts         |           |         | None (0) 🔻    |            |  |
| Resolution | on    | Output Res   | solution   |           |         | X.X (1) 🝷     |            |  |
| Fallback   | Туре  | Fallback T   | уре        |           |         | ClipBad (0) 💌 |            |  |
| Fallback   | Value | Fallback V   | alue       |           |         | 0.00          |            |  |
| IntBal     |       | Integral Ba  | lance req  | uest      |         | No (0) 🔻      |            |  |
| 🖊 OutLowl  | .imit | Output Lov   | v Limit    |           | 5189    | -999.00       |            |  |
| 🖊 OutHigh  | _imit | Output Hig   | h Limit    |           | 5190    | 9999.00       |            |  |
| NumPoir    | nts   | Number of    | Selected   | Points    | 5191    | 32            |            |  |
| EditPoin   | :     | Insert or De | elete Poir | it        | 5192    | 0             |            |  |
| ln1        |       | Input Point  | 1          |           | 5193    | 0.00          |            |  |
| 🖊 Out1     |       | Output Poi   | nt 1       |           | 5194    | 0.00          |            |  |
| 🖊 In2      |       | Input Point  | 2          |           | 5195    | 0.00          |            |  |
| 🖊 Out2     |       | Output Poi   | nt 2       |           | 5196    | 0.00          |            |  |
| 🖊 In3      |       | Input Point  | 3          |           | 5197    | 0.00          |            |  |
| 🖊 Out3     |       | Output Poi   | nt 3       |           | 5198    | 0.00          |            |  |
| ln4 🖉      |       | Input Point  | 4          |           | 5199    | 0.00          |            |  |
| Out4       |       | Output Poi   | nt 4       |           | 5200    | 0.00          |            |  |
| ln5        |       | Input Point  | 5          |           | 5201    | 0.00          |            |  |
| 🖊 Out5     |       | Output Poi   | nt 5       |           | 5202    | 0.00          |            |  |
| 🖊 In6      |       | Input Point  | 6          |           | 5203    | 0.00          |            |  |
| Out6       |       | Output Poi   | nt 6       |           | 5204    | 0.00          |            |  |
| ln7        |       | Input Point  | 7          |           | 5205    | 0.00          |            |  |
| 🖊 Out7     |       | Output Poi   | nt 7       |           | 5206    | 0.00          |            |  |
| ln8 🖊      |       | Input Point  | 8          |           | 5207    | 0.00          |            |  |
| 🖊 Out8     |       | Output Poi   | nt 8       |           | 5208    | 0.00          |            |  |
| 0 1.0      |       | Innut Daint  | 0          |           | E000    | 0.00          |            |  |

#### Adjustment of the Process Variable

This application allows the user to compensate for known inaccuracies introduced by the overall measurement system. This not only includes the sensor but also the overall measurement chain. Furthermore, this can also be used to derive a different process variable, for instance, a temperature measured in a different place from where the actual sensor is positioned. The adjustment is made directly on the value, and in the units, of the process variable measured by the controller.

The process variable can be adjusted in different operating conditions (e.g. different temperatures), by using the LIN32 multiple point adjustment curve: this extends the simple PV Offset feature present in the AI block, which just adds or subtracts a single value to the measured PV in all operating conditions.

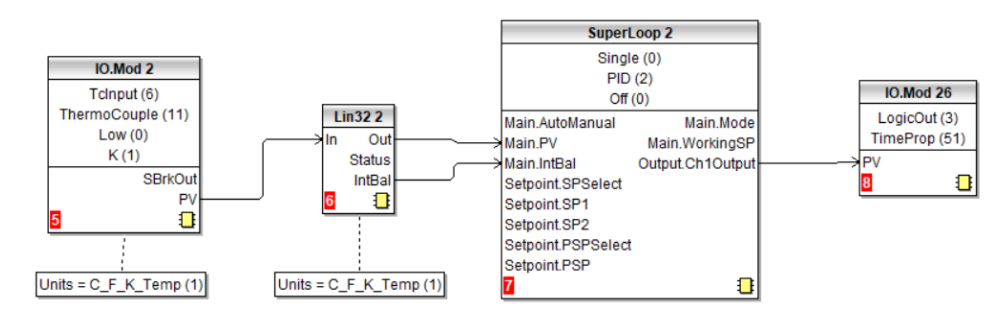

Two alternative configurations can be used:

In the first case the LIN32 table contains the process variable values 'In1' to 'In32', measured by the controller, and the reference values, 'Out1' to 'Out32', measured by an external reference.

An example is shown below. The same setup procedure detailed before also applies here apart from the different configuration of the Al block. As shown in the graph and in the wiring diagram, the units of both the input and the output of LIN32 are absolute temperatures.

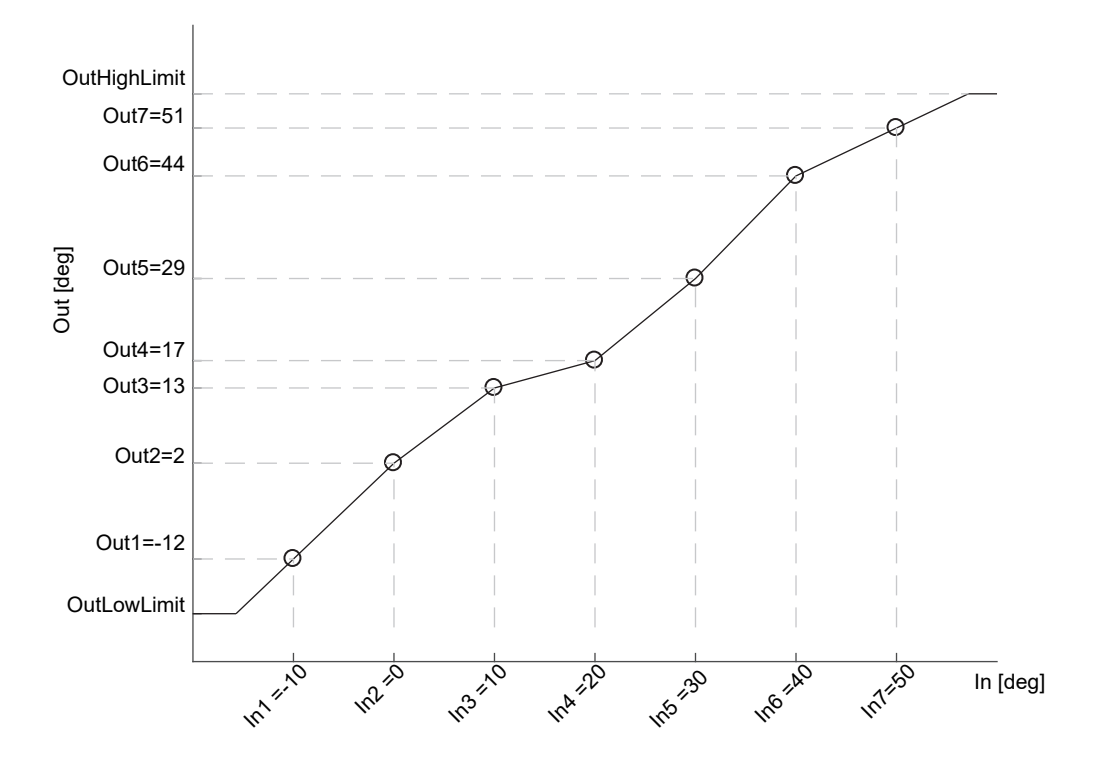

In the second case, for the same application, the LIN32 table stores the offsets between the process variable values measured in the controller and a Math block, set to Add, placed between the Analog Input (AI) and the Loop block. The adjustment is made by adding the offset calculated by the LIN32 block to the measured process variable. In the case of temperature adjustment (and differently from the previous case) the output units of LIN32 should be set to relative temperature. This is in order to select the correct conversion equation when a temperature units change is applied to the offsets (e.g. from degrees Celsius to Fahrenheit).

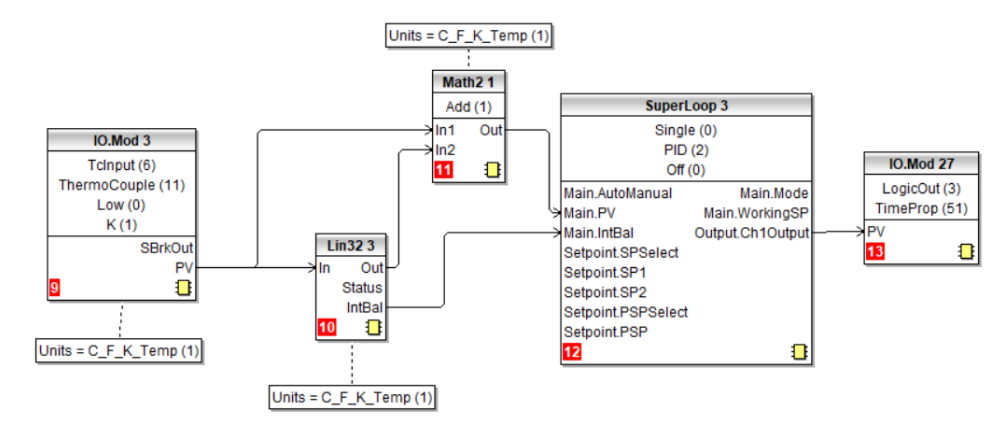

Because offsets do not follow in general a continuously increasing or decreasing trend, then the 'CurveForm' parameter will be 'FreeForm', 'Increasing' or 'Decreasing' depending on their values: see the following graph as an example of a free form offset curve.

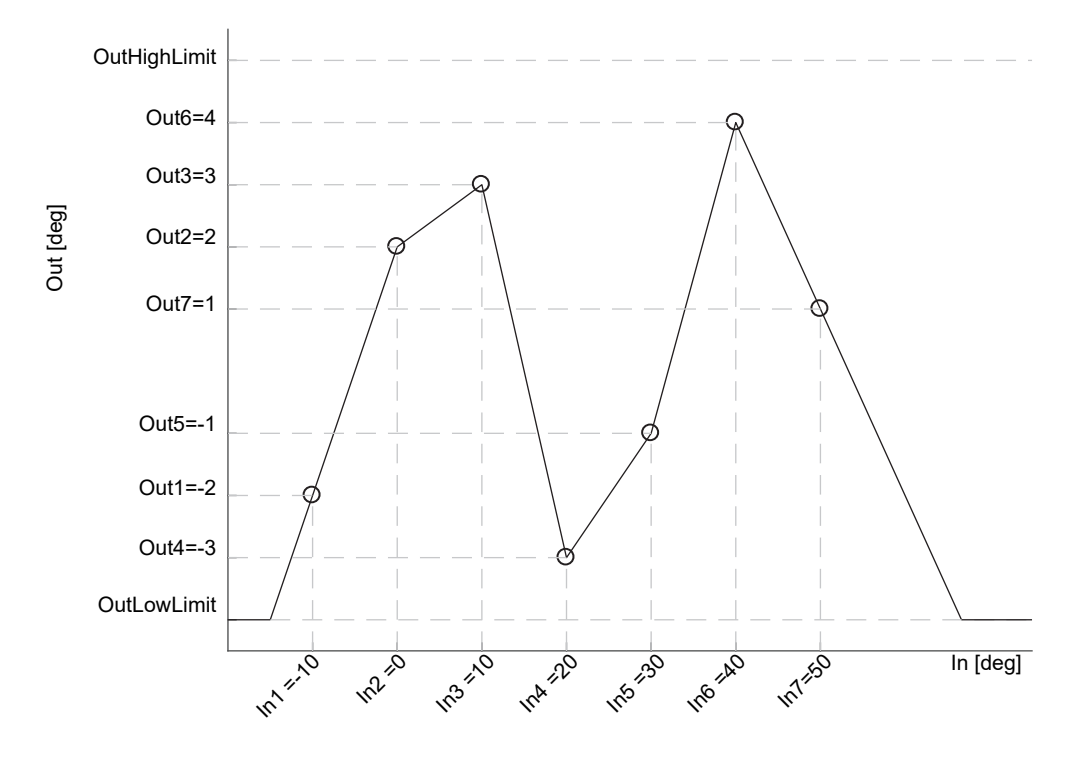

Both the two above mentioned configurations provide the control Loop function block with the same adjusted PV. The values are reported in table for the two examples. The high values of the offsets are only to accentuate in the pictures the action of the adjustment.

| Input<br>Breakpoints | Output values:<br>absolute temperature | Alternative output values:<br>relative temperature |
|----------------------|----------------------------------------|----------------------------------------------------|
| -10 deg              | -12 deg                                | -2 deg                                             |
| 0 deg                | 2 deg                                  | 2 deg                                              |
| 10 deg               | 13 deg                                 | 3 deg                                              |
| 20 deg               | 17 deg                                 | -3 deg                                             |
| 30 deg               | 29 deg                                 | -1 deg                                             |
| 40 deg               | 44 deg                                 | 4 deg                                              |
| 50 deg               | 51 deg                                 | 1 deg                                              |

## Input Linearization Parameters

| Block – Lin32  |                                                                                                    | Sub-blocks: 1 to 8                                                                                                    |                                                                                                    |         |                 |  |  |
|----------------|----------------------------------------------------------------------------------------------------|----------------------------------------------------------------------------------------------------|----------------------------------------------------------------------------------------------------|---------|-----------------|--|--|
| Name           | Parameter Description                                                                                                    | Value                                                                                                    |                                                                                                    | Default | Access<br>Level |  |  |
| In             | Input measurement to linearize.<br>Wire to the source for the custom<br>linearization                                                                                                    | Between InLowl                                                                                                    | imit and InHighLimit                                                                                                    | 0       | Oper            |  |  |
| Out            | Linearization Result                                                                                                    | Between OutLov                                                                                                    | wLimit and OutHighLimit                                                                                                    |         | Read Only       |  |  |
| Status         | Status of the block. A value of zero indicates a healthy conversion.                                                                                                    | Good<br>Bad                                                                                                    | Within operating limits<br>A bad output may be caused by a<br>bad input signal (perhaps the input<br>is in sensor break) or an output<br>which is out of range |         | Read Only       |  |  |
| CurveForm      | Linearization Table Curve Form                                                                                                    | Freeform<br>Increasing<br>Decreasing<br>SkippedPoints<br>NoForm                                                         |                                                                                                    | NoForm  |                 |  |  |
| Units          | Units of the linearized output                                                                                                    | None<br>AbsTemp<br>V, mV, A, mA,<br>PH, mmHg, psi,<br>inWW, Ohms, P<br>%/sec,<br>RelTemp<br>mBar/Pa/T<br>sec, min, hrs, | Bar, mBar, %RH, %, mmWG, inWG,<br>SIG, %O2, PPM, %CO2, %CP,                                                                                                    |         | Conf            |  |  |
| Resolution     | Resolution of the output value                                                                                                    | XXXXX. XXXX.                                                                                                    | X, XXX.XX, XX.XXX, X.XXXX                                                                                                    |         | Conf            |  |  |
| FallbackType   | Fallback Type<br>The fallback strategy will come<br>into effect if the status of the input<br>value is bad or if the input value is<br>outside the range of input high<br>scale and input low scale. In this<br>case the fallback strategy may be<br>configured as shown: | Clip Bad                                                                                                    | If the input is outside a limit the<br>output will be clipped to the limit<br>and the status will be BAD                                                       | ClipBad | Oper            |  |  |
|                |                                                                                                    |                                                                                                    | output will be clipped to the limit<br>and the status will be GOOD                                                                                             |         |                 |  |  |
|                |                                                                                                    | Fall Bad                                                                                                    | The output value will be the<br>fallback value and the output<br>status will be BAD                                                                            |         |                 |  |  |
|                |                                                                                                    | Fall Good                                                                                                    | The output value will be the fallback value and the output status will be GOOD                                                                                 |         |                 |  |  |
|                |                                                                                                    | Upscale                                                                                                    | The output value will be output<br>high scale and the output status<br>will be BAD                                                                             |         |                 |  |  |
|                |                                                                                                    | DownScale                                                                                                    | The output value will be the output<br>low scale and the output status<br>will be BAD                                                                          |         |                 |  |  |
| Fallback Value | In the event of a bad status, the ou<br>This allows the strategy to dictate a                                                                                                    | tput may be confi<br>a 'safe' output in tl                                                                              | gured to adopt the fallback value.<br>he event of a detected fault.                                                                                            | 0       | Oper            |  |  |
| IntBal         | Integral Balance Request                                                                                                    | No<br>Yes                                                                                                    |                                                                                                    | No      |                 |  |  |
| OutLowLimit    | Adjust to correspond to the low input value                                                                                                    | -99999 to OutHighLimit                                                                                                  |                                                                                                    | 0       | Conf            |  |  |
| OutHighLimit   | Adjust to correspond to the high input value                                                                                                    | OutLowLimit to 9                                                                                                    | 99999                                                                                                    | 0       | Conf            |  |  |
| NumPoints      | Number of Selected Points                                                                                                    |                                                                                                    |                                                                                                    |         |                 |  |  |
| EditPoint      | Insert or Delete Points                                                                                                    |                                                                                                    |                                                                                                    |         |                 |  |  |
| In1            | Adjust to the first break point                                                                                                    |                                                                                                    | ·                                                                                                    | 0       | Oper            |  |  |
| Out1           | Adjust to correspond to input 1                                                                                                    |                                                                                                    |                                                                                                    | 0       | Oper            |  |  |
| etc up to      |                                                                                                    |                                                                                                    |                                                                                                    | 0       |                 |  |  |

| Block – Lin32 |                                  | Sub-blocks: 1 to 8 |         |                 |  |
|---------------|----------------------------------|--------------------|---------|-----------------|--|
| Name          | Parameter Description            | Value              | Default | Access<br>Level |  |
| ln32          | Adjust to the last break point   |                    | 0       | Oper            |  |
| Out32         | Adjust to correspond to input 32 |                    | 0       | Oper            |  |

The 32 point linearization does not require you to use all 32 points. If fewer points are required, then the curve can be terminated by setting the first unwanted value to be less than the previous point.

Conversely if the curve is a continuously decreasing one, then it may be terminated by setting the first unwanted point above the previous one.

## Polynomial

| List Header – Poly |                                                                                                    | Sub-headers: 1 to 2                                                                                                    |                                |         |                |
|--------------------|----------------------------------------------------------------------------------------------------|----------------------------------------------------------------------------------------------------|--------------------------------|---------|----------------|
| Name               | Parameter Description                                                                                                    | Value                                                                                                    |                                | Default | Access         |
| ( to select        |                                                                                                    | Press 💌 or 🌢                                                                                                    | to change values               |         | Level          |
| Input Lin          | To select the input type.<br>The linearization type selects which of the<br>instruments linearization curves is applied to<br>the input signal. The instrument contains a<br>number of thermocouple and RTD<br>linearizations as standard. In addition there<br>are a number of custom linearizations which<br>may be downloaded using iTools to provide<br>linearizations of non-temperature sensors. | J , K, L, R, B, N, T, S, PL2, C, PT100, Linear,<br>SqRoot                                                                                                    |                                | J       | Conf<br>L3 R/O |
| Units              | Units of the output                                                                                                    | None<br>AbsTemp<br>V, mV, A, mA,<br>PH, mmHg, psi, Bar, mBar, %RH, %, mmWG,<br>inWG, inWW, Ohms, PSIG, %O2, PPM, %CO2,<br>%CP, %/sec,<br>RelTemp<br>Vacuum<br>sec. min. hrs |                                |         | Conf<br>L3 R/O |
| Res                | Resolution of the output value                                                                                                    | XXXXX. XXXX.X, XXX.XX, XX.XXX, X.XXXX                                                                                                    |                                | XXXXX   | Conf<br>L3 R/O |
| Input              | Input Value<br>The input to the linearization block                                                                                                    | Range of the input wired to                                                                                                    |                                |         | L3             |
| Output             | Output value                                                                                                    | Between Out Low                                                                                                    | and Out High                   |         | Conf<br>L3 R/O |
| In High            | Input high scale                                                                                                    | In Low to99999                                                                                                    |                                | 0       | L3             |
| In Low             | Input low scale                                                                                                    | -99999 to In High                                                                                                    |                                | 0       | L3             |
| Out High           | Output high scale                                                                                                    | Out Low to 99999                                                                                                    |                                | 0       | L3             |
| Out Low            | Output low scale                                                                                                    | -99999 to Out Higl                                                                                                    | h                              | 0       | L3             |
| Fall Type          | Fallback Type                                                                                                    | Clip Bad                                                                                                    | For an explanation, see Note 1 |         | Conf           |
|                    | The fallback strategy will come into effect if                                                                                                    | Clip Good                                                                                                    | at the end of this section     |         |                |
|                    | input value is outside the range of input high                                                                                                    | Fall Bad                                                                                                    |                                |         |                |
|                    | scale and input low scale. In this case the                                                                                                    | Fall Good                                                                                                    |                                |         |                |
|                    | Taliback strategy may be conligured as:                                                                                                    | Upscale                                                                                                    |                                |         |                |
|                    |                                                                                                    | DownScale                                                                                                    | ]                              |         |                |
| Fall Value         | Value to be adopted by the output in the event of Status = Bad                                                                                                    |                                                                                                    | •                              |         | L3             |

| List Header – Poly |                                                | Sub-headers: 1 to 2   |                                                                                                    |         |                 |  |
|--------------------|------------------------------------------------|-----------------------|----------------------------------------------------------------------------------------------------|---------|-----------------|--|
| Name               | Parameter Description                          | Value<br>Press 💿 or 🌢 | to change values                                                                                                    | Default | Access<br>Level |  |
| Status             | Indicates the status of the linearised output: | Good                  | Good indicates the value is<br>within range and the input is<br>not in sensor break.                                                                |         | L3 R/O          |  |
|                    |                                                | Bad                   | Indicates the Value is out of<br>range or the input is in sensor<br>break.<br>Note: This is also effected by<br>the configured fallback<br>strategy |         |                 |  |

#### NOTICE

#### 0: Clip Bad

The measurement is clipped to the limit it has exceeded and its status is set to BAD, such that any function block using this measurement can operate its own fallback strategy. For example the control loop may hold its output. 1: Clip Good

The measurement is clipped to the limit it has exceeded and its status is set to GOOD, such that any function block using this measurement may continue to calculate and not employ its own fallback strategy.

2: Fallback Bad

The measurement will adopt the configured fallback value. Which has been set by the user. In addition the status of the measured value will be set to BAD, such that any function block using this measurement can operate it's own fallback strategy. For example the control loop may hold its output.

3: Fallback Good

The measurement will adopt the configured fallback value. Which has been set by the user. In addition the status of the measured value will be set to GOOD, such that any function block using this measurement may continue to calculate and not employ its own fallback strategy.

4: Up Scale

The measurement will be forced to adopt its high limit, this is like having a resistive pull up on an input circuit. In addition the status of the measurement is set to BAD, such that any function block using this measurement can operate its own fallback strategy. For example the control loop may hold its output.

6: Down Scale

The measurement will be forced to adopt its low limit, this is like having a resistive pull down on an input circuit. In addition the status of the measurement is set to BAD, such that any function block using this measurement can operate its own fallback strategy. For example the control loop may hold its output.

# **Control Loop Set Up**

Two loops are available. Each loop contains two outputs, Channel 1 and Channel 2, each of which can be configured for PID, On/Off or Valve Position (bounded or unbounded) control. In a temperature control loop Channel 1 is normally configured for heating and Channel 2 for cooling. Descriptions given in this section mainly refer to temperature control but generally also apply to other process loops.

## What is a Control Loop?

An example of a heat only temperature control loop is shown below:

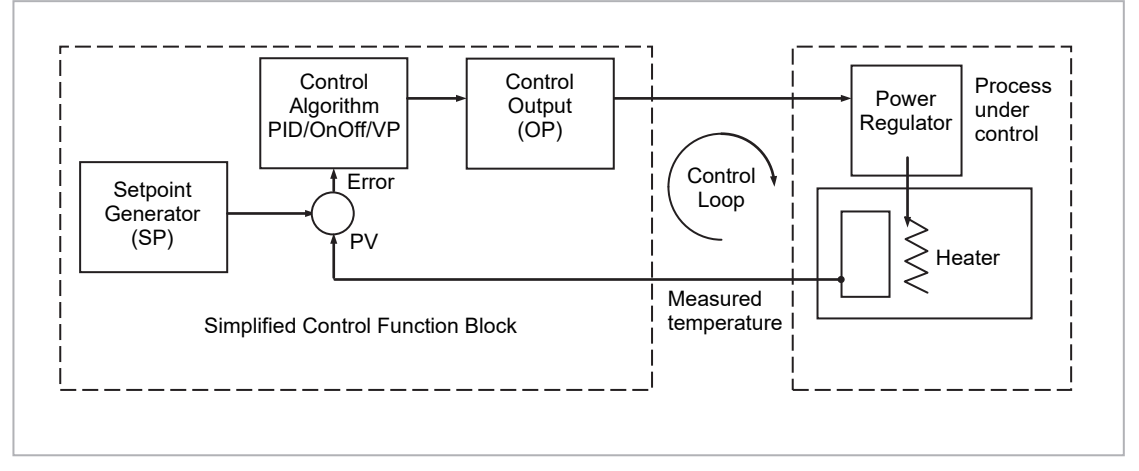

Figure 55 Single Loop Single Channel

The actual measured temperature, or process variable (**PV**), is connected to the input of the controller. The PV is compared with a setpoint (**SP**) (or required temperature). If there is an error between the set and measured temperature the controller calculates an output value to call for heating or cooling. The calculation depends on the process being controlled. In this controller it is possible to select between a **PID**, **On/Off, Boundless or Bounded Valve Position** algorithm. The output(s) from the controller (**OP**) are connected to devices on the plant which cause the heating (or cooling) demand to be adjusted resulting in a change in PV which, in turn, is measured by the sensor. This is referred to as closed loop control.

## **Control Loop Function Blocks**

The control loop consists of a number of function blocks. The parameters associated with each function block are presented in sub-headings. Each sub-heading is listed under the overall page header '**Lp-'** (**Lp1** for the first loop and **LP2** for the second loop).

The function blocks, described in this section are:

| Sub-heading | Typical Parameters                                                                                                    | Section Number                |
|-------------|----------------------------------------------------------------------------------------------------|-------------------------------|
| Main        | Overview of the main parameters such as<br>Auto/Manual select, current PV, current<br>output demand, selected setpoint value and<br>working setpoint value | Main Function Block           |
| Setup       | To configure control type for each channel of the selected loop                                                                                            | Loop Set Up<br>Function Block |
| Tune        | To set up and run the Auto-tune function                                                                                                    | Tuning Function<br>Block      |

| Sub-heading | Typical Parameters                                                                    | Section Number                |
|-------------|---------------------------------------------------------------------------------------|-------------------------------|
| PID         | To set up 3 term control parameters                                                   | PID Function Block            |
| SP          | To select and adjust different setpoints, setpoint limits, rate of change of setpoint | Setpoint Function<br>Block    |
| OP          | To set up output parameters such as limits, sensor break conditions                   | Output Function<br>Block      |
| Diag        | Diagnostic parameters                                                                 | Diagnostics<br>Function Block |

## **Main Function Block**

The Main function block provides an overview of parameters used by the overall control loop. It allows:

- Auto or Manual operation to be selected
- To stop the loop from controlling for commissioning purposes
- To hold the integral action.
- Read PV and SP values

Parameters can be soft wired as part of a control strategy.

## Loop Parameters - Main

| A summary of the parameters which provide an overview of loop 1 ( | (Lp1) or loop 2 |
|-------------------------------------------------------------------|-----------------|
| (Lp2) are listed in the following table:                          |                 |

| List Header – Lp1 or Lp2                       |                                                                                                    | Sub-header: Main        |                                                                                              |         |                 |  |
|------------------------------------------------|----------------------------------------------------------------------------------------------------|-------------------------|----------------------------------------------------------------------------------------------|---------|-----------------|--|
| Name<br>to select                              | Parameter Description                                                                                                    | Value<br>Press ▼ or ▲ t | o change values                                                                              | Default | Access<br>Level |  |
| AutoMan<br>See also<br>section<br>Auto/Manual. | To select Auto or Manual operation.<br>This performs the same function as<br>the Auto/Manual button described in<br>section To Select Auto/Manual<br>Operation.                                                                                                    | Auto<br>Man             | Automatic (closed loop) operation<br>Manual (output power adjusted by the<br>user) operation | Auto    | L3              |  |
| PV                                             | The process variable input value. This is typically wired from an analogue input.                                                                                                    | Range of the input      | source                                                                                       |         | L3              |  |
| Inhibit                                        | Used to stop the loop controlling. If<br>enabled the loop will stop control and<br>the output of the loop will be set to the<br>'Safe' output value. 'Safe' is a<br>parameter found in the Lp1 (or2) OP<br>list. If output rate limit is set the output<br>will go to 'Safe' at the rate limit. On<br>exit from inhibit the transfer will be<br>bumpless.<br>If tracking is configured (see sections<br>Setpoint Tracking and Manual<br>Tracking.) Inhibit will override<br>tracking.<br>Inhibit may be wired to an external<br>source | No<br>Yes               | Inhibit disabled<br>Inhibit enabled                                                          | No      | L3              |  |
| Target SP                                      | The value of setpoint at which the control loop is aiming. It may come from a number of different sources, such as internal SP and remote SP.                                                                                                    | Between setpoint li     | mits                                                                                         |         | L3              |  |
| WSP                                            | The current value of the setpoint<br>being used by the control loop. It may<br>come from a number of different<br>sources, such as internal SP and<br>Remote SP. The working setpoint is<br>always read-only as it is derived from<br>other sources.                                                                                                    | Between setpoint li     | mits                                                                                         |         | R/O             |  |
| Work OP                                        | The actual output of the loop before it<br>is split into the channel 1 and channel<br>2 outputs.                                                                                                    |                         |                                                                                              |         | R/O             |  |
| IntHold                                        | Freeze the integral term at its current value.<br>See also section Integral Hold                                                                                                    | No<br>Yes               | Integral hold disabled<br>Integral hold enabled                                              | No      | L3              |  |

#### **Auto/Manual**

If On/Off control is configured the output power may be edited by the user but will only allow the power to be set to +100%, 0% or -100%. This equates to heat ON/cool OFF, heat OFF/cool OFF, heat OFF/cool ON.

For PID control the output may be edited between +100% and -100% (if cool is configured). The true output value is subject to limiting and output rate limit.

For valve position control the raise and lower buttons in manual will directly control the raise and lower relay (or triac) outputs. From digital communications it is possible to control the valve by sending nudge commands. A single nudge command will move the valve by 1 minimum on time. In manual mode the natural state will be rest.

If sensor break occurs while the controller is in automatic the controller will output the sensor break output power. However, the user can now switch to manual control. In this case manual will become active and the user can edit the output power. On leaving manual, i.e. returning to automatic control, the controller will again check for sensor break.

If autotune is enabled while in manual mode, the autotune will remain in a reset state such that when the user puts the controller into automatic control the autotune will start.

## Loop Set Up Function Block

Loop Set Up configures the type of control required for each channel.

#### **Types of Control Loop**

Three types of control loop may be configured. These are On/Off control, PID control or control of motorised valves.

#### **On/Off Control**

On/Off control is the simplest means of control and simply turns heating power on when the PV is below setpoint and off when it is above setpoint. As a consequence, On/Off control leads to oscillation of the process variable. This oscillation can affect the quality of the final product and may be used on non-critical processes. A degree of hysteresis must be set in On/Off control if the operation of the switching device is to be reduced and relay chatter is to be avoided.

If cooling is used, cooling power is turned on when the PV is above setpoint and off when it is below.

It is suitable for controlling switching devices such as relays, contactors, triacs or digital (logic) devices.

#### **PID Control**

PID, also referred to as 'Three Term Control', is an algorithm which continuously adjusts the output, according to a set of rules, to compensate for changes in the process variable. It provides more stable control but the parameters need to be set up to match the characteristics of the process under control.

The three terms are:

- P Proportional band
- I Integral time
- D Derivative time

The output from the controller is the sum of the contributions from these three terms. The combined output is a function of the magnitude and duration of the error signal, and the rate of change of the process value.

It is possible to turn off integral and derivative terms and control on proportional only (P), proportional plus integral (PI) or proportional plus derivative (PD).

PI control might be used, for example, when the sensor measuring an oven temperature is susceptible to noise or other electrical interference where derivative action could cause the heater power to fluctuate wildly.

PD control may be used, for example, on servo mechanisms.

In addition to the three terms described above, there are other parameters which determine how well the control loop performs. These include Cutback terms, Relative Cool Gain, Manual Reset and are described in the following sections.

#### Motorised Valve Control

This algorithm is designed specifically for positioning motorised valves. It operates in boundless (sometimes called Valve Positioning Unbounded) or bounded mode.

**Boundless VP control (VPU)** does not require a position feedback potentiometer to operate. It is a velocity mode algorithm which directly controls the direction and velocity of the movement of the valve in order to minimise the error between the setpoint and the PV. It uses triac or relay outputs to drive the valve motor.

ⓒ a potentiometer may be used with boundless mode but it is used solely for indication of the actual valve position and is not used as part of the control algorithm.

**Bounded VP (VPB) control** requires a feedback potentiometer as part of the control algorithm.

The control is performed by delivering a 'raise' pulse, a 'lower' pulse or no pulse in response to the control demand signal via relay or triac outputs.

#### Motorised Valve Control in Manual mode

Bounded VP controls in manual mode by the fact that the inner positional loop is still running against the potentiometer feedback, so it is operating as a position loop.

In boundless mode the algorithm is a velocity mode positioner. When manual is selected the algorithm predicts where the valve will move to based on the edit of the manual power. Effectively, when the raise or lower key is pressed, +100% or –100% velocity is used for the duration of the key press and the raise or lower output is turned on. In boundless mode it is essential that the motor travel time is set correctly in order for the integral time to calculate correctly. Motor travel time is defined as **valve** fully open – **valve** fully closed - it is not necessarily the time printed on the motor since, if mechanical stops have been set on the motor, the travel time of the actual valve may be different. Also, if the travel time for the valve is set correctly, the position indicated on the controller will fairly accurately match the actual valve position.

Every time the valve is driven to its end stops the algorithm is reset to 0% or 100% to compensate for any changes which may occur due to wear in linkages or other mechanical parts.

This technique makes boundless VP look like a positional loop in manual even though it is not. This enables combinations of heating and cooling e.g. PID heat, VPU cool and have the manual mode work as expected.

#### **Motorised Valve Output Connections**

The loop output which has been configured as valve position can be wired to the Logic IO (LA and LB) or to a Dual Output (Relay, Logic or Triac) module. Only one IO Type needs to be configured in the dual IO output since the second will assume the opposite type. For example, if Loop 1 Channel 1 output is wired to Logic IO LA and the IO Type is configured as Valve Raise then IO Type for Logic IO LB will be Valve Lower as shown below.

| Loop                                                                                                    | o 1                                    |                                                                          |   |
|----------------------------------------------------------------------------------------------------|----------------------------------------|--------------------------------------------------------------------------|---|
| VP<br>Of                                                                                                    | U<br>f                                 |                                                                          |   |
| Main.AutoMan<br>Main.PV<br>Tune.AutotuneEnable<br>SP.SPSelect<br>SP.SP1<br>SP.SP2<br>SP.AltSPSelect<br>SP.AltSP<br>SP.SPTrim<br>OP.ManualMode<br>OP.ManualOutVal | Main.PV<br>Main.WorkingSP<br>OP.Ch1Out | IO.LgcIO.LA<br>ValveRaise<br>LA.PV<br>IO.LgcIO.LE<br>ValveLower<br>LB.PV | 3 |

#### Loop Parameters - Set up

A summary of the parameters used to configure the type of control are listed in the following table:

| List Header – Lp1 or Lp2                                                                            |                                                                                                    | Sub-header: Setup                                                               |                                                                                                    |               |                |
|----------------------------------------------------------------------------------------------------|----------------------------------------------------------------------------------------------------|---------------------------------------------------------------------------------|----------------------------------------------------------------------------------------------------|---------------|----------------|
| Name                                                                                                | Parameter Description                                                                                                    | Value                                                                           |                                                                                                    | Default       | Access         |
| <ul><li>✤ to select</li></ul>                                                                       |                                                                                                    | Press 💌 or 🌢 to change values                                                   |                                                                                                    |               | Level          |
| Ch1 Control                                                                                         | Selects the channel 1/2 control algorithm.<br>Different algorithms may be selected for<br>channels 1 and 2. In temperature control<br>applications, Ch1 is usually heating, Ch2<br>is cooling | Off                                                                             | Channel turned off                                                                                                    | As<br>ordered | Conf<br>L3 R/O |
| Ch2 Control.                                                                                        |                                                                                                    | OnOff                                                                           | On/off control                                                                                                    |               |                |
| Types of Control                                                                                    |                                                                                                    | PID                                                                             | 3 term or PID control                                                                                                    |               |                |
| Loop.                                                                                               |                                                                                                    | VPU                                                                             | Valve position unbounded                                                                                                    |               |                |
|                                                                                                    |                                                                                                    | VPB                                                                             | Valve position bounded                                                                                                    |               |                |
| Control Act                                                                                         | Sets the direction of control, i.e. reverse or<br>direct acting                                                                                                    | Rev                                                                             | Reverse acting. The output increases<br>when the PV is below SP. This is the<br>usual setting for heating control.                                                                                                    | Rev           | Conf<br>L3 R/O |
|                                                                                                    |                                                                                                    | Dir                                                                             | Direct acting. The output increases<br>when the PV is above SP. This is the<br>usual setting for cooling control                                                                                                    |               |                |
| PB Units<br>See also section<br>Proportional Band.                                                  | Sets the presentation style of the Proportional band.                                                                                                    | Eng                                                                             | Engineering units e.g. C or F                                                                                                    | Eng           | Conf<br>L3 R/O |
|                                                                                                    |                                                                                                    | Percent                                                                         | Per cent of loop span (Range Hi -<br>Range Lo)                                                                                                    |               |                |
| Deriv Type                                                                                          | Selects whether the derivative acts only<br>on PV changes or on Error (either PV or<br>Setpoint changes).                                                                                     | PV                                                                              | Only changes in PV cause changes to<br>the derivative output.<br>Generally used for process systems<br>particularly using valve control where it<br>reduces wear on valve mechanics.                                                                                                    | PV            | Conf<br>L3 R/O |
|                                                                                                    |                                                                                                    | Error                                                                           | Changes to either PV or SP will cause a derivative output.<br>Derivative on error should be used with a programmer since it tends to reduce ramp overshoot. It is also generally an advantage to use derivative on error for temperature control systems to give a quick response to small setpoint changes. |               |                |
| The above two parameters do not appear if either Ch1 or Ch2 are configured for Off or OnOff control |                                                                                                    |                                                                                 |                                                                                                    |               |                |
| Loop Name                                                                                           | Customised name for the loop                                                                                                    | Configured using iTools. See iTools integrated Online Help for further details. |                                                                                                    | R/O           |                |

## **PID Function Block**

The PID function block consists of the following parameters:

## Loop Parameters - PID

| A summary of the parameters used to optimize the control are listed in the follow | /ing |
|-----------------------------------------------------------------------------------|------|
| table:                                                                            |      |

| List Header – Lp1 or Lp2 |                                                                                                    | Sub-header: PID                                            |                                                                                        |         |                 |  |
|--------------------------|----------------------------------------------------------------------------------------------------|------------------------------------------------------------|----------------------------------------------------------------------------------------|---------|-----------------|--|
| Name<br>() to select     | Parameter Description                                                                                                    | Value<br>Press ▼ or ▲ to change values                     |                                                                                        | Default | Access<br>Level |  |
| Sched Type               | To choose the type of gain scheduling.                                                                                                    | Off                                                        | Gain scheduling not active                                                             | Off     | L3              |  |
|                          |                                                                                                    | Set                                                        | The PID set can be selected by the operator.                                           |         |                 |  |
|                          |                                                                                                    | SP                                                         | The transfer between one set and the next depends on the value of the setpoint         |         |                 |  |
|                          |                                                                                                    | PV                                                         | The transfer between one set and the next depends on the value of the process variable |         |                 |  |
|                          |                                                                                                    | Error                                                      | The transfer between one set and the next depends on the value of the error            |         |                 |  |
|                          |                                                                                                    | OP                                                         | The transfer between one set and the next depends on the value of the output           |         |                 |  |
|                          |                                                                                                    | Rem                                                        | The transfer between one set and the next depends on the value of the remote input     |         |                 |  |
| Num Sets                 | Selects the number of PID sets in the gain<br>scheduling.<br>This allows the lists to be reduced if the<br>process does not require all three PID<br>sets.                                                                                                    | 1 to 3                                                     |                                                                                        | 1       | L3              |  |
| Remote Input             | This parameter only appears when 'Sched Type' = 'Rem'.                                                                                                    | Range units                                                |                                                                                        |         | L3              |  |
| Active Set               | Currently working set.                                                                                                    | Set1<br>Set2<br>Set3                                       |                                                                                        | Set1    | R/O             |  |
| Boundary 1-2             | Sets the level at which PID set 1 changes to PID set 2.                                                                                                    | Range units<br>The 'Bounda                                 | ary' parameter only applies when 'Sched                                                |         | L3              |  |
| Boundary 2-3             | Sets the level at which PID set 2 changes to PID set 3.                                                                                                    | Type = 'SP', 'PV', 'Error', 'OP' or 'Rem'                  |                                                                                        |         |                 |  |
| The above 6 param        | eters are associated with Gain Scheduling                                                                                                    | described furt                                             | her in section Gain Scheduling.                                                        |         |                 |  |
| PB/PB2/PB3               | Proportional band Set1/Set2/Set3.<br>The proportional term, in display units or<br>%, delivers an output which is proportional<br>to the size of the error signal.<br>See also section Proportional Band.                                                                                                    | 0.0 to<br>9999.9<br>(0.0 is not a<br>practical<br>setting) | Engineering units or %                                                                 | 20      | L3              |  |
| Ti/Ti2/Ti3               | Integral time constant Set1/Set2/Set3.<br>Removes steady state control offsets by<br>ramping the output up or down in<br>proportion to the amplitude and duration of<br>the error signal.<br>See also section Integral Term.                                                                                      | Off or<br>1 to 99999                                       | Units = seconds<br>Off = Integral action disabled                                      | 360     | L3              |  |
| Td/Td2/Td3               | Derivative time constant Set1/Set2/Set3<br>Determines how strongly the controller will<br>react to the rate of change in the<br>measured value. It is used to control<br>overshoot and undershoot and to restore<br>the PV rapidly if there is a sudden change<br>in demand.<br>See also section Derivative Term. | Off or<br>1 to 99999                                       | Units = seconds<br>Off = Derivative action disabled                                    | 60      | L3              |  |
| R2G/R2G2/<br>R2G3        | Relative cool gain Set1/Set2/Set3.<br>Only present if cooling has been<br>configured. Sets the cooling proportional<br>band, which compensates for differences<br>between heating power gain and cooling<br>power gain.<br>See also section Relative Cool Gain.                                                   | 0.1 to 10.0                                                |                                                                                        | 1.0     | L3              |  |

| List Header – Lp1 or Lp2 |                                                                                                    | Sub-header: PID          |                                |         |                 |
|--------------------------|----------------------------------------------------------------------------------------------------|--------------------------|--------------------------------|---------|-----------------|
| Name<br>to select        | Parameter Description                                                                                                    | Value<br>Press           |                                | Default | Access<br>Level |
| CBH/CBH2/<br>CBH3        | Cutback high Set1/Set2/Set3.<br>The number of display units, above<br>setpoint, at which the controller output will<br>be forced to 0% or -100% (OP min), in<br>order to modify undershoot on cool down.<br>See also section High and Low Cutback.                                                                                                    | Auto or 0.1<br>to 9999.9 | Auto = 3*PB                    | Auto    | L3              |
| CBL/CBL2/<br>CBL3        | Cutback low Set1/Set2/Set3.<br>The number of display units, below<br>setpoint, at which the controller output will<br>be forced to 100% (OP max), in order to<br>modify overshoot on heat up.<br>See also section High and Low Cutback.                                                                                                    |                          |                                |         |                 |
| MR/MR2/MR3               | Manual reset Set1/Set2/Set3.<br>Used to remove PV offsets from the<br>setpoint. Manual reset introduces a fixed<br>additional power level to the output. This is<br>the power required to eliminate the steady<br>state error from proportional only control.<br>The manual reset is applied in place of the<br>integral component when integral time is<br>set to Off.<br>See also section Manual Reset. | 0.0 to<br>100.0          | %                              | 0.0     | L3              |
| LBT/LBT2/LBT3            | Loop break time Set1/Set2/Set3<br>See also section Loop Break.                                                                                                    | Off or 1 to<br>99999     | Units = seconds                | 100     | L3              |
| OPHi/2/3                 | Output high limit for each set                                                                                                    | +100                     | Limits between 'OPLo' and 100  | 100     | L3              |
| OPLo/2/3                 | Output low limit for each set                                                                                                    | -100                     | Limits between 'OPHi' and -100 | -100    | L3              |

NOTICE

If the control type is set to On/Off, only LBT is shown in the PID list.

#### **Proportional Band**

The proportional band (PB), or gain, delivers an output which is proportional to the size of the error signal. It is the range over which the output power is continuously adjustable in a linear fashion from 0% to 100% (for a heat only controller). Below the proportional band the output is full on (100%), above the proportional band the output is full of (0%) as shown in Figure 21-2.

The width of the proportional band determines the magnitude of the response to the error. If it too narrow (high gain) the system oscillates by being over responsive. If it is too wide (low gain) the control is sluggish. The ideal situation is when the proportional band is as narrow as possible without causing oscillation.

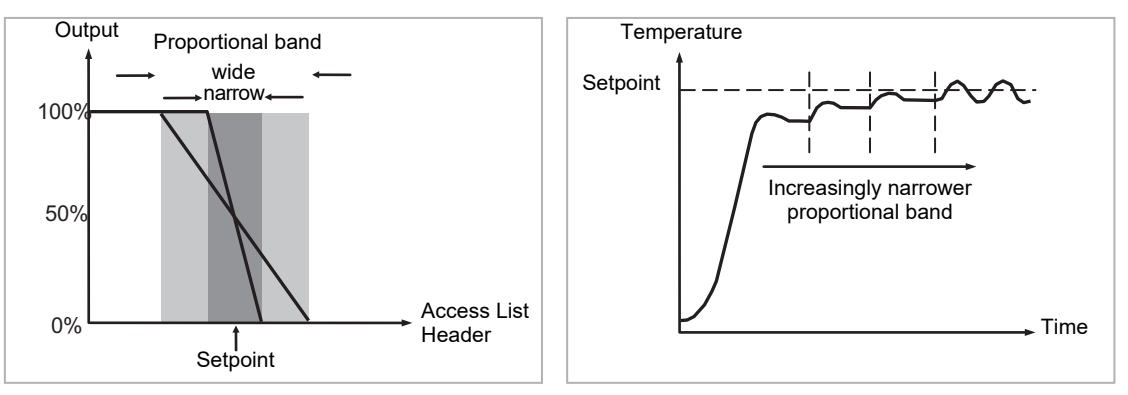

Figure 56 Proportional Action

Figure 21-2 also shows the effect of narrowing proportional band to the point of oscillation. A wide proportional band results in straight line control but with an appreciable initial error between setpoint and actual temperature. As the band is narrowed the temperature gets closer to setpoint until finally becoming unstable.

The proportional band may be set in engineering units or as a percentage of the controller range.

#### **Integral Term**

In a proportional only controller, an error between setpoint and PV must exist for the controller to deliver power. Integral is used to achieve **zero** steady state control error.

The integral term slowly shifts the output level as a result of an error between setpoint and measured value. If the measured value is below setpoint the integral action gradually increases the output in an attempt to correct the error. If it is above setpoint integral action gradually decreases the output or increases the cooling power to correct the error.

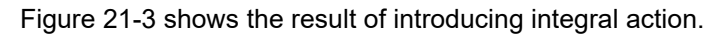

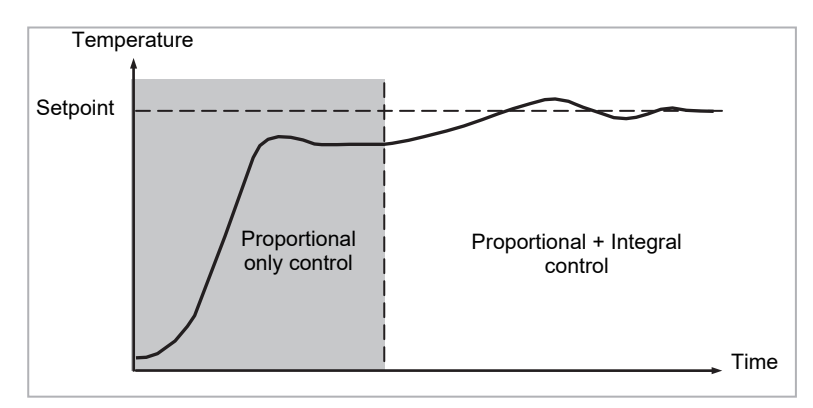

Figure 57 Proportional + Integral Control

The units for the integral term are measured in time (1 to 99999 seconds in 3500 controllers). The longer the integral time constant, the more slowly the output is shifted and results in a sluggish response. Too small an integral time will cause the process to overshoot and even oscillate. The integral action may be disabled by setting its value to Off.

#### **Derivative Term**

Derivative action, or rate, provides a sudden shift in output as a result of a rapid change in error, whether or not this is caused by PV alone (derivative on PV) or on SP changes as well (derivative on error selection) – see also section Loop Parameters - Set up. If the measured value falls quickly derivative provides a large change in output in an attempt to correct the perturbation before it goes too far. It is most beneficial in recovering from small perturbations.

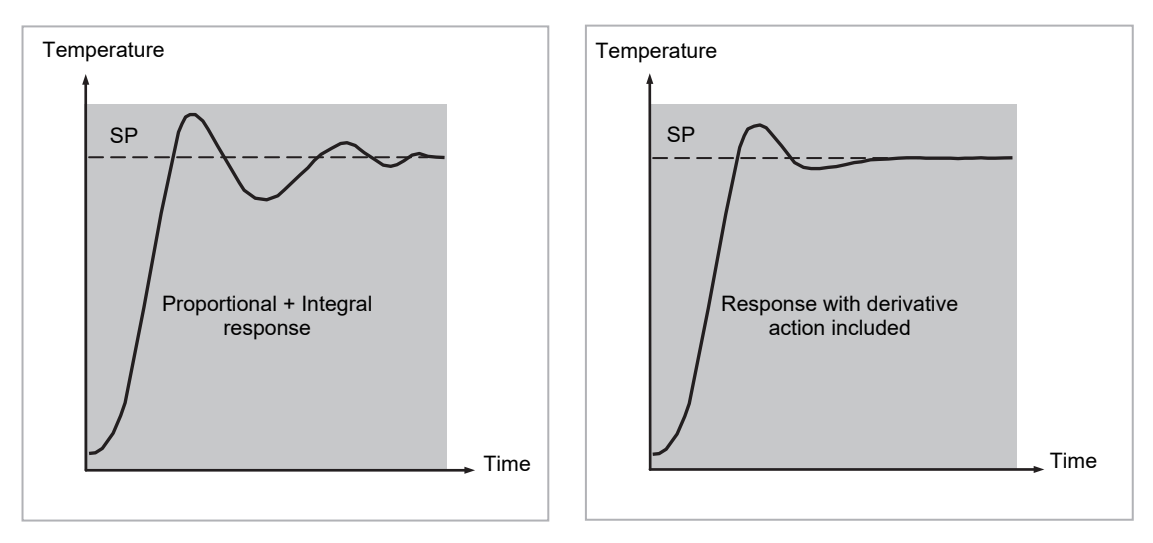

Figure 58 Proportional + Integral + Derivative Action

The derivative modifies the output to reduce the rate of change of error. It reacts to changes in the PV by changing the output to remove the transient. Increasing the derivative time will reduce the settling time of the loop after a transient change.

Derivative is often mistakenly associated with overshoot inhibition rather than transient response. In fact, derivative should not be used to curb overshoot on start up since this will inevitably degrade the steady state performance of the system. Overshoot inhibition is best left to the approach control parameters, High and Low Cutback, section High and Low Cutback.

Derivative is generally used to increase the stability of the loop, however, there are situations where derivative may be the cause of instability. For example, if the PV is noisy, then derivative can amplify that noise and cause excessive output changes, in these situations it is often better to disable the derivative and re-tune the loop.

If set to Off(0), no derivative action will be applied.

Derivative can be calculated on change of PV or change of Error. If configured on error, then changes in the setpoint will be transmitted to the output. For applications such as furnace temperature control, it is common practice to select Derivative on PV to prevent thermal shock caused by a sudden change of output as a result of a change in setpoint.

#### **Relative Cool Gain**

The gain of channel 2 control output, relative to the channel 1 control output.

Relative Ch2 Gain compensates for the different quantities of power available to heat, as opposed to that available to cool, a process. For example, water cooling applications might require a relative cool gain of 0.25 because cooling is 4 times greater than the heating process at the operating temperature.

(This parameter is normally set automatically when an Autotune is performed).

### **High and Low Cutback**

Cutback high '**CBH**' and Cutback low '**CBL**' are values that modify the amount of overshoot, or undershoot, that occurs during large step changes in PV (for example, under start-up conditions). They are independent of the PID terms which means that the PID terms can be set for optimal steady state response and the cutback parameters used to modify any overshoot which may be present.

Cutback involves moving the proportional band towards the cutback point nearest the measured value whenever the latter is outside the proportional band and the power is saturated (at 0 or 100% for a heat only controller). The proportional band moves downscale to the lower cutback point and waits for the measured value to enter it. It then escorts the measured value with full PID control to the setpoint. In some cases it can cause a 'dip' in the measured value as it approaches setpoint as shown in Figure 21-5 but generally decreases the time to needed to bring the process into operation.

The action described above is reversed for falling temperature.

If cutback is set to Auto the cutback values are automatically configured to 3\*PB.

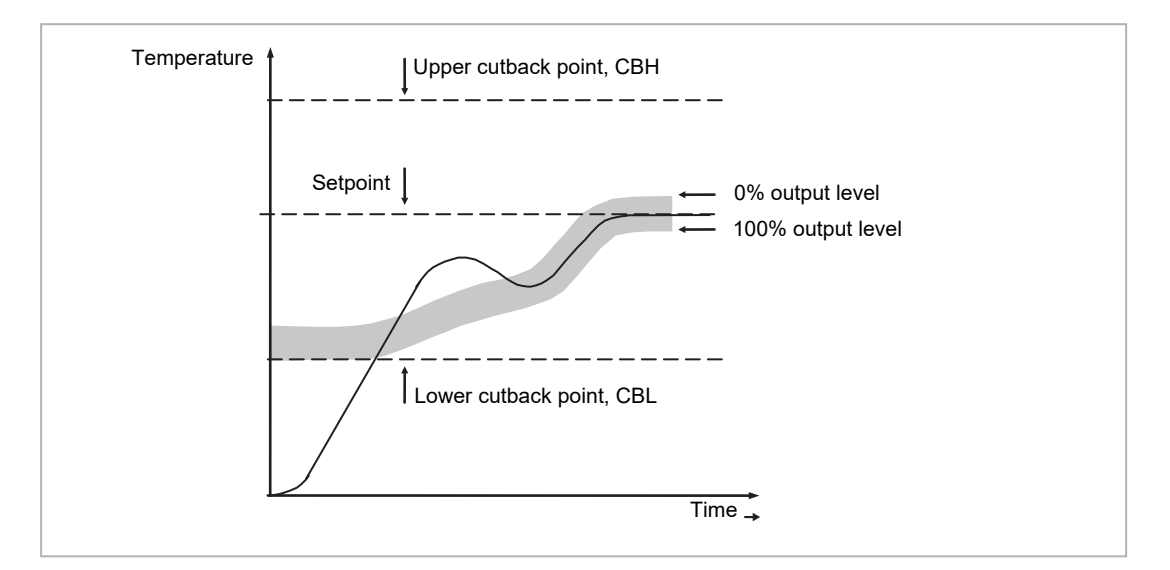

Figure 59 High and Low Cutback

#### **Manual Reset**

In a full three-term controller (that is, a PID controller), the integral term automatically removes the steady state error from the setpoint. If the controller is set as a PD controller, the integral term will be set to 'OFF'. Under these conditions the measured value may not settle precisely at setpoint. The Manual Reset parameter (MR) represents the value of the power output that will be delivered when the error is zero. You must set this value manually in order to remove the steady state error.

#### **Integral Hold**

If enabled, the integral component of the PID calculation will be frozen. Hence, it will hold at its current value but will not integrate any disturbances in the plant. Essentially this is equivalent to switching into PD control with a manual reset value preconfigured.

It may be used, for example, in a situation where the loop is expected to open – it may be necessary to turn heaters off for a short period or switch into manual at low power. In this case it may be an advantage to wire it to a digital input which activates when the heaters are turned off. When the heaters are switched on again the integral is at its previous value minimising overshoot.

#### **Integral De-bump**

This is a feature included in the controller which is not accessible to the user. When changing from Manual to Auto control the integral component is forced to:

the output value – the proportional component – the derivative component (I = OP - P - D).

This ensures that no change occurs in output at the point of switch over, and is termed '**Bumpless Transfer**'. The output power will then gradually change in accordance with the demand from the PID algorithm. Bumpless transfer also occurs when changing from Auto to Manual control. At the point of changeover the output power remains the same as the demand in the auto state. It can then be raised or lowered by the operator from this level.

#### Loop Break

The loop is considered to be broken if the PV does not respond to a change in the output in a given time. Since the time of response will vary from process to process the **Loop Break Time (LBT – PID list)** parameter allows a time to be set before a **Loop Break Alarm (Lp Break - Diag list)** is initiated.

The Loop Break Alarm attempts to detect loss of restoring action in the control loop by checking the control output, the process value and its rate of change. This is not to be confused with Load Failure and Partial Load Failure. The loop break algorithm is purely software detection.

Occurrence of a loop break causes the Loop Break Alarm parameter to be set. It does not affect the control action unless it is wired (in software or hardware) to affect the control specifically.

It is assumed that, so long as the requested output power is within the output power limits of a control loop, the loop is operating in linear control and is therefore not in a loop break condition.

However, if the output becomes saturated then the loop is operating outside its linear control region.

Furthermore if the output remains saturated at the same output power for a significant duration, then this could indicate a fault in the control loop. The source of the loop break is not important, but the loss of control could be catastrophic.

Since the worst case time constant for a given load is usually known, a worst case time can be calculated over which the load should have responded with a minimum movement in temperature.

By performing this calculation the corresponding rate of approach towards setpoint can be used to determine if the loop can no longer control at the chosen setpoint. If the PV was drifting away from the setpoint or approaching the setpoint at a rate less than that calculated, the loop break condition would be met.

#### Loop Break and Autotune

If an autotune is performed the loop break time is automatically set to Ti\*2 for a PI or PID loop or 12\*Td for a PD loop.

For an On/Off controller, loop break detection is also based on loop break time with the PV threshold of 0.1\*SPAN where SPAN = Range High – Range Low. Therefore, if the output is at limit and the PV has not moved by 0.1\*SPAN in the loop break time a loop break will occur.

For all control configurations other than On/Off (i.e. where the Proportional Band is a valid parameter), if the output is in saturation and the PV has not moved by >0.5\*Pb in the loop break time, a loop break condition is considered to have occurred.

If the loop break time is 0(off) the loop break time is not set.

#### **Gain Scheduling**

In some processes the tuned PID set may be very different at low temperatures from that at high temperatures particularly in control systems where the response to the cooling power is significantly different from that of the heating power. Gain scheduling allows a number of PID sets to be stored and provides automatic transfer of control between one set of PID values and another. In the case of the 3500 the maximum number of sets is three which means that two boundaries are provided to select when the next PID set is used. When a boundary is exceeded the next PID set is selected bumplessly. Hysteresis is used to stop scheduling oscillation at the boundaries.

Gain scheduling is basically a look up table which can be selected using different strategies or types. Auto tune will tune to the active scheduled PID set.

The following Gain Scheduled types are offered using the parameter 'Sched Type':

| Set   | The PID set can be selected by the operator.<br>It is possible to use soft wiring to control the selection of the gain sets.<br>This could be linked to the programmer segment, changing the PID<br>settings for individual segments or it could be wired to a digital input<br>so that the working PID set can be set remotely. |
|-------|----------------------------------------------------------------------------------------------------|
| SP    | The transfer between one set and the next depends on the value of the SP                                                                                                    |
| PV    | The transfer between one set and the next depends on the value of the $\ensuremath{PV}$                                                                                                    |
| Error | The transfer between one set and the next depends on the value of the error                                                                                                    |
| OP    | The transfer between one set and the next depends on the value of the OP demand                                                                                                    |
| Rem   | A remote parameter may be wired into the Scheduler, the PID set is<br>then selected based on the value of this input. An example, might be<br>to automatically change feedforward trim limits in a cascade loop.                                                                                                    |

The 3500 controller has a maximum of three sets of PID values. The parameter 'Num Sets' allows the number of sets to be limited to one, two or three.

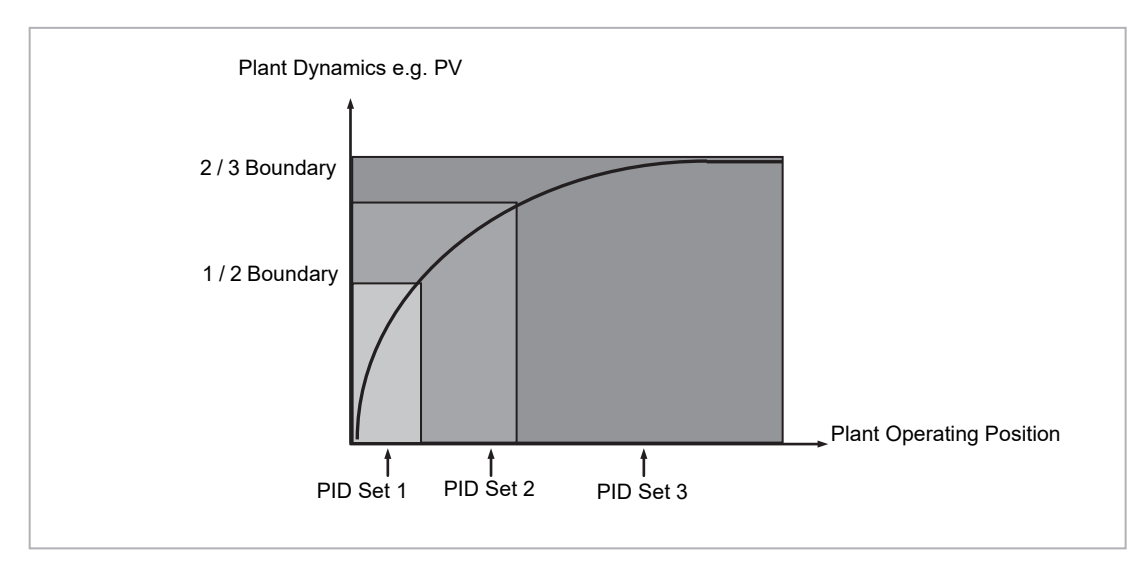

Figure 60 Gain Scheduling over a Wide range of Operating Variable

## **Tuning Function Block**

Tuning involves setting the following parameters.

Proportional Band 'PB', Integral Time 'Ti', Derivative Time 'Td', Cutback High 'CBH', Cutback Low 'CBL', and Relative Cool Gain 'R2G' (applicable to heat/cool systems only).

The controller is shipped with these parameters set to default values. In many cases the default values will give adequate stable straight line control, however, the response of the loop may not be ideal. Because the process characteristics are fixed by the design of the process it is necessary to adjust the control parameters in the controller to achieve best control. To determine the optimum values for any particular loop or process it is necessary to carry out a procedure called loop tuning. If significant changes are later made to the process which affect the way in which it responds it may be necessary to retune the loop.

Users have the choice of tuning the loop automatically or manually. Both procedures require the loop to oscillate and both are described in the following sections.

#### Loop Response

If we ignore the situation of loop oscillation, there are three categories of loop performance:

**Under Damped** - In this situation the terms are set to prevent oscillation but do lead to an overshoot of the Process Value followed by decaying oscillation to finally settle at the Setpoint. This type of response can give a minimum time to Setpoint but overshoot may cause problems in certain situations and the loop may be sensitive to sudden changes in Process Value. This will result in further decaying oscillations before settling once again.

**Critically Damped** - This represents an ideal situation where overshoot to small step changes does not occur and the process responds to changes in a controlled, non oscillatory manner.

**Over Damped** - In this situation the loop responds in a controlled but sluggish manner which will result in a loop performance which is non ideal and unnecessarily slow.

The balancing of the P, I and D terms depends totally upon the nature of the process to be controlled.

In a plastics extruder, for example, a barrel zone will have a different response to a die, casting roll, drive loop, thickness control loop or pressure loop. In order to achieve the best performance from an extrusion line all loop tuning parameters must be set to their optimum values.

Gain scheduling is provided to allow specific PID settings to be applied at the different operating points of the process.
#### **Initial Settings**

In addition to the tuning parameters listed in section Tuning Function Block above, there are a number of other parameters which can have an effect on the way in which the loop responds. Ensure that these are set before either manual or automatic tuning is initiated. Parameters include, but are not limited to:

**Setpoint**. Before starting a tune the loop conditions should be set as closely as practicable to the actual conditions which will be met in normal operation. For example, in a furnace or oven application a representative load should be included, an extruder should be running, etc.

**Heat/Cool Limits**. The minimum and maximum power delivered to the process may be limited by the parameters '**Output Lo**' and '**Output Hi**' both of which are found in the Loop OP list, section Output Function Block. For a heat only controller the default values are 0 and 100%. For a heat/cool controller the defaults are -100 and 100%. Although it is expected that most processes will be designed to work between these limits there may be instances where it is desirable to limit the power delivered to the process. For example, if driving a 220V heater from a 240V source the heat limit may be set 80% to ensure that the heater does not dissipate more than its maximum power.

**Remote Output Limits**. '**RemOPL**' and '**RemOPHi**' (Loop OP List). If these parameters are used they should be set within the Heat/Cool Limits above.

**Heat/Cool Deadband**. In controllers fitted with a second (cool) channel a parameter **'Ch2 DeadB'** is also available in the Loop OP list, section Output Function Block, which sets the distance between the heat and cool proportional bands. The default value is 0% which means that heating will turn off at the same time as cooling turns on. The deadband may be set to ensure that there is no possibility of the heat and cool channels being on together, particularly when cycling output stages are installed.

**Minimum On Time**. If either or both of the output channels is fitted with a relay, triac or logic output, the parameter '**Min OnTime**' will appear in the relevant output list (Logic IO List, AA Relay Output List or Relay, Triac or Logic Output Module List). This is the cycling time for a time proportioning output and should be set correctly before tuning is started.

**Input Filter Time Constant**. The parameter '**Filter Time**' is found in the PV Input List.

**Output Rate limit**. Output rate limit is active during tuning and may affect the tuning results. The parameter 'Rate' is found in the Loop OP List.

**Valve Travel Time**. If the output is a motor valve positioner the **'Ch1 TravelT**' and **'Ch2 TravelT**' (Loop OP List) should be set as described in section Loop Parameters - Output.

#### Other Considerations

- If a process includes adjacent interactive zones, each zone should be tuned independently.
- It is always better to start a tune when the PV and setpoint are far apart. This allows start up conditions to be measured and cutback values to be calculated more accurately.
- If the two loops in a 3500 controller are connected for cascade control, the inner loop may tuned automatically but the outer should be tuned manually.
- In a programmer/controller tuning should only be attempted during dwell periods and not during ramp stages. If a programmer/controller is tuned automatically put the controller into Hold during each dwell period whilst autotune is active. It may be worth noting that tuning, carried out in dwell periods which are at different extremes of temperature may give different results owing to non linearity of heating (or cooling). This may provide a convenient way to establish values for Gain Scheduling (see section Gain Scheduling).

If an auto tune is initiated there are two further parameters which need to be set. These are 'High Output' and 'Low Output'. These are found in the 'Tune' List, see also section Loop Parameters - Auto-Tune.

#### **Automatic Tuning**

Auto Tune is a tool which is used to set the control terms as close as possible to match the characteristics of the process.

It uses the 'one-shot' tuner which works by switching the output on and off to induce an oscillation in the process value. For this reason the auto tune process should be done off line but using load conditions as close as possible to those to be found in practice. From the amplitude and period of the oscillation, it calculates the control parameter values listed in the table below.

| Proportional Band 'PB'            |                                                                                                    |
|-----------------------------------|----------------------------------------------------------------------------------------------------|
| Integral Time ' <b>Ti'</b>        | If 'Ti' and/or 'Td' is set to OFF, because you wish to use PI, PD or P only                                                                                                    |
| Derivative Time ' <b>Td'</b>      | control, these terms will remain off after an autotune.                                                                                                    |
| Cutback High 'CBH'                | If CBH and/or CBL is set to 'Auto' these terms will remain at Auto after an                                                                                                    |
| Cutback Low ' <b>CBL'</b>         | autotune, i.e. 3*PB.<br>For autotune to set the cutback values, CBH and CBL must be set to a value<br>(other than Auto) before autotune is started.<br>Autotune will never return cutback values which are less than 1.6*PB.                                                                                                    |
| Relative Cool Gain ' <b>R2G</b> ' | R2G is only calculated if the controller is configured as heat/cool.<br>Following an autotune, ' <b>R2G</b> ' is always limited to between 0.1 and 10. If the<br>calculated value is outside this limit a 'Tune Fail' alarm is given. In software<br>releases up to and including 2.30, if the calculated value is outside this limit,<br>R2G remains at its previous value but all other tuning parameters are<br>changed. |
| Loop Break Time ' <b>LBT'</b>     | Following an autotune, ' <b>LBT</b> ' is set to 2*Ti (assuming the integral time is not set to OFF). If 'Ti' is set to OFF then 'LBT' is set to 12*Td.                                                                                                    |

The autotune sequence for different conditions is described in sections Autotune from Below SP – Heat/Cool to Autotune at Setpoint – Heat/Cool.

## Loop Parameters - Auto-Tune

| A summary of the | Autotune param | eters is listed in | the following table: |
|------------------|----------------|--------------------|----------------------|
|------------------|----------------|--------------------|----------------------|

| List Header – Lp1 or Lp2                 |                                                                                | Sub-header: Tune |                                                                                                    |          |        |  |  |
|------------------------------------------|--------------------------------------------------------------------------------|------------------|----------------------------------------------------------------------------------------------------|----------|--------|--|--|
| Name                                     | Parameter Description                                                          | Value            |                                                                                                    | Default  | Access |  |  |
| () to select                             |                                                                                | Press 💌 d        | or 🖎 to change values                                                                                                    |          | Level  |  |  |
| Tune R2G                                 | Defines the type of relative cooling                                           | Standard         | Tunes the relative cooling gain of the loop                                                                                | Standard |        |  |  |
| R2G applies only                         | gain tuning for the loop.                                                      |                  | using the standard R2G tuning algorithm.                                                                                   | -        |        |  |  |
| to Ch1/Ch2<br>(heat/cool)control.        | For further information, please refer<br>to section Relative Cool Gain in Well | R2GPD            | If the process is heavily lagged, this setting should be used.                                                             |          |        |  |  |
| Lagged Processes 'Well Lagg<br>Systems'. | Lagged Processes 'Well Lagged Systems'.                                        | Off              | R2G is not calculated automatically. Enter the value manually as described in section Manually Setting Relative Cool Gain. |          |        |  |  |
| Enable                                   | To start auto-tune                                                             | Off              | Auto-tune not running. If Off is selected during a tune, tuning will stop.                                                 | Off      | L3     |  |  |
|                                          |                                                                                | On               | Auto-tune running                                                                                                    |          |        |  |  |
| High Output                              | Set high and low limits to be                                                  | Between Ou       | Itput Hi and Output Lo overall limits set in the                                                                           |          | L3     |  |  |
| Low Output                               | imposed when auto-tune is running                                              | OP block. M      | lax and Min limits -100% to 100%.                                                                                          |          |        |  |  |
| State                                    | Reads the progress of auto-tune.                                               | Off              | Not running                                                                                                    | Off      | L3 R/O |  |  |
|                                          |                                                                                | Ready            |                                                                                                    |          |        |  |  |
|                                          |                                                                                | Running          | In progress                                                                                                    |          |        |  |  |
|                                          |                                                                                | Complete         | Auto-tune completed successfully                                                                                           |          |        |  |  |
|                                          |                                                                                | Timeout          | Error conditions, see section Failure Modes                                                                                |          |        |  |  |
|                                          |                                                                                | TI_Limit         |                                                                                                    |          |        |  |  |
|                                          |                                                                                | R2G_Limit        |                                                                                                    |          |        |  |  |
| Stage                                    | Progress of auto-tune                                                          | Settling         | Displayed during the first minute                                                                                          | Off      | L3 R/O |  |  |
|                                          |                                                                                | To SP            | Heat (or cool) output on                                                                                                   |          |        |  |  |
|                                          |                                                                                | Wait min         | Power output off                                                                                                    |          |        |  |  |
|                                          |                                                                                | Wait max         | Power output on                                                                                                    |          |        |  |  |
|                                          |                                                                                | Timeout          |                                                                                                    |          |        |  |  |
|                                          |                                                                                | TI Limit         | See section Failure Modes                                                                                                  |          |        |  |  |
|                                          |                                                                                | R2G Limit        |                                                                                                    |          |        |  |  |
| Stage Time                               | Time in current tune stage                                                     | 0 to 99999 s     | seconds                                                                                                    |          | L3 R/O |  |  |
| Diagnostic                               | Tuning diagnostics                                                             | This parame      | eter is for internal use only                                                                                              |          | L3     |  |  |

#### To Auto Tune a Loop - Initial Settings

Set parameters listed in section Initial Settings.

**'Output Hi**' and '**Output Lo**' ('OP' List section Loop Parameters - Output) set the overall output limits. These limits apply at all times during tuning and during normal operation.

Set '**High Output**' and '**Low Output**' ('**Tune**' list section Loop Parameters -Auto-Tune). These parameters set the output power limits during Autotune.

- The 'tighter' power limit will always apply. For example if 'High Output' is set to 80% and 'Output Hi' is set to 70% then the output power will be limited to 70%.
- The measured value must oscillate to some degree for the tuner to be able to calculate values. The limits must be set to allow oscillation about the setpoint.

#### **To Start Autotune**

Select operator level 3. Auto tune cannot be performed in Configuration level or when the loop is in Manual mode.

- a. Press (a) to select the 'Lp1' (or 'Lp2') list header,
- b. Press ( ) or ( ) to select the '**Tune**' sub-header
- c. Press () to select 'Enable'
- d. Press ( ) or ( ) to select 'On'

A One-shot Tune can be performed at any time, but normally it is performed only once during the initial commissioning of the process. However, if the process under control subsequently becomes unstable (because its characteristics have changed), it may be necessary to tune again for the new conditions.

The auto tune algorithm reacts in different ways depending on the initial conditions of the plant. The explanations given in this section are for the following conditions:

- 1. Initial PV is below the setpoint and, therefore, approaches the setpoint from below for a heat/cool control loop
- 2. Initial PV is below the setpoint and, therefore, approaches the setpoint from below for a heat only control loop
- Initial PV is at the same value as the setpoint. That is, within 0.3% of the range of the controller if 'PB Units' (Setup list) is set to 'Percent' or ±1 engineering unit (1 in 1000) if the 'PB Units' is set to 'Eng'. Range is defined as 'Range Hi' – 'Range Lo' for process inputs or the range defined in section Input Types and Ranges for temperature inputs.
- If the PV is just outside the range stated above the autotune will attempt a tune from above or below SP.

#### Autotune and Sensor Break

When the controller is autotuning and sensor break occurs, the autotune will abort and the controller will output the sensor break output power '**Sbrk OP**' set up in the OP List. Autotune must be re-started when the sensor break condition is no longer present.

#### Autotune and Inhibit or Manual

If the Loop Inhibit is asserted or the controller is put into Manual Mode, any tune in progress will be aborted and will need to be re-started once the condition has been removed. Note that it is not possible to start an autotune sequence if the loop is inhibited or in Manual control.

#### Autotune and Gain Scheduling

When gain scheduling is enabled and an autotune is performed, the calculated PID values will be written into the PID set that is active on completion of the tune. Therefore, the user may tune within the boundaries of a set and the values will be written into the appropriate PID set. However, if the boundaries are close, since the range of the loop is not large, then, at the completion of the tune, it cannot be guaranteed that the PID values will be written to the correct set particularly if the schedule type is PV or OP. In this situation the scheduler ('Sched Type') should be switched to 'Set' and the 'Active Set' chosen manually.

#### Autotune from Below SP – Heat/Cool

The point at which Automatic tuning is performed (Tune Control Point) is designed to operate just below the setpoint at which the process is normally expected to operate (Target Setpoint). This is to ensure that the process is not significantly overheated or overcooled. The Tune Control Point is calculated as follows:

#### Tune Control Point = Initial PV + 0.75(Target Setpoint – Initial PV).

The Initial PV is the PV measured at 'B' (after a 1 minute settling period)

Examples: If Target Setpoint =  $500^{\circ}$ C and Initial PV =  $20^{\circ}$ C, then the Tune Control Point will be  $380^{\circ}$ C.

If Target Setpoint =  $500^{\circ}$ C and Initial PV =  $400^{\circ}$ C, then the Tune Control Point will be  $475^{\circ}$ C.

This is because the overshoot is likely to be less as the process temperature is already getting close to the target setpoint.

The sequence of operation for a tune from below setpoint for a heat/cool control loop is described below:

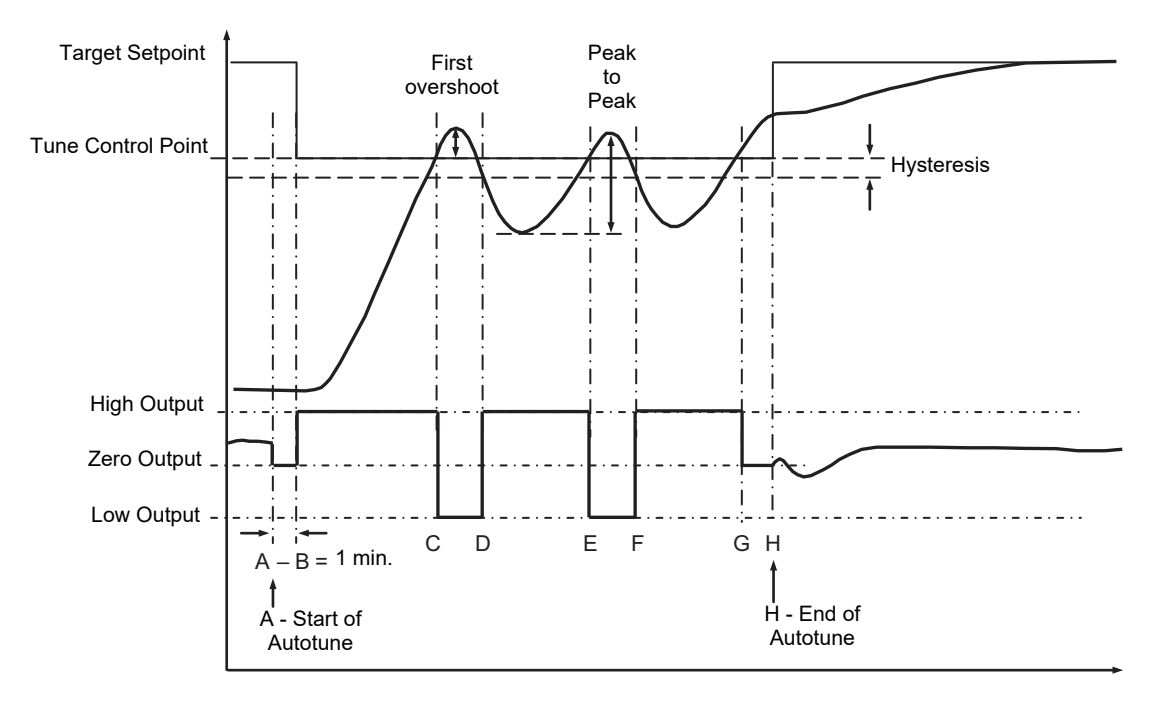

Figure 61 Autotune - Heat/Cool Process

| Period | Action                                                                                                    |
|--------|----------------------------------------------------------------------------------------------------|
| A      | Start of Autotune                                                                                                    |
| A to B | Both heating and cooling power remains off for a period of 1 minute to allow the algorithm to establish steady state conditions.                                                                                                    |
| B to D | First heat/cool cycle to establish first overshoot.<br><b>'CBL</b> ' is calculated on the basis of the size of this overshoot (assuming it is not set to<br>Auto in the initial conditions).                                                                                      |
| B to F | Two cycles of oscillation are produced from which the peak to peak response and the true period of oscillation are measured. <b>PID</b> terms are calculated                                                                                                    |
| F to G | An extra heat stage is provided and all heating and cooling power is turned off at G allowing the plant to respond naturally.<br>Measurements made during this period allow the relative cool gain ' <b>R2G</b> ' to be calculated.<br>' <b>CBH</b> ' is calculated from CBL*R2G. |
| Н      | Autotune is turned off at and the process is allowed to control at the target setpoint using the new control terms.                                                                                                    |

Autotune can also occur when the initial PV is above SP. The sequence is the same as tuning from below setpoint except that the sequence begins with full cooling applied at 'B' after the first one minute settling time.

#### Autotune From Below SP – Heat Only

The sequence of operation for a heat only loop is the same as that previously described for a heat/cool loop except that the sequence ends at 'F' since there is no need to calculate 'R2G'.

At 'F' autotune is turned off and the process is allowed to control using the new control terms.

Relative cool gain, 'R2G', is set to 1.0 for heat only processes.

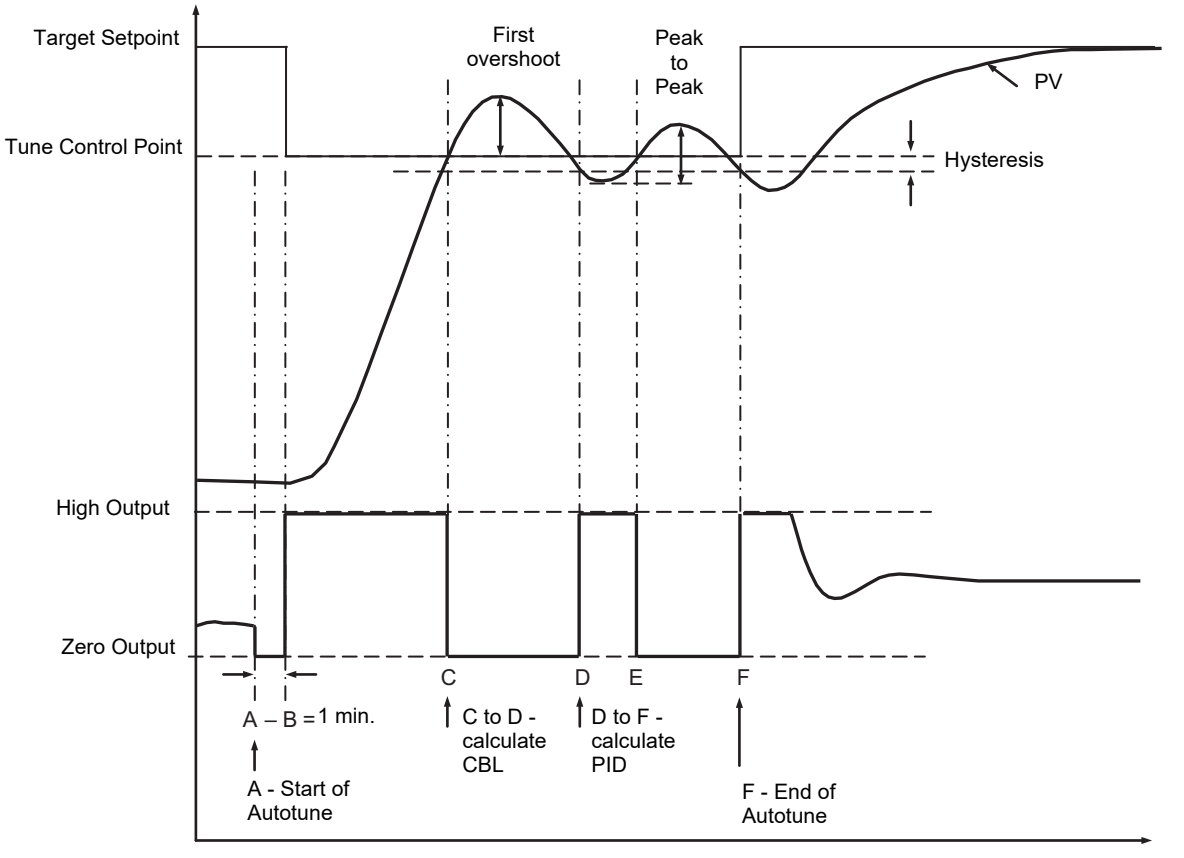

Figure 62 Autotune from below SP – Heat Only

For a tune from below setpoint '**CBL**' is calculated on the basis of the size of the overshoot (assuming it was not set to Auto in the initial conditions). CBH is then set to the same value as CBL.

#### NOTICE

As with the heat/cool case, Autotune can also occur when the initial PV is above SP. The sequence is the same as tuning from below setpoint except that the sequence starts with natural cooling applied at 'B' after the first one minute settling time.

In this case CBH is calculated – CBL is then set to the same value as CBH.

#### Autotune at Setpoint – Heat/Cool

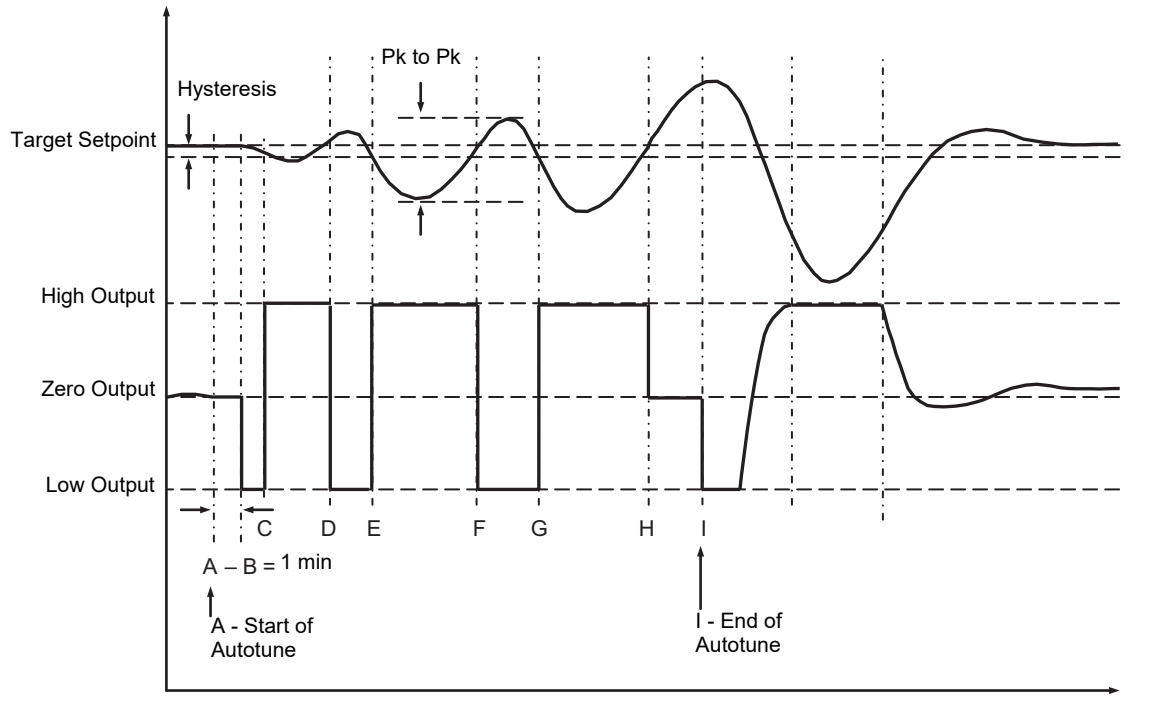

## It is sometimes necessary to tune at the actual setpoint being used. This is allowable in 3500 series controllers and the sequence of operation is described below.

#### Figure 63 Autotune at Setpoint

| Period | Action                                                                                                    |
|--------|----------------------------------------------------------------------------------------------------|
| A      | Start of Autotune.<br>A test is done at the <b>start of autotune</b> to establish the conditions for a tune at setpoint.<br>The conditions are that the SP must remain within 0.3% of the range of the controller if ' <b>PB</b><br><b>Units</b> ' (Setup list) is set to ' <b>Percent</b> '. If ' <b>PBUnits</b> ' is set to ' <b>Eng'</b> then the SP must remain<br>within $\pm$ 1 engineering unit (1 in 1000). Range is defined as 'Range Hi' – 'Range Lo' for<br>process inputs or the range defined in section Input Types and Ranges<br>for temperature inputs.                                   |
| A to B | The output is <b>frozen at the current value</b> for one minute and the conditions are continuously monitored during this period. If the conditions are met during this period autotune at setpoint is initiated at B. If at any time during this period the PV drifts outside the condition limits a tune at setpoint is abandoned. Tuning is then resumed as a tune from above or below setpoint depending on which way the PV has drifted.<br>Since the loop is already at setpoint there is no need to calculate a Tune Control Setpoint – the loop is forced to oscillate around the Target Setpoint |
| C to G | Initiate oscillation - the process is forced to oscillate by switching the output between the output limits. From this the <b>period of oscillation</b> and the <b>peak to peak</b> response is measured. <b>PID</b> terms are calculated                                                                                                    |
| G to H | An extra heat stage is provided and all heating and cooling power is turned off at H allowing the plant to respond naturally.<br>Measurements made during this period allow the relative cool gain ' <b>R2G</b> ' to be calculated.                                                                                                    |
| I      | Autotune is turned off and the process is allowed to control at the target setpoint using the new control terms.                                                                                                    |

For a tune at setpoint autotune does not calculate cutback since there was no initial start up response to the application of heating or cooling. The exception is that the cutback values will never be returned less than 1.6\*PB.

#### **Failure Modes**

The conditions for performing an autotune are monitored by the parameter 'State'. If autotune is not successful error conditions are read by this parameter as follows:

| Timeout   | This will occur if any one stage is not completed within one hour. It could be due to the loop being open or not responding to the demands from the controller. Very heavily lagged systems may produce a timeout if the cooling rate is very slow.                                                                                                    |
|-----------|----------------------------------------------------------------------------------------------------|
| TI Limit  | This will be displayed if Autotune calculates a value for the integral term greater than the maximum allowable integral setting i.e. 99999 seconds. This may indicate that the loop is not responding or that the tune is taking too long.                                                                                                    |
| R2G Limit | The calculated value of R2G is outside the range 0.1 and 10.0. In versions up to and including V2.3, R2G is set to 0.1 but all other PID parameters are updated.<br>R2G limit may occur if the gain difference between heating and cooling is too large. This could also occur if the controller is configured for heat/cool but the cooling medium is turned off or not working correctly. It could similarly occur if the cooling medium is on but heating is off or not working correctly. |

#### **Relative Cool Gain in Well Lagged Processes**

In the majority of processes Relative Cool Gain R2G is calculated by the autotune algorithm as described in the previous sections – section Autotune from Below SP – Heat/Cool in particular.

There are occasions, however, where an alternative algorithm may be preferred. These are processes which are heavily lagged, where the heat loss to ambient is very small so that natural cooling is extremely slow, and certain high order plants, those that need derivative, Td. This algorithm is known as R2GPD algorithm and has been added to controllers from firmware version V3.30.

The type of algorithm is selected using the parameter '**Tune R2G**' found in the Auto-Tune list, section Loop Parameters - Auto-Tune. The choices are:

Standard This is the default as described in section Autotune from Below SP – Heat/Cool and is suitable for use on most processes. The benefit of this algorithm is that it is relatively guick. However, in the type of process described in the previous paragraph, it can produce values which are not ideal. These values are generally identified by R2G equal to or very close to 0.1. R2GPD If the process is known to be heavily lagged or produces values such as those above then R2GPD should be selected. This algorithm extends the autotune period by putting the controller into proportional plus derivative mode (PD) and uses the output power demand value during this period to determine the Relative Cool Gain. Off The automatic calculation of Relative Cool Gain can be turned off and the value entered manually as described in section Manually Setting Relative Cool Gain.

# When Tune R2G = R2GPD, Autotune from below setpoint is described below.

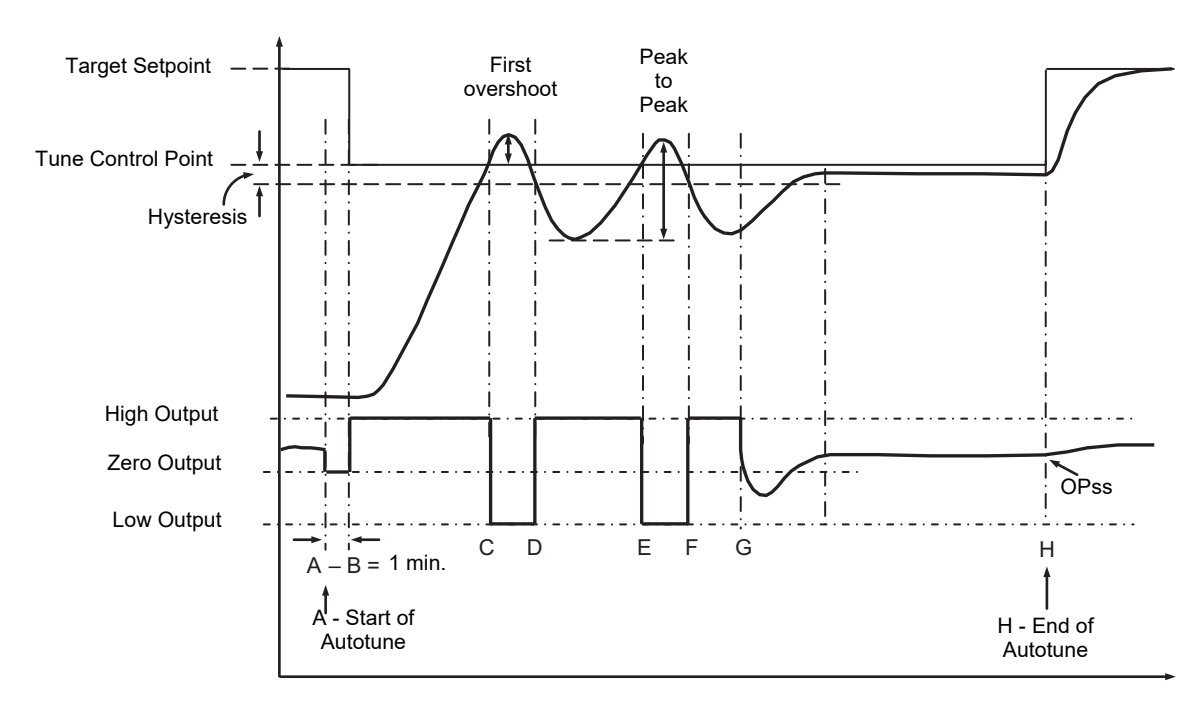

Periods A-F are largely unchanged from the 'Standard' algorithm, section Autotune from Below SP – Heat/Cool, with the following exception:

• Changing the Target Setpoint during period A-B will not change the tuning setpoint.

Period F-H is replaced as follows:

- F to G Heat is applied for a period (F-G) of half the last heat cycle (D-E) to compensate for the last cool cycle
- G to H This is a period in which the controller is put into PD control. The values of proportional term and derivative time for this period of PD control are determined by the algorithm.
- H OPss is the output demand value at the end of this period and is used in the determination of R2G.

#### **Manual Tuning**

If for any reason automatic tuning gives unsatisfactory results, you can tune the controller manually. There are a number of standard methods for manual tuning. The one described here is the Ziegler-Nichols method.

Adjust the setpoint to its normal running conditions (it is assumed this will be above the PV so that heat only is applied)

Set the Integral Time 'Ti' and the Derivative Time 'Td' to 'OFF'.

Set High Cutback 'CBH' and Low Cutback 'CBL' to 'Auto'.

Ignore the fact that the PV may not settle precisely at the setpoint.

If the PV is stable, reduce the proportional band so that the PV just starts to oscillate. Allow enough time between each adjustment for the loop to stabilise. Make a note of the proportional band value 'PB' and the period of oscillation 'T'. If PV is already oscillating measure the period of oscillation 'T', then increase the proportional band until it just stops oscillating. Make a note of the value of the proportional band at this point.

Set the proportional band, integral time and derivative time parameter values according to the calculations given in the table below:

| Type of control   | Proportional band<br>(PB) | Integral time (Ti)<br>seconds | Derivative time (Td)<br>seconds |
|-------------------|---------------------------|-------------------------------|---------------------------------|
| Proportional only | 2xPB                      | OFF                           | OFF                             |
| P + I control     | 2.2xPB                    | 0.8xT                         | OFF                             |
| P + I + D control | 1.7xPB                    | 0.5xT                         | 0.12xT                          |

#### Manually Setting Relative Cool Gain

If the controller is fitted with a cool channel this should be enabled before the PID values calculated from the table in section Manual Tuning are entered.

Observe the oscillation waveform and adjust R2G until a symmetrical waveform is observed.

Then enter the values from the table.

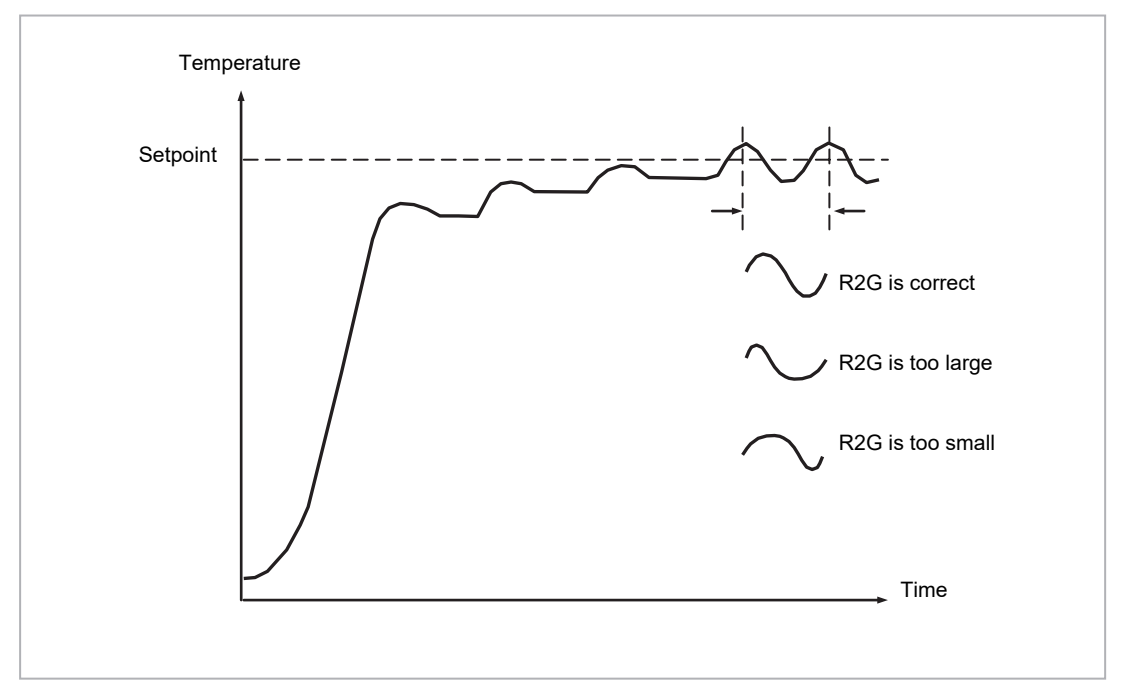

Figure 64 Setting Relative Cool Gain

#### Manually Setting the Cutback Values

Enter the PID terms calculated from the table in section Manual Tuning before setting cutback values.

The above procedure sets up the parameters for optimum steady state control. If unacceptable levels of overshoot or undershoot occur during start-up, or for large step changes in PV, then manually set the cutback parameters.

Proceed as follows:

Initially set the cutback values to one proportional bandwidth converted into display units. This can be calculated by taking the value in percentage that has been installed into the parameter 'PB' and entering it into the following formula:

PB/100 \* Span of controller = Cutback High and Cutback Low

For example, if PB = 10% and the span of the controller is 0 -1200°C, then

Cutback High and Low = 10/100 \* 1200 = 120

If overshoot is observed following the correct settings of the PID terms increase the value of 'CBL' by the value of the overshoot in display units. If undershoot is observed increase the value of the parameter 'CBH' by the value of the undershoot in display units.

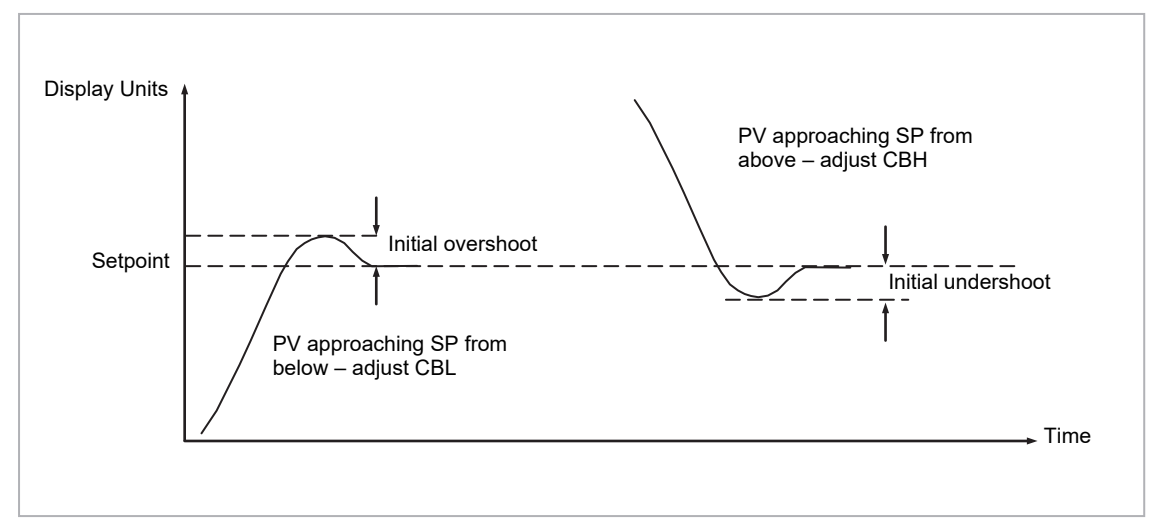

Figure 65 Manual Setting of Cutback

## **Setpoint Function Block**

The controller setpoint is the **Working Setpoint** which may be sourced from a number of alternatives. This is the value ultimately used to control the process variable in a loop.

The working setpoint may be derived from:

- 1. SP1 or SP2, both of which are manually set by the user and can be switched into use by an external signal or through the user interface.
- 2. From an external (remote) analogue source
- 3. The output of a programmer function block. This will, therefore, vary in accordance with the program in use.

The setpoint function block also provides the facility to limit the rate of change of the setpoint before it is applied to the control algorithm. It will also provide upper and lower limits. These are defined as setpoint limits, 'SP HighLim' and 'SP LowLim', for the local setpoints and instrument range high and low for other setpoint sources. All setpoints are ultimately subject to a limit of 'Range Hi' and 'Range Lo'.

User configurable methods for tracking are available, such that the transfer between setpoints and between operational modes will not cause a bump in the setpoint.

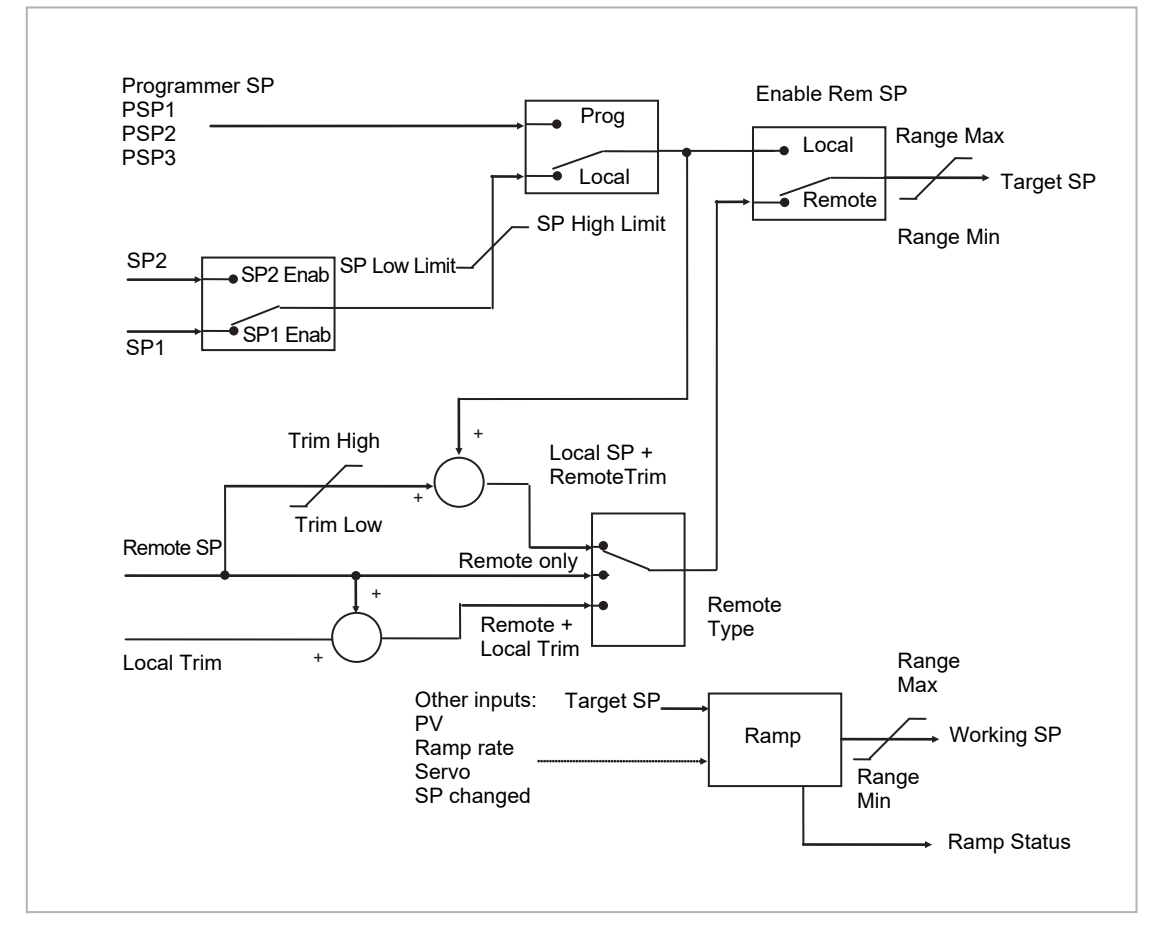

Figure 66 Setpoint Function Block

### Loop Parameters - Setpoint

A summary of the parameters used to configure the setpoints are listed in the following table:

| List Header – L      | p1 or Lp2                                                                                                    | Sub-header: SP                                    |                                                               |          |                   |
|----------------------|----------------------------------------------------------------------------------------------------|---------------------------------------------------|---------------------------------------------------------------|----------|-------------------|
| Name<br>() to select | Parameter Description                                                                                                    | Value<br>Press 💌 c                                | or 🕥 to change values                                         | Default  | Access<br>Level   |
| Range Hi<br>Range Lo | The Range limits provide a set of absolute<br>maximums and minimums for setpoints<br>within the control loop.<br>Any derived setpoints are ultimately clipped<br>to be within the Range limits.<br>If the Proportional Band is configured as %<br>of Span, the span is derived from the Range<br>limits.                                                                                       | -99999 to 99999                                   |                                                               |          | Conf<br>Conf      |
| SP Select            | Select local or alternate setpoint                                                                                                    | SP1<br>SP2                                        | Setpoint 1<br>Setpoint 2                                      | SP1      | L3                |
| SP1<br>SP2           | Primary setpoint for the controller<br>Setpoint 2 is the secondary setpoint of the<br>controller. It is often used as a standby<br>setpoint.                                                                                                    | Between SP                                        | high and SP low limits                                        |          | L3<br>L3          |
| SP HighLim           | Maximum limit allowed for the local setpoints                                                                                                    | Between Ra                                        | nge Hi and SP LowLim                                          | Range Hi | L3                |
| SP LowLim            | Minimum limit allowed for the local setpoints                                                                                                    | Between SP                                        | PHiLim and Range Lo                                           | Range Lo | L3                |
| Alt SP En            | To enable the alternative setpoint to be<br>used. This may be wired to a source such as<br>the programmer Run input.<br>See note below                                                                                                    | No<br>Yes                                         | Alternative setpoint disabled<br>Alternative setpoint enabled |          | L3                |
| Alt SP               | This may be wired to an alternative source<br>such as the programmer or remote setpoint<br>See note below                                                                                                    |                                                   |                                                               |          | L3                |
| Rate                 | Limits the maximum rate at which the<br>working setpoint can change.<br>The rate limit may be used to protect the<br>load from thermal shock which may be<br>caused by large step changes in setpoint.                                                                                                    | Off or 0.1 to 9999.9 engineering units per minute |                                                               | Off      | L3                |
| RateDone             | Flag which indicates when the setpoint is<br>changing or completed                                                                                                    | No<br>Yes                                         | Setpoint changing<br>Complete                                 |          | R/O               |
| SPRate<br>Disable    | Setpoint rate disable. Does not appear if<br>'Rate' = 'Off'                                                                                                    | No<br>Yes                                         | Enabled<br>Disabled                                           | Off      | L3                |
| ServoToPV            | Servo to PV Enable<br>When Rate is set to any value other than Off<br>and Servo to PV is enabled, changing the<br>active SP will cause the working SP to servo<br>to the current PV before ramping to the new<br>target SP.                                                                                                    | No<br>Yes                                         | Disabled<br>Enabled                                           | Νο       | Conf<br>R/O in L3 |
| SP Trim              | Trim is an offset added to the setpoint. The<br>trim may be either positive or negative, the<br>range of the trim may be restricted by the<br>trim limits<br>Setpoint trims may be used in a<br>retransmission system. A master zone may<br>retransmit the setpoint to the other zones, a<br>local trim may be applied to each zone to<br>produce a profile along the length of the<br>machine | Between SP Trim Hi and SP Trim Lo                 |                                                               |          | L3                |
| SP Trim Hi           | Setpoint trim high limit                                                                                                    |                                                   |                                                               |          | L3                |
| SP Trim Lo           | Setpoint trim low limit                                                                                                    |                                                   |                                                               |          | L3                |
| Man Track            | Manual track enable.<br>To allow the Local SP to follow the value of<br>the current PV when the controller is in<br>Manual mode.<br>See also section Manual Tracking                                                                                                    | Off<br>On                                         | Manual tracking disabled<br>Manual tracking enabled           | Off      | L3 R/O            |

| List Header – Lp1 or Lp2 |                                                                                                    | Sub-header: SP                         |                                                         |         |                                  |
|--------------------------|----------------------------------------------------------------------------------------------------|----------------------------------------|---------------------------------------------------------|---------|----------------------------------|
| Name<br>to select        | Parameter Description                                                                                                    | Value<br>Press ♥ or ▲ to change values |                                                         | Default | Access<br>Level                  |
| SP Track                 | Setpoint track enable.<br>To allow the Local SP to follow the value of<br>the Remote SP.<br>See also section Setpoint Tracking.                    | Off<br>On                              | Setpoint tracking disabled<br>Setpoint tracking enabled | Off     | Conf                             |
| Track PV                 | The programmer tracks the PV when it is servoing or tracking.<br>See also section Manual Tuning.                                                   |                                        |                                                         |         | L3 R/O                           |
| Track SP                 | Manual Tracking Value.<br>The SP to track for manual tracking.<br>See also section Setpoint Tracking.                                              |                                        |                                                         |         | L3 R/O                           |
| SPIntBal                 | SP Integral Balance<br>This is also known as debump in some<br>instances. It forces the integral to be<br>balanced upon changes in target setpoint | Off<br>On                              |                                                         | Off     | L3 R/O<br>Alterable in<br>config |

## NOTICE

Connections to the programmer are made automatically when the loop and programmer are enabled and there are no existing connections to these parameters.

#### **Setpoint Limits**

The setpoint generator provides limits for each of the setpoint sources as well as an overall set of limits for the loop. These are summarised in the diagram below.

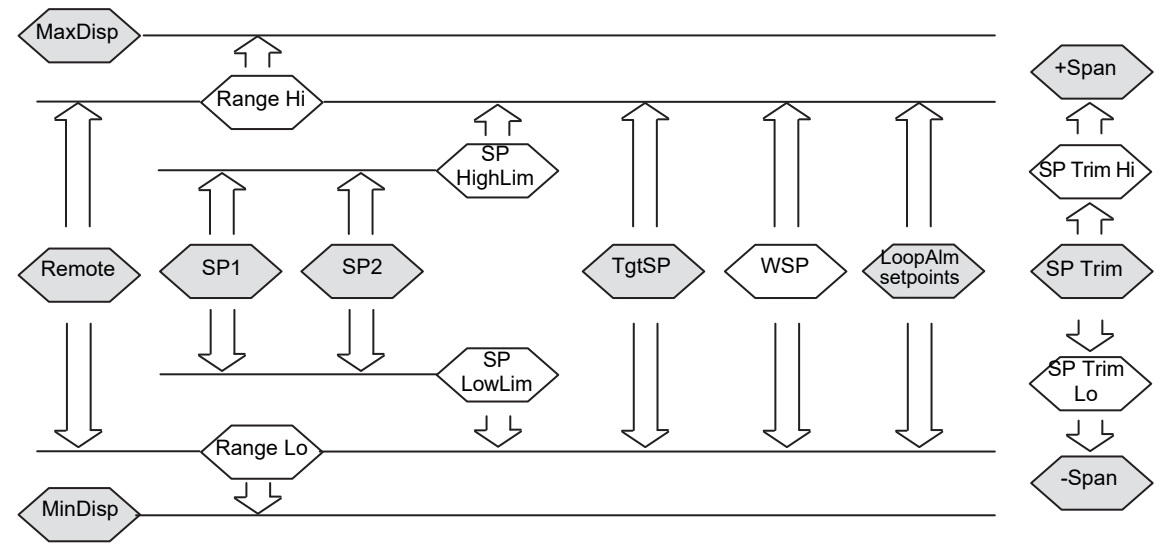

Figure 67 Setpoint Limits

**'Range Hi**' and '**Range Lo**' provide the range information for the control loop.
 They are used in control calculations to generate proportional bands. Span = Range Hi – Range Lo.

#### **Setpoint Rate Limit**

Allows the rate of change of setpoint to be controlled. This prevents step changes in the setpoint. It is a simple symmetrical rate limiter and is applied to the working setpoint which includes setpoint trim. It is enabled by the '**Rate**' parameter. If this is set to Off then any change made to the setpoint will be effective immediately. If it is set to a value then any change in the setpoint will be effected at the value set in units per minute. Rate limit applies to SP1, SP2 and Remote SP.

When rate limit is active the '**RateDone**' flag will display '**No**'. When the setpoint has been reached this parameter will change to '**Yes**'. This flag will be cleared if the target setpoint subsequently changes.

When '**Rate**' is set to a value (other than Off) an additional parameter '**SPRate Disable**' is displayed which allows the setpoint rate limit to be turned off and on without the need to adjust the 'Rate' parameter between Off and a value.

If the PV is in sensor break, the rate limit is suspended and the working setpoint takes the value of 0. On sensor break being released the working setpoint goes from 0 to the selected setpoint value at the rate limit.

#### **Setpoint Tracking**

The setpoint used by the controller may be derived from a number of sources. For example:

- Local setpoints SP1 and SP2. These may be selected through the front panel using the parameter 'SP Select', through digital communications or by configuring a digital input which selects either SP1 or SP2. This might be used, for example, to switch between normal running conditions and standby conditions. If Rate Limit is switched off the new setpoint value is adopted immediately when the switch is changed.
- A programmer generating a setpoint which varies over time, see Setpoint Programmer. When the programmer is running the 'TrackSP' and 'TrackPV' parameters update continuously so that the programmer can perform its own servo (see also section Servo). This is sometimes referred to as 'Program Tracking'.
- From a Remote analogue source. The source could be an external analogue input into an analogue input module wired to the 'Alt SP' parameter or a User Value wired to the 'Alt SP' parameter. The remote setpoint is used when the parameter 'Alt SP En' is set to 'Yes'.

**Setpoint tracking** (sometimes referred to as **Remote Tracking**) ensures that the Local setpoint adopts the Remote setpoint value when switching from Local to Remote to maintain bumpless transfer from Remote to Local. Bumpless transfer does not take place when changing from Local to Remote. Note that if Rate Limit is applied the setpoint will change at the rate set when changing from Local to Remote.

#### **Manual Tracking**

When the controller is operating in manual mode the currently selected SP (SP1 or SP2) tracks the PV. When the controller resumes automatic control there will be no step change in the resolved SP. Manual tracking does not apply to the remote setpoint or programmer setpoint.

## **Output Function Block**

The output function block performs the loop output control algorithms. It selects the correct output sources to be used, determines whether to heat or cool and then applies limits. Power feed forward and non-linear cooling are also applied.

It is this block that manages the output in exception conditions such as start up and sensor break.

The outputs, 'Ch1 Output' and 'Ch2 Output', are normally connected to an output module where they are converted into an analogue or time proportioned signal for electrical heating, cooling or valve movement.

#### **Loop Parameters - Output**

A summary of the parameters used to configure output are listed in the following table:

| List Header – L     | Header – Lp1 or Lp2                                                                                                    |                       | Sub-header: OP                                                 |                  |          |
|---------------------|----------------------------------------------------------------------------------------------------|-----------------------|----------------------------------------------------------------|------------------|----------|
| Name                | Parameter Description                                                                                                    | Value                 |                                                                | Default          | Access   |
| <ul> <li></li></ul> |                                                                                                    | Press 💌 d             | r 🖎 to change values                                           |                  | Level    |
| Output Hi           | Maximum output power delivered by<br>channels 1 and 2.<br>By reducing the high power limit, it is<br>possible to reduce the rate of change of the<br>process, however, care should be taken as<br>reducing the power limit will reduce the<br>controllers ability to react to disturbance.                                                                                                    | Between Ou            | tput Lo and 100.0%                                             | 100.0            | L3       |
| Output Lo           | Minimum (or maximum negative) output power delivered by channels 1 and 2                                                                                                    | Between Ou            | tput Hi and -100.0%                                            | 0.0 or<br>-100.0 | L3       |
| Ch1 Output          | Channel 1 (Heat) output.<br>The Ch1 output is the positive power values<br>(0 to Output Hi) used by the heat output.<br>Typically this is wired to the control output<br>(time proportioning or DC output).                                                                                                    | Between Ou            | tput Hi and Output Lo                                          |                  | L3 R/O   |
| Ch2 Output          | The Ch2 output is negative portion of the control output (0 – Output Lo) for heat/cool applications. It is inverted to be a positive number so that it can be wired into one of the outputs (time proportioning or DC outputs).                                                                                                    | Between Ou            | tput Hi and Output Lo                                          |                  | L3 R/O   |
| Ch2 DeadB           | Ch1/Ch2 Deadband is a gap in percent<br>between output 1 going off and output 2<br>coming on and vice versa.<br>For on/off control this is taken as a<br>percentage of the hysteresis.                                                                                                    | Off to 100.0%         |                                                                | Off              | L3       |
| The following fou   | r parameters only appear if Ch1/2 are configu                                                                                                    | ured for valve        | position control (Ch1/2 Control = VPU/                         | VPB in Lp Setu   | ıp page) |
| Ch1 TravelT         | Valve travel time for the channel 1 valve to<br>travel from 0% (closed) to 100% (open).<br>In a Valve positioner application, Channel<br>one is connected to both a Raise and a<br>Lower output.<br>In a Heat/Cool application Channel 1 is the<br>heat valve.                                                                                                    | 0.0 to 1000.0 seconds |                                                                |                  | L3       |
| Ch2 TravelT         | Travel time for Channel 2 valve to travel<br>from 0% (closed) to 100% (open).<br>In a Heat/Cool application, Channel 2 is the<br>cool valve.                                                                                                    | 0.0 to 1000.0 seconds |                                                                |                  | L3       |
| Nudge Raise         | Causes the valve to move by one minimum<br>on time towards the CH1 open position<br>See also section Nudge Raise/Lower.                                                                                                    |                       |                                                                |                  | L3       |
| Nudge Lower         | Causes the valve to move by one minimum<br>on time towards the CH1 close position<br>See also section Nudge Raise/Lower.                                                                                                    |                       |                                                                |                  |          |
| The following six   | pot feedback parameters appear if Ch1/2 are                                                                                                    | e configured for      | or VPB – valve position bounded mode                           |                  |          |
| PotCal              | Starts the potentiometer calibration by<br>selecting which potentiometer to calibrate.<br>e.g. if a valve is used to control the cooling<br>of a process, then the ch2 potentiometer<br>must be calibrated.<br>Note: Potentiometer input modules must be<br>fitted and wired directly to the loops Ch1 or<br>Ch2 pot position parameters.<br>See section Potentiometer Input and<br>Example: To Calibrate a VP Output for<br>details on pot calibration | Off<br>CH1<br>CH2     | Pot cal disabled<br>Calibrate channel 1<br>Calibrate channel 2 |                  | Conf     |
| Ch1 Pot Pos         | The position of the channel 1 actuator as<br>measured by a pot position feedback. This is<br>used by the bounded VP control algorithm<br>as the PV of the positional loop.<br>Note: 'PotCal' can be used to automatically<br>calibrate the potentiometer feedback.                                                                                                    |                       |                                                                |                  | L3       |

| List Header – Lp1 or Lp2 |                                                                                                    | Sub-header: OP                              |                                                                                                    |         |           |
|--------------------------|----------------------------------------------------------------------------------------------------|---------------------------------------------|----------------------------------------------------------------------------------------------------|---------|-----------|
| Name                     | Parameter Description                                                                                                    | Value                                       |                                                                                                    | Default | Access    |
| (b) to select            |                                                                                                    | Press 💌 d                                   | or () to change values                                                                                                    |         | Level     |
| Ch1 Pot Brk              | Indicates the Channel 1 pot is broken.<br>This parameter requires that the pot position<br>is wired from an input channel. This value is<br>taken from the wire.                                                                                                    | Off<br>On                                   |                                                                                                    | Off     | L3        |
| Ch2 Pot Pos              | The position of the channel 2 actuator as<br>measured by a pot position feedback. This is<br>used by the bounded VP control algorithm<br>as the PV of the positional loop                                                                                                    |                                             |                                                                                                    |         | L3        |
| Ch2 Pot Brk              | Indicates the Channel 2 pot is broken. This value is taken from the wire and is provided by the pot input module.                                                                                                    | Off<br>On                                   |                                                                                                    | Off     | L3        |
| PotBrk Mode              | Defines the action which takes place if the                                                                                                    | Raise                                       | The valve is opened                                                                                                    |         | L3        |
|                          | circuit.                                                                                                    | Lower                                       | The valve is closed                                                                                                    |         |           |
|                          | An alarm message is given whenever the fault occurs.                                                                                                    | Rest                                        | The valve remains in its current position                                                                                                    |         |           |
|                          |                                                                                                    | Model                                       | The controller tracks the actual<br>position of the valve and sets up a<br>model of the system so that it<br>continues to control when the<br>potentiometer becomes faulty |         |           |
| Rate                     | Limits the rate at which the output from the<br>PID can change. Output rate limit is useful in<br>preventing rapid changes in output from<br>damaging the process or the heater<br>elements.<br>See also section Output Rate Limit.                                                                                                    | Off to 9999.                                | 9 percent per minute                                                                                                    | Off     | L3        |
| Ch1 OnOff Hyst           | Channel hysteresis - only shown when the                                                                                                    | 0.0 to 200.0                                |                                                                                                    | 10.0    | L3        |
| Ch2 OnOff Hyst           | Channel is configured as OnOff.<br>See also section Effect of Control Action,<br>Hysteresis and Deadband.                                                                                                    | 0.0 to 200.0                                |                                                                                                    | 10.0    | L3        |
| Sbrk Mode                | To set the action which takes place in the<br>event of a sensor break.<br>See also section Sensor Break Mode.                                                                                                    | SbrkOP<br>Hold                              | The output will be the value configured<br>by 'Sbrk OP' (the next parameter)<br>Freeze the current output level at the                                                     | SbrkOP  | L3        |
|                          |                                                                                                    |                                             | point when sensor break occurs                                                                                                    |         |           |
| Sbrk OP                  | Sets the level which the output power goes<br>to in the event of a sensor break, and<br>'SbrkMode' is set to 'SbrkOP'.<br>See also section Sensor Break Mode.                                                                                                    | Clipped between 'Output Hi' and 'Output Lo' |                                                                                                    |         | L3        |
| Safe OP                  | Sets the output level to be adopted when the loop is inhibited.                                                                                                    | Clipped betv                                | veen 'Output Hi' and 'Output Lo'                                                                                                    |         | L3        |
| Man Mode                 | Selects the mode of manual operation.                                                                                                    | Track                                       | In auto the manual output tracks the control output such that a change to manual mode will not result in a bump in the output.                                             |         | L3        |
|                          |                                                                                                    | Step                                        | On transition to manual the output becomes the ForcedOP.                                                                                                    |         |           |
|                          |                                                                                                    | LastMOP                                     | On transition to manual the output will<br>be the manual op value as last set by<br>the operator.                                                                          |         |           |
| ManOP                    | The output when the loop is in manual.<br>Note: In manual mode the controller will still<br>limit the maximum power to the power limits,<br>however, it could be dangerous if the<br>instrument is left unattended at a high power<br>setting. It is important that the over range<br>alarms are configured to protect your<br>process.<br>We recommend that all processes are fitted<br>with an independent over range "policeman" | Between Output Hi and Output Lo             |                                                                                                    |         | R/O in L3 |
| ForcedOP                 | Forced manual output value.<br>When 'Man Mode' = 'Step' the manual<br>output does not track and on transition to<br>manual the target output will step from its<br>current value to the 'ForcedOP' value.                                                                                                    | -100.0 to 10                                | 0.0                                                                                                    | 0.0     | L3        |

| List Header – Lp1 or Lp2                       |                                                                                                    | Sub-header: OP                |                                                                                             |         |                   |  |
|------------------------------------------------|----------------------------------------------------------------------------------------------------|-------------------------------|---------------------------------------------------------------------------------------------|---------|-------------------|--|
| Name                                           | Parameter Description                                                                                                    | Value                         |                                                                                             | Default | Access            |  |
| <ul> <li></li></ul>                            |                                                                                                    | Press 💌 d                     | or 🌢 to change values                                                                       |         | Level             |  |
| Manual Startup                                 | Manual start up mode.                                                                                                    | Off                           | Controller will power up in automatic or<br>manual mode as set when it was<br>powered down. | Off     | Conf R/O in<br>L3 |  |
|                                                |                                                                                                    | On                            | Controller will always power up in<br>manual mode                                           |         |                   |  |
| Pff En                                         | Power feedforward enable. This adjusts the                                                                                                    | No                            | Disabled                                                                                    |         |                   |  |
|                                                | output signal to compensate for changes in<br>voltage to the controller supply.<br>See also section Power Feed Forward.                                                                                                    | Yes                           | Enabled                                                                                     |         |                   |  |
| Pwr In                                         | Measured power input                                                                                                    |                               | •                                                                                           |         | R/O in L3         |  |
| Cool Type                                      | Selects the type of cooling channel<br>characterisation to be used. Can be<br>configured as water, oil or fan cooling.<br>See also section Cooling Algorithm.                                                                                                    | Linear<br>Oil<br>Water<br>Fan | These are set to match the type of cooling medium applicable to the process                 |         | Conf R/O in<br>L3 |  |
| FF Type                                        | Feedforward type                                                                                                    | None                          | No signal fed forward                                                                       | None    | Conf              |  |
|                                                | The following four parameters appear if FF Type $\neq$ None                                                                                                    | Remote                        | A remote signal fed forward                                                                 |         |                   |  |
|                                                | See also section Feedforward.                                                                                                    | SP                            | Setpoint fed forward                                                                        |         |                   |  |
|                                                |                                                                                                    | PV                            | PV fed forward                                                                              |         |                   |  |
| FF Gain<br>See also<br>section<br>Feedforward. | Defines the gain of the feedforward value,<br>the feed forward value is multiplied by the<br>gain                                                                                                    |                               |                                                                                             |         | Conf              |  |
| FF Offset                                      | Defines the offset of the feedforward value<br>this is added to the scaled feedforward.<br>See also section Feedforward.                                                                                                    |                               |                                                                                             |         | L3                |  |
| FF Trim Lim                                    | Feedforward trim limits the effect of the PID<br>output.<br>Defines symmetrical limits around the PID<br>output, such that this value is applied to the<br>feedforward signal as a trim.<br>See also section Feedforward.                                                                                             |                               |                                                                                             |         | L3                |  |
| FF OP                                          | The calculated Feedforward Value.<br>See also section Feedforward.                                                                                                    |                               |                                                                                             |         | R/O in L3         |  |
| Track OP                                       | Output track. This is the value for the loop<br>output to track when OP Track is Enabled.<br>Output Track forces the control output to a<br>defined value.<br>The PID is kept in AUTO and tracks the<br>output. The track value is wireable or user<br>settable. This mode is similar to the loop<br>entering manual. | -100 to 1009                  | %                                                                                           |         | L3                |  |
| Track En                                       | When enabled, the output of the loop will follow the track output value. The loop will bumplessly return to control when tracking is turned off.                                                                                                    | Off<br>On                     | Disabled<br>Enabled                                                                         |         | L3                |  |
| RemOPL                                         | Remote output low limit.<br>Can be used to limit the output of the loop<br>from a remote source or calculation. This<br>must always be within the main limits.                                                                                                    | -100.0 to 10                  | 0.0                                                                                         |         | L3                |  |
| RemOPH                                         | Remote output high limit                                                                                                    | -100.0 to 10                  | 0.0                                                                                         |         | L3                |  |

#### **Output Limits**

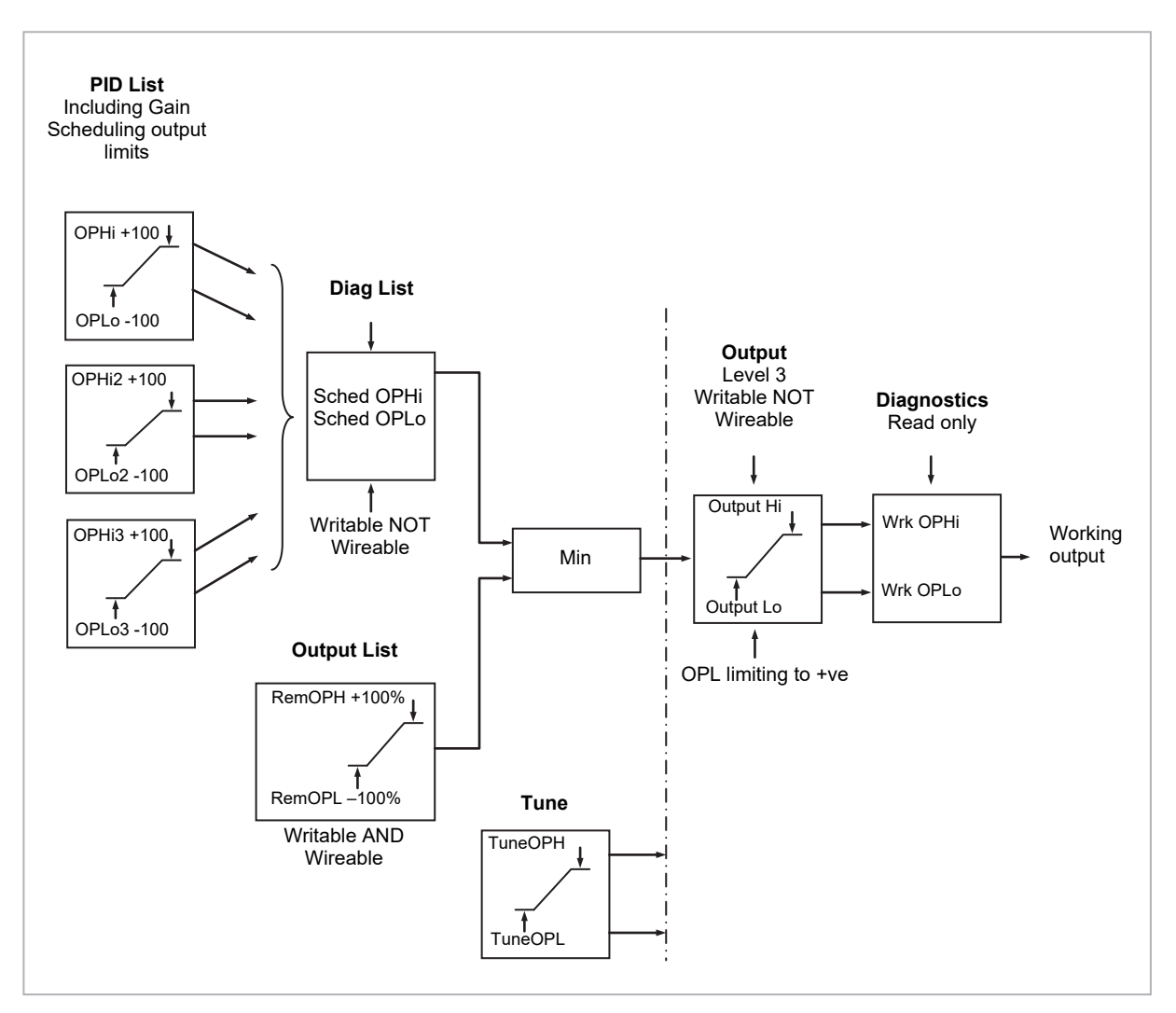

The diagram shows where output limits are applied.

#### Figure 68 Output Limits

- Individual output limits may be set in the PID list for each set of PID parameters when gain scheduling is used.
- The parameters 'Sched OPHi' and 'Sched OPHLo', found in the Diagnostics List, may be set to values which override the gain scheduling output values.
- A limit may also be applied from an external source. These are 'RemOPH' and 'RemOPLo' (Remote output high and low) found in the Output List. These parameters are wireable. For example they may be wired to an analogue input module so that a limit may applied through some external strategy. If these parameters are not wired <u>+</u>100% limit is applied every time the instrument is powered up.
- The tightest set (between Remote and PID) is connected to the output where an overall limit is applied using parameters 'Output Hi' and 'Output Lo' settable in Level 3.
- 'Wrk OPHi' and 'Wrk OPHLo' found in the Diagnostics list are read only parameters showing the overall working output limits.

The tune limits are a separate part of the algorithm and are applied to the output during the tuning process. The overall limits 'Output Hi' and 'Output Lo' always have priority.

#### **Output Rate Limit**

The output rate limiter is a simple rate of change limiter which will prevent the control algorithm demanding step changes in output power. It may be set in percent per minute.

The rate limit is performed by determining the direction in which the output is changing, and then incrementing or decrementing the Working Output ('Work OP' in the Main list) until 'Work OP' = the required output (Target OP).

The amount by which to increment or decrement will be calculated based on the sampling rate of the algorithm (i.e. 110ms) and the rate limit that has been set. If the change in output is less than the rate limit increment the change will take effect immediately.

The rate limit direction and increment will be calculated on every execution of the rate limit. Therefore, if the rate limit is changed during execution, the new rate of change will take immediate effect. If the output is changed whilst rate limiting is taking place, the new value will take immediate effect on the direction of the rate limit and in determining whether the rate limit has completed.

The rate limiter is self-correcting such that if the increment is small and is lost in the floating point resolution, the increment will be accumulated until it takes effect.

The output rate limit will remain active even if the loop is in manual mode

#### **Sensor Break Mode**

Sensor break is detected by the measurement system and a flag is passed to the control block which indicates sensor failure. On the loop being informed that a sensor break has occurred it may be configured using '**Sbrk Mode**' to respond in one of two ways. The output may go to a pre-set level or remain at its current value.

The pre-set value is defined by the parameter '**SbrkOP**'. If rate limit is not configured the output will step to this value otherwise it will ramp to this value at the rate limit.

If configured as '**Hold**' the output of the loop will stay at its last good value. If Output Rate Limit (Rate) has been configured a small step may be seen as the working output will limit to the 2 second old value.

On exit from sensor break the transfer is bumpless – the power output will ramp from its pre-set value to the control value.

#### **Forced Output**

This feature enables the user to specify what the output of the loop should do when moving from automatic control to manual control. The default is that the output power will be maintained and is then editable by the user. If forced manual is enabled, two modes of operation can be configured. The forced manual step setting means the user can set a manual output power value and on transition to manual the output will be forced to that value. If '**TrackEn**' is enabled the output steps to the forced manual output and then subsequent edits to the output power are tracked back into the manual output value.

The parameters associated with this feature are '**ForcedOP**' and '**Man Mode**' = '**Step**'.

#### **Power Feed Forward**

Power feedforward is used when driving a heating element. It monitors the line voltage and compensates for fluctuations before they affect the process temperature. The use of this will give better steady state performance when the line voltage is not stable.

It is mainly used for digital type outputs which drive contactors or solid state relays. Because it only has value in this type of application it can be switched off using the parameter '**Pff En**'. It should also be disabled for any non-electric heating process. It is generally not necessary when analogue thyristor control is used since compensation for power changes is included in the thyristor driver.

Consider a process running at 25% power, with zero error and then the line voltage falls by 20%. The heater power would drop by 36% because of the square law dependence of power on voltage. A drop in temperature would result. After a time, the thermocouple and controller would sense this fall and increase the ON-TIME of the contactor just enough to bring the temperature back to set point. Meanwhile the process would be running a bit cooler than optimum which may cause some imperfection in the product.

With power feedforward enabled the line voltage is monitored continuously and ON-TIME increased or decreased to compensate immediately. In this way the process need never suffer a temperature disturbance caused by a line voltage change.

'Power Feedforward' should not be confused with 'Feedforward' which is described in section Feedforward.

#### **Cooling Algorithm**

The method of cooling may vary from application to application and is selected using the parameter '**Cool Type**'.

For example, an extruder barrel may be cooled by forced air (from a fan), or by circulating water or oil around a jacket. The cooling effect will be different depending on the method. The cooling algorithm may be set to linear where the controller output changes linearly with the PID demand signal, or it may be set to water, oil or fan where the output changes non-linearly against the PID demand. The algorithm provides optimum performance for these methods of cooling.

#### **Oil Cooling**

Being non-evaporative, oil cooling is pulsed in a linear manner. It is deep and direct and will not need such a high cool gain as fan cooling.

#### Water cooling

A complication with water-cooling comes if the zone is running well above 100°C.

Usually the first few pulses of water will flash off into steam giving a greatly increased cooling capacity due to the latent heat of evaporation.

When the zone settles down, less or even no evaporation is a possibility and the cooling is less severe.

To handle evaporative cooling choose the water cool mode from the controller parameter list.

This technique delivers much shortened pulses of water for the first few percent of the cooling range, when the water is likely to be flashing off into steam. This compensates for the transition out of the initial strong evaporative cooling.

#### **Fan Cooling**

This is much gentler than water cooling and not so immediate or decisive because of the long heat transfer path through the finned aluminium cooler and barrel.

With fan cooling, a cool gain setting of 3 upwards would be typical and delivery of pulses to the blower would be linear, i.e. the on time would increase proportionally with percentage cool demand determined by the controller.

#### Feedforward

Feedforward is a value, which is scaled and added to the PID output, before any limiting. It can be used for the implementation of cascade loops or constant head control. Feedforward is implemented such that the PID output is limited to trim limits and acts as a trim on a FF value. The FF value is derived either from the PV or setpoint by scaling the PV or SP by the '**FF Gain**' and '**FF Offset**'. Alternatively, a remote value may be used for the FF value, this is not subject to any scaling. The resultant FF value is added to the limited PID OP and becomes the PID output as far as the output algorithm is concerned. The feedback value then generated must then have the FF contribution removed before being used again by the PID algorithm. The diagram below shows how feedforward is implemented

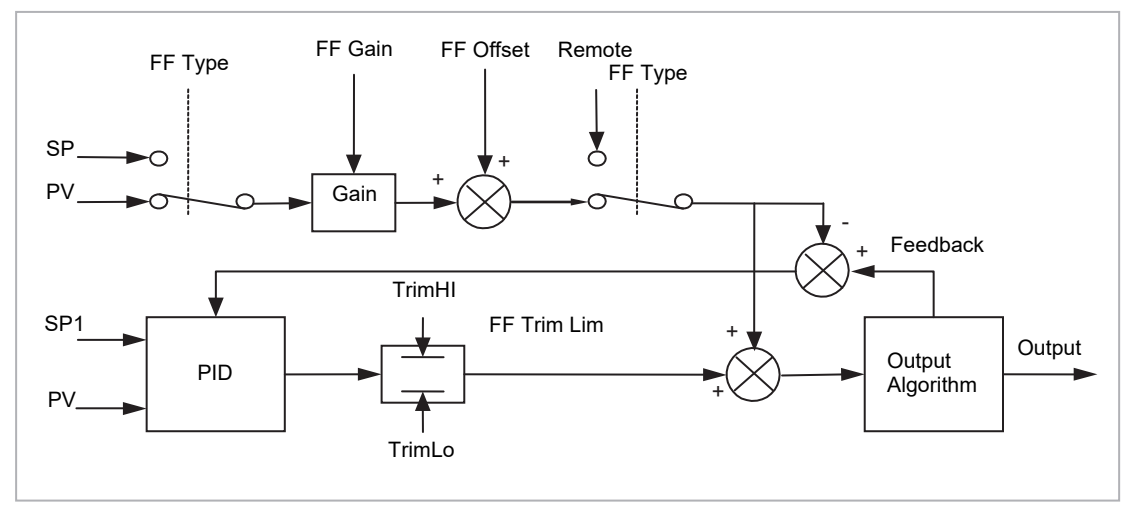

Figure 69 Implementation of Feedforward
### Nudge Raise/Lower

'Min OnTime' = Auto

These parameters may be wired to digital inputs (for example a pushbutton) to allow the valve to be manually nudged open or closed. The duration of the nudge is determined by the value of the parameter 'Min OnTime' which will be found in the fixed relay output list AA section AA Relay Parameters but more appropriately for valve postion outputs in the Dual Relay or Triac output modules section Relay, Logic or Triac Outputs.

The minimum on/off time should be set large enough to overcome the inertia of the valve or the slack in the linkage but not so slow that the valve opens and closes too widely which may cause oscillation of the output and consequent changes in the temperature. If a relay is used to drive the valve the 'Min OnTime' should be set in the order of seconds so that the relay does not switch too rapidly which may cause premature wear. For this reason it is often preferable to switch valve motors using triacs.

To nudge the valve press the pushbutton momentarily. The shortest time that the valve can open or close is 110ms. If the pushbutton is depressed for longer than 110ms the valve will open or close for as long as the pushbutton is depressed, until it is fully open/closed, as shown in the diagram below:.

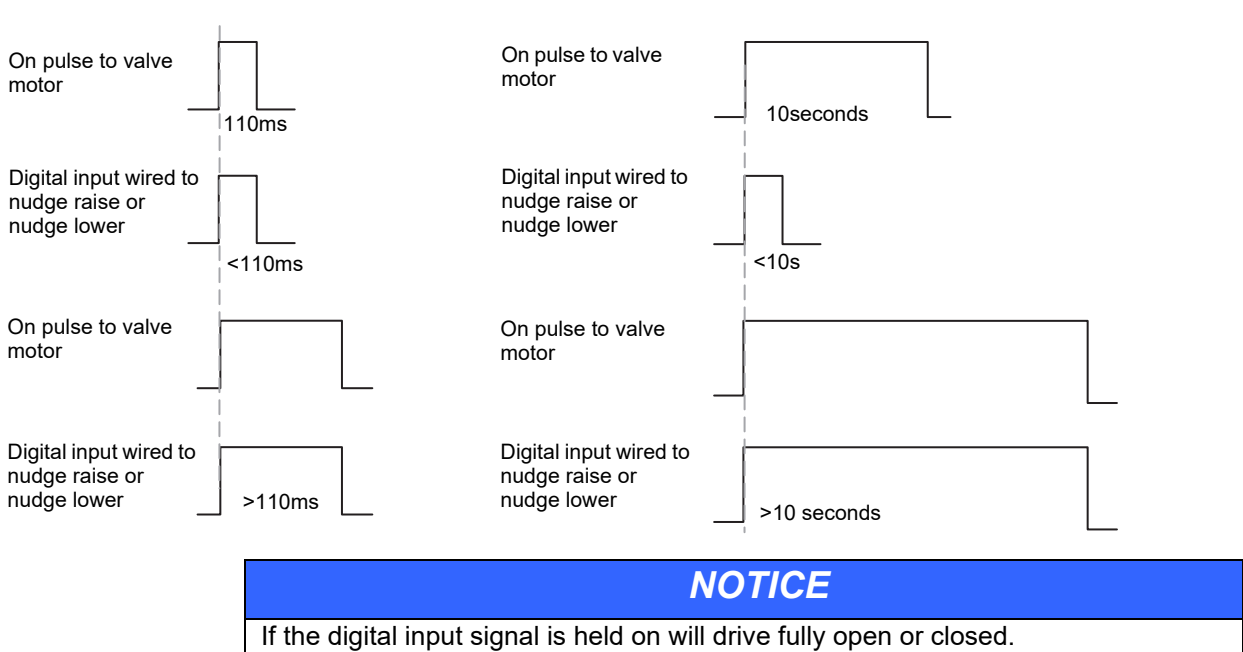

#### 'Min OnTime' = 10 seconds (for example)

# Effect of Control Action, Hysteresis and Deadband

For temperature control '**Control Act**' will be set to '**Rev**'. For a PID controller this means that the heater power decreases as the PV increases. For an on/off controller, output 1 (usually heat) will be on (100%) when PV is below the setpoint and output 2 (usually cool) will be on when PV is above the setpoint

**Hysteresis** applies to on/off control only and is set in the units of the PV. In heating applications the output will turn off when the PV is at setpoint. It will turn on again when the PV falls below SP by the hysteresis value. This shown in Figures 21-16 and 21-17 below for a heat and cool controller.

The hysteresis is used to prevent the output from chattering at the control setpoint. If the hysteresis is set to 0 then even the smallest change in the PV when at setpoint will cause the output to switch. The hysteresis should be set to a value which provides an acceptable life for the output contacts, but which does not cause unacceptable oscillations in the PV.

If this performance is unacceptable, it is recommended that you try PID control.

**Deadband** '**Ch2 DeadB**' can operate on both on/off control or PID control where it has the effect of widening the period when no heating or cooling is applied. However, in PID control its effect is modified by both the integral and derivative terms. Deadband might be used in PID control, for example, where actuators take time to complete their cycle thus ensuring that heating and cooling are not being applied at the same time. Deadband is likely to be used, therefore, in on/off control only. The second example below adds a deadband of 20 to the first example.

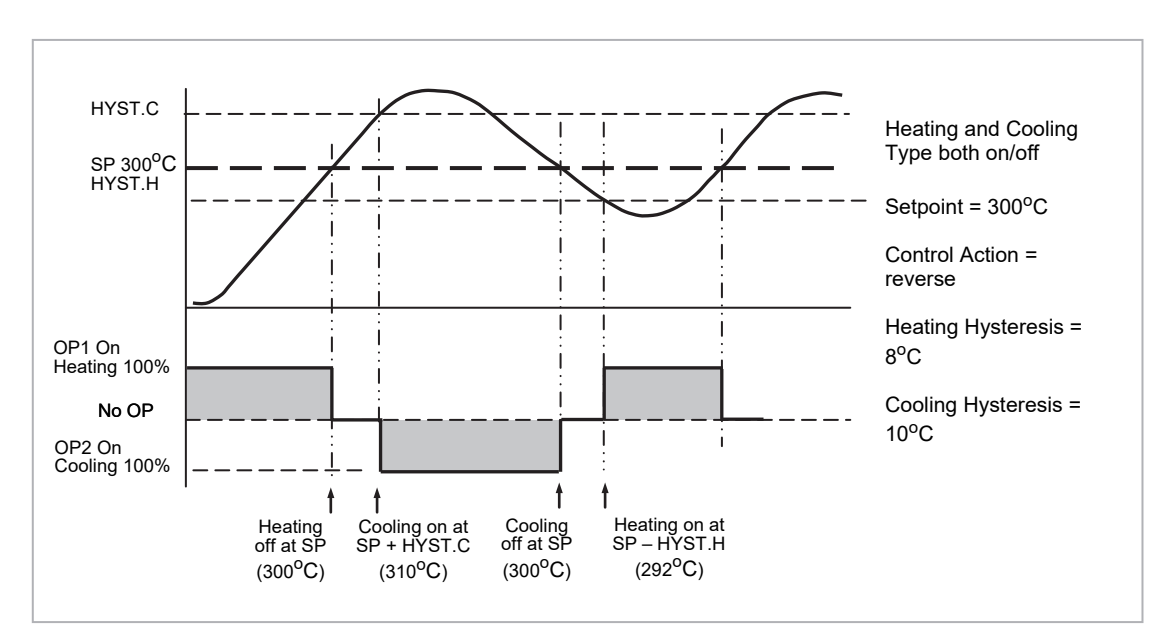

Figure 70 Deadband OFF

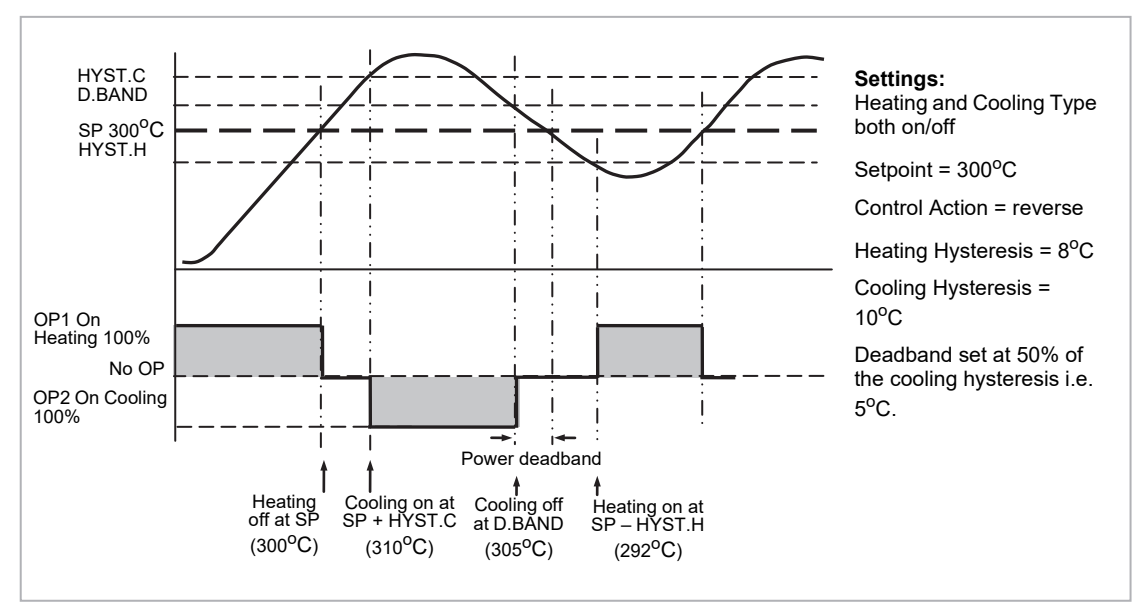

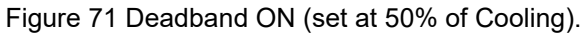

# **Diagnostics Function Block**

These are generally read only parameters which may be used for diagnostic purposes.

They may be wired to produce an application specific strategy. For example, the loop break alarm may be wired to the PV of the AA Relay or other output module to produce a physical output if the loop break time is exceeded.

| List Header – Lp1 or Lp2 |                                                                                                    | Sub-header: Diag  |                         |         |                 |
|--------------------------|----------------------------------------------------------------------------------------------------|-------------------|-------------------------|---------|-----------------|
| Name<br>to select        | Parameter Description                                                                                                    | Value<br>Press    |                         | Default | Access<br>Level |
| Error                    | The difference between the setpoint and the PV.                                                                                                    | Range lim         | its                     |         | L3 R/O          |
| Loop Mode                | Reads the mode of the loop i.e. it is Auto, Manual or                                                                                                    | Auto              | Automatic               |         | In iTools       |
|                          | Off mode.<br>See sections The Operator Buttons and To Select                                                                                                    | Man               | Manual                  | only    | only            |
|                          | Auto/Manual Operation.                                                                                                    | Off               | Loop off                |         |                 |
| Target OP                | The requested control output, this could be the target of the active output if an output rate limit is configured.                                                                    |                   |                         |         | L3 R/O          |
| Wrk OPHi                 | Working output high limit. This is the value used to<br>limit the output power of the loop and is derived from<br>the gain scheduled limit, the remote limit and the<br>safety limit. | Wrk OPLo to 100%  |                         |         | L3 R/O          |
| Wrk OPLo                 | Working output low limit. This is the value used to<br>limit the output power of the loop and is derived from<br>the gain scheduled limit, the remote limit and the<br>safety limit.  | -100% to Wkg OPHi |                         |         | L3 R/O          |
| Lp Break                 | Loop break alarm. This is active when the loop break                                                                                                    | No                | Loop break not in alarm |         | L3 R/O          |
|                          | time LBT, set in the PID list (section Loop Break) is exceeded                                                                                                    | Yes               | Active                  |         |                 |
| Prop OP                  | Shows the contribution of the Proportional term to the control output.                                                                                                    |                   |                         |         | L3 R/O          |
| InOP                     | Shows the contribution of the Integrator to the control output.                                                                                                    |                   |                         |         | L3 R/O          |
| Deriv OP                 | Shows the contribution of the Derivative to the control output.                                                                                                    |                   |                         |         | L3 R/O          |
| SensorB                  | Indicates the status of the sensor break                                                                                                    | Off               | No sensor break alarm   |         | L3 R/O          |
|                          |                                                                                                    | On                | Sensor break            |         |                 |

| List Header – Lp1 or Lp2 |                                  | Sub-header: Diag                                                        |         |        |
|--------------------------|----------------------------------|-------------------------------------------------------------------------|---------|--------|
| Name                     | Parameter Description            | Value                                                                   | Default | Access |
| <ul> <li></li></ul>      |                                  | Press 💿 or 🌢 to change values                                           |         | Level  |
| Sched PB                 | The scheduled proportional band  | These are the current values of the control                             |         | L3     |
| Sched Ti                 | The scheduled integral time      | time constants as set in the PID list and determined by Gain Scheduling |         |        |
| Sched Td                 | The scheduled Derivative time    |                                                                         |         |        |
| Sched R2G                | The scheduled relative cool gain |                                                                         |         |        |
| Sched CBH                | The scheduled cutback high       |                                                                         |         |        |
| Sched CBL                | The scheduled cutback low        |                                                                         |         |        |
| Sched MR                 | The scheduled manual reset       |                                                                         |         |        |
| Sched LpBrk              | The scheduled loop break time    |                                                                         |         |        |
| Sched OPHi               | The scheduled output high limit  |                                                                         |         |        |
| Sched OPLo               | The scheduled output low limit   |                                                                         |         |        |

# **Setpoint Programmer**

The purpose of a setpoint programmer is to vary the setpoint in a controlled manner over a set period of time.

The resulting **Program** is divided into a flexible number of **Segments** - each being a unit of time. The total number of segments available in 3500 controller is **500** (or a maximum of **50 per program**) and it is possible to store up to **50 separate programs**.

It is often necessary to switch external devices at particular times during the program. Up to eight digital 'event' outputs can be programmed to operate during those segments.

In controllers fitted with software versions 1.XX a **single programmer block** is provided. This is suitable for applications such as heat treatment or firing of ceramics materials where a single variable (temperature) is controlled.

In controllers fitted with software versions 2 onwards **two single programmer blocks** are included. The dual controller allows two process variables to be controlled and is suitable for applications such as environmental chambers controlling, for example, temperature and humidity.

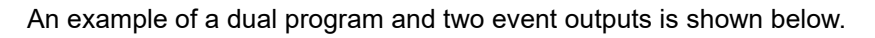

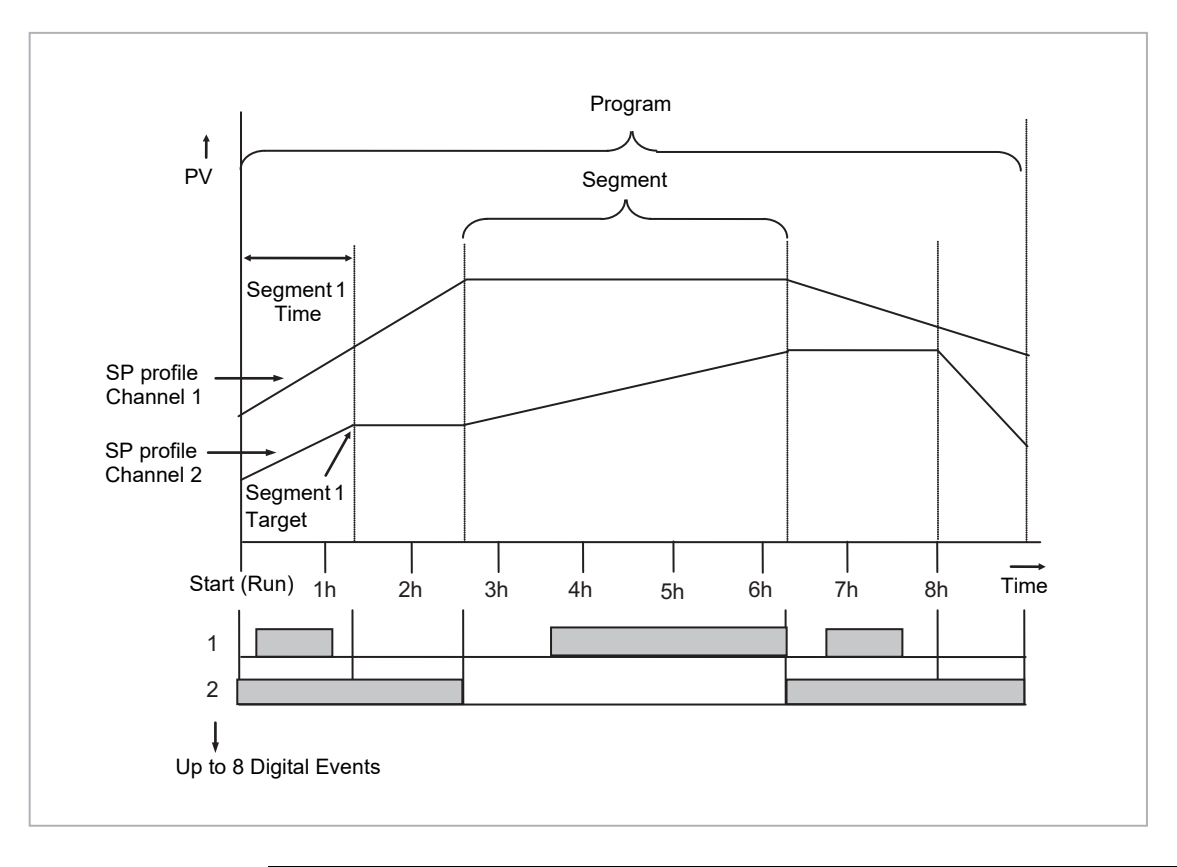

### NOTICE

Event 1 may be a 'Timed Event', as shown above, whereby an on and off time can be set in each segment. See section Time Event.

Figure 72 Simple Two Profile Setpoint Program

# **Dual Programmer Modes**

There are three modes in which the dual programmer can be configured. These are:

#### SyncStart Programmer

In a SyncStart programmer the two profiles will start running together when 'RUN' is initiated. It is possible to configure a SyncStart programmer for Ch1 to 'wait' for a segment in Ch2 to catch up and vice versa. Wait is described in section Wait. A SyncStart programmer can operate as a Ramp Rate programmer or Time to Target programmer (see next section) in each segment in the same way as the previous single program version.

### SyncAll Programmer

In a SyncAll programmer the two profiles automatically synchronize at the end of every segment. However, in order to simplify its operation, this programmer is only available as a Time to Target programmer (see next section).

### **Single Channel Programmer**

By default Channel 1 is run and is intended to be used with a single process variable.

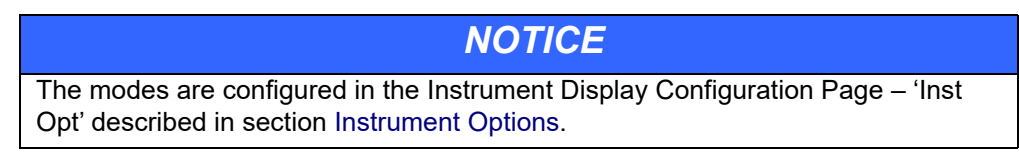

# **Programmer Types**

## **Time to Target Programmer**

Each segment consists of a **single duration parameter** and a set of **target values** for the profiled variables.

- 1. The **duration** specifies the time that the segment takes to change the profiled variables from their current values to the new targets.
- A dwell type segment is set up by leaving the target setpoint at the previous value.
- 3. A **Step** type segment is set up by setting the segment time to zero.

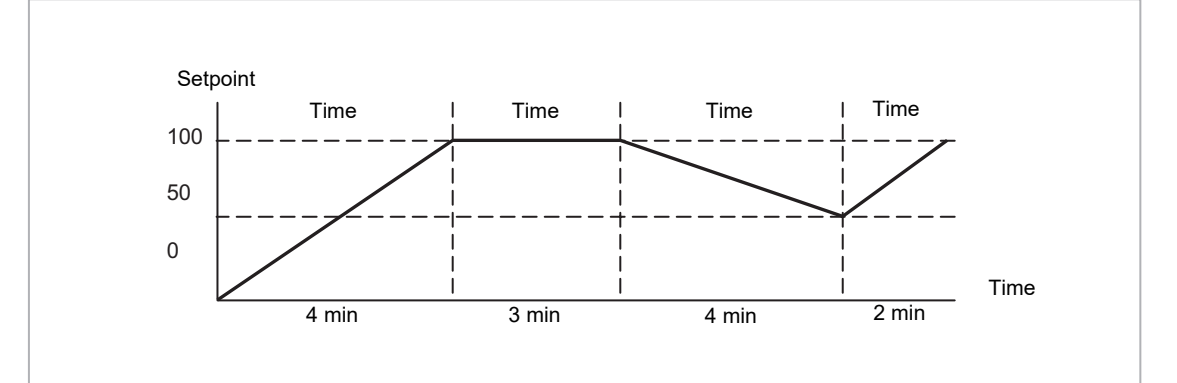

Figure 73 All Segments Configured as Time-to-Target

A SyncAll programmer can only be set as a Time to Target programmer

#### **Ramp Rate Programmer**

A ramp rate programmer specifies it's ramp segments as maximum setpoint changes per time unit.

Each segment can be specified by the operator as **Ramp Rate**, **Dwell or Step** – see section Segment Types for a full listing of segment types.

- 1. Ramp Rate the setpoint changes at a rate in units/time
- Dwell the time period is set there is no need to set the target value as this is inherited from the previous segment
- Step specify target setpoint only the controller will use that setpoint when the segment is reached

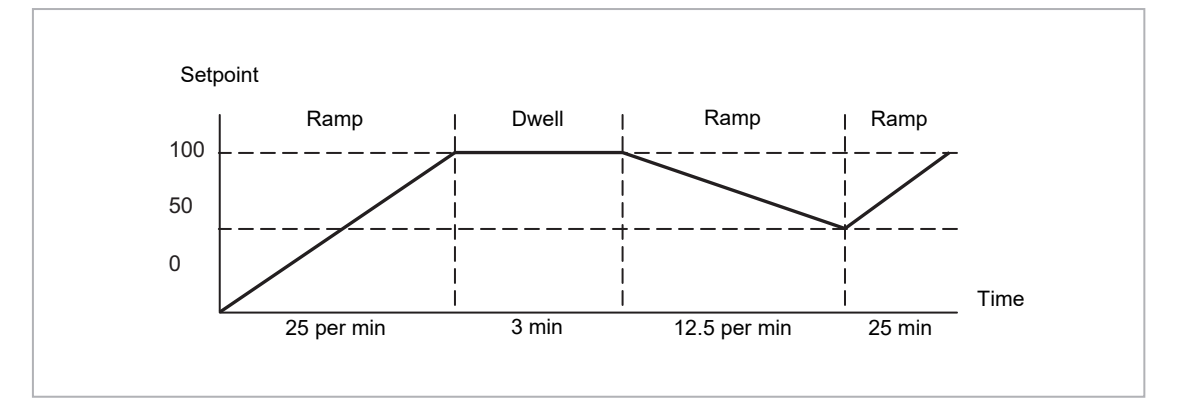

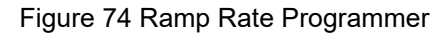

A SyncStart programmer can be set as a Ramp Rate or Time to Target programmer.

# **Segment Types**

Depending on the type of program configured, a segment may be set as:

Rate

A Ramp segment provides a controlled change of setpoint from an original to a target setpoint. The duration of the ramp is determined by the rate of change specified. Two styles of ramp are possible in the range, Ramp-Rate or Time-To-Target.

The segment is specified by the target setpoint and the desired ramp rate. The ramp rate parameter is presented in engineering units (°C, °F, Eng.) per real time units (Seconds, Minutes or Hours). If the units are changed, all ramp rates are re-calculated to the new units and clipped if necessary

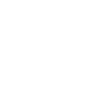

### Dwell

The setpoint remains constant for a specified period at the specified target. The operating setpoint of a dwell is inherited from the previous segment.

Step

The setpoint changes instantaneously from its current value to a new value at the beginning of a segment. A Step segment has a minimum duration of 1 second.

Time

A time segment defines the duration of the segment. In this case the target setpoint is defined and the time taken to reach this value. A dwell period is set by making the target setpoint the same value as the previous setpoint.

### GoBack

Go Back allows segments in a program to be repeated a set number of times. The diagram shows an example of a program which is required to repeat the same section a number of times and then continue the program.

When planning a program it is advisable to ensure that the end and start setpoints of the program are the same otherwise it will step to the different levels.

'Goback Seg' specifies the segment to go back to

'Goback Cycles' specifies the number of times the goback loop is executed

Overlapping Goback loops are disallowed

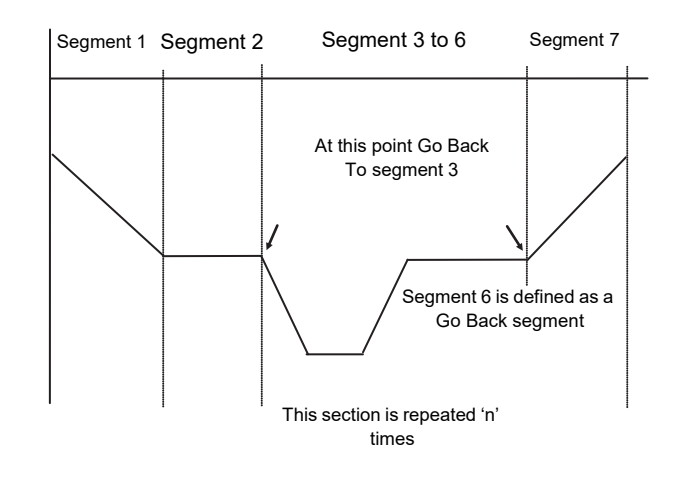

#### NOTICE

If a second or more 'Go Back' segments are created, they cannot return to a segment before the previous 'Go Back' segment as shown.

In this diagram a Go Back segment can be created from 3 to 2 or 1. Go Back segments can also be created from 7 to 6 or 5 or 4 but not from 7 to 2 or 1

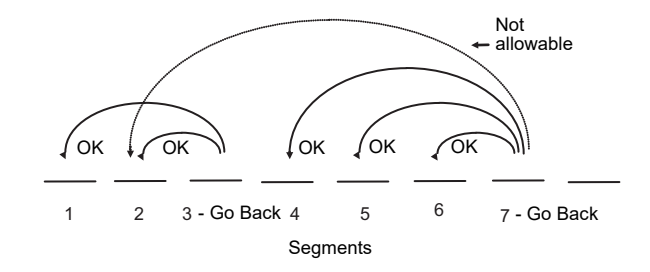

#### Wait

Wait specifies the criterion for which a segment cannot proceed to the next segment. Any segment can be defined as 'Wait' in the 'Program Edit' page. The next parameter is then '**Wait For**' and here you define the criterion.

'Wait For' criteria:

| None       | No action                                                             |
|------------|-----------------------------------------------------------------------|
| PrgIn1     | Wait until Input 1 is true                                            |
| PrgIn2     | Wait until Input 2 is true                                            |
| PrgIn 1&2  | Wait until Inputs 1 AND 2 are true                                    |
| PrgIn 1or2 | Wait until Inputs 1 OR 2 is true                                      |
| PVWaitIP   | Wait until Wait criteria is true                                      |
| Ch2Seg     | Wait if the specified segment in channel B has not reached its target |

The above parameters may be wired to configure a Wait strategy. Examples of a simple strategy are, wait for a digital input or program event to become true or wait for a segment in program channel 1 to reach a defined PV before allowing Ch 2 to proceed to the next segment.

In a SyncStart programmer synchronization is achieved by selecting 'Wait For' = 'Ch2Sync' in the Program Edit menu.

Wait criteria for 'PVWaitIP' is that this parameter has reached a specified threshold. This is set by the parameter '**WaitVal**'. The following example shows various settings possible:

| 'Wait For' set to 'PVWaitIP' | PSP = 100 'WaitVal' = 5 |
|------------------------------|-------------------------|
| PVWait                       | Segment will wait until |
| Abs Hi                       | PVWaitIP >= 5           |
| Dev Lo                       | PVWaitIP >= 95          |
| Abs Lo                       | PVWaitIP <= 5           |
| Dev Hi                       | PVWaitIP <= 105         |

#### Constraints:

If Wait on Segment were offered on both channels without restrictions, it would be possible to set up a program such that both channels would have to wait for one another. An example is illustrated in the diagram below. Ch1 Seg 3 is set to wait for Ch2 Seg 1, followed by Ch2 Seg 3 set to wait for Ch1 Seg 2. It will not be possible to set conflicting situations in the controller since the following restrictions are imposed:

The 'Ch2Seg' option is only offered in Channel 1

The 'Ch2Seg' must be ascending

| Segment      | 1 | 2 | 3                |
|--------------|---|---|------------------|
| Channel 1    |   | ~ |                  |
| Wait Segment |   |   | $\boldsymbol{<}$ |
| Channel 2    |   |   |                  |
| Wait Segment |   |   |                  |

### Call

A CALL segment is only available when single programmer mode is configured. Call segments may only be selected in instruments offering multiple program storage.

The Call segment allows programs to be nested within each other.

To prevent re-entrant programs from being specified, only higher number programs may be called from a lower program.

i.e. program 1 may call programs 2 through 50, but program 49 may only call program 50.

When a CALL segment is selected the operator may specify how many cycles the called program will execute. The number of cycles is specified in the calling program. If a called program has a number of cycles specified locally, they will be ignored.

A CALL segment will not have a duration, a CALL segment will immediately transfer execution to the called program and execute the first segment of that program.

Called programs do not require any modification, the calling program treats any END segments as return instructions.

The example shows Prog 50 (Ramp/Dwell/Ramp) inserted in place of segment 3/Program1.

Prog 50 can be made to repeat using the 'Cycles' parameter

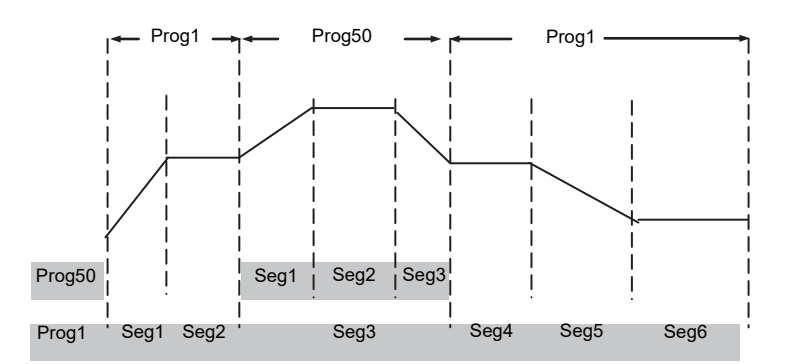

End

A program may contain one End segment. This allows the program to be truncated to the number of segments required.

The end segment can be configured to have an indefinite dwell at the last target setpoint or to reset to the start of the program or to go to a defined level of power output (SafeOP). This is selectable by the user.

If a number of program cycles are specified for the program, then the End segment is not executed until the last cycle has completed

# **Event Outputs**

All segments, except GoBack, Wait and End Segments, have configurable events.

Two types of events are provided namely, PV Events and Time Events.

### **PV Event**

PV Events are essentially a simplified analogue alarm per segment based on the programmer PV input. The PV Event Output (PVEventOP) may be used to trigger the required response.

- Each Segment has one PV Event Type (Off, Hi, Lo, Band\*)
- Each Segment has one PV Event Threshold/User value
- Each channel has one PV Event Input (for the monitored variable)
- Each channel has one *PV Event OP (Off, On)*

# \* Band refers to deviation of the PV parameter from Programmer Setpoint (i.e. there is no reference input).

If 'PV Event' is set to anything other than 'None' then the following parameter will be 'PV Threshold'. This sets the level at which the PV Event will be triggered.

#### NOTICE

If PV Event is activated in a segment then it is not possible to set a User Value in that segment, see section User Values.

### **Time Event**

Digital events can simply be the turning on of a digital output for the duration of a segment. An extension of this is the Time Event. In this case the first digital event can have a delay (On Time) and an (Off Time) specified. 'On Time' defines when the digital output will turn on after the beginning of the segment and 'Off Time' defines when the digital output will turn off. The reference point for the On and Off times is the **start of the segment**.

- Only the first digital event may be configured as a Time Event.
- Each segment has one Time Event parameter (OFF, Event1).
- The first piano key is replaced by 'T' if a time event is configured (and is not alterable)

Editing of the Time Events follows a number of simple rules to make programming easier for the operator - These are shown in the diagrams below; assume On Time= **Ton**, Off Time= **Toff** 

| Segment                             | 1               | 2                |
|-------------------------------------|-----------------|------------------|
| Toff = 0<br>Event Output<br>Ton = 0 | Time Event = On | Time Event = Off |
|                                     |                 |                  |
| Toff = 0<br>Event Output            | Time Event = On | Time Event = Off |
| Ton = t1                            |                 |                  |
| Toff = t2                           | Time Event = On | Time Event = Off |
| Event Output                        |                 |                  |
| Ton                                 |                 |                  |

| Segment      | 1               | 2                |
|--------------|-----------------|------------------|
| Toff         | Time Event = On | Time Event = On  |
| Event Output |                 |                  |
| Ton          |                 |                  |
|              | Time Event = On | Time Event = Off |
| Toff         |                 |                  |
| Event Output |                 |                  |
| Ton = 0      |                 |                  |
|              | Time Event = On | Time Event = Off |
| Toff         |                 |                  |
| Event Output |                 |                  |
| Tan          |                 |                  |
| Ion          |                 |                  |

• To configure an event which straddles two segments configure Ton in Segment n and Toff in segment n+1.

| Segment                         | 1               | 2                |
|---------------------------------|-----------------|------------------|
| Toff<br>Event Output Off<br>Ton | Time Event = On | Time Event = Off |
| Toff<br>Event Output Off<br>Ton | Time Event = On | Time Event = Off |
| Toff<br>Event Output Off<br>Ton | Time Event = On | Time Event = Off |

 Ton and Toff are extended by G.Soak periods. If Ton = 0, the output goes hi at the start of the segment but Toff is not decremented while Gsoak Wait is applied. Timed event outputs are on a total of Gsoak Wait + (Toff – Ton).

The following additional features are available in dual programmer versions:

| Segment      | 3               |  |
|--------------|-----------------|--|
| Toff         | Time Event = On |  |
| Event Output | t               |  |
| Ton = 0      |                 |  |

 When Ton > 0, Timed event is On after Gsoak Wait + Ton. This may be seen in the following diagram.

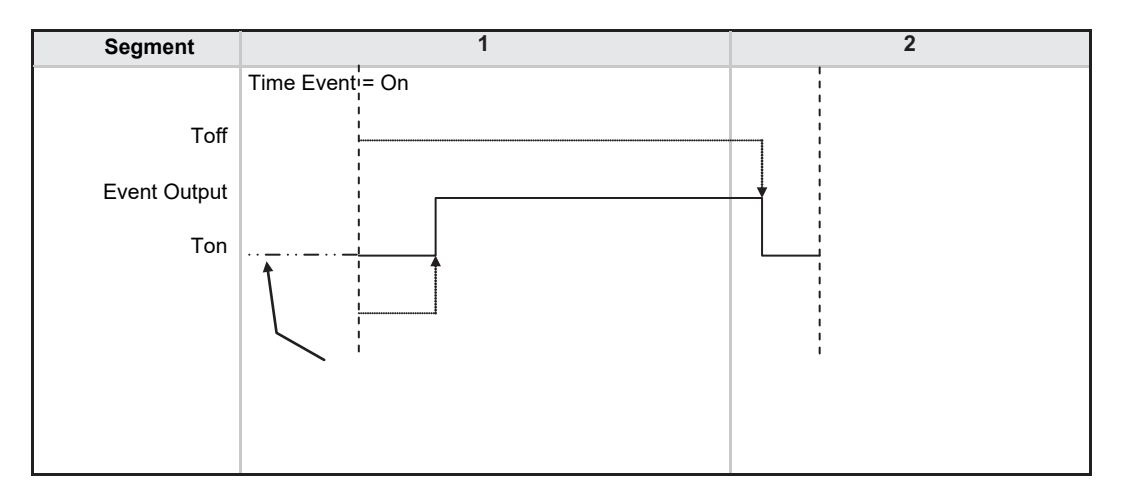

In the event of a power fail, time events timing will be unaffected.

#### **User Values**

User values are general purpose analogue values which may be set up in any Time, Rate, Dwell or Step segment provided a PV Event is not configured in that segment. When the segment is entered the analogue value is transferred to the 'UserValOP' parameter. This parameter may be wired to a source within the controller for use in a particular application dependent strategy. A different value may be set in each segment in which the 'UsrVal' is called up. One example of its use is to set different output powers in different segments by wiring the 'UserValOP' to the output power parameter.

Resolution for 'UsrVal' is derived from 'RstUVal'. To adjust resolution, softwire a 'user value' to 'RstUVal' and configure its resolution as required.

The User Value may be given a customised name using iTools, iTools integrated Online Help.

# Holdback

Holdback freezes the program if the process value (PV) does not track the setpoint (SP) by more than a user defined amount. The instrument will remain in HOLDBACK until the PV returns to within the requested deviation from setpoint. The display will flash the HOLD beacon.

In a **Ramp** it indicates that the PV is lagging the SP by more than the set amount and that the program is waiting for the process to catch up.

Holdback maintains the correct soak period for the product.

Each program can be configured with a holdback value. Each segment determines the holdback function.

Holdback will cause the execution time of the program to extend, if the process cannot match the demanded profile.

Holdback state will not change the user's access to the parameters. The parameters will behave as if in the RUN state.

The diagram below demonstrates that the demanded setpoint (SP) will only change at the rate specified by the program when the PV's deviation is less than the holdback value. When the Deviation between the setpoint and PV is greater than the holdback value (HBk Val) the setpoint ramp will pause until the deviation returns to within the band.

The next segment will not start until the deviation between Setpoint and PV is less than the holdback value.

Four types of Holdback are available:

- None Holdback is disabled for this segment.
- High Holdback is entered when the PV is greater than the Setpoint **plus** HBk Val.
- Low Holdback is entered when the PV is lower than the Setpoint minus HBk Val.
- Band Holdback is entered when the PV is **either** greater than the Setpoint **plus** HBk Val **or** lower than the Setpoint **minus** HBk Val

#### **Guaranteed Soak**

Guaranteed Soak (guaranteed time work piece stays at SP within a specified tolerance) is achieved in the previous single programmer version by using Holdback Band <u>during a dwell segment</u>. Since only one holdback value per program is available, this imposes a limitation where different tolerance values are required to guarantee the soak.

In the software version 2 programmer (Including single channel), Holdback Type in Dwell segments is replaced by a Guaranteed Soak Type (G.Soak) which can be set as Off, Lo, Hi or Band. A Guaranteed Soak Value (G.Soak Val) is available in Dwell segments and this provides the ability to set different values in any Dwell segment.

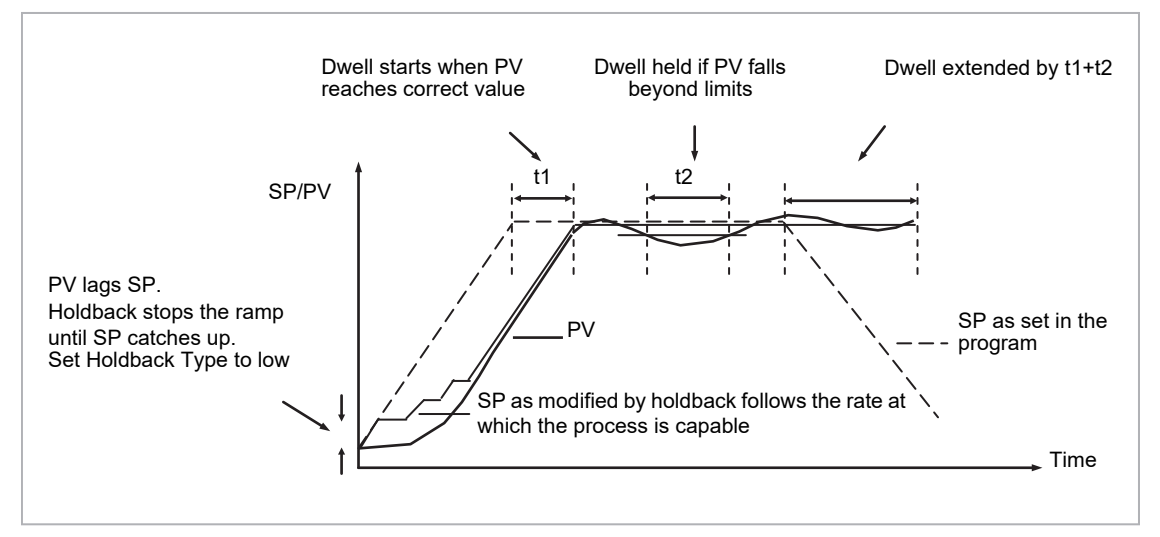

Figure 75 Effect of Guaranteed Soak

# **PID Select**

It is possible to set up three sets of PID values, see section Control Loop Set Up. Any one of these sets may be activated in any segment of the program, except if the segment is configured as Wait, Goback or End. There are two parameters to configure. In the 'Program Setup' page configure the parameter 'PID Set?' to 'Yes'. In the 'Program Edit' page configure 'PID Set' to the most suitable set for the chosen segment. If 'PID Set?' = 'No' in the Program Setup page the choice of PID sets is not given in the segments.

The last PID set in the program (SET1 by default) will be applied during these segments. When reset the usual PID strategy for the loop takes over.

# Sync Point – 'Goback' Interaction

Sync. points cause a segment in channel 1 to wait for a segment in Channel 2 and visa versa. To configure a Sync. Point the 'Wait For' parameter is set to 'Ch2Sync'. Several scenarios are possible which require clarification:

1. Channel 2 does not have a valid corresponding Go Back:

Channel 1 repeats segments 1 and 2, 11 times – the first time (prior to Go Back) the Sync. points are observed and evaluated as specified. During the Go Back however, as there are no Go Backs specified in channel 2, the Sync. points are ignored.

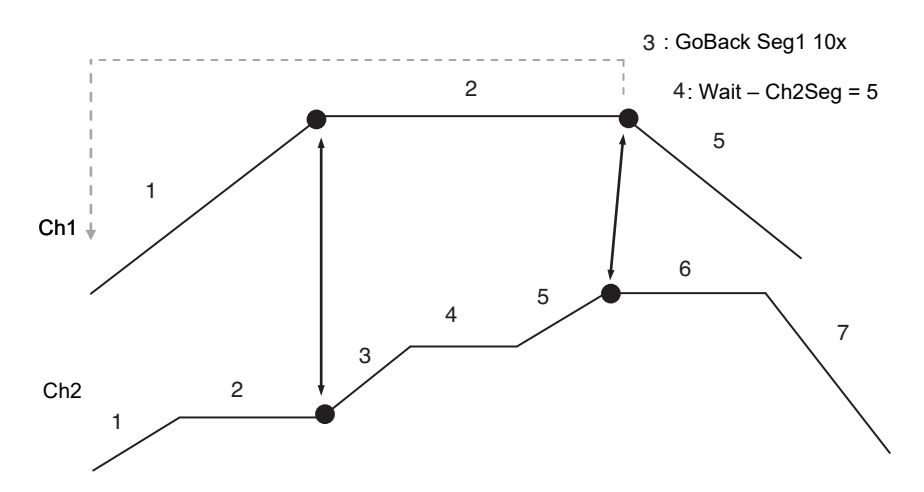

2. 'GoBack' in Channel 2 does not cover a sync. point:

In this scenario the first Sync. point is never covered during the 'GoBack' cycles in Channel 2; this Sync. point will therefore be ignored during the 'GoBack' cycles of Channel 1. The second Sync. point is covered for 5 'GoBack' cycles and therefore constitutes a valid Sync. point during the 5 cycles. During the remaining 'GoBack' cycles of Channel 1, Sync. point 2 will be ignored.

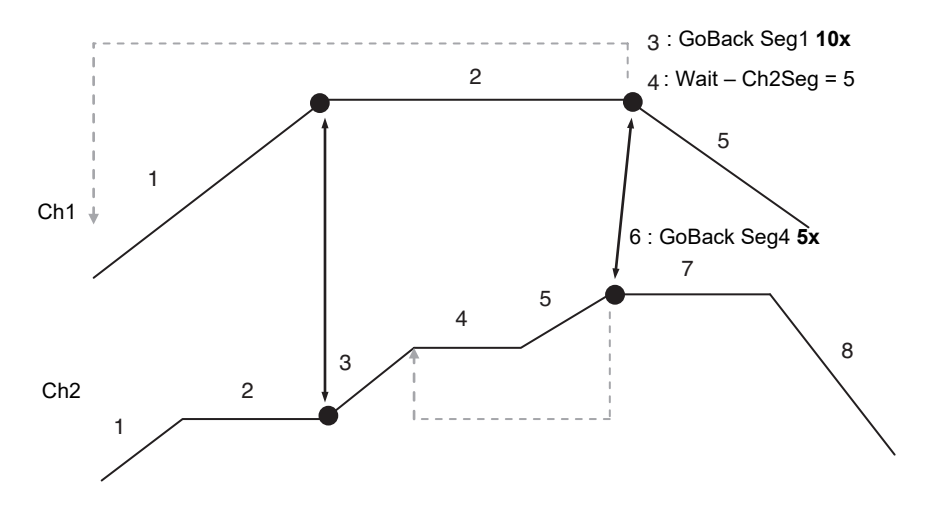

# PrgIn1 and PrgIn2

These are events called Program Input 1 and 2 which can be wired to any parameter. They are used in 'wait' segments to prevent the program continuing until the event becomes true. Example 1 in section Examples Showing How to Set up and Run Dual Programmers shows how these might be used.

# **Program Cycles**

If the Program Cycles parameter is chosen as greater than 1, the program will execute all of its segments (including calls to other programs) then repeat from the beginning. The number of cycles is determined by the parameter value. The Program Cycles parameter has a range of 0 to 9999 where 0 is enumerated to 'Cont' (continuous).

Program cycles apply to both channels. In the event that one channel completes a cycle before the second channel has finished the first channel will automatically wait until the second channel has completed. In other words there is an implied sync. point at the end of each cycle, so, channel 1 will wait for channel 2 (and visa versa) to complete the first cycle before progressing to the next.

# Servo

Servo can be set in configuration so that when a program is run the setpoint can start from the initial controller setpoint or from the current process value. Whichever it is, the starting point is called the servo point. This can be set in the program.

Servo to PV will produce a smooth and bumpless start to the process.

Servo to SP may be used in a Ramp Rate programmer to guarantee the time period of the first segment.

### NOTICE

In a Time to Target programmer the segment duration will always be determined by the setting of the Segment Duration parameter.

# **Power Fail Recovery**

In the event of power fail to the controller, a strategy may be set in configuration level, which defines how the controller behaves on restoration of the power. These strategies include:

| Continue                                                                 | The program setpoint returns immediately to its last value prior to<br>the power down, then return to the target setpoint at the ramp rate<br>set for that segment. This may cause full power to be applied to the<br>process for a short period to heat the process back to its value prior<br>to the power failure.                                                                               |
|--------------------------------------------------------------------------|----------------------------------------------------------------------------------------------------|
| Ramp back                                                                | This will servo the program setpoint to the measured value (the PV<br>Input parameter value), then return to the target setpoint at the<br>ramp rate set for that segment or the last rate available if in a dwell<br>segment. The setpoint is not allowed to step change the program<br>setpoint. The outputs will take the state of the segment which was<br>active before power was interrupted. |
| Reset                                                                    | The process is aborted by resetting the program. All event outputs will take the reset state.                                                                                                    |
| The display does not warn the operator that a power interruption has occ |                                                                                                    |

# Ramp back (Power fail during Dwell segments.)

If the interrupted segment was a Dwell, then the ramp rate will be determined by the previous ramp segment.

On achieving the Dwell setpoint, the dwell will continue from the point at which the power was interrupted.

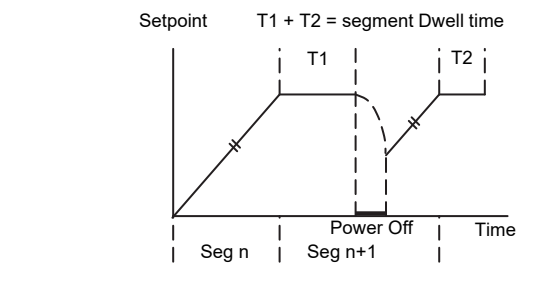

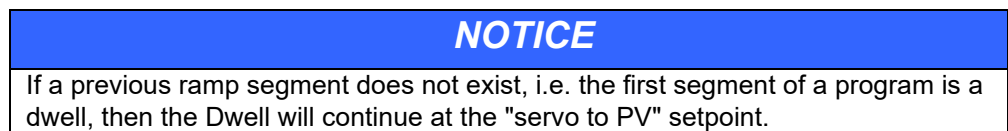

# Ramp back (power fail during Ramp segments)

If the interrupted segment was a ramp, then the programmer will servo the program setpoint to the PV, then ramp towards the target setpoint at the previous ramp rate. Previous ramp rate is the ramp rate at power fail.

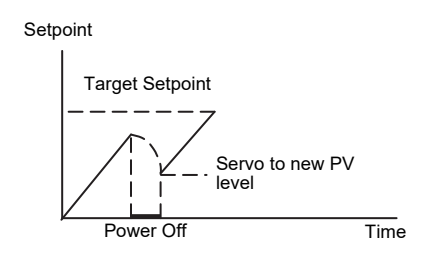

# Ramp back (power fail during Time-to-target segments)

If the programmer was defined as a Time-to-Target programmer then when the power is returned the previous ramp rate will be recovered. The Time remaining will be recalculated. The rule is to maintain RAMP RATE, but alter TIME REMAINING.

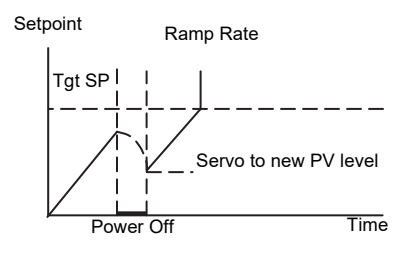

# **Sensor Break Recovery**

On sensor break, the program state changed to HOLD if the current state is RUN or HOLDBACK. Sensor break is defined as status bad on the PV Input parameter. If the program state is in HOLD when PV input status returns to OK, the program state is automatically set back to RUN.

# **Operating a Program**

The program may be operated from the RUN/HOLD button on the front of the controller or via digital inputs or via digital communications or via parameters found in the Program Setup lists.

#### Run

In run the programmer working setpoint varies in accordance with the profile set in the active program. A program will always run – non configured programs will default to a single Dwell end segment.

#### Reset

In reset the programmer is inactive and the controller behaves as a standard controller. It will:

- 1. Continue to control with the setpoint determined by the next available source, SP1, SP2, Alternative Setpoint.
- 2. Allow edits to all segments
- 3. Return all controlled outputs to the configured reset state.

#### Hold

A programmer may only be placed in Hold from the Run or Holdback state. In hold the setpoint is frozen at the current programmer setpoint and the time remaining parameter frozen at its last value. In this state you can make temporary changes to program parameters such as a target setpoint, ramp rates and times. These changes will only remain effective until the end of the currently running segment, when they will be overwritten by the stored program values.

#### **Skip Segment**

This is a parameter found in the Program Setup List, section Program Set Up. It moves immediately to the next segment and starts the segment from the current setpoint value.

#### **Advance Segment**

This is a parameter found in the Program Setup List, section Program Set Up. It sets the program setpoint equal to the target setpoint and moves to the next segment.

#### Fast

Executes the program at 10x the normal speed. It is provided so that programs can be tested **but the process should not be run in this state**.

Fast is only available in Level 3.

## **Run/Hold/Reset Digital Inputs**

The dual programmer and the single programmer available in version 1 software can have Run, Hold and Reset wired, for example, to three digital inputs so that these functions can operate the program externally. The software version 2 programmer has in addition Run/Reset and Run/Hold parameters which can provide the same functions via two digital inputs. Hold/Run may be implemented by inverting the Run/Hold input (Hold will only work if already in Run state). The triggering actions are as follows:

### **Run/Reset**

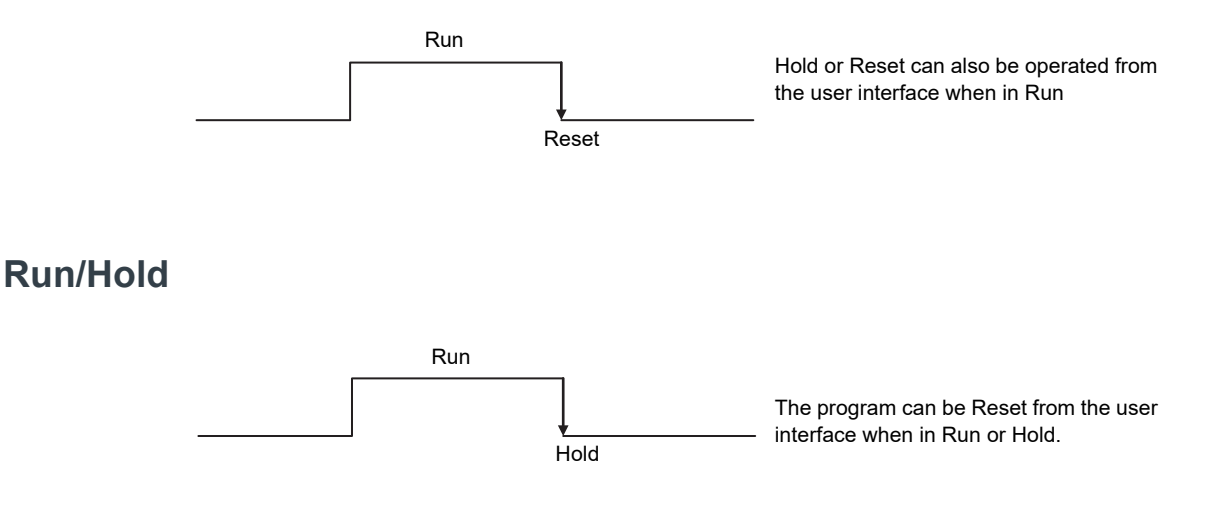

### Hold/Run

• Invert the Run/Hold input for Hold/Run functionality shown below.

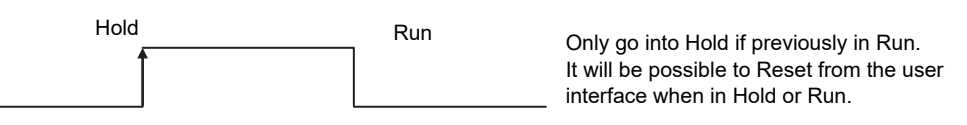

For a SyncAll and SyncStart programmer the digital inputs are used to control BOTH program channels.

# **PV Start**

When Run is initiated PV start (for each channel) allows the program to automatically advance to the correct point in the profile which corresponds to the current PV. For example, if the process is already at PV3 when run is initiated then the program will start from the third segment as shown in the diagram below.

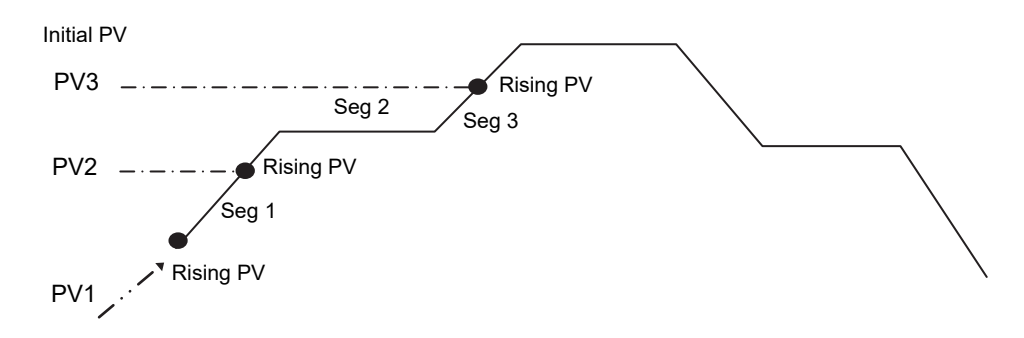

The user may specify the start point based on a Rising PV as shown in the diagram above or on a Falling PV as shown below depending on type of profile being run.

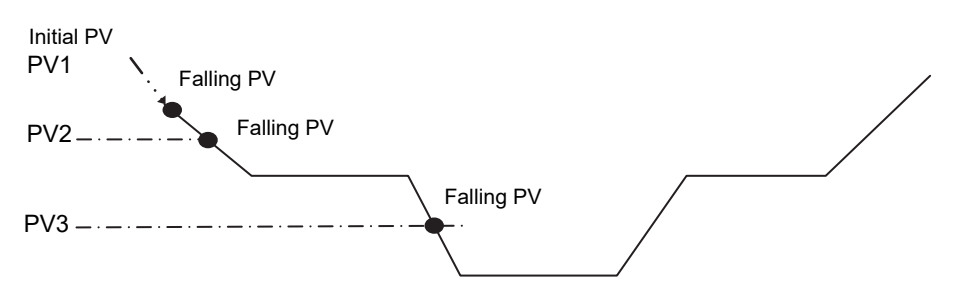

When PV Start is used, the program always servos to PV (i.e. servo to SP will be ignored).

In a 'SyncAll' programmer, 'PVStart' is only configurable in channel 1. Channel 2 will also servo to PV in the segment determined for PVStart by channel 1. In such cases, Channel 1 PSP and Channel 2 PSP may reach the end of segment at different times, but 'Sync' will take place prior to execution of the next segment.

### Example: To Run, Hold or Reset a Program

When the controller is ordered as a programmer a Programmer Summary screen is available in operator mode which allows quick access to the programmer.

The example below uses this screen.

| Do This                                                                                                   | The Display You Should See                        | Additional Notes                                                                                                    |
|----------------------------------------------------------------------------------------------------|---------------------------------------------------|----------------------------------------------------------------------------------------------------|
| 1. From any display press                                                                                 | USP 156.0<br>Program 1<br>Status Reset<br>PSP 0.0 |                                                                                                    |
| <ol> <li>Press ( to 'Program'</li> <li>Press ( row or ) to choose the program number to be run</li> </ol> | WSP 0.5<br>Program ¢2:Biscuit                     | In this example Program Number 2 is chosen and<br>has been given a user defined name.<br>In the 3504 Program names can be entered using<br>the off-line programming package 'iTools'. |

| 4. | Press RUN/HOLD button or select<br>'Status' and set this to 'Run'. A pop up<br>is displayed where the program<br>number may be selected prior to run. | <b>USP 8.1</b><br>Program 2:Biscuit<br>Segment 1<br>Seg Time Left 0:03.7 | 'RUN' is displayed in the indicator beacons section<br>of the main display.<br>The view shown here shows current working<br>setpoint, program being run, current segment<br>number and time left to complete this segment. |
|----|----------------------------------------------------------------------------------------------------|--------------------------------------------------------------------------|----------------------------------------------------------------------------------------------------|
| 5. | To Hold a program press RUN/HOLD button                                                                                                    |                                                                          | Press RUN/HOLD button again to continue the<br>program.<br>When the program is complete 'RUN' will flash                                                                                                    |
| 6. | To Reset a program press RUN/HOLD button for at least 3 seconds                                                                                       |                                                                          | 'RUN' will extinguish and the controller will return to<br>the HOME display shown in section Normal<br>Operation.                                                                                                    |

|    | NOTICE                                                                                                    |
|----|----------------------------------------------------------------------------------------------------|
| 1. | An alternative way to run, hold or reset the program from this screen, is to scroll to 'Program Status' using ④ and select 'Run', 'Hold' or 'Reset' using ④ or ● |
| 2. | If the program number has been previously selected the program can be run, held or reset just by pressing the RUN/HOLD button                                    |

# **Program Set Up**

Parameters in the '**Program Setup**' page allow you to configure and view parameters common to all programs for both program channels 1 and 2. This page of parameters is only available in configuration level. Press () as many times as necessary to select the '**Program Setup**' page.

The following table lists parameters available.

| List Header – Program Setup S |                                                                                                    | Sub-header: Ch1 or Ch2                                                                                                    |                                                                                                    |         |                                  |
|-------------------------------|----------------------------------------------------------------------------------------------------|----------------------------------------------------------------------------------------------------|----------------------------------------------------------------------------------------------------|---------|----------------------------------|
| Name                          | Parameter Description                                                                                                    | Value                                                                                                    | 0                                                                                                    | Default | Access                           |
| ( to select                   |                                                                                                    | Press 🕐 d                                                                                                    | or () to change values                                                                                                    |         | Level                            |
| Channel                       | To select program channel 1 or 2                                                                                                    | Ch1                                                                                                    | Program channel 1                                                                                                    |         | Conf                             |
|                               | (Not shown in Single Channel programmer)                                                                                                    | Ch2                                                                                                    | Program channel 2                                                                                                    |         |                                  |
| Units                         | This parameter will adopt the units of the<br>parameter to which the programmer 'PVIn' is<br>wired. For example, Programmer 'PVIn' could be<br>wired to 'Loop TrackSP' and 'Loop MainPV' wired<br>to 'PVInput'. The units will adopt the units set in<br>PVInput list. | See display                                                                                                    | units list, section Display Units.                                                                                                    |         | R/O<br>Alterable if<br>not wired |
| Resolution                    | As units the resolution is set by the parameter it is wired to.                                                                                                    | XXXXX to X.XXX.X                                                                                                    |                                                                                                    |         | R/O<br>Alterable if<br>not wired |
| PV Input                      | The programmer uses the PV input for a number of functions                                                                                                    | The PV Inpu<br>TrackPV par                                                                                                    | t is normally wired from the loop rameter.                                                                                                   |         | Conf                             |
|                               | In holdback, the PV is monitored against the setpoint, and if a deviation occurs the program is paused.                                                                                                    | Note that this input is automatically wired<br>when the programmer and loop are enabled<br>and there are no existing wires to track<br>interface parameters.<br>Track interface parameters are<br>Programmer.Setup, PVInput, SPInput,<br>Loop.SP, AltSP, Loop.SP, AltSPSelect. |                                                                                                    |         |                                  |
|                               | The programmer can be configured to start its profile from the current PV value (servo to PV).                                                                                                    |                                                                                                    |                                                                                                    |         |                                  |
|                               | The programmer monitors the PV value for<br>Sensor Break. The programmer holds in sensor<br>break.                                                                                                    |                                                                                                    |                                                                                                    |         |                                  |
|                               | The 'PVStart' feature uses the PV value to search for the segment in which the program starts.                                                                                                    |                                                                                                    |                                                                                                    |         |                                  |
| SP Input                      | The programmer needs to know the working setpoint of the loop it is trying to control. The SP input is used in the servo to setpoint start type.                                                                                                    | SP Input is r<br>Track SP pa                                                                                                    | normally wired from the loop<br>rameter as the PV input.                                                                                     |         | Conf                             |
|                               | Note that SP Input is normally wired from the loop<br>Track SP parameter                                                                                                    |                                                                                                    |                                                                                                    |         |                                  |
| Servo                         | The programmer may be configured to start from either the PV or the working setpoint.                                                                                                    | PV                                                                                                    | Start program from current PV value.                                                                                                    |         | Conf                             |
|                               | See also section Servo.                                                                                                    | SP                                                                                                    | Start program from the current working setpoint.                                                                                             |         |                                  |
|                               |                                                                                                    |                                                                                                    | If the program has been<br>configured to use PVStart<br>(start from the segment in<br>which the PV resides), servo to<br>SP will be ignored. |         |                                  |
| Power Fail                    | Power fail recovery strategy<br>See also section Power Fail Recovery.                                                                                                    | Ramp                                                                                                    | Ramp back to program setpoint at the previous ramp                                                                                           |         | Conf                             |
|                               | ,                                                                                                    |                                                                                                    | rate                                                                                                    |         |                                  |
|                               |                                                                                                    | Reset                                                                                                    | Reset program                                                                                                    | _       |                                  |
|                               |                                                                                                    | Cont                                                                                                    | Continue program                                                                                                    |         |                                  |
| Rate Res                      | Configures the display resolution of ramp rates (see Program Edit page).                                                                                                    | XXXX.X to<br>X.XXXX                                                                                                    |                                                                                                    |         | Conf                             |
|                               | (Not Shown for SyncAll programmer)                                                                                                    |                                                                                                    |                                                                                                    |         |                                  |
| Max Events                    | To set the maximum number of output events<br>required for the program. This is for convenience<br>to avoid having to scroll through unwanted events<br>when setting up each segment                                                                                   | 1 to 8                                                                                                    |                                                                                                    |         | Conf                             |

| List Header – Prog | ram Setup                                                                                                    | Sub-header: Ch1 or Ch2 |                                                                                                    |                                                                                                    |                                                                                                    |
|--------------------|----------------------------------------------------------------------------------------------------|------------------------|----------------------------------------------------------------------------------------------------|----------------------------------------------------------------------------------------------------|----------------------------------------------------------------------------------------------------|
| Name               | Parameter Description                                                                                                    | Value                  | Defau                                                                                                    |                                                                                                    | Access                                                                                                    |
| ( to select        |                                                                                                    | Press 💌 d              | or 🌢 to change values                                                                                                    |                                                                                                    | Level                                                                                                    |
| PVEvent?           | Enable PV Event provides an alarm facility on                                                                                                    | No                     |                                                                                                    | No                                                                                                    | Conf                                                                                                    |
|                    | Threshold are defined in each Segment.                                                                                                    | Yes                    | PV Event parameters are<br>listed in the Program Edit<br>page.                                                                 |                                                                                                    |                                                                                                    |
| TimeEvent?         | Enables the first Event Output to be configured as                                                                                                    | No                     |                                                                                                    | No                                                                                                    | Conf                                                                                                    |
|                    | a Time Event - each segment may then specify<br>an on and an off time, with respect to the start of<br>the segment, for the event.                                                                                                    | Yes                    | Time Event parameters are listed in the Program Edit page                                                                      |                                                                                                    |                                                                                                    |
| UserVal?           | Enables a single analogue value to be set in                                                                                                    | No                     | User value not shown                                                                                                    | No                                                                                                    | Conf                                                                                                    |
|                    | every segment.                                                                                                    | Yes                    | User value shown in every                                                                                                    |                                                                                                    |                                                                                                    |
|                    | It is only available if 'Ch1/Ch2PV Event' = 'None'<br>in the Program Edit page.                                                                                                    |                        | segment                                                                                                    |                                                                                                    |                                                                                                    |
| Gsoak?             | Enable Guaranteed soak ensures that the work                                                                                                    | No                     | No guaranteed                                                                                                    | No                                                                                                    | Conf                                                                                                    |
|                    | piece remains at the specified dwell setpoint for a minimum of the specified duration.<br>This parameter is only shown for SyncStart                                                                                                    | Yes                    | Guaranteed soak parameters<br>are listed in the Program Edit<br>page for all Dwell segments.                                   |                                                                                                    |                                                                                                    |
|                    | programmers                                                                                                    |                        |                                                                                                    |                                                                                                    |                                                                                                    |
| DelayedStart?      | Enables a time period to be set between starting<br>Run and the program actually running                                                                                                    | No                     | The program will run<br>immediately                                                                                            | will run     No       is listed in the<br>us page. It is also<br>up up associated<br>HOLD key.     No | Conf                                                                                                    |
|                    |                                                                                                    | Yes                    | Delayed start is listed in the<br>Program Status page. It is also<br>listed in the pop up associated<br>with the RUN/HOLD key. |                                                                                                    | Conf                                                                                                    |
| PID Set?           | Enables PID set. The setting configured in each segment will automatically select the relevant PID                                                                                                    | No                     | PID control is under the control of loop settings                                                                              | No                                                                                                    | Conf                                                                                                    |
|                    | Enables PID set. The setting configured in each of segment will automatically select the relevant PID Set for the loop wired to the Programmer.<br>Upon completion of the program, PID setting of the loop will be reset to values prior to execution of the program | Yes                    | PID Set is listed in the Program<br>Edit page.                                                                                 |                                                                                                    |                                                                                                    |
|                    | See also section PID Select.                                                                                                    |                        |                                                                                                    |                                                                                                    |                                                                                                    |
| Prog Reset         | Program reset is provided so that it may be wired<br>from digital inputs to reset the program. RESET is<br>an INPUT only. The Program is held in RESET<br>while the reset input is TRUE                                                                              | No/Yes                 | Can be wired to logic inputs to<br>provide remote program<br>control                                                           |                                                                                                    | R/O                                                                                                    |
| Prog Run           | Program run is an input to the programmer. When<br>it is switched from False (0) to True (1) the<br>programmer runs its program.                                                                                                    | No/Yes                 |                                                                                                    |                                                                                                    | R/O                                                                                                    |
|                    | CRESET will override this input.                                                                                                    |                        |                                                                                                    |                                                                                                    |                                                                                                    |
|                    | At the end of a program, the Program will not<br>re-run until Program Run has been set to False<br>and back to True.                                                                                                    |                        |                                                                                                    |                                                                                                    |                                                                                                    |
| Prog Hold          | Holds the program while the input is true.                                                                                                    | No/Yes                 | •                                                                                                    |                                                                                                    | R/O                                                                                                    |
|                    | CRESET OVERTIDES THIS INPUT.                                                                                                    |                        |                                                                                                    |                                                                                                    |                                                                                                    |
| Prog RunHold       | Program Run Hold is an input to the programmer.<br>While it is in the True (1) state, it runs the<br>program. When it is switched from True(1) to<br>False (0) the programmer Holds its program.                                                                     | No/Yes                 | These parameters can be<br>wired to provide a Run/Hold<br>facility. See section<br>Run/Hold/Reset Digital Inputs.              |                                                                                                    | Level         Conf         Conf         Conf         Conf         Conf         Conf         Conf         Conf         Conf         R/O         R/O         R/O         R/O         R/O |
|                    | ☺ Reset overrides this input in all states.                                                                                                    |                        |                                                                                                    |                                                                                                    |                                                                                                    |
|                    | Hold overrides this input when in Run state.                                                                                                    |                        |                                                                                                    |                                                                                                    |                                                                                                    |
|                    | At the end of a program, the Program will not<br>re-run until Program Run Hold has been set to<br>False and back to True.                                                                                                    |                        |                                                                                                    |                                                                                                    |                                                                                                    |

| List Header – Program Setup |                                                                                                    | Sub-header: Ch1 or Ch2 |                       |         |        |  |
|-----------------------------|----------------------------------------------------------------------------------------------------|------------------------|-----------------------|---------|--------|--|
| Name                        | Parameter Description                                                                                                    | Value                  |                       | Default | Access |  |
| 𝔅 to select                 |                                                                                                    | Press 💌 d              | or 👁 to change values |         | Level  |  |
| Prog RunReset               | Program Run Reset is an input to the<br>programmer. While it is in the True (1) state, it<br>runs the program. When it is switched from<br>True(1) to False (0) the programmer Resets its<br>program.                                                                                                    | No/Yes                 |                       |         | R/O    |  |
| Advance                     | Sot the program soticit equal to the target                                                                                                    | No                     | Ignoro                | No      | Conf   |  |
| Advance                     | setpoint and advance to the next segment.                                                                                                    | Yes                    | Go to next segment    |         | Com    |  |
| SkipSeg                     | Skip to the next segment and start the segment at                                                                                                    | No                     | Ignore                | No      | Conf   |  |
|                             | the current program setpoint value.                                                                                                    | Yes                    | Go to next segment    |         |        |  |
| Event 1 to 8                | Outputs showing event states                                                                                                    | On                     |                       |         | R/O    |  |
|                             |                                                                                                    | Off                    |                       |         |        |  |
| End of Seg                  | Flag showing end of segment state                                                                                                    | On                     |                       |         | R/O    |  |
|                             |                                                                                                    | Off                    |                       |         |        |  |
| PVEventOP                   | Provides an output for the PV event which can be wired for use in a control strategy                                                                                                    | Off                    |                       |         | R/O    |  |
|                             | (Only shown if 'PVEvent?' = Yes)                                                                                                    | On                     |                       |         |        |  |
| UserValOP                   | This is a wireable parameter which adopts the value set by 'Usr Val' in the Programmer Status list available in operator levels. In segments that specify 'PVEvent' 'UserValOP' is set to this value.                                                                                                    | 0.0                    |                       |         | R/O    |  |
| Sync Input                  | On a Dual Loop Instrument synchronised start is                                                                                                    | 0                      |                       |         | Conf   |  |
|                             | achieved by wiring the Sync1 output from the<br>master Programmer to the Sync1P of the slave<br>Programmer - see Sync1 for further details<br>The synchronise input may also be used to<br>synchronise programs executed on different<br>instruments. At the end of a segment the<br>programmer will inspect the sync. input, if it is<br>True (1) then the programmer will advance to the<br>next segment. It is typically wired from the end of<br>segment output of another programmer. | 1                      | P1 Sync1              |         |        |  |
| Sync1                       | Synchronised start is achieved by wiring the<br>'Sync1' output from the Master channel (P1) to<br>'SyncIn' of the Slave channel (P2). Program<br>control is then fully transferred to the Master<br>channel where the program number is selected<br>and Run/Hold/Reset commands executed. See<br>iTools Integrated Online Help for further details.<br>By default the 3500 is supplied so that both<br>programs run together.                                                              |                        | P2                    |         | R/O    |  |
| PrgIn1                      | These are events called Program Input 1 and 2                                                                                                    | Off                    |                       |         | Conf   |  |
| Prgln2                      | used in a 'wait' segment to prevent the program<br>continuing until the event becomes true                                                                                                    | On                     |                       |         |        |  |
| PVWaitIP                    | PV wait input for a wait segment.                                                                                                    | Range units            |                       |         | Conf   |  |
|                             | This analogue input may be used to stop the execution of the next segment.                                                                                                    |                        |                       |         |        |  |
|                             | This is achieved by using a Wait Segment, and selecting 'PVWaitIP' for the Wait For parameter.                                                                                                    |                        |                       |         |        |  |
|                             | PV Wait may then be configured as appropriate<br>to determine the criterion for waiting - see 'Ch1<br>(Ch2) PV Wait' in the Program Edit page for<br>further details.                                                                                                    |                        |                       |         |        |  |

| List Header – Pro                                  | ogram Setup                                                                                                    | Sub-header                              | r: Ch1 or Ch2                                                                                                    |         |                 |
|----------------------------------------------------|----------------------------------------------------------------------------------------------------|-----------------------------------------|----------------------------------------------------------------------------------------------------|---------|-----------------|
| Name<br>() to select                               | Parameter Description                                                                                                    | Value<br>Press 💿 or 🌢 to change values  |                                                                                                    | Default | Access<br>Level |
| ProgError Provide<br>a progra<br>a pop u<br>messag | Provides messages if an invalid entry is made to<br>a program. The message appears in the form of<br>a pop up on the controller display or as a<br>message over digital communications. | 0: No Error<br>1: Sensor<br>Break       | Due to sensor break, it is not<br>possible to run the program.<br>Source of the sensor break is<br>the PV Input to the<br>Programmer block.                                       |         |                 |
|                                                    |                                                                                                    | 2: Empty<br>Program<br>3: Over<br>Range | Program currently selected for<br>execution has no segments<br>Program currently selected for<br>execution contains setpoints<br>that reside outside the loop<br>setpoint limits. |         |                 |

# **Program Edit**

To set up or edit a program, use the parameters in the '**Program Edit**' lists. Parameters are similar for each programmer type but are listed individually here for

clarity. Use of button will provide a short cut to the Program Status page in operator levels and Program Setup page in configuration level.

## To Edit a SyncAll Programmer

Select the program number to be created or edited. (Press followed by or ).

Programs can be created and edited in all levels.

This gives access to parameters which allow you to set up each segment of the selected program.

The following table lists these parameters:

| List Header – Program Edit (Sync All) S |                                                                                                    | Sub-header: 1 to 50. These may also have user defined program names |                                                                     |         |        |
|-----------------------------------------|----------------------------------------------------------------------------------------------------|---------------------------------------------------------------------|---------------------------------------------------------------------|---------|--------|
| Name                                    | Parameter Description                                                                                                    | Value                                                               |                                                                     | Default | Access |
| () to select                            |                                                                                                    | Press 💿 or                                                          | lo change values                                                    |         | Level  |
| Program                                 | Program number or program name (If configured)                                                                                                    | 1 to 50                                                             |                                                                     |         | L3     |
| Segments Used                           | This value automatically increments when another segment is added                                                                                                    | 1 to 50                                                             |                                                                     | 1       | R/O    |
| Ch1PVStart                              | PV Start determines the starting point for                                                                                                    | Off                                                                 |                                                                     |         | L3     |
|                                         | program channel 1.                                                                                                    | Rising                                                              |                                                                     |         |        |
|                                         | See also section PV Start.                                                                                                    | Falling                                                             |                                                                     |         |        |
| Ch2PVStart                              | PV Start determines the starting point for                                                                                                    | Off                                                                 |                                                                     |         | L3     |
|                                         | program channel 2.                                                                                                    | Rising                                                              |                                                                     |         |        |
|                                         | See also section PV Start.                                                                                                    | Falling                                                             |                                                                     |         |        |
| Ch1HldBk Value                          | Channel 1 holdback value. Sets the deviation<br>between SP and PV at which holdback is<br>applied to programmer channel 1. This value<br>applies to the whole program. This parameter<br>only appears if | Minimum setti                                                       | ng 0                                                                |         | L3     |
| Ch2HldBk Value                          | Channel 2 holdback value. Sets the deviation<br>between SP and PV at which holdback is<br>applied to programmer channel 2. This value<br>applies to the whole program.                                   | Minimum setti                                                       | ng 0                                                                |         | L3     |
| Cycles                                  | Number of times the whole program repeats                                                                                                    | Cont                                                                | Repeats continuously                                                |         | L3     |
|                                         |                                                                                                    | 1 to 9999                                                           | Program executes once to 9999 times                                 |         |        |
| Segment                                 | To select the segment to set up                                                                                                    | 1 to 50                                                             |                                                                     |         | L3     |
| Segment Type                            | To define the type of segment.                                                                                                    | End                                                                 | Last segment in the program                                         | End     | L3     |
|                                         | See also section Segment Types.                                                                                                    | Time                                                                | Time duration of the segment                                        |         |        |
|                                         |                                                                                                    | Wait                                                                | Wait for event before<br>progressing to the next<br>segment         |         |        |
|                                         |                                                                                                    | GoBack                                                              | Go back to a previous segment<br>and repeat. See section<br>GoBack. |         |        |
| If 'Segment Type' =                     | - 'Time' the following parameters are shown.                                                                                                    |                                                                     |                                                                     |         |        |
| Ch1 Target SP                           | The setpoint value required in program channel<br>1 at the end of the selected segment                                                                                                    | Within the set                                                      | point limits                                                        |         | L3     |
| Ch2 Target SP                           | The setpoint value required in program channel 2 at the end of the selected segment                                                                                                    | Within the set                                                      | point limits                                                        |         | L3     |

| List Header – Prog | gram Edit (Sync All)                                                                                                    | Sub-header: 1 to 50. These may also have user defined program names                                                                                                    |                                                                                                    |         |                                                                                                    |  |
|--------------------|----------------------------------------------------------------------------------------------------|----------------------------------------------------------------------------------------------------|----------------------------------------------------------------------------------------------------|---------|----------------------------------------------------------------------------------------------------|--|
| Name               | Parameter Description                                                                                                    | Value                                                                                                    |                                                                                                    | Default | Access                                                                                                    |  |
| ( to select        |                                                                                                    | Press 💽 or 0                                                                                                    | to change values                                                                                                 |         | Level                                                                                                    |  |
| Duration           | Sets the time to execute the segment.                                                                                            | 0:00:00 to 500                                                                                                    | :00                                                                                                    |         | L3                                                                                                    |  |
|                    |                                                                                                    | 1 sec to 500 h                                                                                                    | ours                                                                                                    |         |                                                                                                    |  |
| Ch1 Hldbck Type    | Sets the type of holdback applicable to the                                                                                      | Off                                                                                                    | No holdback applied                                                                                              |         | L3                                                                                                    |  |
|                    | selected segment in program channel 1                                                                                            | Low                                                                                                    | Deviation low                                                                                                    |         |                                                                                                    |  |
| Ch2 Hldbck Type    | Sets the type of holdback applicable to the                                                                                      | High                                                                                                    | Deviation high                                                                                                   |         | L3                                                                                                    |  |
|                    | selected segment in program channel 2                                                                                            | Band                                                                                                    | Deviation high and low                                                                                           |         |                                                                                                    |  |
| Ch1 PV Event       | PV Event provides an alarm facility on the main                                                                                  | None                                                                                                    | No PV event in this segment                                                                                      | None    | L3                                                                                                    |  |
|                    | PV in Ch1.<br>Each segment may be configured with an<br>independent threshold value and alarm type.                              | Abs Hi                                                                                                    | Event is triggered when the PV becomes greater than the threshold.                                               |         |                                                                                                    |  |
|                    | 'PVEventOP' is set accordingly in each segment<br>to indicate the state of the PV Event<br>See also section Event Outputs        | Abs Lo                                                                                                    | Event is triggered when the PV becomes less than the threshold.                                                  |         |                                                                                                    |  |
|                    |                                                                                                    | Dev Hi                                                                                                    | Event is triggered when the PV<br>becomes higher than the<br>program setpoint by the<br>amount of the threshold. |         |                                                                                                    |  |
|                    |                                                                                                    | Dev Lo                                                                                                    | Event is triggered when the PV<br>becomes lower than the<br>program setpoint by the<br>amount of the threshold.  | V       | Access<br>Level         I.3         L.3         L.3         L.3         I.3         I.3 |  |
|                    |                                                                                                    | Band                                                                                                    | Event is triggered when the PV<br>differs from the program<br>setpoint by the amount of the<br>threshold.        |         |                                                                                                    |  |
| Ch1 PV Thresh      | Channel 1 PV threshold. This only appears if<br>'Ch1 PV Event' $\neq$ None. It sets the trip level at<br>which the event is true | Range limits                                                                                                    |                                                                                                    | 0.0     | L3                                                                                                    |  |
| Time Event         | The first Event Output may be switched on and                                                                                    | Off                                                                                                    |                                                                                                    | Off     | L3                                                                                                    |  |
|                    | off under program control.                                                                                                    | Event 1                                                                                                    |                                                                                                    |         |                                                                                                    |  |
|                    | See also section Time Event.                                                                                                    |                                                                                                    |                                                                                                    |         |                                                                                                    |  |
| On Time            | Time at which the 'Time Event' is true. Only appears if 'Time Event' ≠ Off                                                       | 0:00:00 to 500                                                                                                    | .00                                                                                                    | 0:00:00 | L3                                                                                                    |  |
| 0# 7:00            | See section Time Event for error conditions                                                                                      | 0.00.00 to 500                                                                                                    | 00                                                                                                    | 0.00.00 | 1.0                                                                                                    |  |
| Off Time           | appears if 'Time Event' ≠ Off                                                                                                    | 0:00:00 to 500                                                                                                    | .00                                                                                                    | 0:00:00 | L3                                                                                                    |  |
| 11                 | See section Time Event for error conditions                                                                                      | Dan and line its                                                                                                    |                                                                                                    | 0.0     | 1.0                                                                                                    |  |
|                    | when PV Event is not configured.<br>this parameter may be given a customised<br>name, see iTools integrated Online Help.         | Range limits.<br>Resolution for 'UsrVal' is derived from<br>'RstUVal'. To adjust resolution, softwire a 'user<br>value' to 'RstUVal' and configure its resolution<br>as required. |                                                                                                    | 0.0     | 23                                                                                                    |  |
| PID Set            | PID Set allows automatic selection of the PID                                                                                    | Set1                                                                                                    | PID set 1                                                                                                    | Set1    | L3                                                                                                    |  |
|                    | Set (scheduling) used by the loop wired to the                                                                                   | Set2                                                                                                    | PID set 2                                                                                                    |         |                                                                                                    |  |
|                    | The PID parameters for each set are defined by the loop.                                                                         | Set3                                                                                                    | PID set 3                                                                                                    |         |                                                                                                    |  |
|                    | Each segment stores a PIDSet number which is applied to the loop as the program progresses.                                      |                                                                                                    |                                                                                                    |         |                                                                                                    |  |
| End Type           | Only shown if 'Segment Type' = End.                                                                                              | Dwell                                                                                                    | The program will remain at last                                                                                  | Dwell   | L3                                                                                                    |  |
|                    | Defines the action to be taken at the end of the program                                                                         | Reset                                                                                                    | The program will return to controller only mode                                                                  |         |                                                                                                    |  |
|                    |                                                                                                    | SafeOP                                                                                                    | The output value goes to a predefined level. The value is set in the list LP – OP see Control Loop Set Up.       |         |                                                                                                    |  |

| List Header – Program Edit (Sync All) |                                                  | Sub-header: 1 to 50. These may also have user defined program names |                               |         |                 |
|---------------------------------------|--------------------------------------------------|---------------------------------------------------------------------|-------------------------------|---------|-----------------|
| Name<br>to select                     | Parameter Description                            | Value<br>Press 💌 or                                                 | ▲ to change values            | Default | Access<br>Level |
| Event Outs                            | To define the state of up to eight event outputs |                                                                     | Off                           |         | L3              |
|                                       | in the selected segment                          |                                                                     | On                            |         |                 |
|                                       |                                                  | т                                                                   | Time event This will be shown |         |                 |
|                                       | or                                               | in the first event only when                                        |                               |         |                 |
|                                       | T                                                |                                                                     | 'Time Event = Event 1'. See   |         | Access<br>Level |
|                                       | ⊤ = Time event:                                  |                                                                     | section Time Event.           |         |                 |
|                                       | $\Box$ = event off; $\blacksquare$ = event on    |                                                                     |                               |         |                 |

| List Header – Pro                 | gram Edit (Sync All)                                                                                                    | Sub-header: 1 to 50. These may also have user defined program names |                                                                                                    |        |    |  |
|-----------------------------------|----------------------------------------------------------------------------------------------------|---------------------------------------------------------------------|----------------------------------------------------------------------------------------------------|--------|----|--|
| On the next press                 | of 🕑 the next 'Segment' is selected.                                                                                                    |                                                                     |                                                                                                    |        |    |  |
| If 'Segment Type' =               | = 'Wait' the following parameter is shown.                                                                                                    |                                                                     |                                                                                                    |        |    |  |
| Wait For                          | Allows you to select the condition to become                                                                                                    | PrgIn1                                                              | Wait until input 1 is true                                                                                                    |        | L3 |  |
|                                   | true before proceeding                                                                                                    | PrgIn2                                                              | Wait until input 2 is true                                                                                                    |        |    |  |
|                                   |                                                                                                    | PrgIn1n2                                                            | Wait until input 1 AND input 2 is true                                                                                                    |        |    |  |
|                                   |                                                                                                    | PrgIn1or2                                                           | Wait until input 1 OR input 2 is true                                                                                                    |        |    |  |
|                                   |                                                                                                    | PVWaitIP                                                            | Wait segment concludes when<br>'PVWaitIP' satisfies criterion<br>specified by 'ChX PV Wait' -<br>this option is used to Wait Until<br>a specified value has been<br>reached by 'PVWaitIP'. |        |    |  |
| The following two of              | or four parameters are shown if 'Wait For' = 'PVW                                                                                                    | aitIP'                                                              |                                                                                                    |        |    |  |
| Ch1 PV Wait also                  | Configures the type of analogue event to be                                                                                                    | None                                                                | No alarm type applied                                                                                                    | None L | L3 |  |
| Ch2 PV Wait                       | applied to the PVWaitIP parameter for the<br>selected channel.<br>See section Example 2: Configure Segment 3 to<br>Wait For Digital Input LA. for an example. | Abs Hi                                                              | Absolute high                                                                                                    |        |    |  |
|                                   |                                                                                                    | Abs Lo                                                              | Absolute low                                                                                                    |        |    |  |
|                                   |                                                                                                    | Dev Hi                                                              | Deviation high                                                                                                    |        |    |  |
|                                   |                                                                                                    | Dev Lo                                                              | Deviation low                                                                                                    |        |    |  |
|                                   |                                                                                                    | Dev Band                                                            | Deviation band                                                                                                    |        |    |  |
| Ch1 Wait Val also<br>Ch2 Wait Val | This sets the value at which the 'Ch1/2 PV Wait'<br>parameter becomes active. It is not shown if<br>'Ch1/2 PV Wait' = 'None'                                  | Range units                                                         |                                                                                                    | 0      | L3 |  |
| On the next press                 | of $\textcircled{O}$ the next 'Segment' is selected.                                                                                                    |                                                                     |                                                                                                    |        |    |  |
| If 'Segment Type' =               | - 'GoBack' the following two parameters are show                                                                                                    | 'n                                                                  |                                                                                                    |        |    |  |
| GoBack Seg                        | This is shown if 'Segment Type' = 'GoBack'. It defines the segment to go back to.                                                                             | 1 to the num                                                        | ber of segments defined                                                                                                    |        | L3 |  |
| GoBack Cycles                     | To set the number of times the section of the program is repeated. See section GoBack.                                                                        | 1 to 999                                                            |                                                                                                    | 1      | L3 |  |
| On the next press                 | of ④ the next 'Segment' is selected.                                                                                                    |                                                                     |                                                                                                    |        |    |  |

## To Edit a Syncstart Programmer

Select the program number to be created or edited. (Press followed by or ).

Programs can be created and edited in all levels.

This gives access to parameters which allow you to set up each segment of the selected program.

The following table lists these parameters:
| List Header – Program Edit (Sync Start) |                                                                                                    | Sub-header: 1 to 50. These may also have user defined program names |                                                                                                    |         |        |
|-----------------------------------------|----------------------------------------------------------------------------------------------------|---------------------------------------------------------------------|----------------------------------------------------------------------------------------------------|---------|--------|
| Name                                    | Parameter Description                                                                                                    | Value                                                               |                                                                                                    | Default | Access |
| <ul><li></li></ul>                      |                                                                                                    | Press 💽 or                                                          | lo change values                                                                                    |         | Level  |
| Prg 1 or 2                              | Program number or program name (If configured)                                                                                                    | 1 to 50                                                             |                                                                                                    |         | L3     |
|                                         | It is also possible to toggle between Ch1 and                                                                                                    |                                                                     |                                                                                                    |         |        |
|                                         | Ch2 programs using . See note below.                                                                                                    |                                                                     |                                                                                                    |         |        |
| Segments Used                           | This value automatically increments when another segment is added                                                                                              | 1 to 50                                                             |                                                                                                    | 1       | R/O    |
| PV Start                                | PV Start determines the starting point for                                                                                                    | Off                                                                 |                                                                                                    | Off     | L3     |
|                                         |                                                                                                    | Rising                                                              |                                                                                                    |         |        |
|                                         |                                                                                                    | Falling                                                             |                                                                                                    |         |        |
| Holdback Value                          | Value at which holdback is applied in those<br>segments where Holdback Type is configured. It<br>is deviation between SP and PV.<br>See also section Holdback. | Range units                                                         |                                                                                                    | 0       | L3     |
| Ramp Units                              | Time unit applied to the segment                                                                                                    | Sec                                                                 | Seconds                                                                                             |         | L3     |
|                                         |                                                                                                    | Min                                                                 | Minutes                                                                                             |         |        |
|                                         |                                                                                                    | Hour                                                                | Hours                                                                                               |         |        |
| Cycles                                  | Number of times the whole program repeats                                                                                                    | Cont                                                                | Repeats continuously                                                                                |         | L3     |
|                                         |                                                                                                    | 1 to 9999                                                           | Program executes once to<br>9999 times                                                              |         |        |
| Segment                                 | To select the segment to set up. A segment<br>number can only be selected for editing after a<br>segment type has been configured.                             | 1 to 50                                                             |                                                                                                    |         | L3     |
| Segment Type                            | To define the type of segment.                                                                                                    | End                                                                 | Last segment in the program                                                                         | End     | L3     |
|                                         | See also section Segment Types.                                                                                                    | Rate                                                                | Rate of change of SP                                                                                |         |        |
|                                         |                                                                                                    | Time                                                                | Time duration of the segment                                                                        |         |        |
|                                         |                                                                                                    | Dwell                                                               | Duration at previous SP                                                                             |         |        |
|                                         |                                                                                                    | Step                                                                | Immediate change to new SP                                                                          |         |        |
|                                         |                                                                                                    | Wait                                                                | Wait for event before<br>progressing to the next<br>segment                                         |         |        |
|                                         |                                                                                                    | GoBack                                                              | Go back to a previous segment<br>and repeat. See section<br>GoBack.                                 |         |        |
| Target SP                               | To set the desired setpoint value at the end of<br>the segment. This appears for Rate, Time or<br>Step segment types                                           | Range units                                                         |                                                                                                    |         | L3     |
| Ramp Rate                               | To set the rate of change of setpoint. This only appears if 'Segment Type' = 'Rate'                                                                            | Units/time                                                          |                                                                                                    |         | L3     |
| Duration                                | Only appears if 'Segment Type' = Dwell or Time.<br>It sets the length of the dwell period                                                                      | 0:00:00 to 500                                                      | .0                                                                                                  | 0:00:00 | L3     |
| Holdback Type                           | Sets the deviation between SP and PV at which<br>holdback is applied to programmer channel 2.                                                                  | Off                                                                 | No holdback applied to the segment                                                                  |         | L3     |
|                                         | to the whole program.                                                                                                    | Low                                                                 | Holdback is applied when<br>PV <sp by="" holdback="" td="" the="" value<=""><td></td><td></td></sp> |         |        |
|                                         |                                                                                                    | High                                                                | Holdback is applied when<br>PV>SP by the Holdback Value                                             |         |        |
|                                         |                                                                                                    | Band                                                                | Holdback is applied when<br>PV<>SP by the Holdback<br>Value                                         |         |        |

| List Header – Program Edit (Sync Start)                     |                                                                                                    | Sub-header: 1 to 50. These may also have user defined program names |                                                                                    |         |        |
|-------------------------------------------------------------|----------------------------------------------------------------------------------------------------|---------------------------------------------------------------------|------------------------------------------------------------------------------------|---------|--------|
| Name                                                        | Parameter Description                                                                                 | Value                                                               |                                                                                    | Default | Access |
| () to select                                                |                                                                                                    | Press 💽 or                                                          | to change values                                                                   |         | Level  |
| PV Event                                                    | Only appears if 'PVEvent?' in the Program                                                             | None                                                                | No PV event                                                                        | None    | L3     |
|                                                             | Setup table = 'Yes'. It is also not shown if<br>'Segment Type' = 'Wait', 'GoBack' or 'End'.           | Abs Hi                                                              | Absolute high                                                                      |         |        |
|                                                             | See also section PV Event.                                                                            | Abs Lo                                                              | Absolute low                                                                       |         |        |
|                                                             |                                                                                                    | Dev Hi                                                              | Deviation high                                                                     |         |        |
|                                                             |                                                                                                    | Dev Lo                                                              | Deviation low                                                                      |         |        |
|                                                             |                                                                                                    | Dev Band                                                            | Deviation band                                                                     |         |        |
| PV Threshold                                                | Only appears when a PV Event is configured.<br>sets the level at which the PV event becomes<br>active | Range units                                                         |                                                                                    | 0       | L3     |
| Time Event                                                  | To set the type of time event applicable in the                                                       | Off                                                                 | No time event configured                                                           | Off     | L3     |
|                                                             | Only appears if 'TimeEvent?' in the Program<br>Setup table = 'Yes'                                    | Event1                                                              | Event 1 configured as a time event                                                 |         |        |
|                                                             | See also section Time Event.                                                                          |                                                                     |                                                                                    |         |        |
| On Time                                                     | Time wrt the start of the segment at which the event is true.                                         | 0:00:00 to 500                                                      | .00                                                                                | 0:00:00 | L3     |
|                                                             | Only appears if 'Time Event' ≠ Off                                                                    |                                                                     |                                                                                    |         |        |
|                                                             | See section Time Event for error conditions.                                                          |                                                                     |                                                                                    |         |        |
| Off Time                                                    | Time wrt the start of the segment at which the event is false.                                        | 0:00:00 to 500                                                      | .00                                                                                | 0:00:00 | L3     |
|                                                             | Only appears if 'Time Event' ≠ Off                                                                    |                                                                     |                                                                                    |         |        |
|                                                             | See section Time Event for error conditions.                                                          |                                                                     |                                                                                    |         |        |
| UsrVal                                                      | General purpose user value, only available when PV Event is not configured.                           | Range limits.                                                       | (Llor)/ol' is derived from                                                         |         | L3     |
|                                                             | this parameter may be given a customised name, see iTools integrated Online Help.                     | 'RstUVal'. To a value' to 'RstU                                     | adjust resolution, softwire a 'user<br>Val' and configure its resolution           |         |        |
|                                                             | ⓒ a Reset User Value may be set in the<br>Programmer Status page in operator level.                   | as required.                                                        |                                                                                    |         |        |
| PID Set                                                     | To select the PID set for the selected segment                                                        | Set1                                                                | PID set 1, 2 or 3 will be used in                                                  | Set1    | L3     |
|                                                             |                                                                                                    | Set2                                                                | the selected segment                                                               |         |        |
|                                                             |                                                                                                    | Set3                                                                |                                                                                    |         |        |
| GSoak Type                                                  | This parameter is only shown if the 'Segment                                                          | Off                                                                 | No guaranteed soak applied                                                         | Off     | L3     |
|                                                             | Program SetUp page. If the PV deviates by                                                             | Low                                                                 | Program is held if<br>PV <sp+g.soak td="" value<=""><td></td><td></td></sp+g.soak> |         |        |
|                                                             | then the program will be put into hold until the deviation becomes less than G. Soak Value.           | High                                                                | Program is held if<br>PV>SP+G.Soak Value                                           |         |        |
|                                                             | See also section Guaranteed Soak.                                                                     | Band                                                                | Program is held if                                                                 |         |        |
| G. Soak Value                                               | Sets the value for the guaranteed soak                                                                | Range units                                                         |                                                                                    |         | 13     |
| If 'Segment Type' =                                         | - 'GoBack' the following two parameters are show                                                      | n                                                                   |                                                                                    | 1       | 1=-    |
| GoBack Seg                                                  | This is shown if 'Segment Type' = 'GoBack'. If                                                        | 1 to the number                                                     | er of segments defined                                                             |         | 13     |
| Jobaok Ocy                                                  | defines the segment to go back to.                                                                    |                                                                     |                                                                                    |         |        |
| GoBack Cycles                                               | To set the number of times the section of the program is repeated. See section GoBack.                | 1 to 999                                                            |                                                                                    | 1       | L3     |
| If 'Segment Type' = 'Wait' the following parameter is shown |                                                                                                    |                                                                     |                                                                                    |         |        |

| List Header – Program Edit (Sync Start) |                                                                                                    | Sub-header: 1 to 50. These may also have user defined program names |                                                                                                    |         |        |
|-----------------------------------------|----------------------------------------------------------------------------------------------------|---------------------------------------------------------------------|----------------------------------------------------------------------------------------------------|---------|--------|
| Name                                    | Parameter Description                                                                                                    | Value                                                               |                                                                                                    | Default | Access |
| () to select                            |                                                                                                    | Press 💽 or                                                          | Ito change values                                                                                                    |         | Level  |
| Wait For                                | Only appears if 'Segment Type' = 'Wait'. It                                                                                                    | PrgIn1                                                              | Wait for the program event 1                                                                                                    |         | L3     |
|                                         | before proceeding                                                                                                    | PrgIn2                                                              | Wait for the program event 2                                                                                                    |         |        |
|                                         |                                                                                                    | PrgIn1n2                                                            | Wait for the program event 1<br>AND 2                                                                                                    |         |        |
|                                         |                                                                                                    | PrgIn1or2                                                           | Wait for the program event 1<br>OR 2                                                                                                    |         |        |
|                                         |                                                                                                    | PVWaitIP                                                            | Wait segment concludes when<br>'PVWaitIP' satisfies criterion<br>specified by 'ChX PV Wait' -<br>this option is used to Wait Until<br>a specified value has been<br>reached by 'PVWaitIP                                                                                                    |         |        |
|                                         |                                                                                                    | Ch2Sync                                                             | In SyncStart mode, the two<br>channels of a program start<br>simultaneously but will end as<br>and when prescribed by their<br>respective profiles.<br>Select 'Ch2Sync' to specify<br>points in the program where<br>the two channels must wait for<br>completion of the segment in<br>BOTH channels (synchronise)<br>before moving on.<br>Only offered in channel 1,<br>where 'Ch2Sec' anaeifing the |         |        |
|                                         |                                                                                                    |                                                                     | where 'Ch2Seg' specifies the synchronisation segment.                                                                                                    |         |        |
| The following two p                     | arameters are shown if 'Wait For' = 'PVWaitIP'                                                                                                    |                                                                     |                                                                                                    |         |        |
| PV Wait                                 | Configures the type of analogue event to be                                                                                                    | None                                                                | No alarm type applied                                                                                                    | None    | L3     |
|                                         | applied to the PVWaitIP parameter for the selected channel                                                                                                    | Abs Hi                                                              | Absolute high                                                                                                    |         |        |
|                                         |                                                                                                    | Abs Lo                                                              | Absolute low                                                                                                    |         |        |
|                                         |                                                                                                    | Dev Hi                                                              | Deviation high                                                                                                    |         |        |
|                                         |                                                                                                    | Dev Lo                                                              | Deviation low                                                                                                    |         |        |
|                                         |                                                                                                    | Dev Band                                                            | Deviation band                                                                                                    |         |        |
| WaitVal                                 | This sets the value at which the 'Ch1/2 PV Wait'<br>parameter becomes active. It is not shown if<br>'Ch1/2 PV Wait' = 'None'                                                                                                    | Range units                                                         |                                                                                                    | 0       | L3     |
| The following parar                     | neter is shown if 'Wait For' = 'Ch2Sync'                                                                                                    |                                                                     |                                                                                                    |         |        |
| Ch2Seg                                  | Defines the channel 2 segment to wait for.<br>Ch2Seg values must be consecutive in any<br>program, e.g. if Ch1Seg1 is set to wait for<br>Ch2Seg3 followed by a further wait in Ch1Seg2<br>then the segment to wait for in Ch2 must be >3. | 1 to 50                                                             |                                                                                                    | 1       | L3     |
| The following parar                     | neter is shown if the 'Segment Type' = 'End'                                                                                                    |                                                                     |                                                                                                    |         |        |
| End Type                                | Only shown if 'Segment Type' = End.                                                                                                    | Dwell                                                               | The program will remain at last SP indefinitely                                                                                                    | Dwell   | L3     |
|                                         | program                                                                                                    | SafeOP                                                              | The output value goes to a predefined level. The value is set in the list LP – OP see Control Loop Set Up.                                                                                                    |         |        |
|                                         |                                                                                                    | Reset                                                               | The program will return to<br>controller only mode                                                                                                    |         |        |

| List Header – Pro                                                                                | ogram Edit (Sync Start)                                                     | Sub-header:<br>names                                                                                                 | 1 to 50. These may also have u | ser defined p | orogram         |
|--------------------------------------------------------------------------------------------------|-----------------------------------------------------------------------------|----------------------------------------------------------------------------------------------------|--------------------------------|---------------|-----------------|
| Name<br>() to select                                                                             | Parameter Description                                                       | Value<br>Press 文 or                                                                                                  | to change values               | Default       | Access<br>Level |
| Event Outs                                                                                       | To define the state of up to eight event outputs<br>in the selected segment |                                                                                                    | Off<br>On                      |               | L3              |
| □□□□□□□ to ■■■■■■■<br>or<br>T□□□□□□ to ■■■■■■■<br>T = Time event:<br>□ = event off; ■ = event on | Т                                                                           | Time event. This will be shown<br>in the first event only when<br>'Time Event = Event 1'. See<br>section Time Event. |                                |               |                 |

#### NOTICE

When setting up segments in Ch1 and Ch2 you may either set up the same

segment, first in Ch1 then in Ch2, in which case use to switch between the two programmer channels. Alternatively, you may wish to set up all segments in Ch1 then all segments in Ch2.

#### Summary of Parameters which appear for different Segment Types

Pressing (④) will scroll through the parameters listed in the above table. When the last parameter in a segment is configured the next press of (④) will take you to the next segment number. This will always be an 'End' segment until it is configured differently. The following table shows a summary of the parameters which appear for different 'Segment Types' (For this summary it is assumed that Holdback Type, PV Event, and Time Event are set to Off.

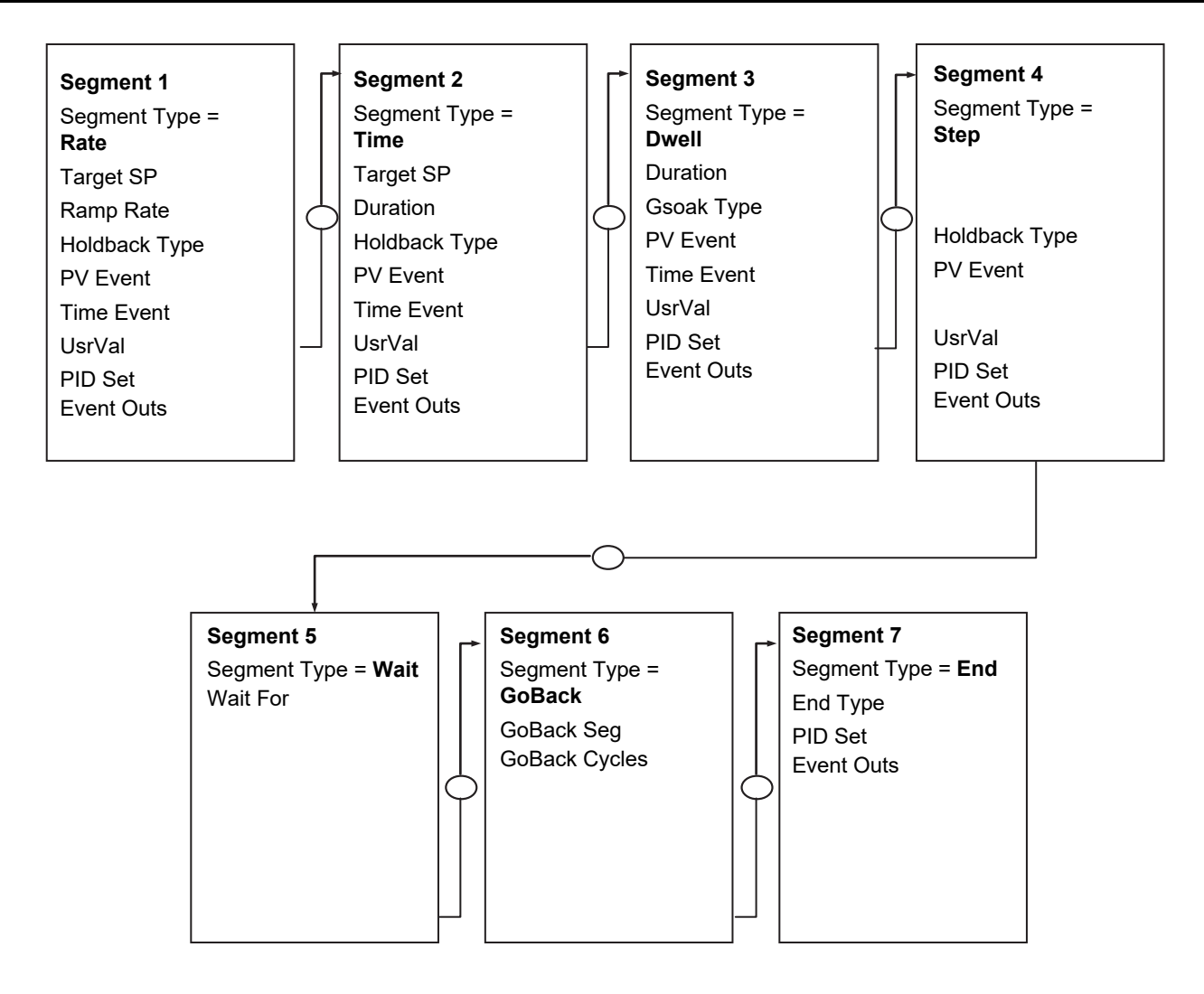

### To Edit a Single Channel Programmer

By default, when the program is configured as a Single Programmer in the 'Inst Opt' page, only programmer channel 1 can be run.

| List Header – Program Edit |                                                                                                    | names               |                                        |         |                 |  |
|----------------------------|----------------------------------------------------------------------------------------------------|---------------------|----------------------------------------|---------|-----------------|--|
| Name                       | Parameter Description                                                                                                    | Value<br>Press 💽 or | ▲ to change values                     | Default | Access<br>Level |  |
| Program                    | Program number or program name (If configured)                                                                                     | 1 to 50             |                                        |         | L3              |  |
| Segments Used              | This value automatically increments when another segment is added                                                                  | 1 to 50             |                                        | 1       | R/O             |  |
| Holdback Value             | Allows a value to be entered to activate 'Holdback'.                                                                               |                     |                                        |         | L3              |  |
| Ramp Units                 | Time unit applied to the segment                                                                                                   | Sec                 | Seconds                                | Sec     | L3              |  |
|                            |                                                                                                    | Min                 | Minutes                                |         |                 |  |
|                            |                                                                                                    | Hour                | Hours                                  |         |                 |  |
| Cycles                     | Number of times the whole program repeats                                                                                          | Cont                | Repeats continuously                   |         | L3              |  |
|                            |                                                                                                    | 1 to 9999           | Program executes once to<br>9999 times |         |                 |  |
| Segment                    | To select the segment to set up. A segment<br>number can only be selected for editing after a<br>segment type has been configured. | 1 to 50             |                                        |         | L3              |  |

The parameters shown in the following table apply and are as follows:

| List Header – Program Edit |                                                                                                    | Sub-header: 1 to 50. These may also have user defined program names |                                                                                                    |         |        |
|----------------------------|----------------------------------------------------------------------------------------------------|---------------------------------------------------------------------|----------------------------------------------------------------------------------------------------|---------|--------|
| Name                       | Parameter Description                                                                                                | Value                                                               |                                                                                                    | Default | Access |
| <ul> <li></li></ul>        |                                                                                                    | Press 💽 or                                                          | to change values                                                                                    |         | Level  |
| Segment Type               | To define the type of segment.                                                                                       | End                                                                 | Last segment in the program                                                                         | End     | L3     |
|                            | See also section Segment Types.                                                                                      | Rate                                                                | Rate of change of SP                                                                                |         |        |
|                            |                                                                                                    | Time                                                                | Time duration of the segment                                                                        |         |        |
|                            |                                                                                                    | Dwell                                                               | Duration at previous SP                                                                             |         |        |
|                            |                                                                                                    | Step                                                                | Immediate change to new SP                                                                          |         |        |
|                            |                                                                                                    | Wait                                                                | Wait for event before                                                                               |         |        |
|                            |                                                                                                    |                                                                     | progressing to the next segment                                                                     |         |        |
|                            |                                                                                                    | GoBack                                                              | Go back to a previous segment<br>and repeat. See section<br>GoBack.                                 |         |        |
|                            |                                                                                                    | Call                                                                | To insert a new program into<br>the current program. See<br>section Call.                           |         |        |
| Target SP                  | To set the desired setpoint value at the end of<br>the segment. This appears for Rate, Time or<br>Step segment types | Range units                                                         |                                                                                                    |         | L3     |
| Ramp Rate                  | To set the rate of change of setpoint. This only appears if 'Segment Type' = 'Rate'                                  | Units/time                                                          |                                                                                                    |         | L3     |
| Duration                   | Only appears if 'Segment Type' = Dwell or Time.<br>It sets the length of the dwell period                            | 0:00:00 to 500                                                      | .0                                                                                                  | 0:00:00 | L3     |
| Holdback Type              | Defines the type of holdback to be applied to the segment. See section Holdback.                                     | Off                                                                 | No holdback applied to the segment                                                                  |         | L3     |
|                            |                                                                                                    | Low                                                                 | Holdback is applied when<br>PV <sp by="" holdback="" td="" the="" value<=""><td></td><td></td></sp> |         |        |
|                            |                                                                                                    | High                                                                | Holdback is applied when<br>PV>SP by the Holdback Value                                             |         |        |
|                            |                                                                                                    | Band                                                                | Holdback is applied when<br>PV<>SP by the Holdback<br>Value                                         |         |        |
| PV Event                   | Only appears if 'PVEvent?' in the Program                                                                            | None                                                                | No PV event                                                                                         | None    | L3     |
|                            | Setup table = 'Yes'.                                                                                                 | Abs Hi                                                              | Absolute high                                                                                       |         |        |
|                            | See also section PV Event.                                                                                           | Abs Lo                                                              | Absolute low                                                                                        |         |        |
|                            |                                                                                                    | Dev Hi                                                              | Deviation high                                                                                      |         |        |
|                            |                                                                                                    | Dev Lo                                                              | Deviation low                                                                                       |         |        |
|                            |                                                                                                    | Dev Band                                                            | Deviation band                                                                                      |         |        |
| PV Threshold               | Only appears when a PV Event is configured.<br>sets the level at which the PV event becomes<br>active                | Range units                                                         |                                                                                                    | 0       | L3     |
| Time Event                 | To set the type of time event applicable in the selected segment for program channel 2.                              | Off<br>Event1                                                       |                                                                                                    |         | L3     |
|                            | Only appears if 'TimeEvent?' in the Program<br>Setup table = 'Yes'                                                   |                                                                     |                                                                                                    |         |        |
|                            | See also section Time Event.                                                                                         |                                                                     |                                                                                                    |         |        |
| On Time                    | Time wrt the start of the segment at which the event is true.                                                        | 0:00:00 to 500                                                      | .00                                                                                                 | 0:00:00 | L3     |
|                            | Only appears if 'Time Event' ≠ Off                                                                                   |                                                                     |                                                                                                    |         |        |
| Off Time                   | Time wrt the start of the segment at which the<br>event is false.<br>Only appears if 'Time Event' ≠ Off              | 0:00:00 to 500                                                      | .00                                                                                                 | 0:00:00 | L3     |

| List Header – Program Edit                                        |                                                                                                    | Sub-header: 1 to 50. These may also have user defined program names                                                                                                    |                                                                                                    |         |                 |
|-------------------------------------------------------------------|----------------------------------------------------------------------------------------------------|----------------------------------------------------------------------------------------------------|----------------------------------------------------------------------------------------------------|---------|-----------------|
| Name<br>to select                                                 | Parameter Description                                                                                                    | Value<br>Press 💌 or                                                                                                    | ▲ to change values                                                                                                    | Default | Access<br>Level |
| UsrVal                                                            | General purpose user value, only available<br>when PV Event is not configured.<br>this parameter may be given a customised<br>name, see iTools integrated Online Help.<br>a Reset User Value may be set in the<br>Programmer Status page in operator level.                                                                                                    | Range limits.<br>Resolution for 'UsrVal' is derived from<br>'RstUVal'. To adjust resolution, softwire a 'user<br>value' to 'RstUVal' and configure its resolution<br>as required. |                                                                                                    |         | L3              |
| PID Set                                                           | To select the PID set for the selected segment                                                                                                    | Set1<br>Set2<br>Set3                                                                                                    | PID set 1, 2 or 3 will be used in the selected segment                                                                                                    | Set1    | L3              |
| GSoak Type                                                        | The parameter is only shown if the 'Segment<br>Type' = 'Dwell' and 'Gsoak?' is enabled in<br>Program SetUp.<br>Guaranteed Soak ensures that the work piece<br>remains at the specified dwell setpoint for a<br>minimum of the specified duration.<br>Guaranteed Soak continuously monitors the<br>difference between the PV and the programmer<br>setpoint.<br>'GSoak Type' specifies whether the guaranteed<br>soak tests for deviations above or below the<br>setpoint.<br>See also section Guaranteed Soak. | Off<br>Low<br>High<br>Band                                                                                                    | No guaranteed soak applied<br>Program is held if<br>PV <sp+g.soak value<br="">Program is held if<br/>PV&gt;SP+G.Soak Value<br/>Program is held if<br/>PV&lt;&gt;SP+G.Soak Value</sp+g.soak> | Off     | L3              |
| G. Soak Value                                                     | Value used in evaluation of Guaranteed Soak in Dwell segments.                                                                                                    | Range units                                                                                                    |                                                                                                    |         | L3              |
| If 'Segment Type' =                                               | - 'GoBack' the following two parameters are show                                                                                                    | 'n                                                                                                    |                                                                                                    |         |                 |
| GoBack Seg                                                        | This is shown if 'Segment Type' = 'GoBack'. It do segment to.                                                                                                    | defines the 1 to the number of segments defined                                                                                                    |                                                                                                    |         | L3              |
| GoBack Cycles                                                     | To set the number of times the section of the pro repeated. See section GoBack.                                                                                                    | rogram is 1 to 999                                                                                                    |                                                                                                    | 1       | L3              |
| If 'Segment Type' =                                               | - 'Wait' the following parameter is shown.                                                                                                    |                                                                                                    |                                                                                                    |         |                 |
| Wait For                                                          | Wait For allows you to select the event to become true before proceeding                                                                                                    | Prgln1<br>Prgln2<br>Prgln1n2                                                                                                    | Wait for the program event 1<br>Wait for the program event 2<br>Wait for the program event 1<br>AND 2                                                                                       |         | L3              |
|                                                                   |                                                                                                    | PrgIn1or2                                                                                                    | Wait for the program event 1<br>OR 2                                                                                                    |         |                 |
|                                                                   |                                                                                                    | PVWaitIP                                                                                                    | Wait segment concludes when<br>'PVWaitIP' satisfies criterion<br>specified by 'ChX PV Wait' -<br>this option is used to Wait Until<br>a specified value has been<br>reached by 'PVWaitIP    |         |                 |
| If 'Wait For' = 'PVW                                              | /aitIP' the following two parameters are shown                                                                                                    |                                                                                                    |                                                                                                    |         |                 |
| PV Wait                                                           | Configures the type of alarm to be applied to the<br>'PVWaitIP' parameter                                                                                                    | None<br>Abs Hi<br>Abs Lo<br>Dev Hi                                                                                                    | No alarm type applied<br>Absolute high<br>Absolute low<br>Deviation high                                                                                                    | None    | L3              |
|                                                                   |                                                                                                    | Dev Lo<br>Dev Band                                                                                                    | Deviation low<br>Deviation band                                                                                                    |         |                 |
| WaitVal                                                           | This sets the value at which the 'PV Wait'<br>parameter becomes active. It is not shown if 'PV<br>Wait' = 'None'                                                                                                    | Range units                                                                                                    | 1                                                                                                    | 0       | L3              |
| If 'Segment Type' = 'Call' the following two parameters are shown |                                                                                                    |                                                                                                    |                                                                                                    |         |                 |

| List Header – Program Edit |                                                                                                    | Sub-header: 1 to 50. These may also have user defined program names |                                                                                                    |         |                 |
|----------------------------|----------------------------------------------------------------------------------------------------|---------------------------------------------------------------------|----------------------------------------------------------------------------------------------------|---------|-----------------|
| Name<br>to select          | Parameter Description                                                                                            | Value<br>Press                                                      |                                                                                                    | Default | Access<br>Level |
| Call Program               | Enter the program number to be inserted in place of the selected segment. Only shown if 'Segment Type' = 'Call'. | UP to 50 (current program number excluded)                          |                                                                                                    |         | L3              |
| Call Cycles                | Defines the number of times the inserted                                                                         | Cont                                                                | Repeats continuously                                                                                                 |         |                 |
|                            | program repeats. Only shown if 'Segment Type'<br>= 'Call'.                                                       | 1 to 999                                                            | Program executes 1 to 999<br>times                                                                                   |         |                 |
| End Type                   | Only shown if 'Segment Type' = 'End'.<br>Defines the action to be taken at the end of the<br>program             | Dwell                                                               | The program will remain at last SP indefinitely                                                                      | Dwell   | L3              |
|                            |                                                                                                    | SafeOP                                                              | The power output will go to a defined level                                                                          |         |                 |
|                            |                                                                                                    | Reset                                                               | The program will return to controller only mode                                                                      |         |                 |
| Event Outs                 | To define the state of up to eight event outputs                                                                 |                                                                     | Off                                                                                                    |         | L3              |
|                            |                                                                                                    |                                                                     | On                                                                                                    |         |                 |
|                            | or<br>T to <b>I I I I I I I I I I</b>                                                                            | Т                                                                   | Time event. This will be shown<br>in the first event only when<br>'Time Event = Event 1'. See<br>section Time Event. |         |                 |

#### **Examples Showing How to Set up and Run Dual Programmers**

The following sections show some examples of setting up program parameters.

#### Example 1: Configure a Rate followed by a Dwell Segment

This example applies to Single Channel and SyncStart programmers only. For a SyncAll programmer the procedure is similar except the segments are set up as Time type segments only.

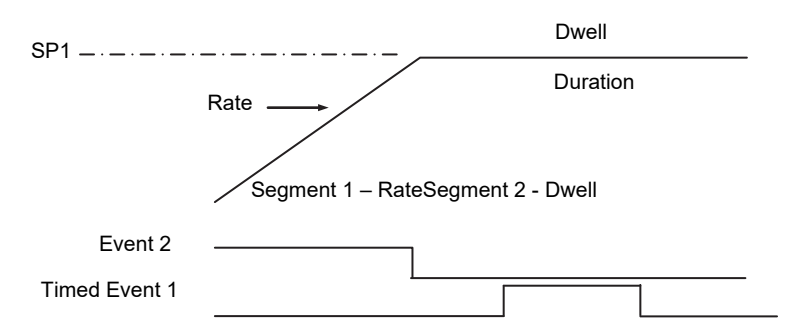

- In 'Program Setup' select the channel to be set up using ▲ or ▼. For convenience it is also possible to toggle between Ch1 and Ch2 using the button. To set Event 1 to be a timed event press ⊕ to select 'TimeEvent?' and ▲ or ▼ to 'Yes'. TimeEvent is only available in the Ch1 list and applies to both channels.
- In 'Program Edit' select the program number to be set up. Using ⊕, scroll through the parameters setting their values as required using ▲ or ▼ at each parameter
- 3. At 'Segment Type', press ▲ to 'Rate'
- 4. At 'Target SP', press ▲ to the required target SP

- 5. At 'Ramp Rate', press to the required rate of change of SP
- Scroll through the remaining parameters and set these as required. At 'Event Outs' set Event 2 to ■
- 7. The list then returns to Segment (number 2)
- 8. At 'Segment Type', press ▲ to 'Dwell'
- 9. At 'Duration', set this to the time required for the Dwell. It is also possible to set up a guaranteed soak for this segment so that it does not proceed until the segment has been at SP for the required time
- 10. At 'Time Event', set this to 'Event 1.

(i) 'Time Event' will only be displayed if 'TimeEvent?' has been turned on in configuration level in the 'Program Setup' page. Then set the time delay into the segment at which the event is to turn on, followed by the time when it is to turn off.

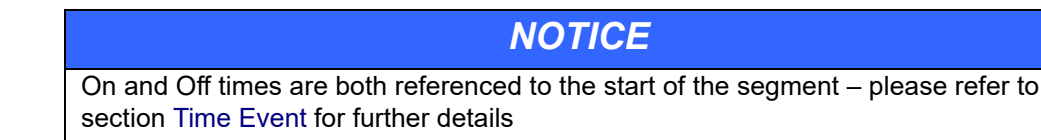

### Example 2: Configure Segment 3 to Wait For Digital Input LA.

Refer to section Function Block Wiring for step by step instructions to wire a parameter through the user interface.

- 1. In configuration level, select 'Program Setup' page and the parameter 'PrgIn1'
- 2. Press A/MAN, the display will show 'Wire From'
- 3. Press 🔍 until LgcIO LA is shown followed by 🕑 to select PV
- 4. Press A/MAN again and () to OK
- In the 'Program Setup' page the parameter 'PrgIn1' will have the symbol symbol displayed to the left of the parameter name to indicate that it has been wired to a parameter.
- 6. In 'Program Edit' page select 'Wait' as the 'Segment Type' in the relevant segment
- 7. Then select 'Wait For' = 'PrgIn1'
- 8. When the program is run the program will not progress to the next segment until digital input LA becomes true.

Other strategies may be set up using a similar procedure.

#### Example 3: To Repeat a Section of a Program

This uses a GoBack segment

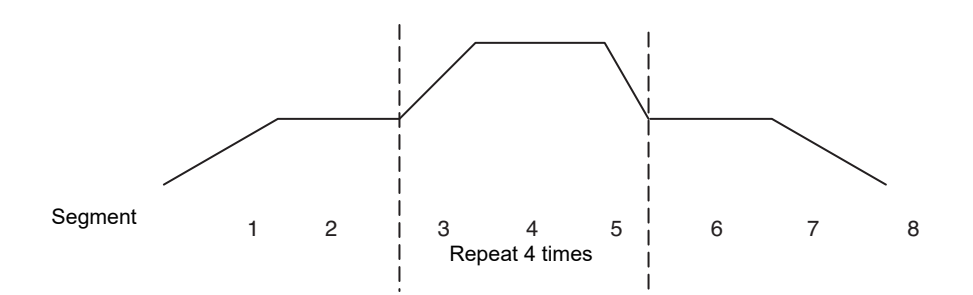

- 1. Segments 1 to 5 of the program are set up as described in Example 1
- 2. At Segment 6 adjust 'Segment Type' = 'GoBack
- 3. At 'GoBack Seg' set the value to 3 using ▲ or ▼
- 4. At 'GoBack Cycles' set the value to 4 using ▲ or ▼
- 5. At Segment 7 continue to set the program as described in Example 1

#### Example 4: To Run a Dual Programmer

Programs can be run in operator level 1, 2 or 3

- 1. Choose the Summary screen which is most appropriate, see section Summary Pages.
- 2. Press RUN/HOLD button. Run may also be activated from an external source if a digital input has been configured, or via digital communications
- 3. If a delayed start has been configured the display will ask for a time delay to be entered, then press RUN/HOLD again as prompted. The program will run at the end of the delay time
- If no program has been set up or other error detected (see section Program Set Up, Prog error) an error message is displayed, otherwise the program will start to run
- 5. Briefly press RUN/HOLD button to hold the program or hold this button down for 3 seconds to reset the program
- 6. The beacons on the top banner show the status of the program e.g. RUN, HLD.

Assuming the Program Status screen has been selected as the summary screen the progress of the program can be read from a list of parameters in this view. These are typically:

- 1. Program number or name if a program name has been configured
- 2. Current segment Number and Type
- 3. Segment time left
- 4. Delayed start. Counts down to 0 before starting the program execution. The delay may be cancelled by setting it to 0 while counting down. <sup>(C)</sup> when the delay is 1 minute and as the resolution is I minute, the delay is decremented and appears to have a value of 0 for 1 minute.
- 5. Current Status (Run, Hold or Reset)
- 6. PSP the current value of the setpoint
- 7. Segment Target the value of the SP required at the end of the segment
- 8. Segment Rate

- 9. Cycles left
- 10. Fast run
- 11. Status of event outputs
- 12. Program time left
- 13. Segment time left
- 14. The above parameters are also available for Ch2. It is possible to toggle between

channel 1 and channel 2 using

# Alternative Ways to Edit a Program

- iTools may be used to enter or edit programs.
- A program may also be set up using SCADA communications.
- ☺ If iTools Program Editor is connected then any editable program related parameter cannot be changed for a period of time (approximately 1 minute). After this period these parameters are released and they then become alterable.

# **Single Programmer Earlier Versions**

Software versions 1.XX contained a single control loop and a single programmer block. For reference, this section lists the parameters which were available in these versions

#### **Creating or Editing a Single Program**

Press (a) as many times as necessary to select the '**Program**' page, or, in configuration level, press the PROG button and this will select the first sub-header - '**All**'. This allows you to configure and view parameters common to all programs in the controller.

The following is a list of the parameters.

| List Header – Program |                                                                                                    | Sub-header: All (only available in configuration level)                                                                                                    |                                                                                                    |         |                 |
|-----------------------|----------------------------------------------------------------------------------------------------|----------------------------------------------------------------------------------------------------|----------------------------------------------------------------------------------------------------|---------|-----------------|
| Name<br>to select     | Parameter Description                                                                                                    | Value<br>Press 💌 d                                                                                                    | or 🌢 to change values                                                                                  | Default | Access<br>Level |
| PV Input              | The programmer uses the PV input for a number<br>of functions<br>In holdback, the PV is monitored against the<br>setpoint, and if a deviation occurs the program is<br>paused.<br>The programmer can be configured to start its<br>profile from the current PV value (servo to PV).<br>The programmer monitors the PV value for<br>Sensor Break. The programmer holds in sensor<br>break. | The PV Input is normally wired from the loop<br>TrackPV parameter.<br>This input is automatically wired when the<br>programmer and loop are enabled and there<br>are no existing wires to track interface<br>parameters.<br>Track interface parameters are<br>Programmer.Setup, PVInput, SPInput,<br>Loop.SP, AltSP, Loop.SP, AltSPSelect. |                                                                                                    |         | Conf            |
| SP Input              | The programmer needs to know the working setpoint of the loop it is trying to control. The SP input is used in servo to setpoint start.                                                                                                    | SP Input is normally wired from the loop<br>Track SP parameter as the PV input.                                                                                                    |                                                                                                    |         | Conf            |
| Servo                 | The transfer of program setpoint to PV Input<br>(normally the Loop PV) or the SP Input (normally<br>the Loop setpoint).                                                                                                    | PV<br>SP                                                                                                    | See also section Servo.                                                                                |         | Conf            |
| Power Fail            | Power fail recovery strategy                                                                                                    | Ramp<br>Reset<br>Cont                                                                                                    | See section Power Fail<br>Recovery.                                                                    |         | Conf            |
| Sync Input            | The synchronise input is a way of synchronising<br>programs. At the end of a segment the<br>programmer will inspect the sync. input, if it is<br>True (1) then the programmer will advance to the<br>next segment. It is typically wired from the end of<br>segment output of another programmer.<br>Only appears if 'SyncMode' = 'Yes'                                                   | 0<br>1                                                                                                    | This will normally be wired to<br>the 'End of Seg' parameter,<br>see iTools integrated Online<br>Help. |         | Conf            |
| Max Events            | Sets the maximum number of output events<br>required for the program. This is for convenience<br>to avoid having to scroll through unwanted events<br>in every segment                                                                                                    | 1 to 8                                                                                                    |                                                                                                    |         | Conf            |
| SyncMode              | Allows multiple controllers to be synchronised at the end of each segment                                                                                                    | No<br>Yes                                                                                                    | Sync output disabled<br>Sync output enabled                                                            |         | Conf            |
| Prog Reset            | Flag showing reset state                                                                                                    | No/Yes                                                                                                    | Can be wired to logic inputs to                                                                        |         | R/O             |
| Prog Run              | Flag showing run state                                                                                                    | No/Yes                                                                                                    | provide remote program                                                                                 |         | R/O             |
| Prog Hold             | Flag showing hold state                                                                                                    | No/Yes                                                                                                    |                                                                                                    |         | R/O             |
| Event 1 to 8          | Flags showing event states                                                                                                    | No/Yes                                                                                                    |                                                                                                    |         | R/O             |
| End of Seg            | Flag showing end of segment state                                                                                                    | No/Yes                                                                                                    |                                                                                                    |         | R/O             |

Now select the program number to be created or edited. (Press followed by or ).

Programs can be created and edited in Level 3 or configuration level.

This gives access to parameters which allow you to set up each segment of the selected program.

The following table lists these parameters:

| List Header – Program |                                                                                                    | Sub-header: 1 to 50            |                                                                |         |        |
|-----------------------|----------------------------------------------------------------------------------------------------|--------------------------------|----------------------------------------------------------------|---------|--------|
| Name                  | Parameter Description                                                                                                    | Value                          |                                                                | Default | Access |
| ( to select           |                                                                                                    | Press 💌 o                      | r 🌢 to change values                                           |         | Level  |
| Segments Used         | This value automatically increments when another segment is added                                                                   | 1 to 50                        |                                                                | 1       | R/O    |
| Holdback Value        | Deviation between SP and PV at which holdback<br>is applied. This value applies to the whole<br>program.                            | Minimum se                     | tting 0                                                        |         | L3     |
| Ramp Units            | Time units applied to the segments                                                                                                  | Sec<br>Min<br>Hour             | Seconds<br>Minutes<br>Hours                                    |         | L3     |
| Cycles                | Number of times the whole program repeats                                                                                           | Cont<br>1 to 9999              | Repeats continuously<br>Program executes once to<br>9999 times |         | L3     |
| Segment               | To select the segment to set up                                                                                                    | 1 to 50                        |                                                                |         | L3     |
| Segment Type          | To define the type of segment.                                                                                                    | End                            | Last segment in the program                                    | End     | L3     |
|                       | See also section Segment Types.                                                                                                    | Rate                           | Rate of change of SP                                           |         |        |
|                       |                                                                                                    | Time                           | Duration to new SP                                             |         |        |
|                       |                                                                                                    | Dwell                          | Duration at previous SP                                        |         |        |
|                       |                                                                                                    | Step                           | Rapid change to new SP                                         |         |        |
|                       |                                                                                                    | Call                           | To insert a new program in the<br>current program              |         |        |
| End Type              | Only shown if 'Segment Type' = 'End'.<br>Defines the action to be taken at the end of the                                           | Dwell                          | The program will remain at last SP indefinitely                | Dwell   | L3     |
|                       | program                                                                                                    | Reset                          | The program will return to<br>controller only mode             |         |        |
| Call Program          | Only shown if 'Segment Type' = 'Call'.<br>Enter the program number to be inserted in place<br>of the selected segment               | Up to 50 (cu                   | rrent program number excluded)                                 |         | L3     |
| Call Cycles           | Only shown if 'Segment Type' = 'Call'.                                                                                              | Cont                           | Repeats continuously                                           |         | L3     |
|                       | repeats                                                                                                    | 1 to 999                       | Program executes once to 999<br>times                          |         |        |
| Holdback Type         | Sets the type of holdback applicable to the                                                                                         | Off                            | No holdback applied                                            |         | L3     |
|                       | selected segment                                                                                                    | Low                            | Deviation low                                                  |         |        |
|                       |                                                                                                    | High                           | Deviation high                                                 |         |        |
|                       |                                                                                                    | Band                           | Deviation high and low                                         |         |        |
| Duration              | Only shown if 'Segment Type' = 'Dwell' or 'Time'.<br>Sets the time to execute the segment.                                          | 0:00.0 to 500<br>0.1 sec to 50 | 0:00<br>00 hours                                               |         | L3     |
| Target SP             | Only shown if 'Segment Type' = 'Rate', 'Time' or<br>'Step'.<br>To enter the SP which is to be achieved at the<br>end of the segment |                                |                                                                |         | L3     |
| Ramp Rate             | Only shown if 'Segment Type' = 'Rate'.<br>To enter the rate in units/time at which the SP is<br>required to change                  | 0.1 to 9999.9                  | 9 units per sec, min or hour                                   |         | L3     |
| Event Outs            | To define the state of up to eight event outputs in<br>the selected segment                                                         | □ = Off<br>■ = On              |                                                                |         | L3     |

#### Sync mode

This mode will allow two or more single loop controller/programmers to by synchronised together. This means that the start of each segment (excluding the first) will begin at the same time. Two or more instruments may be synchronised by wiring the "end of segment" and "sync input" parameters between units. (see diagram below).

Set "SyncMode" to Yes.

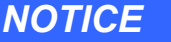

'SyncMode is no longer available in the dual programmer

Wire instruments as follows:

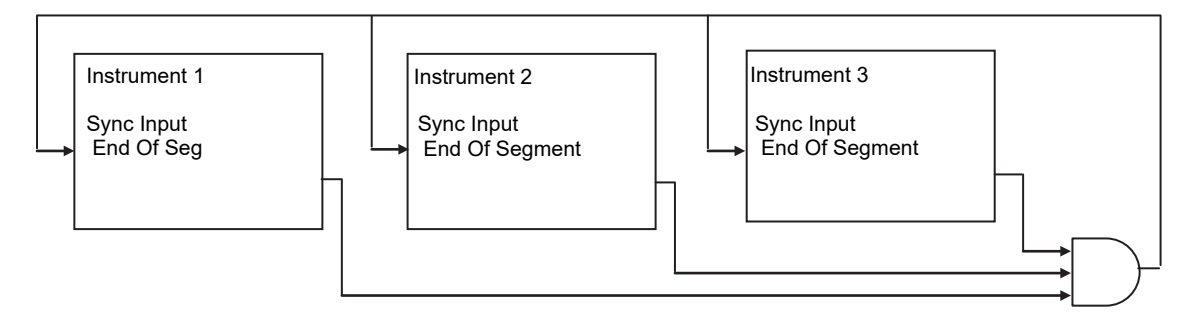

At the end of a segment, the program will be put into a temporary hold state (program status will continue to show that the program is running), the hold beacon will flash, the end\_of\_segment parameter will be true. Once all segments have completed, the SyncInput goes high and the next segment is started.

If the "SyncMode" is disabled, the "End\_Of\_Segment" parameter is guaranteed to be true for 1 tick at the end of every segment.

# **Switch Over**

This facility is commonly used in temperature applications which operate of a wide range of temperature. A thermocouple may be used to control at lower temperatures and a pyrometer then controls at very high temperatures. Alternatively two thermocouples of different types may be used.

The diagram below shows a process heating over time with boundaries which define the switching points between the two devices. The higher boundary (2 to 3) is normally set towards the top end of the thermocouple range and this is determined by the 'Switch Hi' parameter. The lower boundary (1 to 2) is set towards the lower end of the pyrometer (or second thermocouple) range using the parameter 'Switch Lo'. The controller calculates a smooth transition between the two devices.

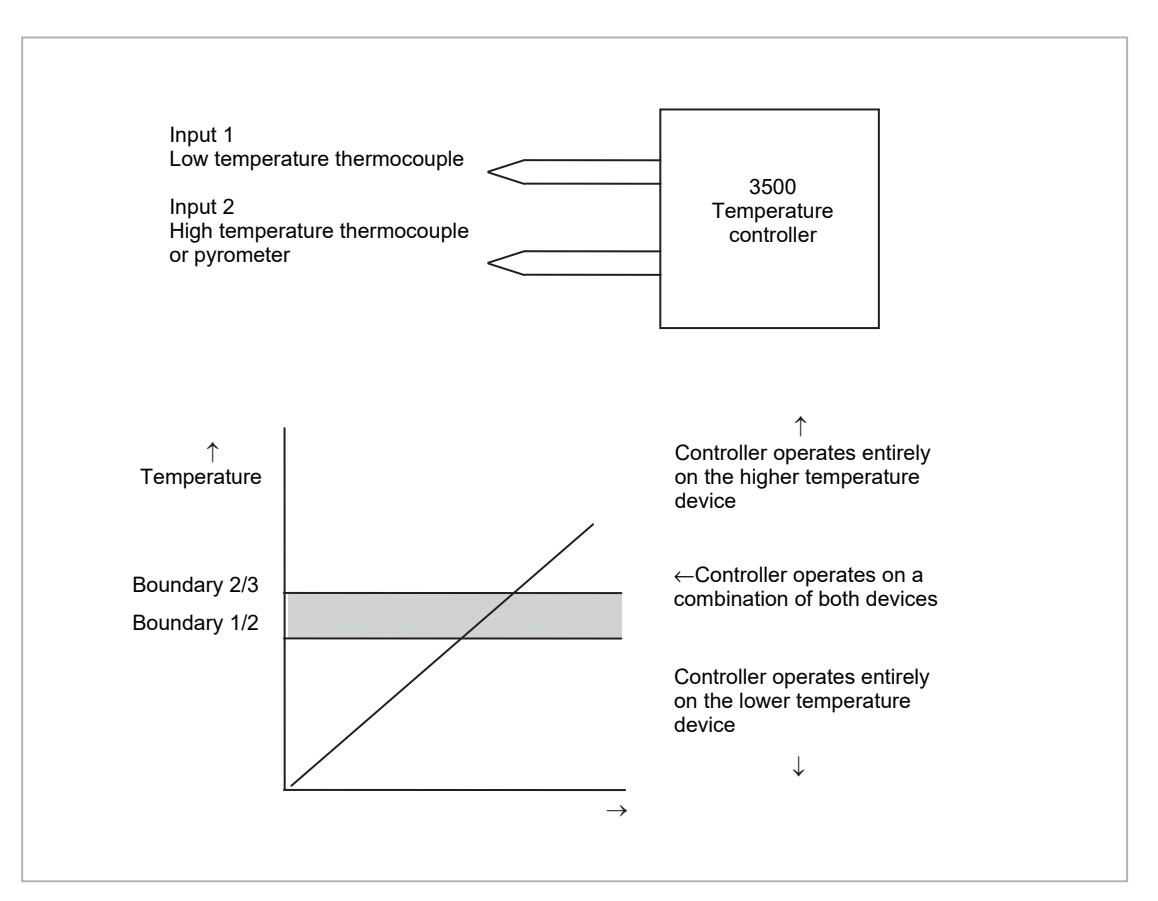

Figure 76 Thermocouple to Pyrometer Switching

#### **Example: To Set the Switch Over Levels**

Select Level 3 or configuration level

- 1. Press (2) as many times as necessary to display the 'SwOver' header
- 2. Press () to scroll to 'Switch Hi'
- 3. Press ( ) or ( ) to a value which is suitable for the pyrometer (or high temperature thermocouple) to take over the control of the process
- 4. Press 🕑 to scroll to 'Switch Lo'
- 5. Press ( ) or ( ) to a value which is suitable for the low temperature thermocouple to control the process

### **Switch Over Parameters**

| List Header – S | wOver                                                                                                    | Sub-headers: None                                                                   |                                                                                                    |          |                 |
|-----------------|----------------------------------------------------------------------------------------------------|-------------------------------------------------------------------------------------|----------------------------------------------------------------------------------------------------|----------|-----------------|
| Name            | Parameter Description                                                                                                    | Value                                                                               |                                                                                                    | Default  | Access          |
| ( to select     |                                                                                                    | Press 💌 or                                                                          | • 🛆 to change values                                                                                                    |          | Level           |
| Input Hi        | Sets the high limit for the switch over block. It is<br>the highest reading from input 2 since it is the<br>high range input sensor.                                                      | Input range                                                                         |                                                                                                    |          | L3              |
| Input Lo        | Sets the low limit for the switch over block. It is<br>the lowest reading from input 1 since it is the low<br>range input sensor                                                          |                                                                                     |                                                                                                    |          | L3              |
| Switch Hi       | Defines the high boundary of the switchover region                                                                                                    | Between Inpu                                                                        | ut Hi and Input Lo                                                                                                    |          | L3              |
| Switch Lo       | Defines the low boundary of the switchover region.                                                                                                    | -                                                                                   |                                                                                                    |          | L3              |
| Input 1         | The first input value. This must be the low range sensor.                                                                                                    | These will no<br>thermocouple                                                       | rmally be wired to the<br>e/pyrometer input sources via the                                                                                                  |          | R/O if<br>wired |
| Input 2         | The second input value. This must be the high range sensor                                                                                                    | PV Input or Analogue Input Module. The range will be the range of the input chosen. |                                                                                                    |          | R/O if<br>wired |
| Fall Value      | In the event of a bad status, the output may be<br>configured to adopt the fallback value. This<br>allows the strategy to dictate a safe output in the<br>event of a fault being detected | Between Inpu                                                                        | ut Hi and Input Lo                                                                                                    | 0.0      | L3              |
| Fall Type       | Fall back type                                                                                                    | Clip Bad<br>Clip Good<br>Fall Bad<br>Fall Good<br>Upscale<br>Downscale              | See section Fallback.                                                                                                    | Clip Bad | Conf            |
| Selected IP     | Indicates which input is currently selected                                                                                                    | Input 1<br>Input 2                                                                  | 0: Input 1 has been selected<br>1: Input 2 has been selected<br>2: Both inputs are used to<br>calculate the output                                           |          | R/O             |
| ErrMode         | The action taken if the selected input is BAD                                                                                                    | UseGood                                                                             | 0: Assumes the value of a<br>good input<br>If the currently selected input is<br>BAD the output will assume the<br>value of the other input if it is<br>GOOD | UseGood  | Conf            |
|                 |                                                                                                    | ShowBad                                                                             | 1: If selected input is BAD the output is BAD                                                                                                    |          |                 |
| Switch PV       | The process variable produced from the 2 input measurements                                                                                                    |                                                                                     |                                                                                                    |          | R/O             |
| Status          | Status of the switchover block                                                                                                    | Good<br>Bad                                                                         |                                                                                                    |          | R/0             |

# **Transducer Scaling**

The 3500 controller includes two transducer calibration function blocks. These are software function blocks which provide a method of offsetting the calibration of the controller input when compared to a known input source.

This section describes the full procedures for setting up fixed parameters and for performing transducer calibration in Level 3 and Configuration access levels.

Transducer scaling is often performed, however, as a routine operation on a machine to take out system errors. For this reason a limited set of calibration parameters can be made available in operator levels 1 and 2 by configuring the parameter **'Cal Enable'** (section Transducer Scaling Parameters) to **'Yes'**. The relevant calibration parameters are found in the Transducer Summary pages, Txdr1 or Txdr2, (section Transducer).

Transducer scaling can be applied to any input or derived input, i.e. the PV Input or Analogue Input fitted in one of the module slots. These can be wired in configuration level to the above inputs.

Four types of calibration are explained in this section in Level 3 or configuration levels:

- Auto-tare
- Shunt Calibration
- Load Cell Calibration
- Comparison Calibration

# **Auto-Tare Calibration**

The auto-tare function is used, for example, when it is required to weigh the contents of a container but not the container itself.

The procedure is to place the empty container on the weigh bridge and 'zero' the controller. Since it is likely that following containers may have different tare weights the auto-tare feature can be made available in all operator access levels by configuring the parameter '**Cal Enable**' to '**Yes**'. The procedure to enter a tare offset is described in section Tare Calibration. and is the same in all access levels.

Tare calibration may be carried out no matter what type of transducer is in use.

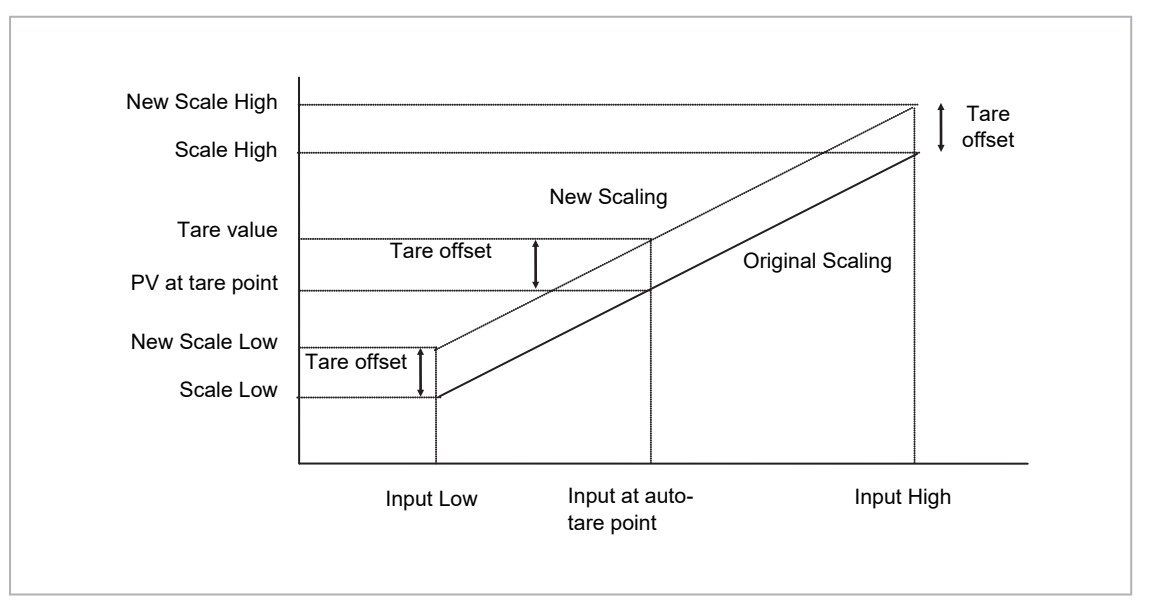

Figure 77 Effect of Auto Tare

# **Transducer Summary Page**

If the Transducer function block has been enabled then a transducer summary page is available in operator level 1 and 2. This means that calibration of the transducers can be done at this level although with some small limitations.

#### **Tare Calibration**

The 3500 controller has an auto-tare function which is used, for example, when it is required to weigh the contents of a container but not the container itself.

The procedure is to place the empty container on the weighbridge and 'zero' the controller. Since it is likely that following containers may have different tare weights the auto-tare feature is available in the controller at access level 1 (provided 'Cal Enable' is set to 'Yes' in configuration level).

The procedure is as follows:

| Do This                                                                                                    | The Display You Should See                                              | Additional Notes                                                                                                    |
|----------------------------------------------------------------------------------------------------|-------------------------------------------------------------------------|----------------------------------------------------------------------------------------------------|
| <ol> <li>Place the empty container on the<br/>weigh bridge</li> </ol>                                                             |                                                                         |                                                                                                    |
| <ol> <li>Press (a) until the Txdr1 (or 2) page<br/>is displayed</li> <li>Press (b) until 'Start Tare' is<br/>displayed</li> </ol> | Txdr1<br>9.0 2100.0 1200.0<br>Start Tare \$Yes<br>Start Cal No          |                                                                                                    |
| 4. Press ( ) or ( ) to select 'Yes'                                                                                               | Txdr1<br>Start Tare \$Yes<br>Cal Status Active                          | The controller automatically calibrates the to the<br>tare weight which is measured by the transducer<br>and stores this value.<br>During this measurement the displays shown here<br>will be shown |
|                                                                                                    | Txdr<br>Cal Passed                                                      |                                                                                                    |
|                                                                                                    | Txdr                                                                    | If the calibration fails the message Cal Failed will be shown.                                                                                                    |
|                                                                                                    | Cal Failed<br>Press D+0 to Ack                                          | This may be due to the measured input being out of range                                                                                                    |
|                                                                                                    | Txdr1<br>Start Cal No<br>Start Hi Cal No<br>Cal Status <b>\$</b> Failed | This will also be shown in the parameter list                                                                                                    |

# **Strain Gauge**

A strain gauge consists of a resistive four wire measurement bridge where all four arms are in balance when no pressure is being measured. It is energised by the transducer power supply, normally 5Vdc or 10Vdc, which is a module fitted into any slot. It is calibrated by switching a calibration resistor across one arm of the four wire measurement bridge. For this reason the calibration is referred to as 'Shunt' calibration. The value of this resistor is chosen so that it represents 80% of the span of the transducer.

Some transducers have the calibration resistor fitted internally in the transducer itself. In this case the parameter 'Shunt' in the transducer power supply module is set to 'External'. If the transducer does not have a calibration resistor fitted, set 'Shunt' = 'Internal'. In this case the controller uses its calibration resistor which is mounted in the power supply module. The value of this resistor is  $30.1K\Omega$ . Consult the data provided by the transducer manufacturer to determine if this resistor is correct for the transducer in use. If not it will be necessary to fit resistors externally to achieve the correct value.

#### Calibration Using the Calibration Resistor Mounted in the Transducer.

This is illustrated using the following example:

Strain Gauge range 0 to 3000 psi, output 3.33mV/V (this figure is quoted by the manufacturer)

Transducer power supply set to 10 Volt excitation (fitted in module position 4). This produces a full load output of 33.3mV

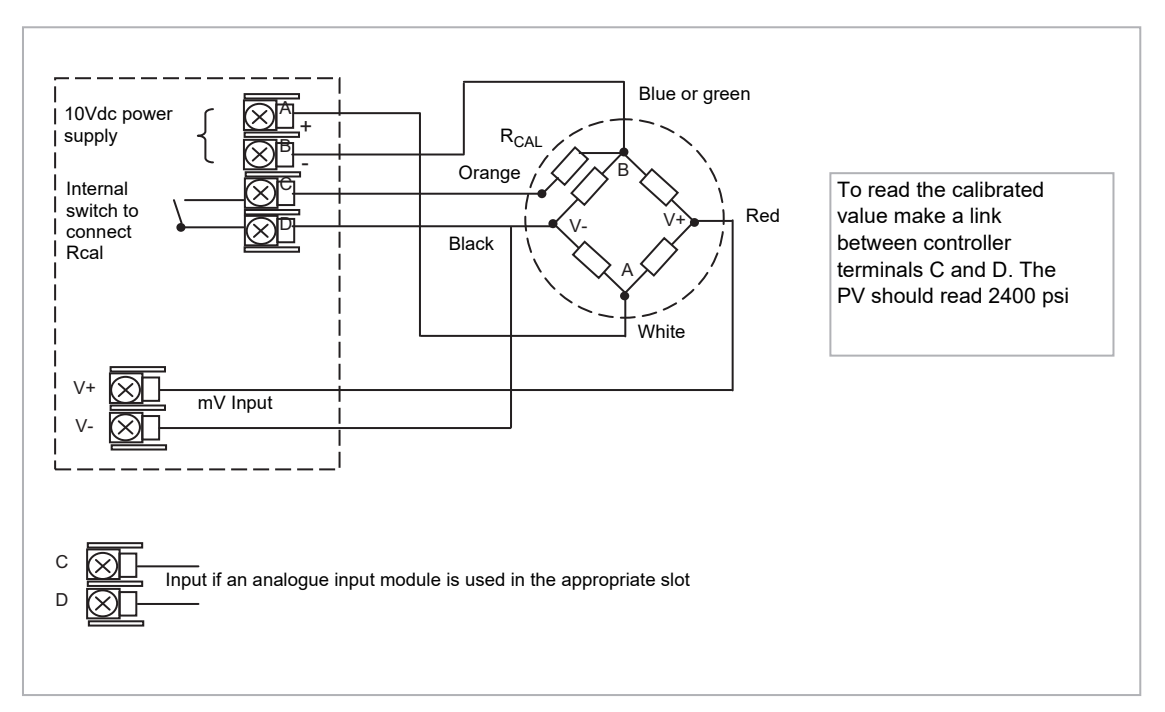

### **Physical Wiring**

Figure 78 Pressure Transducer Wiring Diagram

The above example uses the Dynisco model PT420A.

Set the transducer power supply module parameter 'Shunt' to 'External'.

### **Configure Parameters for Strain Gauge Calibration**

Configure the controller as follows:

| Step | Description                                                               |                                        |                                                                                                    |
|------|---------------------------------------------------------------------------|----------------------------------------|----------------------------------------------------------------------------------------------------|
| 1    | PV Input values<br>(see example section Configure the                     | Ю Туре                                 | 40mV                                                                                                    |
|      |                                                                           | Lin Type                               | Linear                                                                                                    |
|      |                                                                           | Units                                  | PSI or as required                                                                                                    |
|      |                                                                           | Res'n                                  | XXXX.X                                                                                                    |
|      |                                                                           | Disp Hi                                | 3000                                                                                                    |
|      |                                                                           | Disp Lo                                | 0                                                                                                    |
|      |                                                                           | Range Hi                               | 33.30                                                                                                    |
|      |                                                                           | Range Lo                               | 0                                                                                                    |
|      |                                                                           | Fallback                               | Upscale                                                                                                    |
| 2    | Transducer Power Supply module                                            | Voltage                                | 10 Volts                                                                                                    |
|      | (see example section Configure the<br>Transducer Power Supply Module)     | Shunt                                  | Internal if the calibration resistor is<br>fitted in the controller<br>External if the calibration resistor<br>is fitted in the transducer                                    |
| 3    | Txdr Values<br>(see example section Transducer<br>Values)                 | Cal Type                               | Shunt                                                                                                    |
|      |                                                                           | Cal Enable                             | Yes                                                                                                    |
|      |                                                                           | Range Max                              | 3000                                                                                                    |
|      |                                                                           | Clear Cal                              | No.<br>If set to yes this will clear the<br>previous calibration. It may be<br>necessary to reset some of the<br>values in this table. For example,<br>Input Hi and Scale Hi. |
|      |                                                                           | Input Hi                               | 3000                                                                                                    |
|      |                                                                           | Scale Hi                               | 2400 (80% of 3000)                                                                                                    |
| 4    | Internal (Soft) wiring<br>(see example section Internal (Soft)<br>Wiring) | Txdr Input<br>Value from<br>PVInput PV | If an analogue input module is<br>used wire the Txdr Input to the PV<br>of the module                                                                                         |
|      |                                                                           | TransPSU PV<br>from Txdr<br>ShuntState | The operation for Shunt calibration is made fully automatic when this wire is made                                                                                            |

#### **Configuration Examples**

The following sections show examples of how these parameters are configured. Skip this section if this explanation is not required or if the calibration is being carried out in access levels 1 or 2.

#### **Enable a Transducer Function Block**

In configuration level:

|    | Do This                                                                                                    | The Display You Should See       | Additional Notes                                                                            |
|----|----------------------------------------------------------------------------------------------------|----------------------------------|---------------------------------------------------------------------------------------------|
| 1. | Press () as many times as necessary to select the 'Inst <a href="https://www.energy.com">Enb'</a> page.    | Inst Enb<br>Totalise En DD       | <ul> <li>Both transducer inputs disabled</li> <li>Both transducer inputs enabled</li> </ul> |
| 2. | Press $\textcircled{O}$ tto scroll to 'TrScale En'<br>and $\textcircled{O}$ or $\textcircled{O}$ to enable | GTrScale En 🗰 🖬 UsrText En 🚥 🖬 🖬 |                                                                                             |

### **Configure the Input**

Set input to 33.3mV where 0mV = reading of 0.0 and 33.3 mV = reading of 3000.0

In configuration level:

|          | Do This                                                                               | The Display You Should See                        |                          | Additional Notes                                                                                                    |
|----------|---------------------------------------------------------------------------------------|---------------------------------------------------|--------------------------|----------------------------------------------------------------------------------------------------|
| 1.       | Press () as many times as necessary to select the input to be calibrated              | PVInput<br>010 Type<br>Lin Type<br>Units          | ≑40 mV<br>Linear<br>Psi  | Configure 'IO Type' to 40mV, 'Lin Type' to Linear<br>and 'Units' as required                                                                                    |
| 2.<br>3. | Use () to scroll to the required parameter<br>Use () or () to change parameter values | <b>PVInput</b><br>Disp Hi<br>Disp Lo<br>GRange Hi | 3000.0<br>0.0<br>\$33.30 | Configure 'Disp Hi' and 'Disp Lo' to correspond to<br>strain gauge range, 0 to 3000<br>Configure 'Range Hi' and 'Range Lo' to the input mV<br>range 0 – 33.30mV |

# Configure the Transducer Power Supply Module

In configuration level:

| Do This                                                                                                    | The Display You Should See                                  | Additional Notes                                                                                                    |
|----------------------------------------------------------------------------------------------------|-------------------------------------------------------------|----------------------------------------------------------------------------------------------------|
| <ol> <li>Press as many times as<br/>necessary to select the module in<br/>which the Transducer Power Supply is<br/>fitted</li> </ol>                           | Mod 4A<br>ØIdent TdcrPSU<br>Meas Value Ø<br>PV Ø            | In this example Mod 4.<br>As a single output module only 4A is available                                                                                                    |
| <ol> <li>Press ( to scroll to 'Shunt' and ) or ( to change to 'External'</li> <li>Press ( to scroll to 'Voltage' and ) or ( to change to '10 Volts'</li> </ol> | Mod 4A<br>Status OK<br>GShunt #External<br>Volta9e 10 Volts | External refers to the calibration resistor R <sub>CAL</sub> fitted<br>externally to the controller (internally in the<br>transducer).<br>An excitation of 10V will give an input of 3.33mV/V<br>i.e. 33.3mV |

### **Transducer Values**

In configuration level:

| Do This                                                                                                 | The Display You Should See                                            | Additional Notes                                                                                                    |
|----------------------------------------------------------------------------------------------------|-----------------------------------------------------------------------|----------------------------------------------------------------------------------------------------|
| <ol> <li>Press (as many times as<br/>necessary to select the Transducer to<br/>be calibrated</li> </ol> | Txdr <b>\$1</b><br>Cal Type Shunt<br>Cal Enable Yes<br>Range Max 3000 | In this example transducer 1 is being used.<br>Configure 'Cal Type' = 'Shunt'<br>'Cal Enable' = 'Yes' (this enables cal parameters,<br>and calibration may be done in operator levels).<br>Set 'Range Max' and 'Range Min' to the range of the<br>transducer – 0 to 3000 psi |

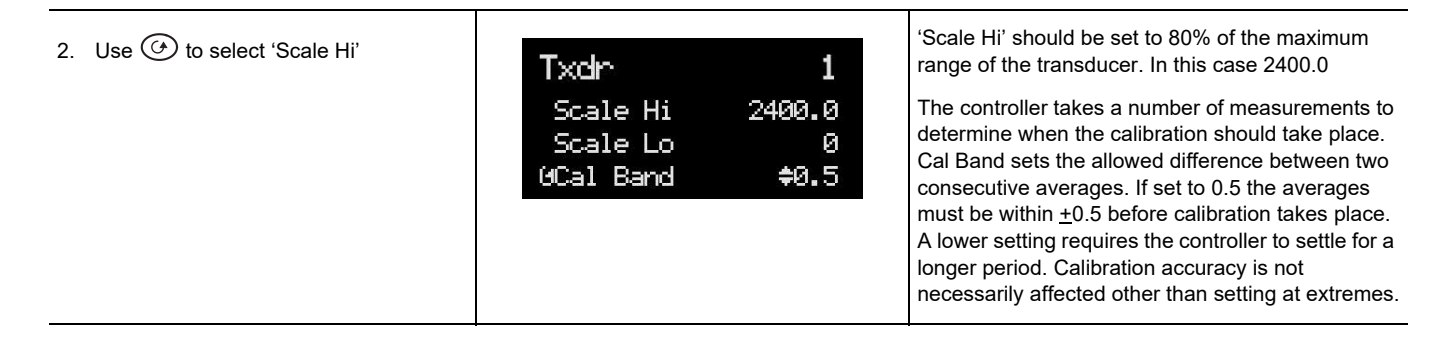

### Internal (Soft) Wiring

Assuming the PV input on terminals V+ and V- are used, internally wire transducer 'Input Value' from 'PVInput PV'.

In configuration level:

|          | Do This                                                                                                    | The Display You Should See                                                                                                    | Additional Notes                                                                                                    |
|----------|----------------------------------------------------------------------------------------------------|----------------------------------------------------------------------------------------------------|----------------------------------------------------------------------------------------------------|
| 1.       | From any display press () to select<br>'Txdr' page<br>Press () to scroll to the parameter to<br>'Input Value' | Txdr1ShuntStateOffCal ActiveOff@Ineut Value\$3.9↑Indicates parameter selected                                                                                | This locates the parameter you want to wire TO                                                                                                    |
| 3.       | Press to display 'WireFrom'                                                                                   | WireFrom<br>B                                                                                                    | In configuration mode the A/MAN button is the Wire button.                                                                                                    |
| 4.<br>5. | Press () to navigate to the 'PVInput'<br>list header<br>Press () to scroll to 'PV'                            | WireFrom<br>PVInput<br>OPV                                                                                                    |                                                                                                    |
| 6.       | Press                                                                                                    | PVInput<br>PV<br>B+Cancel G+OK                                                                                                    | This 'copies' the parameter to be wired FROM                                                                                                    |
| 7.       | Press 🕑 as instructed to confirm                                                                              | Txdr       1         ShuntState       Off         Cal Active       Off         PInput Value       3.9         ↑       Indicates that the parameter is wired. | This 'copies' the parameter to be wired FROM<br>This 'pastes' the parameter<br>If you want to inspect this press . Press again to go back to the display above. |

Repeat the above steps to wire 'TransducerPSU PV' from Transducer 'ShuntState'

Internal wiring through the controller front panel is also explained in section Soft Wiring. Internal wiring may also be created using iTools.

#### **Strain Gauge Calibration**

The display views shown below are taken from the configuration level. The calibration can be carried out in operator levels unless it has been blocked.

#### Remove all pressure from the transducer

Then:

| Do This                                                                      | The Display You Should See                               | Additional Notes                                                                                                    |
|------------------------------------------------------------------------------|----------------------------------------------------------|----------------------------------------------------------------------------------------------------|
| <ol> <li>Press () to select 'Start Cal' and</li> <li>or () to Yes</li> </ol> | Txdr 1<br>OStart Cal #No<br>Clear Cal No<br>Tare Value 0 | A pop up message will appear for 1.5 seconds showing that calibration has commenced                                                                                                    |
|                                                                              | Txdr<br>Cal Passed                                       | If successful another pop up will be displayed for 1.5<br>seconds.<br>If the calibration failed an acknowledge pop up will<br>appear. This might happen, for example, if 'Lo Cal'<br>is done with the full load applied. |

### **Calibration Using the Internal Calibration Resistor**

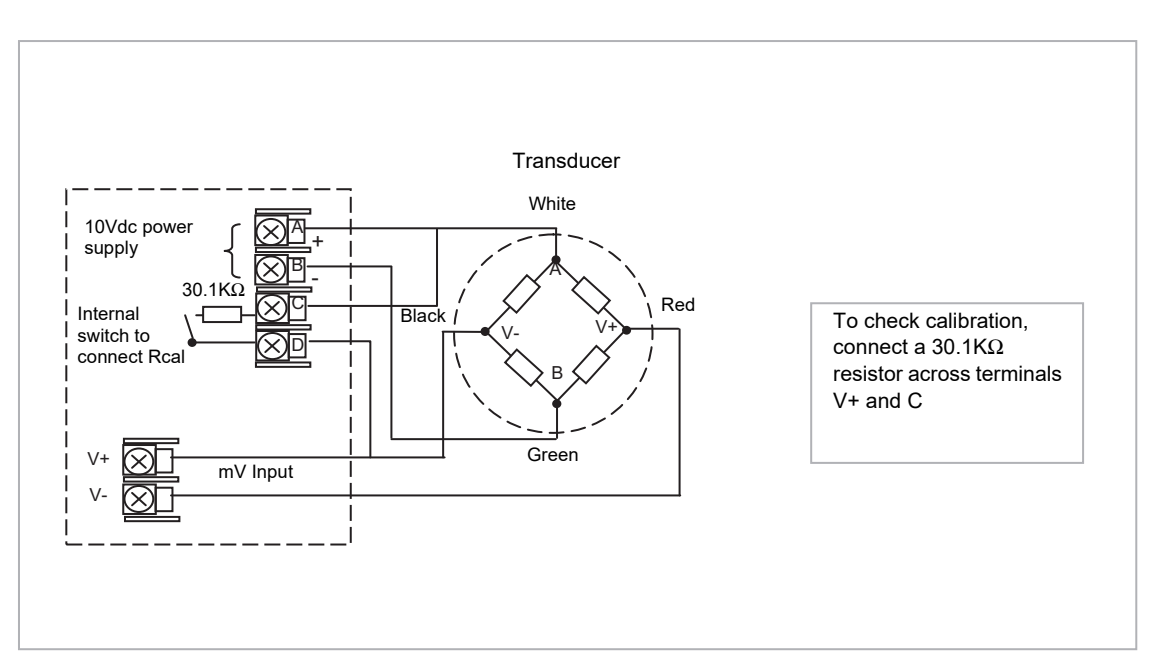

Figure 79 Strain Gauge Wiring Diagram - Internal Calibration Resistor

Connect the transducer as shown above.

Configuration of input and soft wiring is the same as described in the Configuration Examples section Configuration Examples.

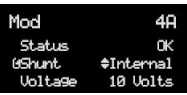

Set the transducer power supply 'Shunt' parameter to 'Internal'

The calibration procedure is the same as described in the previous section.

# Load Cell

A load cell provides an analogue output which can be in Volts, milli-Volts or milli-Amps. This may be connected to the PV Input or Analogue Input.

The method of calibration is performed on load cells using the transducer power supply module. The unloaded cell is first measured to establish a zero reference.

A known reference weight is then placed on the load cell and a high end calibration is performed.

In practice there may be a residual output from the load cell and this can be offset in the controller.

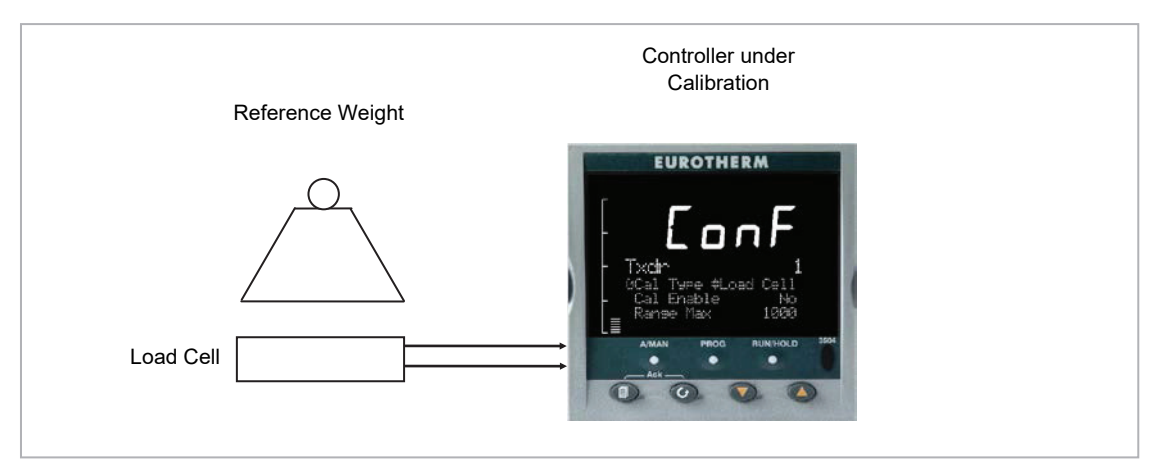

Figure 80 Load Cell

#### To Calibrate a Load Cell

This is illustrated using the following example:

Load cell Range 0 to 2000 grams, load cell output 2mV/V (quoted by the manufacturer)

Transducer power supply set to 10 Volt excitation (fitted in module position 4). This produces a full load output of 20.0mV

# **Physical Wiring**

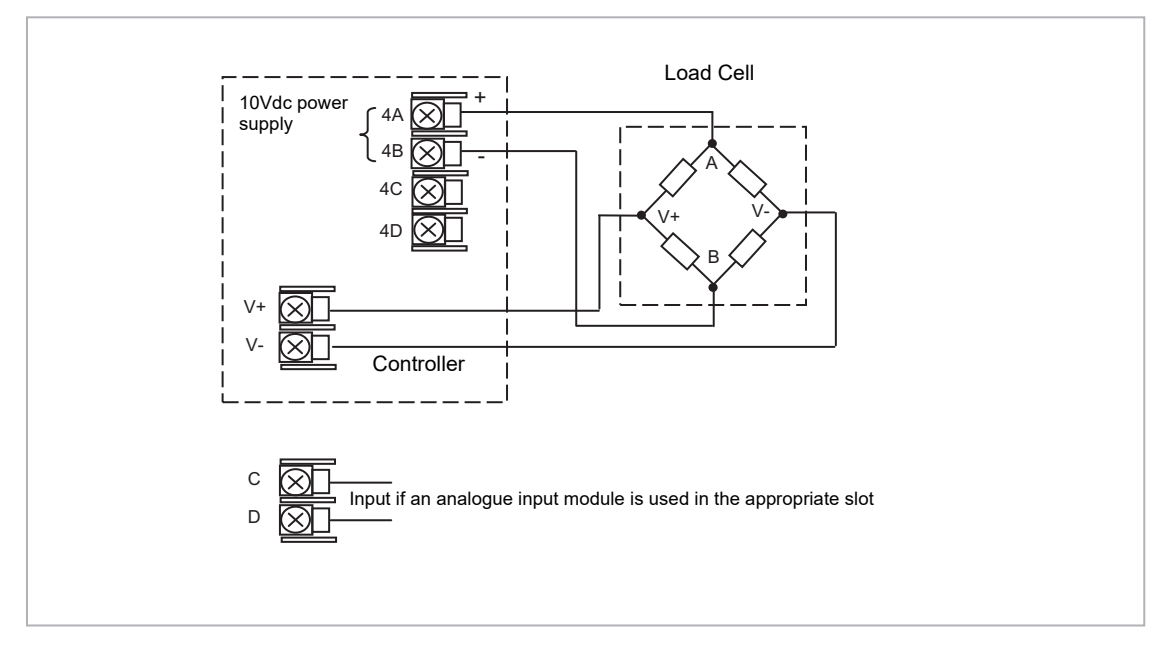

Figure 81 Load Cell Wiring Diagram

# **Configure Parameters**

Configure the controller as follows:

| Step | Description                                                                        |                                        |                                                                                       |
|------|------------------------------------------------------------------------------------|----------------------------------------|---------------------------------------------------------------------------------------|
| 1    | PV Input values                                                                    | Ю Туре                                 | 40mV                                                                                  |
|      | (see example section PV Input Scaling)                                             | Lin Type                               | Linear                                                                                |
|      |                                                                                    | Units                                  | None or as required                                                                   |
|      |                                                                                    | Res'n                                  | XXXX.X                                                                                |
|      |                                                                                    | Disp Hi                                | 2000                                                                                  |
|      |                                                                                    | Disp Lo                                | 0                                                                                     |
|      |                                                                                    | Range Hi                               | 20.00                                                                                 |
|      |                                                                                    | Range Lo                               | 0                                                                                     |
|      |                                                                                    | Fallback                               | Upscale                                                                               |
| 2    | Transducer Power Supply module<br>(see example section Transducer<br>Power Supply) | Voltage                                | 10 Volts                                                                              |
|      |                                                                                    | Shunt                                  | Not applicable                                                                        |
| 3    | Txdr Values<br>(see also section Transducer Scaling<br>Parameters)                 | Cal Type                               | Load Cell                                                                             |
|      |                                                                                    | Cal Enable                             | Yes                                                                                   |
|      |                                                                                    | Range Max                              | 2000                                                                                  |
|      |                                                                                    | Clear Cal                              | No. If set to yes this will clear the previous calibration.                           |
|      |                                                                                    | Input Hi                               | 2000                                                                                  |
|      |                                                                                    | Scale Hi                               | Not applicable                                                                        |
| 4    | Internal (Soft) wiring<br>(see example section Soft Wiring)                        | Txdr Input<br>Value from<br>PVInput PV | If an analogue input module is<br>used wire the Txdr Input to the<br>PV of the module |

#### **Configuration Examples**

The following sections show examples of how these parameters are configured. Skip this section if this explanation is not required or if the calibration is being carried out in access levels 1 or 2.

#### **Configure the Input**

Set input to 20mV where 0mV = reading of 0 and 20.0 mV = reading of 2000

In configuration level:

| Do This                                                                                                    | The Display You Should See                                    | Additional Notes                                                                                                    |
|----------------------------------------------------------------------------------------------------|---------------------------------------------------------------|----------------------------------------------------------------------------------------------------|
| <ol> <li>From any display press as many<br/>times as necessary to select the input<br/>to be calibrated</li> </ol> | PVInput<br>010 Type \$40 mV<br>Lin Type Linear<br>Units None  | Configure IO Type to 40mV, Lin Type to Linear and<br>Units as required                                                                                 |
| <ol> <li>Use ( ) to scroll to the required parameter</li> <li>Use ( ) or ( ) to change parameter values</li> </ol> | PVInput<br>Disp Hi 2000.0<br>Disp Lo 0.0<br>URange Hi \$20.00 | Configure 'Disp Hi' and 'Disp Lo' to correspond to<br>load cell range – 0 to 2000<br>Configure 'Range Hi' and 'Range Lo' to input mV<br>range 0 – 20mV |
| ·                                                                                                    | PVInput<br>GPV 0.1<br>Offset 0.0<br>Lo Point 0.0              | Do not set offsets at this stage.                                                                                                    |

## **Configure the Transducer Power Supply Module**

In configuration level:

| Do This                                                                                                    | The Display You Should See                                  | Additional Notes                                                                                            |
|----------------------------------------------------------------------------------------------------|-------------------------------------------------------------|----------------------------------------------------------------------------------------------------|
| <ol> <li>From any display press as many<br/>times as necessary to select the<br/>module in which the Transducer<br/>Power Supply is fitted</li> </ol> | Mod \$4A<br>Ident TdcrPSU<br>Meas Value Ø<br>PV Ø           | In this example Mod 4.<br>As a single output module only 4A is available                                    |
| <ol> <li>Press ( to scroll to 'Voltage' and</li> <li>or ( to change to '10 Volts'</li> </ol>                                                          | Mod 4A<br>Status OK<br>Shunt External<br>GVolta9e ¢10 Volts | An excitation of 10V will give and input of 2mV/V i.e.<br>20.0mV.<br>'Shunt' has no effect for a load cell. |

### **Transducer Values**

In configuration level:

 Do This
 The Display You Should See
 Additional Notes

| <ol> <li>From any display press as many<br/>times as necessary to select the<br/>Transducer to be calibrated</li> </ol> | Txdr 1<br>GCal Type \$Load Cell<br>Cal Enable Yes<br>Ran9e Max 2000 | In this example transducer 1 is being used.<br>Configure Cal Type = Load Cell<br>Cal Enable = Yes (this enables cal parameters, and<br>calibration may be done in operator levels).<br>Set Range Max and Range Min to the range of the<br>transducer, 0 to 2000 grams                                                                                                    |
|----------------------------------------------------------------------------------------------------|---------------------------------------------------------------------|----------------------------------------------------------------------------------------------------|
| <ol> <li>Press () to select further parameters</li> </ol>                                                               | Txdr 1<br>Ineut Hi 1001.4<br>Ineut Lo 0.1<br>GScale Hi \$1200.0     | It is not necessary to set 'Input Hi' and 'Input Lo' or<br>'Scale Hi' and 'Scale Lo'.                                                                                                    |
|                                                                                                    | Txdr 1<br>0Scale Lo \$9<br>Cal Band 1.0<br>Cal Active Off           | The controller takes a number of measurements to determine when the calibration should take place. Cal Band sets the allowed difference between two consecutive averages. If set to 1.0 the average must be within $\pm$ 1.0 before calibration takes place. A lower setting requires the controller to settle for a longer period. Calibration accuracy is not necessarily affected other than extreme settings. |

# Load Cell Calibration

| Do This                                                                                 | The Display You Should See                                     | Additional Notes                                                                                                    |
|-----------------------------------------------------------------------------------------|----------------------------------------------------------------|----------------------------------------------------------------------------------------------------|
| 1. Remove all load from the load cell                                                   |                                                                |                                                                                                    |
| <ol> <li>Press () to scroll back to 'Start Cal' and () or () to 'Yes'</li> </ol>        | Txdr 1<br>Range Min Ø<br>Start Tare No<br>ØStart Cal \$Yes     | This starts the low calibration point.<br>A pop up message will appear for 1.5 seconds<br>showing that calibration has commenced                                                                                     |
|                                                                                         | Txdr<br>Cal Passed                                             | If successful a pop up will be displayed for 1.5<br>seconds.<br>If calibration fails an acknowledge pop up will<br>appear. This might happen, for example, if low<br>calibration is done with the full load applied. |
| 3. Add a load to the load cell (this would no                                           | rmally be at full scale of the transducer but ma               | ay be done with lower weights)                                                                                                    |
| <ul> <li>4. Press ( to scroll to 'Start Hi Cal' and</li> <li>( or ( to 'Yes'</li> </ul> | Txdr 1<br>Start Tare No<br>Start Cal No<br>OStart Hi Cal \$Yes | The controller repeats the same procedure as for<br>the low Calibration point                                                                                                    |
|                                                                                         | Txdr 1<br>Scale Lo 9<br>Cal Band 1.0<br>OCal Active On         | During calibration Cal Active = On<br>Input Value is the PV before scaling<br>Output Value is the output from the transducer<br>scaling block.                                                                       |

#### Offsets

It is possible that a residual output from the transducer exists which means that there is an error in the span and/or zero reading. The residual output is likely to occur under the no load condition, in which case it can be compensated for by applying a simple offset as follows:

| Do This                                                                                                    | The Display You Should See                                  | Additional Notes                                                     |  |
|----------------------------------------------------------------------------------------------------|-------------------------------------------------------------|----------------------------------------------------------------------|--|
| <ol> <li>In the PV Input list scroll to Offset and<br/>adjust until the no load condition reads<br/>0.0</li> </ol> | PVInput<br>GOffset \$-41.0<br>Lo Point 0.0<br>Lo Offset 0.0 | Configure IO Type to 40mV, Lin Type to Linear and Units as required. |  |

If a different error occurs at both high and low points a two point offset can be applied as follows:

| Do This                                                                                                    | The Display You Should See                                         | Additional Notes                                                                                                    |  |
|----------------------------------------------------------------------------------------------------|--------------------------------------------------------------------|----------------------------------------------------------------------------------------------------|--|
| <ol> <li>In the PV Input list scroll to Lo Offset<br/>and adjust until the no load condition<br/>reads 0.0</li> </ol> | PVInput<br>Offset 0.0<br>Lo Point 0.0<br>GLo Offset \$-29.0        | Lo Point should be set to 0 to correspond to the transducer range                                                                                   |  |
| 2. In the PV Input list scroll to Hi Offset<br>and adjust until the full load condition<br>reads 2000.0               | PVInput<br>Lo Offset -29.0<br>Hi Point 2000.0<br>GHi Offset \$-8.0 | Hi Point should be set to 2000 to correspond to the<br>transducer range.<br>High and Low offsets are also described in section<br>Two Point Offset. |  |

# Comparison

Comparison calibration is used to calibrate the controller against a known reference instrument.

The load is removed (or taken to a minimum) from both instruments. The controller low end calibration is done using the 'Start Calibration' parameter. This enables a 'CalAdjust' parameter which is a scaling factor on the 'Output Value' to read the same as the reference instrument. The Output Value may be wired for use in a control strategy and displayed, for example, on a user screen

To calibrate the high end, add a weight to both transducers and when the reading has become stable select the 'Start Hi Cal' parameter then enter the new reading from the reference instrument into 'CalAdjust'.

The Output Value can be internally wired as the measured value in a particular control strategy.

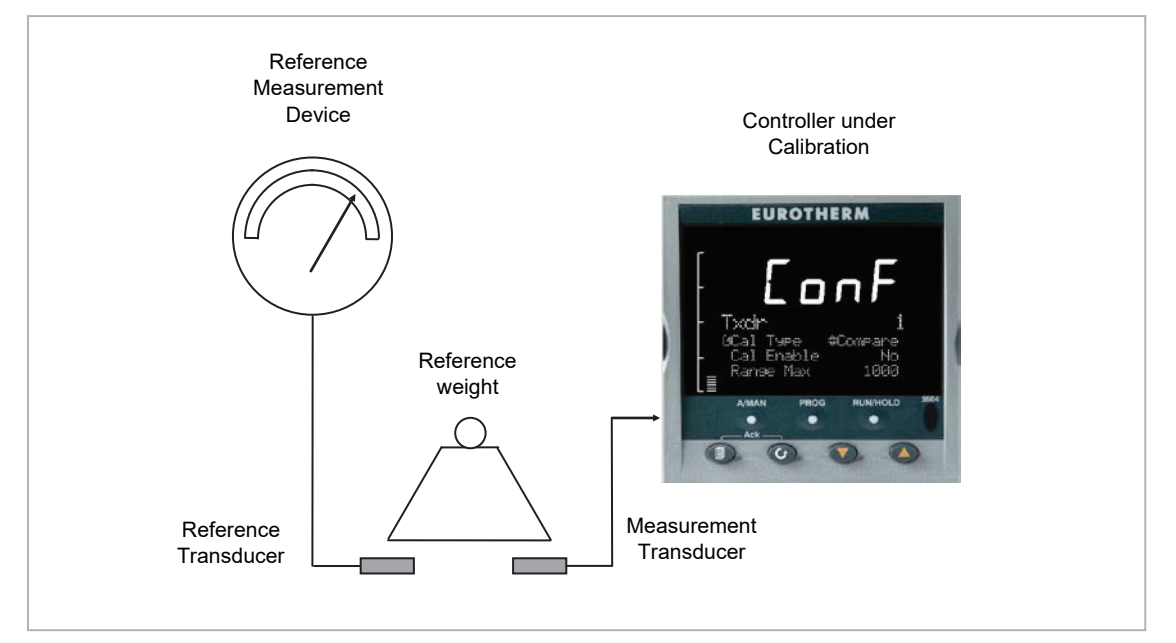

Figure 82 Comparison Calibration

### **Physical Wiring**

As Load Cell

#### **Configure Parameters**

Configure the controller the same as for the load cell except set the Txdr 'Cal Type' to 'Compare'

## **Comparison Calibration**

| Do This | The Display You Should See | Additional Notes |
|---------|----------------------------|------------------|
|         |                            |                  |

1. Remove or reduce the load from the load cell to establish a low end reference

| 2. | Press 🕑 to scroll to 'Start Cal' and<br>or  to 'Yes'                                                                                                    | Txdr 1<br>Ran9e Max 2000<br>Ran9e Min 0<br>OStart Cal \$Yes    | This starts the low calibration point.                                        |  |  |
|----|----------------------------------------------------------------------------------------------------|----------------------------------------------------------------|-------------------------------------------------------------------------------|--|--|
| 3. | A 'Cal Adjust' parameter becomes<br>available. Use Or O to enter<br>the difference between the controller<br>measured value and the reference<br>instrument reading. | Txdr 1<br>Range Max 2000<br>Range Min 0<br>OStart Cal \$Yes    | A value must be entered before the controller will proceed to the next state. |  |  |
| 4. | Confirm the value                                                                                                    | Cal Adjust<br>11?<br>B+Cancel G+OK                             |                                                                               |  |  |
| 5. | 5. Add a load to the load cell (this would normally be at full scale of the transducer but may be done with lower weights)                                           |                                                                |                                                                               |  |  |
| 6. | Press 🕑 to scroll to 'Start Hi Cal' and<br>( ) or ( ) to 'Yes'                                                                                                    | Txdr 1<br>Ran9e Max 2000<br>Ran9e Min 0<br>OStart Hi Cal \$Yes |                                                                               |  |  |

| 7. | Repeat 3 and 4 above for the high point | The 'Output Value' parameter should now read the same as the reference instrument |
|----|-----------------------------------------|-----------------------------------------------------------------------------------|

# **Transducer Scaling Parameters**

The following parameters allow the transducer type to be configured and calibrated:

| List Header – Txdr                    |                                                                                              | Sub-headers: 1 or 2        |                                       |         |                    |
|---------------------------------------|----------------------------------------------------------------------------------------------|----------------------------|---------------------------------------|---------|--------------------|
| Name                                  | Parameter Description                                                                        | Value                      |                                       | Default | Access             |
| () to select                          |                                                                                              | Press 💿 or 🤇               | Press 💿 or 🌢 to change values         |         | Level              |
| Cal Type                              | Used to select the type of transducer                                                        | 0: Off                     | Transducer type unconfigured          | Off     | Conf               |
|                                       | calibration to perform                                                                       | 1: Shunt                   | Shunt calibration                     |         |                    |
|                                       | section.                                                                                     | 2: Load Cell               | Load Cell                             |         |                    |
|                                       |                                                                                              | 3: Compare                 | Comparison                            |         |                    |
| Cal Enable                            | To make the transducer ready for                                                             | No                         | Not ready                             | No      | Conf               |
|                                       | calibration.                                                                                 | Yes                        | Ready                                 |         |                    |
|                                       | done at L1. This includes Tare Cal.                                                          |                            |                                       |         |                    |
| Range Max                             | The maximum permissible range of the                                                         | Range minimum              | l<br>ı to maximum display (99999)     | 1000    | Conf               |
| , , , , , , , , , , , , , , , , , , , | scaling block                                                                                | Ū                          |                                       |         |                    |
| Range Min                             | The minimum permissible range of the scaling block                                           | Minimum display            | y (-19999) to Range max               | 0       | Conf               |
| Start Tare                            | Begin tare calibration                                                                       | No                         |                                       | No      | L1 if 'Cal         |
|                                       |                                                                                              | Yes                        | Start tare calibration                |         | Enable' =<br>'Yes' |
| Start Cal                             | Starts the Calibration process. ⓒ for Load                                                   | No                         |                                       | No      | L1 if 'Cal         |
|                                       | Cell and Comparison calibration 'Start Cal'                                                  | Yes                        | Start calibration                     |         | Enable' =          |
|                                       |                                                                                              | N-                         |                                       | No      | Yes                |
| Start HI Cal                          | the 'Start High Cal' must be used to start the                                               | N0<br>Yes                  | Start high calibration                | NO      | Enable' =          |
|                                       | second calibration point.                                                                    | 100                        |                                       |         | 'Yes'              |
| Clear Cal                             | Clears the current calibration constants.                                                    | No                         |                                       | No      | L3                 |
|                                       |                                                                                              | Yes                        | To delete previous calibration values |         |                    |
| Tare Value                            | Enter the tare value of the container                                                        | Range between<br>display   | maximum display and minimum           |         | Conf               |
| Input Hi                              | Sets the scaling input high point                                                            | Range between              | Input Lo and maximum display          |         | L3                 |
| Input Lo                              | Sets the scaling input low point                                                             | Range between              | Input Hi and minimum display          |         | L3                 |
| Scale Hi                              | Sets the scaling output high point. Usually the same as the 'Input Hi'                       | Range between              | Scale Lo and maximum display          |         | L3                 |
| Scale Lo                              | Sets the scaling output low point. Usually 80% of 'Input Lo'                                 | Range between              | Scale Hi and minimum display          |         | L3                 |
| Cal Band                              | The calibration algorithms use the threshold                                                 | 0.0 to 99.999              |                                       |         | Conf               |
|                                       | to determine if the value has settled. When<br>switching in the shunt resistor the algorithm |                            |                                       |         |                    |
|                                       | waits for the value to settle to within the                                                  |                            |                                       |         |                    |
|                                       | threshold before starting the high calibration point.                                        |                            |                                       |         |                    |
| Shunt State                           | Indicates when the internal shunt calibration                                                | Off                        | Resistor not switched in              |         | L1                 |
|                                       | resistor is switched in.                                                                     | On                         | Resistor switched in                  |         |                    |
|                                       | Only appears if 'Cal Type' = 'Shunt'                                                         |                            |                                       |         |                    |
| Cal Active                            | Indicates calibration taking place                                                           | Off                        | Inactive                              |         | L1 R/O             |
|                                       |                                                                                              | On III I                   | Active                                |         |                    |
| Input Value                           | The input value to be scaled.                                                                | Minimum display<br>9999.9) | y – Maximum display (-9999.9 to       |         | L3                 |
| Output Value                          | The Input Value is scaled by the block to produce the Output Value                           | Range between              | Scale Hi and Scale Lo                 |         | L3                 |
| Output Status                         | The sensor break/fault status of the PV                                                      | Good                       |                                       |         | Conf               |
|                                       | ουφατ                                                                                        | Bad                        |                                       |         |                    |

| List Header – Txdr |                                       | Sub-headers: 1 or 2                    |                            |         |        |
|--------------------|---------------------------------------|----------------------------------------|----------------------------|---------|--------|
| Name               | Parameter Description                 | Value<br>Press ♥ or ▲ to change values |                            | Default | Access |
| () to select       |                                       |                                        |                            |         | Level  |
| Cal Status         | Indicates the progress of calibration | 0: Idle                                | No calibration in progress |         | L1 R/O |
|                    |                                       | 1: Active                              | Calibration in progress    |         |        |
|                    |                                       | 2: Passed                              | Calibration Passed         |         |        |
|                    |                                       | 3: Failed                              | Calibration Failed         |         |        |

### **Parameter Notes**

| When enabled the transducer parameters may be altered as<br>described in the previous sections. When the parameter has<br>been turned On it will remain on until turned off manually even if<br>the controller is power cycled.Start TareThis may be wired to a digital input for an external switch. If not<br>wired, then the value may be changed.Start CalThis may be wired to a digital input for an external switch. If not<br>wired, then the value may be changed.Start CalThis may be wired to a digital input for an external switch. If not<br>wired, then the value may be changed.<br>It starts the calibration procedure for:<br>Shunt Calibration<br>The low point for Load Cell Calibration<br>The low point for Comparison CalibrationStart Hi CalThis may be wired to a digital input for an external switch. If not<br>wired, then the value may be changed.<br>It starts:<br>The high point for Load Cell Calibration<br>The high point for Load Cell Calibration<br>The high point for Load Cell Calibration<br>The high point for Load Cell Calibration<br>The high point for Comparison CalibrationClear CalThis may be wired to a digital input for an external switch. If not<br>wired, then the value may be changed.<br>Uhen enabled the input will reset to default values. A new<br>calibration will overwrite the previous calibration values if Clear<br>Cal is not enabled between calibrations. | Enable Cal   | This may be wired to a digital input for an external switch. If not wired, then the value may be changed.                                                                                                    |
|----------------------------------------------------------------------------------------------------|--------------|----------------------------------------------------------------------------------------------------|
| Start TareThis may be wired to a digital input for an external switch. If not<br>wired, then the value may be changed.Start CalThis may be wired to a digital input for an external switch. If not<br>wired, then the value may be changed.<br>It starts the calibration procedure for:<br>Shunt Calibration<br>The low point for Load Cell Calibration<br>The low point for Comparison CalibrationStart Hi CalThis may be wired to a digital input for an external switch. If not<br>wired, then the value may be changed.<br>It starts:<br>The low point for Comparison CalibrationStart Hi CalThis may be wired to a digital input for an external switch. If not<br>wired, then the value may be changed.<br>It starts:<br>The high point for Load Cell Calibration<br>The high point for Comparison CalibrationClear CalThis may be wired to a digital input for an external switch. If not<br>wired, then the value may be changed.<br>When enabled the input will reset to default values. A new<br>calibration will overwrite the previous calibration values if Clear<br>Cal is not enabled between calibrations.                                                                                                    |              | When enabled the transducer parameters may be altered as<br>described in the previous sections. When the parameter has<br>been turned On it will remain on until turned off manually even if<br>the controller is power cycled. |
| Start CalThis may be wired to a digital input for an external switch. If not<br>wired, then the value may be changed.<br>It starts the calibration procedure for:<br>Shunt Calibration<br>The low point for Load Cell Calibration<br>The low point for Comparison CalibrationStart Hi CalThis may be wired to a digital input for an external switch. If not<br>wired, then the value may be changed.<br>It starts:<br>The high point for Load Cell Calibration<br>The low point for Comparison CalibrationClear CalThis may be wired to a digital input for an external switch. If not<br>                                                                                                    | Start Tare   | This may be wired to a digital input for an external switch. If not wired, then the value may be changed.                                                                                                    |
| It starts the calibration procedure for:<br>Shunt Calibration<br>The low point for Load Cell Calibration<br>The low point for Comparison CalibrationStart Hi CalThis may be wired to a digital input for an external switch. If not<br>wired, then the value may be changed.<br>It starts:<br>The high point for Load Cell Calibration<br>The high point for Comparison CalibrationClear CalThis may be wired to a digital input for an external switch. If not<br>wired, then the value may be changed.<br>When enabled to a digital input for an external switch. If not<br>wired, then the value may be changed.Clear CalThis may be wired to a digital input for an external switch. If not<br>wired, then the value may be changed.<br>When enabled the input will reset to default values. A new<br>calibration will overwrite the previous calibration values if Clear<br>Cal is not enabled between calibrations.                                                                                                    | Start Cal    | This may be wired to a digital input for an external switch. If not wired, then the value may be changed.                                                                                                    |
| Shunt CalibrationThe low point for Load Cell CalibrationThe low point for Comparison CalibrationStart Hi CalThis may be wired to a digital input for an external switch. If not<br>wired, then the value may be changed.<br>It starts:<br>The high point for Load Cell Calibration<br>The high point for Comparison CalibrationClear CalThis may be wired to a digital input for an external switch. If not<br>wired, then the value may be changed.<br>When enabled the input will reset to default values. A new<br>calibration will overwrite the previous calibration values if Clear<br>Cal is not enabled between calibrations.                                                                                                    |              | It starts the calibration procedure for:                                                                                                    |
| The low point for Load Cell Calibration<br>The low point for Comparison CalibrationStart Hi CalThis may be wired to a digital input for an external switch. If not<br>wired, then the value may be changed.<br>It starts:<br>The high point for Load Cell Calibration<br>The high point for Comparison CalibrationClear CalThis may be wired to a digital input for an external switch. If not<br>wired, then the value may be changed.<br>When enabled the input will reset to default values. A new<br>calibration will overwrite the previous calibration values if Clear<br>Cal is not enabled between calibrations.                                                                                                    |              | Shunt Calibration                                                                                                    |
| Start Hi CalThe low point for Comparison CalibrationStart Hi CalThis may be wired to a digital input for an external switch. If not<br>wired, then the value may be changed.<br>It starts:<br>The high point for Load Cell Calibration<br>The high point for Comparison CalibrationClear CalThis may be wired to a digital input for an external switch. If not<br>wired, then the value may be changed.<br>Uhen enabled to a digital input for an external switch. If not<br>wired, then the value may be changed.<br>When enabled the input will reset to default values. A new<br>calibration will overwrite the previous calibration values if Clear<br>Cal is not enabled between calibrations.                                                                                                    |              | The low point for Load Cell Calibration                                                                                                    |
| Start Hi CalThis may be wired to a digital input for an external switch. If not<br>wired, then the value may be changed.<br>It starts:<br>The high point for Load Cell Calibration<br>The high point for Comparison CalibrationClear CalThis may be wired to a digital input for an external switch. If not<br>wired, then the value may be changed.<br>When enabled the input will reset to default values. A new<br>calibration will overwrite the previous calibration values if Clear<br>Cal is not enabled between calibrations.                                                                                                    |              | The low point for Comparison Calibration                                                                                                    |
| It starts:<br>The high point for Load Cell Calibration<br>The high point for Comparison Calibration<br>Clear Cal This may be wired to a digital input for an external switch. If not<br>wired, then the value may be changed.<br>When enabled the input will reset to default values. A new<br>calibration will overwrite the previous calibration values if Clear<br>Cal is not enabled between calibrations.                                                                                                    | Start Hi Cal | This may be wired to a digital input for an external switch. If not wired, then the value may be changed.                                                                                                    |
| Clear Cal This may be wired to a digital input for an external switch. If not wired, then the value may be changed.<br>When enabled the input will reset to default values. A new calibration will overwrite the previous calibration values if Clear Cal is not enabled between calibrations.                                                                                                    |              | It starts:                                                                                                    |
| Clear Cal This may be wired to a digital input for an external switch. If not wired, then the value may be changed.<br>When enabled the input will reset to default values. A new calibration will overwrite the previous calibration values if Clear Cal is not enabled between calibrations.                                                                                                    |              | The high point for Load Cell Calibration                                                                                                    |
| Clear CalThis may be wired to a digital input for an external switch. If not<br>wired, then the value may be changed.When enabled the input will reset to default values. A new<br>calibration will overwrite the previous calibration values if Clear<br>Cal is not enabled between calibrations.                                                                                                    |              | The high point for Comparison Calibration                                                                                                    |
| When enabled the input will reset to default values. A new calibration will overwrite the previous calibration values if Clear Cal is not enabled between calibrations.                                                                                                    | Clear Cal    | This may be wired to a digital input for an external switch. If not wired, then the value may be changed.                                                                                                    |
|                                                                                                    |              | When enabled the input will reset to default values. A new calibration will overwrite the previous calibration values if Clear Cal is not enabled between calibrations.                                                         |

# **User Values**

User values are registers provided for use in calculations. They may be used as constants in equations or temporary storage in extended calculations. Up to 40 User Values are available. Each User Value can then be set up in the '**UserVal**' page.

# **User Value Parameters**

| List Header – UsrVal |                                                                                                    | Sub-headers: 1 to 16                                                                                                    |         |        |  |
|----------------------|----------------------------------------------------------------------------------------------------|----------------------------------------------------------------------------------------------------|---------|--------|--|
| Name                 | Parameter Description                                                                                                    | Value                                                                                                    | Default | Access |  |
| () to select         |                                                                                                    | Press 💿 or 🌢 to change values                                                                                                    |         | Level  |  |
| Units                | Units assigned to the User Value                                                                                                    | None<br>Abs Temp °C/°F/°K,<br>V, mV, A, mA,<br>PH, mmHg, psi, Bar, mBar, %RH, %, mmWG, inWG,<br>inWW, Ohms, PSIG, %O2, PPM, %CO2, %CP, %/sec,<br>RelTemp °C\°F\°K(rel),<br>Vacuum<br>Custom 1, Custom 2, Custom 3, Custom 4, Custom 5,<br>Custom 6,<br>sec, min, hrs,                                                                                                    |         | Conf   |  |
| Res'n                | Resolution of the User Value                                                                                                    | XXXXX to X.XXXX                                                                                                    |         | Conf   |  |
| High Limit           | The high limit may be set for each<br>user value to prevent the value<br>being set to an out-of-bounds value.                                                                            |                                                                                                    | 99999   | L3     |  |
| Low Limit            | The low limit of the user value may<br>be set to prevent the user value from<br>being edited to an illegal value. This<br>is important if the user value is to be<br>used as a setpoint. |                                                                                                    | -99999  | L3     |  |
| Value                | To set the value within the range limits                                                                                                    | See note 1                                                                                                    |         | L3     |  |
| Status               | Can be used to force a good or bad<br>status onto a user value. This is<br>useful for testing status inheritance<br>and fallback strategies.                                             | Good (0) - Normal Operation<br>Channel Off (1) - Channel is configured to be off<br>Over Range (2) - Input signal is greater than configured<br>high limit<br>Under Range (3) - Input signal is less than configured<br>low limit<br>Hardware Status Invalid (4) - Input hardware status<br>invalid<br>Ranging (5) - Input hardware is being ranged i.e. being<br>set-up as required by the range<br>configuration<br>Overflow (6) - Process variable overflow, possibly due<br>to calculation attempting to add a small<br>number to a relatively large number<br>Bad (7) - The process variable is not ok and cannot be<br>relied upon<br>Hardware exceeded (8) - The hardware capabilities<br>have been exceeded at the point of configuration, for<br>example configuration set to 0 to 40V when input<br>hardware is capable of up to 12V<br>No Data (9) - Insufficient input samples to perform<br>calculation<br>No Calibration (13) - Calibration data is corrupt or<br>missing<br>Saturated input (14) - Input hardware is in saturation.<br>This can occur if PV input, CJC input or RTD lead<br>compensation input is outside the working range of the<br>hardware. |         |        |  |

# NOTICE

If 'Value' is wired into but 'Status' is not, then, instead of being used to force the Status it will indicate the status of the value as inherited form the wired connection to 'Value'.
# **User Text**

User defined text can be applied to selected parameters in controllers from software versions 2.30+. User text is particularly useful when used in conjunction with User Pages, see iTools integrated Online Help for further details. It is configured using iTools configuration package – it cannot be configured through the controller user interface, and is implemented in two ways:

1. A fixed set of boolean parameters, shown in the table below, have dedicated user strings. The 'Value' of these parameters may be customised and it will then be shown as such in the enumeration of that parameter.

| Function block                                                            | Default Text | Dedicated User String                                            | iTools Browser      |
|---------------------------------------------------------------------------|--------------|------------------------------------------------------------------|---------------------|
| Two Input Logic Operators, see logic operators section Logic Operations.  | Off<br>On    | OutUsrTxtOff<br>OutUsrTxtOn                                      | Lgc2 (1 to 24)      |
| Eight Input Logic Operators, see logic operators section Logic 8.         | Off<br>On    | OutUsrTxtOff<br>OutUsrTxtOn                                      | Lgc8 (1 to 2)       |
| Programmer Event Outputs 1 to 8, see<br>programmer section Event Outputs. | Off<br>On    | EO1UsrTxtOff to<br>EO8UsrTxtOff<br>EO1UsrTxtOn to<br>EO8UsrTxtOn | Programmer (1 to 2) |
| Programmer PV Event Outputs 1 to 8, see programmer section PV Event.      | Off<br>On    | PVEOUsrTxtOff<br>PVEOUsrTxtOfn                                   | Programmer (1 to 2) |

2. Eight user text blocks are available in which user defined text can be applied to both Boolean and Analogue parameters. Boolean parameters, not listed in 1 above, may be wired to Two Input Logic Operator blocks when user text blocks are in full use.

The parameter list for the User Text block is as follows:

| Parameter   | Upper Limit    | Lower Limit | Availability                                                                                                    | Description                                                                        |
|-------------|----------------|-------------|----------------------------------------------------------------------------------------------------|------------------------------------------------------------------------------------|
| Input       | 32767          | -32766      | iTools configuration package, or<br>read only in the controller display<br>but can be wired through the<br>controller            | Input to be<br>enumerated                                                          |
| Output      | 8 characters   | -           | iTools configuration package, or<br>read only in the controller display<br>but can be wired through the<br>controller interface. | String from custom<br>list with a value field<br>that matches the<br>current input |
| Custom list | 100 characters |             | Comma separated list of values and strings                                                                                       | Configured by iTools                                                               |

# Calibration

The controller is calibrated during manufacture using traceable standards for every input range. It is, therefore, not necessary to calibrate the controller when changing ranges. Furthermore, the use of a continuous automatic zero correction of the input ensures that the calibration of the instrument is optimised during normal operation.

To comply with statutory procedures such as the Heat Treatment Specification AMS2750, the calibration of the instrument can be verified and re-calibrated if considered necessary in accordance with the instructions given in this section.

For example AMS2750 states:- "Instructions for calibration and recalibration of "field test instrumentation" and "control monitoring and recording instrumentation" as defined by the NADCAP Aerospace Material Specification for pyrometry AMS2750D clause 3.2.5 (3.2.5.3 and sub clauses)" Including Instruction for the application and removal of offsets defined in clause 3.2.4

### **To Check Input Calibration**

The PV Input may be configured as mV, mA, thermocouple or platinum resistance thermometer.

### Precautions

Before checking or starting any calibration procedure the following precautions should be taken:

- When calibrating mV inputs make sure that the calibrating source output is set to less than 250mV before connecting it to the mV terminals. If accidentally a large potential is applied (even for less than 1 second), then at least one hour should elapse before commencing the calibration.
- RTD and CJC calibration must not be carried out without prior mV calibration.
- A pre-wired jig built using a spare instrument sleeve may help to speed up the calibration procedure especially if a number of instruments are to be calibrated.
- Power should be turned on only after the controller has been inserted in the sleeve of the pre-wired circuit. Power should also be turned off before removing the controller from its sleeve.
- Allow at least 10 minutes for the controller to warm up after switch on.

### To Check mV Input Calibration

The input may have been configured for a process input of mV, Volts or mA and scaled in Level 3 as described in section PV Input Scaling. The example described in section Example: To Scale a Linear Input: assumes that the display is set up to read 75.0 for an input of 4.000mV and 500.0 for an input of 20.000mV.

To check this scaling, connect a milli-volt source, traceable to national standards, to terminals V+ and V- using copper cable as shown in the diagram below.

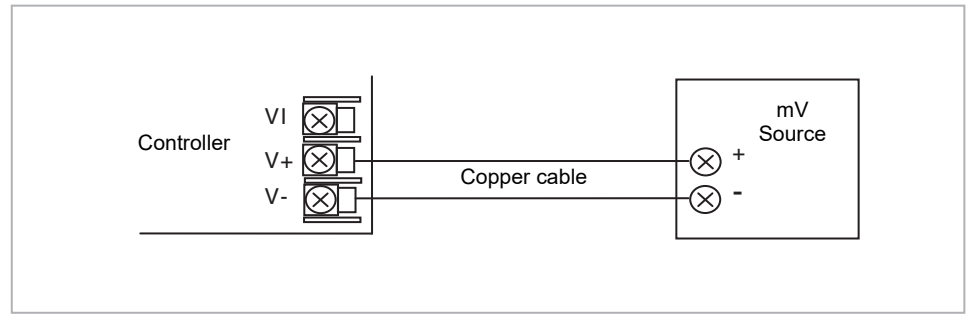

Figure 83 Connections for mV Calibration

© Ensure that no offsets (see section Two Point Offset) have been set in the controller.

Set the mV source to 4.000mV. Check the display reads 75.0 <u>+</u>0.25% <u>+</u> 1LSD (least significant digit).

Set the mV source to 20.000mV. Check the display reads 500.0 +0.25% + 1LSD.

### **To Check Thermocouple Input Calibration**

Connect a milli-volt source, traceable to national standards, to terminals V+ and V- as shown in the diagram below. The mV source must be capable of simulating the thermocouple cold junction temperature. It must be connected to the instrument using the correct type of thermocouple compensating cable for the thermocouple in use.

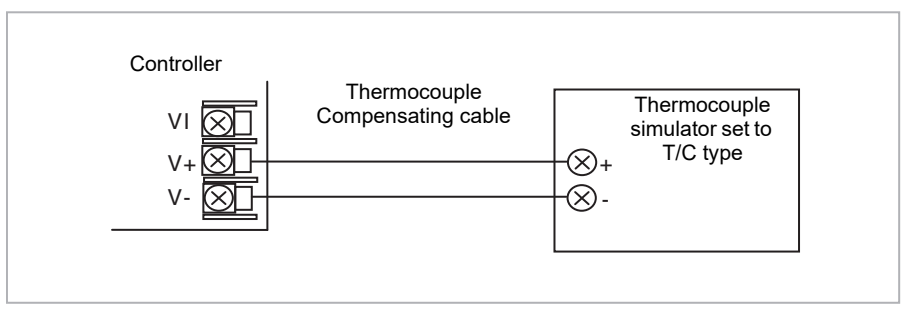

Figure 84 Connections for Thermocouple Calibration

Set the mV source to the same thermocouple type as that configured in the controller.

Adjust the mV source to the minimum range. For a type J thermocouple, for example, the minimum range is -210°C. However, if it has been restricted using the Range Low parameter then set the mV source to this limit. Check that the reading on the display is within  $\pm 0.25\%$  of reading  $\pm 1$ LSD.

Adjust the mV source for to the maximum range. For a type J thermocouple, for example, the maximum range is 1200°C. However, if it has been restricted using the Range High parameter then set the mV source to this limit. Check that the reading on the display is within  $\pm 0.25\%$  of reading  $\pm 1$ LSD.

Intermediate points may be similarly checked if required.

### **To Check RTD Input Calibration**

Connect a decade box with total resistance lower than 1K and resolution to two decimal places in place of the RTD as indicated on the connection diagram below **before the instrument is powered up**. If at any instant the instrument was powered up without this connection then at least 10 minutes must elapse from the time of restoring this connection before RTD calibration check can take place.

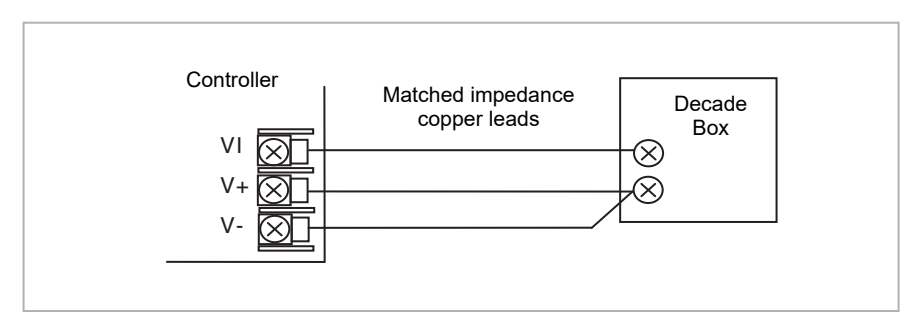

Figure 85 Connections for RTD Calibration

The RTD range of the instrument is -200 to 850°C. It is, however, unlikely that it will be necessary to check the instrument over this full range.

Set the resistance of the decade box to the minimum range. For example  $0^{\circ}C = 100.00\Omega$ . Check the calibration is within <u>+</u>0.25% of reading <u>+</u> 1LSD.

Set the resistance of the decade box to the maximum range. For example  $200^{\circ}C = 175.86\Omega$ . Check the calibration is within <u>+</u>0.25% of reading <u>+</u> 1LSD.

### **Input Calibration**

If the calibration is not within the specified accuracy follow the procedures in this section:

Inputs which can be calibrated:

- **mV Input**. This is a linear 80mV range calibrated at two fixed points. This should always be done before calibrating either thermocouple or resistance thermometer inputs. mA ranges are included in the mV range.
- Thermocouple calibration involves calibrating the temperature offset of the CJC sensor only. Other aspects of thermocouple calibration are also included in mV calibration.
- Resistance Thermometer. This is also carried out at two fixed points 150Ω and 400Ω.

### **Precautions**

Observe the precautions stated in section Precautions.

### To Calibrate mV Range

Calibration of the mV range is carried out using a 50 milli-volt source, connected as shown in the diagram below. mA calibration is included in this procedure.

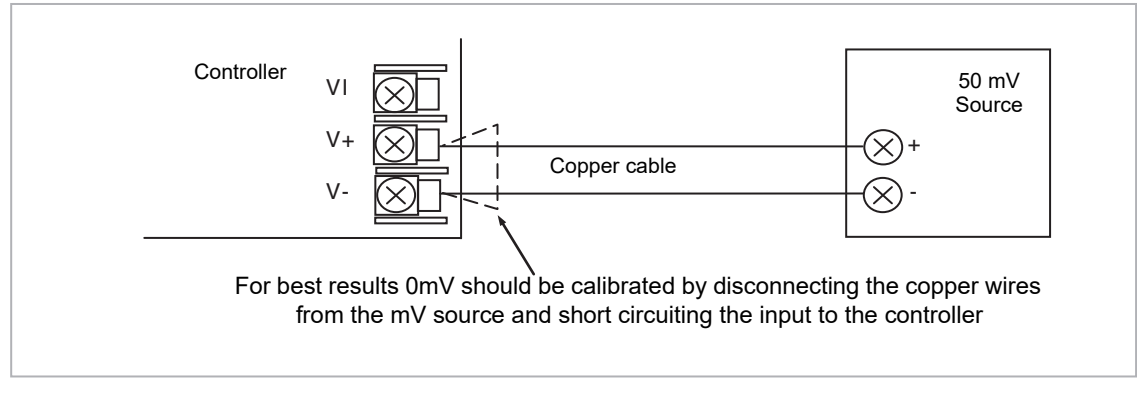

Figure 86 Connections for mV Calibration

To calibrate the PV Input:

|    | Do This                                                                                    | The Display You Should See                                                                                                    | Additional Notes                                                                                                    |
|----|--------------------------------------------------------------------------------------------|----------------------------------------------------------------------------------------------------|----------------------------------------------------------------------------------------------------|
| 1. | From any display press (a) as many times as necessary to select the input to be calibrated | <b>PUInput</b><br>GIO Type #40 mV<br>Lin Type Linear<br>Units None                                                                                                    | This may be 'PVInput' or a 'DC Input' module.                                                                                                    |
| 2. | Press 🕑 to select ' <b>Cal State</b> '                                                     | <b>FUInput</b> .<br>Offset 0.0<br>SBrk Value 0.0<br>OCal State <b>‡</b> Idle                                                                                                  |                                                                                                    |
| 3. | Set mV source for 0mV (or apply a sho                                                      | rt circuit as indicated).                                                                                                    |                                                                                                    |
| 4. | Press ( ) or ( to choose ' <b>Lo-0mV</b> '                                                 | PVInputOffset0.0SBrk Value0.0Cal State#Lo-0mVPVInput0.0Offset0.0SBrk Value0.0SBrk Value0.0SBrk Value0.0SBrk Value0.0                                                          | ' <b>Confirm</b> ' will automatically be requested.                                                                                                    |
| 5. | Press ( ) or ( ) to sselect 'Go'                                                           | FVInput.0.0Offset0.0SBrk Value0.0Cal State#GoPVInput.0.0SBrk Value0.0Cal State#BusyPVInput.0ffsetOffset0.0SBrk Value0.0Cal State#BusyPVInput.0.0SBrk Value0.0Cal State#Passed | The controller will automatically perform the calibration procedure.<br>The calibration can be aborted at any stage.<br>Press ( ) or ( ) to select 'Abort'. After a brief flicker of the display 'Cal State' will return to 'Idle'. |

| Do This                     | The Display You Should See                                           | Additional Notes                                                                                                    |
|-----------------------------|----------------------------------------------------------------------|----------------------------------------------------------------------------------------------------|
| 6. Press ( or ( to 'Accept' | <b>PUInput.</b><br>Offset 0.0<br>SBrk Value 0.0<br>Cal State #Accert | It is also possible to 'Abort' at this stage.<br>The controller then returns to the 'Idle' state.<br>By pressing Accept, this means that the calibration<br>will be used for as long as the controller is switched<br>on. When the controller is switched off the<br>calibration will revert to that set during manufacture.<br>To use the new calibration permanently select<br>'Save User' as described in the next section |

7. Set mV source for 50mV (or remove the short circuit).

| 8. | Press ( ) or ( ) to select 'Hi-50mV'                    | PUIneut                            |                         | The controller will again automatically calibrate to the injected input mV. |
|----|---------------------------------------------------------|------------------------------------|-------------------------|-----------------------------------------------------------------------------|
| 9. | Now repeat 5 and 6 above to calibrate the high mV range | Offset<br>SBrk Value<br>(Cal State | 0.0<br>8.0<br>\$Hi—50mU | If it is not successful then ' <b>Fail</b> ' will be displayed              |

### To Save the New Calibration Data

| Do This                                  | The Display You Should See                                      | Additional Notes                                                               |
|------------------------------------------|-----------------------------------------------------------------|--------------------------------------------------------------------------------|
| 10. Press ( ) or ( to select 'Save User' | PVIneut<br>Offset 0.0<br>SBrk Value 0.0<br>OCal State#Save User | The new calibration data will be used following a power down of the controller |

### To Return to Factory Calibration

| Do This                                  | The Display You Should See                                               | Additional Notes                           |
|------------------------------------------|--------------------------------------------------------------------------|--------------------------------------------|
| 11. Press ( ) or ( to select 'Load fact' | <b>PUInput</b> .<br>Offset 0.0<br>SBrk Value 0.0<br>OCal State#Load Fact | The factory calibration will be reinstated |

### **Thermocouple Calibration**

Thermocouples are calibrated, firstly, by following the previous procedure for the mV ranges, then calibrating the CJC.

This can be carried out using an external CJC reference source such as an ice bath or using a thermocouple mV source. Replace the copper cable shown in the previous diagram with the appropriate compensating cable for the thermocouple in use.

| Controller     VI     Thermocouple simulator set to T/C type and V+       V+     V+     V+       V-     Thermocouple Compensating cable     ×+       V-     ×- |
|----------------------------------------------------------------------------------------------------|
|----------------------------------------------------------------------------------------------------|

Figure 87 Connections for Thermocouple Calibration

Set the mV source to **internal compensation** for the thermocouple in use and set the output for **0mV**. Then:

| Do This                                                                                                    | The Display You Should See                                      | Additional Notes                                                                                                    |
|----------------------------------------------------------------------------------------------------|-----------------------------------------------------------------|----------------------------------------------------------------------------------------------------|
| <ol> <li>This example is for PV Input<br/>configured as a type K thermocouple</li> </ol>                                      | FUInput<br>IO Type ThermoCpl<br>OLin Type \$K<br>Uhits None     |                                                                                                    |
| <ol> <li>From the 'Cal State', press or</li> <li>to select 'CJC'</li> </ol>                                                   | PUInput<br>SBrk Value 8.0<br>GCal State \$CJC<br>Status OK      |                                                                                                    |
| <ol> <li>Press or to select 'Go'</li> <li>The remaining procedure is the same as described in the previous section</li> </ol> | PUInput.<br>Offset 8.8<br>SBrk Value 8.8<br>ØCal State #Confirm | The controller automatically calibrates to the CJC<br>input at 0mV.<br>As it does this the display will show 'Busy' then<br>'Passed', assuming a successful calibration.<br>If it is not successful then 'Failed' will be displayed.<br>This may be due to an incorrect input mV |

### **RTD Calibration**

The two points at which the RTD range is calibrated are 150.00 $\Omega$  and 400.00 $\Omega$ .

Before starting RTD calibration:

- A decade box with total resistance lower than 1K must be connected in place of the RTD as indicated on the connection diagram below before the instrument is powered up. If at any instant the instrument was powered up without this connection then at least 10 minutes must elapse from the time of restoring this connection before RTD calibration can take place.
- The instrument should be powered up for at least 10 minutes.

Before using or verifying RTD calibration:

• The mV range must be calibrated first.

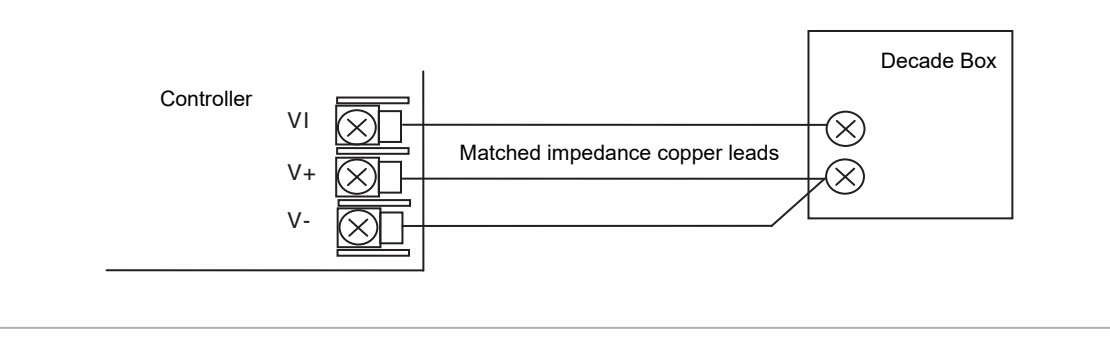

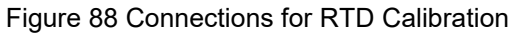

|    | Do This                                                              | The Display You Should See                                         | Additional Notes                                                                                                    |
|----|----------------------------------------------------------------------|--------------------------------------------------------------------|----------------------------------------------------------------------------------------------------|
| 1. | This example is for PV Input configured as a Pt100 RTD               | PUInput<br>GIO Tape #RTD<br>Lin Tape PT100<br>Units AbsTemp        |                                                                                                    |
| 2. | With 'Cal State' selected, press  or  to select ' <b>Lo-150ohm</b> ' | PUInput<br>GIO Type #RTD<br>Lin Type PT100<br>Units AbsTemp        |                                                                                                    |
| 3. | Set the decade box for 150.00 $\Omega$                               |                                                                    |                                                                                                    |
| 4. | Press ( ) or ( ) to choose 'Go'                                      | PVInput.<br>Offset 0.0<br>SBrk Value 0.0<br>OCal State #Confirm    | The controller automatically calibrates to the injected 150.00Ω input.<br>As it does this the display will show 'Busy' then 'Pass', assuming a successful calibration.<br>If it is not successful then 'Failed' will be displayed.<br>This may be due to an incorrect input resistance |
| 5. | Set the decade box for 400.00 $\Omega$                               |                                                                    |                                                                                                    |
| 6. | Repeat the procedure for ' <b>Hi-400ohm</b> '                        | PUInput.<br>SBrk Value 0.0<br>Lead Res 0.0<br>OCal State#Hi-400ohm | The calibration data can be saved or you can return<br>to Factory Calibration as described in sections To<br>Save the New Calibration Data and To Return to<br>Factory Calibration.                                                                                                    |

### **Calibration Parameters**

The following table lists the parameters available in the Calibration List.

| List Header - PV | ' Input           | Sub-headers: None                                                                                                    |                                                                                                    |         |        |
|------------------|-------------------|----------------------------------------------------------------------------------------------------|----------------------------------------------------------------------------------------------------|---------|--------|
| Name             | Parameter         | neter Value                                                                                                    |                                                                                                    | Default | Access |
| (b) to select    |                   | Press 💿 or 🤄                                                                                                    | Press 💽 or 🌢 to change values                                                                                                    |         | Level  |
| Cal State        | Calibration state | Idle                                                                                                    | Normal operation                                                                                                    | Idle    | Conf   |
|                  | of the input      | Lo-0mv                                                                                                    | Low input calibration for mV ranges                                                                                                    |         | L3 R/O |
|                  |                   | Hi-50mV                                                                                                    | High input calibration for mV ranges                                                                                                    |         |        |
|                  |                   | Lo-0v                                                                                                    | Low input calibration for V/Thermocouple ranges                                                                                                |         |        |
|                  |                   | Hi-8V                                                                                                    | High input calibration for V/thermocouple ranges                                                                                               |         |        |
|                  |                   | Lo-0v                                                                                                    | Low input calibration for HZ Volts range                                                                                                    |         |        |
|                  |                   | Hi-1V                                                                                                    | Low input calibration for HZ Volts range         High input calibration for HZ Volts range         n       Low input calibration for RTD range |         |        |
|                  |                   | Hi-1V     High input calibration for HZ Volts range       Lo-150ohm     Low input calibration for RTD range       Hi-400ohm     High input calibration for RTD range |                                                                                                    |         |        |
|                  |                   | Hi-400ohm                                                                                                    | High input calibration for RTD range                                                                                                    |         |        |
|                  |                   | Load Fact                                                                                                    | Restore factory calibration values                                                                                                    |         |        |
|                  |                   | Save User                                                                                                    | Save the new calibration values                                                                                                    |         |        |
|                  |                   | Confirm                                                                                                    | To start the calibration procedure when one of the above has been selected                                                                     |         |        |
|                  |                   | Go                                                                                                    | Starting the automatic calibration procedure                                                                                                   | 1       |        |
|                  |                   | Busy                                                                                                    | Calibration in progress                                                                                                    | _       |        |
|                  |                   | Passed                                                                                                    | Calibration successful                                                                                                    |         |        |
|                  |                   | Failed                                                                                                    | Calibration unsuccessful                                                                                                    | 1       |        |

The above list shows the parameters which appear during a normal calibration procedure. The full list of possible values follows – the number is the enumeration for the parameter.

- 1: Idle
- 2: Low calibration point for Volts range
- 3: High calibration point for Volts range
- 4: Calibration restored to factory default values
- 5: User calibration stored
- 6: Factory calibration stored
- 11: Idle
- 12: Low calibration point for HZ input
- 13: High calibration point for the HZ input
- 14: Calibration restored to factory default values
- 15: User calibration stored
- 16: Factory calibration stored
- 20: Calibration point for factory rough calibration
- 21: Idle
- 22: Low calibration point for the mV range
- 23: Hi calibration point for the mV range
- 24: Calibration restored to factory default values
- 25: User calibration stored

- 26: Factory calibration stored
- 30: Calibration point for factory rough calibration
- 31: Idle
- 32: Low calibration point for the mV range
- 33: High calibration point for the mV range
- 34: Calibration restored to factory default values
- 35: User calibration stored
- 36: Factory calibration stored
- 41: Idle
- 42: Low calibration point for RTD calibration (150 ohms)
- 43: Low calibration point for RTD calibration (400 ohms)
- 44: Calibration restored to factory default values
- 45: User calibration stored
- 46: Factory calibration stored
- 51: Idle
- 52: CJC calibration used in conjunction with Term Temp parameter
- 54: Calibration restored to factory default values
- 55: User calibration stored
- 56: Factory calibration stored
- 200: Confirmation of request to calibrate
- 201: Used to start the calibration procedure
- 202: Used to abort the calibration procedure
- 210: Calibration point for factory rough calibration
- 212: Indication that calibration is in progress
- 213: Used to abort the calibration procedure
- 220: Indication that calibration completed successfully
- 221: Calibration accepted but not stored
- 222: Used to abort the calibration procedure
- 223: Indication that calibration failed

### Valve Position Output Calibration

Calibration of the VP output is associated with whichever digital output has been configured to drive the valve. Suitable outputs are the Logic IO. Relay, Logic or Triac Output Module. The calibration of the VP output is described in section Example: To Calibrate a VP Output.

If a feedback potentiometer is being used, the calibration of this is performed in the Potentiometer Input Module and is described in section Potentiometer Input Scaling.

### DC Output and Retransmission Calibration

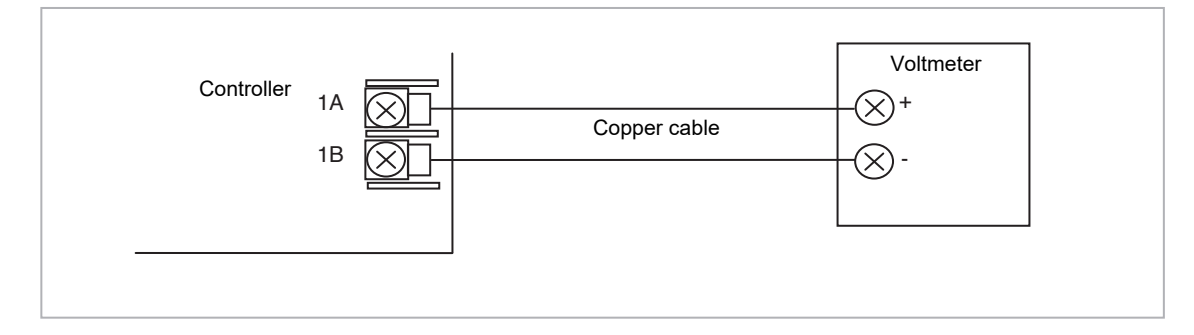

Figure 89 Calibration of DC Output Module

The following procedure is particularly relevant to retransmission outputs where the absolute value of the output must correspond with the device (such as a chart recorder) being used to monitor the retransmitted value.

Connect a voltmeter to the output to be calibrated. The example shown in Figure 26-7 shows position 1 fitted with a DC Output module.

Select Configuration level.

- Press (a) to select the list header for the module to be calibrated. In this example 'Mod 1A'
- 2. Press (1) to scroll to 'Cal State'
- 4. 'Trim' will be shown.
- 5. Press (again to scroll to 'Cal Trim'
- Press or or to adjust the value read by the voltmeter to 1.00V. The value shown on the controller display is arbitrary and has the range -32768 to 32767.
- 7. Return to '**Cal State**'. This can be done by pressing (1) followed by ((A)).
- 8. Press (Accept'. The display will return to 'Idle'.
  - a. It is now necessary to calibrate the high point.
- Press or to select 'Hi' to calibrate the high point. Then 'Confirm', then 'Go'.
- 10. 'Trim' will be shown.
- 11. Press (again to scroll to 'Cal Trim'
- 12. Press ( ) or ( ) to adjust the value read by the voltmeter to **9.00V**. The value shown on the controller display is arbitrary and has the range -32768 to 32767.
- 13. Return to 'Cal State'. This can be done by pressing (1) followed by (2).
- 14. Press (a) or (c) to 'Accept'. The display will return to 'Idle'.
- 15. The above procedure should be repeated for all retransmission outputs.

# **Config Lock**

### Introduction

Config Lock is available as an orderable option and is protected by Feature Security.

Config Lock allows users to help prevent unauthorized viewing, reverse engineering or cloning of controller configurations. This includes application specific internal (soft) wiring, limited access to certain Configuration level and Operator level parameters via comms (by iTools or a third party comms package).

When Config Lock is enabled, users are prevented from accessing soft wiring from any source, and it is not possible to Load or Save the configuration of the instrument via iTools or by using the Save/Restore facility.

Altering configuration and/or operator parameters via Comms may also be restricted when Config Lock is implemented.

Once the security function has been set up for a particular application it may be cloned into every other identical application without further configuration.

### Using Config Lock

When Config Lock is supplied, four Config Lock parameters are displayed in the 'Instrument - Security' list in iTools.

#### ConfigLockPassword

This password is selected by the OEM. Any alpha/numeric text can be used and the field is editable whilst the Config Lock Status is 'Unlocked'. A minimum of eight characters should be used. It is not possible to clone the Config Lock Security Password. (Highlight the complete row before entering).

#### ConfigLockEntry

Enter the Config Lock password to activate and deactivate Config Lock. The controller must be in configuration level to enter this password. When the correct password is entered the **ConfigLockStatus** will toggle between 'Locked' and 'Unlocked'. (Highlight the complete row before entering). Three login attempts are allowed before lockout which is followed by a 90 minute password lockout period.

#### ConfigLockStatus

Read only showing 'Locked' or 'Unlocked'.

- If Unlocked two lists are available which allow an OEM to restrict which parameters are alterable when the controller is in Operator and Configuration Access levels.
- Parameters added in the ConfigLockConfigList WILL be available to the operator when the controller is in Configuration level. Parameters not added in this list will not be available to the operator.
- Parameters added to the ConfigLockOperList will NOT be available to the operator when the controller is in Operator access level.
- If the ConfigLockStatus is 'Locked' these two lists are not shown. The controller configuration is prevented from being cloned and the internal wiring cannot be accessed via comms.

#### ConfigLockParameterLists

This parameter is only writeable when the ConfigLock Status is 'Unlocked'.

- When 'Off', Operator type parameters are alterable in Operator access level and Config parameters are alterable in Configuration access level (all within other limitations such as high and low limits).
- When 'On', parameters added to the ConfigLockConfigList WILL be available to the operator when the controller is in configuration level.
   Parameters not added in this list will not be available to the operator.
   Parameters added to the ConfigLockOperList will NOT be available to the operator when the controller is in Operator access level.
- The table at the end of this section shows an example for just two parameters 'Alarm 1 Type' (configuration type parameter) and 'Alarm 1 Threshold' (operator type parameter).

When entering or exiting Config Lock a few seconds should be allowed for iTools to synchronize.

### **Config Lock Configuration List**

The **ConfigLockConfigList** allows the OEM to choose up to 100 configuration parameters which are to remain Read/Write while in Configuration level and Config Lock is enabled. In addition to these the following parameters are always writeable in configuration mode:

Config Lock Password Entry, Comms Configuration password, Controller Coldstart parameter.

The required parameters may be by dragged and dropped from a browser list (on the left hand side) into the Wired From cell in the **ConfigLockConfigList**. Alternatively, double click into the 'WiredFrom' cell and select the parameter from the pop-up list. These parameters are those chosen by the OEM which are to remain alterable when Config Lock is enabled and the controller is in Configuration access level.

| · • • • • <b>•</b> |                                   |         |            |              |   |
|--------------------|-----------------------------------|---------|------------|--------------|---|
| Name               | Description                       | Address | Value      | Wired From   |   |
| Parameter1         | Parameter that is to be alterable |         | 2499805184 | Alarm.1.Type |   |
| Parameter2         | Parameter that is to be alterable |         | 4294967295 | (not wired)  |   |
| Parameter3         | Parameter that is to be alterable |         | 4294967295 | (not wired)  |   |
| Parameter4         | Parameter that is to be alterable |         | 4294967295 | (not wired)  |   |
| Parameter5         | Parameter that is to be alterable |         | 4294967295 | (not wired)  |   |
| Parameter6         | Parameter that is to be alterable |         | 4294967295 | (not wired)  |   |
| Parameter7         | Parameter that is to be alterable |         | 4294967295 | (not wired)  |   |
| Parameter8         | Parameter that is to be alterable |         | 4294967295 | (not wired)  |   |
|                    |                                   |         |            |              | > |

The view shows the first eight parameters of which Parameter 1 has been populated with a configuration parameter (Alarm 1 Type). Examples of configuration parameters include Alarm Types, Input Types, Range Hi/Lo, Modules Expected, etc.

When the Config Lock Status is Locked, this list is not shown.

### **Config Lock Operator List**

The **ConfigLockOperatorList** operates in the same way as the

**ConfigLockConfigList** except the parameters selected are those which are available in Operator access level. Examples are programmer mode, alarm setting parameters, etc. The example below shows 'Alarm 1 Threshold' which is to be read only in Operator access level.

| • • • • <b>•</b> |                                   |         |            |                   |   |
|------------------|-----------------------------------|---------|------------|-------------------|---|
| Name             | Description                       | Address | Value      | Wired From        |   |
| Parameter1       | Parameter that is to be read only |         | 2499805187 | Alarm.1.Threshold |   |
| Parameter2       | Parameter that is to be read only |         | 4294967295 | (not wired)       |   |
| Parameter3       | Parameter that is to be read only |         | 4294967295 | (not wired)       |   |
| Parameter4       | Parameter that is to be read only |         | 4294967295 | (not wired)       |   |
| Parameter5       | Parameter that is to be read only |         | 4294967295 | (not wired)       |   |
| Parameter6       | Parameter that is to be read only |         | 4294967295 | (not wired)       |   |
| Parameter7       | Parameter that is to be read only |         | 4294967295 | (not wired)       |   |
| Parameter8       | Parameter that is to be read only |         | 4294967295 | (not wired)       |   |
|                  |                                   |         |            |                   | > |

The example shows the first 8 of 100 parameters of which the first has been selected as 'Alarm 1 Threshold'. This parameter is to be read only when Config Lock is enabled and the controller is in Operator access level.

When the ConfigLockStatus is Locked, this list is not shown.

### Effect of the 'Config Lock ParamList' Parameter

The table below shows the availability of the two 'Alarm 1' parameters set up in the previous pages when the **ConfigLockParamList** parameter is turned On or Off.

'Alarm 2' is used as an example of all parameters which have not been included in Config Lock.

| 'ConfigLockParamLis | ts' Parameter   | Controller in<br>Configuration Access |               | Controller in Operator<br>Access |               |  |
|---------------------|-----------------|---------------------------------------|---------------|----------------------------------|---------------|--|
|                     |                 | Alterable                             | Not alterable | Alterable                        | Not alterable |  |
| On                  | А1 Туре         | $\checkmark$                          |               |                                  | $\checkmark$  |  |
|                     | А2 Туре         |                                       | $\checkmark$  |                                  | $\checkmark$  |  |
|                     | A1<br>Threshold |                                       | $\checkmark$  |                                  | $\checkmark$  |  |
|                     | A2<br>Threshold | $\checkmark$                          |               | $\checkmark$                     |               |  |
| Off                 | А1 Туре         | $\checkmark$                          |               |                                  | $\checkmark$  |  |
|                     | А2 Туре         | $\checkmark$                          |               |                                  | $\checkmark$  |  |
|                     | A1<br>Threshold | $\checkmark$                          |               | $\checkmark$                     |               |  |
|                     | A2<br>Threshold | $\checkmark$                          |               | $\checkmark$                     |               |  |

The iTools views shown in the next page show how this example is presented in the iTools browser:

### 'ConfigLockParamLists' On

The iTools views shown below show the alterability of the alarm parameters used in the previous examples. Alarm 1 has been set up in Config Lock. Alarm 2 is used as an example of parameters not set up in Config Lock.

Text in black shows parameters are alterable. Text in blue is not alterable.

#### **Controller in Configuration Mode**

### 'Alarm 1 Type' is alterable

'Alarm 1 Threshold' is not alterable

| 1 | 2          | 3        | 4                     | 5 | 6      |             |   |
|---|------------|----------|-----------------------|---|--------|-------------|---|
|   | Name       | Descri   | ption                 |   | ddress | Value       |   |
| Ø | Туре       | Alarm t  | type                  |   | 536    | AbsHi (1) 🔹 |   |
|   | Status     | Alarm    | status                |   | 2113   | Off (0) 🔻   |   |
| Ø | Input      | Input to | Input to be evaluated |   | 2114   | 47.50       |   |
|   | Threshold  | Thresh   | old                   |   | 13     | 999.70      |   |
| ø | Hysteresis | Hyster   | esis                  |   | 47     | 2.30        | - |

#### 'Alarm 2 Type' is not alterable 'Alarm 2 Threshold' is alterable

| 1 | 2          | 3            | 4                     | 5                 |      | 6         |             |    |        |  |
|---|------------|--------------|-----------------------|-------------------|------|-----------|-------------|----|--------|--|
|   | Name       | Descrip      | otion                 |                   | ddre | ss        | Value       |    |        |  |
|   | Туре       | Alarm t      | Alarm type            |                   | 5    | 37        | AbsLo (2) * | Γ  |        |  |
|   | Status     | Alarm status |                       | 21                | 37   | Off (0) * |             |    |        |  |
| Ø | Input      | Input to     | Input to be evaluated |                   |      | 38        | 47.49       |    |        |  |
| Ø | Threshold  | Threshold    |                       | reshold Threshold |      |           |             | 14 | -10.00 |  |
| 0 | Hysteresis | Hyster       | esis                  |                   |      | 68        | 1.00        |    |        |  |

#### **Controller in Operator Mode**

'Alarm 1Type' is not alterable

'Alarm 1 Threshold' is not alterable

| 1 | 2          | 3                                                                                                    | 4           | 5    | 6    |             |
|---|------------|----------------------------------------------------------------------------------------------------|-------------|------|------|-------------|
|   | Name       | Descri                                                                                                    | ption       | ۰dd  | ress | Value       |
|   | Туре       | Alarm t                                                                                                    | ype         |      | 536  | AbsHi (1) 💌 |
|   | Status     | Alarm                                                                                                    | status      |      | 2113 | Off (0) *   |
| I | Input      | Input to                                                                                                    | be evaluate | ed : | 2114 | 47.48       |
|   | Threshold  | Thresh                                                                                                    | old         |      | 13   | 999.70      |
| I | Hysteresis | Hyster                                                                                                    | esis        |      | 47   | 2.30        |
|   |            | and the second second sec |             |      |      |             |

#### 'Alarm 2 Type' is not alterable 'Alarm 2 Threshold' is alterable

| 1 | 2          | 3            | 4                     | 5    |      | 6         |             |
|---|------------|--------------|-----------------------|------|------|-----------|-------------|
|   | Name       | Descri       | otion                 |      | ddre | ss        | Value       |
|   | Туре       | Alarm        | Alarm type            |      | 5    | 37        | AbsLo (2) 📍 |
|   | Status     | Alarm status |                       | 2137 |      | Off (0) 🔻 |             |
| Ø | Input      | Input to     | Input to be evaluated |      |      | 38        | 47.45       |
| Ø | Threshold  | Threshold    |                       |      |      | 14        | -10.00      |
| 1 | Hysteresis | Hysteresis   |                       |      |      | 68        | 1.00        |

### 'ConfigLockParaLists' Off

#### **Controller in Configuration Mode**

#### 'Alarm 1 Type' is alterable

'Alarm 1 Threshold' is alterable

| 1 | 2         | 3                     | 4            | 5                     | 6     | 3           |         |    |       |
|---|-----------|-----------------------|--------------|-----------------------|-------|-------------|---------|----|-------|
|   | Name      | Descri                | otion        |                       | ddres | s           | Value   |    |       |
| Ø | Туре      | Alarm type            |              | 536                   |       | AbsHi (1) 💌 |         |    |       |
|   | Status    | Alarm                 | Alarm status |                       | 2113  |             | Off (0) |    |       |
| Ø | Input     | Input to be evaluated |              | Input to be evaluated |       | ted         | 211     | 14 | 47.46 |
| 1 | Threshold | Thresh                | old          |                       | 1     | 13          | 999.70  |    |       |

#### 'Alarm 2 Type' is alterable 'Alarm 2 Threshold' is alterable

| 1 | 2         | 3                     | 4     | 5   | 6           |           |
|---|-----------|-----------------------|-------|-----|-------------|-----------|
|   | Name      | Descrip               | otion |     | ddress      | Value     |
| Ì | Туре      | Alarm type            |       | 537 | AbsLo (2) 💌 |           |
|   | Status    | Alarm status          |       |     | 2137        | Off (0) 🔻 |
| 1 | Input     | Input to be evaluated |       | d   | 2138        | 47.47     |
| 1 | Threshold | Thresh                | old   |     | 14          | -10.00    |

### **Controller in Operator Mode**

### 'Alarm 1 Type' is not alterable

'Alarm 1 Threshold' is alterable

| 4 | 2         | 3                     | 4            | 5   | 6    |             |  |
|---|-----------|-----------------------|--------------|-----|------|-------------|--|
|   | Name      | Descrip               | tion         | ۰dd | ress | Value       |  |
| Γ | Туре      | Alarm ty              | pe           |     | 536  | AbsHi (1) 💌 |  |
|   | Status    | Alarm st              | Alarm status |     | 2113 | Off (0) *   |  |
| Ø | Input     | Input to be evaluated |              | d   | 2114 | 47.56       |  |
| 1 | Threshold | Thresho               | old          |     | 13   | 999.70      |  |

#### 'Alarm 2 Type' is not alterable 'Alarm 2 Threshold' is alterable

| 1 | 2         | 3                        | 4            | 5   | 6                         |             |        |  |           |  |
|---|-----------|--------------------------|--------------|-----|---------------------------|-------------|--------|--|-----------|--|
| 1 | Name      | Descri                   | ption        |     | ddress                    |             | Value  |  |           |  |
|   | Гуре      | Alarm type               |              | 537 | F                         | AbsLo (2) 🔻 |        |  |           |  |
| 5 | Status    | Alarm                    | Alarm status |     | Alarm status              |             | 2137   |  | Off (0) * |  |
| 1 | nput      | ut Input to be evaluated |              |     | out Input to be evaluated |             | 2138   |  | 47.50     |  |
| 1 | Threshold | eshold Threshold         |              |     | 14                        |             | -10.00 |  |           |  |

#### Notes:

- 1. Parameters are alterable within other set limits.
- 2. The availability applies to access through comms.

# **User Switches**

A User Switch provides a general purpose boolean switch. It is most useful when incorporated in a User Page where it can perform a specific task suited to the particular application. Eight User Switches are available and each may be configured as:-

Auto Reset - the switch remains On for a minimum of 110ms after which is is automatically set to Off.

Manual Reset - the switch remains On until it is set to Off manually.

The text associated with the State parameter (Off / On by default) may be changed using iTools to suit the application requirements.

### **User Switch Parameters**

The parameters are only available if one or more User Switch function blocks are enabled. Use (a) to page to the Switch heading.

| List Header – Switch |                                                                                                    | Sub-headers: 1 to 8   |                                                                                                    |          |                 |  |  |  |
|----------------------|----------------------------------------------------------------------------------------------------|-----------------------|----------------------------------------------------------------------------------------------------|----------|-----------------|--|--|--|
| Name<br>to select    | Parameter Description                                                                                                    | Value<br>Press 💌 d    | or 🌢 to change values                                                                                                    | Default  | Access<br>Level |  |  |  |
| Туре                 | The selected switch may be<br>configured as Manual or<br>Automatic reset                                                                                                    | ManReset<br>AutoReset | the switch remains On until it is set to<br>Off manually.<br>the switch remains On for a minimum of<br>110ms after which is isautomatically set<br>to Off. | ManReset | Conf            |  |  |  |
| State                | Shows the state of the switch.<br>It is normal to wire this parameter to a<br>digital function within the controller<br>such as a programmer event. The<br>state of the switch is then determined<br>by the event. If it is not wired then the<br>state may changed here. | Off *<br>On *         | Switch off<br>Switch on                                                                                                    | Off      | L3              |  |  |  |

The text associated with the switch may be configured in iTools so that it displays a more meaningfull message. Examples are, Open/Closed, Up/Down, etc.

### **To Configure User Switches**

| Do This                                                                                                    | The Display Y            | ou Should See                | Additional Notes                                                 |
|----------------------------------------------------------------------------------------------------|--------------------------|------------------------------|------------------------------------------------------------------|
| <ol> <li>From any display press as many times as necessary to select Switch</li> <li>Select the required switch number using  or  </li> </ol> | Switch<br>Type<br>State  | <b>≑1</b><br>ManReset<br>Off |                                                                  |
| <ol> <li>Press</li></ol>                                                                                                    | Switch<br>GType<br>State | 1<br>\$ManReset<br>Off       | Repeat 3 to select State. The state may be changed if not wired. |

## Modbus Scada Table

The SCADA table provides fixed single register Modbus values for use with Third Party Modbus clients in SCADA packages or plcs. If parameters are not available in this table they can be added from an indirection table using their Modbus addresses. Scaling of the parameters has to be configured – the Modbus client scaling has to match the 3500 parameter resolution to ensure the decimal point is in the correct position.

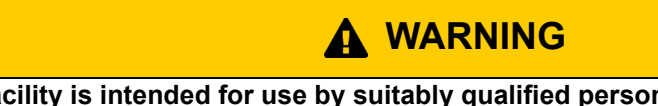

This facility is intended for use by suitably qualified personnel responsible for developing SCADA or plc interfaces.

### **SCADA Addresses**

The address field in iTools displays the parameter's Modbus address. These addresses should be used when accessing parameters over comms. If a parameter has no address the CommsTab feature can be used to map the parameter to a modbus address, however, it should be noted that the address field will not be updated. The following Modbus addresses have been reserved for use with the CommsTab Function Block, by default they have no associated parameter:

| ModBus Range   | Modbus Range (HEX) |
|----------------|--------------------|
| 15360 to 15615 | 0x3C00 to 0x3CFF   |

### **SCADA** Table

Refer to iTools integrated Online Help for the latest and most up-to-date parameter addresses.

The table lists the parameters, along with their limits and resolution, which have assigned Modbus addresses. They are available in scaled integer format.

Wherever possible use an OPC client with the iTools OPCserver as the server. In this arrangement the parameters are all referenced by name and the values are floating point so the decimal point for all parameters is inherited.

Some parameters have more than one address, for example 'Alarm1.Block'. The lower number is to maintain a compatibility with earlier instruments.

### **Dual Programmers via SCADA Comms**

It is possible to edit and run programs for either asynchronous or synchronous programmers using SCADA communications. As programs can be run by any programmer and segments are located in a free formatted pool, the SCADA addresses of Program/Segment parameters are dependent upon a number of factors and hence a set procedure must be followed.

### **Parameter Tables**

The following table lists the offsets for Programmer parameters that are available over SCADA comms:

| Program General Data Table |                           |        |                             |
|----------------------------|---------------------------|--------|-----------------------------|
| Offset                     | Parameter                 | Offset | Parameter                   |
| 0                          | Comms.ProgramNumber       | 23     | Programmer.SyncIn           |
| 1                          | Program.HoldbackVal       | 24     | Programmer.FastRun          |
| 2                          | Program.RampUnits         | 25     | Programmer.AdvSeg           |
| 3                          | Program.DwellUnits        | 26     | Programmer.SkipSeg          |
| 4                          | Program.Cycles            | 27     | Program.Ch2RampUnits        |
| 5                          | Programmer.PowerFailAct   | 28     | Program.Ch2DwellUnits       |
| 6                          | Programmer.Servo          | 29     | Program.PVStart             |
| 7                          | Programmer.SyncMode       | 30     | Program.Ch2PVStart          |
| 8                          | Programmer.ResetEventOuts | 31     | Program.Ch2HoldbackVal      |
| 9                          | Programmer.CurProg        | 32     | Program.Ch1HoldbackVal      |
| 10                         | Programmer.CurSeg         | 33     | Program.Ch1RampUnits        |
| 11                         | Programmer.ProgStatus     | 34     | Programmer.PrgIn1           |
| 12                         | Programmer.PSP            | 35     | Programmer.PrgIn2           |
| 13                         | Programmer.CyclesLeft     | 36     | Programmer.PVEventIP        |
| 14                         | Programmer.CurSegType     | 37     | Programmer.ProgInvalid      |
| 15                         | Programmer.SegTarget      | 38     | Programmer.PVEventOP        |
| 16                         | Programmer.SegRate        | 39     | Programmer.GoBackCyclesLeft |
| 17                         | Programmer.ProgTimeLeft   | 40     | Programmer.DelayTime        |
| 18                         | Programmer.PVIn           | 41     | Programmer.ProgReset        |
| 19                         | Programmer.SPIn           | 42     | Programmer.ProgRun          |
| 20                         | Programmer.EventOuts      | 43     | Programmer.ProgHold         |
| 21                         | Programmer.SegTimeLeft    | 44     | Programmer.ProgRunHold      |
| 22                         | Programmer.EndOfSeg       | 45     | Programmer.ProgRunReset     |

### **Example Programmer 1/2 Setup Parameters**

The following table shows the Tag Addresses for Programmer 1 and Programmer 2 Setup and Run parameters, calculated by adding the offsets shown in the previous table to Programmer 1 Number (5184) and Programmer 2 Number (5248).

| Program General Data Table |                                        |           |                                        |
|----------------------------|----------------------------------------|-----------|----------------------------------------|
| Address                    | Parameter                              | Offset    | Parameter                              |
| 5184/5248                  | Programmer 1/2 Comms ProgramNumber     | 5207/5271 | Programmer 1/2 Synchronise Input       |
| 5185/5249                  | Programmer 1/2 Holdback Value          | 5208/5272 | Programmer 1/2 Fast Run                |
| 5186/5250                  | Programmer 1/2 Ramp Units              | 5209/5273 | Programmer 1/2 Advance Segment         |
| 5187/5251                  | Programmer 1/2 Dwell Units             | 5210/5274 | Programmer 1/2 Skip Segment            |
| 5188/5252                  | Programmer 1/2 Number of Cycles        | 5211/5275 | Programmer 1/2 Ch2 Ramp Units          |
| 5189/5253                  | Programmer 1/2 Action on Power Fail    | 5212/5276 | Programmer 1/2 Ch2 Dwell Units         |
| 5190/5254                  | Programmer 1/2 Servo Action            | 5213/5277 | Programmer 1/2 PV Start                |
| 5191/5255                  | Programmer 1/2 Synchronisation Mode    | 5214/5278 | Programmer 1/2 Ch2 PV Start            |
| 5192/5256                  | Programmer 1/2 Reset Event Outputs     | 5215/5279 | Programmer 1/2 Ch2 Holdback Value      |
| 5193/5257                  | Programmer 1/2 Current Program Number  | 5216/5280 | Programmer 1/2 Ch1 Holdback Value      |
| 5194/5258                  | Programmer 1/2 Current Running Segment | 5217/5281 | Programmer 1/2 Ch1 Ramp Units          |
| 5195/5259                  | Programmer 1/2 Program Status          | 5218/5282 | Programmer 1/2 Digital Input 1         |
| 5196/5260                  | Programmer 1/2 Setpoint                | 5219/5283 | Programmer 1/2 Digital Input 2         |
| 5197/5261                  | Programmer 1/2 Number of CyclesLeft    | 5220/5284 | Programmer 1/2 PV Wait Input           |
| 5198/5262                  | Programmer 1/2 Current Segment Type    | 5221/5285 | Programmer 1/2 Program Error           |
| 5199/5263                  | Programmer 1/2 Current Target SP Value | 5222/5286 | Programmer 1/2 PV Event Output         |
| 5200/5264                  | Programmer 1/2 Segment Ramp Rate       | 5223/5287 | Programmer 1/2 Number of Cycles Left   |
| 5201/5265                  | Programmer 1/2 Program Time Left       | 5224/5288 | Programmer 1/2 Delayed Start           |
| 5202/5266                  | Programmer 1/2.PV Input                | 5225/5289 | Programmer 1/2 Program Reset           |
| 5203/5267                  | Programmer 1/2 Setpoint Input          | 5226/5290 | Programmer 1/2 Program Run             |
| 5204/5268                  | Programmer 1/2 Event Output 1          | 5227/5291 | Programmer 1/2 Program Hold            |
| 5205/5269                  | Programmer 1/2 Segment Time Left       | 5228/5292 | Programmer 1/2 Program Run Hold input  |
| 5206/5270                  | Programmer 1/2 End of Segment          | 5229/5293 | Programmer 1/2 Program Run Reset Input |

### **Programmer Segment Address Assignment**

The following table shows the address ranges set aside for the Programmer segments:

| Area                                                         |                      | Start Address | Start Address hex |
|--------------------------------------------------------------|----------------------|---------------|-------------------|
| Programmer1                                                  | Program General Data | 5184          | 0x1440            |
| Programmer2                                                  | Program General Data | 5248          | 0x1480            |
| Reserved for future expansion: 5312 (0x14C0) – 5375 (0x14FF) |                      |               | ·                 |
| Programmer1 (Sync Ch1)                                       | Segment1             | 5376          | 0x1500            |
|                                                              | Segment2             | 5408          | 0x1520            |
|                                                              | Segment3             | 5440          | 0x1540            |
|                                                              | Segment4             | 5472          | 0x1560            |
|                                                              | Segment5             | 5504          | 0x1580            |
|                                                              | Segment6             | 5536          | 0x15A0            |
|                                                              | Segment7             | 5568          | 0x15C0            |
|                                                              | Segment8             | 5600          | 0x15E0            |
|                                                              | Segment9             | 5632          | 0x1600            |
|                                                              | Segment10            | 5664          | 0x1620            |
|                                                              | Segment11            | 5696          | 0x1640            |
|                                                              | Segment12            | 5728          | 0x1660            |
|                                                              | Segment13            | 5760          | 0x1680            |
|                                                              | Segment14            | 5792          | 0x16A0            |
|                                                              | Segment15            | 5824          | 0x16C0            |
|                                                              | Segment16            | 5856          | 0x16E0            |
|                                                              | Segment17            | 5888          | 0x1700            |
|                                                              | Segment18            | 5920          | 0x1720            |
|                                                              | Segment19            | 5952          | 0x1740            |
|                                                              | Segment20            | 5984          | 0x1760            |
|                                                              | Segment21            | 6016          | 0x1780            |
|                                                              | Segment22            | 6048          | 0x17A0            |
|                                                              | Segment23            | 6080          | 0x17C0            |
|                                                              | Segment24            | 6112          | 0x17E0            |
|                                                              | Segment25            | 6144          | 0x1800            |

| Area                   |           | Start Address | Start Address hex |
|------------------------|-----------|---------------|-------------------|
| Programmer1 (Sync Ch1) | Segment26 | 6176          | 0x1820            |
|                        | Segment27 | 6208          | 0x1840            |
|                        | Segment28 | 6240          | 0x1860            |
|                        | Segment29 | 6272          | 0x1880            |
|                        | Segment30 | 6304          | 0x18A0            |
|                        | Segment31 | 6336          | 0x18C0            |
|                        | Segment32 | 6368          | 0x18E0            |
|                        | Segment33 | 6400          | 0x1900            |
|                        | Segment34 | 6432          | 0x1920            |
|                        | Segment35 | 6464          | 0x1940            |
|                        | Segment36 | 6496          | 0x1960            |
|                        | Segment37 | 6528          | 0x1980            |
|                        | Segment38 | 6560          | 0x19A0            |
|                        | Segment39 | 6592          | 0x19C0            |
|                        | Segment40 | 6624          | 0x19E0            |
|                        | Segment41 | 6656          | 0x1A00            |
|                        | Segment42 | 6688          | 0x1A20            |
|                        | Segment43 | 6720          | 0x1A40            |
|                        | Segment44 | 6752          | 0x1A60            |
|                        | Segment45 | 6784          | 0x1A80            |
|                        | Segment46 | 6816          | 0x1AA0            |
|                        | Segment47 | 6848          | 0x1AC0            |
|                        | Segment48 | 6880          | 0x1AE0            |
|                        | Segment49 | 6912          | 0x1B00            |
|                        | Segment50 | 6944          | 0x1B20            |

| Area                   |           | Start Address | Start Address hex |
|------------------------|-----------|---------------|-------------------|
| Programmer2 (Sync Ch2) | Segment1  | 6976          | 0x1B40            |
|                        | Segment2  | 7008          | 0x1B60            |
|                        | Segment3  | 7040          | 0x1B80            |
|                        | Segment4  | 7072          | 0x1BA0            |
|                        | Segment5  | 7104          | 0x1BC0            |
|                        | Segment6  | 7136          | 0x1BE0            |
|                        | Segment7  | 7168          | 0x1C00            |
|                        | Segment8  | 7200          | 0x1C20            |
|                        | Segment9  | 7232          | 0x1C40            |
|                        | Segment10 | 7264          | 0x1C60            |
|                        | Segment11 | 7296          | 0x1C80            |
|                        | Segment12 | 7328          | 0x1CA0            |
|                        | Segment13 | 7360          | 0x1CC0            |
|                        | Segment14 | 7392          | 0x1CE0            |
|                        | Segment15 | 7424          | 0x1D00            |
|                        | Segment16 | 7456          | 0x1D20            |
|                        | Segment17 | 7488          | 0x1D40            |
|                        | Segment18 | 7520          | 0x1D60            |

| Area                             |                               | Start Address | Start Address hex |
|----------------------------------|-------------------------------|---------------|-------------------|
| Programmer2 (Sync Ch2)           | Segment19                     | 7552          | 0x1D80            |
|                                  | Segment20                     | 7584          | 0x1DA0            |
|                                  | Segment21                     | 7616          | 0x1DC0            |
|                                  | Segment22                     | 7648          | 0x1DE0            |
|                                  | Segment23                     | 7680          | 0x1E00            |
|                                  | Segment24                     | 7712          | 0x1E20            |
|                                  | Segment25                     | 7744          | 0x1E40            |
|                                  | Segment26                     | 7776          | 0x1E60            |
|                                  | Segment27                     | 7808          | 0x1E80            |
|                                  | Segment28                     | 7840          | 0x1EA0            |
|                                  | Segment29                     | 7872          | 0x1EC0            |
|                                  | Segment30                     | 7904          | 0x1EE0            |
|                                  | Segment31                     | 7936          | 0x1F00            |
|                                  | Segment32                     | 7968          | 0x1F20            |
|                                  | Segment33                     | 8000          | 0x1F40            |
|                                  | Segment34                     | 8032          | 0x1F60            |
|                                  | Segment35                     | 8064          | 0x1F80            |
|                                  | Segment36                     | 8096          | 0x1FA0            |
|                                  | Segment37                     | 8128          | 0x1FC0            |
|                                  | Segment38                     | 8160          | 0x1FE0            |
|                                  | Segment39                     | 8192          | 0x2000            |
|                                  | Segment40                     | 8224          | 0x2020            |
|                                  | Segment41                     | 8256          | 0x2040            |
|                                  | Segment42                     | 8288          | 0x2060            |
|                                  | Segment43                     | 8320          | 0x2080            |
|                                  | Segment44                     | 8352          | 0x20A0            |
|                                  | Segment45                     | 8384          | 0x20C0            |
|                                  | Segment46                     | 8416          | 0x20E0            |
|                                  | Segment47                     | 8448          | 0x2100            |
|                                  | Segment48                     | 8480          | 0x2120            |
|                                  | Segment49                     | 8512          | 0x2140            |
|                                  | Segment50                     | 8544          | 0x2160            |
| Reserved for future expansion: 8 | 576 (0x2180) - 10175 (0x27BF) |               |                   |

### Parameters Available in Every Segment of a Programmer

The following table lists the offsets for Segment parameters that are available over SCADA comms:

|        | Segment Data Table   |        |                      |
|--------|----------------------|--------|----------------------|
| Offset | Parameter            | Offset | Parameter            |
| 0      | Segment.Type         | 12     | Segment.GobackCycles |
| 1      | Segment.Holdback     | 13     | Segment.PVEvent      |
| 2      | Segment.CallProgNum  | 14     | Segment.PVThreshold  |
| 3      | Segment.Cycles       | 15     | Segment.UserVal      |
| 4      | Segment.Duration     | 16     | Segment.GsoakType    |
| 5      | Segment.RampRate     | 17     | Segment.GsoakVal     |
| 6      | Segment.TargetSP     | 18     | Segment.TimeEvent    |
| 7      | Segment.EndAction    | 19     | Segment.OnTime       |
| 8      | Segment.EventOutputs | 20     | Segment.OffTime      |
| 9      | Segment.WaitFor      | 21     | Segment.PIDSet       |
| 10     | Segment.SyncToCh2Seg | 22     | Segment.PVWait       |
| 11     | Segment.GobackSeg    | 23     | Segment.WaitVal      |

### Example: Programmer 1/2 Segment 1 Parameters

The following table shows the Tag addresses for parameters available in Segment 1 for Programmers 1 and 2.

|             | Segment Data Table – Programmer 1/2        |             |                                |
|-------------|--------------------------------------------|-------------|--------------------------------|
| Tag Address | Parameter                                  | Tag Address | Parameter                      |
| 5376/6976   | Segment 1Type                              | 5388/6988   | Segment 1 Goback Cycles        |
| 5377/6977   | Segment 1 Holdback                         | 5389/6989   | Segment 1 PV Event             |
| 5378/6978   | Segment 1 Program to be Called             | 5390/6990   | Segment 1 PV Event Threshold   |
| 5379/6979   | Segment 1 Number of Call Cycles            | 5391/6991   | Segment 1 User Value           |
| 5380/6980   | Segment 1 Duration                         | 5392/6992   | Segment 1 Guaranteed SoakType  |
| 5381/6981   | Segment 1 RampRate                         | 5393/6993   | Segment 1 Garanteed Soak Value |
| 53826982    | Segment 1 Target Setpoint                  | 5394/6994   | Segment 1 Time Event           |
| 5383/6983   | Segment 1 End Type                         | 5395/6995   | Segment 1 On Time              |
| 5384/6984   | Segment 1 Digital Event Outputs            | 5396/6996   | Segment 1 Off Time             |
| 5385/6985   | Segment 1 Wait For                         | 5397/6997   | Segment 1 PID Set              |
| 5386/6986   | Segment 1 Synchronise to Channel 2 Segment | 5398/6998   | Segment 1 PV Wait Event        |
| 5387/6987   | Segment 1 Goback Segment                   | 5399/6999   | Segment 1 Wait Value           |

### **Synchronous Programmers**

| Program           | nmer 1         |          | Progra          | mmer 2        |
|-------------------|----------------|----------|-----------------|---------------|
| Setup.Syncln      | Setup.Sync1    | <u> </u> | Setup.Syncln    | Run.PSP       |
| Setup.ProgReset   | Run.PSP        |          | Setup.PrgIn1    | Run.PVEventOP |
| Setup.ProgRun     | Rua.PVEventOP  |          | Setup.Prgln2    |               |
| Setup ProgHold    |                |          | Setup.PVEventlP |               |
| Setup.ProgRunHold |                |          | 2               |               |
| Setup.ProgRunRese | et             |          |                 | 79            |
| Setup.PrgIn1      | (277)<br>(277) |          |                 |               |
| Setup.PrgIn2      |                |          |                 |               |
| Setup.PVEventIP   |                |          |                 |               |
| Run.CurProg       |                |          |                 |               |
| 1                 | •              |          |                 |               |

In this configuration, Programmer2 is a server to Programmer1. A program will have two profiles, Channel1 run by Programmer1 and Channel2 run by Programmer2. The program only needs to be loaded into the master programmer. To edit the program and to configure the programmers the following procedure should be followed:

1. Write the program number which is to be edited to the Comms.ProgramNumber parameter located in the master programmers general data area, in this case the master programmer is Programmer1 and hence the address to be written to is:

Programmer1 Program General Data Start address (5184) + Comms.ProgNum Offset (0) = 5184

2. It is then possible to configure the other Programmer/Program parameters, for example, the address to write to change the value of the PowerFailAct is:

Programmer1 Program General Data Start address (5184) + PowerFailAct Offset (5) = 5189

3. To edit Segment1 Channel1 data, use Programmer1 (Sync Ch1) Segment1 Start address plus the parameter offset, for example, to configure the segment type the address to be written to is:

Programmer1 Segment1 Data Start address (5376) + Segment.Type Offset (0) = 5376

To configure Ch1 TargetSP the address to be written to is:

Programmer1 Segment1 Data Start address (5376) + Segment.TargetSP Offset (6) = 5382

4. To edit Segment1 Channel2 data, use Programmer2 (Sync Ch2) Segment1 Start address plus the parameter offset, for example, to configure Ch2 TargetSP the address to be written to is:

Programmer2 Segment1 Data Start address (6976) + Segment.TargetSP Offset (6) = 6982

For additional segments repeat steps 3 and 4 using the corresponding segment numbers i.e.:

| Ch | Segment 1                   | Segment 2                   | Segment <i>n</i>                  |
|----|-----------------------------|-----------------------------|-----------------------------------|
| 1  | Programmer 1 Segment 1 Data | Programmer 1 Segment 2 Data | Programmer1 Segment <i>n</i> Data |
| 2  | Programmer 2 Segment 1 Data | Programmer 2 Segment 2 Data | Programmer2 Segment <i>n</i> Data |

### **Asynchronous Programmers**

| Program           | mmer 1        | Programmer 2                 |
|-------------------|---------------|------------------------------|
| Setup.Syncin      | Setup.Sync1   | Setup.Syncin Run.PS          |
| Setup ProgReset   | Run.PSP       | Setup.ProgReset Run.PVEventO |
| Setup ProgRun     | Run.PVEventOP | Setup.ProgRun                |
| Setup.ProgHold    |               | Setup.ProgHold               |
| Setup ProgRunHold |               | Setup.ProgRunHold            |
| Setup.ProgRunRese | et            | Setup.ProgRunReset           |
| Setup.PrgIn1      |               | Setup.PrgIn1                 |
| Setup.PrgIn2      |               | Setup.PrgIn2                 |
| Setup.PVEventIP   |               | Setup.PVEventIP              |
| Run.CurProg       |               | Run.CurProg                  |
| 1                 | 8             | 2                            |

In this configuration each programmer can be loaded with its own program. To edit the separate programs and to configure the programmers the following procedure should be followed:

 Write the program number that is to be edited for Programmer1 to the Comms.ProgNumber parameter located in Programmer1 general data area, the address to be written to is:

Programmer1 Program General Data Start address (5184) + Comms.ProgNum Offset (0) = 5184

2. It is then possible to configure the other parameters for Programmer1/Program, for example, the address to write to change the value of the PowerFailAct is:

Programmer1 Program General Data Start address (5184) + PowerFailAct Offset (5) = 5189

 To edit the programs Segment data, use the segment numbers start address plus the parameter offset, for example, to configure the segment type of Segment1 the address to be written to is:

Programmer1 Segment1 Data Start address (5376) + Segment.Type Offset (0) = 5376

To configure the segment type of Segment2 the address to be written to is:

Programmer1 Segment2 Data Start address (5408) + Segment.Type Offset (0) = 5408

4. To configure Programmer2/Program repeat steps 1 through to 3 using Programmer2 addresses, for example:

Step1 (this does not affect Programmer1 Program Number):

Programmer2 Program General Data Start address (5248) + Comms.ProgNum Offset (0) = 5248

Step2:

Programmer2 Program General Data Start address (5248) + PowerFailAct Offset (5) = 5253

Step3:

Programmer2 Segment1 Data Start address (6976) + Segment.Type Offset (0) = 6976

Programmer2 Segment2 Data Start address (7008) + Segment.Type Offset (0) = 7008

Eurotherm Ltd Faraday Close, Durrington, Worthing, West Sussex, BN13 3PL United Kingdom Tel: +44 (0) 1903 268500

www.eurotherm.com

HA033837ENG Issue 1

Watlow, Eurotherm, EurothermSuite, EFit, EPack, EPower, Eycon, Chessell, Mini8, nanodac, piccolo and versadac are trademarks and property of Watlow, its subsidiaries and affiliated companies. All other trademarks are the property of their respective owners.

©2023 Watlow Electric Manufacturing Company, all rights reserved.

Scan for local contacts

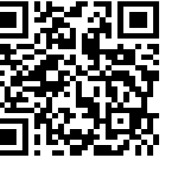

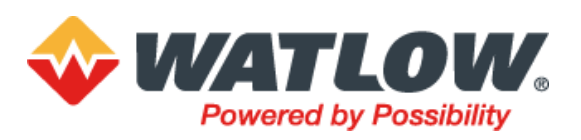